# 4<sup>th</sup> Dimension

Design Reference Windows®/Mac™OS

**4D** 

4<sup>th</sup> Dimension<sup>®</sup> © 1985 - 2003 4D SA / 4D, Inc. All Rights Reserved.

### **4**<sup>th</sup> **Dimension Design Reference** For Mac<sup>m</sup>OS and Windows<sup>®</sup>

Copyright© 1985 - 2003 4D SA / 4D, Inc. All rights reserved.

The software described in this manual is governed by the grant of license provided in this package. The software and the manual are copyrighted and may not be reproduced in whole or in part except for the personal licensee's use and solely in accordance with the contractual terms. This includes copying the electronic media, archiving, or using the software in any manner other than that provided for in the Software license Agreement.

4D, 4D Draw, 4D Write, 4D View, 4D Insider, 4th Dimension®, 4D Server, 4D Compiler, 4D Backup and the 4th Dimension and 4D logos are registered trademarks of 4D SA.

Microsoft and Windows are registered trademarks of Microsoft Corporation.

Apple, Macintosh, Power Macintosh, Laser Writer, Image Writer, and QuickTime are trademarks or registered trademarks of Apple Computer Inc.

Mac2Win Software Copyright © 1990-2003 is a product of Altura Software, Inc.

ACROBAT © Copyright 1987-2003, Secret Commercial Adobe Systems Inc. All rights reserved. ACROBAT is a registered trademark of Adobe Systems Inc.

This product includes software developed by the Apache Software Foundation (http://www.apache.org/). 4th Dimension includes cryptographic software written by Eric Young (eay@cryptsoft.com) 4th Dimension includes software written by Tim Hudson (tjh@cryptsoft.com).

Oracle is a registered Trademark of Oracle Corporation, Redwood Shores, California. Oracle Corporation and 4D are independent companies. Use of the Trademark "Oracle" authorized by Oracle Corporation authorized to highlight interoperability only.

All other referenced trade names are trademarks, registered trademarks, or copyrights of their respective holders.

#### IMPORTANT LICENSE INFORMATION

Use of this software is subject to its license agreement included with the software. Please read the License Agreement carefully before using the software.

# Contents

| Preface   |                                                                                                    |
|-----------|----------------------------------------------------------------------------------------------------|
|           | About the Manuals                                                                                                    |
|           | About This Manual                                                                                                    |
|           | Cross-Platform                                                                                                    |
|           | Chapter Descriptions                                                                                                    |
|           | Conventions. 21                                                                                                    |
| Chapter 1 | 4 <sup>th</sup> Dimension Basics                                                                                                    |
|           | Starting 4 <sup>th</sup> Dimonsion                                                                                                    |
|           | $\begin{array}{c} \text{Statting 4}  \text{Dimension}  \dots  \dots  \dots  \dots  \dots  \dots  \dots  \dots  \dots  $                                                                                                    |
|           | $\begin{array}{c} \text{Cleating a New Database} \\ \text{Opening an Existing Database} \\ \text{Opening an Existing Database} \\ \text{Opening An Existing Database} \\ \text{Opening An Existing Database} \\ Op$ |
|           | 4 <sup>th</sup> Dimension Deskton Files                                                                                                    |
|           | Selecting a different data file                                                                                                    |
|           | Linking a Data File to a Structure File                                                                                                    |
|           | Making Backups 36                                                                                                    |
|           | The Environments 37                                                                                                    |
|           | The Design Environment 37                                                                                                    |
|           | The User Environment 39                                                                                                    |
|           | The Custom Menus Environment 40                                                                                                    |
|           | Design Environment Editors 41                                                                                                    |
|           | The Structure Editor                                                                                                    |
|           | The Form Editor                                                                                                    |
|           | The Method Editor                                                                                                    |
|           | The Menu Bar Editor                                                                                                    |
|           | The Password Access Editor                                                                                                    |
|           | The List Editor                                                                                                    |
|           | Picture Library                                                                                                    |
|           | Compiler and application builder                                                                                                    |
|           | Compiler                                                                                                    |
|           | Application builder                                                                                                    |
|           | Web Services Wizard                                                                                                    |

|           | The Design Environment Interface     |
|-----------|--------------------------------------|
|           | The Design Environment Menus         |
|           | Contextual menus                     |
|           | Basics for Using Editor Windows      |
|           | The Toolbar                          |
|           | The Explorer                         |
|           | Working with the Explorer            |
|           | Tables Page                          |
|           | Forms Page                           |
|           | Methods Page                         |
|           | Constants Page                       |
|           | Commands Page                        |
|           | Lists Page                           |
|           | Components and Plug-ins Page         |
|           | Using Comments.                      |
|           | Runtime Explorer                     |
|           | Displaying the Window                |
|           | Watch Page.                          |
|           | Process Page                         |
|           | Break and Catch Pages                |
|           | Searching in the Database            |
|           | Find window                          |
|           | String Types and Scope of the Search |
|           | Searching Options                    |
|           | Platform Interface                   |
|           | Where to set the platform            |
|           | Platform Interface Settings          |
|           | 4D Server Considerations             |
| -         |                                      |
| Chapter 2 | Setting Preferences                  |
|           | Access to the Preferences            |
|           | Interface Theme                      |
|           | Look Page                            |
|           | Formatting Page                      |
|           | Style sheet Page                     |
|           | Application Theme                    |
|           | System Resources Page                |
|           | Client/Server Page                   |
|           | Design Mode Theme                    |
|           | Fonts Page                           |
|           | Method Editor Page                   |
|           | Structure Editor Page                |
|           |                                      |

|           | Options Page.127Documentation Page.129Comments Page.131Database Theme.132Access Management Page.132Data Control Page.134Compilation Theme.137Setting Page.137Web Theme.141Publishing Page.141Configuration Page.1454D WebSTAR Page.149 |
|-----------|----------------------------------------------------------------------------------------------------|
| Chapter 3 | Web Services Page       150         Designing a Database Structure       153                                                                                                    |
| •         | Database Basics                                                                                                    |
|           | Tables                                                                                                    |
|           | Creating a Database Structure                                                                                                    |
|           | Using the Structure Editor                                                                                                    |
|           | Selecting a Table Image                                                                                                    |
|           | Scrolling the Field List                                                                                                    |
|           | Resizing a Table Image                                                                                                    |
|           | Moving a Table Image                                                                                                    |
|           | Softing Table Droporties                                                                                                    |
|           | Creating Fields and Setting Field Properties 172                                                                                                    |
|           | Creating New Fields                                                                                                    |
|           | Field Types 176                                                                                                    |
|           | Field Attributes                                                                                                    |
|           | Choices and Help                                                                                                    |
|           | Setting the Color of the Field                                                                                                    |
|           | Modifying Fields and Field Properties.                                                                                                    |
|           | Renaming a Field                                                                                                    |
|           | Changing a Field's Type                                                                                                    |
|           | Changing a Field's Attributes                                                                                                    |
|           | Indexing or Reindexing a Field                                                                                                    |
|           | Relating Tables                                                                                                    |
|           | Related Fields                                                                                                    |
|           | The One Table and the Many Table                                                                                                    |
|           | Setting Kelation Properties                                                                                                    |
|           | Many to One Properties 201                                                                                                    |
|           | $\begin{array}{llllllllllllllllllllllllllllllllllll$                                                                                                    |
|           | Wildcard Choice 204                                                                                                    |
|           |                                                                                                    |

|           | Deletion Control                           | . 205 |
|-----------|--------------------------------------------|-------|
|           | Color                                      | . 206 |
|           | Creating a Relation Between Tables         | . 207 |
|           | Configuring relations                      | . 208 |
|           | Removing Relations                         | . 209 |
|           | Reestablishing Relations                   | . 210 |
|           | Modifying Relation Properties              | . 210 |
|           | Automatic and Manual Relations             | . 210 |
|           | Entering Data in Related Tables            | . 211 |
|           | Using Wildcard Choice Lists                | . 212 |
|           | Relation Types                             | . 214 |
|           | One to One Relations                       | . 214 |
|           | Many to Many Relations.                    | . 215 |
|           | Analyzing Database Relations               | . 220 |
|           | Circular Relations                         | . 221 |
|           | Multiple Links to the Same Table           | . 222 |
|           | Relations from Multiple Records            | . 223 |
|           |                                            |       |
| Chapter 4 | Creating Forms                             | . 225 |
|           | About Forms                                | . 226 |
|           | The Form Wizard                            | . 226 |
|           | The Form Editor                            | . 227 |
|           | Forms, Tables, and Fields                  | . 227 |
|           | Active Objects and Graphic Objects         | . 230 |
|           | Graphic Objects                            | . 231 |
|           | Object Properties                          | . 231 |
|           | The Form Wizard                            | . 232 |
|           | The Form Editor                            | . 234 |
|           | Creating a New Form                        | . 235 |
|           | Selecting Fields for the Form              | . 237 |
|           | Reordering Fields                          | . 240 |
|           | Grouping Fields                            | . 241 |
|           | Removing Fields                            | . 242 |
|           | Using the Form Wizard's Advanced Options   | . 243 |
|           | Adding Fields.                             | . 246 |
|           | Customizing the Appearance of Form Objects | . 247 |
|           | Customizing Buttons on the Form            | . 250 |
|           | Setting the Form Size                      | . 253 |
|           | Field Label Placement                      | . 254 |
|           | Form Display Options                       | . 254 |
|           | Adding a Subform to the Form               | . 255 |
|           | Creating the New Form                      | . 257 |
|           |                                            | 0.50  |
|           | Setting the Appearance of Form Objects     | . 258 |

|           | Using the Style Sheet Editor                           | . 259 |
|-----------|--------------------------------------------------------|-------|
|           | Creating a Style Sheet                                 | . 260 |
|           | Applying a Style Sheet.                                | . 262 |
|           | Setting the Current Input and Output Forms             | . 262 |
|           | Deleting a Form                                        | . 264 |
|           | Renaming a Form                                        | . 264 |
|           |                                                        |       |
| Chapter 5 | Form Editor Basics                                     | 267   |
|           | Using The Form Editor                                  | . 268 |
|           | Form Editor Window                                     | . 268 |
|           | The Tools Palette                                      | .273  |
|           | Form Editor Menus                                      | .277  |
|           | Displaying and Setting Form and Object Properties      | . 282 |
|           | Opening a Form in the Form Editor.                     | . 288 |
|           | Setting Form Properties                                | . 289 |
|           | Naming the Form                                        | . 289 |
|           | Setting Form Access                                    | . 291 |
|           | Setting the Platform                                   | . 292 |
|           | Choosing a Form Type                                   | . 293 |
|           | Setting the Default Window Title                       | . 295 |
|           | Assigning a Menu Bar to a Form                         | . 295 |
|           | Settinizing and Resizing Options                       | . 297 |
|           | Form Events                                            | . 300 |
|           | Contextual On-line Help                                | . 301 |
|           | Managing Form Objects                                  | . 302 |
|           | Selecting Objects                                      | . 302 |
|           | Moving Objects                                         | . 305 |
|           | Resizing Objects                                       | . 307 |
|           | Using the Rulers                                       | .311  |
|           | Creating Objects.                                      | . 312 |
|           | Grouping Objects                                       | . 315 |
|           | Aligning Objects.                                      | .316  |
|           | Distributing Objects                                   | . 322 |
|           | Duplicating Objects                                    | . 326 |
|           | Copying Objects on a Form                              | . 328 |
|           | Layering Objects                                       | . 329 |
|           | Deleting Objects                                       | . 331 |
|           | Optimizing the Appearance of Text and Picture Objects. | . 332 |
|           | Scaling a Form                                         | . 333 |
|           | Changing the Appearance of Objects                     | . 334 |
|           | Platform Interface and Border Line Style               | . 335 |
|           | Working with Text Areas                                | . 336 |
|           | Line Widths                                            | . 341 |
|           | Fill Patterns                                          | . 342 |

|           | Border Patterns                                                                                                    | 343                                                                                                    |
|-----------|----------------------------------------------------------------------------------------------------|----------------------------------------------------------------------------------------------------|
|           | Foreground and Background Colors                                                                                                    | 344                                                                                                    |
|           | Placing a Picture from the Picture Library                                                                                                    | 345                                                                                                    |
|           | Modifying the Background of the Picture                                                                                                    | 346                                                                                                    |
|           | Setting the Display Mode for a Static Picture                                                                                                    | 347                                                                                                    |
|           | Dissociating a form Picture from its Library Source                                                                                                    | 349                                                                                                    |
|           | Creating a Multi-page Form                                                                                                    | 350                                                                                                    |
|           | Adding a Display Page to a Form                                                                                                    | 350                                                                                                    |
|           | Moving from Page to Page                                                                                                    | 352                                                                                                    |
|           | Deleting a Page                                                                                                    | 353                                                                                                    |
|           | Adding Fields to a Blank Page                                                                                                    | 354                                                                                                    |
|           | Adding Page Navigation Controls                                                                                                    | 354                                                                                                    |
|           | Inherited Forms                                                                                                    | 355                                                                                                    |
|           | Using inherited forms                                                                                                    | 355                                                                                                    |
|           | Defining an inherited form                                                                                                    | 356                                                                                                    |
|           | Data Entry Order                                                                                                    | 358                                                                                                    |
|           | Viewing and Changing the Data Entry Order                                                                                                    | 359                                                                                                    |
|           | Setting the First Object in the Data Entry Order                                                                                                    | 360                                                                                                    |
|           | Using a Data Entry Group                                                                                                    | 361                                                                                                    |
|           | Restoring the Standard Data Entry Order                                                                                                    | 361                                                                                                    |
|           | Viewing and Printing Forms                                                                                                    | 362                                                                                                    |
|           | Saving Forms                                                                                                    | 362                                                                                                    |
|           |                                                                                                    |                                                                                                    |
| Chapter 6 | Working with Fields and Active Objects                                                                                                    | . 365                                                                                                    |
| Chapter 6 | Working with Fields and Active Objects                                                                                                    | <b>. 365</b>                                                                                                    |
| Chapter 6 | Working with Fields and Active Objects<br>Active Objects Defined                                                                                                    | <b>. 365</b>                                                                                                    |
| Chapter 6 | Working with Fields and Active Objects<br>Active Objects Defined                                                                                                    | <b>. 365</b><br>366<br>366<br>367                                                                                                    |
| Chapter 6 | Working with Fields and Active Objects<br>Active Objects Defined                                                                                                    | <b>.</b> 365<br>366<br>366<br>367<br>369                                                                                                    |
| Chapter 6 | Working with Fields and Active Objects       .         Active Objects Defined.       .         Fields in a form.       .         Adding Fields to a Form       .         Modifying a Field in a Form.       .         Changing a Field into a Variable and Vice-Versa       .                                                                                                    | <b>.</b> 365<br>366<br>366<br>367<br>369<br>370                                                                                                    |
| Chapter 6 | Working with Fields and Active Objects       .         Active Objects Defined.       .         Fields in a form.       .         Adding Fields to a Form       .         Modifying a Field in a Form.       .         Changing a Field into a Variable and Vice-Versa       .         Inserting Dynamic Table and Field Names       .                                                                                                    | <b>.</b> 365<br>366<br>366<br>367<br>369<br>370<br>370                                                                                                    |
| Chapter 6 | Working with Fields and Active ObjectsActive Objects Defined.Fields in a form.Fields in a form.Adding Fields to a FormModifying a Field in a Form.Changing a Field into a Variable and Vice-VersaInserting Dynamic Table and Field NamesData Entry Controls                                                                                                    | . 365<br>366<br>366<br>367<br>369<br>370<br>370<br>371                                                                                                    |
| Chapter 6 | Working with Fields and Active Objects       .         Active Objects Defined.       .         Fields in a form.       .         Adding Fields to a Form       .         Adding Fields to a Form       .         Modifying a Field in a Form       .         Changing a Field into a Variable and Vice-Versa       .         Inserting Dynamic Table and Field Names       .         Data Entry Controls       .         Setting the Enterable and Mandatory Attributes       .                                                                                                    | . 365<br>. 366<br>. 366<br>. 367<br>. 369<br>. 370<br>. 370<br>. 371<br>. 373                                                                                                    |
| Chapter 6 | Working with Fields and Active ObjectsActive Objects Defined.Fields in a form.Adding Fields to a FormAdding Fields to a FormModifying a Field in a Form.Changing a Field into a Variable and Vice-VersaInserting Dynamic Table and Field NamesData Entry ControlsSetting the Enterable and Mandatory AttributesUsing Choice Lists                                                                                                    | . 365<br>. 366<br>. 366<br>. 367<br>. 369<br>. 370<br>. 370<br>. 370<br>. 371<br>. 373<br>. 374                                                                                                    |
| Chapter 6 | Working with Fields and Active Objects.Active Objects DefinedFields in a formAdding Fields to a Form.Adding Fields to a Form.Modifying a Field in a Form.Changing a Field into a Variable and Vice-Versa.Inserting Dynamic Table and Field Names.Data Entry Controls.Setting the Enterable and Mandatory Attributes.Using Choice Lists.Using Entry Filters.                                                                                                    | . 365<br>. 366<br>. 366<br>. 367<br>. 369<br>. 370<br>. 370<br>. 370<br>. 371<br>. 373<br>. 374<br>. 376                                                                                                    |
| Chapter 6 | Working with Fields and Active Objects       .         Active Objects Defined.       .         Fields in a form.       .         Adding Fields to a Form       .         Adding Fields to a Form       .         Modifying a Field in a Form.       .         Changing a Field into a Variable and Vice-Versa       .         Inserting Dynamic Table and Field Names       .         Data Entry Controls       .         Setting the Enterable and Mandatory Attributes       .         Using Choice Lists       .         Using Entry Filters       .         Creating Custom Display Formats and Entry Filters                                                                                                    | . 365<br>. 366<br>. 366<br>. 367<br>. 369<br>. 370<br>. 370<br>. 370<br>. 371<br>. 373<br>. 374<br>. 376<br>. 385                                                                                                    |
| Chapter 6 | Working with Fields and Active ObjectsActive Objects Defined.Fields in a form.Adding Fields to a FormAdding Fields to a FormModifying a Field in a Form.Changing a Field into a Variable and Vice-VersaInserting Dynamic Table and Field NamesData Entry ControlsSetting the Enterable and Mandatory AttributesUsing Choice ListsUsing Entry FiltersCreating Custom Display Formats and Entry FiltersSetting Maximum and Minimum Values                                                                                                    | . 365<br>. 366<br>. 367<br>. 367<br>. 369<br>. 370<br>. 370<br>. 370<br>. 371<br>. 373<br>. 374<br>. 376<br>. 385<br>. 388                                                                                           |
| Chapter 6 | Working with Fields and Active ObjectsActive Objects Defined.Fields in a form.Adding Fields to a FormAdding Fields to a FormModifying a Field in a Form.Changing a Field into a Variable and Vice-VersaInserting Dynamic Table and Field NamesData Entry ControlsSetting the Enterable and Mandatory AttributesUsing Choice ListsUsing Entry FiltersCreating Custom Display Formats and Entry FiltersSetting Maximum and Minimum ValuesSetting Default Values                                                                                                    | . 365<br>. 366<br>. 367<br>. 369<br>. 370<br>. 370<br>. 370<br>. 371<br>. 373<br>. 374<br>. 376<br>. 385<br>. 388<br>. 389                                                                                           |
| Chapter 6 | Working with Fields and Active ObjectsActive Objects Defined.Fields in a form.Adding Fields to a FormAdding Fields to a FormModifying a Field in a Form.Changing a Field into a Variable and Vice-VersaInserting Dynamic Table and Field NamesData Entry ControlsSetting the Enterable and Mandatory AttributesUsing Choice ListsUsing Entry FiltersCreating Custom Display Formats and Entry FiltersSetting Default ValuesSetting Default Values                                                                                                    | . 365<br>. 366<br>. 366<br>. 367<br>. 369<br>. 370<br>. 370<br>. 370<br>. 371<br>. 373<br>. 374<br>. 374<br>. 385<br>. 388<br>. 388<br>. 389<br>. 392                                                                |
| Chapter 6 | Working with Fields and Active ObjectsActive Objects Defined.Fields in a form.Adding Fields to a FormAdding Fields to a FormModifying a Field in a Form.Changing a Field into a Variable and Vice-VersaInserting Dynamic Table and Field NamesData Entry ControlsSetting the Enterable and Mandatory AttributesUsing Choice ListsUsing Entry FiltersSetting Maximum and Minimum ValuesSetting Default ValuesKeyboard layoutAdding a Scroll Bar to a Text Object.                                                                                                    | . 365<br>. 366<br>. 366<br>. 367<br>. 369<br>. 370<br>. 370<br>. 370<br>. 371<br>. 373<br>. 374<br>. 374<br>. 376<br>. 385<br>. 388<br>. 388<br>. 389<br>. 392<br>. 392<br>. 392                                     |
| Chapter 6 | Working with Fields and Active Objects       .         Active Objects Defined.       .         Fields in a form.       .         Adding Fields to a Form       .         Adding Fields to a Form       .         Modifying a Field in a Form       .         Changing a Field into a Variable and Vice-Versa       .         Inserting Dynamic Table and Field Names       .         Data Entry Controls       .         Setting the Enterable and Mandatory Attributes       .         Using Choice Lists       .         Using Entry Filters       .         Setting Maximum and Minimum Values       .         Setting Default Values       .         Keyboard layout       .         Adding a Scroll Bar to a Text Object       . | . 365<br>. 366<br>. 366<br>. 367<br>. 369<br>. 370<br>. 370<br>. 370<br>. 371<br>. 373<br>. 374<br>. 375<br>. 385<br>. 388<br>. 388<br>. 389<br>. 392<br>. 393                                                       |
| Chapter 6 | Working with Fields and Active ObjectsActive Objects Defined.Fields in a form.Adding Fields to a FormAdding Fields to a FormModifying a Field in a Form.Changing a Field into a Variable and Vice-VersaInserting Dynamic Table and Field NamesData Entry ControlsSetting the Enterable and Mandatory AttributesUsing Choice ListsUsing Entry FiltersSetting Maximum and Minimum ValuesSetting Default ValuesKeyboard layoutAdding a Scroll Bar to a Text ObjectDisplay FormatsDisplay Formats                                                                                                    | . 365<br>. 366<br>. 367<br>. 369<br>. 370<br>. 370<br>. 370<br>. 371<br>. 373<br>. 374<br>. 374<br>. 376<br>. 385<br>. 388<br>. 388<br>. 389<br>. 392<br>. 393<br>. 396                                              |
| Chapter 6 | Working with Fields and Active ObjectsActive Objects Defined.Fields in a form.Adding Fields to a FormAdding Fields to a FormModifying a Field in a Form.Changing a Field into a Variable and Vice-VersaInserting Dynamic Table and Field NamesData Entry ControlsSetting the Enterable and Mandatory AttributesUsing Choice ListsUsing Entry FiltersSetting Maximum and Minimum ValuesSetting Default ValuesSetting a Scroll Bar to a Text ObjectAdding Help to a Field or ObjectDate Field Formats                                                                                                    | . 365<br>. 366<br>. 366<br>. 367<br>. 369<br>. 370<br>. 370<br>. 370<br>. 371<br>. 373<br>. 374<br>. 374<br>. 376<br>. 385<br>. 388<br>. 388<br>. 389<br>. 392<br>. 392<br>. 393<br>. 396<br>. 397                   |
| Chapter 6 | Working with Fields and Active ObjectsActive Objects Defined.Fields in a form.Adding Fields to a FormAdding Fields to a FormModifying a Field into a Variable and Vice-VersaInserting Dynamic Table and Field NamesData Entry ControlsSetting the Enterable and Mandatory AttributesUsing Choice ListsUsing Entry FiltersSetting Maximum and Minimum ValuesSetting Default ValuesKeyboard layoutAdding a Scroll Bar to a Text ObjectDisplay FormatsDate Field FormatsTime Field Formats                                                                                                    | . 365<br>. 366<br>. 366<br>. 367<br>. 369<br>. 370<br>. 370<br>. 370<br>. 371<br>. 373<br>. 374<br>. 374<br>. 374<br>. 375<br>. 385<br>. 388<br>. 388<br>. 389<br>. 392<br>. 392<br>. 393<br>. 396<br>. 397<br>. 398 |
| Chapter 6 | Working with Fields and Active ObjectsActive Objects Defined.Fields in a form.Adding Fields to a FormAdding Fields to a FormModifying a Field in a FormChanging a Field into a Variable and Vice-VersaInserting Dynamic Table and Field NamesData Entry ControlsSetting the Enterable and Mandatory AttributesUsing Choice ListsUsing Entry FiltersCreating Custom Display Formats and Entry FiltersSetting Default ValuesKeyboard layoutAdding a Scroll Bar to a Text ObjectDisplay FormatsDate Field FormatsTime Field FormatsNumber Field Formats                                                                                                    | . 365<br>. 366<br>. 366<br>. 367<br>. 369<br>. 370<br>. 370<br>. 370<br>. 371<br>. 371<br>. 373<br>. 374<br>. 376<br>. 385<br>. 388<br>. 388<br>. 389<br>. 392<br>. 392<br>. 393<br>. 396<br>. 397<br>. 398<br>. 399 |

|   | Alpha Field Formats                                 | . 404 |
|---|-----------------------------------------------------|-------|
|   | Boolean Field Formats                               | . 405 |
|   | Picture Field Formats                               | . 409 |
|   | Active Objects on a Form                            | . 412 |
|   | Setting Object Properties                           | .412  |
|   | Creating an Active Object                           | .414  |
|   | Display Formats for Objects                         | . 415 |
|   | Data Entry Controls for Enterable Objects           | .417  |
|   | Setting the Tabable and Focusable Properties        | .417  |
|   | Assigning a Keyboard Shortcut                       | . 418 |
|   | Enabling Drag and Drop                              | . 419 |
|   | Types of Active Objects                             | . 419 |
|   | Enterable and Non-enterable Variables               | . 420 |
|   | Buttons                                             | . 421 |
|   | Check Boxes and 3D Check Boxes                      | . 426 |
|   | Radio Buttons, 3D Radio Buttons, and Radio Pictures | . 427 |
|   | Picture Buttons                                     | . 429 |
|   | Pop-up Menus, Drop-down Lists, and Scrollable Areas | . 435 |
|   | Transparent scrolling areas                         | . 437 |
|   | Combo boxes                                         | . 438 |
|   | Hierarchical Pop-up Menus and Hierarchical Lists    | . 438 |
|   | Button Grids.                                       | . 439 |
|   | Picture Pop-up Menus.                               | .441  |
|   | Tab Controls.                                       | . 445 |
|   | Plug-in Objects                                     | . 450 |
|   |                                                     | . 453 |
|   | Splitters                                           | . 456 |
|   | Duplicating on a Matrix.                            | . 459 |
|   | Using Object Methods with Fields and Objects        | . 462 |
|   | Deleting on Object Mathed                           | .463  |
|   | Deleting an Object Method                           | .46/  |
|   | Adding a Subform to the Form                        | .468  |
|   | Entering Data III a Subforms                        | .409  |
|   | Data Entry Options for Subform                      | .4/0  |
|   | Creating a Subform                                  | .4/1  |
|   | Modifying a Subform source                          | .471  |
|   |                                                     | .470  |
| 7 | Output Displays and Reports                         | 477   |
|   | Output Forms for Listing Records                    | .477  |
|   | Output Control Lines                                | . 480 |
|   | Moving Output Control Lines                         | . 483 |
|   | Creating Output Forms                               | . 484 |
|   | Using the Form Wizard's Advanced Options            | . 486 |

Chapter

|           | Modifying an Output Form in the Form Editor           | . 489 |
|-----------|-------------------------------------------------------|-------|
|           | Displaying Several Lines Per Record                   | . 490 |
|           | Modifying Output Forms for Reports                    | . 491 |
|           | Printed Columnar Reports                              | . 491 |
|           | One Record Per Page Reports                           | . 492 |
|           | Using Subforms                                        | . 492 |
|           | Report with a Text Field                              | . 492 |
|           | Custom Mailing Labels.                                | . 493 |
|           | Creating Mail-Merge Documents                         | . 493 |
|           | Basic Steps for Creating a Printed Report             | . 496 |
|           | Reports with Breaks                                   | . 497 |
|           | Creating Additional Control Lines                     | . 499 |
|           | Initiating Break Processing                           | . 501 |
|           | Reports with Subtotals                                | . 501 |
|           | Summary Reports                                       | . 505 |
|           | An Example Report                                     | . 506 |
|           | Printing Subforms, Pictures, and Text Fields          | . 509 |
|           | Printing Labels                                       | . 512 |
|           |                                                       |       |
| Chapter 8 | Creating Methods                                      | 517   |
| •         | 4 <sup>th</sup> Dimension Methods                     | . 518 |
|           | Object Methods                                        | . 518 |
|           | Form Methods                                          | . 519 |
|           | Triggers                                              | . 519 |
|           | Database Methods                                      | . 521 |
|           | Project methods                                       | . 522 |
|           | Events                                                | . 522 |
|           | Database Methods                                      | . 524 |
|           | Triggers                                              | . 524 |
|           | Form and Object Events                                | . 525 |
|           | Introduction to Methods.                              | . 527 |
|           | Examples                                              | . 529 |
|           | Where to Put an Object Method                         | . 533 |
|           | Creating or Opening Methods                           | . 534 |
|           | Creating an Object Method                             | . 534 |
|           | Creating or Opening a Project Method                  | . 535 |
|           | Creating a Trigger                                    | . 537 |
|           | Creating or Opening a Form Method                     | . 538 |
|           | Deleting methods                                      | . 540 |
|           | Deleting a Project Method, a Form Method or a Trigger | . 540 |
|           | Clearing Unwanted Object Methods                      | . 541 |
|           | Defining the properties of project methods            | . 541 |
|           | Renaming a Project Method                             | . 542 |
|           | Access and Owner privileges                           | . 543 |
|           |                                                       |       |

|         |    | Making a Method Invisible                                      | 44 |
|---------|----|----------------------------------------------------------------|----|
|         |    | Available through 4DACTION                                     | 44 |
|         |    | Offered as a Web Service                                       | 45 |
|         |    | Batch Setting for Method Attributes                            | 45 |
|         |    | Using the Method Editor                                        | 48 |
|         |    | Using and configuring the Method editor window. $\ldots$ $.54$ | 49 |
|         |    | Writing a Method                                               | 59 |
|         |    | Creating and using macros                                      | 77 |
|         |    | Find and replace                                               | 82 |
|         |    | Importing and exporting methods                                | 85 |
| Chanter | 9  | Creating Custom Menus 58                                       | 29 |
| Chapter | ,  |                                                                |    |
|         |    |                                                                | 89 |
|         |    |                                                                | 91 |
|         |    | Basic Steps for Creating Menus                                 | 91 |
|         |    | Default menu bars                                              | 92 |
|         |    | Creating a Menu Bar                                            | 93 |
|         |    |                                                                | 95 |
|         |    | Adding Menu Commands                                           | 96 |
|         |    | Rearranging Menus and Menu Commands                            | 98 |
|         |    | Assigning Methods to Menu Commands                             | 98 |
|         |    | Working with Instances of a Menu.                              |    |
|         |    |                                                                | 02 |
|         |    |                                                                | 02 |
|         |    | Deleting Connected Menus                                       | 03 |
|         |    |                                                                | 03 |
|         |    | Adding an Icon to a Menu Command                               | 04 |
|         |    | Changing Font Styles                                           | 04 |
|         |    | Enabling and Disabling Menu Commands                           | 05 |
|         |    | Adding Separator Lines                                         | 05 |
|         |    | Assigning Reyboard Shortcuts.                                  | 07 |
|         |    | Deleting Menus and Menu Commands                               | 10 |
|         |    | Previewing Menu bars and Adding a Splash Screen 6              | 10 |
|         |    | Menus and Custom Applications                                  | 11 |
| Chapter | 10 | Managing Password Access 61                                    | 3  |
| •       |    | Access System Overview                                         | 14 |
|         |    | An Access Hierarchy Scheme                                     | 17 |
|         |    | The Designer and the Administrator                             | 19 |
|         |    | Group Owners                                                   | 20 |
|         |    | Giving Users Design Environment Access.                        | 21 |
|         |    | Giving Access to the User Environment                          | 21 |
|         |    | Defining a Default User                                        | 22 |
|         |    | 0                                                              |    |

|         |      | Initiating the System                                                                                                    | 623                             |
|---------|------|----------------------------------------------------------------------------------------------------|---------------------------------|
|         |      | Assigning Users and Groups                                                                                                    | 624                             |
|         |      | Adding Users                                                                                                    | 624                             |
|         |      | Creating Access Groups                                                                                                    | 626                             |
|         |      | Assigning Users to Groups                                                                                                    | 627                             |
|         |      | Removing Users from Groups                                                                                                    | 628                             |
|         |      | Nesting Groups                                                                                                    | 629                             |
|         |      | Removing Nested Groups                                                                                                    | 629                             |
|         |      | Saving and Loading Groups                                                                                                    | 630                             |
|         |      | Assigning a Group To Database Objects                                                                                                    | 631                             |
|         |      | Assigning Access To Record Operations                                                                                                    | 631                             |
|         |      | Assigning a Group to a Form                                                                                                    | 633                             |
|         |      | Assigning a Group to a Project Method                                                                                                    | 634                             |
|         |      | Assigning a Group to a Menu Command                                                                                                    | 635                             |
|         |      | Assigning a Group to a Plug-in or to the 4D Client Web so 636                                                                                                    | erver                           |
|         |      | System Maintenance                                                                                                    | 637                             |
|         |      | Administrator and Group Owner Access                                                                                                    | 638                             |
|         |      | Viewing Usage                                                                                                    | 638                             |
| Chapter | 11 C | reating Lists                                                                                                    | 641                             |
| •       |      | Designing Lists for Data Entry                                                                                                    | 642                             |
|         |      | Hierarchical Lists                                                                                                    | 644                             |
|         |      | Required and Excluded Values.                                                                                                    | 645                             |
|         |      | Non-Sequential Ranges of Values                                                                                                    | 645                             |
|         |      | Creating Lists.                                                                                                    | 646                             |
|         |      | Adding Items to Lists.                                                                                                    | 647                             |
|         |      | Deleting Items and Lists                                                                                                    | 650                             |
|         |      | Adding a Small Icon to an Item                                                                                                    | 650                             |
|         |      | Adding a Reference ID to an Item                                                                                                    | 651                             |
|         |      | Specifying Ranges in a List.                                                                                                    | 652                             |
|         |      | Sorting a List                                                                                                    | 652                             |
|         |      | Specifying Font Attributes                                                                                                    | 653                             |
|         |      | Making a Choice List Modifiable                                                                                                    | 653                             |
|         |      | Enabled/Editable ontion                                                                                                    | 655                             |
|         |      |                                                                                                    | 000                             |
|         |      | Setting the Minimum Height of a List.                                                                                                    | 656                             |
|         |      | Setting the Minimum Height of a List                                                                                                    | 656<br>657                      |
| Chapter | 12 U | Setting the Minimum Height of a List                                                                                                    | 656<br>657<br>659               |
| Chapter | 12 U | Setting the Minimum Height of a List                                                                                                    | 656<br>657<br>659               |
| Chapter | 12 U | Setting the Minimum Height of a List                                                                                                    | 656<br>657<br>659<br>659        |
| Chapter | 12 U | Setting the Minimum Height of a List.         Dragging a List into a Form         sing the Picture Library         Managing and Viewing Pictures         Adding Pictures.         Importing a Picture File | 656<br>657<br><b>659</b><br>661 |
| Chapter | 12 U | setting the Minimum Height of a List                                                                                                    | 656<br>657<br>659<br>661<br>661 |

|         |    | Creating a New Picture                                         |
|---------|----|----------------------------------------------------------------|
|         |    | Setting Picture Properties                                     |
|         |    | Creating and Modifying Pictures                                |
|         |    | Saving and Cancelling Modifications.                           |
|         |    | Creating Thumbnails                                            |
|         |    | Creating a Sequence of Frames                                  |
|         |    | Size of the Frames                                             |
|         |    | Viewing the Frames                                             |
|         |    | Inserting and Deleting Frames                                  |
|         |    | Shortcuts for Inserting Picture Buttons and Pop-up Menus 670   |
| Chapter | 13 | Managing Processes                                             |
|         |    | Processes 672                                                  |
|         |    | Processes Created and Managed by $4^{\text{th}}$ Dimension 673 |
|         |    | Time-Sliced Execution 674                                      |
|         |    | Starting a New Process 675                                     |
|         |    | Starting a New Process Using New Process 675                   |
|         |    | Starting a New Process Using the Menu Bar Editor 676           |
|         |    | Starting a New Process Using Execute Method 678                |
|         |    | Using The Process List 679                                     |
|         |    | Process Number 681                                             |
|         |    | Process Name 681                                               |
|         |    | Process Status 683                                             |
|         |    | Process Time                                                   |
|         |    | Controlling Process Execution                                  |
|         |    | Pausing and Resuming a Process                                 |
|         |    | Aborting a Process                                             |
|         |    | Tracing a Process                                              |
|         |    | Hiding a Process                                               |
|         |    | Bringing a Process to the Front                                |
|         |    | 0 0                                                            |
| Chapter | 14 | Compiling a Database 689                                       |
|         |    | Introduction                                                   |
|         |    | What is a compiler?                                            |
|         |    | Why compile your database?                                     |
|         |    | Compilation in 4 <sup>th</sup> Dimension                       |
|         |    | Compiler window                                                |
|         |    | Compiler commands                                              |
|         |    | Options                                                        |
|         |    | Compilation preferences                                        |
|         |    | Compilation diagnostic aids                                    |
|         |    | Symbol file                                                    |
|         |    | Error file                                                     |

|         |     | Range checking                                          | . 705  |
|---------|-----|---------------------------------------------------------|--------|
|         |     | Navigation between interpreted and compiled mode        | . 708  |
| Chapter | 15  | Building Final Applications                             | . 711  |
|         |     | Application builder                                     | . 713  |
|         |     | Definition of the application name and destination      | . 715  |
|         |     | Building a compiled database                            | . 716  |
|         |     | Building a double-clickable application                 | . 717  |
|         |     | Selection of the 4D Engine folder                       | . 717  |
|         |     | Licensed version and demo version                       | . 718  |
|         |     | Generated files                                         | . 719  |
|         |     | Rebuilding a double-clickable application.              | . 719  |
|         |     | Customizing the 4D Engine folder                        | . 720  |
|         |     | Customizing the application icon                        | . 720  |
| Chapter | 16  | Publishing or Using Web Services                        | . 723  |
| -       |     | Presentation                                            | . 723  |
|         |     | What are Web Services?                                  | . 723  |
|         |     | Operation of Web Services — main definitions            | . 724  |
|         |     | Integration of Web Services in 4D                       | . 724  |
|         |     | Publishing a Web Service with 4 <sup>th</sup> Dimension | . 728  |
|         |     | Creating a Web Service method                           | . 729  |
|         |     | Publication of methods                                  | . 729  |
|         |     | Generation of the WSDL.                                 | . 731  |
|         |     | Customizing a Web Service name                          | . 732  |
|         |     |                                                         | . /33  |
|         |     | Adding comments to published methods                    | . /34  |
|         |     | Accessing a web service published by 4° Dimension .     | . / 34 |
|         |     | Drinciples                                              | . 730  |
|         |     | Using the Web Services Wizard                           | . 730  |
|         |     | Display of connection parameters                        | . 737  |
|         |     | Calling a proxy method                                  | 745    |
|         |     | Processing complex types                                | . 745  |
| Annondi | ν Λ | Segmenting Data Files                                   | 740    |
| Appendi | хА  |                                                         | . /49  |
|         |     | Segmenting Data Files                                   | . /49  |
|         |     | Segmenting a Data File                                  | . /50  |
|         |     | Lillilling Data Segment Multile Indexing                | . /31  |
|         |     |                                                         | . 732  |

|            | Deleting Data Segments                 |
|------------|----------------------------------------|
| Appendix B | Assigning a Help File to a 4D Database |
| Appendix C | DTD for macros                         |
| Index      |                                        |

# Preface

4<sup>th</sup> Dimension is a powerful relational database application, a complete multi-platform development tool and a dynamic Web server.

You can use 4<sup>th</sup> Dimension to manage your own data or develop custom applications for different kinds of database management tasks.

For example, you can:

- Create a database structure of tables and fields,
- Design forms for entering, modifying, and displaying records,
- Search and sort records,
- Create reports and labels from information in the database,
- Import and export data between 4<sup>th</sup> Dimension databases and other applications,
- Publish your database on the World Wide Web.

With 4<sup>th</sup> Dimension, you can enhance conventional data management tasks with the following features:

- The powerful Form Wizard that lets you create sophisticated forms and reports with only point-and-click operations,
- A password access system to protect sensitive data,
- An integrated environment for generating charts that lets you produce a number of different chart types, extracted from the data,
- The capability to create custom applications with your own menus, dialog boxes, toolbars, and buttons; these applications can be compiled and distributed to other users,

- The possibility of using innumerable *Web Services* published on the Web within your database,
- A full-featured programming language that lets you incorporate commands or functions written in other languages.

Novice users can quickly create databases and begin managing their data. Experienced users can customize their databases with 4<sup>th</sup> Dimension's development tools. More experienced developers can use 4<sup>th</sup> Dimension's powerful programming language to add sophisticated features and capabilities to their databases, including file transfer, communications, and World Wide Web capabilities.

When you create a custom database, you can use custom menus and dialog boxes, button palettes, toolbars, and multiple windows to enhance your databases and make users more productive.

### About the Manuals

The manuals described below provide a guide to the features of both 4<sup>th</sup> Dimension and 4D Server. The only exception is the 4D Server Reference which describes features exclusive to 4D Server.

 $4^{th}$  Dimension QuickStart leads you through the process of creating  $4^{th}$  Dimension databases. These examples provide hands-on experience to help you become familiar with the concepts and features of  $4^{th}$  Dimension and 4D Server.

The *User Reference* provides a description of the User environment — the built-in environment in which you can use databases to enter and manage data.

The *Design Reference* is a reference guide to the Design environment. It provides detailed descriptions of the operations that you use to build a database. You should use it in conjunction with the other volumes in your documentation package.

The *4*<sup>th</sup> *Dimension Language Reference* manual is the guide to 4<sup>th</sup> Dimension language. Use this manual to learn how to customize a database by incorporating 4<sup>th</sup> Dimension commands and functions.

The *4D Server Reference* is a guide to installing 4D Server and managing multi-user databases with 4D Server. This manual is included only in the 4D Server documentation package.

### **About This Manual**

This manual describes the 4<sup>th</sup> Dimension Design environment. The Design environment is where you create a database before you enter data into records. This manual assumes that you have followed the instructions provided in the *Installation Guide* and that you are familiar with basic operations such as clicking, double-clicking, and choosing a menu command. To use the Design Reference effectively, you should do the following:

- Use 4<sup>th</sup> Dimension QuickStart to work through the database examples as needed.
- Begin creating a database, referring to the *Design Reference* and *Lan*guage Reference when you need to review a topic.
- Refer to the other manuals as needed.

#### **Cross-Platform** This manual explains the use of 4<sup>th</sup> Dimension on both the MacOS and Windows platforms. Although the concepts and functionality of both versions of 4<sup>th</sup> Dimension are nearly identical, the manual addresses any differences where necessary. Such differences include the graphical user interface and keyboard commands.

This manual contains graphics illustrating the Windows environment. If there is a substantial difference in the appearance of the MacOS version of a window or dialog box, it is also presented.

#### Chapter Descriptions

This manual is divided into the following twelve chapters:

- Chapter 1, "4<sup>th</sup> Dimension Basics," introduces basic 4<sup>th</sup> Dimension operations such as starting 4<sup>th</sup> Dimension, setting preferences, using the Design environment menus, and using the  $4^{\breve{h}}$  Dimension Explorer. It also describes the 4<sup>th</sup> Dimension environments and provides an overview of the Design environment editors.
- Chapter 2, "Setting Preferences," describes each modifiable parameter in the Preferences of 4<sup>th</sup> Dimension.
- Chapter 3, "Designing a Database Structure," introduces the Structure editor and explains how to create tables, fields, and related tables.
- Chapter 4, "Creating Forms," introduces the Form Wizard and explains how to create forms.

- Chapter 5, "Form Editor Basics," explains how to use the Form editor to set form properties, create and modify form objects, and set object properties.
- Chapter 6, "Working with Fields and Active Objects," explains how to set and enforce business rules for fields and enterable objects and how to add custom interface elements such as drop-down lists, hierarchical lists, tab controls, and picture buttons.
- Chapter 7, "Output Displays and Reports," explains how to create a form for printing a report. It includes an explanation of how to create subtotals and other summary calculations using methods.
- Chapter 8, "Creating Methods," introduces the 4<sup>th</sup> Dimension Method editor and explains how to use it to create methods.
- Chapter 9, "Creating Custom Menus," explains how to use the Menu Bar editor to create custom menus. It also explains how to use connected menus to simplify menu management.
- Chapter 10, "Managing Password Access," explains how to use the Password Access editor to create a system that controls access to tables, table operations, forms, methods, menu commands, and plug-ins.
- Chapter 11, "Creating Lists," explains how to use the List editor to create lists.
- Chapter 12, "Using the Picture Library," explains how to create and manage pictures for use as buttons, icons, and background images.
- Chapter 13, "Managing Processes," introduces the concept of multitasking in 4<sup>th</sup> Dimension using processes. It explains how to start a process and how to use the Process List editor to view process information and control process execution.
- Chapter 14, "Compiling a Database," details the integrated functions that can be used to compile your database.
- Chapter 15, "Building Final Applications," explains the operation of the 4<sup>th</sup> Dimension application builder.
- Chapter 16, "Publishing or Using Web Services," explains the advantages of Web Services and describes how to publish methods as Web Services or call external Web Services from within your databases.

- Appendix A, "Segmenting Data Files," explains how to structure a data file so that you can store more than 2 GB of data or use more than one volume to store the data file.
- Appendix B, "Assigning a Help File to a 4D Database," explains how to install a custom help file in a 4<sup>th</sup> Dimension database.
- Appendix C, "DTD for macros," explains how to use the DTD (Document Type Declaration) for macros used by the Method editor.

### **Conventions** All the manuals in your documentation package, including this one, use certain conventions to help you understand the material.

The following explanatory notes are used:

- *Note* Text emphasized like this provides annotations and shortcuts that will help you use 4<sup>th</sup> Dimension more productively.
- 4D Server Throughout the manual, 4<sup>th</sup> Dimension and 4D Server/4D Client are referred to simply as 4<sup>th</sup> Dimension. Differences between the operation of the two products are explained in 4D Server notes which provide information about using 4D Server/4D Client. This information is provided only when the operation of 4D Server/4D Client differs from that of 4<sup>th</sup> Dimension.

#### Warnings like this alert you to situations where data might be lost.

In addition, names of tables in a database are shown in brackets in the text to help distinguish them from the names of fields, forms, and other items. For instance, the Companies table is written as the [Companies] table.

#### Using Hypertext If you are reading this manual on-line, you will find that the entries in the table of contents and the index are hypertext buttons. Hypertext links are printed in blue. Click a table of contents entry or a page number in the index to jump to that page. Throughout the body of the manual, cross-references to other sections are also hypertext buttons. Click a cross-reference to jump to that section and use Adobe Acrobat's Back button to retrace your steps.

# 4<sup>th</sup> Dimension Basics

This chapter provides basic information about 4<sup>th</sup> Dimension and the Design environment. The chapter includes the following:

- Instructions for starting 4<sup>th</sup> Dimension,
- Instructions for managing 4<sup>th</sup> Dimension desktop files,
- Instructions for backing up 4<sup>th</sup> Dimension databases,
- A description of the three 4<sup>th</sup> Dimension environments,
- An overview of the Design environment editors you use to create a database,
- An overview of the compiler and the stand-alone application generator,
- An overview of the Web Services Wizard,
- Instructions for navigation among the menus and windows of 4<sup>th</sup> Dimension,
- Instructions for using the 4<sup>th</sup> Dimension Explorer,
- Instructions for using the 4<sup>th</sup> Dimension Runtime Explorer,
- Instructions for using the Search editor of the Design environment,
- Instructions for choosing the platform interface,
- A description of the specific features related to 4D Server.

Unless otherwise noted, all instructions and explanations apply to both 4<sup>th</sup> Dimension and 4D Server.

### Starting 4<sup>th</sup> Dimension

When you start 4<sup>th</sup> Dimension, you can either create a new database or open an existing one.

A 4<sup>th</sup> Dimension database consists of several desktop files. Under MacOS, the database is contained in two desktop files, the *Structure file* and the *Data file*. The Structure file contains all the specifications for the database and the Data file contains your data and any indexes you create. Under Windows, resource files for both the Structure and Data files are also created, making a total of four required files.

When you create a new database, you have an option to create a new folder that contains these files. When opening an existing database, you have an option to change the Data file that will be opened with the structure or create a new (blank) Data file that will be opened with the existing structure.

*Note* You cannot open 4<sup>th</sup> Dimension without opening a database and you cannot open more than one Data file or database at the same time.

Creating a New Database

If you want to start 4<sup>th</sup> Dimension and create a new database, follow these steps:

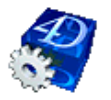

1 Double-click the 4<sup>th</sup> Dimension or 4D Server application icon. OR

Select the 4<sup>th</sup> Dimension or 4D Server application icon and choose <u>Open</u> from the <u>File</u> menu.

The database opening and creation dialog box for 4<sup>th</sup> Dimension is then displayed:

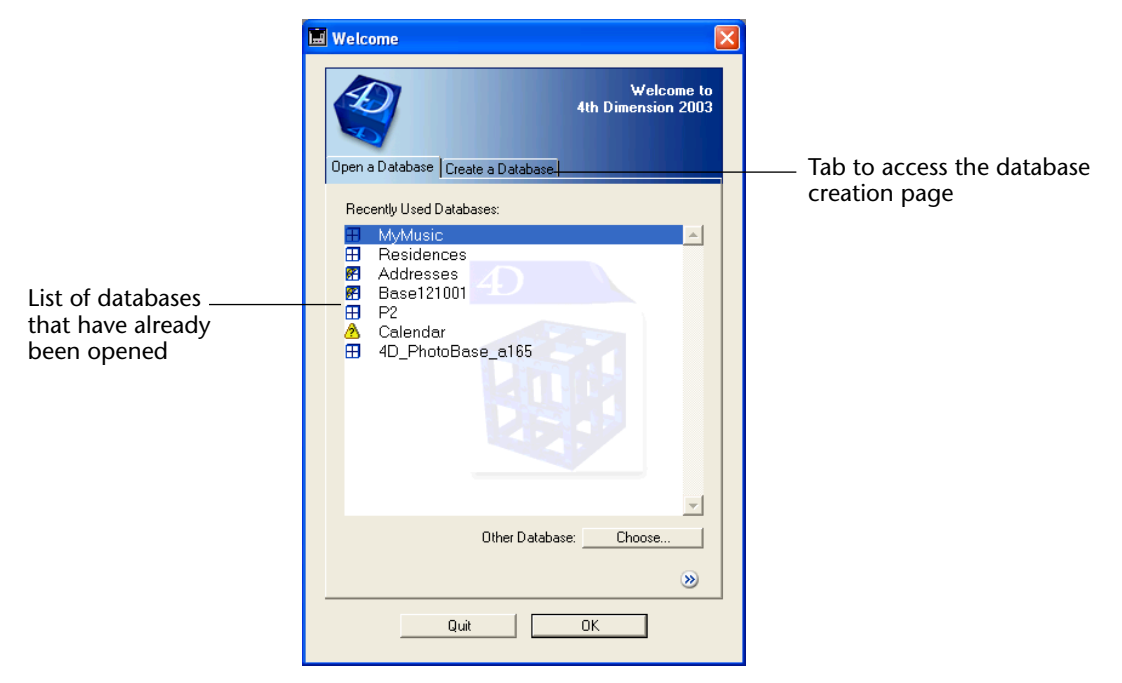

This dialog box lets you:

- Open an existing database. The "Recently Used Databases" list contains the names of databases that have already been opened on the machine. For more information, refer to the paragraph "Opening an Existing Database," page 29.
- Create a new database. To do this, you must display the database creation page which can be accessed using the Create a Database tab.
- 2 Click the <u>Create a Database</u> tab.

The following page appears:

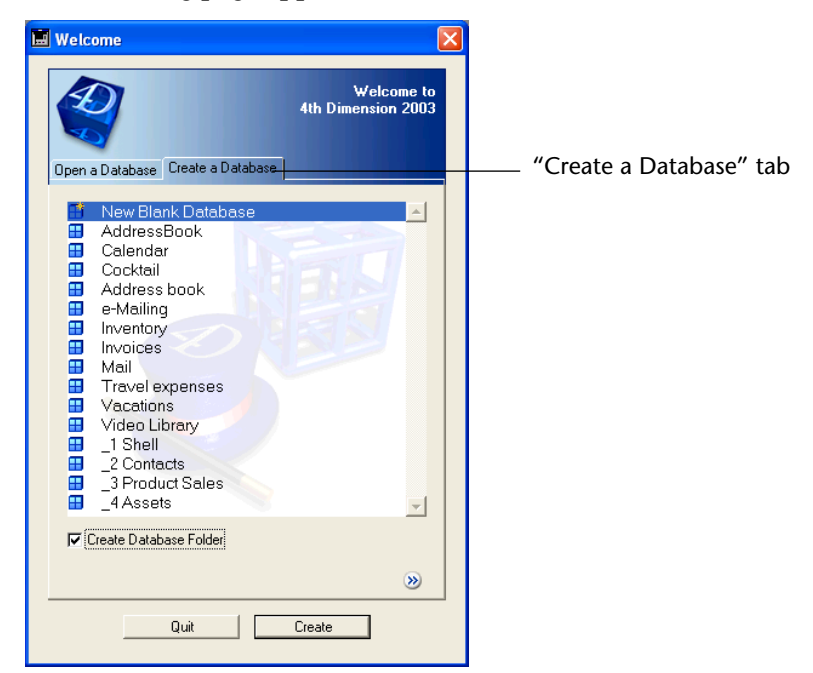

You can either create a blank database, i.e., empty (option selected by default), or select one of the database templates provided.

3 If you want to create a database using a template, click on one of the templates provided in the list.

The right-hand part of the dialog box then displays a preview of the template's interface with a brief description of its functions:

| 🖩 Welcome 🛛 🔀                                                                                                    |                                                                                                    |  |  |  |
|----------------------------------------------------------------------------------------------------|----------------------------------------------------------------------------------------------------|--|--|--|
| Dpen a Database Create a Database    New Blank Database  AddressBook  Calendar  Cocktail  Address book  e-Mailing                  | Welcome to<br>th Dimension 2003                                                                                                    |  |  |  |
| Inventory<br>Invoices<br>Mail<br>Cacations<br>Vacations<br>Video Library<br>I Shell<br>2 Contacts<br>3 Product Sales<br>I 4 Assets | This database is used to print a reimbursement request for monthly expenses. Each expense sheet can be entered in local currency. The annual summary is calculated in Euro. |  |  |  |
| ↓<br>↓ Create Database Folder                                                                                                    | ×                                                                                                    |  |  |  |
| Quit                                                                                                    | Create                                                                                                    |  |  |  |

The templates contain sample data and are directly operational. Each template comprises an interface, tables, fields, forms, methods, etc. that can serve as prototypes for customized development. The possibility of creating databases using these templates also enables novice users to visualize the capabilities of 4<sup>th</sup> Dimension better.

*Note* The templates provided will depend on your version of 4<sup>th</sup> Dimension. It is also possible to add to them (see the paragraph "Location of templates," page 29).

#### OR:

## If you want to create a blank database, choose the "New Blank Database" option.

If you check the **Create Database Folder** option, all the database files will be created and placed in the same folder, which has the same name as the database.

4 Click on the Create button.

A standard Save file dialog box appears, allowing you to choose the name and location of the  $4^{\text{th}}$  Dimension database.

5 Type the name of your database and click on <u>Save</u>.

You can choose any file names that are accepted by your operating system.

When you validate the dialog box, 4<sup>th</sup> Dimension creates a new database having the name that you specified.

If you checked the Create Database Folder option, the database files are grouped together in a folder having the same name as the database. This folder is located in the directory you specified in the Savefile dialog box:

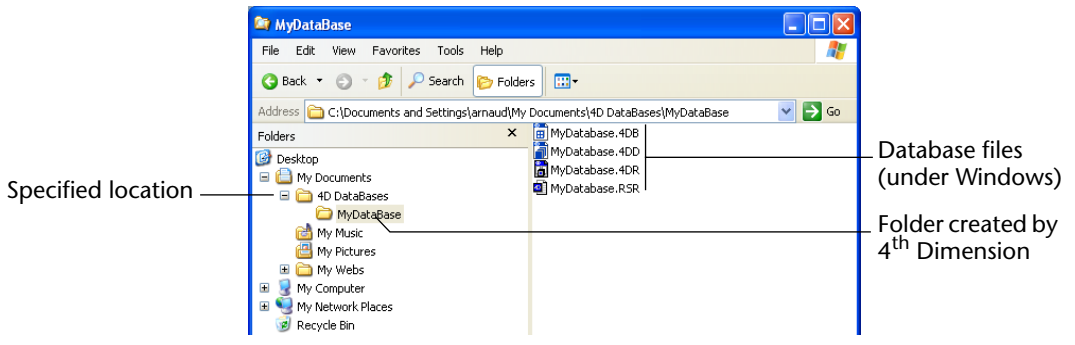

If you did not select this option, the database files will be created at the location you selected.

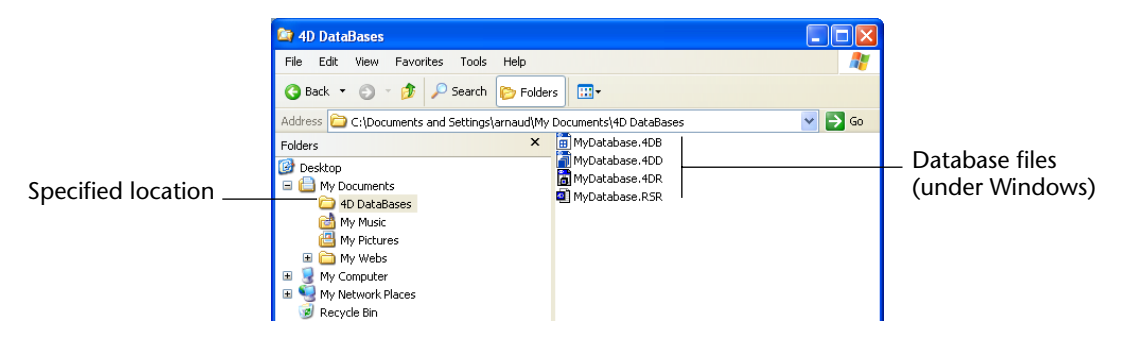

4D Server The files are stored on the server machine when you first create the database using 4D Server. You then modify the database design by accessing the database from any client machine using 4D Client. When you open the database from the client machine, the Structure editor window shown in the figure below is displayed.

Once the database has been created, 4<sup>th</sup> Dimension displays either the Structure editor window of the empty database (if you created a blank database), or the customized splash screen of the database template used:

### Blank database: empty Structure editor window

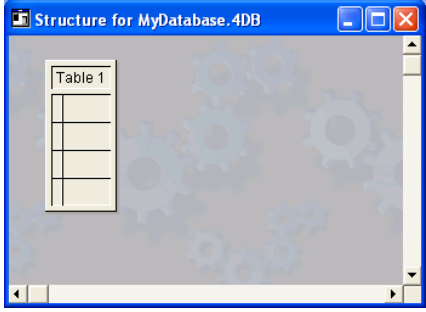

Template (example): splash screen of Travelling expenses template

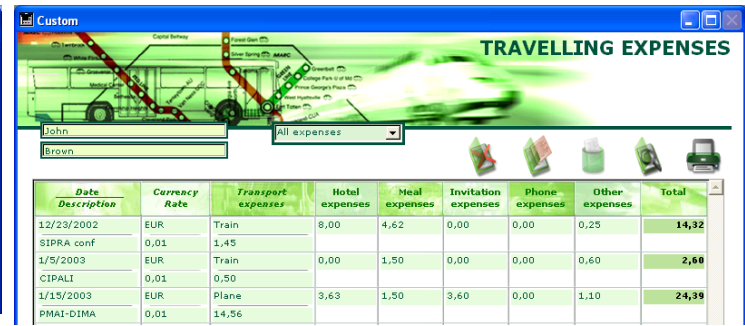

You can then begin to use the database, change between environments, add fields and tables, etc.

Location of templates Database templates are stored in a folder named "4D Templates" or "4D Modèles." This folder must be placed next to the .exe file of the 4D application (under Windows) or next to the software package (under MacOS).

Additional templates will be provided from time to time by 4D. You simply need to add them to this folder in order for them to appear in the list of templates available.

**Opening an Existing**If you are starting 4<sup>th</sup> Dimension and want to open an existing<br/>database, follow these steps:

1 Double-click the desired structure file (Under Windows, the .4DB file). OR

**Drag the structure file icon on the 4<sup>th</sup> Dimension application icon.** The database opens.

OR

1 Double-click the 4<sup>th</sup> Dimension application icon.

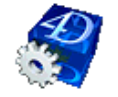

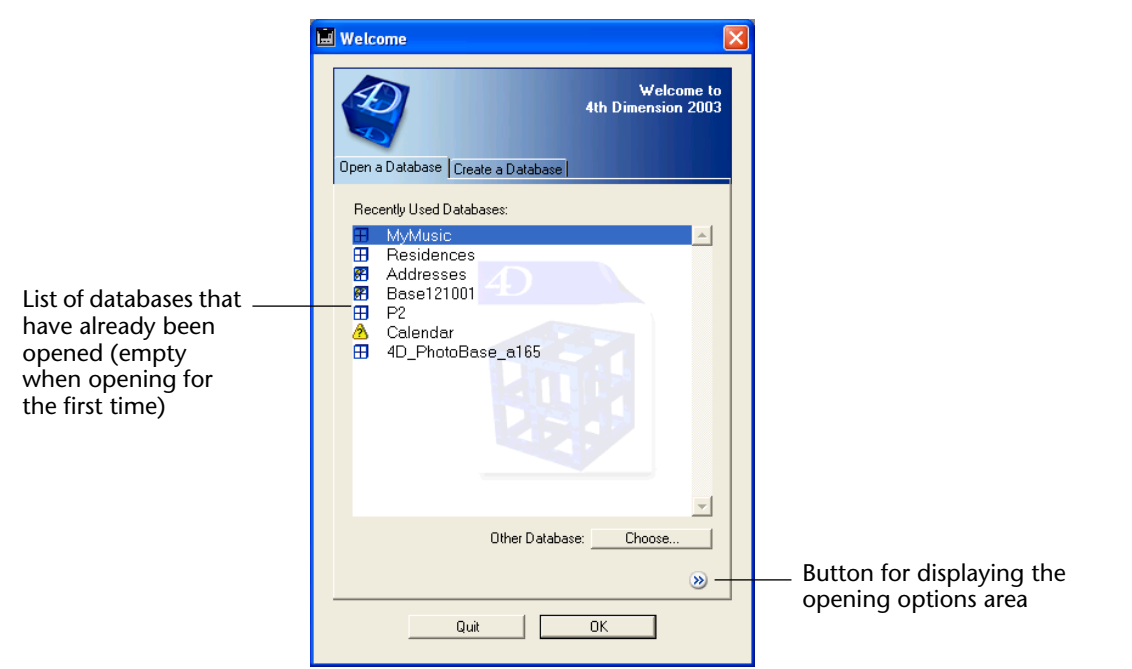

4<sup>th</sup> Dimension displays the database opening and creation dialog box:

4<sup>th</sup> Dimension stores the names and paths of all the databases it opens. The databases are listed in chronological order, with the most recently opened database at the top of the list.

The list displays different icons according to the type of file referred to:

- Interpreted only structure file.
- Structure file comprising the interpreted and compiled code of the database<sup>1</sup>. The database is run in either the interpreted or compiled version according to the opening option chosen (see the paragraph "Opening options," page 31).
- Ompiled only structure file.
- Database with at least one file (structure, data or resources) missing (moved, renamed, deleted...).
- 2 To open a database that is displayed in the list, double-click its name OR

Select its name and click the OK button.

<sup>1.</sup> For more information on the new principles concerning compilation in 4<sup>th</sup> Dimension version 2003, refer to Chapter 14, "Compiling a Database" on page 689.

The database opens.

*Notes* • To delete the reference to a database from the list, select it and press the **Delete** or **Backspace** key.

• If you delete, move, or rename the database files using the file manager of your operating system, the reference to the database will be removed from the list.

3 To open a database that is not available in the list, click Choose. A standard open file dialog box appears, allowing you to select the structure file you want to open.

If a password is required, you are prompted to enter your password. The database opens in the environment specified in the Preferences dialog box. By default, the database opens in the Design environment.

4D Server For information about opening a database using 4D Client, refer to the 4D Server Reference manual.

#### **Opening options**

The right-hand part of the database opening and creation dialog box (hidden by default) contains several opening options. To display the options area, click on the button is:

|                                                 | 🔛 Welcome                                                                                                    |                                                                                                    |                             |
|-------------------------------------------------|----------------------------------------------------------------------------------------------------|----------------------------------------------------------------------------------------------------|-----------------------------|
|                                                 | Open a Database Create a Database                                                                                                    | Welcome to<br>4th Dimension 2003                                                                                                    |                             |
|                                                 | Recently Used Databases:         MyDatabase         Itest         MyMusic         Residences         Addresses         Base121001         P2         Calendar         4D_PhotoBase_a165 | Opening Mode:<br>© Open Interpreted<br>© <u>Open Compiled</u><br>Structure Path:<br>C:\4D2003\MyD atabase\MyD atabase.4DB<br>Data File Path:<br>\MyD atabase.4DD | — Options area,<br>expanded |
| Button for<br>displaying<br>the options<br>area | Other Database:Choose                                                                                                    | Other                                                                                                    |                             |

Opening Mode: This option can be used when a file containing both the interpreted and compiled code<sup>1</sup> of a database is selected in the left-hand area. You can then choose the opening mode via the Open Interpreted/Open Compiled radio buttons. If one of these two modes is not available (database not compiled or not recompiled after modification, compiled only structure file, etc.), the corresponding radio button is disabled.

The option selected by default corresponds to the last mode in which the database was used.

- *Note* 4D also allows you to switch from interpreted mode to compiled mode (and vice versa) during use. For more information, refer to the paragraph "Navigation between interpreted and compiled mode," page 708.
  - Structure Path and Data File Path: This area indicates the names and paths of the structure and data files of the database. If the data file is comprised of several segments, this area will refer to the main segment (for more information about data segments, refer to appendix A, "Segmenting Data Files," page 749).
  - **Other...**: Clicking on this button displays a standard Open File dialog box. You can then create or select a different data file for the database.
  - Check the Structure File: When this option is checked, the logical integrity of the structure file (tables, forms, etc.) is checked when the database is next launched. In this case, a diagnostic window appears and indicates the state of the structure file. This functionality is identical to that offered by 4D Tools. For more information, refer to the 4D Tools *Reference Manual*.

### 4<sup>th</sup> Dimension Desktop Files

Under Windows, 4<sup>th</sup> Dimension creates four files for each database: a structure file, a resource file for the structure, a resource file for the data, and a data file. They are initially placed in the same directory when the database is created. You may place these files in different locations.

<sup>1.</sup> For more information concerning compilation in 4<sup>th</sup> Dimension, refer to the chapter "Compiling a Database," page 689.

Under MacOS, only the structure and data file are created; the resources are integrated in them.

The structure file contains all the specifications for the database structure (tables, fields, field properties), forms, methods, menu bars, password access groups, pictures, and lists. The structure resource file contains the MacOS resources associated with the structure file. The data file contains the data that has been entered into records and any record-dependent information such as indexes. The data resource file contains the MacOS resource files associated with the data file.

Under Windows, the DOS name of each file has an extension that identifies it as a structure, resource or a data file. The structure file has the same DOS name as the database, followed by ".4DB". The structure resource file has the same DOS name as the database, followed by ".RSR". The data resource file has the same DOS name as the database, followed by ".4DR".

The data file's DOS name is the database name followed by ".4DD".

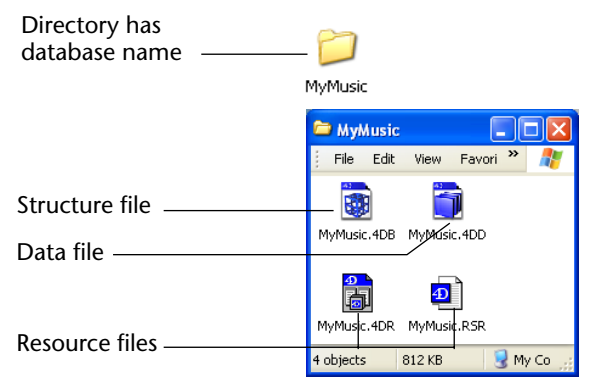

*Note* Under MacOS, the structure file does not have a suffix and contains both the design objects and the MacOS resources. There is no .RSR or .4DR file on the Macintosh. The data file has the suffix ".data" by default and contains both the data and their resources. The database folder, when it is created automatically by 4D, has the same name as the structure file, followed by an "f".

In theory, you can use any data file with any structure file. The data file does not have to have the same name as the structure file, but the data contained in it must be compatible with the structure you want to use. That is, the data must fit into the fields; the number of fields in the structure must be at least as large as the number in the data file, and the data must agree with the field types.

Under Windows, the .4DB and .RSR files must have the same names and be in the same directory. Otherwise, you will not be able to open the database.

When you open a 4<sup>th</sup> Dimension structure file, the application opens the data file in the directory that has the same name as the structure file followed by ".4DD". If you change the name or location of the data file, the application will not be able to find the data file.

An Open data file... dialog box will appear to allow you to select the data file you want to use or to create a new data file.

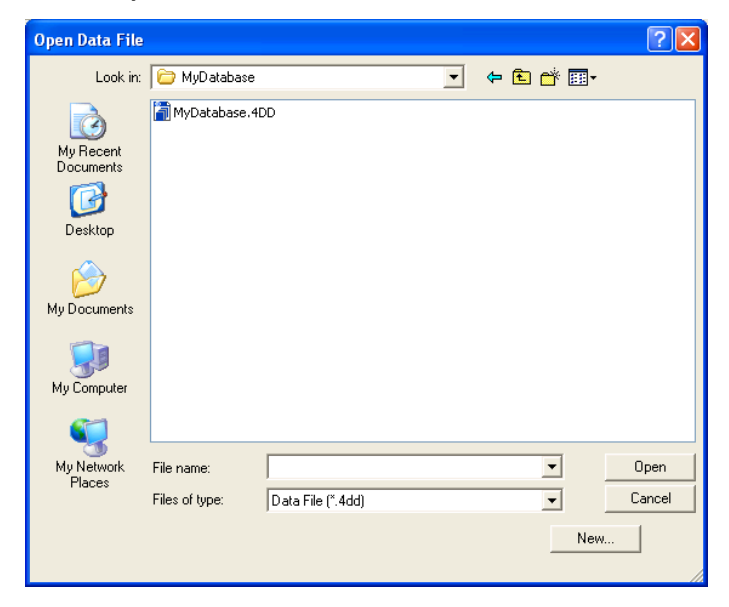

## **Selecting a different** When opening a database, you can choose to select a different data file since it is possible to use different data files with the same structure.

To select a different or a new data file, you can either:

- press the Alt key (Option key under MacOS) when opening a database,
- or click the Other... button in the database opening options dialog box (see the paragraph "Opening options," page 31).

In both cases you can either create a new data file or open an existing one.

If you choose to create a new data file, 4<sup>th</sup> Dimension opens the database using the original structure but with no records.

When you use a different data file or create a new data file, 4<sup>th</sup> Dimension records the absolute path to that data file. The path specifies the location of a file. For example, if the data file "CONTACTS.4DD" is located in the CONTACTS directory in the WORK directory on the C volume, the path to the data file would be:

C:\WORK\CONTACTS\CONTACTS.4DD.

Once you have used the Open Data File dialog box to locate a data file for a particular database, 4<sup>th</sup> Dimension subsequently opens that same data file in the same path, unless it finds a data file with the same name as the structure file followed by .4DD located in the same directory as the structure file. If it does not find *StructureName*.4DD in the same directory as the structure file, it then attempts to locate the data file based on the path you gave it.

If you move or rename the data file again, you will need to locate it again.

*Note* Under MacOS, the same data file located on the hard disk named "Hard Disk" would be accessed by the path: Hard Disk:Work:Contacts:Contacts.data.

| Linking a Data File<br>to a Structure File | In most cases you would not want a user to be able to open a different<br>data file. One important reason for this is that if the structure file is<br>incompatible with the data file, the data file will be re-configured to<br>match the structure file. To avoid this, use the WEDD resource to lock<br>a data file to the appropriate structure file. Locking a data file with a<br>structure file prevents the structure file from opening a data file with a<br>different WEDD resource. It does not, however, prevent the structure<br>file from opening a data file without a WEDD resource. For more<br>information about the WEDD resource, refer to the 4D Customizer<br>Plus documentation. |  |  |
|--------------------------------------------|----------------------------------------------------------------------------------------------------|--|--|
| Making Backups                             | As you work on databases, it is essential to develop a consistent method of backing up your work. In rare cases, unexpected interruptions such as a power failure or computer failure can damage a database. Although 4 <sup>th</sup> Dimension can often recover your database after such damage, having a backup is necessary insurance.                                                                                                    |  |  |
|                                            | After working in the Design environment, you should make a copy of the structure file (the file with the suffix ".4DB") and the structure resource file (the file with the suffix ".RSR"). After entering or modifying data, you should make a copy of the data file (the file with the suffix ".4DD") as well as the data resource file (the file with the suffix ".4DR").                                                                                                    |  |  |
| Note                                       | Under MacOS, the data file has the suffix ".data".                                                                                                    |  |  |
|                                            | The data file changes as new records are added and old records are<br>modified or deleted. If a database is used infrequently, with perhaps<br>only a few changes each day, backing up the data file once a week or<br>even less often is probably sufficient. If a database is used often, a more<br>structured backup system is needed.                                                                                                    |  |  |
|                                            | For example, you may want to use the following system:                                                                                                    |  |  |
| 1                                          | Make a backup at the end of each day (for example, on a shared volume). Keep at least the last five backups — one for each day.                                                                                                    |  |  |
| 2                                          | At the end of the week, store the last backup permanently on a removable medium (such as a CD-Rom).                                                                                                    |  |  |
|                                            | A backup system like the one above ensures that you will be able to deal with most operating incidents.                                                                                                    |  |  |
You can also use the 4<sup>th</sup> Dimension plug-in, 4D Backup, to protect your database against damage. With 4D Backup, you create a backup of your database and a special log file that keeps track of changes to your database since the backup was made. If necessary, 4D Backup can restore the database to its state at a point in time before the damage occurred.

For information about creating a log file, refer to the  $4^{th}$  *Dimension User Reference*. For information about using 4D Backup, refer to the documentation that comes with the plug-in.

### The Environments

You work with 4<sup>th</sup> Dimension in three environments. Each environment is a system of editors, toolbars, windows, and pull-down menus that allow you to perform database operations. The three environments are:

- Design
- User
- Custom Menus.

### The Design Environment

The Design environment is used to design and develop databases. All aspects of your database design are implemented in the Design environment. You use the Design environment to create tables and fields; define relations among tables; create forms for data entry, display, and printing; implement a password access system; create custom menus; attach methods to database objects; or set the general preferences of the application.

For example, you might want to keep track of information about each of the employees in a company. In the Design environment, you create an [Employees] table and add fields to that table to store employee data, such as the employee's name, job title, start date, and salary<sup>1</sup>.

<sup>1.</sup> In the 4th Dimension documentation set, the names of tables appear in brackets. This is how table names appear in the Method editor.

You might also add a [Departments] table that contains information about each department in the company. You could then create a *relation* between these tables that allows users to view or modify department information from an [Employees] record and view or modify the list of [Employees] in a department from a [Departments] record.

You can use the Design environment to do the following:

- Create tables and fields in which to store data,
- Establish relations between tables,
- Create forms for entering, displaying, printing or publishing data,
- Create lists of choices that simplify and control data entry,
- Write methods to attach actions to database objects,
- Create custom menus and associate methods or standard actions to them,
- Create and manage multiple processes, allowing users to perform multiple database operations at the same time,
- Specify database preferences such as the default startup environment or the number of minutes between each automatic save of data,
- Set up a system of passwords to control access to information,
- Call or publish Web Services,
- Compile the database in order to accelerate its execution,
- Merge the database and the 4<sup>th</sup> Dimension engine in order to generate a stand-alone application.

Each of these features is described in this manual.

From the Design environment, you can switch to the User environment to try out your database structure or to the Custom Menus environment to view its customized operation. To do this, choose the desired environment from the **Use** menu.

When you switch from the Design environment to another environment, the Design environment is still running and the its windows move to the background. If you want to hide the windows of the Design environment, hold down the **Shift** key while choosing the **User** or **Custom Menus** command.

### The User Environment

The User environment is a generic end-user database application that you can use to enter and manage data. You can use this environment for tasks such as entering data, searching and sorting records, importing and exporting data, and printing reports and mailing labels. If you are in the process of developing a custom database application, you can use the User environment to enter or import a few records or test your methods before the custom database is finished.

The User environment includes generic editors that you need to import, enter, and export records, search and sort, and create reports, labels, and graphs. Also, the 4<sup>th</sup> Dimension programming language includes commands that let you incorporate the User environment's editors into your custom applications.

You can take advantage of the User environment to get a simple database up and running very quickly. To use the User environment, you only need to create your required tables and fields in the Design environment. If you switch to the User environment before you create forms for all the tables, 4<sup>th</sup> Dimension will ask you whether you would like it to create them automatically.

| Create Default Forms |                                                                                                    |  |  |  |
|----------------------|----------------------------------------------------------------------------------------------------|--|--|--|
|                      | Table [Departments] does not have any input or output form.<br>Do you want to create default forms for this table ? |  |  |  |
| <b>No f</b> a        | r All No Yes                                                                                                    |  |  |  |

Since the User environment has its own editors for all standard database functions, you do not have to build any of these functions yourself.

The User environment allows you to do the following:

- Enter and modify data,
- View and print data,
- Search and sort records,
- Create reports and labels,
- Create graphs,
- Import and export data,

| -                               | Execute methods,                                                                                                    |
|---------------------------------|----------------------------------------------------------------------------------------------------|
| -                               | Start processes,                                                                                                    |
| •                               | Publish a database on the World Wide Web,                                                                                                    |
| •                               | Work with any 4 <sup>th</sup> Dimension plug-ins installed in the database.                                                                                                    |
|                                 | From the User environment, you can switch to the Custom Menus<br>environment or return to the Design environment by choosing either<br><b>Custom Menus</b> or <b>Design</b> from the <b>Use</b> menu.                                                                                                    |
| The Custom Menus<br>Environment | The Custom Menus environment is the environment that you use to<br>run a custom application — an application that uses 4 <sup>th</sup> Dimension<br>but has its own menu system and screen design. The application<br>behaves exactly as if it were deployed and running on 4D Server and<br>4D Client. Use the Custom Menus environment to preview the<br>operation of a custom application that will eventually be deployed.                                                            |
| Note                            | The custom menus environment can be used only if at least one menu was created using the Menu Bar editor. By default, 4 <sup>th</sup> Dimension creates a standard menu bar.                                                                                                    |
|                                 | In a custom application you control everything in the application, from the menus and forms it uses, to the methods used to accept, process, and display data. You are responsible for providing menu items and associated methods or standard actions that manage basic tasks such as data entry and modification, searching and sorting, and reporting. You can utilize any or all of the generic tools from the User environment or create your own screens and editors <sup>1</sup> . |
|                                 | The Custom Menus environment can be completely different for each application you create. From the user's standpoint, the Custom Menus environment is a complete application for a specific kind of information management.                                                                                                    |

<sup>1.</sup> You cannot use the User Environment's Import and Export data dialog boxes in custom applications.

The default menu bar generated by 4<sup>th</sup> Dimension includes a **Use** menu allowing you to return to the User or Design environment.

*Note* If you have windows from more than one environment open at the same time, you can switch between environments by clicking their respective windows. When you click on a window, 4<sup>th</sup> Dimension places this window in the foreground and makes it the active environment.

## **Design Environment Editors**

4<sup>th</sup> Dimension editors are used to create and modify the various components of your database design. Each editor is dedicated to one aspect of a design.

The Design environment contains the following editors:

- Structure editor
- Form editor
- Method editors
- Menu Bar editor
- Password Access editor
- Picture Library.

Each editor has its own window with appropriate tools, menu commands, and toolbars.

**The Structure Editor** The Structure editor is your starting point for all design operations. Use the Structure editor to create tables, fields, and relations between tables. The Structure editor displays the images of the tables in the database and graphically shows the relations (if any) among the tables. The following illustration shows the Structure editor window.

|                  | Struct | ure for Empl          | oyees.4  | 4DB     |            |        |        |
|------------------|--------|-----------------------|----------|---------|------------|--------|--------|
| Table            |        | Employe               | es       | 1902    |            |        | 162. 🕇 |
| Field            | 12     | First Name            | AX<br>AX | 2       | 2          |        |        |
|                  |        | Address               | ×        |         | Let Compan | iies 🛓 |        |
| Delative hat see |        | Zip<br>Phone          | × ×      | Address |            |        |        |
| tables           | 5      | Company               | ×        |         | City /     | A<br>A |        |
|                  |        | Hired Date<br>Picture | 2        | 03-1    | Phone      | A      | 0300   |
|                  | 2      | City                  | A        |         | State      | ~      | ~~~    |
|                  |        | Job Name<br>Salary    | ∕×<br>05 | ROL     |            |        | ROL    |
|                  | 10     | The                   | 56       | n 10    |            |        | - T    |
|                  | •      |                       |          |         |            |        | •      |

Use the Structure editor to:

- Create tables and subtables in a database,
- Specify table properties,
- Create fields and subfields,
- Specify field types and properties,
- Relate tables and set relation properties,
- Establish access privileges to tables and fields,
- View the structure of a database.

See Chapter 3 for more information about using the Structure editor.

### The Form Editor

Use the Form Wizard to create forms and the Form editor to modify forms — both on-screen forms and printed reports. The Form editor lets you create sophisticated forms for managing your data.

| 🖪 Form: [Classes]Form1                  |                                                                                      |                          |                                       |                           | < |
|-----------------------------------------|--------------------------------------------------------------------------------------|--------------------------|---------------------------------------|---------------------------|---|
| ~~~~~~~~~~~~~~~~~~~~~~~~~~~~~~~~~~~~~~~ | Classes<br>Catalog Title: Catal<br>Instructor: Instr<br>Class Name Class<br>Students | ogTitle<br>uctor<br>Name |                                       | -0<br>-50<br>-100<br>-150 | • |
| 2                                       | Student ID:<br>StudentID                                                             | Name:<br>Last Name       |                                       | -<br>-200                 |   |
|                                         |                                                                                      |                          | · · · · · · · · · · · · · · · · · · · | -<br>-250<br>-<br>-<br>   |   |
|                                         |                                                                                      |                          |                                       | -350                      |   |
| 0 50 10                                 | 0 150 200                                                                            | 250 300 350 400          | 450                                   | -<br>-400<br>- 1/1        | • |
|                                         | J 150 200                                                                            | 250 300 350 400          | 450                                   | L 1/1                     | - |

Use the Form editor to:

- Add fields and variables to a form,
- Add buttons, combo boxes, drop-down lists, tab controls, and other interface objects to forms,
- Specify display formats and entry filters for data displayed and entered on the form,
- Add methods that enforce business rules during data entry or manage interface elements,
- Add graphic objects to the form including text, lines, rectangles, and ovals — or paste in pictures or graphics that were digitized or created in another application,
- Specify fonts and font styles for objects containing text,
- Specify drag and drop actions,
- Specify automatic resizing and repositioning actions,
- Establish access privileges for forms.

Refer to Chapter 4 and Chapter 5 for detailed information on how to create a form with the Form Wizard and how to modify forms with the Form editor. Refer to Chapter 6 for information about using the Form editor to control data entry and add interface elements to data entry forms. Refer to Chapter 7 for information about using the Form editor to design output forms, reports, mail-merge documents, and forms for mailing labels.

**The Method Editor** Methods are instructions that process data or perform actions. Methods can perform tasks such as calculating the values of fields, transferring data from one table to another or validating data as it is entered. Methods also perform actions such as sorting, displaying, or printing records.

4<sup>th</sup> Dimension provides a Pascal-like language for writing methods via a Method editor and a library of commands and functions.

Here is a window of the Method editor.

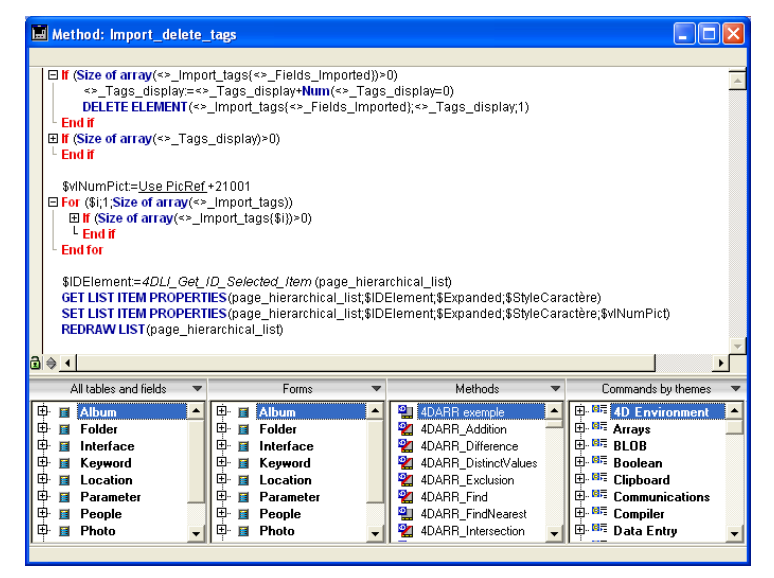

You can use the Method editor to:

- Write database methods that run automatically when particular worksession-related events occur,
- Write triggers that run automatically when particular database engine events occur,
- Create form methods that run automatically when a form is used,
- Create project methods that can be attached to custom menus, called by other methods, or executed by users in the User environment,
- Create object methods that are associated with fields or other form objects.

Refer to the 4<sup>th</sup> Dimension Language Reference manual for detailed information about writing methods.

**The Menu Bar Editor** When you create custom applications with 4<sup>th</sup> Dimension, you use the Menu Bar editor to create menu bars, menus, and menu commands. You can also attach menus to any form that you use for data entry. The figure below shows the Menu Bar editor being used to create a menu bar.

| Menu Bar Editor                        |                                                                                       |                     |
|----------------------------------------|---------------------------------------------------------------------------------------|---------------------|
| List of Menu Bars<br>[Menu Bar #1 1] 🔺 | Current Menu Bar<br>☐- <i>File</i><br>- <i>Curl</i><br>⊕ <i>Edit</i><br>⊕ <i>Edit</i> | List Albums         |
|                                        | Current Menu Item                                                                     | No Asian            |
|                                        | Method Name:                                                                          | List Albums         |
|                                        | Access Privileges:                                                                    | All Groups          |
|                                        | Shortcut:                                                                             |                     |
|                                        | Toolbar Icon:                                                                         |                     |
|                                        | Start a New Process                                                                   | F Bold              |
| -                                      | j Line<br>I Enabled                                                                   | Italic<br>Underline |
| Add Delete                             | Add Mi                                                                                | enu Add Item Delete |

Use the Menu Bar Editor to:

- Create menu bars,
- Create and modify custom menus and menu commands,
- Attach icons to menu commands to create a custom toolbar,
- Assign project methods or standard actions to menu commands,
- Create connected menus that allow you to use the same menu definition in several menu bars,
- Preview the menus and menu bars as they will appear in the custom application,
- Include graphics for splash screens that display with menu bars,
- Establish access rights to menu commands,
- Set keyboard equivalents for menu commands,
- Enable or disable menu commands,
- Start a new process from a menu command.

Refer to Chapter 9 for a detailed discussion of adding custom menus and menu bars to your applications.

### The Password Access Editor

4<sup>th</sup> Dimension lets you add passwords so that you can control access to aspects of your databases. The figure below shows the Password Access editor.

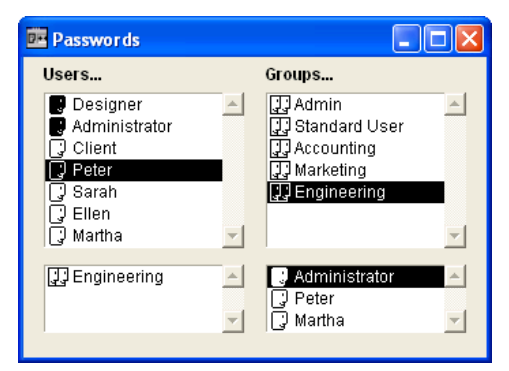

Use the Password Access editor to:

- Create users and give them passwords,
- Allow designated people to add users and change user passwords,

- Place users in groups,
- Give groups access to parts of the database, such as the Design environment and particular forms, menu commands, methods, and plug-ins,
- Monitor database use by individual users.

Refer to Chapter 10 for a detailed discussion of the Password Access editor.

# **The List Editor**You use the List editor to create lists. Lists can be used for several<br/>purposes in a database. Here are the most common uses:

- You can attach a list to a field. A user can select an entry from a choice list instead of typing it. With a choice list, you prevent entry of misspelled words and incorrect data.
- You can use a list to specify the items in pop-up menus, drop-down list boxes, combo boxes, scrollable areas, or tab controls.
- You can create hierarchical lists to populate hierarchical lists, hierarchical pop-up menus, or tab controls. These objects are then automatically defined using the list values.
- You can access the elements of a list in your methods or transfer the elements of an array to a list (and vice versa). By doing that, you can use a list to populate pop-up menus, drop-down list boxes, combo boxes, scrollable areas, or tab controls.

| List Editor                                                                                                    |      |
|----------------------------------------------------------------------------------------------------|------|
| List of Lists Current List Current List Current List Current List Min Height: Current List Current List Curre |      |
| Add Delete Add Add a Child Delete                                                                                                    | Sort |

The figure below shows the List editor being used to create a list.

Use the List Editor to do the following:

- Create choice lists,
- Add items to a choice list,
- Attach small icons to list items,
- Delete choice lists or individual items in a list,
- Sort choices in a list,
- Activate values for use in tab controls,
- Make values editable for use in a hierarchical list,
- Make a choice list modifiable by the user.
   Refer to Chapter 11 for a detailed discussion of lists.

### **Picture Library**

Use the Picture Library to store graphics that you can use as design elements in forms, as toolbar or list icons, picture menu items, or picture buttons. With the Picture Library, you can use a graphic in several places in your database but you need to store it in only one place. When you update an image in the Picture Library, all references to the image are updated automatically. This feature can reduce the size of your Structure files and make changes to the database easier to manage.

The Picture Library also includes a 2D Paint editor that allows you to create or retouch pictures. It is an ideal environment to design buttons and icons.

In addition to the features mentioned above, the Picture Library also includes integrated functions that can create or edit row by column arrays of pictures that are used to create picture buttons or picture menus.

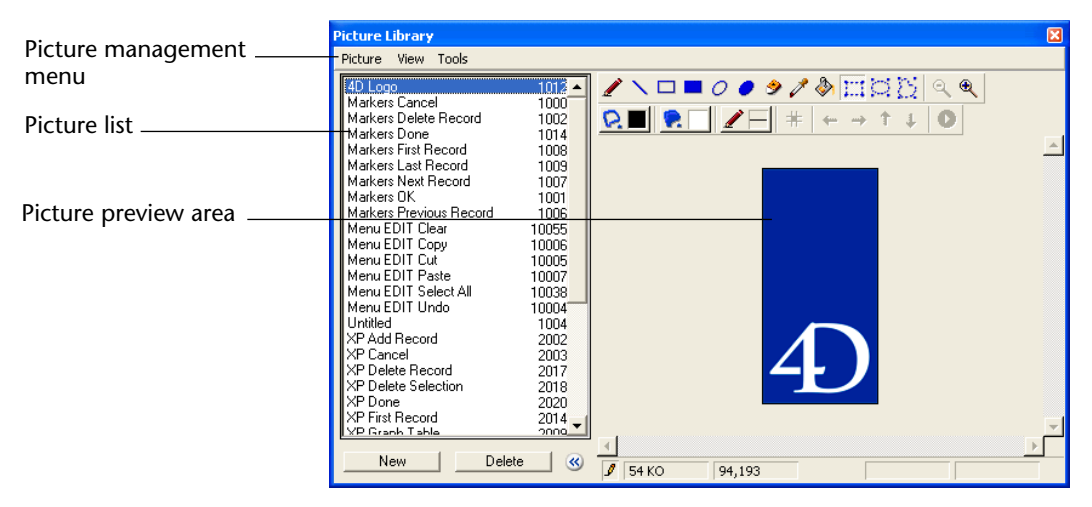

The Picture Library is shown in the following illustration.

The Picture Library is used to:

- Store and preview the pictures of the database structure,
- Create or import new pictures,
- Retouch pictures,
- Define and preview tables of thumbnails,
- Drag and drop pictures to the Form editor, the List editor, or the Menu Bar editor,
- Delete pictures.

For more information about the Picture Library, refer to Chapter 12. For more information on inserting a picture in the Form editor, refer to "Placing a Picture from the Picture Library," page 345, "Picture Buttons," page 429, "Picture Pop-up Menus," page 441, "Adding an Icon to a Menu Command," page 604 and "Adding a Small Icon to an Item," page 650.

# Compiler and application builder

### Compiler

4<sup>th</sup> Dimension has an integrated compiler that can translate the entirety of the database code into machine language. Compiled databases run more quickly because 4<sup>th</sup> Dimension does not have to interpret the code each time a method is executed.

*Note* For more information about the principles of compilation, refer to the paragraph "What is a compiler?," page 689.

Compilation is executed from the "Compilation" dialog box that can be accessed using the **Compiler** command of the **Tools** menu.

| 📕 Compiler   |              |                 |
|--------------|--------------|-----------------|
| © Options    |              | Check Syntax    |
| 🕥 0 error(s) | O warning(s) | 🔽 Show Warnings |
|              |              | ×               |

*Note* The **Compiler** menu command is disabled if the database does not contain at least one method.

This window is used for:

- Launching the compilation of the database (only with single-user 4<sup>th</sup> Dimension),
- Checking the syntax of the methods,
- Displaying or hiding the *warnings*,
- Building/rebuilding database typing methods,
- Deleting the compiled code.

*Notes* • Database compilation requires an appropriate license. Without this license, it is not possible to carry out a compilation (the Compile button is disabled). Nevertheless, it is still possible to check the syntax and generate typing methods. • With 4D Client, only the Check syntax and Generate (typing methods) buttons are active. Once the database has been compiled, you can choose the running mode — compiled or interpreted — on startup of the database (see the paragraph "Opening an Existing Database," page 29) or via the Use menu (see the paragraph "The Use Menu," page 57). For more information about the compiler, refer to the chapter "Compiling a Database," page 689. **Application builder** Once a database has been compiled, you can use the **application builder** to create either a compiled version of the database (without interpreted code), or a double-clickable version integrating 4D Engine, the 4<sup>th</sup> Dimension database engine.

To open the window used for building applications, choose the **Build Application...** command in the **File** menu. The following window appears:

| 📕 Build Appli | cation                                                                                                    | X                                                                                                    |
|---------------|----------------------------------------------------------------------------------------------------|----------------------------------------------------------------------------------------------------|
|               | Application Name:<br>Destination Folder:                                                                     | MyDatabase<br>C:\4D2003\MyDatabase\                                                                         |
|               | Build Compiled Database<br>Compiled Database<br>A Compiled database can be o<br>code is removed and cannot b | opened by 4D Runtime Classic, 4D Server or 4th Dimension. Interpreted<br>e edited.                          |
|               | Build Double-clickable Application<br>4D Engine Location:                                                    | n<br><select 4d="" build="" double-clickable<br="" engine="" folder="" the="" to="">application(s)</select> |
|               | Double-clickable Applicatio                                                                                  | n (Integrate License Number)<br>n (Demo Version)                                                            |
|               |                                                                                                    | Cancel Build                                                                                                |

*Note* If the database has not yet been compiled, an alert appears indicating that you must compile it.

The application builder allows you to:

- build a compiled database (without interpreted code) from your database. A database without interpreted code is protected since it is impossible to read or modify the code.
- build a double-clickable licensed application. A double-clickable application integrates the structure of your database and 4D Engine, the 4<sup>th</sup> Dimension database engine,
- build a double-clickable demo application.

For more information about the application builder, refer to the chapter "Building Final Applications," page 711.

# Web Services Wizard

4<sup>th</sup> Dimension lets you publish or use *Web Services* within your databases.

A *Web Service* is a set of functions grouped together as an entity and published on a network such as the Internet. These functions can be called and used by any application compatible with Web Services and connected to a network. Web Services can carry out all sorts of tasks, such as supervising the routing of packages at a transporter's, e-commerce transactions, monitoring market values, etc.

The program publishing the services is called the "server." Any application compatible with Web Services can therefore use one or more of these functions; this is the "client" program. 4<sup>th</sup> Dimension can be used both as a Web Services client and/or server.

*Note* For more information about the *Web Services*, refer to the chapter "Publishing or Using Web Services," page 723.

The Web Services Wizard is used for the "client" part. It allows 4<sup>th</sup> Dimension applications to connect to servers offering Web Services and to generate the project methods needed for interrogating these servers:

| Assistant Web Services                          |                                                                                                    |  |
|-------------------------------------------------|----------------------------------------------------------------------------------------------------|--|
| URL : [http://194.98.194.111/4Dwsc<br>Parcourir | Découvrir                                                                                                    |  |
| E-Stt4d WebService                              | This method allows you to convert a value using the 4D command<br>named Euro converter.<br>You have to pass the amount to be converted as the first<br>parameter, the source currency as the second parameter and the<br>currency into which the amount must be converted as third<br>parameter. |  |
| Paramètres avancés                              | Créer Fermer                                                                                                    |  |

The Web Services Wizard allows you to:

- connect to a server providing Web Services,
- parse and display the contents of the description file (WSDL),
- generate the "proxy method" needed for connecting to and interrogating the server of the Web Services.

For more information about the Web Services Wizard, refer to the paragraph "Subscribing to a Web Service in 4<sup>th</sup> Dimension," page 736.

## The Design Environment Interface

In the Design environment, you interact with 4<sup>th</sup> Dimension using its menus, contexual menus, toolbars, and windows. This section describes how to use these interface elements.

**The Design Environment Menus** In the Design environment, the first five menus starting from the left are always the same, no matter which editor you are using — except for the picture library, which includes its own menu bar. Additional menus are added to the right of these standard menus for each of the editors. These menus provide additional commands for the editor that you are using. The screen below shows the menus added when the Form editor is opened.

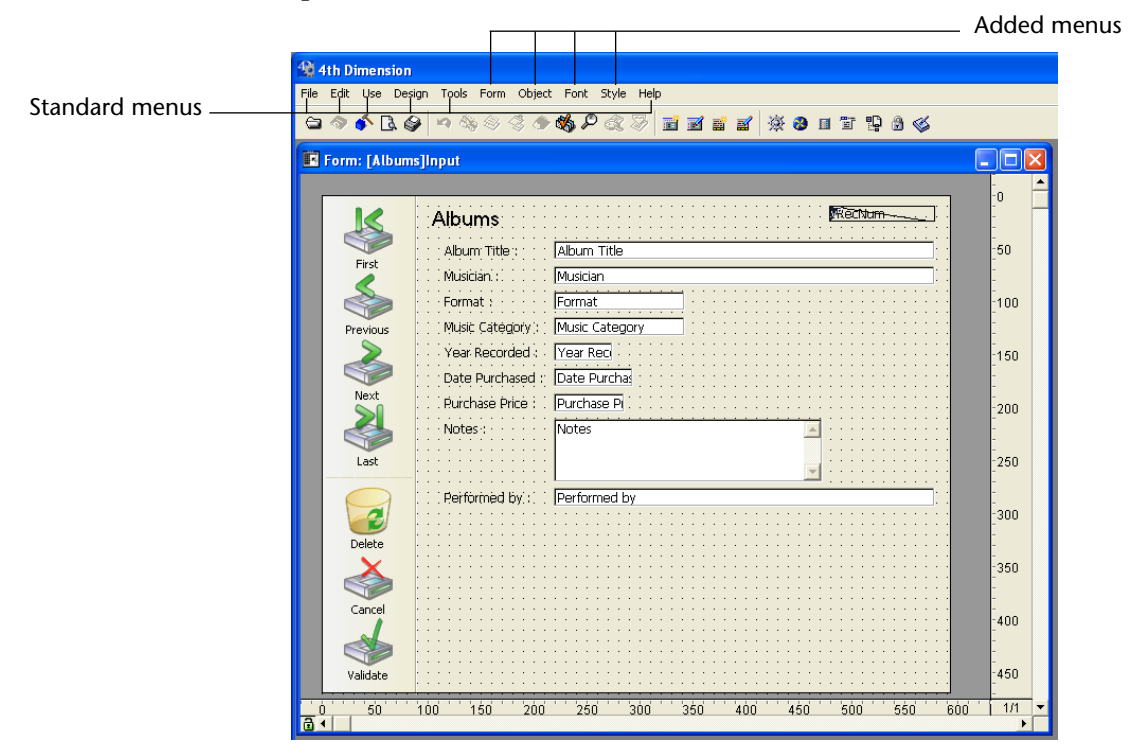

When several editor windows are open, the menus belonging to the frontmost editor window appear. You choose menu commands from these menus as you would in any application. For complete instructions for choosing from a menu, see the documentation that came with your computer.

The Design environment has five permanent menus:

- File
- Edit
- Use
- Design
- Tools

The Help menu is managed by the operating system. Additional menus are active for different editors.

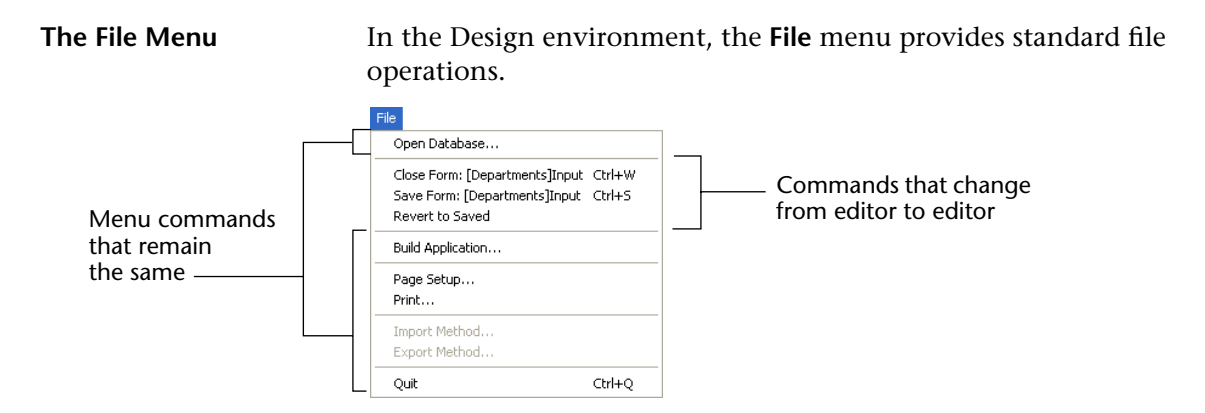

These File menu commands remain the same for every editor:

- Open Database Displays the database opening and creation dialog box. You can open an existing database at any time. 4<sup>th</sup> Dimension automatically saves changes to the current database before opening the next database.
- Build Application... Allows you to access the dialog box used for building the final application. This dialog box can only be accessed if the database has been compiled. For more information, refer to the chapter "Building Final Applications," page 711.
- **Page Setup** You can set the specifications for printing at any time. Page setup information is stored with each form.
- **Print** You can print the contents of any editor window at any time. Printing will thus depend on the active editor.
- Import method... Allows you to import a method stored in the form of a text file. This command is only active when a window of the Method editor is in the foreground.
- **Export method...** Used to export the current method in the form of a text file. This command is only active when a non-empty window of the Method editor is in the foreground.
- Quit You can quit 4<sup>th</sup> Dimension at any time. 4<sup>th</sup> Dimension automatically saves your work before quitting.

*Note for MacOS X* Under MacOS X, the **Quit** menu command is placed in the Application system menu.

These File menu commands change depending on the active editor:

- Close EditorName You can close editor windows at any time. 4<sup>th</sup> Dimension saves the contents of each window before closing it. If the Structure editor window is frontmost, choosing Close Structure in the File menu closes the Structure editor window. To close all the windows of the Design environment, hold down the Shift key while selecting the User or Custom Menus in the Use menu.
- Save EditorName You can save the contents of an editor's window at any time without exiting 4<sup>th</sup> Dimension. 4<sup>th</sup> Dimension automatically saves the contents of an editor when you close its window, change to a new environment, or exit the application.
- Revert to Saved You can revert to the last saved version of a form or method. This menu command replaces the contents of the Forms or Method editor with the last version saved.

# The Edit MenuIn the Design environment, the Edit menu of 4th Dimension provides<br/>standard editing operations, find/replace commands as well as access<br/>to the application Preferences.

| Edit          |                    |
|---------------|--------------------|
| Undo          | Ctrl+Z             |
| Redo          | Ctrl+Shift+Z       |
| Cut           | Ctrl+X             |
| Сору          | Ctrl+C             |
| Paste         | Ctrl+V             |
| Clear         |                    |
| Select All    | Ctrl+A             |
| Show Clipboa  | ard                |
| Find in Datab | ase Ctrl+Shift+F   |
| Find          | Ctrl+F             |
| Find Next     | Ctrl+G             |
| Find Previou: | s Ctrl+Shift+G     |
| Find Same     | Ctrl+H             |
| Replace       | Ctrl+R             |
| Replace Nex   | t Ctrl+T           |
| Replace Prev  | vious Ctrl+Shift+T |
| Preferences.  |                    |

These are the menu commands provided by the **Edit** menu:

- Undo Use Undo to cancel the last operation carried out. This menu command is useful when you make a mistake and want to redo something.
- *Note* In the Method editor, 4<sup>th</sup> Dimension allows you to undo the last 20 actions carried out successively.

- Redo Use Redo to repeat the last operation that was cancelled. This command is only used in the Method editor.
- Cut, Copy, Paste You can select something on the screen and either cut or copy it. In either case, a copy of the selected object is placed on the Clipboard. You can then paste the object into a new location in the same window or in another window.
- Clear Use Clear to erase a selected object. No copy is placed on the Clipboard.
- Select All Use Select All to select every object in the current editor. For example, use Select All before adjusting all the elements of a form.
- Show Clipboard You can view the current contents of the Clipboard at any time. Sometimes you will want to view the Clipboard prior to pasting its contents.
- Find in Database... Use this command at any time to search for a character string, an object name, etc. among all the database objects (menus, forms, methods...). A window displays the search results.
- Find commands (Find, Find Next, Find Previous, Find Same) These commands are used to carry out searches among the methods. They can only be used in the Method editor.
- Replace commands (Replace, Replace Next, Replace Previous) These commands are used to carry out search-and-replace operations among the methods. They can only be used in the Method editor.
- Preferences You can configure the general Preferences of the 4<sup>th</sup> Dimension application at any time. For more information, refer to the chapter "Setting Preferences," page 107.
- *Note for MacOS X* Under MacOS X, the **Preferences** menu command is placed in the Application system menu.

### The Use Menu The Use menu lets you switch environments.

| Use  |             |        |
|------|-------------|--------|
| 🖌 De | esign       |        |
| Us   | ser         | Ctrl+U |
| 0    | ustom Menus | Ctrl+I |
| R    | un compiled |        |

A check mark appears to the left of the current environment. To switch to another environment, choose it from the **Use** menu.

The **Run compiled** command is only active when the database has been compiled. It is used to run the database in compiled mode. By default, when the database is running in compiled mode, the command is renamed **Run interpreted**. For more information about the compiled mode, refer to the chapter "Compiling a Database," page 689.

The Design MenuThe Design menu has a divider that separates the permanent menu<br/>commands from the list of open windows:

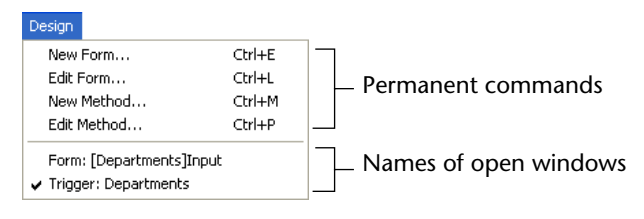

The four permanent commands let you create or edit forms and methods:

- New Form Opens the Form Wizard, ready for you to create a new form. For information about creating new forms with the Form Wizard, see "Creating a New Form" on page 235.
- Edit Form Opens the Forms page of the Explorer, ready for you select a form to open. For information about opening forms, see the section "Forms Page" on page 69.
- New Method Allows you to create a new project method. It first opens the "New method" dialog box so that you can enter the name of the new method. For more information about creating methods, refer to the paragraph "Using the Method Editor," page 548.
- Edit Method Opens the Methods page of the Explorer, ready for you to open an existing method. For information on opening methods, see the section "Methods Page" on page 72.

The menu commands below the divider bring a Design environment window to the front. This list depends on the number and names of the open Design environment windows. A check mark indicates the active window. The Tools menuThe Tools menu provides access to the Explorer, Runtime Explorer,<br/>Compiler, various Design environment editors, as well as the Web<br/>Services Wizard of 4<sup>th</sup> Dimension:

| Tools  |                 |              |
|--------|-----------------|--------------|
| Explo  | rer             | Ctrl+,       |
| Runti  | me Explorer     |              |
| Comp   | iler            | Ctrl+*       |
| Data   | base Structure  | Ctrl+Shift+S |
| Menu   | Bar Editor      | Ctrl+Shift+M |
| List E | ditor           | Ctrl+Shift+L |
| Passv  | vords           |              |
| Pictur | re Library      | Ctrl+Shift+P |
| Web    | Services Wizard |              |

The **Explorer** menu command displays the Explorer. For information about the Explorer, see the section "The Explorer" on page 63.

The **Runtime Explorer** command displays the Runtime Explorer window. For more information about the Runtime Explorer window refer to "Runtime Explorer" on page 90.

The **Compiler** command displays the integrated compiler window of 4<sup>th</sup> Dimension. For more information, refer to the paragraph "Compiler window," page 694.

The following set of menu commands opens the corresponding editor windows of the Design environment. For information on each editor, see the following chapters or sections:

| Editor          | Reference  |
|-----------------|------------|
| Structure       | Chapter 3  |
| Menu Bar Editor | Chapter 9  |
| List Editor     | Chapter 11 |
| Password editor | Chapter 10 |
| Picture Library | Chapter 12 |

Finally, the **Web Services Wizard** command displays the wizard window used to facilitate the integration of Web Services within your 4<sup>th</sup> Dimension database. For more information, refer to the paragraph "Subscribing to a Web Service in 4<sup>th</sup> Dimension," page 736.

Contextual menu

editor

associated with the

fields in the Structure

**Contextual menus** In most Design environment editors, you can use contextual menus to execute specific actions on objects or to open dialog boxes.

- ► To use a contextual menu:
- 1 Under Windows, click on an object or area with the right mouse button.

Under MacOS, Control-click on an object or area.

The contextual menu associated to the object or area appears.

Table 2 Table 2 Field1 Field1 Field Propertie Field Propertie Field2 Color Color Field3 Field3 Invisible Invisible Field4 Indexed Field4 Indexed Windows MacOS Reindex Reindes

- *Note* Under MacOS, when you press the **Control** key, the pointer changes to a contextual menu pointer **h**, indicating that a contextual menu is available.
  - 2 Select a command in the contextual menu, as you would for any other menu.

Commands in contextual menus vary according to the current editor as well as the object on which you clicked. As its name indicates, a contextual menu only includes menu items appropriate for a specific context. The contextual menu items perform functions that are identical to those in the standard menus, buttons, and keyboard shortcuts.

Basics for Using Editor Windows Each 4<sup>th</sup> Dimension editor is displayed in a separate window. There may be several editor windows open at once. You can have more than one editor open at one time and some of the editors can display several windows at the same time.

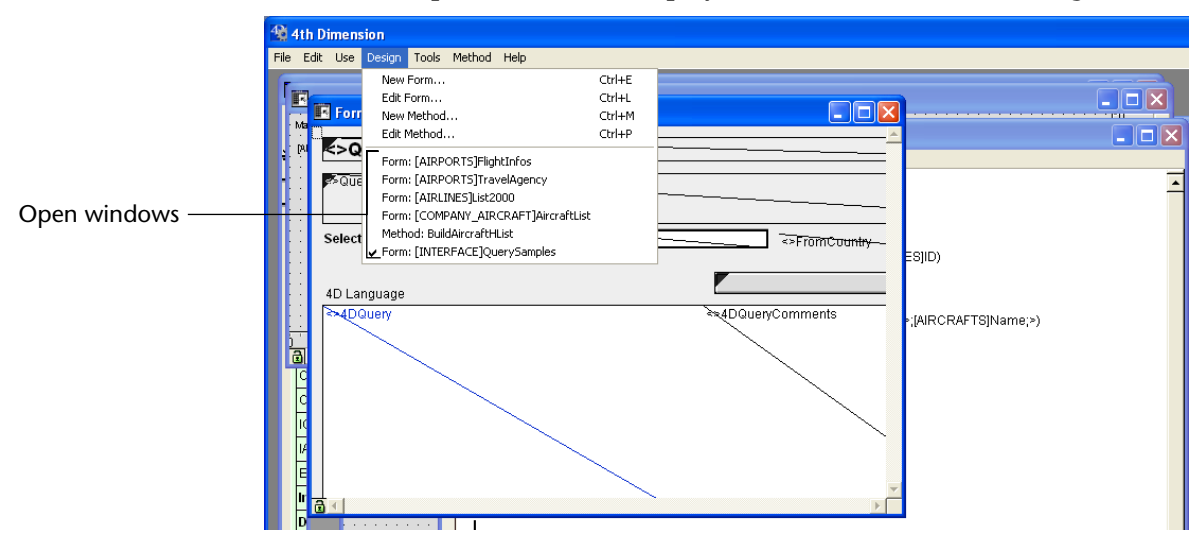

A list of open windows is displayed at the bottom of the **Design** menu.

You can move between the open windows as you work. Only one editor window is active at any time. The active editor determines which menus are added to the right of the menu bar.

To make a window active, you can click anywhere in the window or you can choose the window's name from the **Design** menu. You can move a window anywhere on the screen by dragging its title bar.

You can expand the window to full-screen size by clicking the maximize box in the upper-right corner of the window. You can make the window any size you want by dragging the Size box in the lower-right corner of the window. Under Windows, you can drag the edge of a window to resize it.

You close a window by clicking the Close box (MacOS) or doubleclicking the Control-menu box in the upper left corner of the window (Windows), or by choosing **Close** *EditorName* from the **File** menu.

To close all the open windows of the Design environment, choose **Exit Design Environment** from the **File** menu.

To close all the Design environment windows except the Structure editor, press the **Alt** key while double-clicking the Control-menu box (Windows) or clicking the Close box (MacOS) of the frontmost editor window.

# **Scrolling** As you build a database, the contents of some of the editors can become so large that it is difficult to view the entire structure or form.

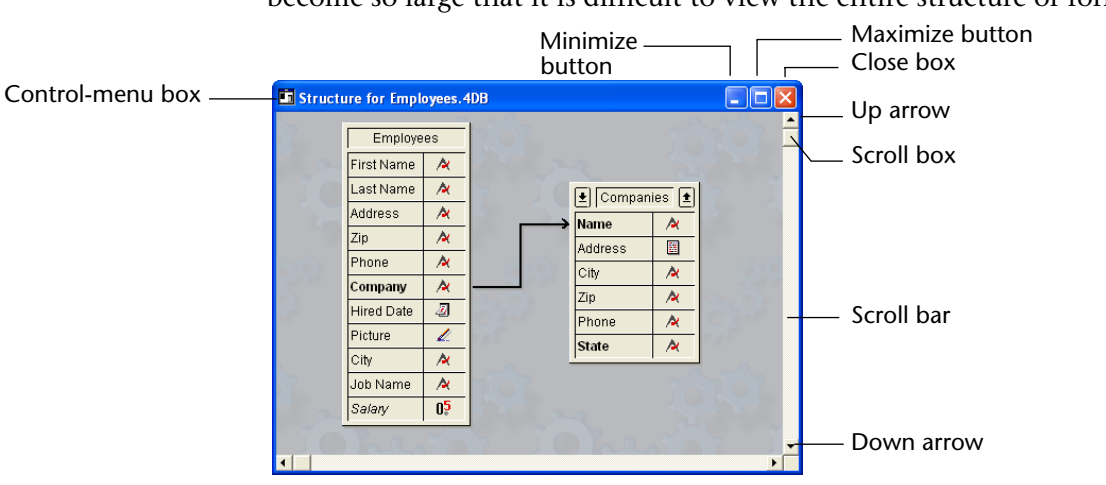

You scroll the contents of the window with the scroll bars as you would in any application.

# The ToolbarThe Design environment displays a toolbar just below the standard<br/>menubar. The toolbar provides convenient access to all the Design<br/>environment menu commands.

The Toolbar contains buttons for all the standard menu items. The buttons are arranged in groups, with each group corresponding to a menu. Each Design environment editor has its own toolbar; the toolbar buttons correspond to the editor's menu commands. Toolbar buttons are grouped by menu and appear in the same left-to-right order as the menus.

When you are working with an editor window that adds commands to the standard Design environment menu bar, the corresponding buttons appear in the toolbar to the right of the standard toolbar buttons. The following illustration shows the Password editor toolbar of the Design environment:

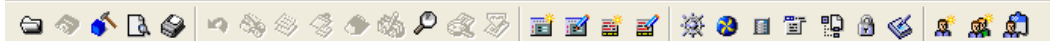

To obtain help for a button, position the pointer over a button. The following illustration shows help for a Design menu button.

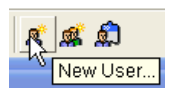

If you don't want to use the toolbar, you can hide it by deselecting the "Show Toolbar" option on the Interface>Look page of the application Preferences. For more information, refer to the paragraph "Look Page," page 110.

When you create custom menus, you can create custom toolbars and add buttons corresponding to your custom menu items. For information on creating custom toolbars, see the paragraph "Adding an Icon to a Menu Command," page 604.

# The Explorer

The Explorer is a window that gives you convenient access to tables, forms, methods, constants, built-in 4D commands, lists and components/plug-ins. You can display the Explorer at any time by:

- Choosing Explorer from the Tools menu,
- Pressing Ctrl+Space bar (Windows) or Command–Space bar (MacOS).

### Working with the Explorer

The tabs at the top of the Explorer let you access different groups of Design environment objects. The Explorer has separate pages for tables, forms, methods, constants, commands, lists and components/plug-ins.

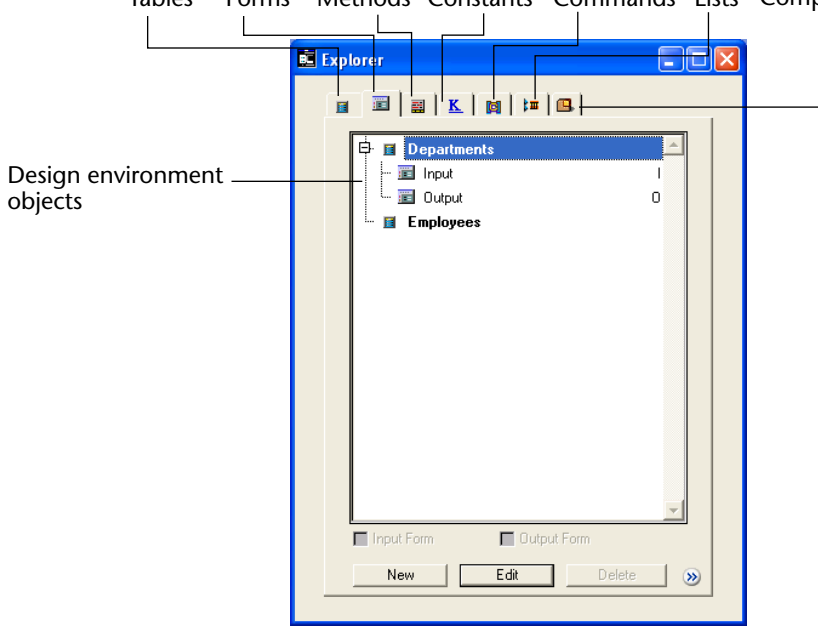

Forms Methods Constants Commands Lists Components and Plug-ins Tables

Displaying Different<br/>Explorer PagesClick a tab to display either the Tables, Forms, Methods, Constants,<br/>Commands, Lists or Components and Plug-ins page. When you<br/>display a particular page, the appropriate Design environment objects<br/>are listed in the Explorer window. On all of these pages, the objects are<br/>displayed as a hierarchical list.

**Expanding and Collapsing Hierarchical Lists** You can expand an object in the list by clicking the plus sign (Windows) or the triangle (MacOS) to its left or by highlighting the object and pressing the right arrow key. You collapse an expanded item clicking its downward-pointing triangle (MacOS) or minus sign (Windows) or by highlighting it and pressing the left arrow key. You can also expand or collapse an object by double-clicking the object.

The following illustrations show both expanded and collapsed topics:

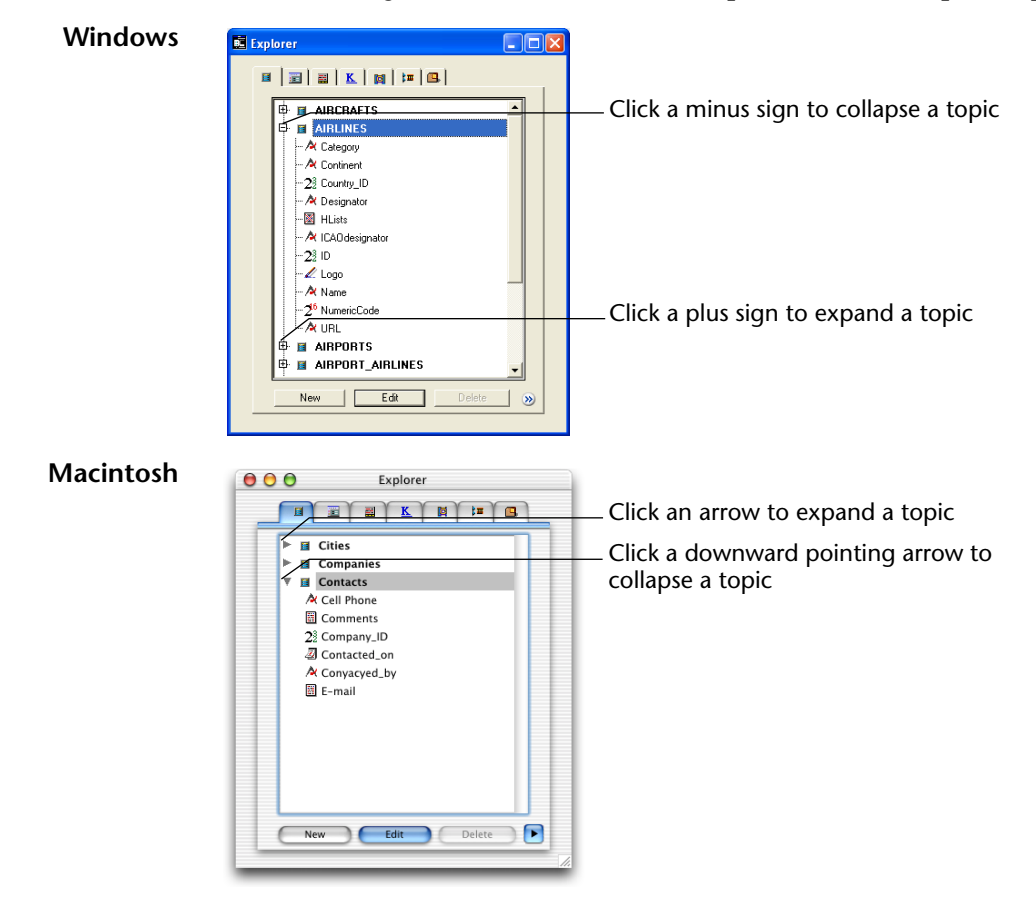

# Renaming a Form or<br/>MethodIf you need to rename a form or method, hold down the Command<br/>key (MacOS) or the Ctrl key (Windows) and click the name of the form<br/>or method. The text becomes editable. Make your changes and then<br/>click anywhere outside the text area to save your changes.The Explorer always lists forms and methods alphabetically. If the new<br/>name changes the sort order, 4<sup>th</sup> Dimension will resort the list when

you click outside the entry area.

**Displaying and Hiding the preview area** You can display or hide the Explorer preview area by clicking on the expand/collapse icon for the preview area  $\Im$ . The preview window lets you preview table images, forms, methods, constant values, command documentation and lists, as well as information about the components and plug-ins installed in the database. You also can use the preview area to enter and view comments about certain database objects.

The following illustration shows a form being previewed:

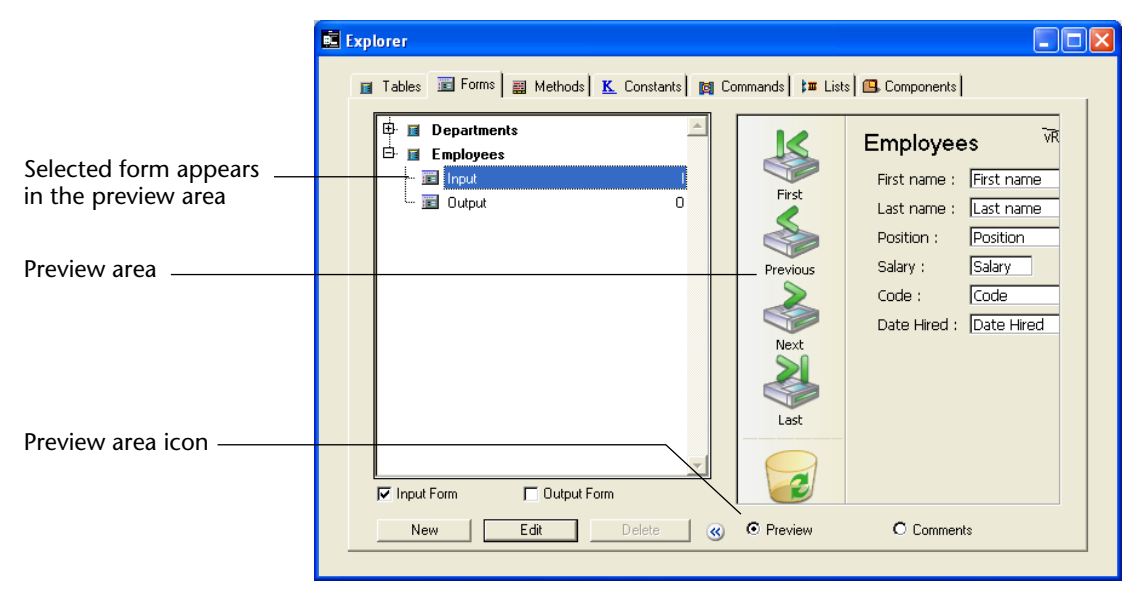

To hide the preview area, click the preview area icon again.

*Note* When the preview area is shown, labels are added to the tabs. The labels automatically disappear when you hide the preview area.

Resizing the ExplorerYou can resize the Explorer by dragging the lower-right corner of the<br/>window.

*Note* If the preview area is not displayed, you cannot display it by resizing the window. You must use the  $\bigotimes$  icon.

If the preview area is not displayed, you can only expand the Explorer window vertically. When the preview area is displayed, you can expand the Explorer window both horizontally and vertically.

**Displaying Comments** 4<sup>th</sup> Dimension allows you to assign comments to the following database objects: methods (form methods, database methods, project methods, and triggers), forms, tables, and fields. Displaying and modifying comments are carried out using the Explorer (the preview area must be expanded).

To display and/or modify an object's comments, select the object in the object list and click the **Comments** radio button located below the preview area. The preview area is then replaced by the comments area.

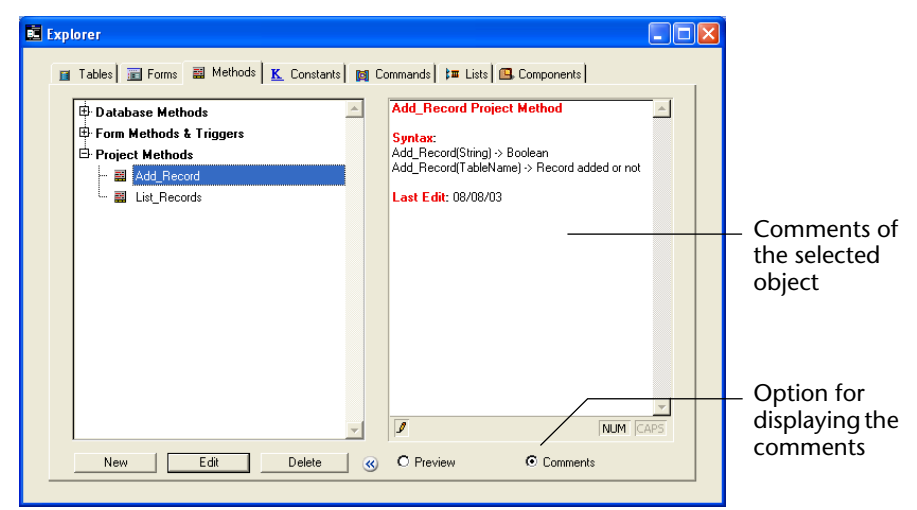

The creation and use of comments are described in detail in the section "Using Comments" on page 84.

#### Using the Delete, New, and Edit buttons

7, The Delete, New, and Edit buttons below the list can be used to create, modify, or remove Design environment objects. These buttons are disabled automatically whenever an action is not possible. For more information on using these buttons, refer to the section on the appropriate Explorer page. **Using Drag and Drop** In many instances, you can use drag and drop to add a database object to an editor window. For example, you can add a field to a form by dragging a field name from the Tables page of the Explorer to an open form in the Form editor. When you are working with the Method editor, you can add the names of tables, forms, fields, project methods, constants, and commands as well as their syntax to a method using drag and drop.

The sections that describe each Explorer page give specific information on the drag and drop options for that page.

Each Explorer page is described briefly in the following sections. More detailed information is presented in the chapter that deals with the appropriate topic.

**Using contextual menus** You can use contextual menus on the Forms and Methods pages of the Explorer. These menus provide access to additional functions. They are described in the following pages.

**Tables Page**The Tables page lists all the tables and fields in the database. It can be<br/>used as an alternative to the Structure editor to access table and field<br/>properties. When a table is expanded, the fields in the table are shown.

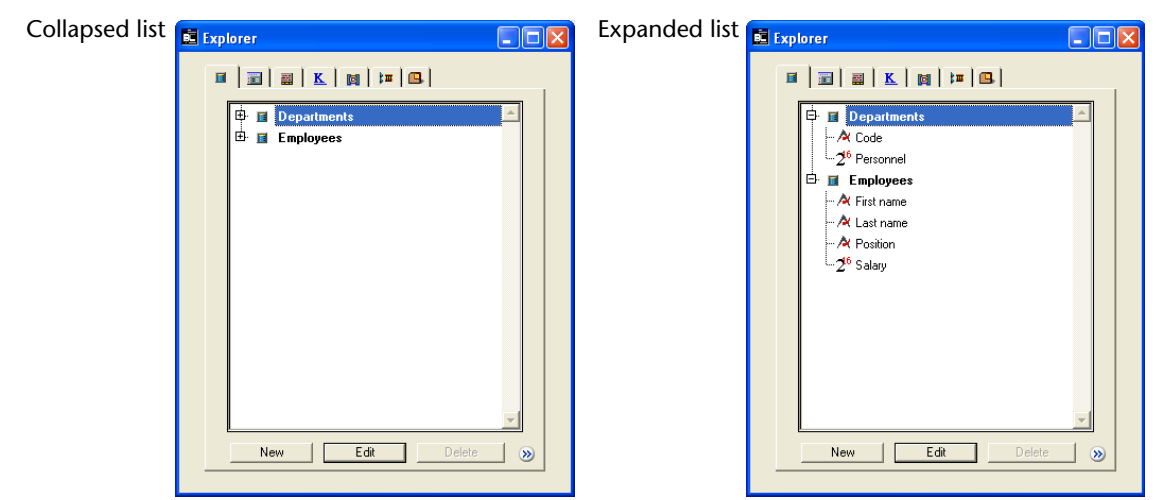

The field type is indicated by an icon or a letter to the left of its name. Double-click a field name to open the Field Properties window. For more information on field properties, see "Creating Fields and Setting Field Properties" on page 172.

| Using Drag and Drop         | You can add a field to a form by dragging the field name from the Tables page onto the form. You can add either a table name or a field name to a method by dragging the name to the method. When you do so, the name appears using the correct syntax. For example, if you drag the field "First Name" in a [Customers] table, it appears in the Method editor as "[Customers]First Name".                                         |  |  |
|-----------------------------|----------------------------------------------------------------------------------------------------|--|--|
|                             | You can create a relation between two tables by dragging a field from<br>the Tables page of the Explorer to the field that uniquely identifies the<br>other table in the relation. For more information, see the section<br>"Creating a Relation Between Tables" on page 207.                                                                                                    |  |  |
| Viewing a Table Image       | You can bring a a table image in the Structure editor window into view<br>by double-clicking the table name in the Explorer. When you double-<br>click a table name, 4 <sup>th</sup> Dimension centers the table image you clicked<br>in the Structure editor window. This feature is useful if you have a large<br>structure and would otherwise need to scroll the Structure editor win-<br>dow to view a particular table image. |  |  |
| Previewing a Table<br>Image | You can also preview the table image for a selected table. To preview a table image, highlight a table and click the Preview icon $\bigotimes$ (if the preview area is not already displayed). The following illustration shows                                                                                                    |  |  |

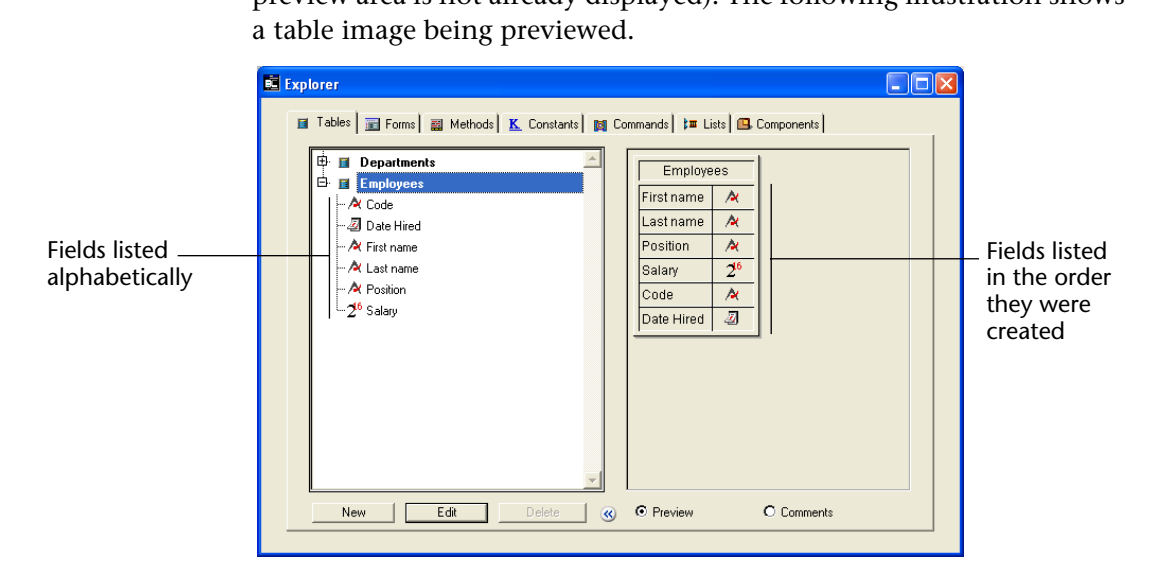

Setting Table and Field Properties You can view or modify the properties of a table or field from the Tables page of the Explorer. Select a table or field, then click on the Edit button or simply double-click the table/field name. The Table or Field Properties window appears and displays the properties of the object concerned. For information on setting table and field properties, refer to the paragraph "Setting Table Properties," page 165 and to the paragraph "Creating New Fields," page 172.

### Forms Page

The Forms page lists all the tables and forms in the database. When a table is expanded, the forms for that table are shown:

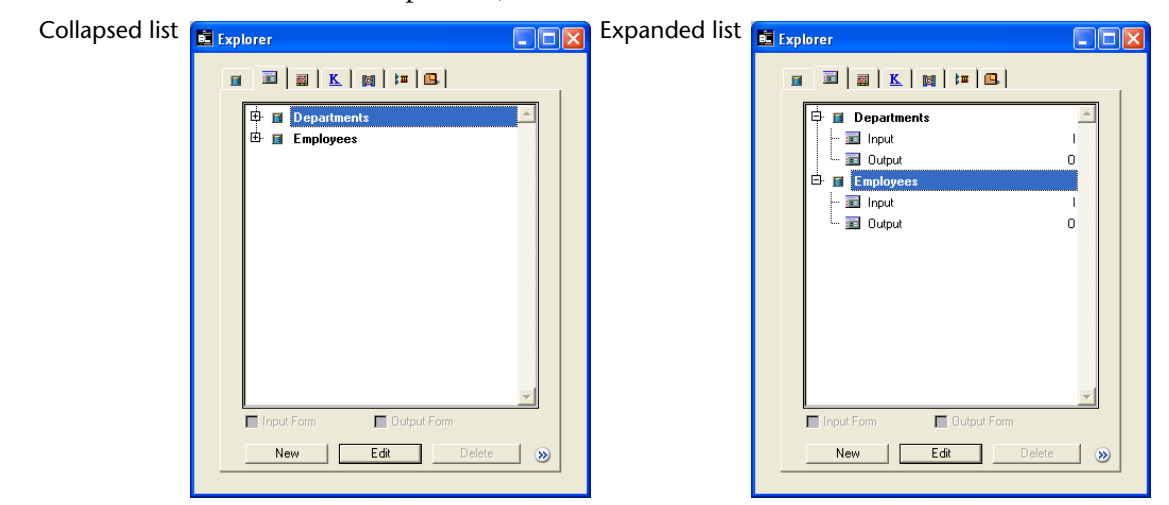

The Forms page is displayed automatically when you choose **Edit Form** from the **Design** menu.

- **Creating a New Form** To create a new form, highlight the desired table and click **New**. The Form Wizard appears, ready for you to create the new form. For more information about using the Form Wizard, see "Creating a New Form" on page 235.
  - *Note* You can also create a new form by choosing **New Form** from the **Design** menu.

Editing a FormTo edit an existing form, expand the table containing the form, highlight the desired form and double-click, or highlight it and click Edit.<br/>You can also use the Edit Form... command of the contextual menu:

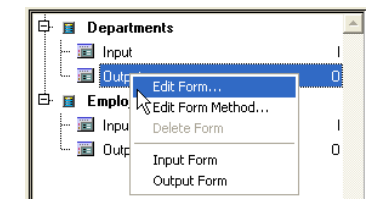

You edit forms using the Form editor. For information about editing forms, refer to chapters 4 and 5.

Deleting an Existing<br/>FormTo delete an existing form, select its name in the list and click on the<br/>Delete button or use the Delete Form command of the contextual<br/>menu.

*Note* You cannot delete a form if it is the current default input or output form for the table.

**Previewing a Form** To display the preview area, click the icon <u>w</u>. Highlight a Form in order to preview it.

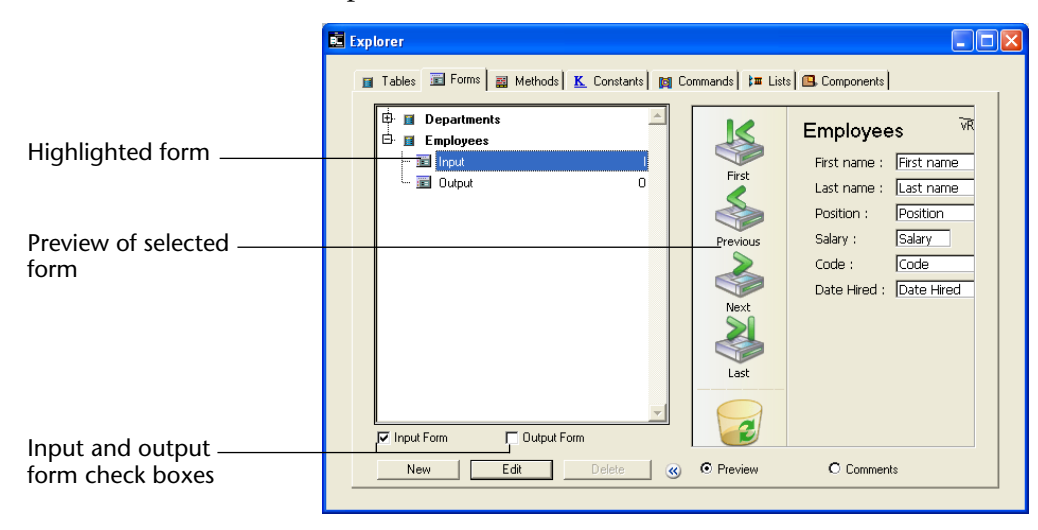

If you highlight a Table name in the Forms page, a preview of the table image from the Structure editor will appear in the preview area.

#### Designating a Form as the Current Input or Output Form

You can select the current input and output forms for each table using the Explorer. To do this, click the desired form name in the hierarchical list and then click either the **Input Form** or **Output Form** check box under the form list.

I Input Form ☐ Output Form

You can also click on the form and use the **Input Form** or **Output Form** commands of the contextual menu:

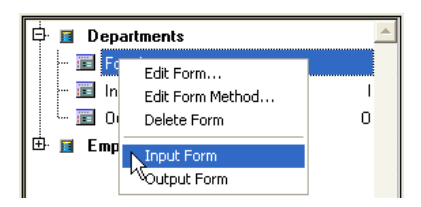

For more information on default input and output forms, see "Setting the Current Input and Output Forms" on page 262.

**Using Drag and Drop** You can add a form name to a method by dragging. When you do so, the form name appears using the correct syntax. For example, if you drag the form "Input" in the [Companies] table, it will appear in a method as "[Companies];Input".

You can add a subform to another form by dragging the name of the List form from the Forms page of the Explorer to the open form in the Form editor. You can add a Detail subform by holding down the **Shift** key and dragging the name of an input form from the Forms page of the Explorer to the subform area on the form. For more information, see the section "Adding a Subform to the Form" on page 468.

Modifying the form<br/>methodUsing the contextual menu, you can open a form method directly<br/>from the Forms page of the Explorer:

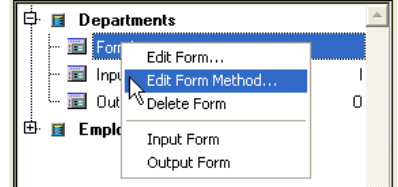

The form method will be opened in the Method editor window.

### Methods Page

The Methods page lists the database, project, table (trigger), and form methods for the database. These types of methods are grouped into the categories: Database, Form/Triggers and Project.

| Collapsed list | Explorer                                                                                                    | Expanded list | Explorer |  |
|----------------|----------------------------------------------------------------------------------------------------|---------------|----------|--|
|                | Image: Constraint of the second second se |               |          |  |

The Methods page is automatically selected when you select **Edit Method** from the **Design** menu.

**Creating a New Method** Here is a description of how to create each type of method.

- **Project method** To create a new Project method, highlight the Project Methods item in the hierarchical list and click the **New** button.
- *Note* You can also create a new project method by choosing **New Method** from the **Design** menu.
  - **Trigger** To create a Trigger, expand the Form Methods & Triggers element in the hierarchical list and then highlight the desired table. Click the **Edit** button or double-click on the form name.
• Form method To create a Form method, expand the Form Methods & Triggers element in the hierarchical list, expand the desired table, and then highlight the desired form. Click the Edit button or double-click on the form name.

*Note* You can also create a new form method as follows:

- by selecting **Edit Form Method**... in the contextual menu on the Forms page of the Explorer,
- by selecting Form Method... in the Form menu of the Form editor,
- by clicking on the **Edit**... button of the Property List for the Form editor when no object has been selected.
- Database method You cannot create new Database methods. Instead, you can add code to an existing blank Database methods. To do so, expand the Database method item and double-click the desired Database method or highlight it and click the Edit button.

# **Modifying a Method** To modify an existing method, double-click its name, or highlight it and click **Edit**, or double-click its name in the preview area (when it is expanded, see below).

You can also choose the **Edit Method**... command in the contextual menu:

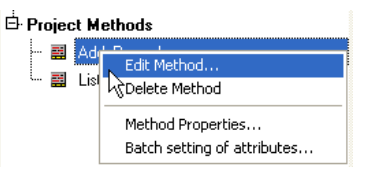

**Previewing a Method** Click the icon **b** to display the preview area and highlight the method you want to preview.

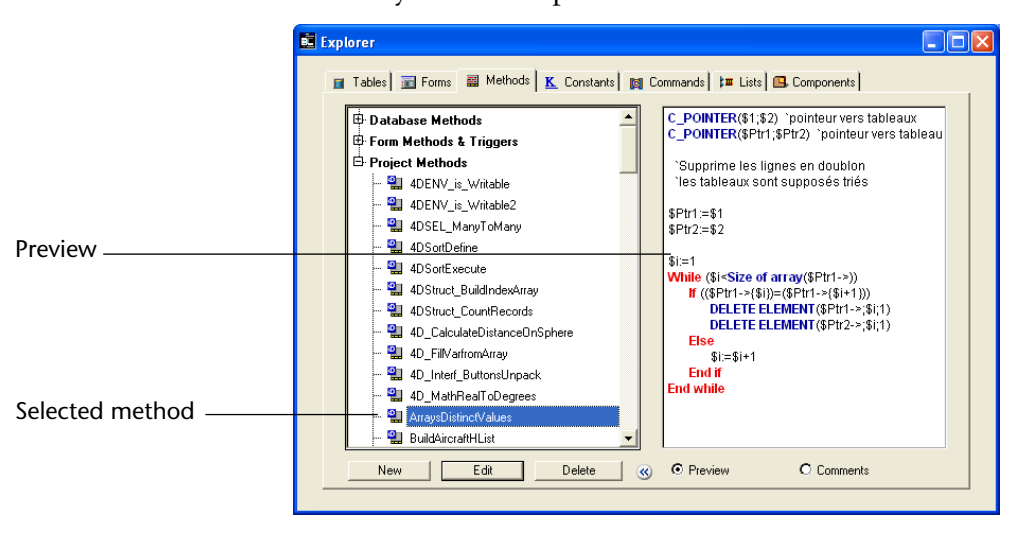

Once the preview area is open, you can preview other methods by highlighting them in the hierarchical list.

Renaming a project method or modifying its properties Hold down the **Command** key (MacOS) or the **Ctrl** key (Windows) and click a method name. The text becomes editable.

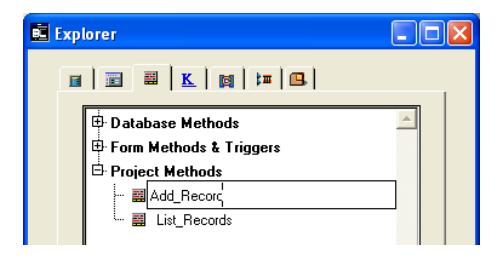

Enter the new name and click anywhere outside the entry area to save it. 4<sup>th</sup> Dimension then resorts the list of methods alphabetically.

You can also rename the method in the Method Properties dialog box. To do this, choose the **Method Properties...** command in the contextual menu:

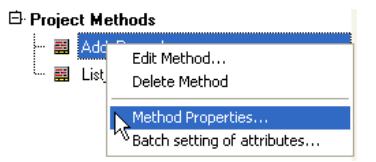

The "Method Properties" dialog box appears, allowing you to modify the name as well as other properties of the method.

| 🔜 Method Pro | perties                                                                                                    |            |          | $\mathbf{X}$ |                         |
|--------------|----------------------------------------------------------------------------------------------------|------------|----------|--------------|-------------------------|
| Method Pro   | Perties Name: Access and Owner Access: Owner: Attributes Invisible Invisible Offered as a Web Se Invisible Published in WSD | Add_Recorc | <u>,</u> |              | – Name of the<br>method |
|              | Batch Edit                                                                                                    |            |          |              |                         |
|              |                                                                                                    | Cancel     | ОК       | ]            |                         |

For more information about the other options of this dialog box, refer to the paragraph "Defining the properties of project methods," page 541.

| Batch setting of<br>attributes | The <b>Batch setting of attributes</b> command of the contextual menu<br>(applied to project methods only) is used to modify an attribute<br>(Invisible, Available through 4DACTION, etc.) for all or part of the<br>database project methods in a single operation.             |  |  |
|--------------------------------|----------------------------------------------------------------------------------------------------|--|--|
|                                | For more information about this command, refer to the paragraph "Batch Setting for Method Attributes," page 545.                                                                                                    |  |  |
| Using Drag and Drop            | When you are writing a method, you can add the name of another project method using drag and drop. Highlight the desired method name in the Explorer and drag it to the Method editor window.                                                                                    |  |  |
|                                | When creating custom menus, you need to assign a project method to<br>each menu command. You can do so by dragging a project method<br>name from the Explorer to the Menu Bar editor. For more information,<br>see the section "Assigning Methods to Menu Commands" on page 598. |  |  |

#### **Constants Page**

The Constants page contains a hierarchical list of all the constants that can be used in methods.

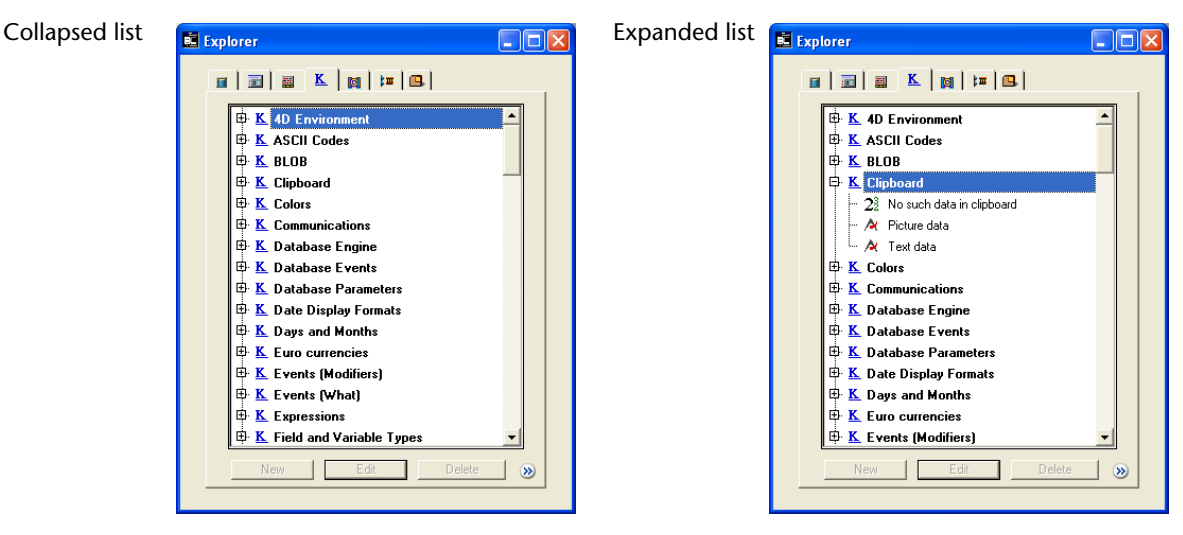

If the preview area is displayed, it shows the value of the highlighted constant.

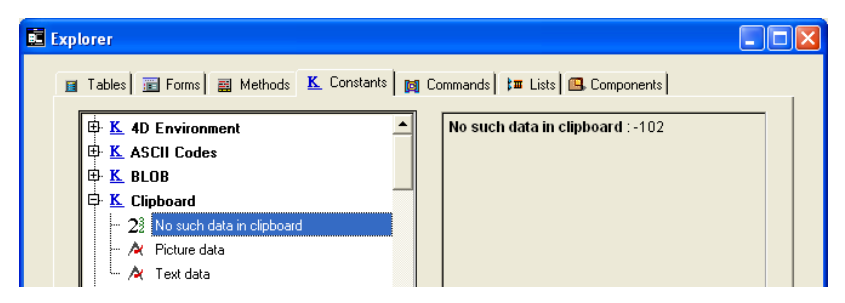

The constants displayed may come from  $4^{\text{th}}$  Dimension, plug-ins or customized resources. For information on using constants in methods, see the section "Constants" in the  $4^{\text{th}}$  Dimension Language Reference manual.

**Using Drag and Drop** You frequently use constants in your methods. Instead of typing the constant you can add a constant to a method from the Explorer. Highlight the desired constant and drag it to the Method editor window. By default, the constants will be underlined when the Method editor parses the line of code.

#### **Commands Page**

The Commands page displays all built-in 4<sup>th</sup> Dimension commands, grouped by category. It is equivalent to the list of commands shown in the bottom-right scrollable area of the Method editor.

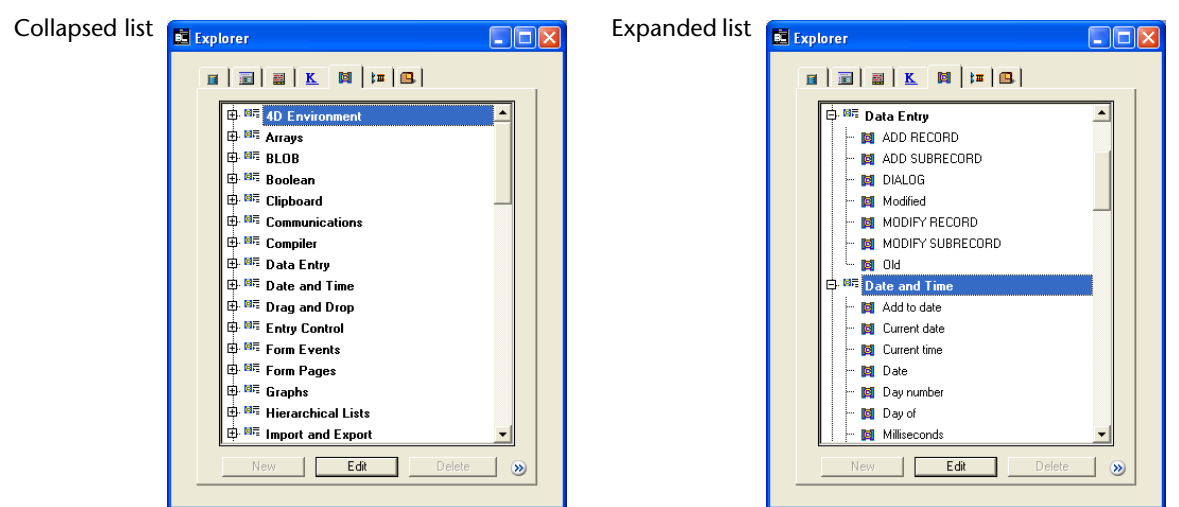

You can use this page to access on-line documentation for the commands. The preview area also allows you to display either the documentation (only under MacOS) or information about the command syntax (Windows).

## Access to the on-line documentation

You can now access the on-line (HTML) documentation of 4<sup>th</sup> Dimension directly from the Commands page: to do this, doubleclick on the name of the command or select it and click on the **Edit** button.

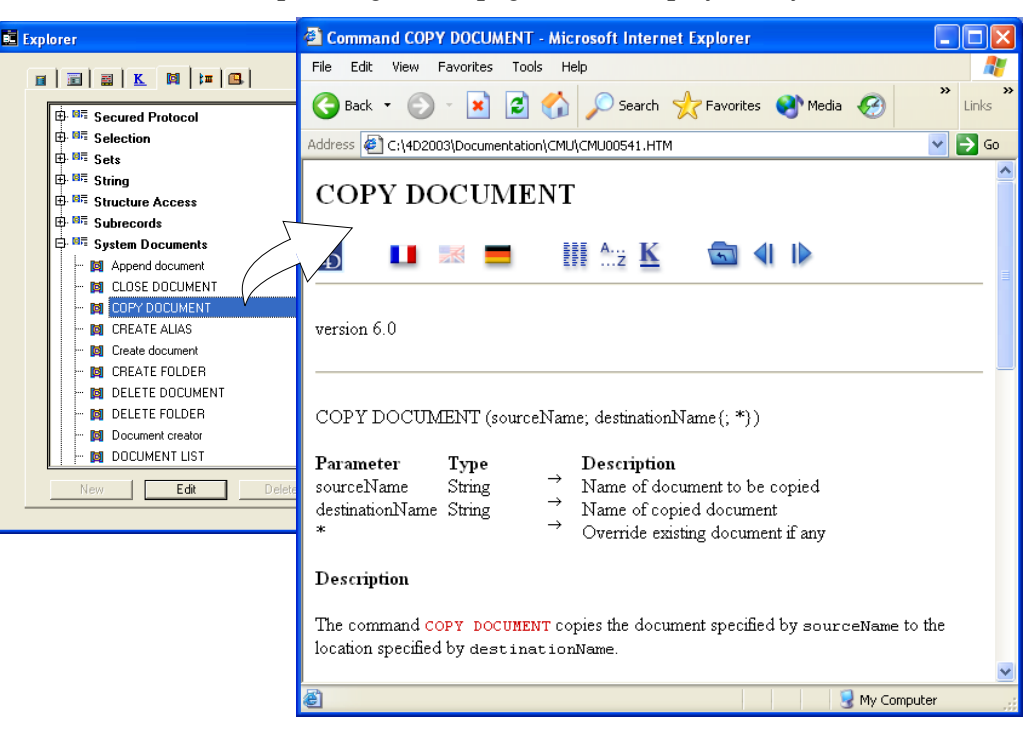

The corresponding HTML page will be displayed in your browser.

If your browser is already open, this page replaces the previously displayed one. If no browser is open, 4<sup>th</sup> Dimension launches the default browser before displaying the page.

HTML documentation pages can be stored on a CD-Rom, on your hard disk, or can come directly from the 4D, Inc. Web site. The location from which the page is loaded is defined by the "Documentation Access from the Explorer" parameter in the application Preferences (see the paragraph "Documentation Page," page 129).

Displaying documentation in preview area (MacOS only) Under MacOS, when you select a 4D command in the Explorer, its HTML description is displayed in the preview area:

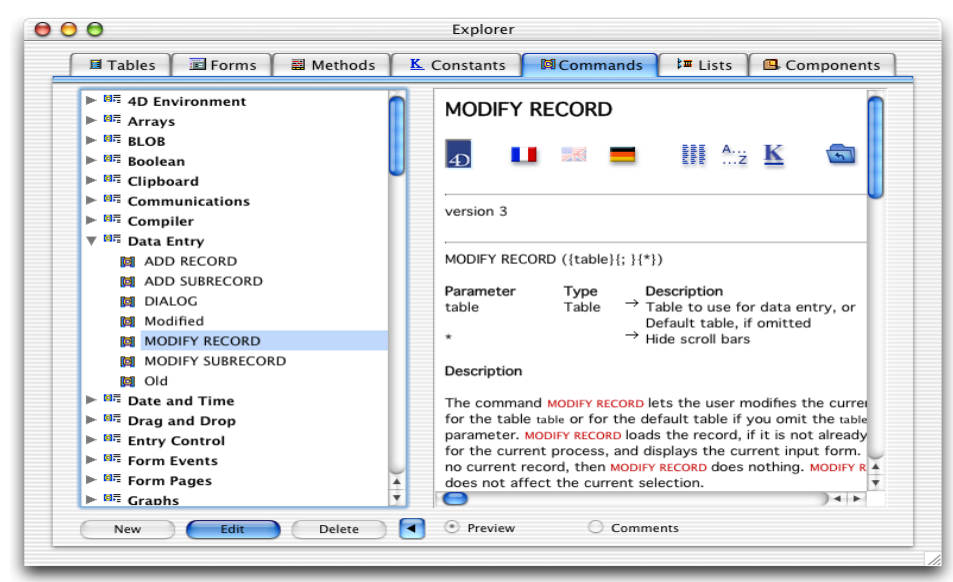

The navigation buttons and hypertext links are active on each displayed page. On the other hand, it is not possible to use the standard Web navigation functions (Next / Back), nor to copy information.

The location from which the page is loaded depends on the parameters defined in the application Preferences (see the paragraph "Documentation Page," page 129).

#### Displaying the command syntax (Windows)

When the preview area is open, it displays the number of the selected command and a description of the command syntax:

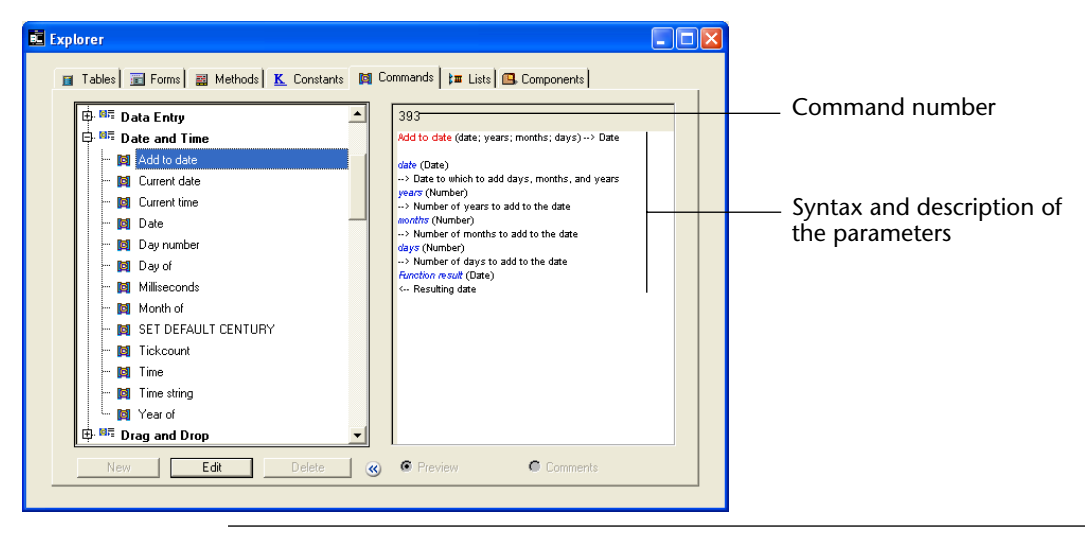

*Note* The command number is used by the Command name function (for more information, refer to the *Language Reference* manual of 4<sup>th</sup> Dimension).

If you do not want to display the syntax, click on the command name while holding down the **Alt** key.

#### Using Drag and Drop

Using drag and drop, you can add a command to a method. Highlight the desired command and drag it to the Method editor window. By default, the command and its syntax are inserted at the same time:

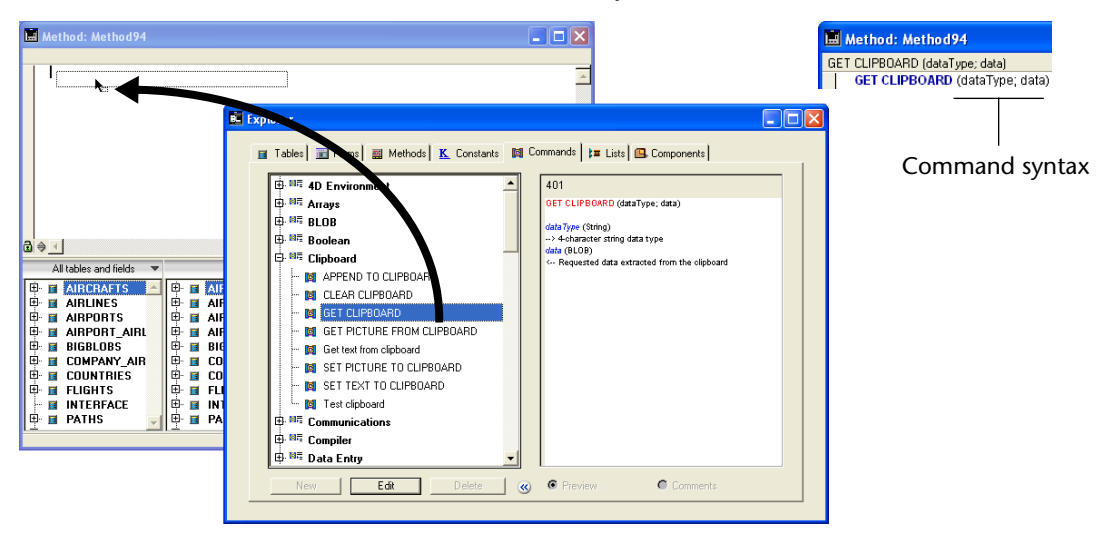

If you do not want to insert the syntax, press the **Alt** key (Windows) or **Option** key (MacOS) when dragging the command.

*Note* The system that is used to pre-insert the command syntax (as well as to view it in the Explorer under Windows) uses a specific help file. To take advantage of this feature you should make sure this file is neither renamed nor moved.

- Under MacOS, the file is named 4D Help and should be located in the active 4D folder of your system or in the 4D application folder.
- Under Windows, the file is named 4D Help.rsr and should be located in the active 4D folder of your system or in the 4D application folder.

Lists Page The Lists page lists all the lists that you have created using the Lists editor. There is no expanded view of lists.

| 🖬 Explorer 📃 🗖 🔀                                                                                                    |
|----------------------------------------------------------------------------------------------------|
|                                                                                                    |
| Image: Companies       Image: Companies       Imag |
| New Edit Delete S                                                                                                    |

**Creating or modifying a**To modify a list, click the name of the list then click on the **Edit**button, or double-click it. You can also double-click in the preview
area.

To create a list, click **New**. The List editor then appears. For more information on how to modify or create a list, refer to Chapter 11, "Creating Lists" on page 641.

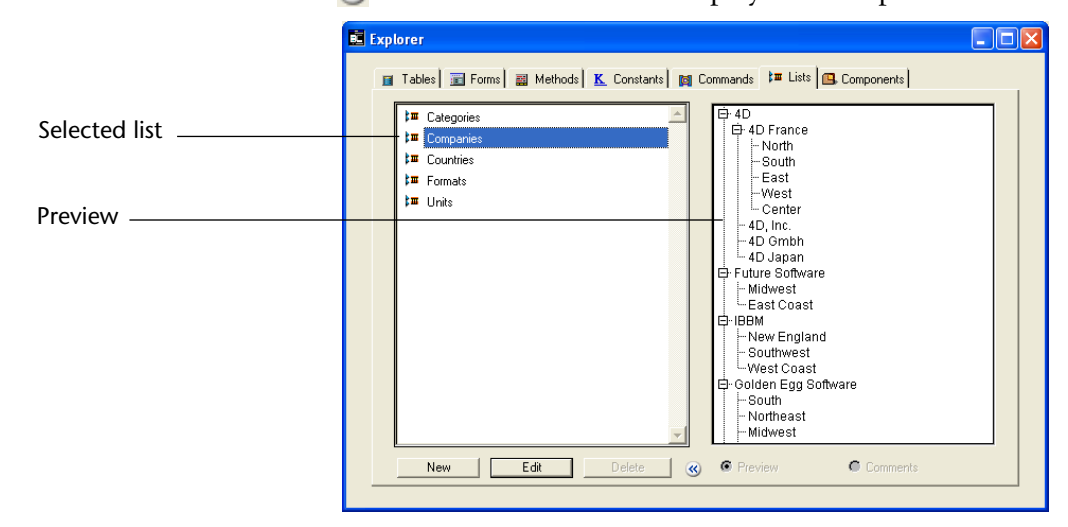

Hierarchical lists will be displayed expanded.

**Using Drag and Drop** You can create a hierarchical list or a drop-down menu in the Form editor by dragging a list from the Explorer window into the Form editor. The list is then automatically assigned to the object created in the Form editor.

- To create a hierarchical list, drag a list from the Explorer window into the Form editor window.
- To create a drop-down menu, drag a list from the Explorer window into the Form editor window while holding down the **Shift** key.

The Components page lists all 4D components and plug-ins installed within a database as well as the properties of a selected component.

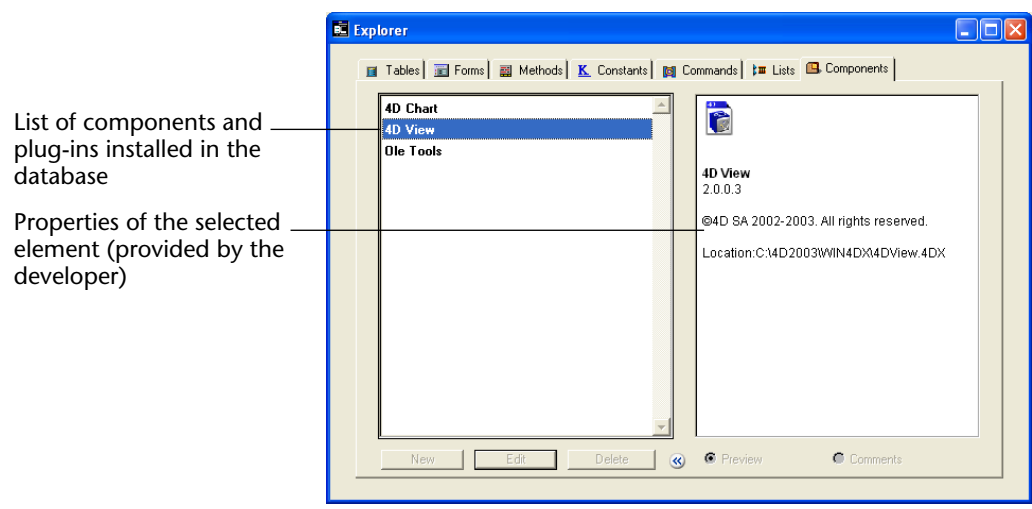

The component properties appear in the preview area of the Explorer, once it has been expanded: Component name, Version, Creation date and Comments. This information, provided by the component developer, allows precise component identification. The plug-in properties include the location of the plug-in files.

The Components page allows you to view only components installed in the database. Installation and management of components is handled through the intermediary of 4D Insider.

#### Components and Plug-ins Page

4th Dimension Design Reference

83

| About 4D components            | <ul> <li>A component gathers a set of 4D design objects (tables, methods, forms, menu bars, etc.) that represent one or more additional functions. For example, you can develop an e-mail component using 4D.</li> <li>Components integrate the idea of object "protection": each object within a component is labelled as "public," "protected" or "private," which determines if it will be visible or able to be modified once the component is installed. Components allow 4D developers to broadcast original solutions in total security.</li> </ul> |
|--------------------------------|----------------------------------------------------------------------------------------------------|
| Component object<br>attributes | Once a component has been created using 4D Insider, each object receives one of the following three attributes: <b>Public</b> , <b>Protected</b> of <b>Private</b> . These attributes, at the base of the component protection system, indicate if the concerned objects will be visible or able to be modified in 4 <sup>th</sup> Dimension Design environment and in 4D Insider, once the component has been generated and installed.                                                                                                    |
| -                              | <b>Public:</b> "public" objects are visible and able to be modified by users, however, they can neither be renamed or deleted. This type of object can be useful in letting users customize objects. In 4D editors, public objects appear like all other objects.                                                                                                    |
| -                              | <ul> <li>Protected: "protected" objects are visible but can neither be modified nor deleted by users. A protected method can be called, but its content can neither be displayed nor modified (the preview are in Explorer remains empty).</li> <li>In 4D editors, icons for protected objects have a red slash through them:</li> </ul>                                                                                                    |
|                                | 🗃 MyMod_Prot_CallsTable1                                                                                                    |
| •                              | <ul> <li>Private: "private" objects are neither visible nor, consequently, able to be modified by component users in both 4<sup>th</sup> Dimension and 4D Insider.</li> </ul>                                                                                                    |
|                                | For a detailed description of components, please refer to the 4D Insider Reference guide.                                                                                                    |
| Using Comments                 | The Explorer allows you to write comments about objects in your database. Using comments is particularly appropriate for databases being developed by multiple programmers and is good programming practice generally. Your comments are displayed in the preview area in the Explorer.                                                                                                    |

The following objects accept comments:

- methods (database methods, project methods, form methods and triggers),
- forms,
- tables and subtables,
- fields.

A comment can be entered as styled text (i.e., the characters can have different font styles or colors, etc.) that can be modified and viewed at any time in Design environment. It can contain a description of an object to which it is associated as well as any information necessary to understand how the object functions in the database. The comments you create are stored in the database's structure.

Moreover, 4<sup>th</sup> Dimension allows you to generate automatic comments, which means that 4<sup>th</sup> Dimension automatically enters comments when an object is created or modified.

*Note* Comments generated by 4<sup>th</sup> Dimension are compatible with 4D Insider's comments.

#### Associating a Comment to an Object You create, view, and modify comments from the Explorer. To access the Comments area for an object, select the object and then click the Comments button located above the preview area.

When the **Comments** option is selected, the preview area is replaced by the Comments area.

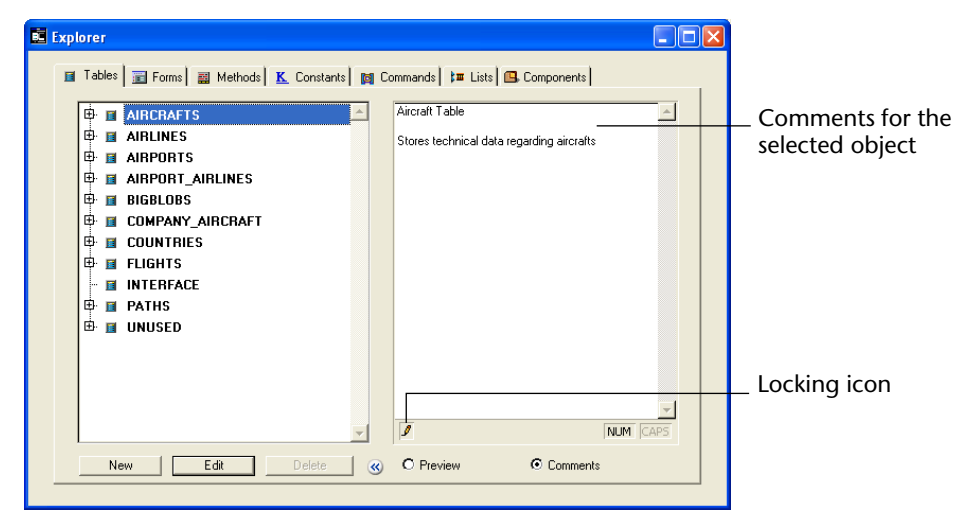

You can enter up to 32 KB (32,700 characters) of text for each object. The Comments area has a vertical scrollbar that allows you to scroll through the text.

4D Server The Locking icon, located in the bottom left corner of the area, indicates if the comment is already being edited by another user. If this is the case, the pencil has a slash through it and the comment can only be viewed.

- *Note* The NUM and CAPS buttons to the right of the Locking icon indicate whether the NUM or CAPS Lock functions on your keyboard are engaged.
  - ► To view, create, or modify a comment:
  - 1 Select the object (method, table, or field) to document in the left portion of the Explorer.
  - **2** Click the Comments radio button, if it has not already been selected. The preview area changes to an editable text entry area.
  - 3 Enter or modify the text in the comments area.

The text is saved as soon as you click outside of the entry area. You can use the standard text editor commands (**Copy**, **Paste**, **Select All**, etc.) available in the **Edit** menu or by using keyboard shortcuts in the Comments area. You can also navigate the text in the comments area by using keyboard shortcuts as you would for any other text area.

- Modifying the Style of<br/>the CommentsYou can enhance the style of the comments (add bold or italics) and<br/>change the font attributes (font, font style, font size, or color) using a<br/>contextual menu.
  - ► To modify the style of the comments' text:
  - 1 In the Comments area, select the text that you want to modify.
  - 2 Under Windows: Click in the area with the right mouse button. or

Under MacOS: Control+click in the area.

A hierarchical pop-up menu appears:

| Aircraft        | Table  |    |                    |  |  |  |  |  |
|-----------------|--------|----|--------------------|--|--|--|--|--|
| Added: 10/10/02 |        |    |                    |  |  |  |  |  |
|                 | Font   | ×  |                    |  |  |  |  |  |
| Stores t        | Size   | ۰. | egarding aircrafts |  |  |  |  |  |
|                 | Style  | ×  | Bold               |  |  |  |  |  |
|                 | Color  | ×  | Italic             |  |  |  |  |  |
|                 | Insert | •  | Underline          |  |  |  |  |  |

**3** Select the attributes that you want to apply to the text.

Inserting the Date, Time,<br/>or User NameYou can insert the date, time and user name (as defined in the<br/>4<sup>th</sup> Dimension Password editor) into your comments.

*Note* These shortcuts are particularly appropriate for the automatic generation of comments (see below), but can also be used for comments about an individual object.

- ▶ To insert the date, time, or user name in a comment:
- 1 In the Comments area, place the insertion point where you want to insert the information.
- 2 Under Windows: click in the area with the right mouse button. Or

Under MacOS: Control+click in the area.

A hierarchical pop-up menu appears:

3 Select the value you want to insert from the Insert menu.

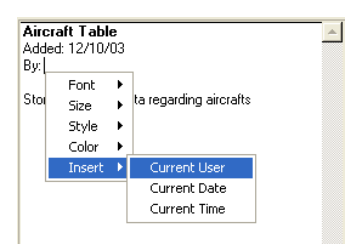

The selected information is inserted immediately into the Comments area with its current value. If the database doesn't have a password system, the **Current User** command displays "Designer."

*Note* This shortcut helps you enter data, but does not allow you to insert variables. Information inserted in this way can only be updated manually. To insert automatic comments, please refer to the following section.

Inserting Automatic<br/>CommentsYou can activate an automatic commenting system that can only be<br/>used for methods and forms in the database.

When this system is activated, a comment is automatically associated with every method or form created or modified in the database. An automatic comment can consist of both static text (such as "Modified by") and variables (such as the current date, current time, and user name).

Automatic comments are defined in the Preferences dialog box of the application. As with standard comments, you can view them using the Explorer.

- ► To activate the automatic commenting system:
- 1 Select the <u>Preferences</u> command in the <u>Edit</u> menu.
- 2 In the Preferences dialog box, display the <u>Comments</u> page of the "Design Mode" theme.
- Preferences Preferences dialog box Forms and Methods Automatic Comments Interface of Application Activate Automatic Comments ≽ Design mode Automatic comments Fonts activation option Method Editor Structure Editor Entry area for information \_ Options Documentation to be inserted Comments 🎁 Database Compilation 🌍 Web NUM ΟK Cancel
- 3 Select the "Activate Automatic Comments" option:

- 4 Enter the set text of the comments.
- 5 Insert the variable elements of the comments.

You can use the hierarchical pop-up menu (under Windows, click in the area with the **right button** of the mouse; under MacOS, use **Control+click**).

You can also directly enter variables that will be updated before being inserted in the comments:

- **#D** for the date
- #H for the time
- #N for the current user
- *Note* If your database doesn't have a password system, #N returns the string Designer.

For example, if you enter the following values:

| Forms and Methods Automatic Comments |  |
|--------------------------------------|--|
| Activate Automatic Comments          |  |
| Modified on HD at HH by HN           |  |

The automatic comment will be added to the comments for all new methods and forms as well as all existing methods and forms that are modified after automatic commenting is turned on:

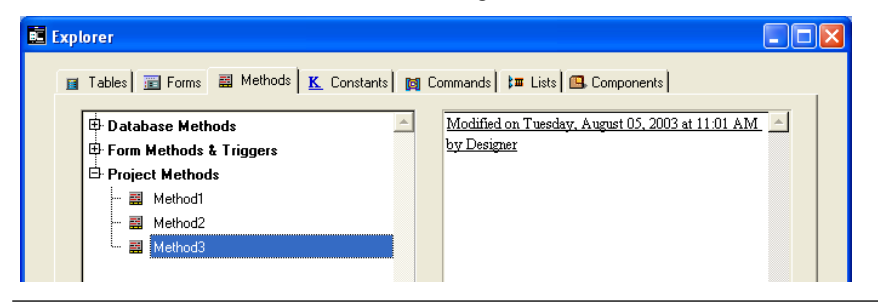

4D Server Automatic comments can be modified by any client workstation that has access to the Preferences. You can also modify these parameters in the Preferences of the server machine.

Every modification made to the Automatic Comments page is immediately taken into consideration by each client workstation as soon as an object is modified and its comments are accepted.

## **Runtime Explorer**

| -    | The Runtime Explorer window allows you to view the behavior of the different structural elements in your database and to verify that the available resources are operating as expected. The Runtime Explorer is particularly useful in your database's development and analysis phase. For that reason, you will want to familiarize yourself with the 4 <sup>th</sup> Dimension language and the process of developing a customized application before learning about the Runtime Explorer. |
|------|----------------------------------------------------------------------------------------------------|
|      | The Runtime Explorer window is accessible in all of 4 <sup>th</sup> Dimension's environments: Design, User, and Custom Menus (compiled or interpreted).                                                                                                    |
| Note | Only the Designer and Administrator have access to the Runtime Explorer window.                                                                                                    |
|      | The Runtime Explorer can be displayed in two types of windows: in a<br>standard window (in the Design environment only) or in a floating<br>palette (in all environments). The floating palette always remains in<br>front of other open windows. The standard window behaves as any<br>other Design environment editor window.                                                                                                    |
| ►    | To display the Runtime Explorer in a standard window (in the Design environment):                                                                                                    |
| 1    | Choose <u>Runtime Explorer</u> from the <u>Tools</u> menu.                                                                                                    |
| ►    | To display the Runtime Explorer as a floating palette (from the Design, User, or Custom Menus environments):                                                                                                    |
| 1    | Under Windows, press Ctrl+Shift+F9.<br>Under MacOS, press Command+Shift+F9.<br>or<br>Hold down the Shift key and choose <u>Runtime Explorer</u> from the <u>Tools</u><br>menu (Design environment only).                                                                                                    |
|      | Note          Note         1         1                                                                                                    |

The Runtime Explorer window has four pages that are accessed by clicking on the following tabs: **Watch**, **Process**, **Break**, and **Catch**.

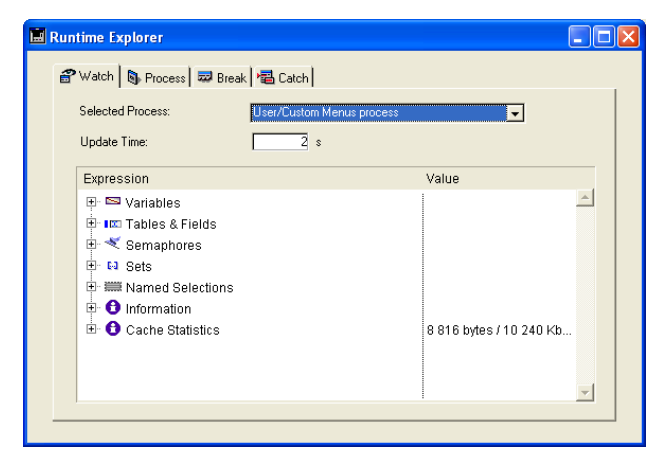

#### Watch Page

The **Watch** page is a debugger and displays information about code execution.

- *Note* The information displayed in this page is identical to the information in the debugger's Watch pane. For more information about the Watch pane, refer to the "Debugger" section in the 4<sup>th</sup> Dimension Language Reference manual.
  - Selected Process: this drop-down list contains all the processes that are being executed in the database. It allows you to select the process(es) that you want to observe.
  - Update Time: in this area, you can define a value (in seconds) that indicates how often the information in the page will be updated.

The Expression column displays the names of the objects and expressions. The Value column displays the current value of the objects and expressions. These columns can be resized, one in relation to another. To do so, click on the separation line and drag it to the left or right.

By clicking on a value in the right column, you can modify the object's value, if the object allows for this.

The multi-level hierarchical list is organized by theme. The themes are as follows:

 Variables: allows you to view the list of the database's interprocess variables as well as the list of the selected process's process variables.

- Tables and fields, Semaphores, Sets, Named Selections: the information provided in these themes is identical to the information provided by 4<sup>th</sup> Dimension's debugger. For more information, refer to the "Debugger" chapter in the 4<sup>th</sup> Dimension Language Reference manual.
- Information: this theme displays general information, such as the current default table (if one exists), available memory, query destination, etc.

The bottom information is only available if the Web server is active: Web file to send, Web cache occupation (number of pages present in Web cache as well as its use percentage), Web server activity time (duration of Web server use in hours:minutes:seconds format), Number of HTTP requests (total number of HTTP requests received since Web server launch, as well as the instantaneous number of requests per second). The expressions contained within this theme cannot be modified.

■ **Cache statistics:** allows you to obtain information about 4<sup>th</sup> Dimension's cache. This list is also available in 4<sup>th</sup> Dimension's debugger. For more information about 4<sup>th</sup> Dimension's cache, refer to the paragraph "System Resources Page," page 115.

To delete an expression or a theme, select the corresponding line and press the **Delete** key.

You can also add a **New Expression** or a 4<sup>th</sup> Dimension **Command**, or perform global actions: **Delete All**, display all the **Standard Expressions**, **Collapse All** or **Expand All**.

To do this, select the corresponding command in the contextual menu which appears when you click the **Right mouse button** (Windows) or **Control+click** (MacOS) in the window :

|   | New expression               |
|---|------------------------------|
|   | Insert Command               |
|   | Delete All                   |
|   | Standard Expressions         |
|   | Collapse All                 |
|   | Expand All                   |
|   | Show Types                   |
|   | Show Field and Table Numbers |
| ~ | Show Icons                   |
|   | Sorted Tables and Fields     |
|   | Show Integers in Hexadecimal |
|   |                              |

In addition, several display options are available in the lower part of the contextual menu.

- Show Types: displays or hides the types of fields next to their names in the list of tables & fields.
- Show Field and Table Numbers: displays or hides the table and field numbers next to their names in the list of tables & fields. For each field, the following format is applied: [TableNum]FieldNum.
- Show Icons: displays or hides the object icons in the hierarchical list.
- Sorted Tables and Fields: sorts the list of tables and fields by alphabetical order (by default, these objects appear in the order that they were created).
- Show Integers in Hexadecimal: displays the variables declared as Integer or Long Integer types in their hexadecimal form.

## **Process Page**The **Process** page allows you to graphically view the CPU time con-<br/>sumed by each process as well as the state of each process.

You can show or hide the graphical display of each process by clicking on the expansion icon to the left of the process' name. You can also show or hide all the icons by clicking the **Show** and **Hide** buttons in the window's tool bar.

The use of the process page is described in Chapter 13, "Managing Processes" on page 671.

## Break and Catch<br/>PagesThe Break page allows you to view and manage break points that you<br/>have placed in your code.

The **Catch** page displays the break points defined in the database in relation to commands (or expressions).

The general functioning of these pages is identical to the debugger's **Break List**. For more information, refer to the "Debugger" chapter in  $4^{th}$  Dimension Language Reference manual. The commands in the **Break List** menu are replaced by the buttons in the window's tool bar.

*Note* You can also define break points directly in the Method editor (refer to "Using the Method Editor" on page 548).

## Searching in the Database

The Find dialog box allows you to search for a string in part of or in the entire database structure. You can, for example, search for the string "MyVar" only in methods. The search can go as far as searching objects in all the database's forms.

#### Find window

- ► To carry out a search in the database structure:
- 1 Choose the Find in Database... command from the Edit menu.

| Edit                                                                                                    |                                                                                                    |
|----------------------------------------------------------------------------------------------------|----------------------------------------------------------------------------------------------------|
| Undo                                                                                                    | Ctrl+Z                                                                                                    |
| Redo                                                                                                    | Ctrl+Shift+Z                                                                                                    |
| Cut                                                                                                    | Ctrl+X                                                                                                    |
| Сору                                                                                                    | Ctrl+C                                                                                                    |
| Paste                                                                                                    | Ctrl+V                                                                                                    |
| Clear                                                                                                    |                                                                                                    |
| Select All                                                                                                    | Ctrl+A                                                                                                    |
| Show Clipboard                                                                                                    |                                                                                                    |
|                                                                                                    |                                                                                                    |
| Find in Database                                                                                                   | Ctrl+Shift+F                                                                                                    |
| Find in Database<br>Find                                                                                           | Ctrl+Shift+F<br>Ctrl+F                                                                                                    |
| Find in Database<br>Find<br>Find Next                                                                              | Ctrl+Shift+F<br>Ctrl+F<br>Ctrl+G                                                                                                    |
| Find in Database<br>Find<br>Find Next<br>Find Previous                                                             | Ctrl+Shift+F<br>Ctrl+F<br>Ctrl+G<br>Ctrl+Shift+G                                                                                                    |
| Find in Database<br>Find<br>Find Next<br>Find Previous<br>Find Same                                                | Ctrl+Shift+F<br>Ctrl+F<br>Ctrl+G<br>Ctrl+Shift+G<br>Ctrl+H                                                                                            |
| Find in Database<br>Find<br>Find Next<br>Find Previous<br>Find Same<br>Replace                                     | Ctrl+Shift+F<br>Ctrl+F<br>Ctrl+G<br>Ctrl+Shift+G<br>Ctrl+H<br>Ctrl+R                                                                                  |
| Find in Database<br>Find<br>Find Next<br>Find Previous<br>Find Same<br>Replace<br>Replace Next                     | Ctrl+Shift+F<br>Ctrl+F<br>Ctrl+G<br>Ctrl+Shift+G<br>Ctrl+H<br>Ctrl+R<br>Ctrl+R<br>Ctrl+T                                                              |
| Find in Database<br>Find<br>Find Next<br>Find Previous<br>Find Same<br>Replace<br>Replace Next<br>Replace Previous | Ctrl+Shift+F           Ctrl+F           Ctrl+Shift+G           Ctrl+Shift+G           Ctrl+H           Ctrl+R           Ctrl+T           Ctrl+Shift+T |

*Note* The other find commands shown in this menu are intended for search and replaces in the Method editor. For more information about this, refer to the paragraph "Find and replace," page 582.

The general find window appears:

| Find | Find<br>Find What                                           |                 | String to be found                                                     |
|------|-------------------------------------------------------------|-----------------|------------------------------------------------------------------------|
|      | Type: All<br>Options<br>Whole Object Name<br>Case Sensitive | Edit Expression | <ul> <li>Type of object to be found</li> <li>Search options</li> </ul> |

- 2 In the "Find What:" area, enter a string to find.
- *Note* The at-sign (@) is considered a character. It is not possible to use it as the wildcard character in the Design environment Find dialog box.
  - 3 If desired, specify the object type to which you want to restrict the search.
    - Restricting the search to a certain object type makes the search faster. If you don't want the search to be limited to an object type, choose All in the Type menu.
    - If you select **Expression** in the **Type** menu, the **Edit Expression** button becomes enabled. It allows you to define the expression to search for directly in the Formula Editor.

The object types are described in the paragraph "String Types and Scope of the Search," page 96.

4 Define (if necessary) the search options.

These options are described in the paragraph "Searching Options," page 97.

5 Click the Find button or press the Enter key.

The search begins.

Once the search has finished, the occurrences found appear in a new window and are presented in a resizable hierarchical list organized by type of object found (tables and fields, forms, methods, menu bars, lists, pictures).

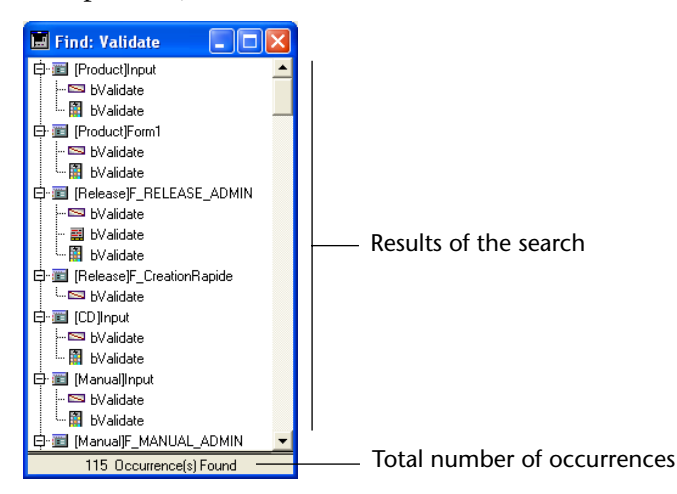

You can double-click on a line in this window to view the object in its editor.

If you do several searches, each search opens its own result window, leaving previous result windows open.

Once you have executed a search, the value entered in the Find What area is saved in memory. This value, as well as all the other values entered during the same session, can be selected from the combo box:

| Find       |          |    |
|------------|----------|----|
| Find What: | Update   | •  |
|            | Update   |    |
|            | Validate | N  |
|            | Date     | 15 |
| Type:      | Quantity |    |
|            | ,        |    |

Using the combo box, you can quickly do the same search many times.

#### String Types and Scope of the Search

The Find dialog box allows you to limit the search to a particular object type or search across all object types:

- An expression, for example "total:=Sum([Accounts]Total)"
- A variable, for example "\$vpPicture1"
- A table or field name, for example "[Clients]Name"
- A form object name, for example "Background"
- A comment, for example "Modified on"

You can also search among all object types.

By default, the search will be done throughout the entire structure of the database. You can, however, exclude methods and/or forms from the search.

Depending on the designated object type, the search will be done among the following types of objects:

- Forms (which can also be excluded)
- Methods (which can also be excluded)
- Menus and menu commands in custom menus
- Lists
- Tables and fields (as well as subtables and subfields)
- Comments
- Pictures from the Picture library.

|                        | Places in which to search  |                                |                        |       |                                               |          |                    |
|------------------------|----------------------------|--------------------------------|------------------------|-------|-----------------------------------------------|----------|--------------------|
| Object types           | Forms<br>and form<br>names | Methods<br>and method<br>names | Menus/menu<br>commands | Lists | Tables and<br>fields<br>(Structure<br>editor) | Comments | Picture<br>library |
| Expression             |                            | X                              | Х                      |       |                                               |          |                    |
| Variable               | Х                          | Х                              |                        |       |                                               |          |                    |
| Table or<br>field name | Х                          | Х                              |                        |       | Х                                             |          |                    |
| Form object<br>name    | Х                          | Х                              |                        |       |                                               |          | Х                  |
| Comment                |                            |                                |                        |       |                                               | Х        |                    |
| All                    | Х                          | X                              | Х                      | Х     | X                                             | Х        | Х                  |

The following table presents the structure elements in which you can search, depending on the different object types:

#### **Searching Options**

You can select different options presented to you as check boxes. Depending on the type of search you specify, some options may be disabled:

#### Whole Object Name

When this option is selected, the search is limited to the exact occurrences of the searched object name or expression. In this case, for example, if you are searching for "client," 4<sup>th</sup> Dimension will not find "clients" or "myclient."

By default, the option is not selected, which means that searching for "var" will find "Myvar," "variation," etc.

#### Case Sensitive

This option is selectable only if the option **Whole Object Name** is selected. When **Case Sensitive** is selected, the search takes into account the case of the characters as they have been entered in the Find dialog box. Therefore, if you search for "MyVar," 4<sup>th</sup> Dimension won't find "myVar."

#### Exclude Forms

When this option is selected, the search is done throughout the database, except in forms and form names.

#### Exclude Methods

When this option is selected, the search is done throughout the database, except in methods and method names.

## **Platform Interface**

|                           | The Platform Interface property lets you display any form using the<br>conventions of the graphical user interface (GUI) of a selected<br>platform. Specifying a Platform Interface for a form or object does not<br>actually modify the form or object. The selected platform interface<br>affects only the way the forms are displayed on the screen. A form can<br>look like a Windows 95/98/2000/NT 4, Windows 3.11/NT 3.51, MacOS<br>7, MacOS 9 or Mac Theme screen depending on the option chosen.                                                                                                    |
|---------------------------|----------------------------------------------------------------------------------------------------|
|                           | The properties of the platform only affect the forms of 4 <sup>th</sup> Dimension.<br>They do not affect the standard dialog boxes of 4 <sup>th</sup> Dimension such as<br>the Query or Order by editors. 4 <sup>th</sup> Dimension always displays the<br>dialog boxes that correspond to the graphical user interface (GUI) of<br>the current platform.                                                                                                    |
| Where to set the platform | You can set the platform interface at three different levels. By default, each level "inherits" the property of the next highest level.                                                                                                    |
|                           | • At the <b>database</b> level: the platform interface is set in the Preferences.<br>In this case, the interface set is applied by default to all the forms of the database.                                                                                                    |
|                           | <ul> <li>At the individual form level: the platform interface is set in the Form<br/>Properties window. In this case, the interface set at the form level<br/>replaces that of the database.<br/>You can set the platform interface of a form when you create it, or you<br/>can modify it using the Form editor.</li> </ul>                                                                                                    |
|                           | At the individual form object level: the platform interface is set in the<br>Object properties. In this case, the interface set at the object level<br>replaces that of the form and/or database.                                                                                                    |
|                           | <ul> <li>For information on setting the platform interface at the database level, see the paragraph "Look Page," page 110.</li> <li>For information on setting the platform interface when the form is being created, see the paragraph "Setting the Appearance of Form Objects," page 258. For information on modifying the platform interface settings of a form using the Form editor, see the paragraph "Setting the Platform," page 292.</li> <li>For information on changing the platform interface of individual objects, see the paragraph "Platform Interface and Border Line Style," page 335.</li> </ul> |

#### Platform Interface Settings

At the general Preferences level, the **Automatic** option is the default option: the appearance of the forms is therefore related to the host platform. The Automatic option can be defined using two pop-up menus: the **Best Match** option corresponds to the most "modern" interface in relation to the capabilities of the machine where the program is run:

- Under Windows, the Windows 95/98/2000, NT 4 interface is used regardless of the version of Windows.
- Under MacOS, the Mac Theme interface is used unless the application is run from a machine that is too old to support it, in which case the Mac OS 9 interface is used.

Choosing another option in the Platform menu or in the Automatic option menus will allow you to handle the following situations:

- You are designing forms on one platform and you would like to see how they will look on the other platforms or operating systems.
- No matter which platform you are using, you want your layouts to always look the same, overriding the default GUI of the platform.
- You would like to control the platform interface using the language. The command SET PLATFORM INTERFACE allows you to choose the platform interface. With SET PLATFORM INTERFACE, you can simply let the user(s) of the database choose the GUI they like.

This setting acts on the following objects and form properties:

- Fields
- Buttons (push buttons
- Thermometers and dials
- Check boxes
- Radio buttons
- Hierarchical lists
- Pop-up menus and drop-down lists
- Tab controls
- Objects whose foreground and/or background colors are automatic
- Form background color.

Here are descriptions of each setting:

#### MacOS 7

- Buttons are displayed in MacOS 7 format.
- Check boxes and radio buttons are displayed as MacOS 7 controls.
- Thermometers, rulers and dials are displayed as MacOS 7controls.
- Hierarchical lists are displayed according to MacOS 7 standards.
- Pop-up menus/drop-down lists are displayed according to MacOS 7 standards:

Menu

- The automatic foreground color of layout objects is set to black.
- The automatic background color of layout objects is set to white.
- Each form's background color is white.
- Windows 3.11, NT 3.51 Buttons are displayed as 3D effects push buttons that are characteristic of these versions of Windows.
  - Checkboxes and radio buttons are displayed as regular Windows controls.
  - Thermometers, rulers and dials are displayed as Windows controls.
  - Hierarchical lists are displayed according to Windows standards.
  - Pop-up menus/drop-down lists are displayed according to Windows standards:

Menu 💌

- The automatic foreground color of layout objects is set to black.
- The automatic background color of layout objects is set to white.
- Each form's background is white.

Windows 95/98/2000, With the Windows 95/98/2000, NT 4, interface, the buttons and graphic elements use the colors set in the Windows Control panel.

- Buttons are displayed as 3D effects push buttons that are characteristic of these versions of Windows.
- Check boxes and radio buttons are displayed as 3D effects like regular Windows controls.
- Thermometers, rulers and dials are displayed as Windows controls,
- Hierarchical lists are displayed in Windows format,
- Pop-up menu/drop-down lists are displayed in Windows format,

|           | •                   | The automatic foreground color is set by the user in the Windows Control panel.                                                                   |
|-----------|---------------------|----------------------------------------------------------------------------------------------------|
|           | •                   | The automatic background color is set by the user in the Windows Control panel.                                                                   |
|           | •                   | Each form's background is set to the Button Face color chosen by the user in the Windows Control panel.                                           |
|           | Note Fo<br>ba<br>Ba | r more information about the automatic foreground and ackground colors of objects, see the paragraph "Foreground and ackground Colors," page 344. |
| Mac OS 9  | -                   | Buttons are displayed in Mac OS 9 format.                                                                                                    |
|           | •                   | Check boxes and radio buttons are displayed as Mac OS 9 controls.<br>Thermometers, rulers and dials are displayed as Mac OS 9 controls.           |
|           | -                   | Hierarchical lists are displayed according to the Mac OS 9 format.                                                                                |
|           | •                   | Pop-up menus/drop-down lists are displayed according to the Mac OS 9 format:                                                                      |
|           |                     | Menu 🗢                                                                                                    |
|           |                     | The automatic foreground color is set to black.                                                                                                   |
|           |                     | The automatic background color is set to gray.                                                                                                    |
|           | •                   | Each form's background color is gray.                                                                                                    |
| Mac Theme | W<br>th             | ith the Mac Theme interface, the forms of 4D take the appearance of e theme defined in the "Appearance" control panel of MacOS.                   |
|           |                     | Buttons are displayed as defined in Mac Theme.                                                                                                    |
|           |                     | Check boxes and radio buttons are displayed according to the Mac Theme set.                                                                       |
|           |                     | Thermometers, rulers and dials are displayed according to the Mac Theme set.                                                                      |
|           | •                   | Hierarchical lists are displayed according to the Mac Theme set.                                                                                  |
|           |                     | Pop-up menus/drop-down lists are displayed according to the Mac Theme set,                                                                        |

- Under MacOS, tab controls can be right or left justified or even at the bottom (see the paragraph "Tab Controls," page 445),
- Under MacOS X, all objects benefit from Quartz rendering (based on anti-aliasing),

Under MacOS X, the default buttons are pulsing buttons,

Action

- The automatic foreground color objects depends on the Mac Theme set.
- The automatic background color depends on the Mac Theme set.
- Each form's background color depends on the Mac Theme set.

Under Windows, if you change colors in the Windows Color control panel while a 4<sup>th</sup> Dimension session is running, the program immediately updates the forms displayed in all running processes according to the new color settings. If you choose Windows 95/98/2000, NT 4 as the Platform Interface setting under MacOS, the automatic foreground and background colors are dark gray and light gray, respectively.

If you choose the Mac Theme setting for a form displayed under Windows, the standard Windows 95/98/2000, NT 4 appearance is displayed.

On any platform, changing the Platform Interface setting has an immediate effect, whatever the selection mode (by method or manually): all the forms and all the processes immediately reflect this change — if the form platform property is "Inherited from Database" and that of objects is "Inherited from Form."

4D Server Several 4D Client machines can concurrently use different Platform Interface settings.

 This example illustrates the various appearances that a form and its objects can take according to the platform interface selected in the Preferences:

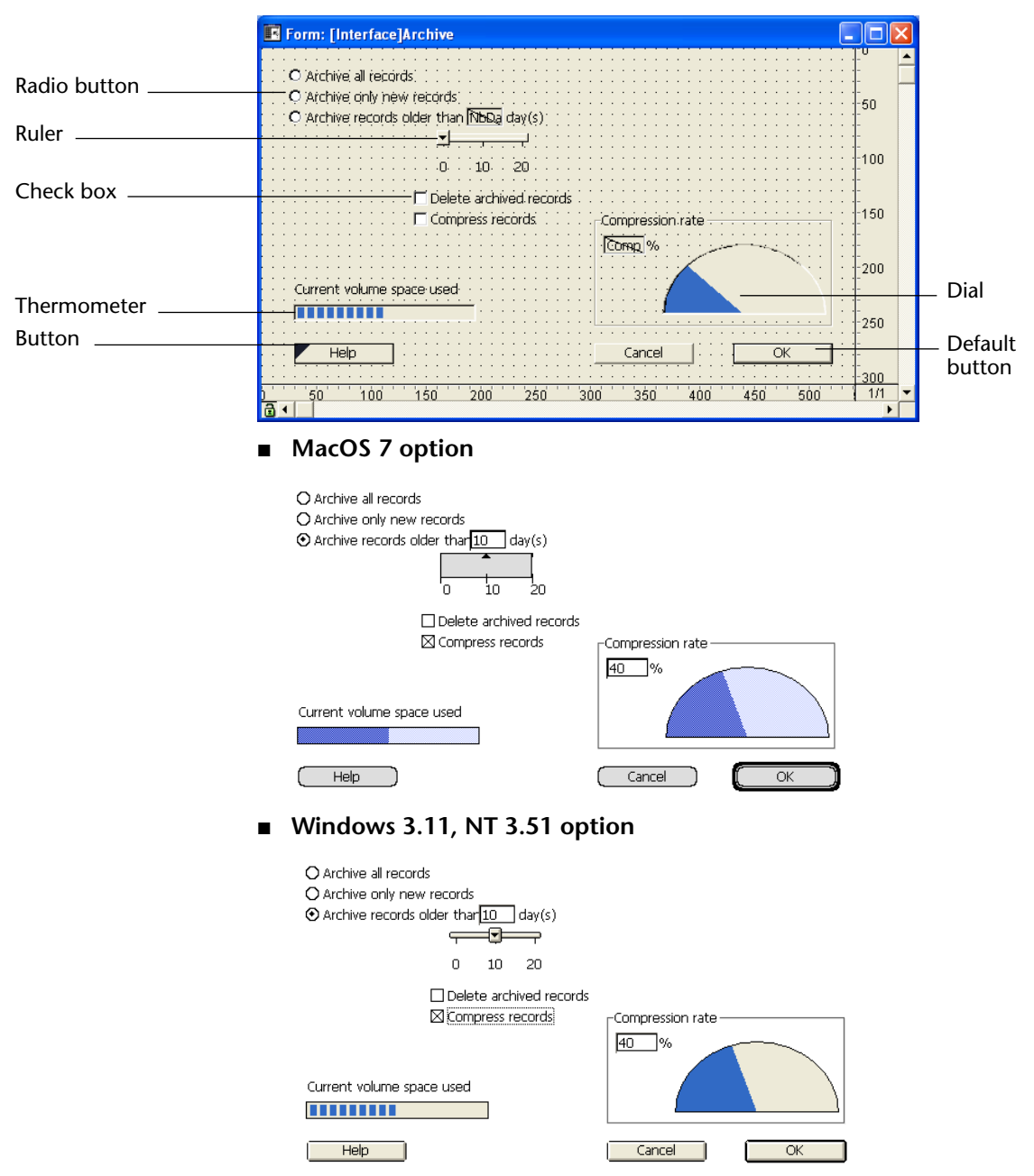

#### ■ Windows 95/98/2000, NT 4 option

| C Archive all records<br>C Archive only new records<br>C Archive records older than 10 day(s) |                  |
|-----------------------------------------------------------------------------------------------|------------------|
| 0 10 20                                                                                       |                  |
| Compress records                                                                              | Compression rate |
| Current volume space used                                                                     |                  |
|                                                                                               |                  |
| Help                                                                                          | Cancel OK        |

Mac OS 9 option

| Archive all records     Archive only new records     Archive records older than 10 day(s)     Archive records older than 10 day |                  |
|----------------------------------------------------------------------------------------------------|------------------|
| □ Delete archived records<br>☑ Compress records                                                                                 | Compression rate |
| Current volume space used                                                                                                    |                  |
| Help                                                                                                    | Cancel OK        |

■ Mac Theme option (varies depending on selected theme)

| <ul> <li>Archive all records</li> <li>Archive only new records</li> <li>Archive records older than 10 day(s)</li> <li>d 10 20</li> </ul> |                  |
|----------------------------------------------------------------------------------------------------|------------------|
| <ul> <li>Delete archived records</li> <li>Compress records</li> </ul>                                                                    | Compression rate |
| Current volume space used                                                                                                    |                  |
| Help                                                                                                    | Cancel OK        |

### **4D Server Considerations**

4D Server supports the continuing development of a database that is currently in use by allowing you to modify the design of a database in the Design environment while users continue to work with the database in the User or Custom Menus environments. Changes to the design are visible to users as soon as they are saved (when you close the editor window or choose **Save EditorName** from the **File** menu).

In addition, 4D Server allows several users to work on the database design concurrently. 4D Server protects against users erasing each other's changes in the Design environment by providing an objectlocking system in which structure objects are locked while they are being modified by a user. Structure objects include the following: field definitions, table definitions, forms, methods, menus, passwords, preferences, and lists. During the time that an object is locked, other users cannot modify it. An object is unlocked when it is closed.

For more information about how object locking works with a particular structure object, refer to the appropriate chapters in this manual.

# **Setting Preferences**

This chapter describes each parameter of the Preferences dialog box of  $4^{\text{th}}$  Dimension.

### Access to the Preferences

You can set application Preferences in the Design environment. Certain preferences will only apply to the open database while others will apply to all databases opened with your application.

Most of the specifications that you select in the Preferences dialog box take immediate effect except for those that cannot take effect until the database is opened again (such as Startup environment).

4D Server Object locking occurs when two or more users try to modify the settings in the Preferences dialog box at the same time. Only one user can use the Preferences dialog box at a time. For more information about object locking, refer to the section "4D Server Considerations," page 105.

- ► To display the Preferences dialog box:
- 1 Under Windows and MacOS 9: choose <u>Preferences</u> from the <u>Edit</u> menu.

Under MacOS X: choose <u>Preferences</u> from the <u>Application</u> menu.

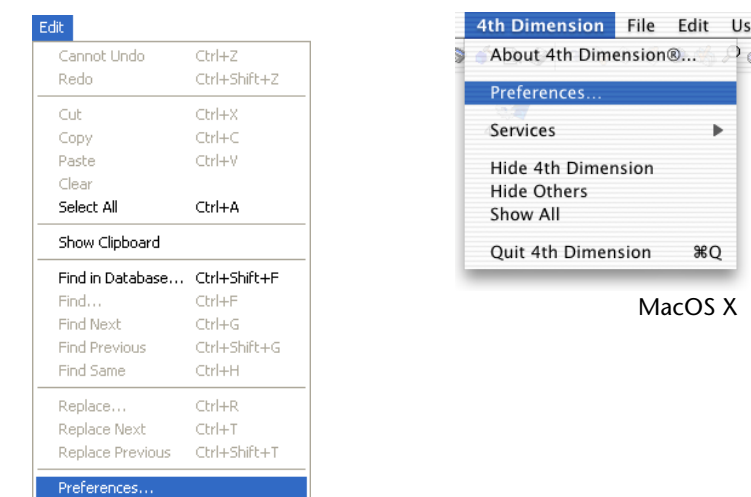

#### OR

Right-click (under Windows) or Control+click (under MacOS) in the background of the Structure editor, then select <u>Preferences</u> from the contextual menu.

The Preferences dialog box has 18 pages of parameters, grouped under 6 themes: Interface, Application, Design mode, Database, Compilation and Web.

To display a page of parameters in the right-hand part of the window, you just need to expand the corresponding theme and select the name of the page in the list on the left-hand side.
You can use the **arrow keys** of the keyboard to expand/contract and select the themes. The **Tab** key lets you select the values of the page of parameters sequentially.

|                               | Preferences |                                                                                                    |
|-------------------------------|-------------|----------------------------------------------------------------------------------------------------|
| Themes                        | Interface   | Set CPU Priority to:         Other applications         Other applications         ✓         4D Server         Other applications         ✓         4D Client                                            |
| Pages of parameters           |             | Flush Data Buffers every 15 Minutes                                                                                                    |
| Current page of<br>parameters |             | Application Main Memory Used Blocks: 4 Block Size: 4096 Kb These modifications will be taken into account when relaunching the application. Temporary Folder Location C Automatic User Defined Cancel OK |

## **Interface Theme**

The pages of this theme are used to set the properties of the appearance of your application on screen as well as the display formats and style sheets.

#### Look Page

The Look page lets you set the platform interface, the graphic representation of the drag-and-drop highlight, the progress indicator and whether or not to display the toolbar:

| P | references                                                                                                    |                                                                                                    |                                                       |        |                |
|---|----------------------------------------------------------------------------------------------------|----------------------------------------------------------------------------------------------------|-------------------------------------------------------|--------|----------------|
|   | <ul> <li>Interface</li> <li>Look<br/>Formatting<br/>Style sheet</li> <li>Application</li> <li>Design mode</li> <li>Database</li> <li>Compilation</li> <li>Web</li> </ul> | Platform<br>Platform:<br>Auto Platform:<br>Image and Drop Highlight<br>Image and Drop Highlight<br>Image a | Automatic<br>Best Match<br>Best Match<br>At rendering |        | Mac<br>Windows |
|   |                                                                                                    |                                                                                                    |                                                       | Cancel | OK             |
|   |                                                                                                    |                                                                                                    |                                                       |        |                |

#### Platform

These options let you modify the appearance of the forms and form objects of your database.

The **Platform** menu includes six options:

- Automatic (default option),
- Mac OS 7,
- Windows 3.11, NT 3.51,
- Windows 95/98/2000, NT 4
- Mac OS 9
- Mac theme.

The **Auto Platform** menus (**Mac** and **Windows**) let you set the interface to be used, for each platform, when the **Automatic** option is selected. Each menu includes the **Best Match** option.

When this option is selected, 4D chooses the most "modern" interface as the automatic platform in relation to the capacities of the machine where the program is running:

- Under Windows, the Windows 95/98/2000, NT 4 interface is used, regardless of the Windows version.
- Under MacOS, the Mac Theme interface is used unless the application is running from a machine that is too old to support it, in which case the Mac OS 9 interface is used.

For more information about the platform interface, refer to the section "Platform Interface," page 98.

6.8 compatibility for text rendering: when it is checked, this option disables the "100% Quartz" display mode under MacOS X.
 4<sup>th</sup> Dimension uses a Quartz graphic rendering engine to handle the display of all the text of your databases (including that of plug-ins) under MacOS. In versions 6.8.x of 4D, fields and variables of the text type, as well as plug-ins, did not benefit from Quartz rendering and were displayed using QuickDraw, the "conventional" rendering engine of MacOS.

On the one hand, Quartz rendering causes anti-aliasing to be applied to the text to make its display more aesthetic and, on the other, it calculates character spacing more precisely.

Zoo — "Conventional" display (QuickDraw)

Zoo — Quartz display

Since the modification of character spacing can alter application interfaces developed in versions 6.8.x, the "full" Quartz display mode can be disabled using the **6.8 compatibility for text rendering** option.

- *Notes* Some specific text styles, such as "Shadow" and "Outline" attributes, are not supported by Quartz. The display of objects with these styles is therefore automatically handled by QuickDraw.
  - The Quartz engine is only used for display purposes: printing is carried out in standard mode.

• For Quartz rendering to be visible, the database must be run on the MacOS X platform (version 10.2 minimum) and the Mac Theme platform interface must be used.

This option only has an effect under Mac OS X, but it can be selected with other platforms as part of the development of a multi-platform application.

This option is checked by default in applications created with previous versions of 4<sup>th</sup> Dimension. Conversely, it is unchecked by default in new databases created with 4<sup>th</sup> Dimension starting with version 2003.

## Drag and Drop<br/>HighlightThese options let you set the appearance of the drop area (the area that<br/>is receiving a dragged object). The Drop area takes on the appearance<br/>you specify when a dragged object is on top of it and it is "eligible" to<br/>receive the dragged object.

You can choose to highlight the area with a frame or a pattern (or both). These options apply to all the drag-and-drop operations in  $4^{\text{th}}$  Dimension —not only those of the Design environment. The following illustration compares the effects of these two options:

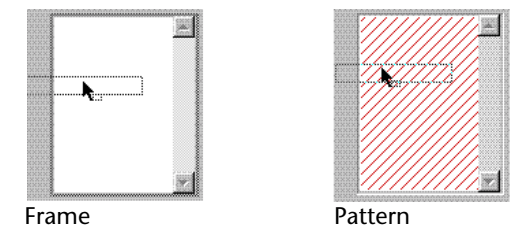

**Progress Indicator** This option selects the progress indicators: **Numbers** or **Thermometers**.

You can monitor the progress of an operation such as indexing records through a numeric display or a graphic thermometer. The thermometer is slower, but easier to read. The numbers are faster, but they do not always refer to the number of records processed. For example, when 4<sup>th</sup> Dimension performs a sort, the numbers actually show the number of comparisons made.

ToolbarThe Show Toolbar option controls whether the toolbar is displayed in<br/>the Design, User and Custom Menus environments. Keep in mind that<br/>this setting applies to each database opened with your 4<sup>th</sup> Dimension<br/>application.

#### Formatting Page

The Formatting page lets you create customized display formats and entry filters:

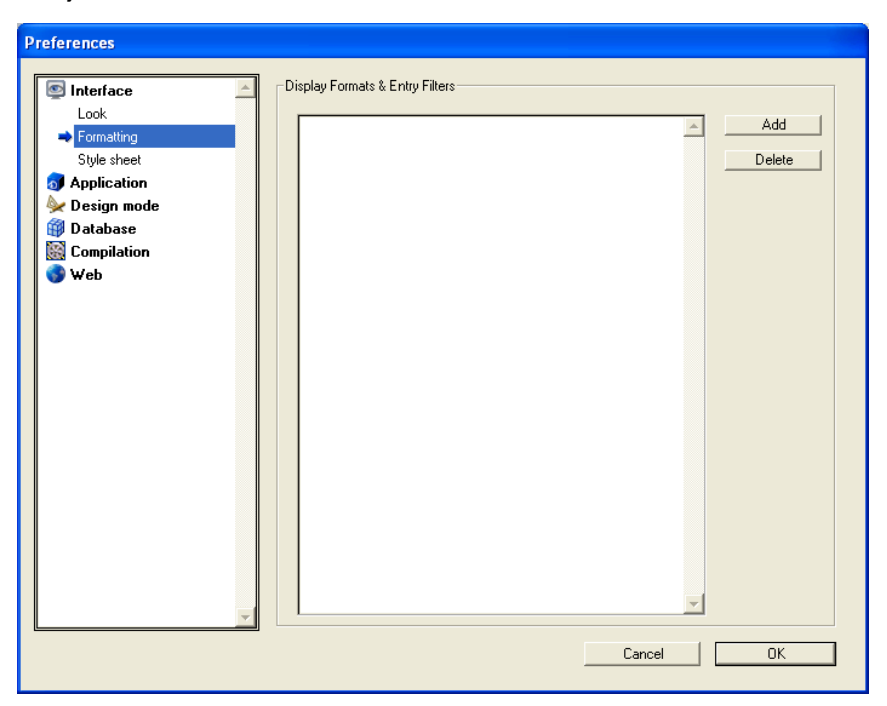

After you create a custom format or filter, you can refer to it by name instead of having to recreate the format or filter every time. For information on custom formats and filters, see the section "Creating Custom Display Formats and Entry Filters," page 385.

**Style sheet Page** This page lets you access the Style dialog box of your application:

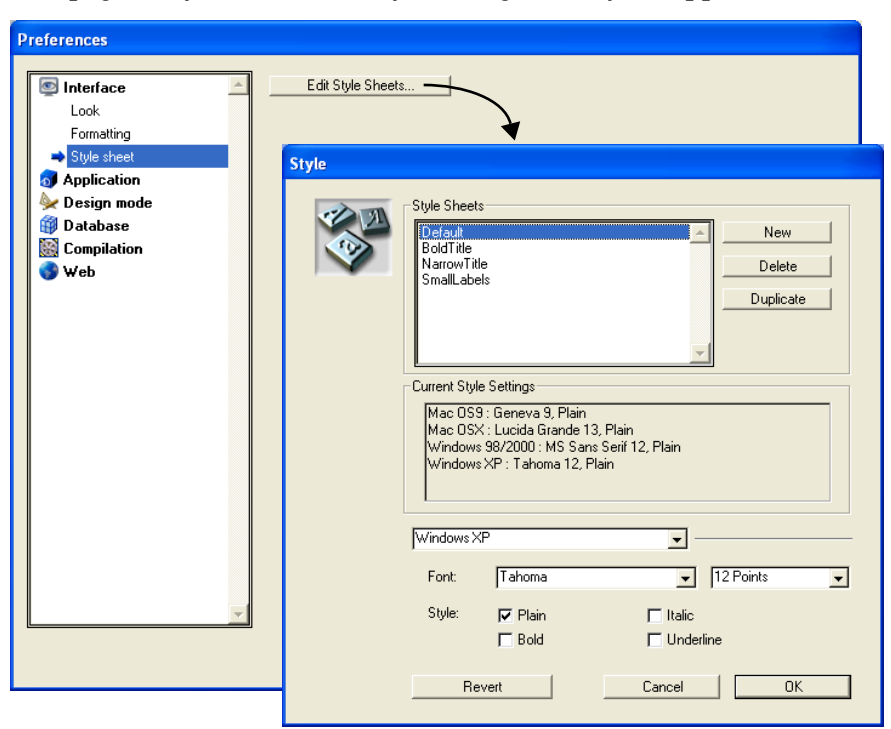

A style sheet groups together a font, font size and style specification. You can use style sheets to specify font attributes when creating or editing forms. When you click the **Edit Style Sheets** button, 4<sup>th</sup> Dimension displays the Style dialog box. For more information about creating and using styles, see the section "Creating a Style Sheet," page 260.

### **Application Theme**

The pages of this theme let you configure certain aspects of the internal operation of 4<sup>th</sup> Dimension as well as specific properties of 4D Server, the client-server version of 4<sup>th</sup> Dimension.

#### System Resources Page

The System Resources page lets you optimize the performance of  $4^{\text{th}}$  Dimension:

| Preferences                                                                                                    |                                                                                                    |
|----------------------------------------------------------------------------------------------------|----------------------------------------------------------------------------------------------------|
| <ul> <li>✓ Interface</li> <li>✓ Application</li> <li>✓ System Resources</li> <li>Client/Server</li> <li>✓ Design mode</li> <li>() Database</li> <li>() Compilation</li> <li>() Web</li> </ul> | Set CPU Priority to:         Other applications         Uther applications         J         4D Server         Other applications         J         Database Cache Memory         Maximum Cache:         10240         Kb         Minimum Cache:         10240         Kb         We New Memory Allocation Scheme on Macintosh         Flush Data Buffers every         15         Minutes         Application Main Memory         Used Blocks:         4         Block Size:         4095         Kb         These modifications will be taken into account when relaunching the application.         Temporary Folder Location         O Automatic         O User Defined |
|                                                                                                    | Lancel UK                                                                                                    |

#### Set CPU priority

This area allows you to modify the frequency with which 4<sup>th</sup> Dimension applications must "switch back" to other applications.

In fact, 4<sup>th</sup> Dimension "bunks" with the machine's operating system that hosts it as well as possibly hosting other applications. Since the architecture of systems on which 4<sup>th</sup> Dimension is run is not designed to multi-task, the system hands off to an application who then switches back to the system and so on. When an application switches back to the system, it indicates the time limit that it wishes to leave other applications.

Depending on your working environment and your specific needs, you can set the priority thermometer allocated to 4<sup>th</sup> Dimension with respect to other applications operating on the same machine. For a similar database, it is possible to set the priority for 4<sup>th</sup> Dimension (single-user)/4D Tools, 4D Server and 4D Client separately. These settings are stored in the structure file.

|                          |      | By default (cursor located in the center of the thermometer), the values correspond to "average" settings. The default values result in a machine time consumption equal to about 20%. In some cases this percentage may not be sufficient; if, for example, you attribute a dedicated machine to your 4D Server, it would be a pity to set aside 80% of machine time to a system that will do nothing else In this case, it is most likely that raising the "4D Server" cursor priority will improve performance. Conversely, in other cases, it will be a good idea to decrease priority in order to force 4 <sup>th</sup> Dimension to leave time for other applications. |
|--------------------------|------|----------------------------------------------------------------------------------------------------|
|                          | Note | It is possible to know and set each setting through programming using<br>the Get database parameter and SET DATABASE PARAMETER commands.                                                                                                    |
| Database Cache<br>Memory |      | This area allows you to set the application's cache memory.                                                                                                    |
|                          | •    | <b>Maximum Cache</b> : maximum number of KB that you want to allocate to the database cache memory.                                                                                                    |
|                          | •    | <b>Minimum Cache</b> : minimum number of KB that you want to allocate to the database cache memory.                                                                                                    |
|                          | -    | The <b>Use New Memory Allocation Scheme on Macintosh</b> option lets you use system memory for the database cache instead of using that allocated to the application. The memory allocated to 4 <sup>th</sup> Dimension will be used if not enough memory is available at the system level.                                                                                                    |
|                          |      | You must restart your Macintosh for this memory allocation scheme to take effect.                                                                                                    |
|                          | •    | <b>Flush Data Buffers Every Minutes</b> : specifies the time period between each automatic saving of the data cache, i.e., its writing to disk. 4 <sup>th</sup> Dimension saves your data at regular intervals. You can specify any time interval between 1 and 500 minutes. As a default, 4 <sup>th</sup> Dimension saves your data every 15 minutes. The application also saves your data each time you change to another environment or exit the application. When you anticipate heavy data entry, consider setting a short time period between saves. In case of a power failure, you will only lose the data entered since the previous save.                          |

|                              |      | If each save involves a noticeable slowing down of disk activity, it is a sign that you should adjust the setting. This slowness means that 4 <sup>th</sup> Dimension is saving many records to disk. A shorter period between saves would therefore be more efficient since each save would involve fewer records and thus be faster.                                                                                                    |
|------------------------------|------|----------------------------------------------------------------------------------------------------|
| Application Main<br>Memory   |      | This area allows you to define how much memory to allocate to $4^{\text{th}}$ Dimension for your database while running under Windows. If you modify the parameters, you must restart the application in order for the changes to be taken into account.                                                                                                    |
|                              |      | The main memory manages the memory allocation of: process stacks,<br>all the Structure elements (forms, methods, lists, etc.), variables,<br>current selections, named selections, sets, plug-ins and transactions.<br>The amount of the Windows main memory equals the block size<br>multiplied by the number of blocks.                                                                                                    |
|                              |      | The memory blocks are dynamically allocated to the Windows main<br>memory in relation to 4D's requirements.<br>4 <sup>th</sup> Dimension allocates blocks of memory gradually depending on its<br>requirements. Also, you can set a number of memory blocks that will<br>only be used in case of high activity. This dynamic mechanism lets you<br>avoid using virtual memory which would deteriorate performance<br>drastically. It allows you to use other Windows applications<br>simultaneously, leaving free memory for the system. |
|                              | •    | <b>Used Blocks</b> : This parameter allows you to set the maximum number of memory blocks that 4D is authorized to load when necessary. This parameter will not allow any value less than 2.                                                                                                    |
|                              | •    | <b>Block Size</b> : This parameter allows you to set the size of a memory block. The size of a block is set by default to 4096 KB.                                                                                                    |
|                              | Note | These parameters will apply to all databases opened by the current 4 <sup>th</sup> Dimension application. The 4D Customizer Plus utility lets you set these parameters for all the 4 <sup>th</sup> Dimension applications (4 <sup>th</sup> Dimension, 4D Server, 4D Client, 4D Tools) launched on the machine.                                                                                                    |
| Temporary Folder<br>Location |      | This area allows you to select the location on your disk where you want $4^{\text{th}}$ Dimension to store the temporary files that are created while the database is running. $4^{\text{th}}$ Dimension mainly uses temporary files for transactions and named selections.                                                                                                    |

By default, temporary files are managed automatically (**Automatic** option):

- Under Windows, 4<sup>th</sup> Dimension places temporary files on drive C,
- Under MacOS, 4<sup>th</sup> Dimension places temporary files on the local drive with the most available free space (without taking into account any remote drives that may be mounted).

To change the location of the temporary folder, check the **User Defined** option then click on the [...] button. A standard Open file dialog box appears, allowing you to select the location where you want to place the temporary folder. This pathname is stored in the 4<sup>th</sup> Dimension Preferences file.

*Note* If the pathname is incorrect, the **Automatic** mode is reactivated (without the option being modified in the Preferences dialog box). It is the database developer's responsibility to make sure that the pathname (names of the volumes or folders) is not modified.

#### **Client/Server Page**

This page lets you set the 4D Server connection parameters. Naturally, these parameters are only taken into account during client/server operation of the database:

| Preferences      |                                                   |
|------------------|---------------------------------------------------|
|                  |                                                   |
| 🔤 Interface 📃    | Client/Server Connections Timeout                 |
| of Application   | <b>T</b>                                          |
| System Resources |                                                   |
| ➡ Client/Server  | 1 mn 5 mn 15 mn 30 mn 1 h Unlimited               |
| 🐓 Design mode    | Client/Server Communication                       |
| 🛱 Database       |                                                   |
| 📓 Compilation    | Register Clients at Startup For Execute On Client |
| 🌍 Web            | Encrypt Client/Server Connections                 |
|                  | This function requires 4DSLI.DLL                  |
|                  |                                                   |
|                  | 4D Open                                           |
|                  | 4D Open Access: All Groups                        |
|                  | Allow 4D Deep Connections                         |
|                  | Allow 45 Open Connections                         |
|                  |                                                   |
|                  |                                                   |
|                  |                                                   |
|                  |                                                   |
|                  |                                                   |
|                  |                                                   |
|                  |                                                   |
|                  |                                                   |
|                  |                                                   |
| <u> </u>         |                                                   |
|                  | Cancel OK                                         |
|                  |                                                   |

| Client/Server<br>Connections Timeout | This thermometer is used to set the <i>timeout</i> (period of inactivity<br>beyond which the connection is closed) between 4D Server and the cli-<br>ent machines connecting to it.<br>The <b>Unlimited</b> option removes the <i>timeout</i> . When this option is<br>selected, client activity control is eliminated and an inactive client will<br>remain connected indefinitely.<br>When a timeout is selected, the server will close the connection of a<br>client if it does not receive any requests from the latter during the spec-<br>ified time limit.                                                                                                    |
|--------------------------------------|----------------------------------------------------------------------------------------------------|
| Client/Server<br>Communication       | This area lets you set options relating to communications between the client machines and the server.                                                                                                    |
|                                      | <ul> <li>Register Clients at Startup For Execute On Client: This option lets<br/>4D Server automatically register each 4D Client machine as soon as it<br/>connects to the 4D Server database. Once a client is registered, it can<br/>perform any processing that was requested by the server or another<br/>client.</li> <li>This option is mainly designed for the use of the Execute on Client<br/>function when run from the Execute Method dialog box in the User<br/>environment (for more information about the Execute Method dialog<br/>box, refer to the 4th Dimension User Reference Manual).</li> <li>If you want to implement a sophisticated task allocation system, you<br/>should consider using the language commands that were designed for<br/>that purpose (for more information, refer to the 4th Dimension<br/>Language Reference Manual).</li> <li>You can set this option in the Preferences of the client or server<br/>machine. In both cases it will apply to each client that connects to the<br/>database since it is stored in the structure file of the database. If this<br/>option is modified, you have to quit and reconnect all the clients that<br/>were already connected in order for the modification to be taken into<br/>account.</li> </ul> |
| -                                    | <b>Encrypt Client/Server Connections</b> : This allows you to activate or disable 4D Server connection encryptions. In fact, the "classic" client/server architecture can benefit from the encryption features proposed by the SSL protocol. Its use allows you to reinforce communication security but it will slow down connections. This option does not require any additional settings. By default, this option is not selected. For more information, please refer to the <i>4th Dimension Language</i>                                                                                                    |

Reference manual.

**4D Open** 4D Open is the API (Application Programming Interface) that allows non-4D Client applications to connect to 4D Server.

- Allow 4D Open Connections: When it is checked, this option gives the group specified by the "4D Open Access" menu the possibility of connecting to 4D Server from a 4D Open application.
- 4D Open Access: This menu lets you specify the group of users allowed to connect to the 4D Server database via 4D Open, when the "Allow 4D Open Connections" option is checked. For more information about creating groups of users, refer to the chapter "Managing Password Access," page 613.

## **Design Mode Theme**

The pages of this theme let you configure various preferences relating to the interface and to the operation of the windows and editors of the  $4^{\text{th}}$  Dimension Design environment.

#### **Fonts Page**

This page lets you set the character fonts to be used for the Structure editor, the empty windows of the User environment and the messages:

| General Font   Application   Design mode   Fonts   Method Editor   Structure Editor   Options   Documentation   Comments   Obtabase   Compilation   Image Size:   Image Size: <t< th=""><th>Preferences</th><th></th><th></th><th></th></t<> | Preferences                                                                                           |                                                                                         |                                                                                                    |  |
|----------------------------------------------------------------------------------------------------|----------------------------------------------------------------------------------------------------|-----------------------------------------------------------------------------------------|----------------------------------------------------------------------------------------------------|--|
| Betabase     Compilation     ✓ Web                                                                                                    | Interface Application Design mode Fonts Method Editor Structure Editor Options Documentation Comments | General Font<br>Default Font:<br>Regular Size:<br>Large Size:<br>Message Font:<br>Size: | Application Font       12     points       16     points       Application Font     v       12     points |  |
|                                                                                                    | <ul> <li>Database</li> <li>Compilation</li> <li>Web</li> </ul>                                        |                                                                                         |                                                                                                    |  |

#### **General Font**

- Default Font: This menu lets you set the character font used in the Structure editor (table and field names) as well as in the empty windows of the User environment (for example, displaying the message "There are no selected records for: [TableName]"). You can set the size of the font for the two different types of locations separately:
  - **Regular Size**: default font size used in the Structure editor.
  - Large Size: default font size used in the empty windows of the User environment.
- Message Font and Size: This option lets you set the font and font size used for messages (displayed more particularly using the MESSAGE command).

**Method Editor Page** This page lets you set the interface, default display and operating options of the Method editor:

| Preferences                                                                                                    |                                                                                                    |                                                         |   |
|----------------------------------------------------------------------------------------------------|----------------------------------------------------------------------------------------------------|---------------------------------------------------------|---|
| <ul> <li>Interface</li> <li>Application</li> <li>Design mode</li> <li>Fonts</li> <li>Method Editor</li> <li>Options</li> <li>Documentation</li> <li>Comments</li> <li>Database</li> <li>Optiation</li> <li>Web</li> </ul> | Font<br>Default Font:<br>Size:<br>Default Display<br>Show lists<br>Options<br>Indentation: 20<br>Show Line Numbers<br>Allow Type<br>Allow Expand/Collapse<br>Allow Type-Ahead<br>Plain Text<br>Plain<br>Italic<br>Syntax color | Application Font       12     points       v     points | s |
|                                                                                                    |                                                                                                    |                                                         |   |

For more information about the Method editor, refer to the paragraph "Using the Method Editor," page 548.

#### Font

- **Default Font** and **Size**: These menus let you set the font and font size to be used in the entry area of the Method editor.
- *Note* You can set the font style for each different type of object. For more information, refer to the paragraph "Style and color of syntax elements," page 124.

#### **Default Display**

- Show Lists: This option lets you choose whether or not to show the lists of objects (Commands, Tables and fields, etc.) by default when the Method editor window is opened. By default, this option is checked and the lists are displayed.
- *Note* It is possible to show or hide the lists for the current window directly from the Method editor. Refer to the paragraph "Using and configuring the Method editor window," page 549.

#### Options

Indentation: This option lets you change the indentation value for the code in the Method editor. The width must be specified in points (20 by default).

4<sup>th</sup> Dimension code is automatically indented in order to reveal its structure:

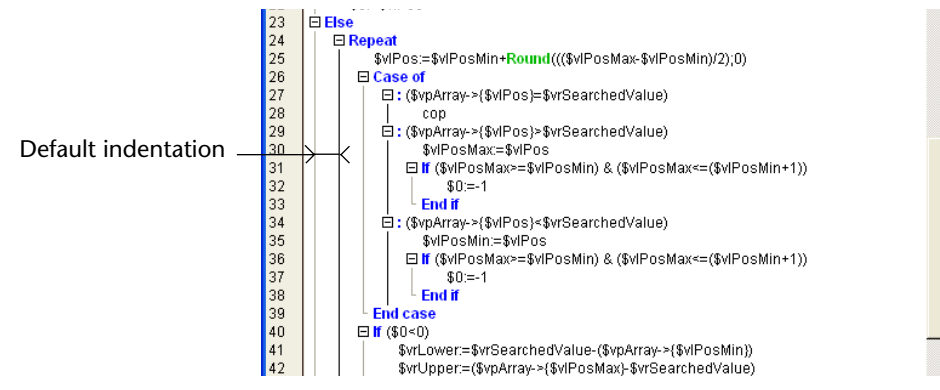

Modifying this default value can be useful if your methods contain complex algorithms with many levels of embedding. Narrower indentation can be used in order to limit horizontal scrolling. • Show Line Numbers: This option lets you display the line numbers in each window of the Method editor:

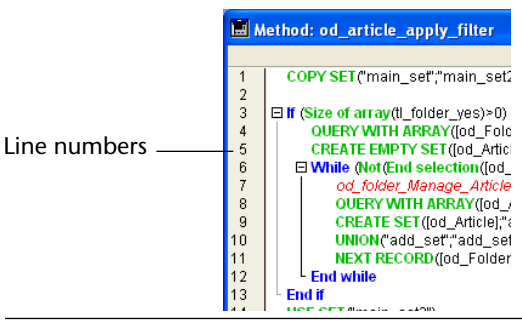

- *Note* It is possible to show/hide the line numbers for the current window directly from the Method editor. Refer to the paragraph "Display of line numbers," page 556.
  - Allow Drag: This option (checked by default) lets you enable/disable the drag-and-drop mechanism inside a method or between two methods.
- *Note* This option does not affect the drag-and-drop mechanism of the 4<sup>th</sup> Dimension Explorer.
  - Allow Expand/Collapse: This option (checked by default) lets you enable/disable the display of 4D code located inside loops and conditions in the form of hierarchical lists that can be expanded and collapsed:

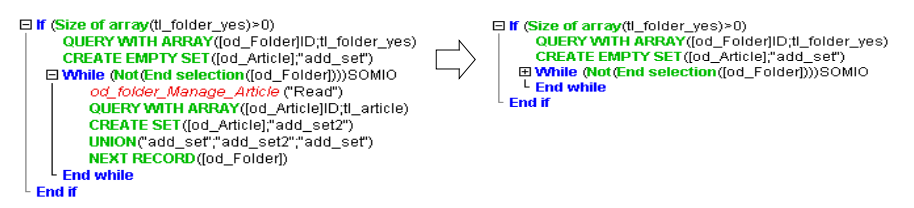

When this option is not checked, the expand/collapse icons disappear and the code is displayed in expanded form.

 Allow Type-Ahead: This option (checked by default) lets you enable/disable the type-ahead function provided in the Method editor of 4<sup>th</sup> Dimension. For more information about these functions, refer to the paragraph "Type-ahead function," page 566.

| Style and color of syntax<br>elements | The options of this area let you assign a specific style and color to each type of element of the 4D language (fields, tables, variables, parameters, etc.). The combination of different colors and styles for the method elements can prove to be extremely useful for code maintenance.                             |
|---------------------------------------|----------------------------------------------------------------------------------------------------|
|                                       | To define the graphic attributes of a syntax element, select it in the pop-up menu then choose the desired style options. You can apply several different attributes to the same element.                                                                                                    |
|                                       | To set a color, click on the selection area in order to make the color                                                                                                    |
|                                       | You can set the attributes for several elements one after the other — it is not necessary to click <b>OK</b> after each modification.                                                                                                    |
| Notes                                 | <ul> <li>The "Plain text" element type indicates all the texts not belonging to any other defined type (i.e., symbols, punctuation, literal constants, etc.).</li> <li>The "Keywords" element type indicates the programming structures (lf/End if, Case of/End case, etc.) that are accessible via Macros.</li> </ul> |
|                                       | The available styles and their default use are the following:                                                                                                    |
|                                       | <ul> <li>Bold (associated by default with 4D commands, keywords and plug-<br/>in commands).</li> </ul>                                                                                                    |
|                                       | <ul> <li>Italic (associated by default with plug-in commands and methods)</li> <li>Underline (associated by default with predefined constants).</li> </ul>                                                                                                    |
|                                       |                                                                                                    |

#### Structure Editor Page

This page lets you set options relating to the display and printing of the 4<sup>th</sup> Dimension Structure editor window:

| Preferences                                                                                                    |                                                                                                    |
|----------------------------------------------------------------------------------------------------|----------------------------------------------------------------------------------------------------|
| <ul> <li>Interface</li> <li>Application</li> <li>Design mode</li> <li>Fonts</li> <li>Method Editor</li> <li>Structure Editor</li> <li>Options</li> <li>Documentation</li> <li>Comments</li> <li>Database</li> <li>Compilation</li> <li>Web</li> </ul> | Structure E ditor<br>Color Names<br>Color Background<br>Use Icons for Field Types<br>Print Titles<br>Cancel |
|                                                                                                    |                                                                                                    |

- Color Names or Color Background: These options let you choose between coloring either the table and field names or the table image in the Structure editor. For information on setting the color, see the sections "Setting the Color of the Table Image," page 171 and "Setting the Color of the Field," page 189.
- Use Icons for Field Types: Select this check box to display icons rather than letters to designate the field type in the second column of the table image.

Keep in mind that additional information is provided when the field types are displayed in letter form, i.e., the number of characters in Alpha fields.

Letters

| Field Types    |     |  |
|----------------|-----|--|
| Alpha Field    | A20 |  |
| Text Field     | T   |  |
| Real Field     | R   |  |
| Integer Field  | I   |  |
| Long Int Field | L   |  |
| Date Field     | D   |  |
| Time Field     | Н   |  |
| Boolean Field  | В   |  |
| Picture Field  | Р   |  |
| Subtable Field | *   |  |
| BLOB field     | X   |  |

lcons

| Field Types    |     |
|----------------|-----|
| Alpha Field    | X   |
| Text Field     |     |
| Real Field     | 05  |
| Integer Field  | 216 |
| Long Int Field | 23  |
| Date Field     | 4   |
| Time Field     | 8   |
| Boolean Field  | 1   |
| Picture Field  | 1   |
| Subtable Field | ā   |
| BLOB field     |     |

For information on field types, refer to the section "Field Types," page 176.

Print Titles: Select whether or not to print window titles when you print from the Structure, Form, Method, and Password Access editors. Unless you specify otherwise, 4<sup>th</sup> Dimension automatically prints window titles, the date on which the window was printed, and the page number.

If you deselect this option, 4<sup>th</sup> Dimension omits the title when printing from these editors.

#### **Options Page**

This page lets you set various options relating to application startup and to the maintaining of compatibility with previous versions of  $4^{\text{th}}$  Dimension:

| Interface   Application   Design mode   Forts   Method Editor   Structure Editor   Ocumentation   Compatibility   Statup Environment when going to Custom Mode   Automatic Form Creation:   Ask   Compatibility   Use V3.x.x Statup Method Scheme   Use V3.x.x File Procedure Scheme |
|----------------------------------------------------------------------------------------------------|

#### Options

- Startup Environment: Select the environment in which you want the database to open. Unless you specify otherwise, by default 4<sup>th</sup> Dimension opens the database in the Design environment unless the database has been compiled or your user password prevents you from accessing the database in the Design environment. For information on the password access system, see the chapter "Managing Password Access," page 613.
- *Note* The choice between opening a database in compiled or interpreted mode is made in the database opening dialog box (see the paragraph "Opening options," page 31).
  - Exit Design Environment when going to Custom Mode: If this option is checked, when the user changes to the Custom Menus environment, all the windows of the Design environment are closed. If this option is not checked (default value), the windows of the Design environment will remain visible in the background of the Custom Menus environment.

- *Note* Regardless of whether this option is checked, it remains possible to close the windows of the Design environment by holding down the **Shift** key while selecting either the **User** or **Custom Menus** command in the **Use** menu (see the paragraph "The Design Environment," page 37).
  - Automatic Form Creation: This menu lets you set the behavior of 4<sup>th</sup> Dimension when you create a table in the Design environment and then change to the User or Custom Menus environment. By default, 4<sup>th</sup> Dimension tells you that no form has been created for the new table and then gives you the option of creating default input and output forms automatically:

| Create Default Forms |                                                                                                    |  |  |
|----------------------|----------------------------------------------------------------------------------------------------|--|--|
|                      | Table [Departments] does not have any input or output form.<br>Do you want to create default forms for this table ? |  |  |
| No fi                | or All No Yes                                                                                                    |  |  |

There are three options available in the menu:

- Never: The alert dialog box doesn't appear and no default form is created.
- Ask: The alert dialog box appears when no form for the table has been created (default option).
- Always Yes for All: The alert dialog box doesn't appear, but default forms are created for all the tables automatically.

#### Compatibility

Use V3.x.x Startup Method Scheme: This option allows you to let the *STARTUP* method be called automatically when the database is opened, as in 4<sup>th</sup> Dimension prior to version 6.0. The database methods are only active if this property is *not* selected. If you are converting a database created with a version prior to version 6 and want to use the new Database methods architecture, you can copy your *STARTUP* procedure into the On Startup database method and deselect this property. For more information about database methods, see the section "Database Methods," page 521.

■ Use V3.x.x File Procedure Scheme: If this property is selected, Table methods (triggers) run according to the rules established for File procedures in earlier releases of 4<sup>th</sup> Dimension. File procedures were only executed for input forms and were executed each time a form element was used (e.g., when a button was pressed or data was entered in a field). This property can be used for either converted databases or databases created with the current release of 4<sup>th</sup> Dimension.

This page lets you set the access to on-line documentation from the Explorer of 4<sup>th</sup> Dimension:

| Preferences |                                                                                                    |
|-------------|----------------------------------------------------------------------------------------------------|
|             | Documentation Access from the Explorer C Local folder NDocumentation C Web site [http://www.4D.com/ACIDOC/ |
|             | Cancel OK                                                                                                  |

*Note* For more information about access to the on-line documentation from the Explorer, refer to the paragraph "Commands Page," page 77.

- Local folder/ Web site: This option is used to indicate the location from which HTML documentation pages are loaded:
  - when the user double-clicks on a command in the Explorer (Windows and MacOS);
  - when a command is selected in the Explorer (MacOS only).

#### Documentation Page

If you select the **Local folder** option, 4<sup>th</sup> Dimension will look for the HTML pages in the specified folder. By default, this location is the Documentation folder located next to the 4D application (under MacOS, next to the 4D software package). The indicated pathname is relative to the 4D application. You can modify this location as desired. The HTML documentation can be located on another volume, a CD-Rom, etc. To designate another location, click on the [...] button located next to the entry area and choose a documentation root folder (folder containing the 4DDOCFR.HTM, 4DDOCUS.HTM and 4DDOCGM.HTM files).

If you select the **Web site** option, 4<sup>th</sup> Dimension will look for the HTML pages at the specified URL. The default URL corresponds to the standard 4D 2003 documentation URL on the 4D, Inc. Internet site. This URL can be modified as desired.

#### **Download missing HTML pages if necessary** (MacOS only)

|                                                                                        | Preferences                                                                                     |  |  |
|----------------------------------------------------------------------------------------|-------------------------------------------------------------------------------------------------|--|--|
| <ul> <li>Interface</li> <li>Application</li> <li>Design mode</li> <li>Fonts</li> </ul> | Documentation Access from the Explorer <ul> <li>Local folder</li> <li>Documentation:</li> </ul> |  |  |
| Method Editor<br>Structure Editor<br>Options                                           | Download missing HTML pages if necessary                                                        |  |  |
| Documentation     Comments     Database     Compilation     web                        | Web site http://www.4D.com/docs/                                                                |  |  |

This option is used to activate (or deactivate) automatic downloading of the HTML documentation pages from the Internet when they are not found in the "Local folder." This enables you to automatically integrate new 4D commands into your documentation or to fill the local folder gradually according to your needs.

By default, this option is not checked: when you have chosen to load the documentation from the **Local folder**, if the page corresponding to a 4D command is not found in this folder, 4<sup>th</sup> Dimension displays an error page.

However, if the **Download missing HTML pages if necessary** option is checked, 4<sup>th</sup> Dimension will download the page concerning the command from the URL specified in the "Web Site" area. Once it is downloaded, the page is stored in the local folder.

4D Server The settings for access to on-line documentation are specific to each client machine.

**Comments Page** The Comments page lets you activate and set the automatic comments system for your database:

|                                                 | Preferences                                                                                                    |  |  |
|-------------------------------------------------|----------------------------------------------------------------------------------------------------|--|--|
| Option for activating<br>automatic comments     | Interface     Forms and Methods Automatic Comments       Application     Activate Automatic Comments       Design mode     Activate Automatic Comments       Fornts     Method Editor       Structure Editor     Image: Structure Editor                                                                                                    |  |  |
| Entry area for<br>information to<br>be inserted | Uptons Documentation Documentation Documenta |  |  |
|                                                 | Cancel DK                                                                                                    |  |  |

When the **Activate Automatic Comments** option is selected, comments that are entered in the entry area will appear for each method or form that is either created or modified in the database. The comments can be displayed in the Explorer. For more information, refer to the paragraph "Inserting Automatic Comments," page 88.

## **Database Theme**

The pages of this theme let you protect access to the database and set various options relating to the processing and integrity of the data.

Access Management Page This page lets you control access to the Structure and User environments of 4<sup>th</sup> Dimension and to set the User Mode Access conditions:

| 💿 Interface 🔶     | Data Access                  |                 |    |
|-------------------|------------------------------|-----------------|----|
| of Application    | Structure Access:            | All Groups      |    |
| 🦫 Design mode     |                              | · ·             |    |
| 🛱 Database        | User Mode Access             | All Groups      | -  |
| Access Management |                              |                 |    |
| Data Control      | Oser Mode Access             |                 |    |
| 📓 Compilation     | Default User:                | No Default User | -  |
| 🚯 Web             | 🔽 Display User List in Passu | rord Dialog Boy |    |
|                   | User List in Alphabetics     | l Order         |    |
|                   | J                            | li oldel        |    |
|                   |                              |                 |    |
|                   |                              |                 |    |
|                   |                              |                 |    |
|                   |                              |                 |    |
|                   |                              |                 |    |
|                   |                              |                 |    |
|                   |                              |                 |    |
|                   |                              |                 |    |
|                   |                              |                 |    |
|                   |                              |                 |    |
|                   |                              |                 |    |
|                   |                              |                 |    |
|                   |                              |                 |    |
| -                 |                              |                 |    |
| <u>[*</u>         | 2                            |                 |    |
|                   |                              | Cancel          | OK |
|                   |                              |                 |    |

#### **Data Access**

- Structure Access: Gives the specified group the ability to enter the Design environment. For information about users and groups, see the chapter "Managing Password Access," page 613.
- *Note* Setting an access group in the Design environment lets you deactivate the **Create table** option in the data import dialog box. For more information about this dialog box, refer to the *User Reference* manual.

- User Mode Access: Gives the specified group the ability to access the User environment. Any user who does not belong to this group will not be able to access the User environment from the Customs Menu environment, nor using the menu command or the standard key combinations (**Option+F** under MacOS, **Alt+F4** or clicking on the close box under Windows). Any attempt from an unauthorized user to switch to the User environment will result in the 4<sup>th</sup> Dimension application quitting.
  - The Designer and Administrator always have access to the User environment even if they are not explicitly part of the group that has access to the User environment.
  - A user that has access to the Design environment always has access to the User environment, even if they are not explicitly part of the group that has access to the User environment.

For more information about user and user groups, refer to the chapter "Managing Password Access," page 613.

#### **User Mode Access**

Default User: When a Default User has been defined, every user that opens the database or logs onto it has the same access privileges and restrictions defined for this Default User. A default user is not required to enter a user name. Moreover, if you have not associated a password with the Default User, the Password dialog box no longer appears and the database opens directly.

This option simplifies access to the database while maintaining a complete data control system.

If you have associated a password with the Default User, a dialog box appears when the database is opened. The Default User's name appears in the User Name area and the Default User's password must be entered:

| Password |                         |          |                                    |
|----------|-------------------------|----------|------------------------------------|
| 3 A      | User Name:<br>Password: | Standard | — Name set for the<br>Default User |

■ If you haven't associated a password with the Default User, the above dialog box will not appear.

- *Note* You can "force" the display of the password entry dialog box when the "Default User" mode is active, for instance in order to connect as Administrator or Designer. To do so, press the **Shift** key while opening the database or connecting to it.
  - Display User List in Password Dialog Box: If this option is checked, users must choose their name from the list of users and enter their password in the password entry dialog box. If it is not checked, users must enter both their name and password. For more information about the two versions of the password dialog box, see the section "Access System Overview," page 614.
  - User List in Alphabetical Order (only available if the previous option is checked): When this option is checked, the list of users in the password entry dialog box is sorted by alphabetical order.

#### **Data Control Page** This page lets you set various options relating to data integrity:

| Preferences |                                                                                                    |  |  |
|-------------|----------------------------------------------------------------------------------------------------|--|--|
| Interface   | Data Control         Allow Deletion Control         Automatic Transactions during Data Entry         Consider @ as a character for Query and Order By         Allow Read Only Data file Use |  |  |
|             |                                                                                                    |  |  |

Mandatory Log File: This option requires that the database be opened with a log file. The log file is designed to keep track of changes to a database since the last backup. The 4D Backup plug-in is required to use this feature.

- Allow Deletion Control: This option allows you to use the Deletion control options in the Relation Properties window for each relation you define. If the Allow Deletion Control check box is not selected, the Deletion control options are disabled. For more information, see the section "Relation Types," page 214.
- Automatic Transactions during Data Entry: Automatically start a multitransaction when an input form is first opened when the form has a subform. This option is intended only for 4D First users who upgrade to 4<sup>th</sup> Dimension. It should not be used for 4<sup>th</sup> Dimension custom applications (i.e., databases that work in the Custom Menus environment), where it is preferable that the transactions be handled by the developer.
- Consider @ as a character for Query and Order By: This option allows you to set how the *at* sign "@" will be interpreted when used in a query or a sort. This setting applies only when the *at* sign is located in a word.

When this option is not checked (default value), the *at* sign is used as the wildcard character. For example, 'F@w" finds words that begin with 'F', contain any number of letters, and end with a 'w'. (see the *User Reference* manual).

When the option is checked, the *at* sign is regarded as a single character—the *at* sign "@". This setting is especially useful when searching for E-mail addresses, where the @ sign is used internally.

This option has an influence on searches, sorts, string comparisons, as well as on data stored in tables and data found in memory, like arrays. Fields and variables of the alpha (indexed or not) and text type are concerned with how the @ character is interpreted in searches and sorts.

 Notes
 For searches, it is important to note that if the search criteria begins or ends with @, the "@" character will be treated as a wildcard. Only if the "@" character is placed in the middle of a word (for example: bill@cgi.com) will 4<sup>th</sup> Dimension treat it differently.

• This option can also have an influence on the behavior of the commands in the "Object Properties" theme that accept the wildcard character ("@") in the object parameter. Please refer to the *4th Dimension Language Reference* manual.

• For security reasons, only the Administrator or Designer of the database can modify this parameter.

If you modify this setting, you have to quit and reopen the database to make the change effective. Once the database is reopened, all of the database's indexes are automatically re-indexed.

Allow Read Only Data file Use: This option allows configuration of the application operation when opening a locked data file at the operating system level.

4<sup>th</sup> Dimension includes a mechanism that automatically prevents the opening of a database when its data file, or one of its segments, is locked. In this case, when this detection option is activated, 4D displays a warning message and does not open the database:

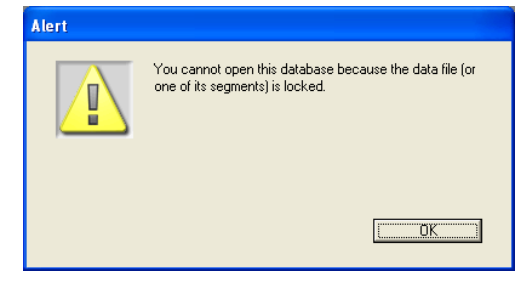

Unless this option is checked, it is not possible to open a database when its data file is locked (default operation for 4D databases created with version 2003 or later). Note that this option is only applied to the open database and not to all the databases opened with the 4D application.

#### About locked files

Locked files may be read but their content cannot be modified. For example, files are locked when they are stored on a non-rewritable support (CD-Rom type) or when they are recopied from this type of support. 4<sup>th</sup> Dimension can work in a transparent manner with locked data files, which allows, more particularly, the use of databases stored on CD-Rom.

However, this operation runs the risk of inadvertent use of a locked data file in which modifications will not be saved. This is why by default 4<sup>th</sup> Dimension does not allow databases with a locked data file to be opened.

## **Compilation Theme**

This theme consists of a single page that lets you set the parameters to be used for database compilation. For more information about database compilation, refer to the chapter "Compiling a Database," page 689.

These settings will be applied to all the databases that are opened with the current 4<sup>th</sup> Dimension application.

#### **Setting Page**

This page contains the parameters relating to database compilation:

| Preferences |                                                                                                 |                                                                                                    |
|-------------|-------------------------------------------------------------------------------------------------|----------------------------------------------------------------------------------------------------|
| Preferences | Compilation Options<br>Code Generation:<br>Initialize Local Variables:<br>Default Numeric Type: | Always compile for both platforms  Range Checking  Generate the Symbol File  Generate error file  to 'zero'  Real |
|             | Default Button Type:<br>Default Alpha Type:<br>Compilation Path:<br>Compiler Methods for        | Real                                                                                                    |
|             | Variables:<br>Interprocess Variables:<br>Arrays:<br>Interprocess Arrays:<br>Methods:            | Compiler_Variables<br>Compiler_Variables_Inter<br>Compiler_Arrays<br>Compiler_Arrays_Inter<br>Compiler_Methods    |
|             |                                                                                                 | Cancel OK                                                                                                    |

## **Compilation options** This area groups the generic options used during the compilation process.

■ Always compile for both platforms: By default, when this option is not checked, 4<sup>th</sup> Dimension generates compiled code corresponding to the platform on which the application is running.

If you check this option, 4<sup>th</sup> Dimension will generate both Pentium (Windows) and PowerPC (MacOS) compiled code, whatever the running platform.

Range Checking: used to activate/deactivate range checking. Range checking is an additional verification that checks the code in situ and according to the state of database objects at a given moment.

For more information about range checking, refer to the paragraph "Range checking," page 705.

- Generate the Symbol File: This option is used to generate an ASCII type file (text only) containing the list of variables along with their type and the method from which their type has been inferred. The symbol file also contains the list of your methods and functions along with the type of their parameters and the type of result, if any. The file is placed in the folder containing the database structure and is named:
  - under Windows, DatabaseName.sym,
  - under MacOS, DatabaseName.symb.

For more information about the symbol file, refer to the paragraph "Symbol file," page 701.

Generate error file: This option is used to generate the error file at the time of syntax checking. It lists general errors as well as errors linked to a specific line, and warnings.

Any errors detected by the compiler are automatically accessible in the **Method** menu of 4<sup>th</sup> Dimension 2003. However, having an error file that can be transmitted from one machine to another can be useful, particularly in a situation where several different developers are working together in a client/server environment.

The error file is generated in XML format in order to facilitate automatic parsing of its contents. It also allows the creation of customized error display interfaces.

The error file is automatically named DatabaseName.xml and is created:

- with 4<sup>th</sup> Dimension, next to the structure file of the database,
- with 4D Client, next to the .exe file of the 4D Client application (Windows) or next to the 4D Client software package (MacOS).

For more information about the error file, refer to the paragraph "Error file," page 703.

- Initialize Local Variables: This option is used to define the local variable initialization mode at the beginning of methods:
  - to 'zero': Variables are reset to zero by default (empty string for character strings, 0 for numbers...).
  - to a random value: The compiler assigns a random value, always the same, (1919382119 for longints, "rgrg" for character strings, True for Booleans...) to variables. This option enables you to pinpoint local variables that you have forgotten to initialize.
  - no: The compiler does not initialize the variables. In this way, you gain time during database execution, provided that your initialization was correct.
- Default Numeric Type: This option is used to force numeric typing in an unambiguous manner, either in real or longint. It has no priority over any directives that may have been placed in your database. You can optimize the running of your database by choosing the Longint type.
- Default Button Type: This option is used to force button typing in an unambiguous manner, either in real or longint. It has no priority over any directives that may have been placed in your database. It concerns standard buttons as well as the following objects: check boxes, 3D check boxes, highlight buttons, invisible buttons, 3D buttons, picture buttons, button grids, radio buttons, 3D radio buttons, picture radio buttons, picture pop-up menus, hierarchical pop-up menus and pop-up/drop-down lists.
- Default Alpha Type: This option is used to force character string typing in an unambiguous manner, either in text or fixed string. It has no priority over any directives that may have been placed in your database. If you choose to give character strings the Fixed string type by default, the enterable area allows you to indicate the length of these strings to the compiler (you must enter a value between 2 and 80). Choosing the Fixed string type lets you optimize the running of your databases.
- **Compilation Path**: This option is used to define the number of passes performed by the compiler and thus the duration of compilation.
  - **Type the variables**: passes by all the stages that make compilation possible.

- Process and interprocess are typed: The pass for typing process and interprocess variables is not carried out. This option can be used when you have already carried out the typing of all your process and interprocess variables either yourself or using the function for the automatic generation of compiler methods.
- All variables are typed: The pass for typing local, process and interprocess variables is not carried out. Use this option when you are certain that all the process, interprocess and local variables have been clearly typed.
- **Compiler Methods** This area lets you rename the Compiler methods that are generated automatically by the compiler. These methods group together all the variable typing declarations, process and interprocess arrays, as well as the local variable declaration methods. These methods are generated using the compilation window. For more information, refer to the paragraph "Compiler window," page 694.

Up to 5 compiler methods may be generated; a compiler method is only generated if the database contains the corresponding items:

- Variables: groups together process variable declarations;
- Interprocess Variables: groups together interprocess variable declarations;
- Arrays: groups together process array declarations;
- Interprocess Arrays: groups together interprocess array declarations;
- **Methods**: groups together local variable declarations designating method parameters (for instance, C\_INTEGER(mymethod;\$1)).

You can rename each of these methods in the corresponding areas:

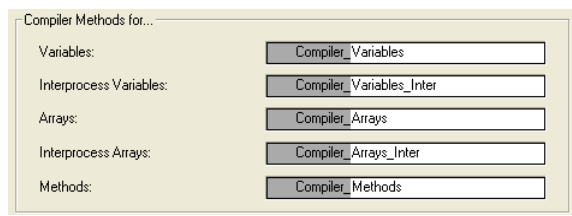

Nevertheless, they will always be preceded by the label "*Compiler\_*" (non-modifiable). The name of each method (prefix included) must be unique and no longer than 31 characters. Extended ASCII code characters (accented characters, typographical symbols, etc.) are not allowed.

## Web Theme

The pages of this theme let you set the operation of the 4<sup>th</sup> Dimension integrated Web server (security, startup, connections, etc.), as well as the use or publishing of Web Services. For more information about the Web server, refer to the "Web Server" chapter of the *4th Dimension Language Reference* manual. For more information about Web Services, refer to the chapter "Publishing or Using Web Services," page 723.

#### Publishing Page

This page groups together the parameters relating to publishing, security and the default HTML pathnames of the Web server:

#### Web Server Publishing

Port TCP: Set the TCP port to be used when the Web server is started. The default value is 80. Setting the TCP port allows you to run several Web servers on the same computer. To do so, select different TCP ports for each Web server. This option also allows you to let the OS provide Web services on port 80, while you are using 4<sup>th</sup> Dimension as a Web server on another port.

*Note* When the TCP port is different from the default port, you must add the port number to the IP address in order to be able to access the Web server. The syntax to use is *IPaddress:TCPport*. For example,123.45.67.89:8080 indicates that the TCP port used is 8080.

 IP Address: This option allows you to specify the IP address on which the Web server will receive the HTTP requests. By default, the Web server answers on all the IP addresses (All option). The pop-up menu automatically displays all IP addresses present on the machine. If you want the server to only respond to requests sent to a specific TCP/IP address, simply select this address from the menu. This feature is for 4D Web Servers located on machines with multiple TCP/IP addresses, which is frequently the case for most Internet host providers.

Allow SSL for Web Server: This allows you to activate or disable SSL protocol usage for Web server connections. By default, this option is selected. The TCP port used for SSL connections is port 443. You can deselect this option if you choose not to use SSL functions in your Web server or if another Web server authorizing secured connections is active on the same machine. For more information, please refer to the *4th Dimension Language Reference* manual.

Publish Database at Startup: This option chooses whether or not to automatically publish the current database on the Web. If this box is checked, 4<sup>th</sup> Dimension accepts Web connections. If this box is not checked, the database is not published by default. However, you can publish a database at any time in User environment or using language.

#### Web Passwords

Use Passwords: This option activates the Web server's password system. For each connection, a dialog box appears on the browser so that the user can enter his name and password. These two values, as well as the connection parameters (IP address and port, URL...) are sent to the On Web Authentication database method so that you can process them. If the On Web Authentication database method does not exist, the connection is rejected.

- Include 4D Passwords: This option is enabled only when the Use Passwords option is selected. It allows you to use, instead of or in addition to your own password system, the password system of the database (as defined in 4<sup>th</sup> Dimension).
- With the 4D Client Web server, every site published by 4D Client machines will share the same table of users. In fact, the validation of users/passwords is carried out by the 4D Server application.

• Passwords entered by the users are not encrypted in the HTTP requests (Basic mode).

The Web access control system consists of these options and the On Web Authentication database method. For more information, refer to the "Connection Security" section of the *4th Dimension Language Reference* manual.

- Generic Web User: When a user has been set in this menu, each browser that connects to the database will benefit from the access rights and restrictions associated with this user. This provides you with a simple way of controlling the browser's access to different parts of the database. By default, the Generic Web User is the Designer and browsers have full access to the entire database.
- *Note* Do not confuse this option, which allows you to restrict the browser's access to different parts of the database (tables, menus, etc.), with the Web server's connection control system, managed by the password system and the On Web Authentication database method (see above).

The only exception to this operation is when the **Include 4D Passwords** option is selected and the user who connects is defined in 4<sup>th</sup> Dimension's Password editor. In that case, the **Generic Web User** option is ignored and the users connect under their own access privileges.

# Starting ModeThis option lets you set the mode, contextual or non-contextual, in<br/>which the Web server must start. By default, the Web server starts in<br/>non-contextual mode.<br/>For more information, refer to the "Using the Contextual Mode" sec-<br/>tion of the 4th Dimension Language Reference manual.

*Note* This option is not available with 4D Client because the contextual mode is not supported by the 4D Client Web server.

Reuse Temporary Contexts: This option (found only in the Preferences of 4D Client) is used to optimize Web server operation in 4D Client by recycling Web processes created for handling previous Web requests. In fact, the Web server of 4D Client needs a specific Web process for the handling of each Web request; when necessary, this process connects to the 4D Server machine in order to access the data and database engine. It then generates a temporary context using its own variables, selections, etc. Once the request has been dealt with, this process is killed.

When the **Reuse Temporary Contexts** option is checked, 4D maintains the specific Web processes created on 4D Client and reuses them for subsequent requests. By removing the process creation stage, Web server performance is improved. In return, you must make sure in this case to systematically initialize the variables used in 4D methods in order to avoid getting incorrect results. Similarly, it is necessary to erase any current selections or records defined during the previous request.

#### **Default HTML Path**

- Default HTML Root: This option allows you to define the folder in which 4D will search for the static HTML pages and the pictures to send to the browsers. Moreover, the HTML root folder defines the hierarchical level above which the files will not be accessible.
   By default, 4D defines a default HTML root folder named "WebFolder." This setting automatically activates the access restriction system. If it does not already exist, the folder is created on disk when the Web server is launched for the first time. If you keep the default location, the root folder is created:
  - with 4<sup>th</sup> Dimension and 4D Server, at the same level as the database structure file.
  - with 4D Client, at the same level as the 4D Client .exe file (under Windows) or the software package (under MacOS).

To change the location of the Default HTML Root folder, enter the pathname relative to the folder that you want to set as the new location. You must use HTML syntax (Unix).

For more information, refer to the "Connection Security" section of the *4th Dimension Language Reference* manual.
Default Home Page: This option lets you set a default home page for all browsers that connect to the database.

For more information, refer to the "Web Server Settings" section of the *4th Dimension Language Reference* manual.

**Configuration Page** This page groups together the parameters relating to the internal operation of the 4<sup>th</sup> Dimension Web server:

| Preferences                                                                                                    |                                                                                                    |
|----------------------------------------------------------------------------------------------------|----------------------------------------------------------------------------------------------------|
| <ul> <li>Interface</li> <li>Application</li> <li>Design mode</li> <li>Database</li> <li>Domilation</li> <li>Web</li> <li>Publishing</li> <li>Configuration</li> <li>4D WebSTAR</li> <li>Web Services</li> </ul> | Cache Pages Cache Size:  Kb Clear Cache  Web Process Inactive Web Process Timeout  None 5 mn 15 mn 30 mn 1 h Unlimited Maximum Concurrent Web Processes: 32000  Text Conversion Send Extended Characters Directly Standard Set: Send Extended Characters Directly Standard Set: Send Extended Characters Directly Standard Set: Send Extended Characters Directly Standard Set: Send Extended Characters Directly Standard Set: Send Extended Characters Directly Standard Set: Send Extended Characters Directly Standard Set: Send Extended Characters Directly Standard Set: Send Extended Characters Directly Send Extended Characters Directly Send Extended Characters Send Extended Characters Send Extended Characters Send Extended Characters Send Extended Characters Send Extended Characters Send Extended Characters Send Extended Characters Send Extended Characters Send Extended Characters Send Extended Characters Send Extended Characters Send Extended Characters Send Extended Characters Send Extended |
|                                                                                                    |                                                                                                    |

Cache

Pages Cache Size: This option lets you activate and set the size of the 4D Web Server cache — allowing you to load static pages, GIF images, JPEG images (<100 KB) and style sheets. Using the cache allows you to significantly increase the Web server's performance when sending static pages. The cache is shared by all the Web processes.</p>

By default, the cache of the static pages is not enabled (its size equals 0). The value you set depends on the number and size of your Web site's static pages, as well as the resources available on the host machine.

Once the cache has been enabled, the 4D Web server first looks in the cache for the page requested by the browser. If it finds the page, it sends it immediately. If not, 4<sup>th</sup> Dimension loads the page from disk and places it in the cache. When the cache is full and additional space is required, 4<sup>th</sup> Dimension "unloads" the oldest pages first, among the least requested ones.

 Clear Cache: Clicking this button clears the cache of the pages and images that it contains (if, for example, you have modified a static page and you want to reload it in the cache).

#### Web Process

Inactive Web Process Timeout: lets you set the *timeout* (period of inactivity beyond which the connection will be closed) for Web connection processes (contextual mode only).

The **Unlimited** option eliminates activity control of the browsers. An inactive client will remain connected indefinitely. However, when a timeout is set, the Web server will close the connection if it does not receive any requests from the client within the specified time interval. For more information about this, refer to the "Using the Contextual Mode" section of the *4th Dimension Language Reference* manual.

Maximum Concurrent Web Processes: defines the limit (strictly superior) of the number of Web processes created by the Web server. This setting includes all types of Web processes: contextual, non-contextual or those belonging to the pool<sup>1</sup> of processes. This setting allows you to avoid 4D Web server saturation that is possible when there is a massive number of requests or an excessive demand of context creations. By default, this number is set to 32,000 (in other words, up to 31,999 Web processes can be simultaneously created). You can set any value between 10 and 32,000. In theory, the maximum number of processes is the result of dividing Available memory by Web process pile size.

<sup>1.</sup> The "pool" of Web processes allows you to increase the Web server reactivity in non-contextual mode. This reserve is resized with a minimum (0 by default) and a maximum (10 by default) of processes to recycle. These values can be modified using the **SET DATABASE PARAMETER** command (selectors 6 and 7). Once the maximum number of pool Web processes has been set, if it is lower than the upper limit of the "pool," this limit will be lowered to the maximum number of Web processes.

Another solution consists of viewing the information on the Web processes displayed in the Runtime Explorer: the current number of Web processes and the maximum number reached since the Web server launch are indicated (see the section "Watch Page," page 91). When the maximum number of concurrent Web processes is reached, 4D will not create any other new processes and returns HTTP status 503 - Service Unavailable to each new request.

*Note* The maximum number of Web processes can also be defined using the **SET DATABASE PARAMETER** command.

## **Text Conversion**

- Send Extended Characters Directly: By default, the 4<sup>th</sup> Dimension Web server converts extended ASCII characters found on the Web pages to HTML standards before sending them. They are then interpreted by the browsers. This option lets you send extended ASCII characters "as is," without conversion into HTML entities. This option can save you a considerable amount of time on foreign systems (in particular, Japanese ones).
- Standard Set: This option allows you to choose the character set 4<sup>th</sup> Dimension uses to communicate with Web browsers connecting to the database. The value selected in the drop-down list will determine the conversion of ASCII characters that 4D Web server performs when sending or receiving an HTML document (dynamic or static pages). The default character set for the US version of 4<sup>th</sup> Dimension is ISO-8859-1, which corresponds to the standard Western (Latin1) encoding. 4<sup>th</sup> Dimension lets the Web browser know which encoding is to be used for HTML information. It is therefore not necessary to set this particular setting in each browser— except for the x-user-defined value.
- *Note* The set of characters defined in this menu is also used for HTML exporting of quick reports and for the Mac to ISO language command.
  - The User Defined option is equivalent to the selection of x-userdefined encoding in the previous menu. This option is designed for countries that use a specific alphabet (Iceland, Greece, and so on). This setting permits the use of any specific encoding.
     When this value is selected, the Edit Input Filter and Edit Output Filter buttons are enabled. These buttons allow you to edit the input and output conversion tables for ASCII characters (Web filters).

Keep in mind that when this option is selected, 4<sup>th</sup> Dimension does NOT let the browser know about the encoding it is using and it should thus be selected by the user when he connects to the database.

## Compatibility

- Use 4DVAR Comments instead of Brackets: This option allows you to define the notation to use when inserting 4<sup>th</sup> Dimension variables on static pages.
  - When the box is checked, the syntax you need to use is the standard HTML notation (<!--4DVAR MYVAR-->)<sup>1</sup>.
  - When the option is not checked (default value), the syntax you need to use is the notation with square brackets ([MYVAR]) which is a proprietary solution used in former versions of the 4<sup>th</sup> Dimension Web server.
- Use new context referencing mode: When this option is selected (default value), the 4D Web server places the context number in the basic URL of the HTML documents being sent.
   With the former system (option not checked), the 4<sup>th</sup> Dimension Web server sends the context number for each element of a page to the browser, which slows down processing. This option may nevertheless be left unchecked for compatibility reasons. Keep in mind that you must restart the database after modifying this option in order for the new operation to become effective.

# Options

- Use Javascript for Entry Control: When this option is checked, part of the browser's entry control is taken over by automatic Java scripts. The data entry controls and the data types (fields or variables) to which they can be applied are as follows:
  - minimum value (for numeric values);
  - maximum value (for numeric values);
  - mandatory value (for numeric and alphanumeric values).

<sup>1.</sup> A space character must be inserted between 4DVAR and the variable name.

Generated Java scripts, which are small in size, display alert dialog boxes during data entry without preventing the user from validating the entry (which is still 4<sup>th</sup> Dimension's responsibility):

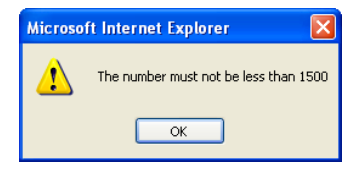

■ Save Request in File (logweb.txt): This option lets you generate a log of requests sent to the Web server of 4<sup>th</sup> Dimension. The log is presented in the form of a text file named "logweb.txt" automatically placed at the same level as the structure file of the database. This file is in CLF (Common Log Format) or NCSA format, recognized by most Web site analysis tools.

Each line of the file represents a request, such as: host rfc931 user [DD/MMM/YYYY:HH:MM:SS] "request" state length.

Each field is separated by a space and each line ends by the CR/LF sequence (character 13, character 10).

For more information about this file, refer to the "Information about the Web Site" section of the *4th Dimension Language Reference* manual.

# **4D WebSTAR Page** This page lets you set the access of a 4D WebSTAR server to the 4<sup>th</sup> Dimension Web server:

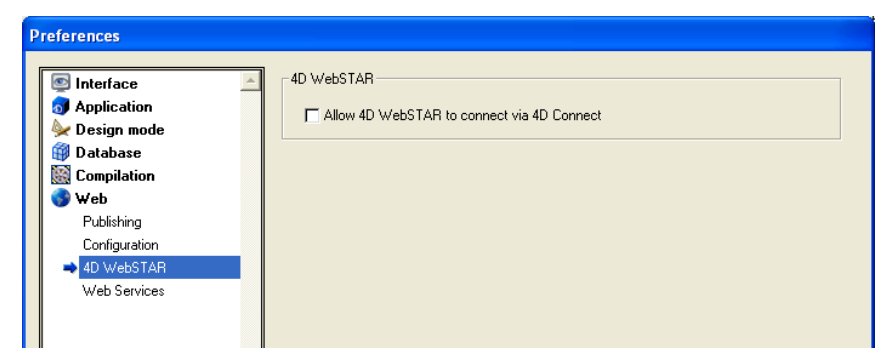

Allow 4D WebSTAR to connect via 4D Connect: This option is designed to allow (checked) or disallow (unchecked) 4D Connect plug-in connections to the 4D Web server. 4D Connect is a plug-in for the 4D WebSTAR Web server, allowing it to communicate with a  $4^{\rm th}$  Dimension Web server.

For security reasons, this option is not checked by default. Depending on your Web configuration, 4D, Inc. recommends the following settings:

- If your 4<sup>th</sup> Dimension Web server is not connected to a 4D WebSTAR server using the 4D Connect plug-in, leave this option unchecked.
- If your 4<sup>th</sup> Dimension Web server is connected to a 4D WebSTAR server using the 4D Connect plug-in, you must check this option for it to work.

In this configuration, it is recommended to run the 4<sup>th</sup> Dimension Web server behind a firewall and to filter, using this firewall, requests addressed to 4D.

# **Web Services Page** This page is used to define the general parameters concerning the publication and use of *Web Services* in your 4<sup>th</sup> Dimension database. For more information about Web Services, refer to the chapter "Publishing or Using Web Services," page 723.

| Preferences                                                                                        |                                                                                                    |
|----------------------------------------------------------------------------------------------------|----------------------------------------------------------------------------------------------------|
| Preferences  Interface Application Compilation Veb Publishing Compilation 4D WebSTAR  Web Services | Server Side         Allow Web Services Requests         Web Service         Web Services Namespace:         http://www.4d.com/namespace/default         Client Side         Wizard Method Prefix:         proxy Address:         proxy private.4d.fr         Proxy Port:         80 |
|                                                                                                    | Cancel                                                                                                    |

## Server Side

This area contains various options related to the use of 4<sup>th</sup> Dimension as a Web Services "server," i.e., publishing project methods in the form of Web Services.

- Allow Web Services Requests: This option lets you "initialize" the publication of Web Services. If this option has not been checked, 4<sup>th</sup> Dimension refuses SOAP requests and does not generate a WSDL even if the methods have the Offered as a Web Service attribute. When this option is checked, 4<sup>th</sup> Dimension creates the WSDL file.
- Web Service Name: This area lets you change the "generic name" of the Web Service. This name is used to differentiate the services both at the SOAP server level (when the server publishes several different Web Services), as well as in the Web Services directories. By default, 4<sup>th</sup> Dimension uses the name A\_WebService.
- Web Services Namespace: This area is used to change the namespace of the Web Services published by 4<sup>th</sup> Dimension.
   Each Web Service published on the Internet must be unique. The uniqueness of the names of Web Services is ensured using XML namespaces. A namespace is an arbitrary character string used to identify a set of XML tags in a unique way. Typically, the namespace begins with the URL of the company (http://mycompany.com/mynamespace). In this case, it is not indispensable to have anything in particular at the defined URL; what matters is that the character string used is unique. By default, 4<sup>th</sup> Dimension uses the following namespace: http://www.4d.com/namespace/default.
- *Note* In conformity with the XML standard for tag names, the character strings used must not contain spaces or extended characters. Only the following Latin characters can be used: ([A-Za-z0-9.\_] | '-')\*.

**Client Side** This area contains various options related to the use of 4<sup>th</sup> Dimension as a Web Services "client," i.e., subscribing to services published on the network.

Wizard Method Prefix: This area lets you change the prefix that is added automatically by 4<sup>th</sup> Dimension to the name of proxy methods generated by the Web Services Wizard. Proxy project methods form a link between the 4<sup>th</sup> Dimension application and the Web Services server.

By default, 4<sup>th</sup> Dimension uses the prefix "proxy\_".

Proxy Address and Proxy Port: This area lets you check the current Internet connection parameters, used for the subscription to Web Services. These values are only read by 4<sup>th</sup> Dimension; if you want to modify them, you must do so via the Internet parameters of the machine.

# Designing a Database Structure

This chapter tells you how to use 4<sup>th</sup> Dimension's Structure editor to create and modify database structures. The structure of a database consists of tables and fields. If a database has more than one table, the structure might include the relations between the tables.

The structure of a database is like the foundation of a house — it provides the basis for everything else. This chapter gives a general description of databases and of how to design database structures to meet different information management needs.

This chapter tells you how to:

- Manipulate table images in the Structure editor,
- Create tables and set table properties,
- Create fields and set field types and properties,
- Relate tables.

# **Database Basics**

A database is any collection of information organized so that it can be used efficiently. A telephone directory is a good example of a database. So is a dictionary, calendar, or cookbook.

The information in a database is organized in the form of records. Each record contains all of the information about one person or thing in the database. For example, each record in a telephone directory contains one person's name, address, and telephone number.

Each record contains fields. A field is used to store a particular piece of information. For example, in the telephone directory database, one field contains the person's name; a second field contains the person's address and a third field contains the person's telephone number. Every record contains each of these fields and every record can have information in these fields.

A field name usually identifies the information that goes into the field. A field name is usually something like Name, Address, or Phone Number. Each field has a field type that identifies the kind of information that can be entered in a field: numbers, dates, alphanumeric characters, and others. Because each field contains a specific type of data, you can perform calculations and other operations on the information in the fields. For example, numbers from two fields can be added. A date in one field can be compared to a date in another field. A person's first name (stored in one field) can be displayed in front of the last name (stored in another field) to make the first line of an address label.

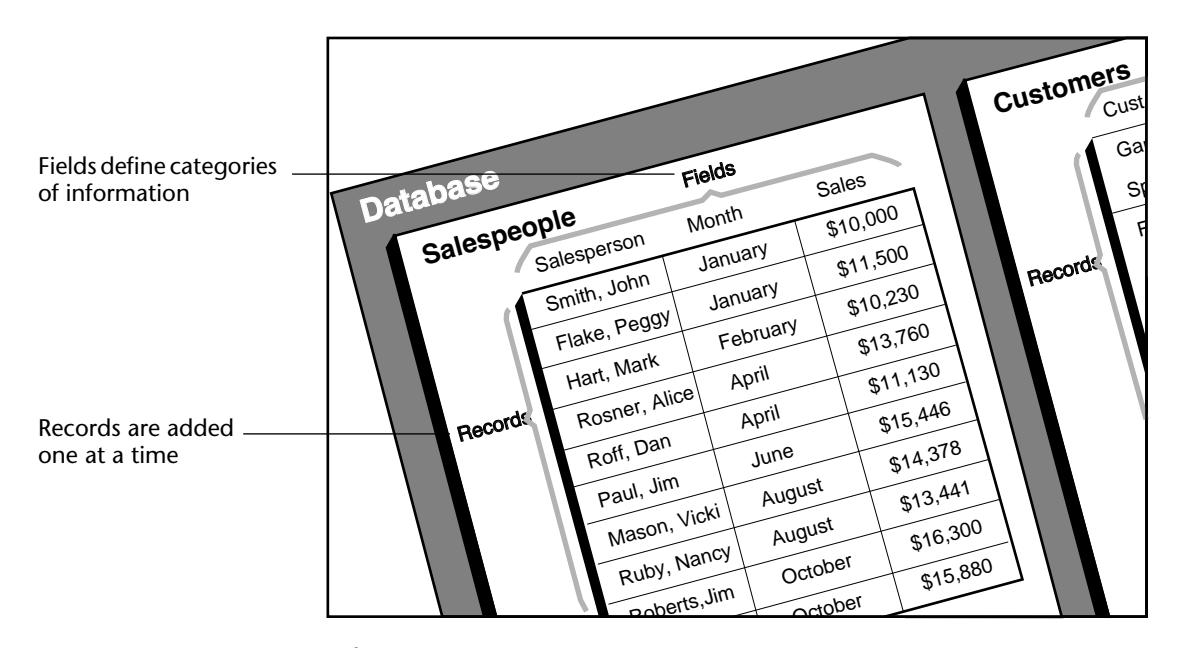

All the records together make up a *table*. Each database can contain many tables. The following figure shows how these concepts are related.

4<sup>th</sup> Dimension can reorganize records and perform calculations on the information so that the information is useful. For example, 4<sup>th</sup> Dimension can calculate the total values in a field and present the total in a report. It can calculate a total for each salesperson and display a graph that compares sales figures.

## Tables

When you create a new database, 4<sup>th</sup> Dimension automatically creates one table and names it *Table1*. You can rename the table and add fields to it. To use the database, you must add at least one field. 4<sup>th</sup> Dimension allows you add additional tables to the structure and establish relations among tables. This gives you the ability to create a structure that meets your exact needs. **Single-Table Structures** Some databases use only one table. You use a single table for a single category of information such as people, companies, or inventory. You can have as many fields in a table as you need (up to 511). Non-relational database applications sometimes refer to a single table database as a *flat-file database*.

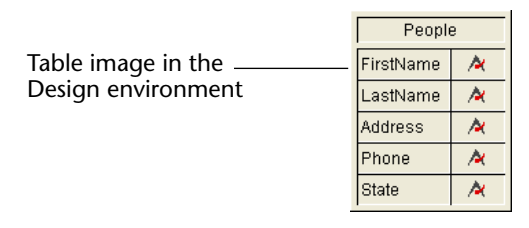

|                  | First Name | Last Name | Address             | Phone    |
|------------------|------------|-----------|---------------------|----------|
| Records in the   | Biff       | Davis     | 689 Elm St.         | 758-3652 |
| User environment | Shirley    | Ransome   | 9087 Ridge Road     | 252-6892 |
|                  | Lance      | Wolfram   | 333 Main Street     | 895-6686 |
|                  | Dennis     | Hanson    | 4567 Remmington PI. | 456-9256 |
|                  | Lydia      | Vernon    | 978 Ortega St.      | 682-6983 |
|                  | Andy       | Venable   | 10098 Oregon Rd.    | 563-3654 |

In the figure above, every person's record needs the same types of data. The database grows in accordance with the number of people stored.

Multiple-TableA database can often store and access data more efficiently by using<br/>more than one table. A good rule to remember is that different types of<br/>information should be stored in different tables.

A database that keeps track of both people and companies is a good example. The records for the people and the companies are stored in different tables. If the address of a company changes, you need only change that company's record. You do not need to enter that new address for every person who works for the company.

With a single table, you would have needed to enter the address in each individual record; with two tables, you need to enter that information only once. When a company name is entered in a person's record, 4<sup>th</sup> Dimension can search for the company's record and automatically display the correct address.

The figure below shows the structure of a multiple-table database in which two tables are related. The arrow drawn between the Company field and the Company Name field shows that relationship.

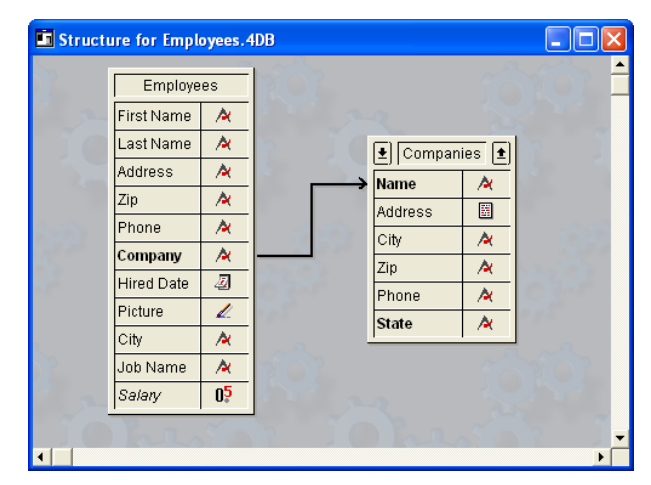

The data for each person is stored in the [People] table. Data about each company is stored in the separate [Companies] table<sup>1</sup>.

4<sup>th</sup> Dimension is called a *relational database* application because it can use multiple tables and relate them in various ways. For example, you can create a report for the [People] table that searches the [Companies] table and automatically displays and prints information about each person's company. The relationship between the tables allows information from each table to be available to the report.

You can also enter data directly into related tables. For example, an invoicing database can write information to a [Line Items] table from within an Invoicing screen. You can also write data to related tables using 4<sup>th</sup> Dimension's language.

For information on creating and using related tables, see the section "Relating Tables," page 193.

Sometimes you need a multiple-table structure in which tables are not directly related. It may be convenient to have one database store different kinds of information such as a contact list and an expense table.

<sup>1.</sup> In the 4<sup>th</sup> Dimension documentation, table names are shown in brackets. This is how they appear in the Method editor.

4<sup>th</sup> Dimension allows up to 255 tables in each database. A table can have up to 511 fields. Using multiple tables, virtually any kind of database structure is possible.

Subtables Occasionally you will need to store a variable amount of information for each record in a table. 4<sup>th</sup> Dimension allows you to create a table structure that includes a subtable — a table subordinate to a parent table. Information in the subtable is available only when the parent record is in use.

For example, suppose you want to keep track of the children of the people in your table. Some people have no children and some people have many children. You can use a subtable to store this information.

The figure below shows a subtable and form that displays subrecords belonging to the parent record.

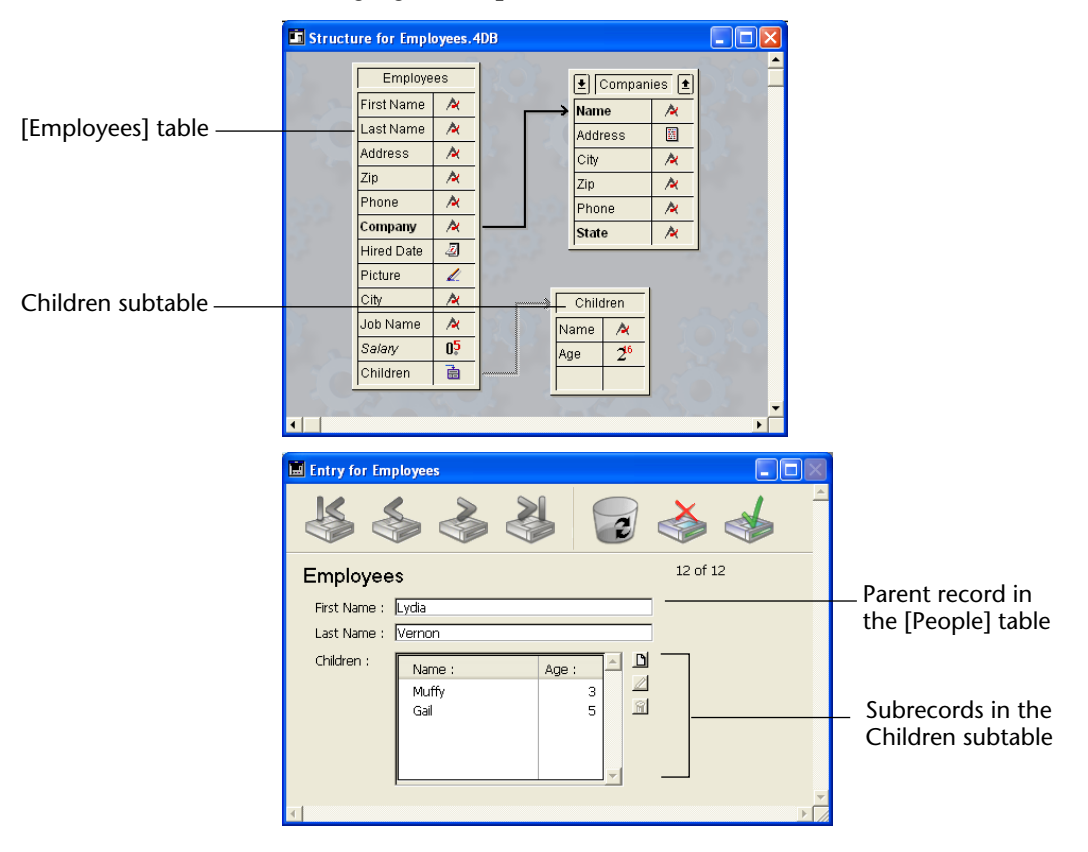

This subtable allows you to create as many subrecords as you need for each record in the [People] table. If a person has three children, you create three subrecords for that record. If a person has no children, you create no subrecords.

A subtable structure is useful when you need to see and use the subrecords *only* when its parent record is being used. For example, using subtables you could easily find the average age of one person's children, but it would be difficult to find the average age of everyone's children. Similarly, it would be difficult to do a search across all children in the whole database (e.g., to find all five-year-old children). If performing these kinds of operations on the data is a requirement, it would be better to use a separate table for children, not a subtable.

*Note* Whenever a parent record is loaded, 4<sup>th</sup> Dimension loads all the subrecords belonging to that parent record. If there are many subrecords belonging to the parent record, this can be undesirable. In this case, it is recommended that you use a related table to store the information and that you control the loading of records using the language.

You cannot access information contained in a subtable from a 4D Open application. 4D Open is the API (Application Programming Interface) that allows non-4D Client applications to connect to 4D Server.

# Creating a Database Structure

Every database has a structure that consists of at least one table and at least one field. These elements must exist before the database can store records.

- ► Typically, you create a structure with the following basic steps:
- 1 Create a new database.

For more information, see "Creating a New Database" on page 24. 4<sup>th</sup> Dimension automatically creates the first table.

2 Rename the automatically created table (optional) and assign table properties.

For more information, see "Renaming a Table" on page 166 and "Setting Table Properties" on page 165.

- **3** Create fields for the table and assign field properties. For more information, see "Creating New Fields" on page 172.
- **4** Add additional tables and fields as necessary. For more information, see "Creating a New Table" on page 164.
- 5 Relate one table to another, if necessary, by drawing a line between fields in the two tables and setting relation properties.For more information, see "Relating Tables" on page 193.

The remainder of this chapter describes these steps in detail.

# Using the Structure Editor

The Structure editor lets you manage the database structure — the tables and their relationships. It gives you control over such things as tables, table properties, fields, field properties, and table relations.

The Structure editor gives you a graphic view of a database's structure and provides menus for performing design operations. Each table is represented by a table image in the Structure editor. It shows the fields and their types, in the form of icons or letters. 4<sup>th</sup> Dimension automatically creates the first table. You can add tables as necessary.

The following illustration shows the Structure editor window with one table image.

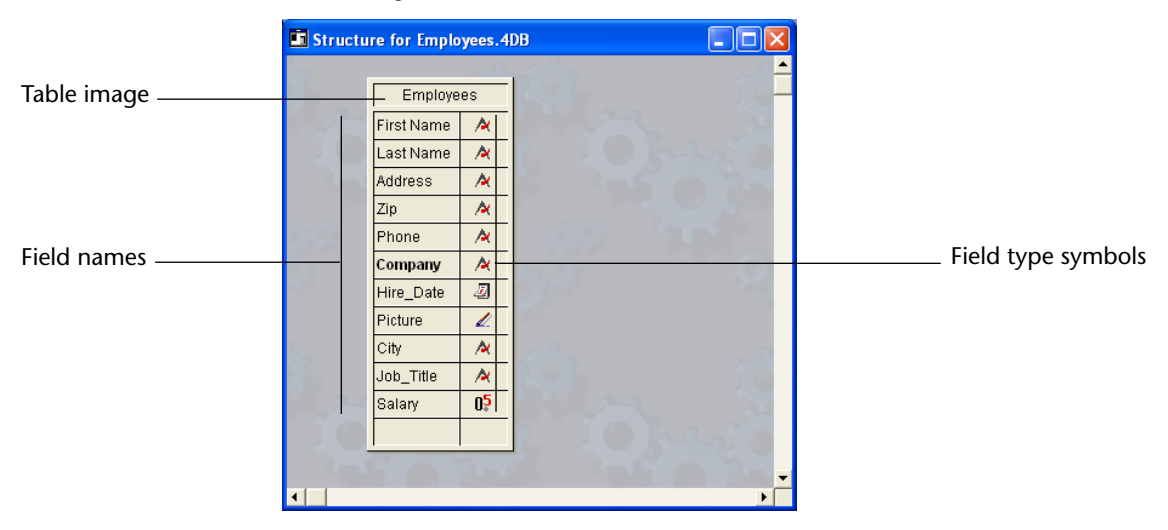

#### Selecting a Table To work with a table in the Structure editor window, you first need to Image

- select it<sup>1</sup>. You can then move, or resize the table image.
- To select a table in the Structure editor.
- 1 Click the image of the table OR

Right-click (Windows) an empty area of the Structure editor window or press the Ctrl key while clicking an empty area of the Structure editor window (MacOS), then select the table from the Table List submenu of the contextual menu.

OR

Press the Tab key to select through the tables and subtables of the structures.

4<sup>th</sup> Dimension draws a flashing marquee around the table image and makes it the frontmost table<sup>2</sup>. Subsequent actions affect the selected table.

*Note* Unless a table is selected, the Table Properties and New Field menu commands in the Structure menu are disabled.

The figure below shows a selected table.

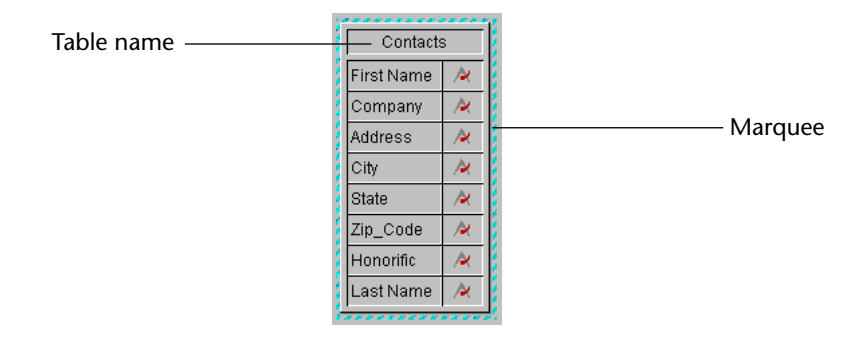

# Scrolling the Field List

As you add fields to a table, you may add more fields than are visible in the table image displayed in the Structure editor window. When this happens, 4<sup>th</sup> Dimension automatically adds scroll arrows to the title area of the table image.

<sup>1.</sup> If the desired table image is not in view, you can double-click its name in the Tables page of the Explorer to bring it into view.

<sup>2.</sup> When tables are superposed in the Structure editor window, their position determines the selection order when you navigate through the tables using the Tab key. 4D stores this position for each user between two sessions.

You can scroll the field list within the table image by clicking on a scroll arrow.

| Contact:   | s 👔 | Click a scroll arrow to scroll the |
|------------|-----|------------------------------------|
| First Name | ×   | field list upward or downward      |
| Company    | ×   |                                    |
| Address    | ×   |                                    |
| City       | ×   |                                    |

# Resizing a Table Image

You can also expand a table image to show more fields in the table.

- ► To expand a table image:
- 1 Position the pointer at the bottom edge of the table image until it changes to a table resizing pointer **‡**.
- 2 Drag the bottom edge down.

The following illustration shows a table image being resized.

| Image: Second state state sta | - |       |                                          | es.4DB | mploye   | ructure for E                                                      | ii s |                        |                              |
|----------------------------------------------------------------------------------------------------|---|-------|------------------------------------------|--------|----------|--------------------------------------------------------------------|------|------------------------|------------------------------|
| Drag downward to                                                                                                    |   | any 重 | € Comp<br>Name<br>Address<br>City<br>Zin |        | es 🛨     | Employe     First Name     Last Name     Address     Zip     Phone |      |                        |                              |
| Drag downward to                                                                                                    | - | A .   | Phone                                    |        | <u>A</u> | Company<br>Hire Date                                               |      |                        |                              |
| expand the table image                                                                                                    |   | ~     | 3.22                                     |        | 4        | Picture                                                            |      | vard to<br>table image | Drag downwa<br>expand the ta |

As you drag, the table image expands in increments of one field at a time. When all fields become visible, the scroll arrows in the title bar of the table image automatically disappear.

4D Server If you resize a table image when using 4D Server, the table appears resized for all users in the Design environment.

# Moving a Table Image

As you add tables to your structure, you may need to move the table images around to make room or reorganize the table images. You can do so by dragging the table name area. The illustration below shows a table image being dragged.

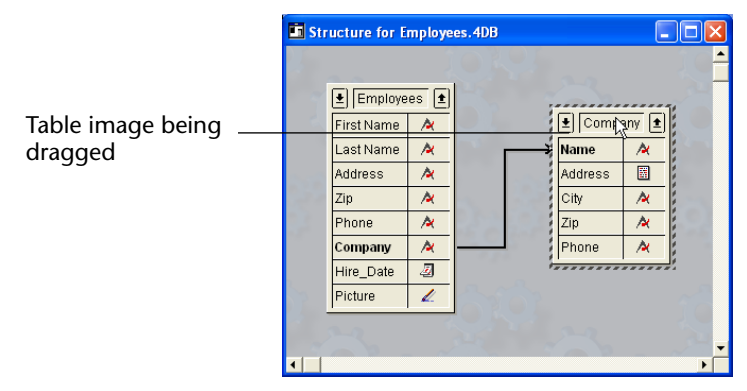

• To move a table image, drag the table name bar.

Drag the table name bar only. Dragging other parts of the table image may produce different effects, such as creating a new table relation or changing the size of the table image.

If the table image that you move is related to another table or subtable, the connecting lines move correspondingly, maintaining their attachment to the other table or subtable.

4D Server If you move a table image when using 4D Server, the table appears in its new location for all users in the Design environment.

# Creating a New Table

When you create a new database, 4<sup>th</sup> Dimension automatically creates the first table in the database. You can create additional tables at any time.

4<sup>th</sup> Dimension names the first table [Table1]. 4<sup>th</sup> Dimension names additional tables sequentially, up to [Table255]. You can rename the tables at any time. See "Renaming a Table" on page 166 for more information about naming tables.

You cannot delete tables. However, if you create an unwanted table, you can make it invisible to users (for more information, see the section "Setting Table Properties" on page 165).

- ► To create a new table:
- Choose <u>New Table</u> from the <u>Structure</u> menu. OR Press Ctrl+N (Windows) or Command–N (MacOS). OR Click the New Table button in the toolbar 
   OR

Right-click (Windows) an empty area of the Structure editor window or press the Ctrl key while clicking an empty area of the Structure editor window (MacOS), then choose <u>New table</u> from the contextual menu.

The following dialog box appears.

| Request |                                             |    |
|---------|---------------------------------------------|----|
| Ð       | Please enter the new table name.<br>Table 5 |    |
|         | Cancel                                      | OK |

If you want to cancel the operation, click the **Cancel** button.

2 Enter the name of the table you want to create and click the <u>OK</u> button.

You can enter up to 31 characters in the name entry area. The name can include any combination of characters, dashes, numbers and underscores.

4<sup>th</sup> Dimension removes any character past the 31st character and also removes spaces that are located at the beginning or the end of the name.

4<sup>th</sup> Dimension creates a new table image. It becomes the selected table image in the Structure editor window.

3 Repeat steps 1 and 2 for each table you want to add to the database.

# Setting Table Properties

You use the Table Properties window to set several properties of each table. With the Table Properties window, you can:

- Rename a table,
- Set access privileges,
- Specify the events for which the table's trigger is active,
- Customize the appearance of the table image in the Structure editor window.

#### Displaying the Table Properties Window

The Table Properties window displays the properties of the selected table. If it is not displayed, you first need to open it.

- ▶ If the Table Properties window is not displayed:
- 1 Click on the table image and choose <u>Table Properties</u> from the <u>Structure</u> menu.

OR

Double-click the title bar of the table image.

OR

Right-click (Windows) the title bar of the table or press the Ctrl key while clicking the title bar of the table (MacOS), then select <u>Table</u> Properties from the contextual menu.

#### OR

In the Explorer, double-click on the table name or image on the <u>Tables</u> page, or select the table then click on the <u>Edit</u> button.

4<sup>th</sup> Dimension displays the Table Properties window, showing the properties for the selected table.

| Table Prop     | erties              |            |       | X |
|----------------|---------------------|------------|-------|---|
| Privile        | ges   Triggers   Co | olor       |       |   |
| [ <sup>T</sup> | able Name<br>Albums |            |       |   |
| B              | ecord Access        |            |       |   |
|                | Load:               | All Groups | •     |   |
|                | Save:               | All Groups | •     |   |
|                | Add:                | All Groups | •     |   |
|                | Delete:             | All Groups | •     |   |
| -T-            | able Owner          |            |       |   |
|                | All Groups          | -          | ]     |   |
|                |                     |            |       |   |
|                |                     | Done       | Apply | ] |

- *Note* You can also display the Table Properties window by double-clicking the table name in the Tables page of the Explorer or highlighting the table name and clicking **Edit**.
  - If the Table Properties window is displayed but shows the properties of another table:
  - 1 Click on the table image whose properties you want to set. For more information about selecting a table image, refer to "Selecting a Table Image" on page 161. Once you have selected the table image, the Table Properties window reflects the properties of the newly selected table.

# Renaming a TableYou will usually want to rename a table so that the table name<br/>identifies the information it will contain. For example, if [Table1] will<br/>contain customer records, you might rename it [Customers].

You can rename tables at any time. If you have used the old table name in a method, 4<sup>th</sup> Dimension automatically changes it to the new name *provided the method is closed*. If the method is open, you must make the changes yourself.

| Note                                          | Do not use the same name for two tables in the same database. If you inadvertently create a duplicate table name, 4 <sup>th</sup> Dimension recognizes only the table you created first, ignoring any tables subsequently created with the same name. If you attempt to give the same name to two different tables, an alert is displayed that allows you to cancel the name entry. |
|-----------------------------------------------|----------------------------------------------------------------------------------------------------|
| •                                             | To rename a table, enter a name in the Table Name area of the Table<br>Properties window.                                                                                                    |
|                                               | You can enter up to 31 characters in the Name area. The table name must begin with a letter. The remainder of the table name can contain any combination of letters, numbers, spaces, and underscores.                                                                                                    |
|                                               | 4 <sup>th</sup> Dimension truncates table names longer than 31 characters and removes spaces at the beginning or end of the name.                                                                                                    |
| Setting Record and<br>Table Access Privileges | The drop-down lists in the Record Access area allow you to assign<br>groups access to various operations in the User and Custom Menus<br>environments. Members of the group assigned Load privileges can<br>view records in the table, members of the group assigned Add<br>privileges can add records to the table, and so on.                                                     |
|                                               | The <b>Owner</b> drop-down list in the Table Access area allows you to give a group the ability to modify the table properties in the Design environment.                                                                                                    |
|                                               | For complete information about creating a password access system and assigning access privileges, see the chapter "Managing Password Access," page 613.                                                                                                    |
| Setting Trigger Events                        | A trigger is a method that runs automatically when certain events related to the table occur. The events are:                                                                                                    |
| _                                             | Serving a new record                                                                                                    |

- Saving a new record,
- Saving a record,

- Deleting a record,
- Loading a record.

| <br>Privileges Triggers Color |
|-------------------------------|
| Table Name<br>Employees       |
| Triggers                      |
| Con saving new record         |
| On saving an existing record  |
| On deleting a record          |
| Cn loading a record           |
| Attributes                    |
|                               |
| Completely Deleted            |
|                               |
|                               |
| Done Apply                    |

Triggers are created using the Methods page of the Explorer. You can access this page directly from the Structure window using a **right-click** (under Windows) or **Control+click** (under MacOS) on the title bar of the table image then selecting **Show Table Form Methods & Triggers...** in the contextual menu.

On the Triggers page of the Table Properties window, you can specify the events that will execute the trigger of a table. For more information about creating and editing triggers, see the section "Triggers," page 519.

- ► To set the events for which the trigger is active:
- Click one or more trigger check boxes.

The trigger you enter in the Method editor will run only when the events you check occur.

*Note* In the "Compatibility" area of the **Design Mode/Options** page of Preferences, you can choose to execute triggers according to the rules for File procedures in previous releases of 4<sup>th</sup> Dimension. For more information, see the section "Options Page," page 127. **Setting Table Attributes** You can set the following two table attributes:

- Invisible table This check box allows you to make a table invisible in the User and Custom Menus environments. Use this option when a table is no longer being used in the database.
- *Note* The Invisible property can also be set using the contextual menu that appears when you right-click the title bar of the table image (Windows) or when you press the **Ctrl** key while clicking the title bar of the table image (MacOS).

Making a table invisible allows you to limit the operations that a user can perform on a table by making the table and its fields invisible in all editors and some dialog boxes that appear in the User and Custom Menus environments.

These editors and dialog boxes include the following:

- All query editors
- Order By editor
- Chart editor
- Label editor
- Quick Report editor
- Import and Export dialog boxes
- Apply Formula dialog box

In each of these editors, the user is unable to see or choose the table or any of its fields. For instance, the user cannot include any fields from an invisible table in a report or label.

When using the editors, users have the option of saving their specifications (e.g., the query or sort they created) to disk files. In this case, any invisible tables or fields specified will be used in the operation. In addition, users can type the names of invisible tables and fields in the Apply Formula dialog box. In the Design environment, invisible tables and fields are displayed in italics in the Structure editor window.

4D Server Object locking occurs when more than one person tries to modify the same table's properties at the same time. If a user is modifying a table's properties, the properties are locked and cannot be modified by other users. The properties remain locked until the first user finishes modifying the properties and closes the dialog box (i.e., by clicking the **Cancel** button).

Completely Deleted This option in allows you to optimize the deletion of a selection of records that are deleted with the DELETE SELECTION command.

When 4<sup>th</sup> Dimension deletes a selection, the tags of the deleted records are also cleared. A tag is a header attached to a record that carries information about that record.

When both records and tags are deleted, the process is significantly slower than only deleting the records. Therefore, you may not always wish to have the tags cleared automatically. You can choose whether or not this action is automatic.

To speed up the deletion of a large selection of records with the DELETE SELECTION command, uncheck the **Completely Deleted** check box. Deselecting this option tells 4<sup>th</sup> Dimension not to clear tags when it deletes. This option cannot be set using the language.

By default, 4<sup>th</sup> Dimension deletes records and tags. If you deselect this option, 4<sup>th</sup> Dimension will not delete the record tags. Therefore, if you perform a recover by tags, you will recover the deleted records or whatever has been put in the holes corresponding to the deleted records. For this reason, it is recommended that you deselect this option only for tables that are not important, such as temporary tables. If you deselect this option and you must repair by tags, you can avoid recovering the deleted records by compacting the data table before performing the recover by tags (see the documentation for 4D Tools for information about compacting).

# Setting the Color of the Table Properties window lets you set the color of either the table name or the background of the table image in the Structure editor. You can indicate in the Preferences dialog box whether the color you choose applies to the name or to the background. For more information, see the section "Structure Editor Page," page 125.

The Color property lets you use color to help organize the structure of a large database. For example, you could use one color for all tables that relate to customers and customer records another color for tables that relate to inventory and inventory records.

- ► To set a color:
- 1 In the <u>Color</u> page of the Table Properties dialog box, click the desired color in the Color palette.

When you click **Apply**, either the table name or the table background changes to the color you selected (depending on the Preference you selected).

# OR

Right-click (Windows) the title bar of the table or press the Ctrl key while clicking the title bar of the table (MacOS); select <u>Color</u> in the contextual menu then choose a color from the Color palette.

The color is applied immediately.

- ► To set the color back to the default color.
- 1 In the <u>Color</u> page of the Table Properties dialog box, select the <u>Default</u> <u>Color</u> options.

The default color is applied when you either click the **Apply** or **Done** button.

# **Creating Fields and Setting Field Properties**

For each table, you need to create the fields that hold the data you want to store and manage.

When you create a field, you assign it a field type that describes the kind of information that will be stored in the field. 4<sup>th</sup> Dimension uses the field type to perform different kinds of operations on the contents of the field. For example, if a field will contain a date, you will want to create it with a Date field type. Subsequently, 4<sup>th</sup> Dimension can compute date values, such as length of service or qualification for benefits. In addition, 4<sup>th</sup> Dimension can sort records in chronological order using the dates in this field. Field types are described in detail in the section "Field Types" on page 176.

In addition to the field type, each field in a table can possess any of six attributes. Attributes determine conditions for entering, displaying, or modifying data in the fields. They are described in the section "Field Attributes" on page 182.

With the exception of Subtable fields, after you create a field, you can return to it to change the field type or any of its attributes.

**Creating New Fields** Each time you add a new field to a table, you:

- Name the field,
- Specify the field type,
- Set field properties (optional).

You can add up to 511 fields to a table or subtable. 4<sup>th</sup> Dimension adds fields to the table in the order that you create them. You cannot reorder or delete fields. You can, however, order the fields any way you want in the input and output forms you will use to enter and manage the data.

Refer to the chapter "Creating Forms," page 225 for information about creating forms.

You create new fields and set field properties using the Field Properties window. The Field Properties window has three pages: Attributes, Choices & Help, and Color. The pages are shown in the following illustration.

| Field Properties 🛛 🛛                                                                                                    | Field Properties 🛛 🛛                                                                                                   | Field Properties 🛛 🛛                                                                                 |
|----------------------------------------------------------------------------------------------------|----------------------------------------------------------------------------------------------------|----------------------------------------------------------------------------------------------------|
| Attributes Choices & Help Color<br>Field Name<br>Last Name<br>Type<br>Alpha 30<br>Attributes<br>Mandatory Indexed<br>Display Only Minaue<br>Can't Modify Invisible<br>Compression<br>Done Apply | Attributes Choices & Help Color  <br>Field Name<br>Last Name<br>Choice List<br>Allow Choice List<br>Tips<br>Done Apply | Attributes   Choices & Help Color<br>Field Name<br>Colors<br>Colors<br>Colors<br>Done Apply<br>Color |
| set field name, type, and                                                                                                    | Assign a choice list and enter a help                                                                                  | Set the field color in the table                                                                     |

Set field name, type, and attributes.

Assign a choice list and enter a help message.

Set the field color in the table image.

You cannot delete fields. However, if you create an unwanted field, you can make it invisible to users by choosing the Invisible attribute. For more information, refer to "Field Attributes" on page 182.

- ► To create a field:
- Select the table image in which you want to create a field in the Structure editor and select <u>New field</u> from the <u>Structure</u> menu (or click on the New field button in the toolbar).
   OR

Double-click an empty row in the table image below the existing field names.

| Products       |          |                        |
|----------------|----------|------------------------|
| SKU            | 1        |                        |
| Description    | <b>E</b> |                        |
| Price          | 05       |                        |
| QuanityInStock | 23       | Double-click on a blar |
| <u>⊳</u> –     |          | area to create a field |

#### OR

Right-click (Windows) the title bar of the table or press the Ctrl key while clicking the title bar of the table (MacOS), then select <u>New field</u> from the contextual menu.

| Field Name     |             |
|----------------|-------------|
| Field5         |             |
| Туре           |             |
| Alpha          | - 20        |
| Attributes     |             |
| Mandatory      | Indexed     |
| 🗖 Display Only | 🗖 Unique    |
| 🔲 Can't Modify | 🗖 Invisible |
| Compression    |             |
|                | Options     |
|                |             |

4<sup>th</sup> Dimension displays the Attributes page of the Field Properties window.

#### 2 Type the field name in the Field Name area.

You can enter up to 31 characters in the Field Name area. The field name must begin with a letter. You can then use any letters or numbers, as well as spaces and underscores. 4<sup>th</sup> Dimension truncates field names longer than 31 characters and removes spaces at the beginning or end of the name.

Do not use the same name for two fields in the same table. If you inadvertently create a duplicate field, 4<sup>th</sup> Dimension displays an alert that prevents you from reusing same field name in a table. Do not leave a field name blank or use any reserved words in the field name. Reserved words include command names (e.g. Date, Time, etc.), keywords (e.g. If, For, etc.) and constants.

- *Tip* Although you can include spaces in field names, entering a field name that does not include any spaces allows you to double-click to select the field name in the Method editor. For this reason, it is generally advisable to use underscores instead of spaces.
  - **3** Select a field type and, if necessary, modify the maximum field length. For more information on field types and field lengths, see the section "Field Types" on page 176.
  - **4 Select any attributes (optional).** For more information, see the section "Field Attributes" on page 182.
  - 5 Click the <u>Choices & Help</u> tab and enter a help message for the field or assign a choice list (optional).

Balloon Help can be viewed only when the database is used on a Macintosh. A tip is displayed on all platforms. For more information, see the section "Help" on page 188.

A choice list is displayed automatically when the field is selected for data entry or when the field is used in the Query editor. A choice list can be assigned in the Field Properties window or can be assigned on a form-by-form basis in the Form editor. For more information, see the section "Using Choice Lists" on page 374.

## 6 Click the <u>Color</u> tab to assign a color to the field (optional).

The field color can be used in the Structure editor to distinguish fields. For example, you can use a color to highlight the field that uniquely identifies each record. The color is applied to either the text of the field name or the background rectangle containing the field name, depending on the Color Field Names or Background preferences. For more information, see the section "Setting the Color of the Field" on page 189.

# 7 When you are finished assigning properties, click the <u>Apply</u> button to save the field properties.

You do not have to click **Apply** separately on each page. Clicking Apply once after you have entered all your field properties saves the properties on all three pages.

When you click **Apply** after creating a new field, 4<sup>th</sup> Dimension automatically displays default properties for another new field. The default name is *FieldN*, where N is the sequence number of the field in the table. If you want to create the new field, modify the default properties.

When you are finished creating fields, click **Done**. When you click **Done**, 4<sup>th</sup> Dimension puts away the Field Properties window.

With the Field Properties window on-screen, you can modify the properties of any existing field simply by clicking the field in its table image or double-clicking its name or its preview image on the Tables page of the Explorer. You can also cycle through tables by clicking one table image and pressing the **Tab** key. You can navigate through the fields using the following keys.

- Up and Down arrow keys: to go up and down in the field list of the selected table.
- Home and End keys: to go at the top or bottom of the field list of the selected table.

- PgUP and PgDn: to display the next or previous sequence of fields in the selected table image.
- 4D Server Object locking occurs when more than one user tries to modify the same field definition at the same time. If a user is modifying a field's properties, the properties are locked and cannot be modified by other users until the first user unlocks the field properties by clicking the **Done** button). In addition, while the field properties are locked, other users cannot

modify the properties of other fields in that table. Other users can, however, modify the table properties and the properties of other fields and tables in the database.

# **Field Types** You must specify a field type for each field. Field types affect how 4<sup>th</sup> Dimension manipulates and stores data in a field and how you enter or display data in forms. 4<sup>th</sup> Dimension supports the following field types:

- Alpha Alphanumeric text between 2 and 80 characters
- Text Text up to 32,000 characters
- **Real** Floating point number in the range of 1.9E-4951 to 1.1E4932
- Integer Number between -32,768 and 32,767
- Long integer Number in the range of plus or minus 2,147,483,647
- **Date** Date between the year 100 and the year 32,767
- Time Time in hours:minutes:seconds format
- **Boolean** A field that can only take the values TRUE or FALSE
- **Picture** A PICT image
- BLOB Any binary object such as a graphic, another application, or any document

You set the field type in the Field Properties window. Here are complete descriptions of each field type.

# An Alpha field contains alphanumeric characters (letters and numbers), punctuation marks, and special characters such as the asterisk (\*), percent sign (%), hyphen (-), and so on. Use an Alpha field to contain any information that must be treated as text and does not exceed 80 characters in length. An Alpha field can be indexed (whereas a Text field cannot be indexed). For information about indexing, see the section "Field

Alpha

An Alpha field can be indexed (whereas a Text field cannot be indexed). For information about indexing, see the section "Field Attributes," page 182.

Alpha is the most common field type. Typically, you use this field type for names, addresses, telephone numbers, postal codes, and so forth. During data entry, an Alpha field accepts any character, number, punctuation mark, or special character.

Zip codes are best placed in an Alpha field for two reasons: Numeric fields do not display leading zeros and some zip codes contain a hyphen. The general rule for deciding between a numeric field type or an alphanumeric field type is make it an alphanumeric field unless it will be used in a numerical calculation or searched or sorted based on numeric values.

You can set the maximum length of an Alpha field to be between 2 and 80 characters long. For example, if you use a field for state abbreviations, you could limit it to 2 characters.

You can concatenate two or more Alpha fields. For instance, you might want to join a person's first name and last name for the first line in a label form.

You can do so using a one-line method, such as:

FullName:=First\_Name+" "+Last\_Name

The variable *FullName* can be displayed or printed. You can also extract part of the information for use in another place (extraction of a substring). The substring can be displayed or printed.

TextA Text field can hold up to 32,000 alphanumeric characters. You use a<br/>Text field to hold blocks of text longer than 80 characters such as<br/>comments or descriptions.

In an input form, a Text field can be given a vertical scroll bar. In a printed report, the Text field area can expand as necessary to print all the information, even if it covers several pages.

|              | During data entry, Text fields provide basic text editing features:<br>scrolling, word wrapping within the area set for the field display,<br>double-clicking to select a word, moving the insertion point with the<br>arrow keys, and standard cut, copy, and paste operations. A Text field<br>accepts a carriage return during data entry to create a new paragraph<br>(an Alpha field does not). |
|--------------|----------------------------------------------------------------------------------------------------|
|              | You can paste text into Text fields, including text from word processors.                                                                                                    |
|              | You cannot index a Text field, but you can perform a search based on characters in the field.                                                                                                    |
|              | Another way to store text with a record is to use the 4D Write plug-in.<br>With 4D Write, you can use different font attributes, paragraph<br>alignments, and other word processing features that are not available<br>in standard Text fields. For more information about using 4D Write,<br>refer to the documentation that comes with 4D Write.                                                   |
| Real         | A Real field stores real numbers, that is, decimal numbers (price, salary, expenses, and so on). Real number fields can hold any number in the range of 1.9E-4951 to 1.1E4932.                                                                                                    |
| Ν            | In the United States, the decimal separator in real numbers is the decimal point (.). In other countries, it is often a different character such as the comma (,). 4 <sup>th</sup> Dimension uses the decimal separator specified in the operating system of your machine.                                                                                                    |
| Integer      | Use an Integer field type for any field that stores whole numbers, that is, numbers without decimals (record number, invoice number, and so on). Integer fields can contain whole numbers between -32,768 and 32,767.                                                                                                    |
| Long Integer | Use a Long Integer field type for any field that stores whole numbers that are too large for an Integer field. They can contain whole numbers (no decimal) between $\pm 2,147,483,647$ .                                                                                                    |

| Date    |      | Use a Date field to store date values such as Start Date, Date Purchased, Birthdate, and so on. A Date field can store any date value (month, day, year) entered in a <i>MM/DD/YYYY</i> format between the year 100 and the year 32,767.                                                                                                    |
|---------|------|----------------------------------------------------------------------------------------------------|
|         | Note | In the United States, dates are specified in the month/day/year ( <i>MM/DD/YYYY</i> ) format. Other countries use different formats such as <i>DD/MM/YYYY</i> for British systems and <i>YY/MM/DD</i> for Swedish systems. 4 <sup>th</sup> Dimension will store the date based on the format specified by the operating system of your computer.                                                                                                    |
| Time    |      | Use a Time field type to manage times such as Current Time, Meeting Time, Billed Time, and so on. A Time field can store any time value entered in <i>HH:MM:SS</i> format.                                                                                                    |
| Boolean |      | Boolean fields (sometimes called logical fields) contain TRUE or FALSE values.                                                                                                    |
|         |      | You can format a Boolean field as either a check box or as a pair of radio buttons. A check box that contains a check is TRUE; empty, it is FALSE. Either the first radio button is selected (TRUE), or the second button is selected (FALSE).                                                                                                    |
|         |      | You should name a Boolean field so that you can ask the question, "Is <i>field name</i> true?" This question is useful for searching because during a search, 4 <sup>th</sup> Dimension looks for a TRUE and FALSE value in a Boolean field. For example, you might want to name a field "Male" instead of "Sex." Your search condition can then be written "Male is equal to true," instead of "Sex is equal to true."                                                                      |
| Picture |      | Picture fields are used for several purposes in 4 <sup>th</sup> Dimension. Creating a Picture field allows you to save the following types of data.                                                                                                    |
|         | -    | <b>Pictures</b> You can store digitized photographs, diagrams, maps, and illustrations created using a graphics application. Some graphic applications store extra information with pictures that may provide special instructions for output devices such as a PostScript <sup>™</sup> printer. This information "tags along" when the picture is copied or pasted into a Picture field and is used by 4 <sup>th</sup> Dimension when printing the picture to an appropriate output device. |

**Data from 4<sup>th</sup> Dimension plug-ins** You can store data created with some of the 4<sup>th</sup> Dimension plug-ins — (4D Chart, 4D View, 4D Write, etc.). For more information about using a 4<sup>th</sup> Dimension plug-in a Picture field, refer to the documentation that comes with the plug-in. **Data from third-party plug-ins** You can also store data from thirdparty plug-ins (if the plug-in supports saving data). For more information about storing data from a plug-in in a Picture field, refer to the documentation included with the 4<sup>th</sup> Dimension Plug-ins Kit. *Note* Data that comes from third-party plug-ins can also be stored in BLOB fields. For more information on this feature, refer to the documentation that comes with the plug-in. BLOB Blob (Binary Large Object) fields store binary documents of any kind. For example, you can store documents created by other applications, scanned images, or other applications. A BLOB can be as large as 2 gigabytes. When you are working with a record that contains a BLOB field, the entire BLOB is loaded into memory. You can use a BLOB field to store entire desktop documents within your database. You can also write the contents of a BLOB field to a desktop document. For example, you can use a BLOB field in a document management system that stores documents in the database and delivers them to users upon request. You use Blob commands in 4<sup>th</sup> Dimension's language to manage BLOB fields. Use the DOCUMENT TO BLOB and BLOB TO DOCUMENT commands to read and write documents to and from BLOB fields. The commands COMPRESS BLOB, EXPAND BLOB, and BLOB PROPERTIES let you work with compressed BLOBs. For more information about working with BLOBs, see the section on BLOBs in the 4<sup>th</sup> Dimension Language Reference manual. The contents of a BLOB field is not displayed on-screen since a BLOB can represent any type of data. Subtable A Subtable field is a field that associates a subtable with each individual record in a table. For example, a [People] table could include Children as a Subtable field. The subtable associated with the field — also called Children — could contain fields that store data on each person's children (their names, ages, birth dates, and so on). A single subtable can contain up to 32,767 subrecords and each subrecord can have as many as 511 subfields.
The record to which a subtable is attached is called the parent record and the table that contains the parent record is called the parent table. Each subtable has its own set of fields, called subfields.

You can use subtables to manage a variable number of subrecords. For example, you may want to create a student table in which each record contains data about the student's honors and the dates of the awards. Instead of having to create a number of fields such as Honor 1, Honor 2, and so on, you can create a subtable to which you can add subrecords as the awards accumulate.

In many cases, however, it is best to use a related table instead of a subtable. Subtables have several limitations that related tables do not. First, a subtable cannot be viewed without opening the parent record. Second, it is difficult to use information across subrecords. For instance, you could easily produce a sorted list of each student's honors but it would be difficult to produce a sorted list of all honors awarded to all students. If you need to generate this type of sorted list, you should use a related table.

## *In general, you should not use a subtable to store information that you will need to search on, access directly, or use for calculations.*

Because 4<sup>th</sup> Dimension loads subtables into memory when it loads their parent records, the number of subtables and subrecords is limited by the amount of available memory. A good rule of thumb is to allow no more than 100 subrecords per parent record. If processing speed is of concern, allow no more than 25.

You add subfields to a subtable the same way that you add fields to tables. You cannot create more than one level of subfields.

After you define a field as a Subtable field, you cannot assign it another field type. However, you can make the field invisible in the User or Custom Menus environment (for more information, see the section "Invisible" on page 185). **Field Attributes** Field attributes determine conditions for entering, displaying, or modifying data in the field. Each field can have several attributes.

| Attributes     |             |
|----------------|-------------|
| Mandatory      | Indexed     |
| 🗖 Display Only | 🔲 Unique    |
| 🔲 Can't Modify | 🔲 Invisible |
| Compression    |             |
|                | Options     |
|                |             |

You set the field attributes in the Attributes page of the Field Properties window. Attributes that cannot be selected for a particular field type are disabled. A description of each of the field attributes follows.

*Note* The **Invisible** and **Indexed** attributes can also be set for a field using the contextual menu that appears when either right-clicking a field in the Structure editor (Windows) or pressing the **Ctrl** key when clicking the field in the Structure editor window (MacOS).

Mandatory When the Mandatory attribute is set for a field, the user must enter a value in that field during data entry. 4<sup>th</sup> Dimension does not accept a record that contains an empty mandatory field. You would set the Mandatory attribute for a field that contains essential information for your database. The field that uniquely identifies each record is a good candidate for the Mandatory attribute. Social Security numbers, invoice numbers, certain dates, or employee numbers might need to have the Mandatory attribute set to protect the integrity of the records.

You can also set the Mandatory attribute for a field in a particular form. If you select the Mandatory attribute in the Structure editor, you cannot deselect it on a particular form. However, you can apply the Mandatory attribute on a form to a field that does *not* have this attribute in the Structure editor. For information about setting the Mandatory attribute for a field in a form, see the section "Setting the Enterable and Mandatory Attributes" on page 373.

| Display Only |      | The user cannot enter values from the keyboard into a field that has the Display Only attribute set. You must use a default value for such a field or write a method that inserts a value in the field. A field with the Display Only attribute is useful for displaying values that you do not want database users to modify, such as calculated totals or a sequence number assigned by a method.                                                                                                    |
|--------------|------|----------------------------------------------------------------------------------------------------|
|              |      | You can also make any field non-enterable on a particular form. For information about making a field non-enterable, see the section "Setting the Enterable and Mandatory Attributes" on page 373.                                                                                                    |
| Can't Modify |      | If the Can't Modify attribute is set for a field, 4 <sup>th</sup> Dimension accepts the value initially entered in the field, but does not allow the user to modify the value after the record has been saved. The user can edit an entry in such a field only during the initial creation of the record, before the record is accepted. Once the user saves the record, the value in the field not editable. The value can be modified by a method or by returning to the Design environment and removing the attribute. |
|              |      | Use Can't Modify for fields that must provide an audit trail such as<br>Date Received, Date Paid, and so on. The Can't Modify attribute is<br>often used for the field that uniquely identifies each record in the<br>table.                                                                                                    |
| Indexed      |      | You should use the Indexed attribute for fields that you frequently use<br>for searching and sorting. For example, you might index Last Name,<br>Company name, or Product name if you plan to search for specific<br>records or sort the records by these fields. You also use this attribute for<br>fields that establish relations between tables. For more information, see<br>"Setting Relation Properties" on page 200.                                                                                              |
|              |      | The Indexed attribute causes 4 <sup>th</sup> Dimension to create an internal index table for the field. The table allows 4 <sup>th</sup> Dimension to perform rapid searches and sorts on the field. When searching or sorting on an unindexed field, 4 <sup>th</sup> Dimension moves through data sequentially, examining each record in order. An index allows 4 <sup>th</sup> Dimension to search and sort without going through every record.                                                                         |
|              | Note | When selecting the Indexed attribute for a field in a table that has over 1,000 records, 4D allows you to choose between two indexing modes. For more information, refer to "Indexing or Reindexing a Field" on page 191.                                                                                                    |
|              |      |                                                                                                    |

You can index Alpha, Real, Integer, Long Integer, Time, Boolean, and Date fields. As you add and delete records, 4<sup>th</sup> Dimension automatically updates its index table. If you assign the Indexed attribute to an existing field, 4<sup>th</sup> Dimension automatically indexes the existing data when you leave the Design environment. You can specify as many indexed fields as you want.

Do not index every field. An index increases the size of the database, using more space on disk. Using many indexes also increases the time needed to save a record since 4<sup>th</sup> Dimension updates the index table with each entry.

Indexed fields are displayed in bold type in the Structure editor.

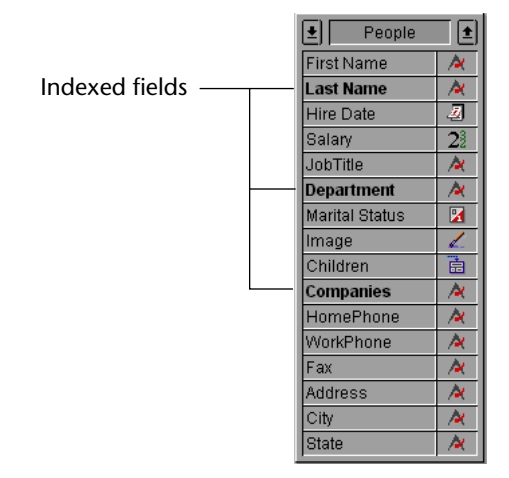

Unique

Use the Unique attribute when you want to be certain that each record has a different (unique) value in this field. The Unique attribute should be used for the field that uniquely identifies each record in the table. The Unique attribute is useful to validate fields that store Employee numbers, Social Security numbers, Purchase Order numbers, and so on.

If you want to set the Unique attribute for a field, you must first make it an indexed field. The Unique attribute is disabled unless the Indexed attribute is set. The Unique attribute prevents duplication of empty values as well as actual entries. An empty field cannot be duplicated in another record.

*Note* If you apply the Unique attribute to a subfield (a field in a subtable), the attribute ensures that no subrecord contains a duplicate value. The Unique attribute applies to all subrecords, not just the subrecords for each parent record.

Invisible

You can make a field invisible in the User environment and custom applications by selecting the Invisible attribute for the field. Use the Invisible attribute if you inadvertently create an "extra" field or if a field is no longer needed in the current structure. The Invisible attribute hides the field from the user. A field with this attribute does not appear in all standard 4<sup>th</sup> Dimension editors and dialog boxes that appear in the User and Custom Menus environments.

These editors and dialog boxes include the following:

- All query editors
- Order By editor
- Chart editor
- Label editor
- Quick Report editor
- Import and Export dialog boxes
- Apply Formula dialog box

In each of these places, the user is unable to see or choose the field. For instance, the user cannot choose an invisible field for a report created with the Quick Report editor.

*Note* When using the editors, users have the option of saving their specifications (e.g., the query or sort they created) to disk files. In this case, any invisible fields specified will be used in the operation. In addition, users can type the names of invisible fields in the Apply Formula dialog box.

Invisible fields are displayed in italics in the Structure editor window.

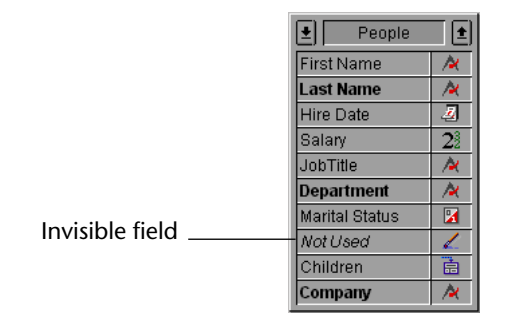

**QuickTime Compression** You can apply a QuickTime<sup>™</sup> compression to picture fields. Selecting that attribute lowers the disk space required for storing pictures.

*Under Windows, you must have QuickTime version 4 minimum installed on your machine.* 

The **Compression** attribute can be selected under the following conditions:

- The QuickTime<sup>™</sup> extension is currently installed in the System folder. This extension is provided by Apple Computer, Inc.
- The field type is Picture.

The **Compression** attribute is accessible in the **Attribute** page of the **Field Properties** palette.

| Compression attribute —— | Field Properties     Image: Second second seco | — Compression options button |
|--------------------------|----------------------------------------------------------------------------------------------------|------------------------------|
|                          | Options                                                                                                    | Compression options button   |

If you check the **Compression** Attribute without setting any Quick-Time<sup>TM</sup> compression options, the default compression is used. To remove picture compression, uncheck the **Compression** box.

*Note* QuickTime<sup>™</sup> compression cannot be used with picture fields used to store plug-in areas.

The **Options** button allows you to set the QuickTime<sup>™</sup> compression settings. The contents of the dialog box depends on the version of QuickTime<sup>™</sup> that is installed on your machine. The following dialog box is from QuickTime 4.

| Compression Settings       |           |
|----------------------------|-----------|
| Photo - JPEG               |           |
| Depth: Best Depth          |           |
| Quality                    |           |
| Least Low Medium High Best | 13-3-     |
|                            |           |
|                            |           |
| Options                    |           |
|                            | OK Cancel |

*Note* The settings you define in the Compression Settings dialog box will apply to all the records of the table—for that field. However, the user is given the option to use different settings when pasting a picture into a field in the User or Custom Menus environment. To do so, press the **Option** (MacOS) or **Alt** (Windows) key while pasting the picture in the field to display the Compression Settings dialog box.

The QuickTime extension manages several compression methods, shown in the above illustration. For more information about these methods, refer to the QuickTime documentation available online from Apple Computer.

*Note* For more information about storing pictures, refer to the 4<sup>th</sup> Dimension Language Reference Manual.

| Choices and Help | The second page of the Field Properties window lets you assign a choice list to the field and enter a help message.                                                                                                    |  |  |  |  |  |
|------------------|----------------------------------------------------------------------------------------------------|--|--|--|--|--|
| Choices          | Use the Choices attribute if you want to display a choice list for entering information in the field. To use this attribute, you first need to create the choice list using the List editor.                                                                                                    |  |  |  |  |  |
|                  | Use the Choices attribute when you want to standardize entries in the field and avoid misspellings. Use a choice list for a field that has a limited number of valid entries or a limited number of usual entries. Using a choice list does not necessarily prevent the user from typing a different value (one that does not appear on the choice list). For more information about choice lists, see the chapter "Creating Lists," page 641. |  |  |  |  |  |
|                  | You can also assign a choice list to a field on a particular form.<br>However, when you assign a choice list only on a form, the list is not<br>displayed in other editors and dialog boxes, such as the Query editor.<br>For information about using a choice list in a form, see the section<br>"Using Choice Lists," page 374.                                                                                                    |  |  |  |  |  |
| Help             | You can provide users with additional information about a field by<br>adding a Tip or Balloon Help to the field. When the database is used on<br>a Macintosh with Balloon Help turned on, the Balloon Help appears<br>next to the field whenever a user places the pointer over the field in<br>any form in which the field is included. A Tip is displayed on all<br>platforms.                                                               |  |  |  |  |  |
| Note             | You can create Balloon Help when you are designing a database under<br>Windows, but the Balloon Help can be displayed only under MacOS<br>running System 7.0 or greater, with Balloon Help turned on.                                                                                                    |  |  |  |  |  |
| ►                | To add a help message to a field:                                                                                                    |  |  |  |  |  |
| 1                | Click the <u>Choices &amp; Help</u> tab in the Field Properties window.                                                                                                    |  |  |  |  |  |
|                  | The Choices & Help page appears.                                                                                                    |  |  |  |  |  |
| 2                | Enter the text in the Help message area and click <u>Apply</u> .                                                                                                    |  |  |  |  |  |

The figure below shows text being entered into the message area. In this example, the help message is prompting the user about using the wildcard character during data entry.

| Field Properties                                                                      | X |
|---------------------------------------------------------------------------------------|---|
| Attributes Choices & Help Color                                                       |   |
| Field Name                                                                            |   |
| Allow Choice List                                                                     |   |
| Tips                                                                                  |   |
| If you don't know the name, type the first few<br>characters, followed by the @ sign. |   |
|                                                                                       |   |
| Done Apply                                                                            |   |

When the user selects the field, the tip appears below the field, as shown below.

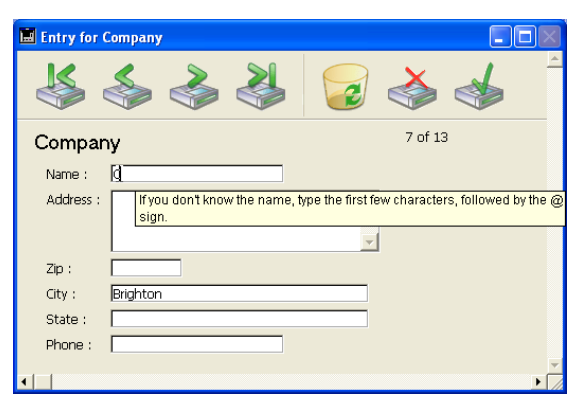

### Setting the Color of the Field

The Color page of the Field Properties window lets you set the color of either the field name or the background of the row in the table image in which the field appears. You use a Design mode property in the Preferences dialog box to determine whether the color you choose applies to the name or to the background. For information on this, see the section "Structure Editor Page," page 125.

- ► To set a color:
- In the <u>Color</u> page, click the desired color in the Color palette and hit the <u>Apply</u> button.

OR

Right-click (Windows) the field name of the table or press the Ctrl key while clicking the field name of the table (MacOS); select <u>Color</u> from the contextual menu, then select the new color from the Color palette.

The field name or its background (depending on the Preference selected) is displayed in the color you have just chosen.

- ► To set the default color:
- 1 Check the <u>Default Color</u> option.

The default color of the field is re-applied.

### **Modifying Fields and Field Properties**

You can change a field's name or properties at any time, whether or not you have entered data into the field.

- ► To modify a field's properties:
- 1 Double-click the field name in the Structure editor. OR

Select the field you want to modify and choose <u>Field Properties</u> from the <u>Structure</u> menu (or in the contextual menu of the Structure window).

OR

Double-click the field name in the Tables page of the Explorer (or click the field name and click <u>Edit</u>).

4<sup>th</sup> Dimension displays the Field Properties window for that field. The window displays the field name and properties that you have previously assigned to the field.

- 2 Make any necessary changes.
- 3 Click <u>Apply</u> to save the changes to the field properties.

| Renaming a Field           | If you change the field name, 4 <sup>th</sup> Dimension automatically updates the name anywhere the field is used (e.g, forms, methods, and disk files containing specifications from the 4 <sup>th</sup> Dimension editors). Field labels on forms are not changed.                                                                                             |  |  |
|----------------------------|----------------------------------------------------------------------------------------------------|--|--|
|                            | Field names are updated in methods as long as the methods are closed when the name is changed.                                                                                                    |  |  |
| Changing a Field's<br>Type | If you change the field type before entering any data into the field, 4 <sup>th</sup> Dimension simply changes the field type. The only restriction is on the Subtable field type which cannot be changed to any other field type.                                                                                                    |  |  |
|                            | If you change the field type after entering data into the field, 4 <sup>th</sup> Dimension converts the data to the new type if possible, when the data is loaded for the first time after the change. Data from a Picture field converted to any other type does not display. Data from a field converted to a Picture or Subtable field type does not display. |  |  |
|                            | When you convert a field type, 4 <sup>th</sup> Dimension retains the field's                                                                                                    |  |  |

original value until you modify the record. For example, if a Text field contains text such as "over 10" and you change the field type to Integer, the modified field displays "10." If you change the field back to a Text field without editing the field value, 4<sup>th</sup> Dimension displays "over 10" again.

# **Changing a Field's Attributes** If you change field properties, the change does not usually affect data already entered into the field. For example, if you set the Unique attribute, only entries made after that are checked for uniqueness; field entries made up to that point may include duplicates. However, if you set the Indexed attribute, all field values (both old and new) are included in the index.

# Indexing or<br/>Reindexing a FieldIf you index a field (by selecting the Indexed attribute, by selecting the<br/>Reindex command of the Structure editor contextual menu or when<br/>defining a relation between two tables), both the new and old (created<br/>before the indexing) values will be indexed.

When indexing a field that has more than 1,000 records, 4<sup>th</sup> Dimension lets you choose between two indexing modes: the "traditional" mode, which is the mode used in previous versions of 4<sup>th</sup> Dimension, and the new "fast" mode, which in most cases is significantly faster.

The choice between the two modes is only given for tables that have over 1,000 records because below that value, the gain in speed is not significant. The mode selection dialog box is displayed each time you index or reindex a field.

| Indexes |                                                                                                    |
|---------|----------------------------------------------------------------------------------------------------|
| Ð       | You have defined an index on [Company]Name.<br>How do you want to build it?                                   |
|         | € Fast Mode:<br>- needs more memory<br>- doesn't allow modifications on the table during the indexing process |
|         | Optimized for<br>Updates Queries                                                                              |
|         | O Traditional Mode:<br>- slow<br>- allows modifications on the table during the indexing process              |
|         | Cancel                                                                                                    |

To select a mode, click the corresponding button. If you select the Fast Mode, the optimization parameter must be set, depending on how the indexed field will be used. You use the slider to set the parameter to the desired value between two extremes:

- **Updates**: The index will be updated very frequently because data entry is being done.
- Queries: The index be updated rarely because the datafile is largely complete and the database is primarily used for searches, sorts, reports, etc.

The Optimization slider determines how the index is optimized, not its definition. Even if you place the slider to the extreme right for Queries, the index will still be modified when data is modified. However, its performance will not be optimal for data entry.

|                  | Advantages                                                                                                    | Inconveniences                                                                                                    |
|------------------|----------------------------------------------------------------------------------------------------|----------------------------------------------------------------------------------------------------|
| Fast Mode        | <ul> <li>Fast construction<sup>1</sup> of the index</li> <li>Optimization possibility according<br/>to usage</li> </ul> | <ul> <li>Needs more memory</li> <li>"Locks" any modifications to the table during the indexing process</li> </ul> |
| Traditional Mode | - Needs less memory<br>- Allows you to modify the table<br>during the indexing process                                  | <ul> <li>Slow construction of the index</li> <li>No optimization possible</li> </ul>                              |

Which Mode to Choose? Each mode has its advantages and inconveniences:

#### Comparative table of the two index modes

1. The increase in speed depends mainly on the number of records to index, the fragmentation of the data, and the available memory (RAM).

To summarize, the fast mode (which is selected by default) is more efficient, can be optimized and should be used in most cases. To obtain the maximum increase in speed, indexing must be done as often as possible in memory (you can verify, in the Evaluation page of the Runtime Explorer, if the memory cache is sufficient to contain the index). However, if you don't have enough memory or if you don't want a locked table in your database (in write mode) for a certain amount of time, you can choose the traditional mode.

### **Relating Tables**

You will usually need to create structures in which several tables share information. For instance, suppose you create a database to keep track of people and their companies. The database structure, shown below, contains a [People] table for storing people information and a [Companies] table for storing company information.

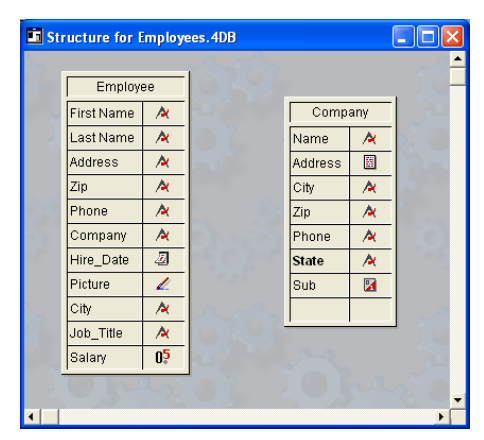

Although useful, the information stored in each separate table does not fulfill your information tracking needs. When you are viewing a record from the [People] table, you need to be able to view information about the company for which that person works and when you are viewing a record from the [Company] table, you need to be able to view information about all the people who work for that company.

To allow two tables to share information in this way, the tables can be related to each other — in other words, a relation can be established between the data in each table.

In 4<sup>th</sup> Dimension, *table relations* allow data stored in one table to be accessed from another table. Tables that share information by means of a relation are called *related tables*.

Relating tables allows you to do the following:

- Store data efficiently,
- Update data in one place and have the change reflected everywhere the data is used,
- View related information,
- Perform queries and sorts in one table that are based on data in another table,
- Create, modify, or delete records in related tables.

The figure below shows a relation created between the [People] table and the [Companies] table in the Structure editor.

| Structure for | imploy           | rees.4DB |         |     |       |
|---------------|------------------|----------|---------|-----|-------|
| Employ        | ee               | IORO!    |         |     | 10    |
| First Name    | <b>A</b>         | 240      | Comp    | any |       |
| Last Name     | 1                | press    | Name    | 1   | 25    |
| Address       | 1                |          | Address |     | 1 and |
| Zip           | 1                |          | City    | 1   | 13    |
| Phone         | 1                |          | Zip     | A   | -     |
| Company       | <b>A</b>         | ·····    | Phone   | 1   | 10    |
| Hire_Date     | 4                | 16 O 305 | State   | 1   | 1000  |
| Picture       | 4                | 1.1.1    | Sub     | 2   | -     |
| City          | A                | ana      |         |     |       |
| Job_Title     | A                | OROI     |         |     | 1 30  |
| Salary        | 0 <mark>5</mark> | AND AND  |         |     |       |
| 1015          | 1-22             |          |         |     |       |
|               |                  |          |         |     | •     |

|                    | The [People] table contains one record per person. The [Companies] table contains one record per company. The relation between the two tables allows you to access, enter, modify, or delete information from both tables. For example,                                                                                                    |
|--------------------|----------------------------------------------------------------------------------------------------|
|                    | When a person's record is onscreen, you can view or modify the corre-<br>sponding company information — the address, city, state, zip code,<br>and company telephone number.                                                                                                    |
|                    | • When you add a new person, you can link the person's record to the appropriate company record (if the company is already entered), or, if the person's employer is not in the database, create the new company record while creating the person record. For more information, see the section "Entering Data in Related Tables," page 211.                                                                                                    |
|                    | For each company, you can view or modify information for each person in the company — name, title, telephone number, and so forth. You can also add a person record from within the company record. For more information, see the section "One to Many Properties," page 203.                                                                                                    |
| Related Fields     | You are able to display information from related tables by means of the related fields — the fields that connect the two tables in a relation.                                                                                                    |
|                    | The basic purpose for relating tables is to instruct 4 <sup>th</sup> Dimension which record or records to make current in one table based on which record is current in the other table. The related tables make use of data in two related fields to identify corresponding records. In the following example, the company name is stored in both the [People] table and the [Companies] table.                                                                                                    |
| Related fields ——— | First Name Last Name Title Company Co. Company Name City St Phone<br>Biff Davis Salesperson Howard Battery Co. Howard Battery Co. |

| First Name | Last Name | Title       | Company <sup>1</sup> |           |   | Company  | Name        | City    | St | Phone        |
|------------|-----------|-------------|----------------------|-----------|---|----------|-------------|---------|----|--------------|
| Biff       | Davis     | Salesperson | Howard Bat           | ttery Co. |   | Howard E | Battery Co. | Arcadia | CA | 818-576-2534 |
| Andy       | Venable   | Engineer    | Howard Bat           | ttery Co. | , |          |             |         |    |              |
| Bryan      | Pfaff     | Secretary   | Howard Bat           | ttery Co. |   |          |             |         |    |              |
| Kathy      | Forbes    | Secretary   | Howard Bat           | ttery Co. |   |          |             |         |    |              |
|            |           |             |                      |           |   |          |             |         |    |              |

The Company field in the [People] table and the Company Name field in the [Companies] table relate the two tables. The Company Name field in the [Companies] table is the *primary key field* for [Companies]. It uniquely identifies each company record. A primary key should have the Indexed and Unique attributes. The Company field in the People table is a *foreign key field*. Each value of the foreign key field matches exactly one value of the primary key field in the related table. A foreign key should have the Indexed attribute. If both the primary and foreign key fields do not have the Indexed attribute when you create the relation, 4<sup>th</sup> Dimension assigns this attribute automatically.

Each value in a foreign key field is equal to one value of the primary key field in another table. In this example, a value of the foreign key field in [People] matches exactly one value of the primary key field in [Companies]. The foreign key field is also indexed but its values are non-unique (e.g., several people may work for the same company).

In some database designs, the values of the primary key field are assigned by the database automatically — either by assigning a sequence number that 4<sup>th</sup> Dimension generates or by a user-written method. Such a procedure guarantees the uniqueness of the key field. For example, if the primary key field in the [Companies] table is a sequence number rather than the company name, it would be possible for users to enter several companies with the same name but different addresses. Also, if a company name changes, the user could make the change to the database without disturbing the relation between the two tables.

If the user is permitted to enter the value of the primary key field, you should use both the Unique and Can't Modify attributes to check for uniqueness of the initial entry and to prevent users from subsequently changing the entry to a non-unique value. If you elect not to use the Can't Modify attribute, you will need to take other measures to prevent users from creating "orphaned" records in any related tables by making changes to the values of the primary key field.

When relations are established, you can read and write values in one table while working in the related table. For example, when you enter a company name in a person's record, 4<sup>th</sup> Dimension searches for that company in the [Companies] table and displays the company address and phone number in that person's record. When you view a company's record, 4<sup>th</sup> Dimension searches in the [People] table for all the people who work at that company and displays their records in the company record.

|                                     | These relations can be invoked automatically (i.e., with no program-<br>ming on your part) or you can choose to use manual relations. In the<br>latter case, you use methods to load and unload related records and<br>control the creation, modification, or deletion of related records. Man-<br>ual relations are sometimes preferable in complicated structures in<br>which more than two tables are related to one another and you need<br>to control the loading and unloading of related records.                            |
|-------------------------------------|----------------------------------------------------------------------------------------------------|
|                                     | You can choose to use automatic relations by selecting the appropriate properties at the time the relation between the tables is specified. For more information, see the section "Automatic and Manual Relations," page 210.                                                                                                    |
| The One Table and<br>the Many Table | When you create a relation between two tables, the table containing<br>the primary key in the relation is called the <i>One table</i> and the table<br>containing the foreign key in the relation is called the <i>Many table</i> . The<br>tables are called the One table and the Many table because one record<br>in the One table relates to many records in the Many table and many<br>records in the Many table relate to one record in the One table. This<br>type of table relation is called a <i>Many to One</i> relation. |
|                                     | In the relation between people and companies, the [Companies] table<br>is the One table and the [People] table is the Many table. One company<br>record relates to several people (i.e., all the people who work for that<br>company) and several people relate to one company (i.e, the company<br>for which they work). For instance, there may be one record for Acme<br>in the [Companies] table but many records of people employed by<br>Acme in the [People] table.                                                          |
|                                     | When any record in the [People] table is made current, 4 <sup>th</sup> Dimension<br>loads the corresponding single record from the [Companies] table. If<br>any fields have been included from the [Companies] table, the values<br>for these fields are automatically displayed. For information about<br>including fields from other tables, see the section "Selecting Fields<br>from Related One Tables," page 238.                                                                                                    |

The figure below shows how the company name in a [People] table record specifies one record in the [Companies] table so that the [People] table record can display the company's address and phone number.

| 📕 Entry for Pe | ople       |                  |        |          | $\mathbf{X}$ |                        |
|----------------|------------|------------------|--------|----------|--------------|------------------------|
|                | <b>S</b>   |                  |        |          | <u> </u>     |                        |
| People         |            |                  | 1 of 1 |          |              |                        |
| First Name:    | Kathy      |                  |        |          |              | Company name specifies |
| Last Name:     | Forbes     |                  |        |          |              | one company in         |
| Job_Title:     | Secretary  |                  |        |          |              | [Companies] table      |
| Company:       | Howard Bat | tery Co.         |        | '        |              |                        |
|                | Address:   | 245 Arcadia Ave. |        | <u>_</u> |              |                        |
|                |            |                  |        | -        |              | Data from [Companies]  |
|                | City:      | Bad Axe          |        |          |              | table displayed on     |
|                | State:     | MI               |        | - 1      |              | [People] form          |
|                | Zip:       | 48898            |        |          | -            | [                      |
|                |            |                  |        |          |              |                        |

Conversely, when a record in the [Companies] table is made current, 4<sup>th</sup> Dimension creates a selection of records in the [People] table and displays them on the form. Since the relation specifies several records in the other table, the names and titles of many people can be displayed.

*Note* Only records currently displayed on the form are loaded into memory.

The figure below shows how a company name in a record in the [Companies] table specifies several records in the [People] table so that the [Companies] table record can display a list of people employed by that company.

|                                                                 | 📕 Entry for Com | npany                                                                                                    |                                           |                                                       |     |
|-----------------------------------------------------------------|-----------------|----------------------------------------------------------------------------------------------------|-------------------------------------------|-------------------------------------------------------|-----|
|                                                                 |                 | Company<br>Name : Howard Battery Co.<br>Address : 245 Arcadia Ave.<br>City : Bad Axe<br>State : MI<br>Zip : 40898 | ×                                         | 15 of 1                                               | 5 _ |
| Records from [People]<br>table displayed on<br>[Companies] form |                 | Last Name:     Forbes     Margolis     Muldoon                                                                    | First Name:<br>Kathy<br>Calvin<br>Jeffrey | Job title:<br>Secretary<br>Salesperson<br>Salesperson |     |

The distinction between the One table and the Many table is specific to a particular relation. A table may be the One table in one relation and the Many table in another. A table in a relation need have only one primary key, but it can have several foreign keys.

For example, suppose you decide to send a package of sample merchandise to everyone in your [People] table. You add a [Postal Rates] table that contains zip codes and the postal rate for each zip code. Using this structure enables you to print an address label for each person that includes the amount of postage needed to mail the package.

The figure below shows the [Postal Rates] table added to the database structure.

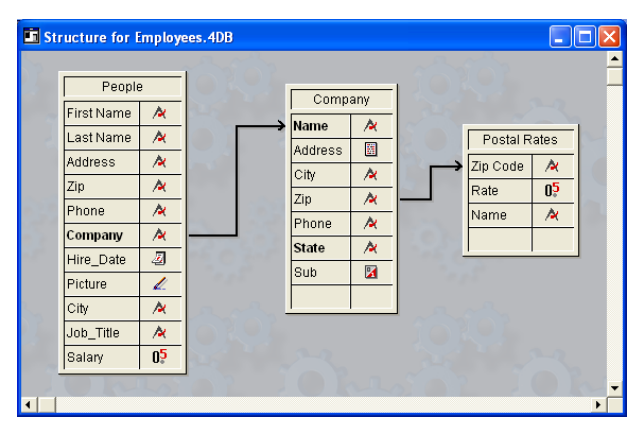

The Zip Code field in the [Postal Rates] table is its primary key, so the [Postal Rates] table is the One table. The Zip field in the [Companies] table is the foreign key field for this relation. Since the Zip field is a foreign key, it can have non-unique values. The Zip field will contain duplicate Zip codes for companies that are near each other. The [Companies] table is therefore the Many table in relation to the [Postal Rates] table.

Whether a table is a One table or a Many table, therefore, depends on its relation to the other table. The [Companies] table is the Many table in relation to the [Postal Rates] table and it is the One table in relation to the [People] table.

### **Setting Relation Properties**

You must have at least two tables in your database to create a relation. You create a relation by drawing a line between two fields.

The field where you start drawing must be a foreign key field in the Many table and the field where you end must be the primary key field in the One table. Using the Company database example in this chapter, you would start drawing in the [People] table and end in the [Companies] table. Remember,

### You always draw a relation from the Many table to the One table.

The related fields must have the same field type. For example, the Company field in the [People] table and the Company Name field in the [Companies] table can be related because they are both Alpha fields.

You can use these field types for the primary and foreign key fields:

- Alpha
- Number (Real, Integer, or Long Integer)
- Time
- Boolean
- Date

Primary and foreign key fields must be indexed. If the fields do not have the Indexed attribute set, 4<sup>th</sup> Dimension automatically indexes them when you switch to the User environment.

*Note* If you draw a relation between tables that have 1,000 records, you will be prompted to select an indexing mode. For more information, refer to the paragraph "Indexing or Reindexing a Field," page 191.

You specify various properties of the relation with the Relation Properties window. It has three pages: Definition, Control, and Color.

| Relation Properties 🛛 🔀                                                                                                    | Relation Properties 🛛 🔀                                                                                                    | Relation Properties 🛛 🔀                                                                                                    |
|----------------------------------------------------------------------------------------------------|----------------------------------------------------------------------------------------------------|----------------------------------------------------------------------------------------------------|
| Relation Properties     Image: Control   Color         Definition   Control   Color         Related Fields       From: [People]Company       To: [Company]Name       Many to One Options       Auto relate one       Auto relate one       Auto validoard support       Image: Prompt if related one does not exist       One to Many Options       Image: Auto assign related value in subform | Relation Properties     Image: Control Color Color C | Relation Properties       Definition   Control Color         Related Fields       From:     [People]Company       To:     [Company]Name       Color |
| Done Apply                                                                                                    | Done Apply                                                                                                    | Done Apply                                                                                                    |

Specify the primary and foreign keys. Set automatic relation options. Specify the wildcard choice field in the One table. Set Deletion Control options.

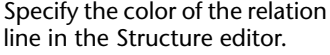

Here are descriptions of the relation properties:

**Related Fields** The Related Fields area identifies the foreign and primary key fields:

- The "From" field is the foreign key field in the Many table for this relation,
- The "To" field is the primary key field in the One table,

You draw the relation line *from* the foreign key field in the Many table *to* the primary key field in the One table.

### Many to One Properties

The Many to One properties affect what happens when a record from the Many table is opened:

• Auto Relate One This check box establishes automatic relations from the Many table to the One table. For example, when a record from the [People] table is opened in the User environment, the related company in the [Company] table is selected. This allows 4<sup>th</sup> Dimension to display information about the company for which the employee works if you so desire. If you deselect Auto Relate One, you can manage the loading and unloading of the related One record using commands in the language.

- Auto Wildcard Support This check box has the effect of invisibly appending the wildcard character (@) to any value entered in the foreign key field from the Many table when the user tabs or clicks out of the field. If the user enters a partial value, 4<sup>th</sup> Dimension looks for a matching value in the related One table. If 4<sup>th</sup> Dimension finds only one match, it automatically completes the entry. If 4<sup>th</sup> Dimension finds more than one possible match, the user is presented with a list of values from which to choose. For a complete description of this process, see the section "Entering Data in Related Tables," page 211.
- Prompt if related One does not exist This check box forces 4<sup>th</sup> Dimension to display a dialog box that lets a user create the related One record if it does not exist. By default, when you enter a value in a related field from the Many table, 4<sup>th</sup> Dimension checks to see if a matching record already exists in the related One table. If 4<sup>th</sup> Dimension cannot find a match, the following dialog box is displayed:

| This record does not exist in Company.<br>Do you want to create it or to try again? |  |
|-------------------------------------------------------------------------------------|--|
| Try again Create it                                                                 |  |

This dialog box allows the user to create a corresponding record in the One table while you are entering a record in the Many table. For instance, suppose that you have an Invoicing database that contains an [Invoices] table and a [Customers] table. If you enter an invoice in the [Invoices] table and the customer to whom the invoice belongs does not already have a record in the [Customers] table, 4<sup>th</sup> Dimension will ask you if you want to create the corresponding record in the [Customers] table when you validate the record in the [Invoices] table.

You can suppress this dialog box by unchecking the **Prompt if related One does not exist** check box. Suppressing this dialog box is useful when you need to manage the creation of the related One record using a method.

### One to Many Properties

The One to Many properties control automatic relations in the other direction.

The Auto One to Many check box establishes automatic relations from the One table to the Many table. For example, when a record from the [Company] table is opened in the User environment, the related records in the [People] table are loaded. This enables 4<sup>th</sup> Dimension to display the records of the people that work for the company in a subform.

When you create a relation, the automatic relation check boxes are already selected. If you want to turn off automatic relations from the Many table to the One table, deselect the **Auto Relate One** check box. If you want to turn off automatic relations from the One table to the Many table, deselect the **Auto One to Many** check box.

Auto Assign Related Value in Subform is used to automatically assign the value of the primary key field in the One table to the foreign key field in the Many table during data entry. This option is available only if automatic One to Many relations are established.

This option affects data entry when an input form in a One table has a subform of a related Many table (for information on subforms, see the section "Adding a Subform to the Form," page 255). If **Auto Assign Related Value in Subform** is selected, a user can add records to the subform (i.e., the related Many table) and have the relating value assigned automatically<sup>1</sup>. This occurs as long as the record is added by typing **Ctrl+**/ (**Ctrl-Enter** under MacOS) or by pressing the **Add to Subform** button.

In the relation between the [Companies] table and the [People] table, the [Companies] table is the One table and the [People] table is a related Many table. Each company has one record in the [Companies] table and several records in the [People] table.

<sup>1.</sup> This works when the foreign key field is *not* displayed in the subform.

|                  | Entry for Company |                                                                                                    |                                           |                                                       |  |
|------------------|-------------------|----------------------------------------------------------------------------------------------------|-------------------------------------------|-------------------------------------------------------|--|
|                  | x %~ %            | Company<br>Name : Howard Battery Co.<br>Address : 245 Arcadia Ave.<br>City : Bad Axe<br>State : MI<br>Zip : 48898 | ×                                         | 15 of 15                                              |  |
| Subform area ——— |                   | Last Name:<br>Forbes<br>Margolis<br>Muldoon                                                                       | First Name:<br>Kathy<br>Calvin<br>Jeffrey | Job title:<br>Secretary<br>Salesperson<br>Salesperson |  |

The data entry screen for the [Companies] table is shown below.

If you want to add a person record from this screen, you need to assign the Company name to the foreign key field of the person's record. Otherwise, the new record would not be related to the correct record in the [Companies] table. **Auto Assign Related Value in Subform** does this automatically. If you deselect this option, you would need to make the assignment using a method.

*Note* If you double-click in a blank area of the subform and proceed directly to the input form to add a new record, or if you modify the relating field value in the One table after you have created records in the Many table, **Auto-assign Related Value in Subform** has no effect and you must either manually assign the relating field value or use the language.

# **Wildcard Choice** The Wildcard Choice list allows you to select an additional field to display in the Wildcard choice list (which appears when the user enters the 4<sup>th</sup> Dimension wildcard symbol (@) in the relating field during data entry). Usually, you will want to select the field that best identifies the record. For more information about the wildcard choice field, see the section "Using Wildcard Choice Lists," page 212.

# **Deletion Control** The Deletion control options regulate record deletion in the Many table when a record is deleted in the One table. Normally, the user cannot delete records in a table unless it is the current table. This means, for example, that to delete records from the [People] table, it must first be made the current table. You make a table the current table by choosing it in the Choose Table/Form dialog box in the User environment.

When tables are related, 4<sup>th</sup> Dimension allows you to specify one of three special cases for records deleted from the One table.

The following deletion control options can be set only if the Allow Deletion Control check box in the Preferences dialog box is checked. For more information, see the section "Data Control Page," page 134.

- Leave Related Many Intact Selecting this radio button allows the user to delete a record in the One table, leaving the corresponding records in the Many table intact. This leaves records in the Many table without any corresponding related record in the One table. The only effect is to render the information from the One table unavailable. No record from the One table is loaded when a record corresponding to the deleted record is loaded in the Many table.
- Delete Related Many Selecting this radio button instructs 4<sup>th</sup> Dimension to automatically delete all related records in the Many table when the user deletes a record in the One table. This property ensures that no related Many records become "orphaned" when the corresponding related One record is deleted.
- Cannot Delete if Related Many Selecting this radio button instructs 4<sup>th</sup> Dimension to prohibit the user from deleting a record in the One table if there are related records in the Many table. This property ensures that no records are mistakenly deleted.

Notice that you can freely delete records from the Many table, no matter which choice is made.

The **Delete Related Many** and **Cannot Delete if Related Many** radio buttons enforce what is called *referential integrity* in database theory. When referential integrity is in effect, 4<sup>th</sup> Dimension ensures that each record in a related Many table will always be associated with exactly one record in the related One table.

If you set the Deletion control option to either **Delete Related Many** or Cannot Delete if Related Many, 4<sup>th</sup> Dimension automatically adds the Indexed, Can't Modify, and Unique attributes to the primary key field in the One table. You cannot remove these attributes unless you first change the Deletion control setting to Leave Related Many Intact.

If you have several related tables, deletion control is activated for each relation as in a chain. For instance, suppose you have the structure shown below. If a Zip code is deleted from the [Postal Rates] table (a One table) and Delete Related Many has been selected for each relation, 4<sup>th</sup> Dimension first deletes the records for the corresponding companies in the [Companies] table and then deletes the records of all the people who work for those companies in the [People] table.

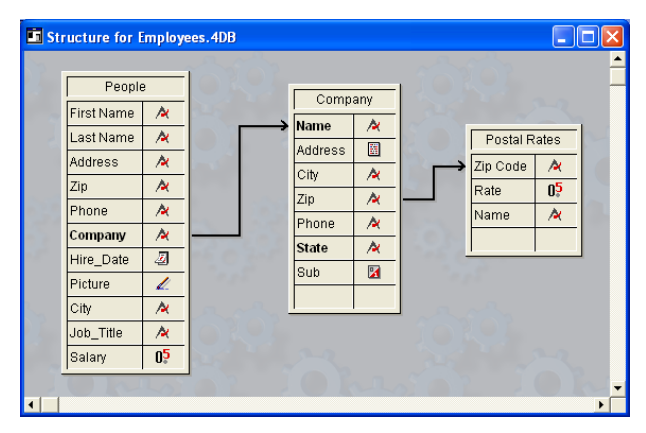

When confronted with contradictory Deletion control settings, 4<sup>th</sup> Dimension does not allow the deletion to occur. For instance, if Delete Related Many is selected for the relation between the [Companies] table and the [Postal Rates] table but Cannot Delete if **Related Many** is selected for the relation between the [People] table and the [Companies] table, no deletion will occur and the records in the [Companies] and [People] tables will remain intact.

The Deletion control choice is made when the relation is established. To change the choice, you can modify the relation's properties. For complete information about establishing and reestablishing relations, see the section "Creating a Relation Between Tables" on page 207.

The Color property controls the color of the relation line in the Structure editor. The color of the relation line does not signify any other property of the relation.

Color

#### **Creating a Relation Between Tables** You create a relation by dragging from the foreign key field to the primary key field. You can do this using either the table images in the Structure editor window or the Explorer.

It is convenient to use the Explorer to create the relation when your structure is large and the table images of the tables that you want to relate are not adjacent to each other. Using the Explorer method, only one of the two table images must be visible in the Structure editor window.

- *Tip* To center a table image on-screen in the Structure editor window, double-click its name in the Tables page of the Explorer.
  - ► To create a relation using the Structure editor window:
  - 1 In the Structure editor window, move the pointer over the foreign key field for this relation.
  - **2** Hold down the mouse button and drag toward the table to be related. As you move the pointer, 4<sup>th</sup> Dimension selects the field and draws a thin line, as shown below.

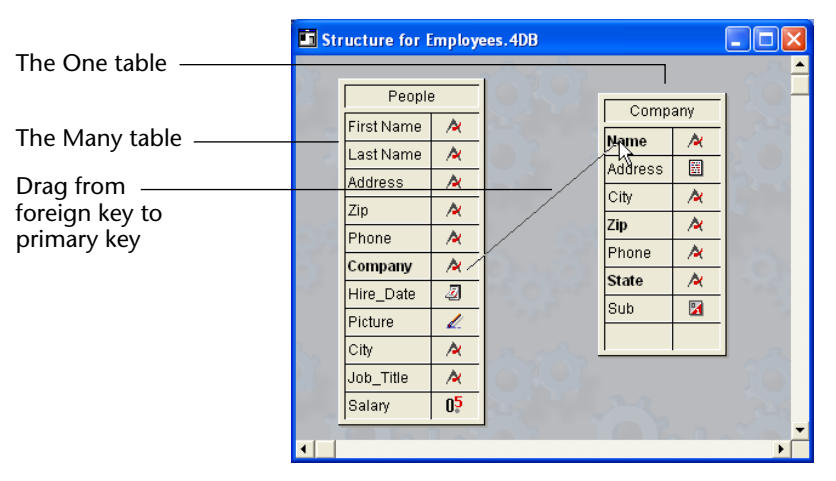

**3** Drag to the primary key field in the One table and release the mouse button.

| Relation Properties                    |
|----------------------------------------|
| Definition Control Color               |
| Related Fields                         |
| From: [People]Company                  |
| To: [[Company]Name                     |
| Many to One Options                    |
| Auto relate one                        |
| C Auto Wildcard support                |
| Prompt if related one does not exist   |
| One to Many Options                    |
| 🔽 Auto One to Many                     |
| C Auto assign related value in subform |
|                                        |
| Done Apply                             |

The Definition page of the Relation Properties window appears.

For information on setting properties for the relation, see the section "Setting Relation Properties," page 200.

## **Configuring** This section describes the process of setting relation properties. The properties are the same regardless of the method you use to create the relation.

- ► To set relation properties:
- 1 Check to make sure that the foreign and primary key fields are correct. Remember:
  - The "From" field is the foreign key in the Many table for this relation,
  - The "To" field is the primary key in the One table.
  - The primary and foreign key fields must be of the same data type.
- 2 Select the desired automatic relation check boxes to establish automatic relations between the tables. OR

### Deselect the check boxes to establish manual relations.

In automatic relations, whenever a record from the One table is used, the related record or records in the other table is made the current selection for that table.

3 Click the <u>Control</u> tab and use the Wildcard Choice list to select the additional field to display in the Selection window.

For information on how the Wildcard choice field works during data entry, see the section "Wildcard Choice," page 204.

## 4 Select a Deletion control option by clicking the radio button for the choice you want.

The Deletion control radio buttons allow you to determine what happens when you delete a record in the One table. The **Leave Related Many Intact** radio button is the default. To be able to change this default option, you must have selected the **Allow Deletion Control** check box in the Preferences dialog box. Otherwise, the deletion control options are dimmed (refer to the section "Data Control Page," page 134). For more information about deletion control options, see the section "Wildcard Choice," page 204.

- 5 Click the <u>Color</u> tab and set the color of the relation line (optional).
- 6 Click the <u>Apply</u> button.

4<sup>th</sup> Dimension displays the Structure editor window with a line between the two fields, as shown in the following illustration.

|            | Structure for Employees.4DB                                      |                  |               |
|------------|------------------------------------------------------------------|------------------|---------------|
| One table  |                                                                  |                  |               |
| Many table | Employees E<br>First Name A<br>Last Name A<br>Address A<br>Zip A |                  | Relation line |
|            | Phone A<br>Company A<br>Hire_Date 2<br>Picture ∠                 | Zip A<br>Phone A |               |
|            | 1                                                                |                  |               |

The arrow on the relation line points to the One table.

**Removing Relations** 4<sup>th</sup> Dimension lets you remove a relation by deleting the line that relates the two fields.

- ► To remove a relation:
- 1 In the Structure editor window, move the pointer over the name of the foreign key field in the Many table.
- 2 Click and drag over any empty area between table images.
- 3 Release the mouse button.

4<sup>th</sup> Dimension removes the arrow and the tables are no longer related.

| Reestablishing | You can re-establish any relation at any time. You would do so, for                                                                                |
|----------------|----------------------------------------------------------------------------------------------------|
| Relations      | example, if you mistakenly draw the relation between the wrong fields                                                                              |
|                | or if you want to change a relation property. 4 <sup>th</sup> Dimension lets you reestablish a relation simply by drawing the relation line again. |

To re-establish a relation using the same two fields, draw the relation line again. 4<sup>th</sup> Dimension displays the Relation Properties window so that you can make any necessary changes.

To re-establish a relation using a different field in the Many table, first remove the faulty relation and then draw the correct relation line again.

### Modifying Relation Properties

If you need to view or change the properties of a relation, you can do so without having to recreate the relation.
To modify a relation's properties:

- 1 Move the pointer to the relation line until it changes to a relation icon <sup>2</sup>√□.
- 2 Double-click the relation line. OR

Right-click (under Windows) or Control+click (under MacOS) on a relation, then choose <u>Relation Properties...</u> in the contextual menu.

The Relation Properties window appears, showing the selected relation's properties.

- *Note* The Relate One and Relate Many properties as well as the color property can be selected using the contextual menu that appears when you right-click the relation line (Windows) or when you press the **Ctrl** key while right-clicking the relation (MacOS).
  - 3 Modify the relation properties as necessary and click Apply.

### Automatic and Manual Relations

Relations can be either automatic or manual.

In an automatic relation, whenever a record in a related table is made current, 4<sup>th</sup> Dimension selects the corresponding record or records. The record or records so specified can then be viewed, printed, modified, or used in searches and sorts. No programming is required.

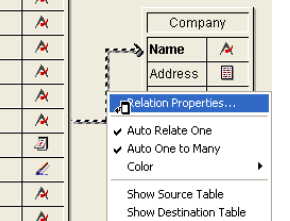

|                                    | In a manual relation, you dictate whether 4 <sup>th</sup> Dimension loads the corresponding record or records into memory. To exercise this control, you use methods. For complete information about creating the methods that control related tables, see the 4 <sup>th</sup> Dimension Language Reference manual.                                                                                                    |
|------------------------------------|----------------------------------------------------------------------------------------------------|
|                                    | You would use a manual relation if you wanted to optimize the perfor-<br>mance of specific applications that do not need all corresponding<br>records loaded each time. For example, if your structure relates three or<br>more tables together, you may want to control when related records<br>are loaded into memory. You would also use a manual relation if you<br>wanted to relate two tables with two separate relations. Only one auto-<br>matic relation can exist between two tables. Any number of manual<br>relations can exist between two tables. |
| Entering Data in<br>Related Tables | You can display fields from the One table on a form for a related table.<br>The user can use these fields to enter and edit the data directly while in<br>the records of the related table.                                                                                                    |
|                                    | If the relation is automatic, information entered into the related fields is automatically saved in the related field's table. For complete information, see the section "Selecting Fields for the Form," page 237.                                                                                                    |
|                                    | If the relation is manual, you use the language to display values in related fields and to save the information entered into related tables. You use methods to transfer and save any entered data.                                                                                                    |
|                                    | The user enters records in the One table as in any other table — by typing information into an input form or by importing the data. For instance, you might have a subform in the [Companies] table that displays employee data from the [People] table. If automatic Relate Many relations have been established, any information you add or modify in the subform is automatically updated in the [People] table. For more information about subforms, see the section "Adding a Subform to the Form," page 255.                                              |
|                                    | Occasionally, a user needs to create a new record for the One table<br>while creating a record in the Many table. For example, suppose that,<br>while creating a record in the [People] table the user enters a company<br>name that doesn't exist in the [Companies] table. If automatic Relate<br>One relations have been established, 4 <sup>th</sup> Dimension automatically<br>gives the user the opportunity to create a new record in the<br>[Companies] table.                                                                                          |

If the **Prompt if Related One does not Exist** property is selected, 4<sup>th</sup> Dimension displays the following message when a user enters a company name that does not exist in the [Companies] table.

| Click on <b>Try Again</b><br>to enter a different<br>value in the foreign<br>key field | This record does not exist in Company.<br>Do you want to create it or to try again? | Click on <b>Create</b><br>—— to save the new record |
|----------------------------------------------------------------------------------------|-------------------------------------------------------------------------------------|-----------------------------------------------------|
|----------------------------------------------------------------------------------------|-------------------------------------------------------------------------------------|-----------------------------------------------------|

4<sup>th</sup> Dimension requires that the corresponding record exist in the related table. The chance to create a new record in the One table is automatically provided to the user.

For complete details on entering data into fields from related tables, see the 4<sup>th</sup> Dimension User Reference.

Using Wildcard Choice Lists When tables are related, 4<sup>th</sup> Dimension allows the user to look up values in the One table when entering data into the foreign key field in the Many table. The user simply uses the standard wildcard character (@) in the related field. Doing so causes 4<sup>th</sup> Dimension to search for the corresponding entry in the related One table.

The wildcard character can be used in two ways: to complete a partial entry or to display a list of valid entries. When a list is displayed, the user can select the entry from the list. An additional field can be displayed with the related field.

For example, suppose the user is creating a record in the [People] table. Instead of typing 4D, Inc. in the Company field, the user can type Ac@ and then press Tab to move to the next field. Because @ is the  $4^{th}$  Dimension wildcard character, this entry means "this value starts with "Ac" and is followed by anything else."  $4^{th}$  Dimension looks in the related table for the record which matches this entry. If it finds one, it completes the entry and selects the next field in the data entry order.

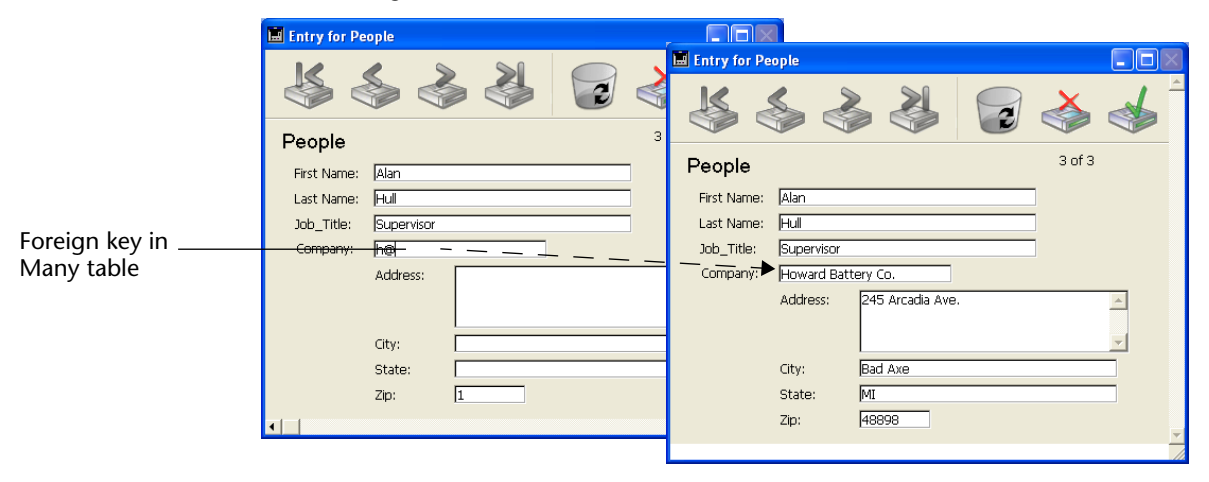

The figure below shows how this use of the wildcard works.

If 4<sup>th</sup> Dimension finds more than one entry that meets the requirement, it displays a list of entries so that the user can select the correct one. The figure below shows such a list being displayed.

|                   |                     | Record |                                                                         |                                           |
|-------------------|---------------------|--------|-------------------------------------------------------------------------|-------------------------------------------|
| Wildcard choice   | Entry for People    |        | Select a Record in Company:<br>Acme Unlimited<br>Accents, Inc.<br>Acras | 3 Records<br>Chicago<br>Miami<br>New York |
| field             | People              |        |                                                                         |                                           |
|                   | First Name: John    |        |                                                                         |                                           |
|                   | Job Title: Director |        |                                                                         |                                           |
|                   | Company: Ac@        |        |                                                                         | -                                         |
| Partial entry in  | Address:            |        | <u></u>                                                                 |                                           |
| foreign key field |                     |        | Can                                                                     |                                           |
|                   | City:               |        |                                                                         |                                           |
|                   | State:              |        |                                                                         |                                           |
|                   | Zip:                |        |                                                                         | *                                         |
|                   | 1                   |        |                                                                         |                                           |

You can specify a second field for the list to help the user decide which company to select. The second field is the wildcard choice field you selected in the Relation Properties window when you created the relation.

The figure above shows the list of companies displaying the city as well as the company name. This wildcard choice field assists the user who doesn't know whether the company is named 4D, Inc. or Acme Unlimited, but remembers that the company is located in Cupertino. To see a list of all companies in the [Companies] table, the user enters @ only. 4<sup>th</sup> Dimension then displays a list of all the companies so that the user can select the correct one. The figure below shows a complete list of companies being displayed.

| Auton bols SA     Paris       Justin SARL     Paris       Barana Soft     Cancuno       Brio     Sancuno       Barana Soft     Cancuno       Barana Soft     Cancuno       Barana Soft     Cancuno       Barana Soft     Cancuno       Baracuda     Miami       Last Name:     De       Job_Title:     Dir       Company:     O       Company:     O       Company:     Contract Consulting       Creater Consulting     Paris       Company:     O | Adi Cleton Monaco<br>Howard Battery Co. Bad Axe<br>Acme Unlimited Chicago 🖵 | Au Cleton Monaco<br>Howard Batery Co. Bad Ave<br>Acme Unlimited Chicago V<br>City<br>Sta Cancel OK |
|----------------------------------------------------------------------------------------------------|-----------------------------------------------------------------------------|----------------------------------------------------------------------------------------------------|
|----------------------------------------------------------------------------------------------------|-----------------------------------------------------------------------------|----------------------------------------------------------------------------------------------------|

*Note* The record selection window can be resized.

### **Relation Types**

Until now, we have been discussing the process of creating the most common type of relation — a relation between a One table and a Many table — called a Many to One relation. However, you can also create One to One and Many to Many relations. These types of relations are described in this section.

### One to One Relations

One to One relations are used only in special cases since tables that are related on a one-to-one basis could be combined into a single table. Here are some reasons to use a one-to-one relation:

- You have large BLOB fields in the database. BLOBs would slow down the database if they were loaded into memory when a record is made current. By placing the BLOBs in another table, you can load the BLOBs only when needed.
- You have a very large number of fields and need to divide them into logical groups. Separate tables can make the database faster and easier to use.

■ You want to limit access to certain fields. If you use separate tables, you can assign different access privileges to each table.

### Many to Many Relations

Sometimes you need to relate many records in one table to many records in another table. This is called a Many to Many relation.

An example of a Many to Many relation is a database that tracks class enrollment. Suppose that this database has two tables, [Students] and [Classes]. A student may enroll in many classes and a class may have many students. You want to see all the classes that a student has enrolled in and you want to see all the students enrolled in each class.

Other examples of Many to Many relations include the following.

- **[Suppliers] and [Products]** Each supplier provides many products and each product may be provided by several suppliers.
- [Employees] and [Account] Each employee works on many accounts and each account may be worked on by several employees.
- [Movies] and [Actors] Each movie involves several actors and each actor may appear in several movies.

You can use 4<sup>th</sup> Dimension to create automatic Many to Many relations. The key is to create an intermediate table which is related to the other tables using Many to One relations. You can then create input and output forms that handle all the necessary record tracking and data display.

This section describes how to use automatic relations to handle a Many to Many relation.

The figure below shows the enrollment database with three tables, [Students], [Classes], and [Joining]. This database structure is used throughout this section to explain how an automatic Many to Many relation works.

|            | Structure for Students.4DB  |                                  |                                               |   |           |
|------------|-----------------------------|----------------------------------|-----------------------------------------------|---|-----------|
| Many table | Students                    | Joining                          | Classes                                       |   | One table |
| One table  | First Name A<br>Last Name A | - StudentID 22<br>CatalogTitle A | CatalogTitle A<br>ClassName A<br>Instructor A |   |           |
|            | GPA A                       | 22 20 3                          | Title 🖄                                       | • |           |

The [Students] table is a One table. It contains one record for each student, including their name, major, and GPA. The Student ID field identifies each student uniquely.

The [Classes] table is also a One table. It contains one record for each class, including the class name and the instructor. The CatalogTitle field identifies each class uniquely.

An intermediate table, [Joining], is the Many table for both of the other tables. It contains records for many students and many classes. Forms for this table are used for entering data into both of the other tables, and for displaying information in each of the other tables.

The use of three tables ensures that the data is stored efficiently. A student's complete record is stored only once. Each class has one record, stored only once. Records that relate students to classes are stored once for each enrollment. All of the information, however, is available in any combination.

## **Entering Data with** Many to Many Relations You use the intermediate table — in this example the [Joining] table — to enter and display information from both of the other tables. Each record that you enter in the [Joining] table is related to both of the other tables (a student and a class). The records from the [Joining] table contain only the two pieces of information that establish the relation: the student ID and the catalog title.

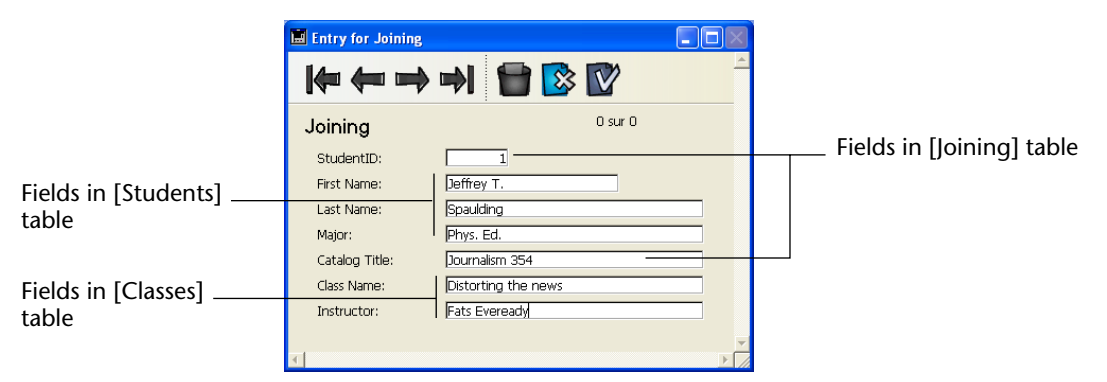

Here is an example of a new record being entered in the [Joining] table.

This record defines Jeffrey T. Spaulding as enrolled in a Journalism class. This record actually combines information from the other two tables.
A similar record exists for each class in which the student is enrolled. Only the Student ID and Catalog Title fields are actually stored in the [Joining] table. Each record catalogs a particular student taking a particular class.

*Note* When a record in the [Joining] table is loaded (as in creating such a record), it automatically creates a selection of records in the related tables. The selection consists of the corresponding student and class records. If you switch to either of the other tables, only a single record is displayed. To display all the records, choose **Show All** from the **Queries** menu.

The input form for this record is shown below. Notice that it contains fields from both the [Students] and [Classes] tables.

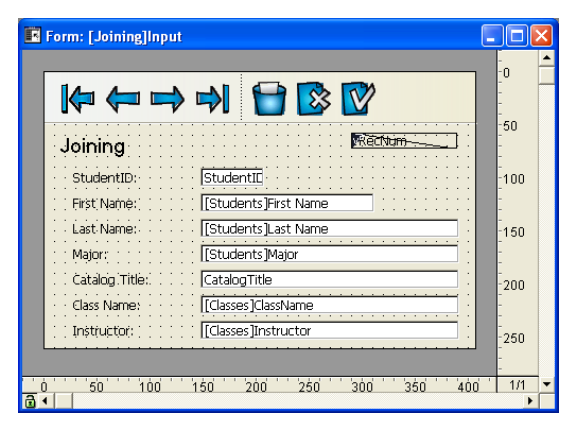

Data is entered only in the Student ID and Catalog Title fields. When a student ID is entered, 4<sup>th</sup> Dimension finds the student information in the related Students table and displays it in the Last Name, First Name, and Major fields. Likewise, when a Catalog Title is entered, 4<sup>th</sup> Dimension finds class information in the [Classes] table and displays it on the input form.

#### **Displaying Information in a Subform** You can display information from these three tables using subforms. You can display all the classes a student is enrolled in on the student's record. You can display all the students enrolled in a particular class on the class record.

To display classes on a student's record, you use a subform. For information about creating subforms with the Form Wizard, see the section "Adding a Subform to the Form," page 468. For information on creating a subform using the Form editor, see "Adding a Subform to the Form" on page 468.

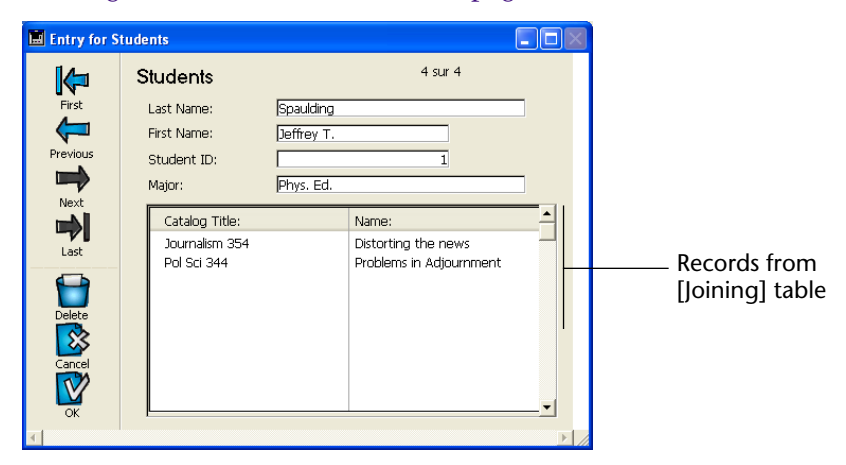

The record shown above is in the [Students] table. It shows information about the student at the top of the record. The information about the two classes that he is enrolled in is drawn from the [Joining] table where the enrollment information is kept.

Here is the form for this record:

| Form: [Studen | ts]Input                              |                    |           |
|---------------|---------------------------------------|--------------------|-----------|
|               | Students                              |                    |           |
| First         | Last Name:                            | Name               | 50        |
| Previous      | First Name: First<br>Student ID: Stud | entID              | 100       |
| Next          | Major: Majo                           | n                  |           |
| Last          | CatalogTitle                          | [Classes]ClassName | 200       |
| Delete        |                                       |                    | 250       |
| Cancel        |                                       |                    | -300      |
| ОК.           |                                       |                    |           |
| 0 50          | 100 150 200 250                       | 300 350 400 4      | 50 50 1/1 |

Notice that the subform is for the [Joining] table, not the [Classes] table. The [Joining] table contains the records that relate the student's record to the class records. The subform contains the ClassName field from the [Classes] table. Because of the relation between the [Joining] and [Classes] tables, 4<sup>th</sup> Dimension can display the correct class name automatically.

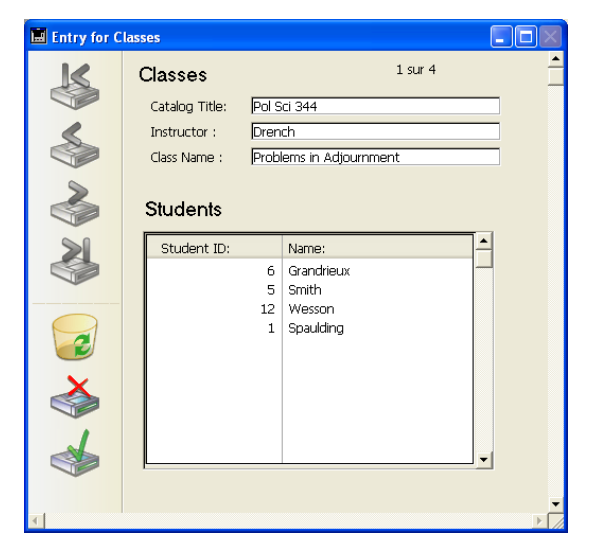

Here is a record that shows the students who are enrolled in a class:

This is a record from the [Classes] table. It shows class information and lists the students enrolled in the class. The information about the students is also drawn from the [Joining] table since that table contains the records that relate the classes to the students enrolled in them.

Here is the form for the record shown above:

| 🖪 Form: [Classes] | Form1                                                |                     |                                       |                            |
|-------------------|------------------------------------------------------|---------------------|---------------------------------------|----------------------------|
| K                 | Classes                                              |                     | <u>tum</u>                            | -0 -                       |
|                   | Catalog Title: Cata<br>Instructor: Instructor: Class | ilogTitle<br>ructor | · · · · · · · · · · · · · · · · · · · | -50<br>-<br>-<br>-<br>-100 |
| 3                 | Students                                             |                     |                                       | 150                        |
| 3                 | Student ID:<br>StudentID                             | Name:<br>Last Name  |                                       | -<br>-200                  |
|                   |                                                      |                     |                                       | -250                       |
|                   |                                                      |                     |                                       | -<br>-300<br>-             |
| 4                 |                                                      |                     |                                       | -350                       |
|                   | 100 150 200                                          | 250 300 350         | 400 450                               | 400<br>1/1                 |

In the above examples of subforms, you can enter records in any of the fields shown.

For example, to enter a new student into a class record, you simply tab to the last student record shown in the subform and press **Ctrl**+/ (Windows) or **Command–Tab** (MacOS) to create a new record. When you enter the appropriate catalog title, the remainder of the information is entered in the record. For information about entering and deleting records in subforms, refer to the  $4^{th}$  Dimension User Reference.

Creating ReportsQuick reports that include information from both the [Classes] and<br/>[Students] tables are typically generated from the intermediate table. If<br/>you create form reports for printing, you can use subforms to print<br/>information from either of the related One tables.

Here is a simple quick report that lists all the classes and the students that are enrolled in each class.

| Class Name     | First Name | Last Name |
|----------------|------------|-----------|
| Auto Mech 101  | Rufus T.   | Firefly   |
| Ceramics 211   | Otis B.    | Driftwood |
|                | Jeffrey T. | Spaulding |
| Journalism 354 | Jeffrey T. | Spaulding |
| Pol Sci 344    | Jeffrey T. | Spaulding |
|                | Otis B.    | Driftwood |
|                | Rufus T.   | Firefly   |

For complete information about creating and printing quick reports, refer to the *4*<sup>th</sup> *Dimension User Reference*. For complete information about using forms for printing reports, refer to the chapter "Output Displays and Reports," page 477.

## **Analyzing Database Relations**

The relations that you establish in a database play an important role in the operation of the database by controlling the flow of information between the tables.

If a record with an automatic relation is loaded from disk using an input form, the corresponding record or records from the related table are selected. If a relation selects only one record in a related table, that record is loaded from disk. If a relation selects more than one record in a related table, a new current selection of records is created for that table and the first record in the current selection is loaded from disk. The record that is loaded from disk is called the *current record* for the table. In the examples in this chapter, relations have been established between no more than three tables. In the real world, relations are often created between several tables and are activated one after the other, as in a chain. Each time a relation is activated,  $4^{\text{th}}$  Dimension creates a selection of records in the related table and loads a record from disk. The record that is loaded from disk becomes the current record for the table and — if the table has an automatic relation —  $4^{\text{th}}$  Dimension creates a selection and loads a current record in the next related table in the chain, and so on.

If the table relations have not been set up properly, the circulation of information between tables can become disorderly or corrupt. The following cases alert you to relational structures of which you should be aware.

**Circular Relations** A circular relation is one in which table relations are set up so that the transfer of information will loop indefinitely. The figure below shows a circular relation in which the [People] table relates to the [Company] table, which relates to the [Insurer] table, which relates back to the [People] table.

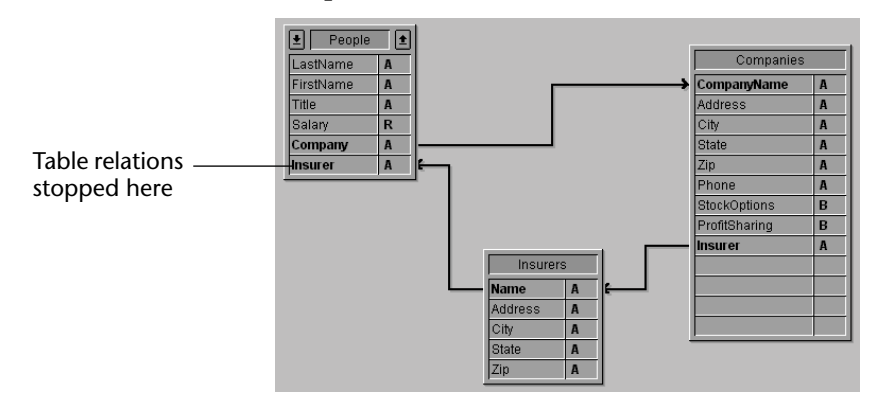

When a record in the [People] table is loaded from disk, 4<sup>th</sup> Dimension loads the related company record from the [Companies] table. This becomes the current record for the [Companies] table, which in turn loads the related insurer record from the [Insurer] table.

If the table relations were allowed to continue, the records related to this insurer (all the people insured by the company) would be selected in the [People] table and the first record in that selection would be the current record. Note that this current record may be different from the current record that started this progression. In this situation, 4<sup>th</sup> Dimension has no way of knowing which record is really the current record.

When 4<sup>th</sup> Dimension encounters this kind of circular relation, table relations are stopped at the last table in the chain. In this case, the relation between the [Insurers] table and the [People] table is not carried out.

## Multiple Links to the Same Table

A similar conflict between current records occurs if you have more than one link to the same table.

Since you cannot have more than one current record at a time, you cannot manage an automatic table relation in which two or more tables are related to the same table.

The following illustration shows a database structure in which a table and its subtable both relate to the same table.

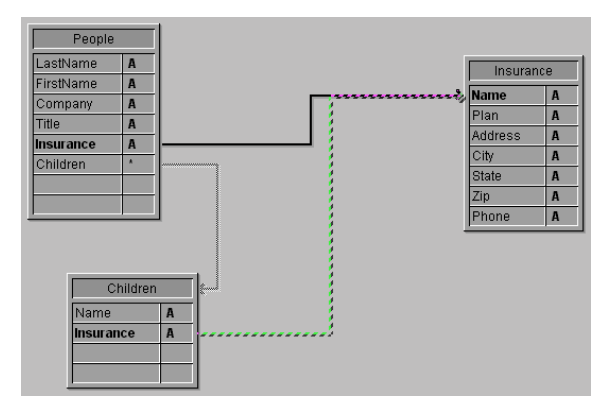

When a user is working with a record in the [People] table, the related record is loaded in the [Insurance] table and it is made the current record for that table.

However, there is also a relation between the [Children] subtable and the [Insurance] table. This means that another related record is loaded in the [Insurance] table based on the current record (the first record) in the [Children] subtable. If the child's insurance company is different from the parent's, this relational structure will cause problems.

In this case, 4<sup>th</sup> Dimension does not stop the relations from proceeding. Both the relations are carried out, but not at the same time.

If you want to use this kind of structure, you must use manual table relations and control the relations using the commands described in the  $4^{th}$  Dimension Language Reference manual.

Another example of a relational structure that cannot be managed by automatic relations is a structure in which one table has more than one relation to another table. Each time a user modifies either of the related fields in one table, the current record in the other table may change. In this situation, you cannot tell which relation is being activated.

### Relations from Multiple Records

Since there is only one current record in a table, relations are not established for all of the records in a selection. For instance, in the following figure, the records in the [Varieties] subtable are related to the records in the [Suppliers] table.

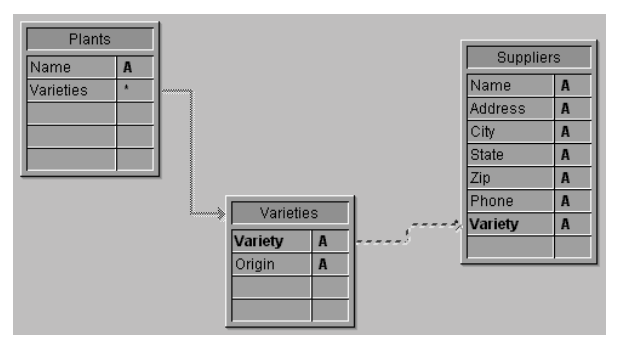

This structure implies that several varieties of plants are related to several suppliers and that the supplier records are loaded for all varieties of a plant species. However, the related supplier records are loaded for only the first record (i.e., the current record) in the subtable.

A similar case occurs in the Invoices database shown in the structure below.

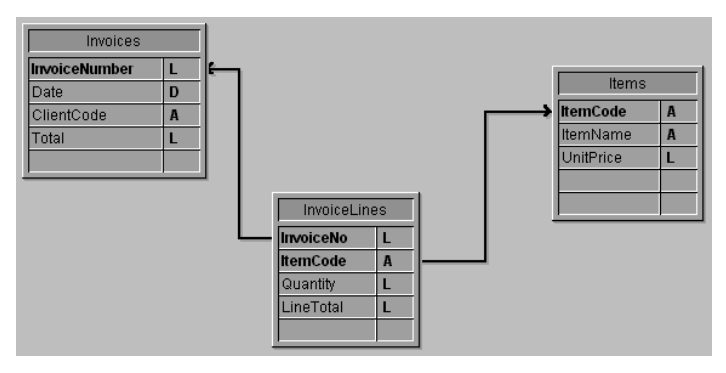

When a record in the [Invoices] table is being used, a selection of records is created in the [InvoiceLines] table that contains all of the lines for that invoice. But the corresponding record in the [Items] table is selected only for the first item in the [InvoiceLines] table. The selection in the [Items] table does not include information about all the items in the invoice, only the first item.

However, if you place [InvoiceLines] in a subform in the [Invoices] table, 4<sup>th</sup> *Dimension* calls each invoice line, one at a time, and activates the relationship for each one of them.

# **Creating Forms**

Forms provide the interface through which information is entered, modified, and printed. A user interacts with the data in a database using forms and prints reports using forms.

Each table in your database generally has at least two forms. One form is for listing records on-screen and the other form displays one record at a time and is used for data entry and modification. The form that lists records is called the *output form* or *list form* and the form that displays one record at a time is called the *input form* or *detail form*. When you are viewing records using the list form, you can double-click a record to view the record using the current detail form.

This chapter covers the following topics:

- Creating forms for data entry and display,
- Establishing default input and output forms,
- Deleting forms,
- Renaming forms.

For information about customizing forms, see chapter 5, "Form Editor Basics," page 267 and chapter 6, "Working with Fields and Active Objects," page 365. For information on creating and customizing list forms for listing records on-screen and for printing see chapter 7, "Output Displays and Reports," page 477.

## **About Forms**

The form is the interface object that you use for data entry, for listing records, for printing reports and mailing labels<sup>1</sup>, and (in custom applications) for custom dialog boxes and palettes.

4<sup>th</sup> Dimension lets you create standard forms quickly. It also provides powerful tools that let you create forms that implement sophisticated interfaces. Your forms can provide exactly what your database needs. With only point and click operations, you can create a basic form as shown below.

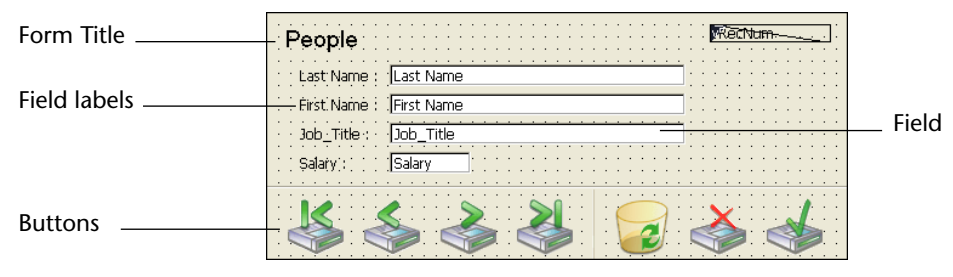

4<sup>th</sup> Dimension has two tools for creating and modifying forms, the Form Wizard and the Form editor.

# **The Form Wizard** The Form Wizard is your starting place for creating any type of form. With the Form Wizard, you can create a new form by choosing the desired fields from a list and the desired form template from a drop-down list. Form templates control the appearance of forms. A template specifies such characteristics as form size, platform interface, font attributes, and buttons.

<sup>1.</sup> You can also print reports and labels with the User environment's Quick Reports and Labels editors. These editors can also be added to a custom application.

# **The Form Editor** The Form editor is an object-oriented drawing environment that lets you customize forms by manipulating objects on the form directly. For example, you can reposition objects, add objects not supported by the Form Wizard, create multi-page forms with tab controls, enforce business rules by specifying data entry constraints, specify form access privileges, associate a custom menu bar with a form, and write form and object methods that run automatically when the form is used.

This chapter discusses creating forms for data entry and display using the Form Wizard. Chapters 5 and 6 discuss the Form editor.

## Forms, Tables, and Fields

Every form is attached to a table. The table to which a form is attached is called its *master table*. Each table must have at least one form so that information can be entered into fields and displayed on screen. Typically, a table has separate input and output forms. The input form is the one used for data entry. It displays one record per screen and typically has buttons for saving and canceling modifications to the record and for navigating from record to record (i.e., First Record, Last Record, Previous Record, Next Record). The output form displays a list of records, with one line per record. The results of queries are shown in the output form and the user can double-click a row in an output form to display the input form for that record.

| Input form       | People                                             | · · · · · · · · · · · · · · · · · · ·            |            |          |   |
|------------------|----------------------------------------------------|--------------------------------------------------|------------|----------|---|
| Field label ———— | Last Name<br>First Name<br>Bob_Title :<br>Salary : | : Cast Name<br>First Name<br>Job_Title<br>Salary |            | Field    |   |
| Button           | š                                                  | \$ \$ \$                                         | 2          |          |   |
| Output form      | -                                                  |                                                  |            |          | ٩ |
| Field label      | Last Name:                                         | First Name:                                      | Job Title: | Company: |   |
| Field            | Last Name                                          | First Name                                       | loh Title  | Company  |   |

The following illustrations show a typical input and output form:

If you switch to the User or Custom Menus environment before creating a form for a table, 4<sup>th</sup> Dimension asks you if you want to it to create default input and output forms for you.

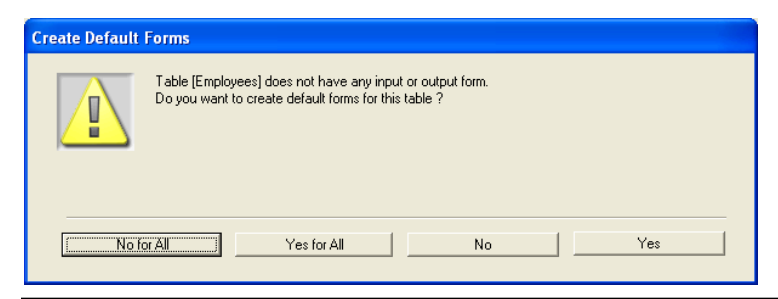

*Note* With the Automatic Form Creation option in the Preferences, you can, for example, set 4<sup>th</sup> Dimension to automatically create default forms and therefore not display the Create Default Form dialog box. For more information, refer to the paragraph "Options Page," page 127.

Click **Yes** to create default forms. You can always return to the Design environment and modify them or replace them with more sophisticated forms. Without making any modifications, you can start using these forms to enter and display data in your database.

Your database can use a large number of forms that perform specific functions. In custom applications you can use the language to control which forms are the active input and output forms. For example, you may want to switch sets of forms depending on whether the user is using a monochrome or color monitor. You can also use the language to use different sets of forms for Web browsers and 4D Client users. When you write a custom application you can create forms for use as custom dialog boxes or floating palettes. In custom applications, you can also use multiple processes to allow users to work with several forms simultaneously.

A form can display fields from more than one table. You can place fields from a related One table on a form and allow users to enter values directly into the related One table. You can also include a *subform* that displays a list of records from a related Many table. A subform displays a list of records from another table or a subtable in the master table. With a subform, the user can view, enter, and modify records in another table. This is sometimes known as a *master-detail relationship*. For example, an invoicing application would use a subform on the invoicing input form that lets the user enter line items for the invoice. Although the line items appear on the invoicing screen, the line item records are actually stored in a related Many table.

A form used for data entry can have more than one subform. For example, a contacts manager database can use a subform for telephone numbers, another subform for ToDo's, and another subform for prior contacts with the person. Each subform displays records from a different related Many table.

A particular form can use some of the fields in a table or all of the fields. You might have two input forms, for example — one for use by a clerk and one for use by supervisors — neither of which contains all the fields. You might use another group of fields for the screen display and yet a fourth group for a printed report.

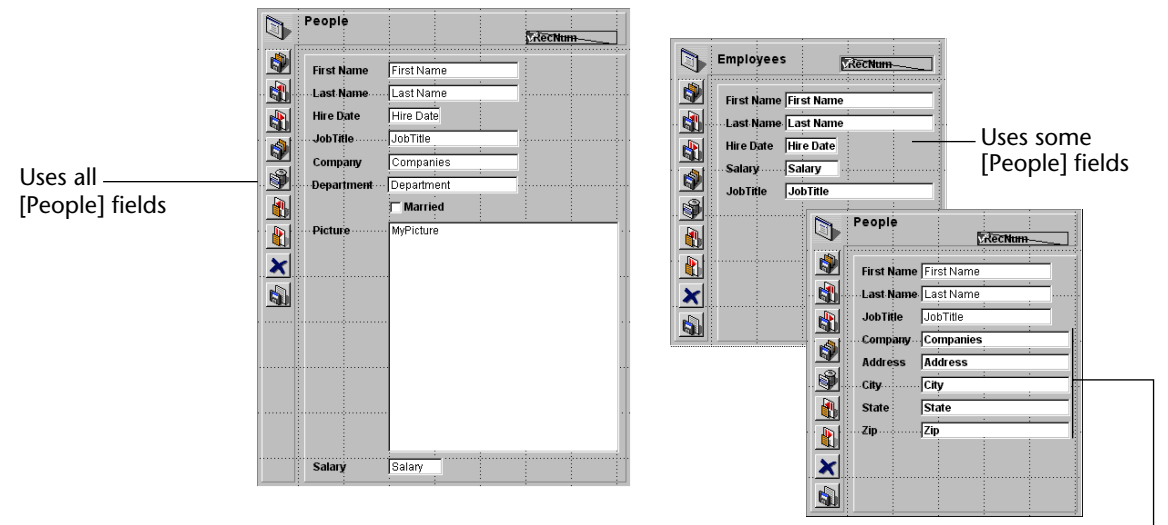

Uses fields from another table \_

Forms can be modified at any time, whether or not you have entered data into the database. Changes to a form do not affect the data stored on disk in any way.

Each form has one or more display pages in which fields and other enterable objects appear. If your fields don't fit on one page, you can create additional pages. When you create a multi-page form, you also add buttons or a tab control to allow users to move from one page to another. Each form also has a background page (a page zero) on which you place objects that appear on all display pages. Use the background page to place background graphics, buttons, a tab control, and other graphic objects that define the "look" of the page, such as rectangles and labels.

*Note* When a multi-page form is used as an output form (e.g., when it is printed), only the first display page appears.

## Active Objects and Graphic Objects

There are two kinds of objects in a form: active objects and graphic objects.

*Active objects* perform operations on data or provide a customized user interface. Active objects include the following:

- Fields, including fields from other tables
- Enterable and non-enterable areas (variables) for entering or displaying data
- Buttons (standard, 3D, Highlight, Invisible, or Picture) that perform actions
- Tab controls
- Combo boxes
- Pop-up menus and drop-down lists
- Hierarchical pop-up menus and hierarchical lists
- Radio buttons and check boxes used for entering values into Boolean fields or variables
- Thermometers, rulers, or dials that show relative values
- Lists and hierarchical lists, that allow the user to select from the list or drag elements to or from the list
- Graph and Plug-ins areas
- Splitters for resizing form areas
- Subforms that display data from other tables and subtables.

| Graphic Objects | <i>Graphic objects</i> are geometric or textual elements that enhance the |
|-----------------|---------------------------------------------------------------------------|
|                 | appearance of the form. Graphic objects include the following:            |

- Rectangles, ovals, and circles for enhancing the appearance of a form
- Text, for labelling areas in the form
- Grids, for aligning other objects
- Graphics from applications other than 4<sup>th</sup> Dimension, including pictures stored in the Picture Library

All objects, whether active or graphic, are handled in the same way in the Form editor — they are created by being drawn or dragged and dropped; they can be selected and moved or resized; they can be duplicated, cut, copied, and pasted; they can be aligned to each other or to an invisible grid; and their appearance can be changed.

# **Object Properties** Each object has a set of properties. For graphic objects, properties include foreground and background color, line width and fill pattern, resizing and repositioning options, and font size and attributes. For active objects, properties may also include the object's relationship to data, the object's "action" when it is used, a help message, and the object's method. When the Form Wizard generates a form, it assigns appropriate default properties to both graphic and active objects<sup>1</sup>; you can modify these properties in the Form editor.

Graphic objects have no impact on the data. You can create a graphic object on a form simply by drawing it and making any necessary modifications to its appearance. For example, when you create a text area, you draw the area, then you type the text you want to display. You can change the text at any time without affecting the data.

Active objects require instructions about their relation to the data or instructions on the actions that they are to perform. In simple cases, The Form Wizard does everything for you. Entry areas for fields are automatically associated with the appropriate field in the database structure and buttons automatically perform the appropriate actions. In other cases, you can specify additional instructions in the Form editor using the Object Properties window.

<sup>1.</sup> For example, the Form Wizard generates buttons that perform standard actions and assigns appropriate resizing and repositioning options to decorative rectangles.

For example, you can assign special instructions to a button by writing a method. The method remains attached to the object as one of its properties. If the object is copied and pasted, it retains all its properties, including its method.

Chapter 5 provides detailed information about working with the Form editor. Chapter 6 provides complete information about active objects.

## The Form Wizard

You can create new forms quickly with the Form Wizard. You can use a new form immediately after creating it or choose to edit the form using the Form editor.

The Form Wizard has two screens. The Basic screen lets you create new forms with a few simple operations. The steps for creating a form are shown in the following illustration.

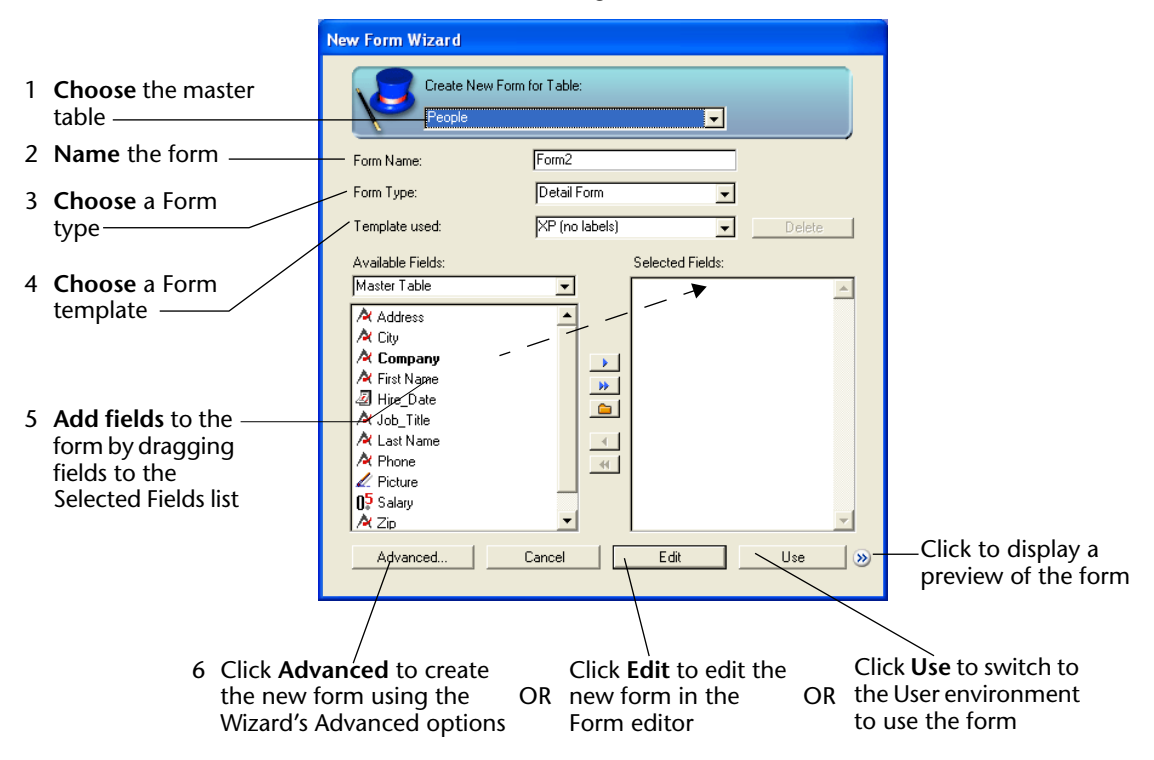

If you want to create a standard form quickly, use the Basic screen.

Here are the basic operations:

- Name the new form by filling in the Form Name area.
- Choose a form type from the Form Type drop-down list. Your choices are:
  - Detail Form an input form for entering and modifying individual records,
  - List Form an output form for listing records on the screen,
  - Detail Form For Printing a form for printing individual records with one page per record,
  - List Form for Printing a form for printing a list of records, with several records per page.
- Choose a template from the Template drop-down list. A template controls many aspects of the appearance of the form. The Template drop-down list includes a variety of templates that ship with 4<sup>th</sup> Dimension and any user-defined templates that you create with the Advanced options in the Form Wizard. For information on adding templates to this list, see the section "Creating a Form Template" on page 258.
- Choose the fields for the form by dragging the desired fields in the Fields area to the Selected fields area (to its right). You can also use the arrows found in the middle of the window. As you add fields or change the form type or template, your changes are reflected in the preview area on the right.

If you need more control over the appearance of the new form, you have two choices:

- Use the Advanced options in the Form Wizard Click Advanced... to customize the new form with the Form Wizard. The Advanced options let you set the font attributes of fields and labels, the platform interface for the form, appearance of fields and field labels, form size, the form background, associate a menu, choose custom buttons, and add a subform.
- Use the Form editor Click Edit to continue designing the form using the Form editor.

If you are finished creating the form, you can click **Use** to switch to the User environment to use the form.

For complete information on using the Form Wizard, see the section "Creating a New Form" on page 235.

## **The Form Editor**

The Form editor is a powerful object-oriented drawing environment. Each of your forms can be displayed in a separate window and several forms can be open the same time. Objects on the form can be created or manipulated with the tools in the Form editor's Tools palette. You can set each form's properties and each form object's properties. While you are designing a form in the Form editor, you can switch to the User environment to test the form without having to first close the Form editor.

The Form editor offers many customization options that are not available in the Form Wizard, including the ability to:

- Set access privileges for the form,
- Assign properties to each object,
- Attach a method to the form and to each form object,
- Add pictures from the Picture Library to the form,
- Resize and reposition each object directly,
- Add types of interface objects that are not supported by the Forms Wizard, including tab controls, drop-down lists and pop-up menus, picture buttons, combo boxes, check boxes and radio buttons, hierarchical menus and hierarchical lists, scrollable areas, plug-ins, graphs, splitters, and additional subforms.<sup>1</sup>
- Set drag and drop properties for individual objects,
- Set data entry controls such as minimum, maximum, and default values, entry filters, and choice lists,
- Customize automatic resizing and repositioning options for each object.

For a complete description of the Form editor, see Chapters 5 and 6.

<sup>1.</sup> The Advanced options in the Form Wizard lets you add only one subform.

## **Creating a New Form**

This section gives the basic steps for creating a form using the Basic screen of the Form Wizard. For information on the Advanced options of the Forms Wizard, see "Using the Form Wizard's Advanced Options" on page 243.

- ► To create a new form:
- 1 Choose <u>New Form</u> from the <u>Design</u> menu.

OR

Highlight the table name in the Forms page of the Explorer and click <u>New</u>.

4<sup>th</sup> Dimension displays the Basic screen of the Form Wizard.

| Master table             | New Form Wizard                                                                  |
|--------------------------|----------------------------------------------------------------------------------|
|                          | Create New Form or Table:                                                        |
| Name of new form         | Form Name: Form2                                                                 |
| Form type drop-down list | Form Type: Detail Form                                                           |
| Template drop-down list  | Template used: VP (no labels)  UP lete                                           |
| Table drop-down list     | Available Fields: Selected Fields:<br>Master Table Fist Name Last Name Last Name |
| Fields list              | A Company<br>A First Name<br>A Hire_Date<br>A Job_Title                          |
| Button panel             | At Last Name       At Phone       At Phone       At Plotter       At Salary      |
| Selected Fields list     | Advanced     Cancel     Edit     Use     >>                                      |
| Preview area             |                                                                                  |

The name of the master table is shown at the top of the window. Its fields are listed by alphabetical order in the Fields list.

The Button panel contains shortcut tools for moving fields to and from the Selected Fields list.

Moves the highlighted field to the Selected Fields list
 Moves all fields to the Selected Fields list
 Creates a new Group into which you add fields
 Removes the highlighted field from the Selected Fields list
 Removes all fields from the Selected Fields list

- 2 If you need to change the master table, choose the master table from the New Form for Table drop-down list.
- **3** Name the form by filling in a name in the Form Name area. You can refer to the form by name using the language.
- **4 Choose a Form Type from the Form Type drop-down list.** Your choices are:
  - **Detail form** a form for data entry and modification.
  - List form a form for listing records on the screen.
  - Detail form for Printing<sup>1</sup> a printed report with one page per record, such as an invoice.
  - List form for Printing<sup>1</sup> a printed report that list records.

#### 5 Choose a template for the form.

The template controls several aspects of the appearance of the form, including font attributes, field label placement, the design of decorative rectangles surrounding fields, and platform interface.

4<sup>th</sup> Dimension ships with several templates and you can add use the Form Wizard to add custom templates to this list. For more information about adding custom templates, see the section "Creating a Form Template," page 258.

6 Select the fields you want on your form.

For complete information about selecting fields for the form, see the following section, "Selecting Fields for the Form" on page 237.

## 7 If you want to edit the new form in the Form editor, click <u>Edit</u>. OR

If you want to switch to the User environment to use the form, click <u>Use</u>.

#### OR

## If you want to customize the new form with the Forms Wizard's advanced options, click <u>Advanced</u>.

For information about the Advanced options, see the section "Using the Form Wizard's Advanced Options" on page 243.

<sup>1.</sup> For information on creating forms for printing, see Chapter 7.

#### **Selecting Fields for the Form** You select the fields that you want to appear in the form in the Form Wizard. You can also use the Form editor to add fields to the form after it has been created.

You can select any fields of any type, except Blob fields.

You can create forms that include fields from:

- The master table
- A related One table
- Any table

The Subform page in the Advanced options screen lets you create subforms that display fields from:

- Subtables of the master table
- A related Many table
- Unrelated tables

The following sections explain how to select fields from the master table and from a related One table.

Selecting Fields from the<br/>Master FableWhen Master Table is selected in the Table drop-down list, the Fields<br/>list displays a list of fields in the master table. Indexed fields are shown<br/>in bold.

- ► To select fields from the master table:
- 1 If it is not already selected, choose <u>Master table</u> from the Table dropdown list.

The master table is the table to which the form belongs.

| Table drop-down list          | Available Fields:<br>Master Table                                                                                                    | Selected Fields: |
|-------------------------------|----------------------------------------------------------------------------------------------------|------------------|
|                               | Address       A City       A Company       A First Name                                                                                                    |                  |
| Fields in the<br>master table | I Hire_Date       Image: A Last Name       Image: A Phone       Image: A Phone       Image: | ~                |

| Chapter 4 Creating Forms                    |                                                                                                    |
|---------------------------------------------|----------------------------------------------------------------------------------------------------|
| 2                                           | Drag a field from the Fields list to the Selected Fields list.<br>OR<br>Click the field in the Fields list and click the Append button D.<br>OR<br>Double-click the field in the field list.<br>4 <sup>th</sup> Dimension moves the selected field to the Selected Fields list adds<br>the field to the preview area (if you have expanded the Form Wizard<br>view). |
| Note                                        | If you want to include all fields on the form, click the <b>Add All</b> button                                                                                                    |
|                                             | After you have selected fields for the form, you can reorder fields by dragging them vertically within the Selected Fields list.                                                                                                    |
| 3                                           | Repeat this process for each field you want to add to the form.                                                                                                    |
|                                             | To remove a field, select it and click the <b>Remove Field</b> button . To remove all fields, click the <b>Remove All</b> button .                                                                                                    |
|                                             | If you are adding fields by dragging, you can insert a field in the list by dragging to the desired position in the Selected Fields list. Otherwise, $4^{\text{th}}$ Dimension appends each field you add to the end of the list.                                                                                                    |
| Note                                        | You can reorder fields in the Selected Fields list by dragging a field up or down.                                                                                                    |
| Selecting Fields from<br>Related One Tables | You can select fields from related One tables. 4 <sup>th</sup> Dimension allows you to enter values directly into related One fields.                                                                                                    |
| ►                                           | To add fields from a related One table:                                                                                                    |
| 1                                           | Choose Related Tables from the Tables dron-down list                                                                                                    |
|                                             | The Fields list changes to display a hierarchical list of fields in the mas                                                                                                    |
|                                             | ter table. The foreign key fields are shown in hold and have a plus sign                                                                                                    |
|                                             | (Windows) or an arrow (MacOS).                                                                                                    |
|                                             | Available Fields:<br>Fielated Tables                                                                                                    |

Foreign key field

À Address

🕀 🖄 Company

🔊 Hire\_Date 🖉 Picture - A City Job\_Title ¶.5 Salary

A Zip A Phone > >>

4

-

2 Expand a foreign key field to display the related One fields in the related table.

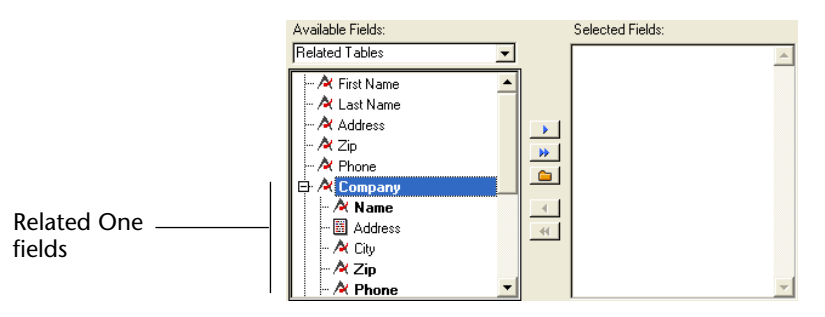

**3** Add related One fields to the form using any of the methods used for adding fields from the Master table.

As you add related One fields, they are shown in the preview area.

Selecting Fields From<br/>Other TablesYou can select fields from any table in the database. However, if the<br/>table is not the master table or an automatic related One table, you will<br/>need to use the language to manage data entry and display in the fields<br/>you select.

► To add fields from any table:

#### 1 Choose <u>All Tables</u> from the Tables drop-down list.

A hierarchical list of all tables in the database appears in the Fields list.

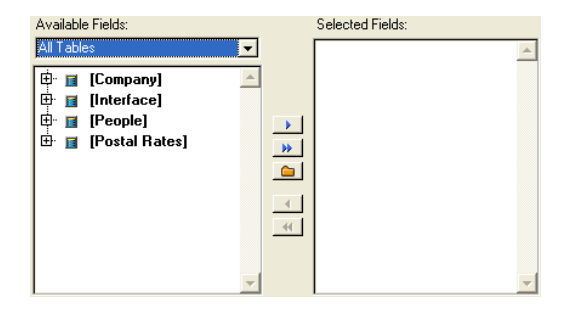

2 Expand the desired table to view its fields.

Available Fields: Selected Fields: All Tables -🕂 🖪 [Company] - 🖾 Address À City À Name • 🖄 Phone 🖄 State 🔀 Sub A Zip 46 [Interface] ÷ [People] 📕 [Postal Rates]

The fields belonging to the table appear.

**3** Add the desired fields to the form using any of the methods described in the previous section.

As you add fields, they appear in the preview area.

**Reordering Fields** After you have added fields to the form, you can reorder them by dragging fields up or down in the Selected Fields list. Reordering a field list affects its position on the form. When you reorder fields, the preview area shows the effects of your changes.

- *Note* With the Form editor, you can rearrange fields by manipulating them directly.
  - ► To reorder a field:
  - 1 Select the field to be reordered in the Selected Fields list.
  - 2 Drag the field up or down.

As you drag, the outline of the field indicates its new position. The following illustration shows the Address field being moved between the LastName and State fields.

| First Name          | - |
|---------------------|---|
| Last Name<br>Catulo |   |
| Zip                 |   |
| Address             |   |
|                     |   |
|                     |   |
|                     |   |
|                     |   |

3 Drop the field at the desired location.

When you drop the field, the Selected Fields list changes to show the new field order and the preview area reflects your changes.

**Grouping Fields** When you are creating a Detail form, you can define a group of fields. A group has its own label and set of fields in the group. A group looks like this:

| Group name ——  | Phones               |
|----------------|----------------------|
| Grouped fields | Phone_home Group box |
|                | Phone_fax Phone_fax  |

You can create several groups in each form.

- *Note* With the Form editor, you can also create group objects and move fields or other objects into or out of groups.
  - ► To create a group:
  - 1 Click the Group button 🛅.

A new group is created in the Selected Fields list. Its default name is "Group" and it appears as a hierarchical list.

**2** Add fields to the group by dragging the fields to the group name. As each field is added to the group, it appears below the group name.

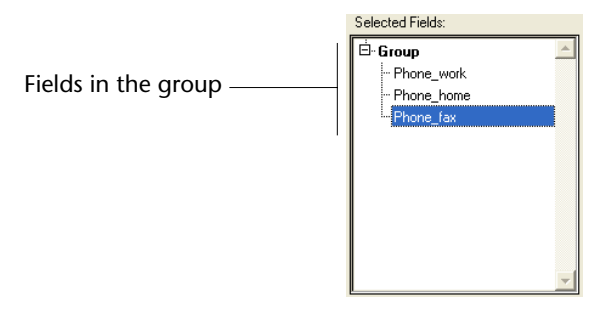

When you are finished adding fields to the group, you can:

- Create another group,
- Add more ungrouped fields,
- Edit the form, use the form, or use the Advanced options.
- To create another group, click the Group button i and repeat the process of adding fields to the group.
- To add ungrouped fields, collapse the Group item in the Selected Fields list and continue adding fields.
- To edit the form, use the form, or use Advanced options, click the desired button at the bottom of the Form Wizard screen.

**Renaming the Group** Unless you rename the group, the name of the group on the form will be the default name, "Group."

- ► To rename the group:
- 1 Hold down the Command key (MacOS) or Ctrl key (Windows) and click the group name in the Selected Fields area.

The name becomes editable.

**2** Type the new group name and click anywhere outside the text entry area to save the new name.

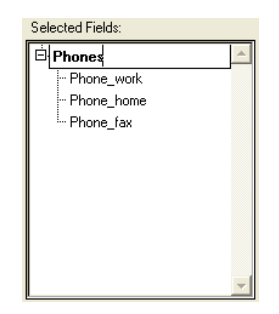

When you save the new name, the preview area reflects your changes.

| Reordering Fields in the<br>Group | You can re-order fields in the group in the same way as ungrouped fields. Select a field to be reordered and drag up or down as described earlier in the section "Reordering Fields" on page 240.                                                                                                    |
|-----------------------------------|----------------------------------------------------------------------------------------------------|
| Moving Fields from the<br>Group   | You can also move a field from a group to make it an ungrouped field<br>or move the field to a different group.                                                                                                    |
| •                                 | To make a field an ungrouped field, drag the field from the group and move it diagonally in the direction of other ungrouped fields — to the above-left or below-left.                                                                                                    |
| •                                 | To move a field to another group, make sure the target group is expanded, then drag the field to the field list in the other group. If the destination group is empty, you first need to remove the field from the Selected Field and then insert it in the group as described above. 4 <sup>th</sup> Dimension updates the preview area to reflect your changes. |
| Removing Fields                   | To remove a field from a form, highlight the field in the Selected Fields list and click the <b>Remove</b> button . To remove all fields from the form, click the <b>Remove All</b> button .                                                                                                    |

## Using the Form Wizard's Advanced Options

The Form Wizard's Advanced screen also lets you create new forms with point-and-click operations but offers a wider variety of customization options.

The customization options depend on the form type that you select in the first screen of the Form Wizard. The Form Wizard supports the following form types:

- Detail forms
- List forms
- Detail forms for printing
- List forms for printing

In addition, the Form Wizard lets you save your customization options as a template. The template name is added to the Template drop-down list that appears on the Basic screen of the Forms Wizard. With userdefined templates, you can quickly create highly customized forms from the Basic screen of the Form Wizard simply by selecting the desired fields and your custom template.

If you want to go back to the Basic Screen of the Form Wizard, you can do so by clicking the **<Back** button.

This section describes the advanced options available for creating Detail forms. For more information about the creation of List forms, refer to Chapter 7, "Output Displays and Reports" on page 477.

The Advanced screen contains the following pages:

■ **Fields page** Choose form fields. This page is similar to the Basic screen of the Form Wizard.

| Select the field  | ; you want to be in the form: |          |  |
|-------------------|-------------------------------|----------|--|
| Table Name:       | People                        |          |  |
| Available Fields: | Selected Fields:              |          |  |
| Master Table      |                               | <u>^</u> |  |
| Address           | A                             |          |  |
| City              |                               |          |  |
| A First Name      |                               |          |  |
| Hire_Date         |                               |          |  |
| A Job_Litle       |                               |          |  |
| A Phone           |                               |          |  |
| Picture           | 41                            |          |  |
| N Salary<br>A Zin |                               |          |  |
|                   |                               |          |  |
|                   | -                             | -        |  |

Styles page Set the appearance of form objects and their labels. You can specify font attributes, foreground and background colors, platform interface, and appearance of decorative rectangles surrounding fields and field labels. You can also define or apply Style Sheets to specify font attributes.

|                             | u la c                | 1                        |    |        |    |
|-----------------------------|-----------------------|--------------------------|----|--------|----|
| Fields Styles   Uptions   E | futtons   Subform     | 1                        |    |        |    |
| Customize th                | e styles for the diff | ferent types of objects: |    |        |    |
| Preview:                    | Field                 | d  [People]First Na      | am |        |    |
| All Fields (Default)        |                       | <b>.</b>                 |    |        |    |
| Style Sheet:                |                       | ▼ Edi                    | t  |        |    |
| Font:                       | Tahoma                | ▼ 12                     | •  |        |    |
| Style:                      | ₽ Plain               | F Bold                   |    |        |    |
| Alianmont                   | Italic                | Underline                |    |        |    |
| Aighnetic                   |                       |                          |    |        |    |
| Platform Interface:         | lr                    | nherited from Form       | •  |        |    |
| Appearance:                 | S                     | iunken                   | •  |        |    |
| Foreground:                 |                       |                          |    |        |    |
| Background:                 |                       | Transparent              |    | < Back | OK |

 Options page Set the form size, placement of field labels relative to fields, associate a background image, associate a menu, add a title and/or record count or use dynamic field names.

| Choose the form siz          | ze, the label location | and the display    |  |  |
|------------------------------|------------------------|--------------------|--|--|
| Form Size                    | La                     | bel Location       |  |  |
| Width: 1004                  | points C               | No label           |  |  |
| Height: 766<br>Screen Sizes: | points                 | In Front of Fields |  |  |
| 🔽 Adjust Size to Fields      | c                      | Above Fields       |  |  |
| Display Options              |                        |                    |  |  |
| Record number/Record         | d Count                |                    |  |  |
| 🔽 Form Title                 |                        |                    |  |  |
| 🔽 One Field per Line         |                        |                    |  |  |
| 🔽 Create Multiple Pages      | if necessary           |                    |  |  |
| 🔲 Use Dynamic Field Na       | mes                    |                    |  |  |
| E Background Picture:        |                        | •                  |  |  |
| E Associated Many Day        | None                   |                    |  |  |

Buttons page Choose a set of buttons to be added to the form, assign automatic button actions, set the placement of the buttons on the form, and (optionally) label the buttons.

| Fields   Styles   Options   Buttons   Subform                                                                                                    |  |
|----------------------------------------------------------------------------------------------------|--|
| Button Family<br>Button Scatton                                                                                                    |  |
| Available Actions           Cancel         Selected Actions           Delete Record         First Record           First Record         Hext Record           Last Record         Next Record           Next Record         Next Record           Next Record         Next Record           Next Record         Next Record           Next Record         Next Record           UK         Lable |  |

Subform page Add a subform from a related Many table or subtable to the form.

| You can includ      | de a subform in a Master-Details relationship: |  |
|---------------------|------------------------------------------------|--|
| □ Include a Subform |                                                |  |
| Subform             |                                                |  |
| Related Subtable:   | [People]                                       |  |
| Subform:            | Output 💌                                       |  |
| Options             |                                                |  |
| O Display Only      |                                                |  |
| Enterable           |                                                |  |
| O Selectable        |                                                |  |
| Double Clickable    |                                                |  |
| Add Subform Butto   | ons                                            |  |
|                     |                                                |  |

*Note* The Subform page is enabled only if there is a related many table related to the master table.

**Adding Fields** Use the Fields page to add fields to the form.

You add fields to the form in exactly the same way as on the Basic screen of the Forms Wizard. This functionality is duplicated for users who want to skip the Basic screen and go directly to the Advanced options screen. For a complete description of the process of adding fields to the form, see the section "Selecting Fields for the Form" on page 237.

If you have already added fields to the form using the Basic screen, you can modify your selections using the Fields page. For more information, see the sections "Reordering Fields" on page 240 and "Removing Fields" on page 242.

#### Customizing the Appearance of Form Objects

The Styles page of the Forms Wizard lets you customize the appearance of the following types of objects:

- Related fields
- Non-enterable fields
- Mandatory fields
- Indexed unique fields
- Group box text
- The form title
- Information: Form elements that provide information using internal variables, such as page number, record number, and records in selection. Several of the default templates add such variables automatically.
- Check boxes and radio buttons
- Default: Fields and field labels not specified by other items in the Type drop-down list.

For fields, you can specify the appearance of the field and the field's label separately.

For each object type, you can customize the following properties:

- Font attributes
- Platform interface
- Appearance of decorative rectangles surrounding the object
- Text justification
- Foreground and background colors.
- ► To customize the appearance of the form's objects:
- 1 Click the <u>Styles</u> tab in the Advanced options screen. The Styles page appears.

2 Choose the type of object whose appearance you want to customize from the drop-down list at the top of the window.

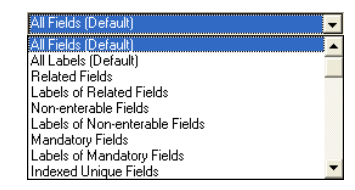

When you make your selection, the preview area changes to show a preview of the type of object you selected. For each type of field, the drop-down list allows you to choose either the field area itself or its label; the preview area shows preview images for both the field and the field label.

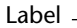

Preview: Field [Company]Name Field area

3 Choose the desired font, font size, and font style. OR

#### Choose a style sheet or click Edit to create a style sheet.

For information on creating and using styles, see "Using the Style Sheet Editor" on page 259.

The preview area reflects any modifications made.

#### 4 Choose the desired text alignment.

The following choices are available in the form of icons:

- Default (N) Right-aligned numbers and left-aligned text, dates, and times,
- **Left**, **Right**, or **Centered** alignment.

For more information on alignment options, see the section "Using the Style Sheet Editor" on page 259.

5 Choose the Platform Interface for the object from the Platform Interface drop-down menu.

Your choices are:

- Inherited from Form Platform interface for the object where the label is the same as the one selected for the form. The form platform interface is defined in the form properties window. For information on setting the Platform Interface for the form, see "Setting the Platform" on page 292.
- Automatic The platform used is the one defined in the "Auto Platform" pop-up menu for the current platform in the Preferences. For more information on the Automatic option, see the paragraph "Look Page," page 110.
- MacOS 7 The object will be displayed as a MacOS 7 object.
- Windows 3.11, NT 3.51 The object will be displayed as a Windows 3.11 or NT 3.51 object.
- Windows 95/98/2000, NT 4 The object will be displayed as a Windows 95/98/2000 or NT 4 object.
- Mac OS 9 The object will be displayed as a MacOS 9 object.
- Mac Theme Under MacOS 9 and X, the object is displayed in relation to the defined theme in the "Appearance" panel (if this function is available). Under Windows, the object is displayed as a Windows 95/98/2000 or NT 4 object.

For complete information on how the Platform Interface options affect the appearance of objects, see the section "Platform Interface," page 98.

6 Choose the Appearance of decorative rectangles surrounding the object or label.

Your choices are:

- None
- Plain
- Dotted
- Raised
- Sunken
- Double.

For illustrations of the effects of these choices on various object types, see the sections "Fields and Field Labels" on page 258 and "Buttons" on page 421.

| 7                                  | Choose a foreground and background color or click the Transparent<br>check box for automatic background (Optional).<br>The foreground color is the color of text in an area. The background<br>color is the color of the area itself. For more information, see the sec-<br>tion "Foreground and Background Colors" on page 344.                                                                                                    |
|------------------------------------|----------------------------------------------------------------------------------------------------|
| 8                                  | Choose another object type from the drop-down list and repeat steps 3 to 7.                                                                                                    |
| 9                                  | When you are finished, click another tab to customize another aspect<br>of the new form.<br>OR                                                                                                    |
|                                    | If you are finished with all Advanced pages, click <u>OK</u> to generate the new form.                                                                                                    |
| Customizing Buttons<br>on the Form | Detail forms use buttons that allow the user to save and cancel changes<br>to a record, move from one record to another (first record, last record,<br>next record, previous record), or one page to another in a multi-page<br>form, add or delete records in a subform, or delete the current record.<br>With the Buttons page in the Advanced options screen, you can<br>choose a button design, choose the desired button actions, specify the<br>position of the buttons on the form, and label each button. |
| Note                               | In the Form editor, you can add, delete, or reposition individual<br>buttons and attach a method to a button that specifies its action when<br>clicked. For more information, see "Buttons" on page 421.                                                                                                    |
| Automatic Button<br>Actions        | 4 <sup>th</sup> Dimension provides a set of built-in button actions. When you assign a built-in button action to a button, you don't need to write a method to specify what happens when a user clicks the button.                                                                                                    |
|                                    | The built-in button actions are:                                                                                                    |
| •                                  | <b>OK</b> Save a new record or save changes to an existing record,                                                                                                    |
| •                                  | <b>Cancel</b> Discard the new record or discard changes to an existing record,                                                                                                    |
| •                                  | Next Record, Previous Record, First Record, Last Record Save the current record and display the desired record,                                                                                                    |

- Next Page, Previous Page, First Page, Last Page Display the desired page in a multi-page form,
- **Delete Record** Delete the current record from the database (a confirmation dialog box appears).
- *Note* When you insert a subform, 4<sup>th</sup> Dimension can automatically insert three additional subform buttons if you click the **Add Subform Button** check box in the Options area of the Subform page. The subform buttons are: **Open** (enables the user to add a new record by opening a Detail form), **Add** (enables the user to add a new record by entering data directly into the subform), and **Delete** (delete the currently selected record in the subform).

You can assign other predefined actions to buttons. These actions are available when you create a form using the Form Wizard or when you modify a form using the Form editor.

For more information, refer to the paragraph "Automatic Button Actions," page 250.

The default buttons are listed in the Actions area of the page.

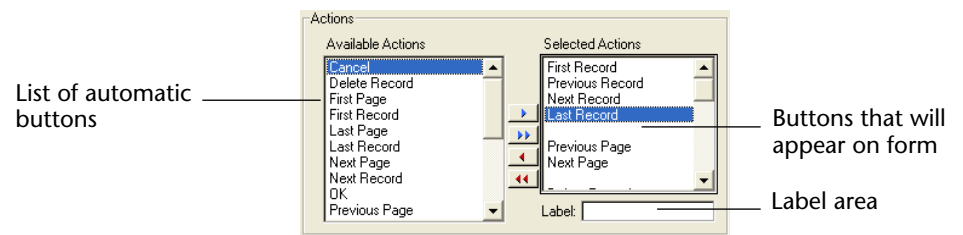

You can select and deselect automatic buttons in the same way that you can add or delete fields from the form on the Fields page. The buttons that you add to the Selected Actions area appear on the form.

If you want to modify the default label of a button (the template chosen must include labels), highlight the button in the Selected Actions list and enter a new label in the Label area.

New Form Wizard Fields Styles Options Buttons Subform Choose the buttons and their placement E Charles and a state of the state of the st Button Family Buttons Location XP -₩2 × 3 × 3 Selected button ctions Available Actions Selected Actions Cancel Delete Record First Record Previous Record Label associated with Next Record ret P First Page First Record Last Record selected button Last Page Last Record Next Page Next Record ΟK Previous Page Label: Cancel Preview area shows < Back 0K label added to OK button

The following illustration shows a Cancel button whose label has been modified.

After entering the label, press **Tab** or click another button in the Selected Actions list. The label you entered is then displayed in the preview area, as shown above.

*Note* • You must select a template with labels on the main page of the wizard in order for the button family to display the default labels in the preview area. However, it is still possible to enter labels even when the button family does not display them by default.

• Button tips are independent of button labels. If you want to assign a tip to a button, you can do so using the Object Properties palette in the Form editor. For more information, refer to "Adding Help to a Field or Object" on page 393.

The Button Family and Button Location areas let you choose the style and location of the buttons.

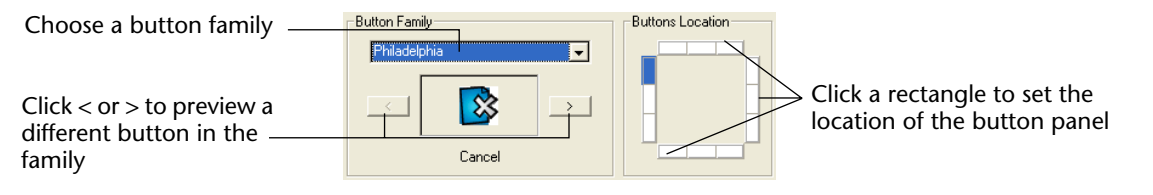
|                          |      | Choose a family from the Button family drop-down list and click the > or < buttons to preview each button.                                                                                                    |
|--------------------------|------|----------------------------------------------------------------------------------------------------|
|                          | ►    | To customize the buttons added to the form:                                                                                                    |
|                          | 1    | Click the <u>Buttons</u> tab to display the buttons page in the Advanced screen.                                                                                                    |
|                          | 2    | Choose a button style from the "Button family" drop-down list.                                                                                                    |
|                          |      | The preview area shows your selected button family.                                                                                                    |
|                          | 3    | In the "Available Actions" area, click each button action that you want to include on the form or click the Append button .                                                                                                    |
|                          |      | If you want to label a button, highlight it in the Selected Actions area<br>and enter a label in the Label area.                                                                                                    |
|                          | 4    | Select the location of the button palette by clicking on a rectangular area in the "Button Location" area.                                                                                                    |
|                          |      | The preview area indicates the effects of your choice.                                                                                                    |
|                          | 5    | When you are finish adding buttons and button actions to the form, click another tab to customize another aspect of the form.<br>OR                                                                                                    |
|                          |      | Click <u>OK</u> to generate the form.                                                                                                    |
| Setting the Form<br>Size | 1    | The Options page of the Advanced screen lets you specify the form<br>size. This section allows you to adjust the form size or set the form to a<br>fixed size either by entering in its maximum width and height or by<br>selecting a screen size. You can also combine the two settings. |
|                          |      | The Screen Sizes drop-down list gives you the following choices:                                                                                                    |
|                          | -    | Automatic (the form size adapts to the current screen)                                                                                                    |
|                          |      | Low Resolution 640x480                                                                                                    |
|                          | -    | Medium 800x600,                                                                                                    |
|                          | -    | Standard 1024x768,                                                                                                    |
|                          | •    | High resolution 1280x1024,                                                                                                    |
|                          |      | Large screen 1600x1200.                                                                                                    |
|                          | Note | The values correspond to the <i>width</i> x <i>height</i> ratio, expressed in pixels.                                                                                                    |

|                          | <ul> <li>When you enter a screen size or choose a size from the drop-down list, the preview area changes to reflect your selection. The Form Wizard will try to adjust field and object placement on the form so that all the form objects will fit in the selected screen size. If the <b>Create Multiple Pages if necessary</b> option is selected and 4<sup>th</sup> Dimension cannot make all the fields fit in one page, it will generate multiple display pages to fit all the fields on the form. For more information about that option, refer to "Form Display Options" on page 254. If the Form Wizard generates multiple pages, it places buttons, the form title, and decorative rectangles on the background page (page 0).</li> </ul> |
|--------------------------|----------------------------------------------------------------------------------------------------|
| Adjust Size to Fields    | If you check this box, the Form Wizard will shrink the background items around the fields so that less blank space is left.                                                                                                    |
| Field Label<br>Placement | The Field Labels area in the Options screen allows you to control where<br>a field label is placed in relation to the field. If you want labels, they<br>can be placed either in front of or on top of the fields.                                                                                                    |
| Form Display<br>Options  | The Display Options area on the Options screen lets you add several optional elements to the form and set additional options. Your choices are:                                                                                                    |
|                          | ■ <b>Record Number/Record Count</b> Adds a 4 <sup>th</sup> Dimension variable to the form that display the current record number and the total number of records. That variable is named vRecNum. It can be edited in the Form editor as any other variable.                                                                                                    |
|                          | • Form Title Adds the name of the table as the title of the form above the fields.                                                                                                    |
|                          | <ul> <li>One Field per Line Check to arrange the fields vertically. If this option is not checked, the Form Wizard will try to arrange fields in rows.</li> </ul>                                                                                                    |
|                          | • <b>Create Multiple Pages if necessary</b> Check to have the Form Wizard create extra pages automatically if the fields do not fit on one page. If you use this option, the Form Wizard places the appropriate objects on the background page.                                                                                                    |
|                          | Use Dynamic Field Names When this option is selected, field and table names are inserted in the form as dynamic references. It ensures that the field and table labels will reflect any changes to the field or table name. Table or field names can be modified in the Structure editor or using the Table name or Field name commands. For more information, see "Inserting Dynamic Table and Field Names" on page 370.                                                                                                    |

- **Background Picture** Click the Background Picture check box and choose a background from the drop-down list to add a background to the entire form.
- *Note* This option does not allow you to define a background picture for a form published on the Web. For information about how to set a background picture for a Web form, refer to "Defining a Background Picture for Web forms" on page 348.
  - Associated menu bar Enter the number of a menu bar that you want to associate with the form<sup>1</sup>. For me information, please refer to "Assigning a Menu Bar to a Form" on page 295

Adding a Subform When you want to use fields from a related Many table or from a subtable, add a subform to the form. The subform lists several records at once.

> Using a subform allows you to view the related records or subrecords. You can also enter information into records and subrecords that are displayed in the subform.

The figure below shows a Detail form with a subform during data entry.

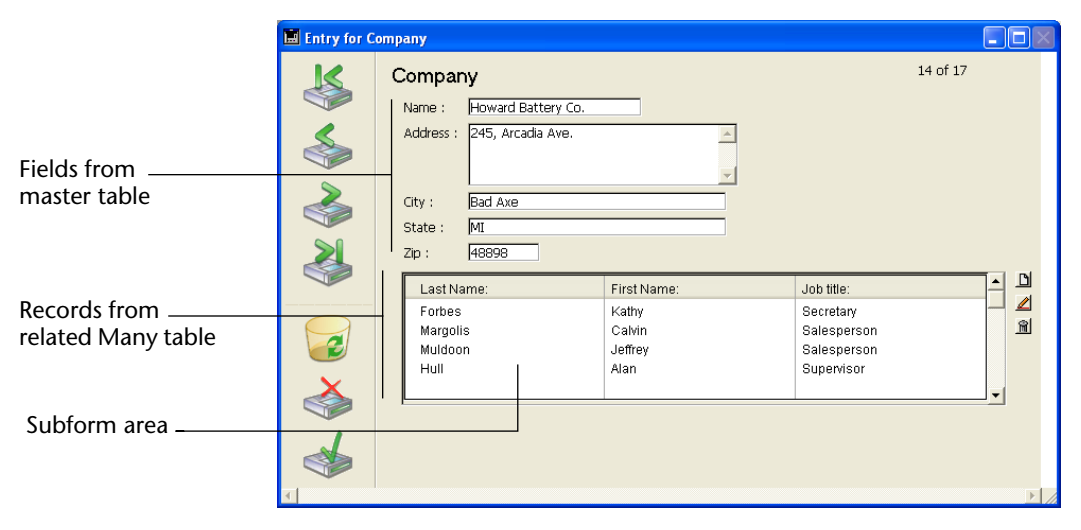

<sup>1.</sup> You can also associate a menu bar with a form using the Form editor.

You can display fields from a subtable, a related Many table, or an unrelated table in a subform. If you include fields from a related Many table, the relation determines which records are displayed. If you include fields from an unrelated table or from a table with a manual relation, by default the current selection of records from that table is displayed. You can also control the selection of records using a method.

You can include subfields from a subtable in a subform. The subrecords for the parent record are displayed in the subform. Only those sub-records that belong to the parent record are displayed.

The Subform page<sup>1</sup> of the Advanced screen lets you add a subform to the form, specify subform options, and add buttons to allow users to work with the subform.

|                                                                                                    | New Form Wizard                               |
|----------------------------------------------------------------------------------------------------|-----------------------------------------------|
| Click to include<br>a Subform<br>Choose the table<br>Choose the form to<br>be placed in the<br>subform area | Fields   Styles   Options   Buttons   Subform |
| Choose subform<br>options                                                                                   | C Selectable                                  |

- ► To add a subform to the form:
- 1 Click the Include a Subform check box.

If there is only one candidate related Many table or subtable, 4<sup>th</sup> Dimension adds the subform to the form. It appears in the preview area and the related Many table or subtable is shown in the Subform area.

<sup>1.</sup> The Subform page is available only if the master table contains a subtable or has a related Many table.

- 2 If necessary, choose the desired related Many table or subtable from the drop-down list.
- 3 Choose the desired form to use as the subform from the drop-down list.
- **4** Choose any desired options from the Options area, then click <u>OK</u>. For information on subform options, see the section "Data Entry Options for Subforms" on page 470.

The Add Subform Buttons check box adds a standard subform button panel to the form. The button panel contains Add to Subform, Open Subform, and Delete Subform record buttons.

Here is the standard subform button panel:

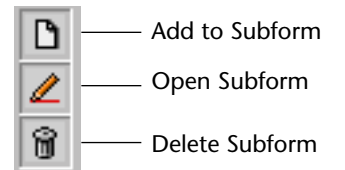

### Creating the New Form

When you have finished specifying all properties of the new form, click **OK** on any page to create the new form. When you click **OK**, the following dialog box appears:

| New Form Wizard |                                                                             |                                              |  |  |
|-----------------|-----------------------------------------------------------------------------|----------------------------------------------|--|--|
| <b>V</b>        | 4th Dimension can now create y<br>Form Name:<br>Template used:              | vour form.<br>Form3                          |  |  |
|                 | ─Template<br>Do you want to create a new<br>O No<br>O Yes<br>Template Name: | form template based on the current settings? |  |  |
|                 | Ca                                                                          | ncel Use Edit                                |  |  |

To create the new form, click either **Use** to switch to the User environment to test the form or **Edit** to open the new form in the Form editor.

Creating a Form<br/>TemplateThe Accept Form dialog box gives you the option of creating a new<br/>form template using the current Advanced settings. If you create a<br/>form template, its name will be added to the Form Template drop-<br/>down list in the Basic screen of the Form Wizard. The form template is<br/>saved in addition to the form itself.

- ► To create a form template:
- 1 Click the <u>Yes</u> radio button in the Template area and enter a name in the Template Name area.
- 2 Click either the <u>Use</u> or <u>Edit</u> buttons.

**Edit** opens the new form in the Form editor, ready for further customization. **Use** switches to the User environment so that you can begin using the new form.

If you click **Use**, you can return to the Design environment and open the form in the Form editor at any time.

### Setting the Appearance of Form Objects

The Styles page of the Form Wizard lets you specify the platform interface, appearance, and font attributes of fields and field labels, text, and check boxes and radio buttons. This section describes the available options.

# Fields and FieldThe Appearance drop-down list in the Styles page lets you customize<br/>the look of the fields you place on the form. Your choices are:

- **None** All objects appear with their normal graphical settings according to the selected Platform Interface and user choices.
- Plain The non-framable objects appear with their normal graphical settings according to the selected Platform Interface. The framable objects appear with a solid 1-pt frame.
- **Dotted** The non-framable objects appear with their normal graphical settings according to the selected Platform Interface. However, the dotted appearance overrides the selected pattern. The framable objects appear with a dotted 1-pt frame.
- **Raised** All objects (or their frames) appear with a 3D raised effect.
- **Sunken** All objects (or their frames) appear with a 3D sunken effect.

Double Under MacOS, the objects or their frames appear with a double-line: two 1-pt solid lines separated by one pixel. Under Windows, the objects or their frames appear with one black and one white lines offset by one pixel.

The following illustration compares the six appearance settings.

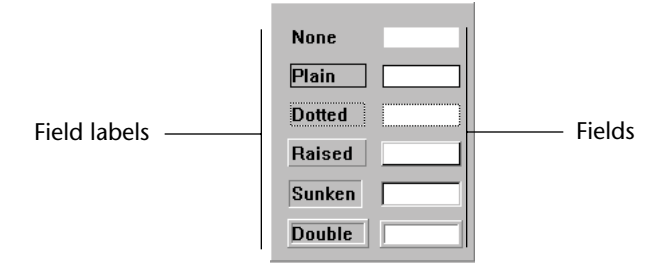

You can customize the appearance of fields and their labels separately.

After you create the form, you can set the Appearance of individual objects using the Object Properties window in the Form editor. For more information, see the section "Changing the Appearance of Objects" on page 334.

### Using the Style Sheet Editor

The Style Sheet editor lets you save sets of font attributes — font, font size, and style — as a named style sheet. The style sheet can then be used to specify font attributes in the Styles page of the Forms Wizard or the Font page of the Object Properties window.

Style sheets modify the appearance of the objects that use them. For example, changing the font size of a style sheet will change the font size for all the objects using this style sheet.

Each named style sheet saves separate sets of font attributes for each platform interface supported by 4<sup>th</sup> Dimension. For example, the MacOS platform interface could use Geneva as the font, while the Windows platform interfaces could use MS Sans Serif. Similarly, the font sizes can be specified separately for each platform interface.

Creating a Style Sheet
 You can create style sheets from several places in 4<sup>th</sup> Dimension:
 From the Style sheet page of the Preferences dialog box (Interface theme). For information, see the section "Style sheet Page,"

- page 114.
  From the Styles page in the Advanced screen in the Form Wizard (Edit... button).
- From the Font page of the Object Properties window (**Edit** button).
- In the Property list ([...] button located next to the style sheet dropdown list).

The dialog box used for creating or modifying style sheets is the same. No matter what location it is called from, the list of style sheets is the same.

- ► To create a style sheet:
- 1 Click the Style Sheet <u>Edit...</u> button in one of the dialog boxes mentioned above.

|                   | New Form Wizard                  |                                         |                                                                                                    |
|-------------------|----------------------------------|-----------------------------------------|----------------------------------------------------------------------------------------------------|
|                   | Fields Styles Options B          | uttons   Subform                        | Pergin         Technome           Vir         Scalar         Scalar           Vir         Scalar         Scalar           Vir         Scalar         Scalar           Vir         Scalar         Scalar           Vir         Scalar         Scalar           Vir         Scalar         Scalar           Vir         Scalar         Scalar           Vir         Scalar         Scalar           Vir         Scalar         Scalar |
| Click to create a | Preview:<br>All Fields (Default) | Field [[People ]First Nami              |                                                                                                    |
| new style sheet   | Style Sheet:                     | Edit                                    |                                                                                                    |
|                   | Style:                           | Plain     Bold     Italic     Underline |                                                                                                    |
|                   | Alignment                        |                                         |                                                                                                    |
|                   | Platform Interface:              | Inherited from Form                     |                                                                                                    |
|                   | Foreground:                      |                                         |                                                                                                    |
|                   | Background:                      | Transparent                             | < Back OK                                                                                                    |
|                   |                                  |                                         |                                                                                                    |

|                                          | Style                                                                                                    |  |  |  |
|------------------------------------------|----------------------------------------------------------------------------------------------------|--|--|--|
| List of existing<br>styles               | Style Sheets                                                                                                    |  |  |  |
| Definition of<br>selected style<br>sheet | Current Style Settings<br>Mac 059; Geneva 9, Plain<br>Mac 053: Lucida Grande 13, Plain<br>Windows 92/2000: MS Sans Serif 12, Plain<br>Windows XP: Tahoma 12, Plain |  |  |  |
| Style sheet<br>definition<br>area        | Windows XP       Font:     Tahoma       Style:     Image: Plain       Italic       Bold       Revet       Cancel                                                   |  |  |  |

The Style Sheet Definition dialog box appears:

#### 2 Click New.

A new style sheet appears in the list of existing styles. Its default name is "Default."

3 To rename the new style, hold down the Command key (MacOS) or the Ctrl key (Windows) and click on its name. OR

Double-click the style's name.

The text becomes editable.

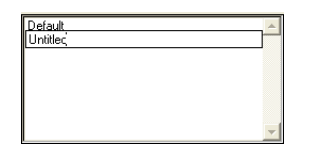

- 4 Rename the style sheet and press Tab or click anywhere outside the entry area to save your changes.
- 5 In the Style Sheet definition area, choose a platform whose font attributes you want to define.

4<sup>th</sup> Dimension identifies four platform families:

- Mac OS9: indicates any Mac OS system prior to Mac OS X.
- Mac OSX: new version of Mac OS.
- Windows 98/2000: indicates any Windows system prior to Windows XP.
- Windows XP: new version of Windows.

### 6 Choose the desired font, font size, and font style options.

The Definition area changes to reflect your changes.

7 Repeat steps 5 and 6 for each platform (optional).

When you are finished defining the style sheet, you can click **New** to create another style sheet or click **OK** to save the new style sheets and put away the Style Sheet Definition dialog box.

*Note* If you like, you can begin a new style sheet definition by duplicating an existing style sheet by clicking **Duplicate** rather than by clicking**New.** This will allow you to avoid having to respecify the properties of the new and old styles will have in common.

The **Revert** button allows you to cancel **all** the changes you made since you opened the **Style** dialog box (creation, modification or deletion of style sheets). Clicking it reverts the Style dialog box to the state it was in when it was opened.

When the Styles page of the Form Wizard reappears, the new style sheet names appear in the Style Sheet drop-down list. You can then specify font attributes by choosing a style sheet rather than by making font, font size, and style selections.

To apply a style sheet to an object, choose the name of the style sheet from the Style Sheet drop-down list.

|             |     | All Fields (Default) |          | <b>•</b>    |
|-------------|-----|----------------------|----------|-------------|
| Style sheet |     | Style Sheet:         |          | <b></b> Edt |
| drop-down   | ist | Font:                | Tahoma   | • 12 •      |
|             |     | Style:               | 🔽 Plain  | 🗖 Bold      |
|             |     |                      | 🖵 Italic | 🗖 Underline |
|             |     | Alignment:           | Ν        |             |

Your selection sets the font, font size, and font style attributes for the currently selected label or object.

### Setting the Current Input and Output Forms

Each table has one current input form and one current output form. The input form is used for entering and modifying records, and the output form is used to list records. Usually, you use a Detail form for input and a List form for output.

## Style sheet

Applying a Style

Sheet

You can change which form to use for input and output at any time. You can change these designations in both the Design and User environments as well as using the commands INPUT FORM and OUTPUT FORM.

- ► To designate input and output forms:
- 1 Choose <u>Edit Form</u> from the <u>Design</u> menu.

OR

If the Explorer is already displayed, click the Forms tab to display the Forms page.

4<sup>th</sup> Dimension displays the Forms page of the Explorer.

- 2 If the Explorer is not already displaying the preview area, click the preview area icon.
- 3 Select the table whose form you want to set and expand it to view the forms for that table.
- 4 Select the form you want to use for input.

The preview area shows the form.

5 Click the Input Form check box below the preview area.

The I character (for Input) is then displayed next to the form's name. This indicates that the form is the current input form.

- **6** Select the form you want to use for output. Its preview appears in the preview area.
- 7 Click the Output Form check box.

The **O** character (for Output) is then displayed next to the form's name. This indicates that the form is the current output form.

*Note* You can also use the contextual menu of the Explorer (**right-click** under Windows or **Control+click** under MacOS on the form name). The **Input Form** and **Output Form** commands let you specify the corresponding forms.

You can also designate the same form as the Input and Output form. In this case the character **B** (for **B**oth) will be displayed next to it.

### **Deleting a Form**

You can delete any form that is not currently designated as an input form or an output form (or both). The **Delete** button is disabled when you select the current input or output form.

- ► To delete a form:
- 1 Choose Edit Form from the Design menu.

OR

If the Explorer is already displayed, click the Forms tab to display the Forms page.

4<sup>th</sup> Dimension displays the Forms page of the Explorer.

- 2 Select the table that contains the form you want to delete and expand it to view the forms for that table.
- 3 Select the form you want to delete.

When you select a form that is not the current input or output form, the **Delete** button becomes active.

- 4 Click the <u>Delete</u> button.
- *Note* You can also use the **Delete Form** command in the contextual menu of the Explorer (**right-click** under Windows or **Control+click** under MacOS on the form name).

4<sup>th</sup> Dimension asks you to confirm the deletion.

5 Click the <u>OK</u> button.

4<sup>th</sup> Dimension deletes the form.

### **Renaming a Form**

You can rename a form using either the Explorer or the Form editor.

- ► To rename a form using the Explorer:
- 1 Choose <u>Edit Form</u> from the <u>Design</u> menu. OR

If the Explorer is already displayed, click the Forms tab to display the Forms page.

4<sup>th</sup> Dimension displays the Forms page of the Explorer.

2 Select the table that contains the form you want to rename and expand it to view the forms for that table.

3 Hold down the Command key (MacOS) or the Ctrl key (Windows) and click the form name you want to rename.

The name becomes editable.

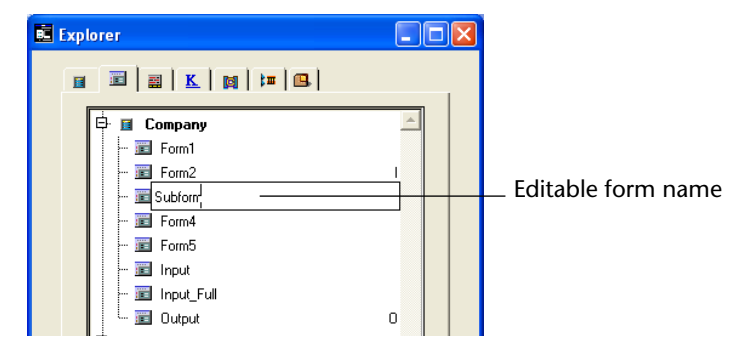

- 4 Type a new name.
- 5 Press Tab or click anywhere outside the entry area to save your changes.

4<sup>th</sup> Dimension changes the name of the form.

- *Note* Changing a form name can invalidate any methods or formulas that use the previous form name. Each of these items has to be updated in order to function.
- 4D Server The form name is changed on the server when the user clicks outside the entry area to save the new name. If more than one user is modifying the form name at the same time, the final form name will be the name specified by the last user to save the name. You may want to specify a form owner so that only certain users can change the form's name. For more information about specifying owner privileges for a form, refer to the section "Setting Form Access" on page 291.
  - ► To rename a form using the Form editor, refer to the paragraph "Setting Form Properties," page 289.

# **Form Editor Basics**

When you create a new form with the Form Wizard, you can choose many customization options. Using templates, you can control the font, font size, and style of text, control the appearance of fields and field labels, and add a set of automatic buttons.

This is only the beginning though, since 4<sup>th</sup> Dimension provides a full-featured Form editor that allows you to modify your form until you achieve the effect that you want. With the Form editor, you can create and delete objects, manipulate objects directly, and set form and object properties.

This chapter provides an introduction to the Form editor. It covers:

- The Form editor window
- The Form editor Tools palette
- The Form editor menus
- Tools for displaying and editing form and object properties

The following operations are explained in detail:

- Opening a form in the Form editor,
- Setting form properties,
- Creating and managing objects,
- Moving and resizing objects,
- Grouping and ungrouping objects,
- Aligning objects,
- Copying objects,
- Layering objects,

- Creating text areas on a form,
- Adding a picture from the Picture Library to the form,
- Creating a multi-page form,
- Changing the data entry order of the fields.

Chapter 6 covers fields and other active objects in detail.

4D Server Object locking occurs when two or more users attempt to modify the same form simultaneously. If a user is modifying a form in the Design environment, the form is locked. Other users cannot modify that same form until the first user frees the form by closing it.

### **Using The Form Editor**

This section provides an overview of the Form editor and describes the tools available for editing forms. Subsequent sections describe in detail how to work with the Form editor's tools.

This section introduces the four components of the Form editor:

- The Form editor window,
- The Tools palette,
- The Form editor menus,
- Palettes for editing and displaying form and object properties.

**Form Editor Window** 4<sup>th</sup> Dimension's Form editor is a powerful object-oriented graphics editor that includes special features for working with form objects.

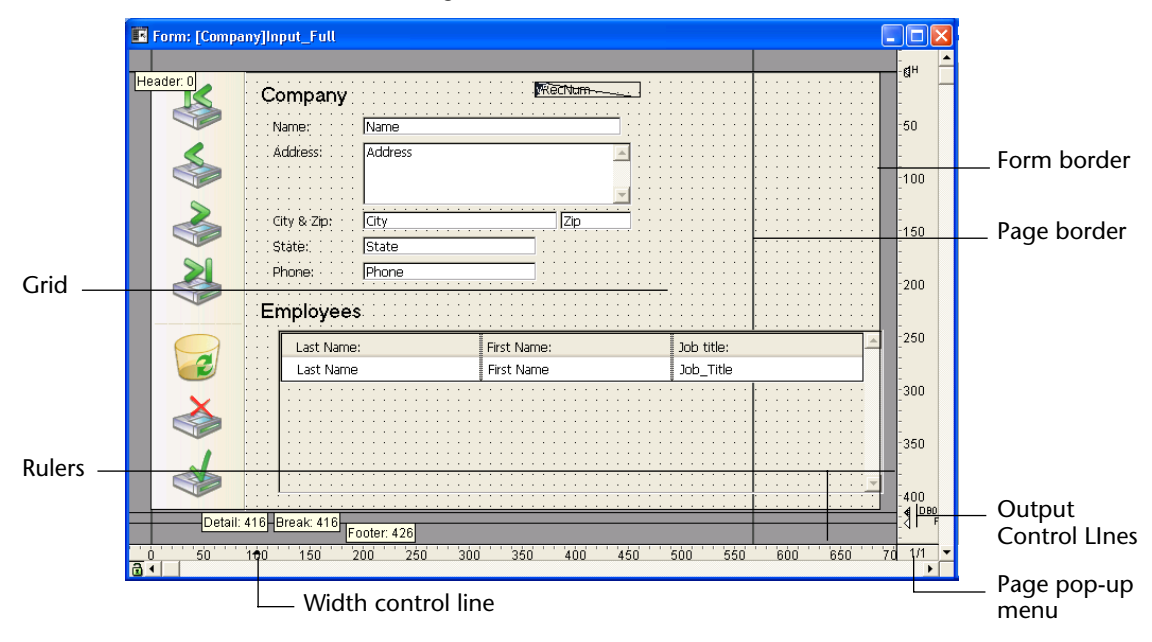

The following illustration shows the Form editor window:

The Form editor displays each form in its own window. You can have several forms open at the same time. The rulers on the side and bottom help you position objects in the form. You can change the units the ruler uses so that it measures in inches, centimeters, or pixels.

*Note* The output control lines are relevant only for output forms. They control the information that is listed and define header and footer areas. The label width triangle on the horizontal ruler controls the width of a label when you create a form for printing mailing labels using the PRINT LABEL command. For information on working with output control lines, see the paragraph "Moving Output Control Lines" on page 483.

The Form editor menus added to the 4<sup>th</sup> Dimension menu bar provide menu commands that allow you to change the data entry order of the fields, control interface elements and form pages, manage objects, and change the font and style for displaying information.

In addition to those menus, the Form editor also includes contextual menus that allow you to quickly access numerous actions. For more information, see the section "Form Editor Menus" on page 277.

#### Showing/Hiding Elements in the Form Editor

You can show or hide most interface elements in the Form editor. This feature allows you to show only the elements that you need to create or view in a form or only the tools that you want to use. This option is always applied to the Form editor's current window.

For example, it is useful to show the output control lines when you are working on an output form.

- ► To show or hide an element in the Form Editor:
- 1 Choose <u>Display</u> from the <u>Form</u> menu. OR

Form menu

Use the <u>Display</u> command in the contextual menu that appears in the Form Editor's window:

- Under Windows, click with the right mouse button (without clicking on an object).
- Under MacOS, **Control+click** (without clicking on an object).

A hierarchical submenu appears listing all the elements that you can show or hide:

Contextual menu

#### Form Properties.... Entry Order Form Method... Ctrl+K Form Properties... Form Scaling... Cannot Undo Ruler Definition... Form Method... Grid Definition... Turn Grid On Turn Grid On 🕨 🖌 Tools Palette Ctrl+T Display 🕨 🗸 Tools Palette Ctrl+T Property List Goto Page Property List Object Properties Add Page **Object Properties** Insert Page ✓ Inherited Form Delete Page ✓ Inherited Form 🖌 Page 0 Goto Page Page 0 🗸 Paper 🗸 Paper 🖌 Grid 🖌 Grid ✓ Rulers Ctrl+R Rulers Ctrl+R ✓ Markers Markers Marker Labels Marker Labels Limits ✓ Limits

A check mark placed next to the element indicates that it will be shown. To hide an element, select the element so that the check mark disappears.

#### 2 Select an element that you want to show or hide.

Here is a description of the commands in this menu:

- **Tools Palette**: shows or hides the Form editor's Tools palette (see the section "The Tools Palette" on page 273).
- Property List: shows or hides the Property List. This list is described in the section "Comparing the Property List and property windows" on page 286. The Property List is an alternative to the Object Properties window. You can toggle between the Property List and the Object Properties window; you cannot display both simultaneously. For more information on both the Object Properties window and the Property List, refer to "Displaying and Setting Form and Object Properties" on page 282.
- **Object Properties**: shows or hides the Object Properties window. This window can be replaced by the Property List (see above).
- Inherited form: shows or hides inherited form objects (if there is an inherited form) in the current page of the form. For more information, please refer to "Inherited Forms" on page 355.
- Page 0: shows or hides the objects from page 0 in the form's current page. This option allows you to distinguish between the objects on the form's current page and those on page 0. For more information about pages in forms, refer to the section "Creating a Multi-page Form" on page 350.
- Paper: shows or hides the borders of the printing page, which are shown as gray lines. This option can have no apparent effect when the Limits (see below) option is selected. If the size of the form is smaller than the printing page, the page's borders are shown outside of the form's viewing area and therefore do not appear.
- Grid: shows or hides the grid that is used as a guide when aligning objects. In previous versions of 4<sup>th</sup> Dimension, this grid was "invisible" and its appearance was related to the ruler unit that was chosen. The grid that appears in the form's background is independent from of the ruler; however, you can still use it to align objects on the form. You can define the grid's unit in the Grid Definition dialog box, which you can access by choosing Grid Definition in the Form menu. For more information on the grid, refer to "Using the Alignment Grid" on page 320.
- Rulers: shows or hides the rulers in the Form Editor's window as well as the pop-up menu that allows you to navigate the form's pages.

- **Markers**: shows or hides the output control lines and associated markers that show the limits of the form's different areas.
- Marker Labels: shows or hides the marker labels, available only when the output control lines are displayed. For more information, please refer to the paragraph "Moving Output Control Lines", page 483.
- Limits: shows or hides the form's limits. When this option is selected, the form is displayed in the Form editor as it appears in User mode.

| Form: [Company]Form1                                                                                                    | Limits are displayed                                                          |
|----------------------------------------------------------------------------------------------------|-------------------------------------------------------------------------------|
| E Form: [Company]Form1         Image: Second second secon | Company/Form1                                                                 |
| State : State 200                                                                                                    | Zp 200                                                                        |
| Phone         City           0         50         100         150         200         250         300         350         400         450                ⓐ<                                                                                                    | : City<br>e; State<br>ne: Phone<br>0 100 150 200 250 300 350 400 450 50 1/1 ▼ |

Limits are not displayed

*Note* The **Size Based on**, **Hor margin** and **Vert margin** settings of the form properties affect the form's limits. When using these settings, the limits are based on the objects in the form. When you modify the size of an object that is located next to the form's border, it is modified to reflect that change. For more information on form properties, refer to "Setting Form Properties" on page 289.

# **The Tools Palette** The Tools palette provides a collection of tools for creating and manipulating form objects.

- ► To display the Tools palette of the Form editor:
- 1 Choose <u>Display</u> then <u>Tools Palette</u> in the <u>Form</u> menu or in the contextual menu of the editor (click outside any object). OR

Press Ctrl+T (Windows) or Command+T (MacOS).

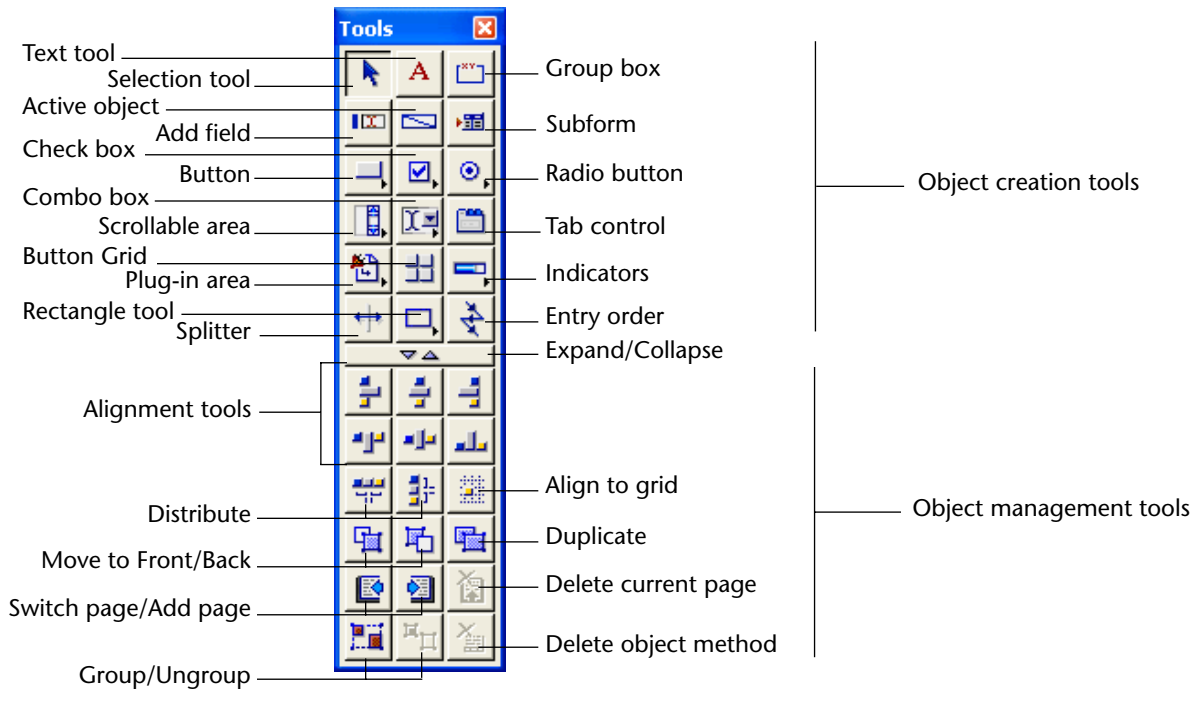

The Tools palette consists of two main areas:

The upper area of the Tools palette contains object creation tools. The lower area of the Tools palette contains object management tools. You can hide the lower area of the palette by clicking the \_\_\_\_\_ button located in the middle of the Tools palette.

When you hide the object management area in the Tools palette, it appears as follows:

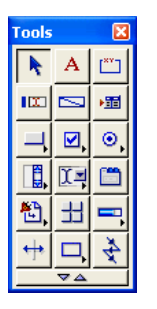

To display the lower part of the Tools palette, click the  $\square$  wall button.

**Object Creation tools** You can create an object by:

- Dragging an object from the Tools palette to the form
- Selecting a tool and drawing the object's shape on the form.

Once the object is created, it is selected and assigned default values. Depending on the display settings you selected, either the Property list or the Object Properties window is also displayed. For more information on object types and properties, refer to "Types of Active Objects" on page 419.

After creating an object, you can modify its type and/or properties in the Object Properties window or in the Property List.

Some buttons in the Tools palette are drop-down lists that contain specific object types. These buttons are indicated by a small triangle:

Su

\_\_\_\_\_ Submenu indicator

Make your selection from the drop-down list associated with such a button.

- ► To select a variation of an object type:
- Click the object button and do not release the mouse button (long click) until the drop-down list appears.
   OR

Under Windows, right-click the object button. Under MacOS, click the object button while pressing the Control key. A menu is then displayed, which allows you to select an object. The menus are shown below:

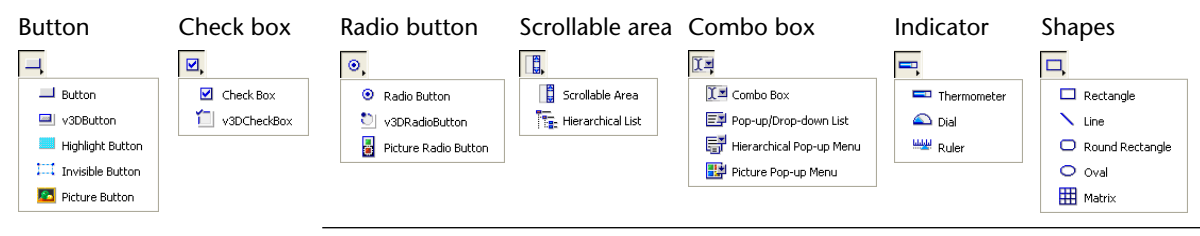

*Note* Depending on the plug-ins that are installed in your database, the **Plug-in Area** button may also be associated with a drop-down list.

Here is a brief description of the tools in the Tools palette:

- Selection tool Used to select, move, and resize objects in the form. For more information, see the section "Managing Form Objects" on page 302.
- Text tool Used to create or edit text on the form for labels, titles, instructions, and so on. For more information, see the section "Creating and Editing Text Areas" on page 336.
- **Group Box tool** Used to create a box with a built-in label in the upper left corner.
- Add Field tool Used to add a field to a form. For more information, see the section "Adding Fields to a Form" on page 367.
- Active Object tool Used to create variables or (optionally) other types of active objects. For more information, refer to "Enterable and Non-enterable Variables" on page 420.
- Subform tool Can be used to create an area that displays multiple records from another table or a subtable. For more information, see the section "Adding a Subform to the Form" on page 468.
- Button, Check box, Radio button, Scrollable area, Drop-down list, Tab control, Plug-in area, Button grid, Indicator, Splitter tools Used to create active objects. For more information, refer to "Active Objects on a Form" on page 412.
- Graphic object tools Used to create graphical objects such as circles, squares, rectangles, rounded rectangles, and matrixes. For more information, refer to "Creating Objects" on page 312. For more information on how to create and use a matrix, refer to "Duplicating on a Matrix" on page 459.

• Entry order tool Used to edit the entry order of the current form. When you click this tool, 4<sup>th</sup> Dimension displays the current entry order for the form, allowing you to modify it. For more information on the entry order, refer to "Data Entry Order" on page 358.

#### Object Management Tools

The following is a brief description of the Object Management tools in the Tools palette:

- Alignment and distribution tools These tools are used to align and distribute objects in the form. These tools may be disabled, depending on the objects that are selected (i.e., unless at least two objects are selected, these tools are not meaningful). For more information, refer to "Aligning Objects" on page 316.
- Align to grid Used to align objects on the grid that is defined for the form. For more information, refer to "Using the Alignment Grid" on page 320.
- Layering tools Used to move objects to the front or back when objects overlap. For more information, see the section "Layering Objects" on page 329.
- Duplication tool Used to duplicate the selected objects. For more information, refer to "Duplicating Objects" on page 326.
- Page tools Used to move to the background page, next or previous display pages, or to add additional display pages to the form. For more information, see the section "Creating a Multi-page Form" on page 350.
- Grouping/Ungrouping tools Used to group or ungroup a selection of objects. For more information, refer to "Grouping Objects" on page 315.
- Object method deletion tool Used to delete the object method assigned to the selected object. For more information, refer to chapter 8, "Creating Methods" on page 517.

**Form Editor Menus** When a Form editor window is the active window, the following menus are added to the menubar:

- Form
- Object
- Font
- Style

In addition to the standard menus, the Form editor also includes contextual menus that you can select at any time.

The Form MenuUse the Form menu to organize form elements. Some of its commands<br/>display a hierarchical submenu. The figure below shows the Form<br/>menu.

| Form             |        |  |
|------------------|--------|--|
| Entry Order      |        |  |
| Form Method      | Ctrl+K |  |
| Form Properties  |        |  |
| Form Scaling     |        |  |
| Ruler Definition |        |  |
| Grid Definition  |        |  |
| Turn Grid On     |        |  |
| Display          | •      |  |
| Add Page         |        |  |
| Insert Page      |        |  |
| Delete Page      |        |  |
| Goto Page        | •      |  |

The following is a description of the menu commands in the **Form** menu, with a brief description of their use:

- Entry Order Used to create a custom entry order for data entry objects in an input form. When the entry order mode is selected, a check mark is displayed next to that menu command. For more information, see the section "Data Entry Order" on page 358.
- Form Method Selecting this menu command opens the form's method in the Method editor. If no method assigned to the form, the New Method dialog box is displayed. For more information, refer to chapter 8, "Creating Methods" on page 517.
- Form Properties Set or modify form properties. For more information, see the section "Setting Form Properties" on page 289.
- Form scaling Enlarge or reduce all form objects by a specified factor. For more information, see the section "Scaling a Form" on page 333.

- **Ruler definition** Used to set the scale of the form rulers. For more information, see the section "Using the Rulers" on page 311.
- Grid definition Used to define the scale of the form grid to which objects are aligned. For more information, see the section "Aligning Objects" on page 316.
- Turn Grid On/Off Used to turn on or off the grid to which objects can be aligned. For more information, see the section "Aligning Objects" on page 316.
- Display Used to display or hide interface elements such as palettes, rulers, control lines, and so on. The commands of this submenu are described in the section "Showing/Hiding Elements in the Form Editor" on page 270.
- Add Page Selecting this menu command adds a page after the last page.
- Insert Page Selecting this menu command adds a page before the current page.
- **Delete Page** Selecting this menu command deletes the current page.
- Goto Page Selecting this menu command displays a hierarchical submenu that lets you choose between the form's existing pages. Selecting a page number automatically displays the corresponding page. This command is equivalent to the navigation pop-up menu located in the lower right of the editor window when the rulers are displayed. For more information about managing multi-page forms, refer to the section "Creating a Multi-page Form" on page 350

#### The Object Menu

Use the **Object** menu to modify and manipulate form objects. Some **Object** menu commands display a hierarchical menu of choices. The following illustration shows the **Object** menu.

| Object                            |        |   |
|-----------------------------------|--------|---|
| Line Width                        |        | ۲ |
| Fill                              |        | ۲ |
| Border                            |        | ۲ |
| Color                             |        | • |
| Move to Front                     | Ctrl+N |   |
| Move to Back                      | Ctrl+B |   |
| Up One Level                      |        |   |
| Down One Level                    |        |   |
| Group                             | Ctrl+G |   |
| Ungroup                           | Ctrl+H |   |
| Align to Grid                     | Ctrl+J |   |
| Align                             |        | ۲ |
| Duplicate                         | Ctrl+D |   |
| Duplicate on Matrix               |        |   |
| Duplicate Many                    |        |   |
| Show Format                       |        |   |
| <ul> <li>Show Resource</li> </ul> |        |   |
| Show Name                         |        |   |
| Object Method                     |        |   |
| Clear Object Method               |        |   |
| Insert an OLE Object              |        |   |

Here is a description of the menu commands in the **Object** menu, with a brief description of their use:

- Line Width Displays a hierarchical menu of line width choices for lines and borders. For more information, see the section "Line Widths" on page 341.
- Fill Displays a hierarchical menu of fill-pattern choices for objects. For more information, see the section "Fill Patterns" on page 342.
- Border Displays a hierarchical menu of border-pattern choices for objects. For more information, see the section "Border Patterns" on page 343.
- Color Displays a hierarchical menu of color choices for objects. For more information, see the section "Foreground and Background Colors" on page 344.
- Move to Front Used to move an object in front of all other objects. For more information, see the section "Layering Objects" on page 329.
- Move to Back Used to move an object in back of all other objects. For more information, see the section "Layering Objects" on page 329.

- **Up One Level** Used to move the object selection up one level to the front.
- **Down One Level** Used to move the object selection down one level to the background.
- **Group** Used to combine multiple objects in the form into groups that you can manipulate as a single object. For more information, see the section "Grouping Objects" on page 315.
- **Ungroup** Used to separate grouped objects into individual objects. For more information, see the section "Grouping Objects" on page 315.
- Align to Grid Used to align an object to an invisible grid in the form. For more information, see the section "Aligning Objects" on page 316.
- Align Selecting this menu command displays a submenu that allows you to choose between several alignment and distribution types. By selecting the Alignment submenu item, you can also display the alignment wizard. For more information about the use of the Alignment Assistant, refer to "Aligning Objects" on page 316 and "Distributing Objects" on page 322.
- **Duplicate** Used to duplicate objects. For more information, see the section "Duplicating Objects" on page 326.
- Duplicate on Matrix Selecting this menu command duplicates an object N-1 times, using a matrix object that contains N cells. This menu command is enabled only if an object and a matrix are selected and the object is contained in the upper left cell of the matrix. For more information, refer to "Duplicating on a Matrix" on page 459.
- Duplicate many Selecting this menu command displays the Duplicate many dialog box. This dialog box allows you to duplicate the same object several times and automatically assign each instance a numbered name. For more information, refer to "Duplicating Objects" on page 326.
- Show Format, Show Resource, Show Name Controls what is displayed on the form for objects whose text is actually stored in resources. Show Resource shows the STR# resource in which the text of the object is actually stored. These menu commands also allow you to display the references for field and table labels if they have been inserted using dynamic references. For more information, refer to the section "Working with Text Areas" on page 336 and section "Inserting Dynamic Table and Field Names" on page 370.

| <b>Object Method</b> Selecting this menu command opens the object's             |
|---------------------------------------------------------------------------------|
| method in the Method editor. If there is no object method assigned to           |
| the object and you haven't chosen a default Method editor in the Pref-          |
| erences, 4 <sup>th</sup> Dimension displays the New Method dialog box. For more |
| information on this point, please refer to Chapter 8, "Creating Meth-           |
| ods" on page 517.                                                               |

- Clear Object Method Used to remove an object method from a selected object. To remove a method, select the object and choose Clear Object Method from the Object menu.
- Insert an OLE Object This command allows you to create a plug-in area that is designed to become an OLE area. The use of OLE areas is described in a separate manual named "OLE Areas." For more information on this point, please refer to the *4D OLE Tools* manual.

The Font MenuUse the Font menu to apply a font to objects on the form and to<br/>specify a default font for text objects that you subsequently add to the<br/>form. The appearance of the Font menu depends on the screen fonts<br/>that you have installed on your system.<br/>For more information, see the section "Changing the Appearance of<br/>Objects" on page 334.

The Style MenuUse the Style menu to apply a text style, alignment, and font size to<br/>objects in the form or to specify these attributes as defaults for objects<br/>that you subsequently add to the form.

| Style            |
|------------------|
| 🗸 Plain          |
| Bold             |
| Italic           |
| <u>Underline</u> |
| Outline          |
| Shadow           |
| 🗸 Default        |
| Left             |
| Center           |
| Right            |
| 9 Points         |
| 10 Points        |
| ✓ 12 Points      |
| 14 Points        |
| 18 Points        |
| 24 Points        |
| 36 Points        |
| Other            |
|                  |

For more information, see the section "Changing the Appearance of Objects" on page 334.

You can set text attributes using either the **Font** and **Style** menus or the Fonts page of the Object Properties window.

Contextual menusYou can use contextual menus in the Structure editor. To use a<br/>contextual menu: Under Windows, click on an object or area with the<br/>right mouse button. Under MacOS, Control+click on an object or area.

With the exception of standard menu commands such as **Copy** and **Paste**, commands in contextual menus vary according to the current editor as well as the object on which you clicked:

- If you clicked a form object, the contents of the contextual menu are object-related: Object Properties, Object Method, Color, Alignment, Border Line Style, Automatic Size, Automatic Action (depending on the object's type) and Level. Depending on the object's type, additional commands may be displayed. For instance, Attached Field is displayed for a field, List for a hierarchical list.
- If you click outside any object, the contextual menu's items apply to the form: Form Properties, Form Method, Turn Grid On, Display (for more information on this menu command, refer to "Showing/Hiding Elements in the Form Editor" on page 270) and Goto Page.

#### Displaying and Setting Form and Object Properties

Both forms and form objects have properties that control access to the form, the appearance of the form, and the behavior of the form when it is used. Form properties include, for example, the form's name, its menu bar, and its platform interface. Object Properties include, for example, an object's name, its dimensions, its background color, and its font.

This section describes how to display and modify form and object properties. For more information on form properties, refer to "Setting Form Properties" on page 289. For more information on object properties, refer to "Managing Form Objects" on page 302 and to chapter 6, "Working with Fields and Active Objects" on page 365.

When you want to display or modify form or object properties, 4<sup>th</sup> Dimension lets you choose between two tools:

- For form properties, you can choose between using the Form Properties window and the Property List.
- For object properties, you can choose between the Object Properties window and the Property List.

For more information on those tools, refer to "Comparing the Property List and property windows" on page 286.

Form PropertiesYou can modify the current form's properties at any time.Modifications of the from properties can be done in both the Property<br/>List and the Form properties window.

- ► To display form properties in the form properties window:
- 1 Choose <u>Form Properties</u> from the <u>Form</u> menu. OR

Choose <u>Form Properties</u> from the contextual menu that appears when you right-click (Windows) an empty area or press the Ctrl key while clicking an empty area (MacOS).

The Form Properties window consists of four pages, each of which can be selected using tab controls.

| Form Properties                                                                                                    |            |
|----------------------------------------------------------------------------------------------------|------------|
| General Events Sizing Options<br>Interface<br>Name:<br>Platform Interface:<br>Form Type:<br>Window Title:<br>Associated Menu Bar: | Help       |
| Access and Owner<br>Access:<br>Owner:                                                                                             | All Groups |
|                                                                                                    | Cancel OK  |

- ► To display the form properties in the Property List:
- 1 Select <u>Property List</u> from the <u>Display</u> submenu in the <u>Form</u> menu. OR

Select **<u>Property list</u>** from the **<u>Display</u>** submenu of the contextual menu.

*Note* To toggle the display of the Property List when it is already selected in the **Display** submenu, press **Command+Shift+Space Bar** (MacOS) or **Ctrl+Shift+Space Bar** (Windows).

2 Click an empty area of the form. OR Select "Form: FormName" from the object list located at the top of the Property List. The Property List displays the current form's properties: Column displaying Enter/modify the properties in this the property labels column Property List × Object selection list Form: Form1 4 🔝 🔟 Form Properties ٠ Form Name Form1 Window Title <None> Form Type Detail Form Platform Inherited from Database Access All Groups Owner All Groups Edit button for the form method Edit.. Form Method Help Topic Number 0 Associated Menu Bar <None> Inherited Form Table <None> Inherited Form Name <None> Theme 🔝 🔆 Resizing Options Automatic Size Size based on Hor, margin 0 10 Vert, margin Fixed Width Minimum Width 0 Maximum Width 32767  $\Box$ Fixed Height Minimum Height 0 Maximum Height 32767 🤝 🏹 Events 2 On Load On Unload П -Theme display. 🔽 Show Themes option *Note* You can expand or collapse each theme by clicking the triangle located on the left of the theme name. It allows you to expand only the themes in which you want to work. You can also choose not to display the theme labels by deselecting the **Show themes** check box. If you deselect this option, properties will be displayed in alphabetical order. **Object Properties** When a form is opened in the Form editor, you can display and modify the properties of any object. You can modify object properties using either the Property List or the Object Properties window.

- ► To display the object properties in the Object Properties window:
- 1 Select <u>Object Properties</u> from the <u>Display</u> submenu of the <u>Form</u> menu. OR

Select <u>Form Properties</u> from the <u>Display</u> submenu of the contextual menu that appears when you right-click (Windows) the object or press the Ctrl key while clicking the object (MacOS).

- *Note* To toggle the display of the Object Properties Window when it is already selected in the **Display** submenu, press **Command+Shift+Space Bar** (MacOS) or **Ctrl+Shift+Space Bar** (Windows).
  - 2 Click the object whose properties you want to display. OR

Select the object's name from the Object Selection list located at the bottom of the window.

| Object Properties 🛛 🛛 🛛                                                                                  | 1                           |
|----------------------------------------------------------------------------------------------------|-----------------------------|
| ⊕ ♥ ♥ ໝ ₪ ∞ # ≥ 0                                                                                        | Page selection tab controls |
| Object Name                                                                                              | Selected object             |
| Coordinates                                                                                              |                             |
| Resizing Options       Grow Horizontally     Grow Vertically       Move Horizontally     Move Vertically |                             |
| Object List Name                                                                                         | — Object selection list     |

- ► To display object properties in the Property List:
- 1 Choose <u>Property List</u> from the <u>Display</u> submenu in the <u>Form</u> menu. OR

Choose <u>Property List</u> from the <u>Display</u> submenu of the form contextual menu.

- *Note* To toggle the display of the Property List when it is already selected in the **Display** submenu, press **Command+Shift+Space Bar** (MacOS) or **Ctrl+Shift+Space Bar** (Windows).
  - 2 Click the object in the form. OR

Select the object name from the Object Selection List located at the top of the Property List.

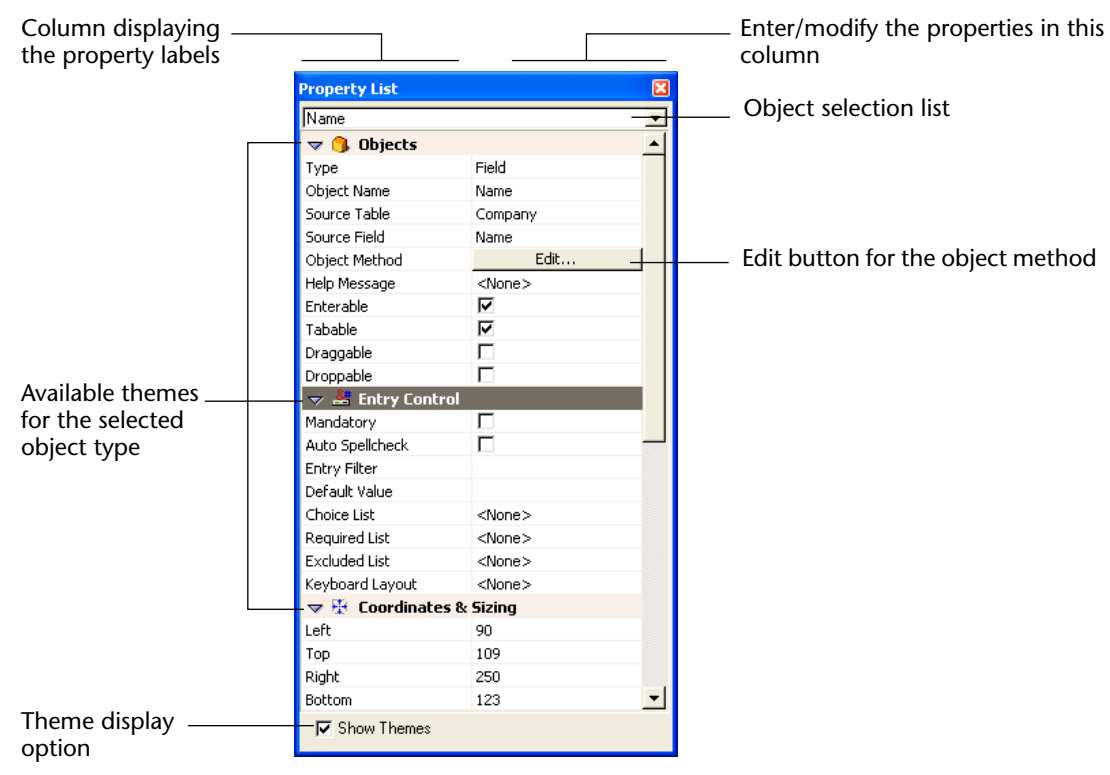

The Property List displays the current object's properties:

#### Comparing the Property List and property windows

The theme logic in the Property List is different from the logic used in the Object/Form Properties window (tab controls in the latter do not match the themes in the Property List).

In addition, although both types of windows offer the same type of features, the Property List differs from the Object/Form properties window in the following ways.

The contents of the Property List depend on the object type or form that is selected. In other words, themes and properties are appropriate for the currently selected object.

In addition to the selective display of properties based on the object type, the Property List is dynamically updated when you modify an object's or a form's properties. For example if you set the Enterable property for an object, the Tabable property is displayed and becomes selectable. Finally, the Property List allows you to set the type of the form variables. This allows you to modify the defaults.

| Property List 🛛 🔀 |          |                           |                             |
|-------------------|----------|---------------------------|-----------------------------|
| vRecNum           |          | -                         |                             |
| 🗢 🜖 Objects       |          |                           |                             |
| Туре              | Variable |                           |                             |
| Object Name       | vRecNum  | Colocting the veriable to |                             |
| Variable Name     | vRecNum  |                           | Colocting the veriable type |
| Variable Type     | Alpha 🚽  | 3                         | selecting the variable type |
| Object Method     | Alpha    |                           |                             |
| Help Message      | Text     |                           |                             |
| Enterable         | Numeric  |                           |                             |
| Tabable           | Date     |                           |                             |
| Draggable         | Time     |                           |                             |
| Droppable         | Picture  |                           |                             |
| 🗢 🐣 Entry Cont    | rol      | - 1                       |                             |

 As is described above, the Property List displays the properties of either the currently selected object or the current form. This allows you to switch between the form and object properties without having to switch tools.

In addition, the Property List provides direct access to the form method. Keep in mind that the definition of an inherited form<sup>1</sup> and the positioning of the tabs<sup>2</sup> is carried out only through the Property List.

- The Property List manages objects within "families." This allows you to change an object's type and still maintain coherent data.
- The Property List does not allow you to edit help messages. This function is only available in the Object Properties window.
- To quickly navigate in the Property List, you can use the following keyboard shortcuts:
  - Arrow keys Used to go from one cell to another.
  - **PgUp** and **PgDn** Used to select the first or last visible cell of the property list.
  - Home and End Used to select the first or last cell of the property list.
  - Ctrl + click (Windows) or Command + Click (MacOS) on a theme label Used to Collapse/Expand every theme in the list.
  - Ctrl + click (Windows) or Command + Click (MacOS) on an event Used to select/Deselect every event in the list.

<sup>1.</sup> For more information on inherited forms, please refer to the paragraph "Inherited Forms," page 355

<sup>2.</sup> For more information about the positioning of the tabs, refer to the paragraph "Tab Controls", page 445.

### **Opening a Form in the Form Editor**

You can edit an existing form in the Form editor at any time.

- ► To open a form in the Form editor:
- 1 Choose Edit Form from the Design menu.

OR

Hold down the Ctrl key (Windows) or the Command key (MacOS) and double-click the table title whose forms you want to open in the Structure editor.

OR

In the Structure editor, click the table name using the right mouse button (Windows) or press the Control key while clicking the table name (MacOS), then select <u>Show Table Forms</u> from the contextual menu.

4<sup>th</sup> Dimension displays the Forms page of the Explorer. You can expand any of the table names to display the forms associated with it.

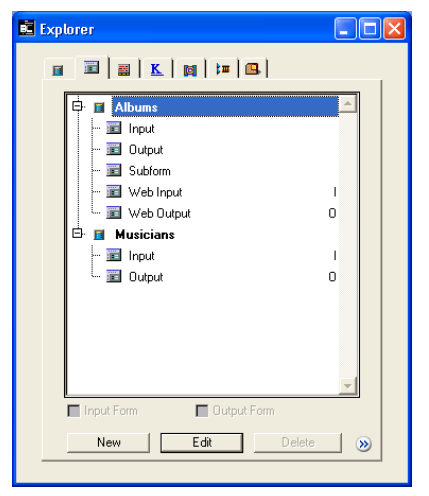

If you have double-clicked a table's name or used the contextual menu of the Structure editor, that table is already selected.

2 If necessary, expand the table name that contains the form you want to modify.
3 Select the name of the form you want to modify and click the <u>Edit</u> button.
 OR
 Double-click the name of the form.

4<sup>th</sup> Dimension displays the form in a Form editor window.

4D Server Object locking occurs when two or more users attempt to modify the same form simultaneously. If a user is modifying a form in the Design environment, the form is locked. Other users cannot modify that same form until the first user frees the form by closing it.

## **Setting Form Properties**

Form properties can be set in the Property list or in the From properties window. For more information on those tools, refer to "Displaying and Setting Form and Object Properties" on page 282.

**Naming the Form** You can give the form a name in the Form Properties window. You can also rename a form using the Explorer. You use the names of forms when you are establishing default input and output forms for a table and in commands that accept a form name as a parameter, such as INPUT FORM and OUTPUT FORM.

You cannot use the same name for more than one form per table. This will confuse 4<sup>th</sup> Dimension when you try to refer to a form by name. You can, however, use the same name in different tables. For example, you can name all your input forms "Input" and all your output forms "Output."

- ► To name a form using the Form Properties window:
- 1 With the desired form in the frontmost window, choose <u>Form</u> <u>Properties or Display>Property List</u> from the <u>Form</u> menu.

These two choices are described in "Displaying and Setting Form and Object Properties" on page 282.

|                    | Form Properties Win                                                                           | dow                              | Property List                                                                                                    |                                                                                                    |
|--------------------|-----------------------------------------------------------------------------------------------|----------------------------------|----------------------------------------------------------------------------------------------------|----------------------------------------------------------------------------------------------------|
|                    | Form Properties                                                                               |                                  | Property List                                                                                                    | X                                                                                                    |
|                    | General   Events   Sizing Options   H                                                         | telp                             | Form: Input                                                                                                    | erties 🔺                                                                                                    |
| Name entry areas — | Interface Name:<br>Platform Interface:<br>Form Type:<br>Window Title:<br>Associated Menu Bar: | Input<br>Inherited from Database | Form Name<br>Window Title<br>Form Type<br>Platform<br>Access<br>Owner<br>Form Method<br>Help Topic Number<br>Associated Menu Bar<br>Inherited Form Table<br>Inherited Form Table | Input <pre>Input <pre> Input <pre> Input <pre> Interted from Database All Groups All Groups Edit 0 </pre> <pre> Interted from Database </pre> <pre> Interted from Database </pre> </pre></pre></pre> |
|                    | Access:<br>Owner:                                                                             | All Groups                       | Size based on<br>Hor. margin<br>Vert. margin<br>Fixed Width<br>Minimum Width<br>Maximum Width                                                                                    | Automatic Size 15 0 0 0 32267                                                                                                    |
|                    |                                                                                               |                                  | Fixed Height<br>Minimum Height<br>Maximum Height<br>Maximum Height<br>Son Load<br>On Londod                                                                                      | 32767<br>0<br>32767<br>▼                                                                                                    |

- 2 Enter a name in the Name area.
- 3 If you have used the Form properties window, click OK to put it away.
- ► To rename a form using the Explorer:
- 1 Click the <u>Forms</u> tab to display the Forms page. A hierarchical list of tables and forms appears.
- 2 Expand the table containing the form you would like to rename.
- 3 Hold down the Ctrl key (Windows) or the Command key (MacOS) and click on the form name.

The form name becomes editable.

- 4 Replace the current form name with the new name.
- 5 Press Tab or click anywhere outside the entry area to save the new name.

If you rename a form that is referred to elsewhere in the database (such as in methods), update the references to the form.

| Setting Form Access | You can control access to a form by setting Access and Owner            |
|---------------------|-------------------------------------------------------------------------|
|                     | privileges for groups of users. A single group can be assigned for each |
|                     | privilege using the Access and Owner drop-down lists. For information   |
|                     | about creating a password access system with users and groups, see      |
|                     | chapter 10.                                                             |

The Access drop-down list controls which group can use the form in the User environment or in custom applications. If a user that is not in this group attempts use the form, 4<sup>th</sup> Dimension displays a message saying that the user's password does not allow him or her use the form.

The Owner drop-down list controls which group can edit the form in the Design environment. If a user who is not in this group attempts to edit the form in the Design environment, 4<sup>th</sup> Dimension displays a message saying that the user does not have the access privilege to edit the form.

Users who are assigned to both groups can use the form in both the User and Design environments and in custom applications.

- ► To set access privileges for a form:
- 1 Display the form properties in the Form Properties window or in the Property List.

These two choices are described in "Displaying and Setting Form and Object Properties" on page 282.

2 Use the <u>Access</u> and <u>Owner</u> drop-down lists to make the desired access privileges assignments.

The names of existing groups are displayed in each drop-down list.

#### Form Properties Window

```
Property List
```

|                                      |                           | Form: Input   |                         |
|--------------------------------------|---------------------------|---------------|-------------------------|
| General  Events   Sizing Options   H | Help                      | 🗢 🔟 Forn      | n Properties            |
| Interface                            |                           | Form Name     | Input                   |
| Name:                                | Input                     | Window Title  | <none></none>           |
|                                      |                           | Form Type     | Detail Form             |
| Platform Interface:                  | Inherited from Database 🗨 | Platform      | Inherited from Databa   |
| Form Type:                           | Detail Form               | Access        | All Groups              |
| rom rype.                            |                           | Owner         | All Groups              |
| Window Title:                        |                           | Form Method   | All Groups              |
| Associated Menu Bar                  | None                      | Help Topic Nu | imber Test              |
| noodada mona bal                     | prono I                   | Associated M  | enu Bar Nap specialists |
|                                      | 🔲 Active Menu Bar         | Inherited For | m Table <none></none>   |
| 10                                   |                           | Inherited For | m Name <none></none>    |
| Access and Uwner                     |                           | 🗢 🐺 Resi      | zing Options            |
| Access:                              | All Groups 📃              | Size based or | n Automatic Size        |
| Owner:                               | All Groups                | Hor. margin   | 15                      |
| ormo.                                | All Groups                | Vert. margin  | 0                       |
|                                      | Test                      | Fixed Width   |                         |
|                                      | Nap specialists           | Minimum Wid   | th O                    |
|                                      |                           | Maximum Wid   | ith 32767               |
|                                      |                           | Fixed Height  |                         |
|                                      |                           | Minimum Heig  | ht 0                    |
|                                      |                           | Maximum Hei   | ght 32767               |
|                                      |                           | 🗢 🏹 Ever      | nts                     |
|                                      |                           | On Load       |                         |
|                                      |                           | On Unload     | Г                       |

3 If you have used the Form properties window, click <u>OK</u> to put away the Form Properties window.

# **Setting the Platform** You can set the platform interface for the entire database (in the Preferences dialog box) and for individual forms in the Form Properties window. At the form level, your choices are:

- Inherited from Database Use the platform interface selection you made in the Preferences dialog box.
- Automatic Use the platform interface defined in the MacOS and Windows menus in the User Interface page in the Preferences dialog box.
   Fore more information, please refer to the paragraph "Look Page," page 110.
- Mac OS 7, Windows 3.11, NT 3.51, Windows 95/98/2000, NT 4, Mac OS 9 or Mac Theme Choose a specific platform interface that will be used regardless of which platform on which the database is actually running.

The default platform interface setting for a form is **Inherited From Database**.

- ► To set a platform interface for a form:
- 1 Display the form properties in the Form Properties window or in the Property List.

These two choices are described in "Displaying and Setting Form and Object Properties" on page 282.

2 Choose the desired platform interface from the Platform Interface drop-down list.

Names of platforms are displayed in each drop-down list.

Form Properties Window

**Property List** 

| Form Properties                  |                                    | Property List        |                         | × |
|----------------------------------|------------------------------------|----------------------|-------------------------|---|
|                                  |                                    | Form: Input          |                         | - |
| General Events Sizing Options He | lql                                | 🗢 🔳 Form Propert     | ies                     | - |
| Interface                        |                                    | Form Name            | Input                   |   |
| Name:                            | Input                              | Window Title         | <none></none>           |   |
|                                  | in pow                             | Form Type            | Detail Form             |   |
| Platform Interface:              | Inherited from Database            | Platform             | Inherited from Data     | - |
| Form Type:                       | Inherited from Database            | Access               | Inherited from Database |   |
| i om i ypo.                      | Automatic                          | Owner                | Automatic               |   |
| Window Title:                    | Mac OS 7<br>Viendamo 2.11, NT 2.51 | Form Method          | Mac OS 7                |   |
| Associated Menu Bar              | Windows 95/98/2000, NT 4           | Help Topic Number    | Windows 3.11, NT 3.51   |   |
| Associated mena-bai.             | Mac OS 9<br>Maa Thoma              | Associated Menu Bar  | Windows 95/98/2000,     |   |
|                                  | Acuve Menu Bar                     | Inherited Form Table | Mac OS 9                |   |
|                                  |                                    | Inherited Form Name  | Mac Theme               |   |
| Access and Uwner                 |                                    | 🔝 🏦 Resizing Options |                         |   |
| Access:                          | All Groups 🗸                       | Size based on        | Automatic Size          |   |
| Oumor                            | All Groups                         | Hor. margin          | 15                      |   |
| Owner.                           | Air droups                         | Vert. margin         | 0                       |   |
|                                  |                                    | Fixed Width          |                         |   |
|                                  |                                    | Minimum Width        | 0                       |   |
|                                  |                                    | Maximum Width        | 32767                   |   |
|                                  |                                    | Fixed Height         |                         |   |
|                                  |                                    | Minimum Height       | 0                       |   |
|                                  |                                    | Maximum Height       | 32767                   |   |
|                                  |                                    | 🗢 🏹 Events           |                         |   |
|                                  |                                    | On Load              | V                       |   |
|                                  |                                    | On Unload            |                         | - |
|                                  |                                    | 🔽 Show Themes        |                         |   |

3 If you have used the Form properties window, click <u>OK</u> to put it away.

# Choosing a Form<br/>TypeYou can set the form type (detail form, list form, detail form for<br/>printing, or list form for printing) for a specific form.

This property allows you to restrict the number of forms displayed in the current Input and Output form selection lists (the **List of tables** window in the User environment). Only forms whose type corresponds to the list are displayed.

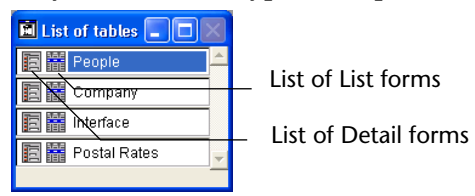

- ► To modify the form type:
- 1 Display the form properties in the Form Properties window or in the Property List.

These two choices are described in "Displaying and Setting Form and Object Properties" on page 282.

2 Select the desired form type, from the Form Type drop-down list.

Form Properties Window

Property List

|                                       |                          | Form: Output         |                        |
|---------------------------------------|--------------------------|----------------------|------------------------|
| General   Events   Sizing Options   H | telp                     | 🚽 🐨 🗊 Form Prop      | erties                 |
| Interface                             |                          | Form Name            | Output                 |
| Name:                                 | Output                   | Window Title         | <none></none>          |
|                                       |                          | Form Type            | List Form              |
| Platform Interface:                   | Inherited from Database  | Platform             | None                   |
| Form Type:                            | List Form 👻              | Access               | Detail Form            |
|                                       | None                     | Owner                | List Form              |
| Window Title:                         | Datal Fam                | Form Method          | Detail Form for Printi |
| Associated Menu Bar                   | List Form                | Help Topic Number    | List Form for Printing |
|                                       | Detail Form for Printing | Associated Menu Bar  | <none></none>          |
|                                       |                          | Inherited Form Table | <none></none>          |
| Assess and Oumer                      |                          | Inherited Form Name  | None>                  |
| Access and Uwner                      |                          | 🗢 🤁 Resizing O       | ptions                 |
| Access:                               | All Groups 🗾             | Size based on        | Automatic Size         |
| Owner                                 | All Groups               | Hor. margin          | 0                      |
| Official.                             |                          | Vert. margin         | 0                      |
|                                       |                          | 🔄 🤝 🤝 🗸 🗸            |                        |
|                                       | Cancel                   | On Load              | V                      |
|                                       |                          | - On Unload          |                        |
|                                       |                          | On Validate          | V                      |
|                                       |                          | On Activate          |                        |
|                                       |                          | On Deactivate        |                        |
|                                       |                          | On Close Box         |                        |
|                                       |                          | On Outside Call      | V                      |
|                                       |                          | On Menu Selected     | <b>v</b>               |

3 If you have used the Form properties window, click OK.

When the form type is "None," it is displayed in both menus of the List of Tables window.

# Setting the Default<br/>Window TitleThe default window title is used when the form is opened using the<br/>Open window and Open form window functions in custom<br/>applications. The default window title appears in the Title bar of the<br/>window. To set the default window title, enter it in the Window Title<br/>entry area.You can use dynamic references to define the window title. The<br/>reference is resolved at the time the INPUT FORM command is called<br/>(when the \* parameter is passed and the call to that command follows<br/>a call to Open window) and Open form window.The following types of dynamic references can be inserted in a<br/>window's title:a STR# resource reference: the syntax to apply is ":16000,2" where

- 16000 is the resource number and 2 is its element.
  a table or field label: the syntax to apply is <?[TableNum]FieldNum> or <?[TableName]FieldName>. For more information, refer to "Insert-
- ing Dynamic Table and Field Names" on page 370.
  a variable or a field: the syntax to apply is <VariableName> or <[TableName]FieldName. The current value of the field or variable will be displayed in the window title.</li>
- *Note* The number of characters for a window title is limited to 31 characters.

### Assigning a Menu Bar to a Form

When you create a custom database, you create custom menus. Custom menus allow you to add menu commands for automating specific tasks in the database, such as, for example, creating a report.

Custom menus are created in the Menu Bar editor. Each menu bar that you create includes at least one menu and is assigned a unique ID number and name. For more information on creating menu bars, menus and menu commands, refer to chapter 9, "Creating Custom Menus" on page 589.

When in User environment, a menu bar that is assigned to a form is added to the right of the current environment menu bar. A form menu bar is added only when the form is used for data entry.

In custom menus, a menu bar that is assigned to a form is added to the right of the current menu bar. The custom menu bar menu bar disables other menus unless the **Active Menu Bar** option is selected. If the custom menu bar is identical to the current menu bar, it is not added.

- ► To assign a menu bar to a form:
- 1 Display the form properties in the Form Properties window or in the Property List.

These two choices are described in "Displaying and Setting Form and Object Properties" on page 282.

| Pro | perty | List |
|-----|-------|------|
|-----|-------|------|

|                        | Form Properties                        |                         |   | Property List                                                  | E                                                   | ×  |
|------------------------|----------------------------------------|-------------------------|---|----------------------------------------------------------------|-----------------------------------------------------|----|
|                        | General   Events   Sizing Options   He | le Ì                    |   | Form: Form1<br>Version Form Propert                            | ies 🔺                                               | 1  |
|                        | Interface<br>Name:                     | Form1                   |   | Form Name<br>Window Title<br>Form Type                         | Form1<br><none><br/>Detail Form</none>              |    |
| Menu Bars lists        | Platform Interface:<br>Form Type:      | Inherited from Database |   | Platform<br>Access<br>Owner                                    | Inherited from Database<br>All Groups<br>All Groups |    |
|                        | Window Title:<br>Associated Menu Bar:  | Menu Bar #1             |   | Form Method<br>Help Topic Number<br>Associated Menu Bar        | Edit<br>0<br>Menu Bar #1                            |    |
|                        | Access and Owner                       | Active Menu Bar         |   | Active Menu Bar<br>Inherited Form Table<br>Inherited Form Name | <none></none>                                       |    |
| Active menu bar option | Access:<br>Owner:                      | All Groups 💽            |   |                                                                | Automatic Size                                      |    |
|                        |                                        | Cancel                  | ] | Vert. margin<br>Fixed Width<br>Minimum Width                   |                                                     |    |
|                        |                                        |                         |   | Fixed Height<br>Minimum Height                                 | 0                                                   | ٠l |

2 Select a menu bar from the "Associated menu bar" List.

When the current form is displayed in User environment, the selected menu bar will be displayed to the right of the current menu bar.

3 If you want to use that form in a custom application, select the "Active Menu Bar" option.

This option tells 4<sup>th</sup> Dimension not to disable the current menu bar. If this option is not selected, 4<sup>th</sup> Dimension disables the current menu bar and only permits access to the form's menu bar.

4 If you have used the Form Properties window, click <u>OK</u> to put it away.

| Settinizing and<br>Resizing Options | When an input form is displayed in a custom application, you ordinarily<br>open the form using the Open window or Open form window functions.<br>Open window lets you specify the top, left, bottom, and right coordi-<br>nates of the window as well as the window type. If you do not use any<br>resizing options, the user's ability to resize the window depends on the<br>window type. |
|-------------------------------------|----------------------------------------------------------------------------------------------------|
|                                     | Open form window creates a new window using the sizing and resizing options that are set in the Form editor.                                                                                                    |
|                                     | The sizing and resizing options available in the Form Properties win-<br>dow give you greater control over sizing and resizing of the window.                                                                                                    |
| Size Options                        | Size Options gives you control over the initial size of the window. Your choices are:                                                                                                    |
| •                                   | <b>Automatic size</b> The size calculated by 4 <sup>th</sup> Dimension based on the size necessary to display all objects on the form.                                                                                                    |
| -                                   | Set size The size you enter in the width and height entry areas.                                                                                                    |
| -                                   | <b>Size based on selected form object</b> The size based on a selected form object. 4 <sup>th</sup> Dimension uses the smallest size necessary to display the selected object. For example, if you choose an object that is placed at the bottom-right corner of the area to be displayed, 4 <sup>th</sup> Dimension will open a window just large enough to include the object.            |
|                                     | Choose this option if you need to place some active objects in an off-<br>screen area (i.e., outside the bounding rectangle). When you use this<br>option, these objects will not affect the size of the window.                                                                                                    |
|                                     | When you select either automatic size or size based on a selected object, the Width and Height areas change to Hor. Margin and Vert. Margin, respectively. You can then enter values (in pixels) used to set                                                                                                    |

additional margins that are added to the edges of the form window. These values also determine the top and right-hand margins of the forms used in the Label editor (see the paragraph "Printing Labels", page 512).

- ► To set the sizing options:
- 1 Display the form properties in the Form Properties window or in the Property List.

These two choices are described in "Displaying and Setting Form and Object Properties" on page 282.

2 In the Form Properties Window, click the <u>Sizing Options</u> tab. OR

In the Property List, expand the "Resizing Options" theme. The Sizing options are displayed.

Form Properties Window

**Property List** 

| Form Properties                                                                                                    | Property List                                                                                                    |                                                                                                    | X |
|----------------------------------------------------------------------------------------------------|----------------------------------------------------------------------------------------------------|----------------------------------------------------------------------------------------------------|---|
|                                                                                                    | Form: Form1                                                                                                    |                                                                                                    | - |
| General Events Sizing Options Help                                                                                                    | 🗢 🔳 Form Propert                                                                                                    | ties                                                                                                    |   |
| Default Window Size         Size Based on:         Automatic Size         Hor. margin:         Q         Vert. margin:         10         Resizing Options         If Resizable         Fixed Width         Fixed Height | Form Name<br>Window Title<br>Form Type<br>Platform<br>Access<br>Owner<br>Form Method<br>Help Topic Number<br>Associated Menu Bar<br>Inherited Form Table | Form1<br><none><br/>Detail Form<br/>Inherited from Databa<br/>All Groups<br/>All Groups<br/>Edit<br/>0<br/><none><br/><none></none></none></none> |   |
| Minimum Width: 0<br>Maximum Width: 32767<br>Maximum Width: 32767                                                                                                    | Inherited Form Name<br>Resizing Opti<br>Size based on<br>Hor. margin<br>Vert. margin<br>Fixed Width                                                      | <none><br/>ions<br/>Automatic Size<br/>0<br/>10</none>                                                                                            |   |
| Cancel OK                                                                                                    | Minimum Width<br>Maximum Width<br>Fixed Height<br>Minimum Height<br>Maximum Height                                                                       | 0<br>32767<br>0<br>32767                                                                                                    | - |

In the Default Window Size area, the Size Based On drop-down list controls the initial size of the window.

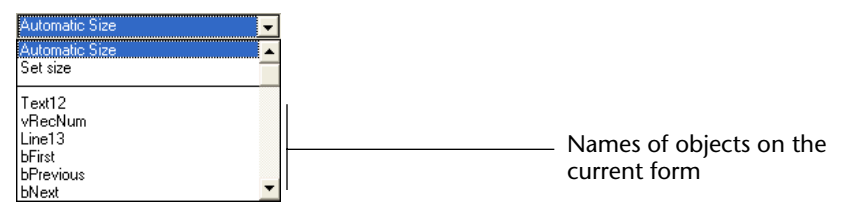

The two options above the dividing line let you choose either Automatic or Set Size. If you choose Set Size, you must enter the desired Width and Height into the appropriate entry areas. All the objects on the current form are listed below the dividing line in the drop-down list. To size the window based on a form object, choose the desired form object from the drop-down list.

- **3** Choose the desired sizing option from the drop-down list. If you did not choose Set Size, the Width and Height areas change to Horizontal Margin and Vertical margin.
- 4 If you chose Set Size, enter the desired width and height in the entry areas.

OR

If you chose either Automatic Size or a form object, enter the desired horizontal and vertical margins (in pixels) in the appropriate entry areas.

# **Resizing Options** The resizing options in Form Properties let you make windows of any type resizable in custom applications and let you set the minimum and maximum sizes. Setting the minimum size is a way of preventing users from resizing a form so that the button panel or other essential objects are no longer visible.

- ► To make the window resizable:
- 1 Click the <u>Resizable</u> check box.

When you click Resizable, the Fixed Width and Fixed Height checkboxes are enabled and the minimum and maximum entry areas become enterable (in the Property List, those areas are displayed only if the Resizable option is selected).

# 2 Click either <u>Fixed Width</u> or <u>Fixed Height</u> to prevent resizing in either direction (Optional).

For example, you may have a column of buttons and you want to prevent the user from resizing the window so that some of the buttons are no longer visible. You would choose Fixed Height.

3 Enter a minimum value in either dimension to prevent the user from making the window too small (Optional). OR

# Enter a maximum value to prevent the user from making the window too big (Optional).

You would use this option to prevent the user from hiding necessary entry areas or controls.

4 If you have used the Form properties window, click <u>OK</u> to put it away.

**Form Events** You can write a form method using the Method editor. If you do so, you should indicate which form events should be executed. You do this in the Events page of the Form Properties window or in the Events theme of the Property List. When the form is used, only the events that you select will actually occur.

For information on the available events, see the section "Form and Object Events" on page 525.

Your database will run faster if you deselect superfluous events.

- ► To activate events for the form:
- 1 Display the form properties in the Form Properties window or in the Property List.

These two choices are described in "Displaying and Setting Form and Object Properties" on page 282.

2 In the Form Properties Window click the <u>Events</u> tab. OR

#### In the Property List, expand the "Events" theme.

The list of events is then displayed:

Form Properties Window

Property List

| Form Properties                                                | Property List       |          | ×        |
|----------------------------------------------------------------|---------------------|----------|----------|
|                                                                | Form: Form1         |          | -        |
| General Events Sizing Options Help                             | 👂 🔳 Form Proper     | ties     | <b>A</b> |
|                                                                | 👂 뛒 Resizing Opt    | ions     |          |
| On Unload                                                      | 🗢 🏹 Events          |          |          |
| ✓ On Validate —                                                | On Load             | N        |          |
| On Deactivate                                                  | On Unload           |          |          |
| On Close Box                                                   | On Validate         | <b>V</b> |          |
| <ul> <li>On Bottside Call</li> <li>On Menu Selected</li> </ul> | On Activate         | Γ        |          |
| On Header     On Priving Provide                               | On Deactivate       | Γ        |          |
| <ul> <li>On Printing Detail</li> </ul>                         | On Close Box        |          |          |
| On Printing Footer                                             | On Outside Call     | <b>V</b> |          |
| <ul> <li>On Display Detail</li> <li>On Open Detail</li> </ul>  | On Menu Selected    | <b>N</b> |          |
| On Close Detail                                                | On Open Detail      | <b>v</b> |          |
| ✓ On Double Clicked                                            | On Close Detail     | <b>V</b> |          |
| On Before Keystroke                                            | On Clicked          | <b>N</b> |          |
| <ul> <li>On Data Change</li> </ul>                             | On Double Clicked   | <b>V</b> |          |
| ✓ On Drop                                                      | On Before Keystroke |          |          |
|                                                                | On After Keystroke  | N        |          |
|                                                                | On Data Change      | N        |          |
| Lancel <u>UK</u>                                               | On Drop             | N        |          |
|                                                                | On Getting Focus    |          |          |
|                                                                | On Losing Focus     |          |          |
|                                                                | On Timer            | N        | <b>_</b> |
|                                                                | Show Themes         | _        |          |

A check box next to the event indicates that the event will occur when the form is used.

3 Select only the events that are needed.

To select or deselect all events, hold down **Ctrl** (**Command** under MacOS) and click an event.

4 When you are finished setting Form properties, click OK.

## Contextual On-line Help

4<sup>th</sup> Dimension allows you to associate a custom on-line help file to each database. The creation of help files is described in Appendix B on page 757.

Help files can be contextual, which means that they can display information related to the context from which they were called. To do so, you can associate a precise section of this help file with each of the database's forms.

- ► To associate a section number with a form:
- 1 Display the form properties in the Form Properties window or in the Property List.

These two choices are described in "Displaying and Setting Form and Object Properties" on page 282.

2 In the Form Properties window, click the <u>Help</u> tab. OR

In the Property List, expand the "Form Properties" theme.

Form Properties Window

**Property List** 

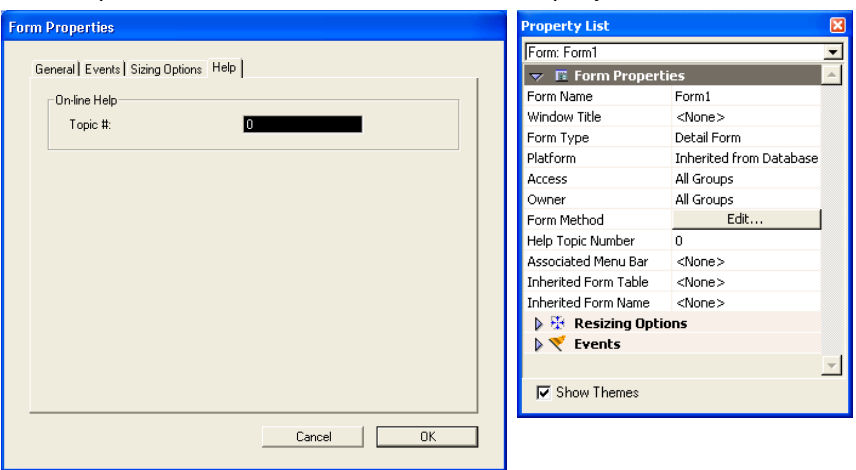

- 3 Enter the help section number you want to associate with the form in the Help Topic Number area.
- 4 If you have used the Form properties window, click OK.

You can repeat this procedure for each form that needs to be assigned a help file.

Make sure you assign help topic numbers that match numbers defined in the help file. For more information on this point, refer to Appendix B on page 757.

## **Managing Form Objects**

You customize a form by creating and manipulating objects in the form. You use the Form editor to draw the objects, modify them, arrange them, set their properties, or delete them. You can select and modify any object in a form, including the fields, buttons, and graphic objects created by the Form Wizard.

# **Selecting Objects** Before you can perform any operation on an object (such as changing a line width or font), you need to select the object that you want to modify.

When the Form Wizard creates a form, it creates one or more display pages and a background page. The Form Wizard may place buttons, the form title, and decorative rectangles on the background page. Objects on the background page are selectable only from the background page. If you have difficulty selecting an object that was created by the Form Wizard, switch to the background page and try again. You can also choose to hide any element located on the background page by deselecting **Page 0** from the **Display** submenu of the **Form** menu (or the Form editor contextual menu).

- ► To select an object using the Tools palette:
- 1 Click the Arrow tool N in the Tools palette.

When you move the pointer into the form area, it becomes a standard arrow-shaped pointer.

2 Click the object you want to select.

Resizing handles identify the selected object.

| •                                         | To select an object using the Object Properties window or the Property List:                                                                                                    |
|-------------------------------------------|----------------------------------------------------------------------------------------------------|
| -                                         | Choose the object's name from the Object List drop-down list located<br>at the bottom of the Object Properties window.<br>OR<br>Choose the object's name from the Object List drop-down list located                                                                                                    |
|                                           | at the top of the Property List.                                                                                                    |
|                                           | Using these two methods, you can select an object that is hidden by<br>other objects or located outside the visible area of the current window.                                                                                                    |
|                                           | To deselect an object, click outside the object's boundary or <b>Shift+click</b> the object.                                                                                                    |
| Note                                      | It is also possible to select objects by double-clicking them in the result window of an overall search in the database. For more information on this point, refer to the paragraph "Searching in the Database," page 94.                                                                                                    |
| Viewing or Modifying<br>Object Properties | You view or modify an object's properties using the Object Properties window or the Property List (for more information about these two methods, refer to "Displaying and Setting Form and Object Properties" on page 282). To select the window you want to work with, select it from the <b>Display</b> submenu of either the <b>Form</b> menu or the Form editor contextual menu. To hide or show the selected window, double-click the object or press <b>Ctrl+Shift+Space</b> ( <b>Command–Shift–Space</b> under MacOS). |

When either window is on screen, click the object or select it from the Object List drop-down list.

|                  | Object Properties Window              | Property List        |                       |
|------------------|---------------------------------------|----------------------|-----------------------|
|                  | Object Properties                     | Property List        | ×                     |
|                  |                                       | [Company]Address     |                       |
|                  | 💠 😝 🛷 🜆 📖 🕮 📼 🖓 🛬 🔞                   | 🗢 🐧 Objects          | -                     |
|                  |                                       | Туре                 | Field                 |
|                  | Cipiect Name                          | Object Name          | [Company]Address      |
|                  |                                       | Source Table         | Company               |
|                  | Address                               | Source Field         | Address               |
|                  |                                       | Object Method        | Edit                  |
|                  | - Coordinates                         | Help Message         | <none></none>         |
|                  |                                       | Enterable            | <b>v</b>              |
|                  | +   [133 + L ]90 ↔ W [234             | Tabable              | <b>v</b>              |
|                  | TT P 189 TT P 324 TT U 56             | Draggable            |                       |
|                  |                                       | Droppable            |                       |
|                  |                                       | 🔝 😹 Entry Control    |                       |
|                  | Resizing Uptions                      | Mandatory            |                       |
|                  | Grow Horizontally                     | Auto Spellcheck      |                       |
|                  | E Maus Havinestellu E Maus Vesticellu | Entry Filter         |                       |
|                  | j move Holizonialiy j move vehicaliy  | Default Value        |                       |
|                  | - Object List                         | Choice List          | <none></none>         |
|                  |                                       | Required List        | <none></none>         |
| Name of selected | Address 🗸                             | Excluded List        | <none></none>         |
| object           |                                       | Keyboard Layout      | <none></none>         |
| object           |                                       | 🕨 🕑 Coordinates &    | Sizing                |
|                  |                                       | 🔝 🌆 Display and Pri  | inting                |
|                  |                                       | Vertical Scroll Bar  |                       |
|                  |                                       | Print Variable Frame |                       |
|                  |                                       | 👂 🏹 Events           |                       |
|                  |                                       | 🗢 🧐 Appearance       | _1                    |
|                  |                                       | DI-16                | Tabanika di Guna Pana |
|                  |                                       | Show Themes          |                       |

The Object List drop-down list contains the names of all the objects on the current page. You can select an object and view its properties by choosing its name from this list.

| Viewing or Modifying an<br>Object's Method | To view the object's method or create a new method for the object<br>hold down the <b>Alt</b> key (Windows) or <b>Option</b> key (MacOS) and click the<br>object <sup>1</sup> . For more information about object methods, see the section<br>"Using Object Methods with Fields and Objects" on page 462 and<br>"Object Methods" on page 518. |
|--------------------------------------------|----------------------------------------------------------------------------------------------------|
| Selecting Multiple<br>Objects              | You may want to perform the same operation on more than one form object — for example, to move the objects, align them, or change their appearance. 4 <sup>th</sup> Dimension lets you select several objects at the same time. There are four ways to select multiple objects:                                                               |
| =                                          | Choose <b>Select All</b> from the <b>Edit</b> menu to select all the objects.                                                                                                    |

■ Hold down the **Shift** key and click the objects you want to select.

1. Only active objects can have methods, but all objects have properties. If an object cannot have a method, the Events tab in the Object Properties window is dimmed and the Property List contains no Object Method line.

- Start at a location outside the group of objects you want to select and drag a marquee (sometimes called a selection rectangle) around the objects.
- Hold down the Alt key (Windows) or the Option key (MacOS) and draw a marquee. Any object that is completely enclosed by the marquee is selected.

You draw a marquee with the arrow pointer. A marquee defines a rectangular region that select objects it surrounds or touches.

To select objects by drawing a marquee around them, you must press the mouse button down and start dragging *in an area that contains no objects*. When you release the mouse button, if any part of an object lies within the boundaries of the selection rectangle, that object is selected.

The figure below shows a marquee being drawn to select two objects:

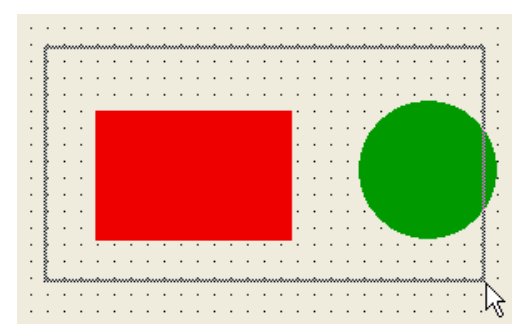

To deselect an object that is part of a set of selected objects, hold down the **Shift** key and click the object. The other objects remain selected. To deselect all the selected objects, click outside the boundaries of all the objects.

# **Moving Objects** You can move any graphic or active object in the form including fields and objects created with a template.

When moving an object, you have the following options:

- Move the object by dragging it.
- Move the object one pixel at a time using the arrow keys.
- Move the object in the user-defined increments established in the Grid Definition dialog box.

- Use the Coordinates page of the Object Properties window (described in the section "Resizing Objects" on page 307).
- ► To move an object by dragging:
- 1 Select the object or multiple objects that you want to move.
- 2 Move the pointer over the selected object or one of the objects in a selected set of objects and drag to the new location.

4<sup>th</sup> Dimension displays markers that show the location of the object's boundaries in the rulers so that you can place the object exactly where you want it. As you begin dragging the selected object, its handles disappear.

Be careful not to drag a handle. Dragging a handle resizes the object.

- 3 Release the mouse button to complete the move.
- ► To move an object one pixel at a time:
- 1 Select the object or objects you want to move.
- 2 Use the arrow keys on the keyboard to move the object.

Each time you press an arrow key, the object moves one pixel in the direction of the arrow.

You can also use the arrow keys to move an object x pixels at a time, when x is a value set in the Define Grid dialog box.

- ► To move an object in user-defined increments:
- 1 Choose Grid Definition from the Form menu.

The Grid Definition dialog box appears.

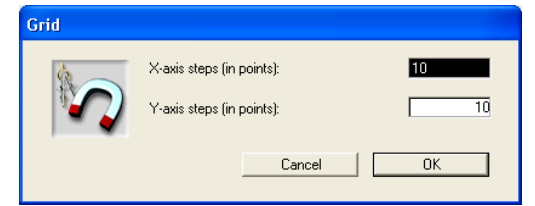

- 2 Enter the desired values in the X-axis and/or Y-axis entry areas and click <u>OK</u>.
- 3 Choose <u>Turn Grid On</u> from the <u>Form</u> menu or from the Form editor contextual menu.
- 4 Hold down the Shift key and use the arrow keys to move the object in the increments you specified.

## **Resizing Objects** You can change the size of any object that appears on the form. 4<sup>th</sup> Dimension lets you stretch or shrink objects on the form.

When resizing objects, you have the following four options:

- Resize an object by dragging a resizing handle.
- Resize an object one pixel at a time by using the Ctrl key (Windows) or the Command key (MacOS) and the arrow keys.
- Resize an object in user-defined increments using settings established in the Grid Definition dialog box.
- ► To resize an object by dragging:
- 1 Select the object you want to resize.
- 2 Move the pointer over one of the four handles that appear on the selected object.

The pointer changes into a multi-directional arrow  $\clubsuit$  and the handles disappear.

3 Drag the handle toward the center of the object to shrink it. OR

Drag the handle away from the object's center to enlarge it.  $4^{th}$  Dimension resizes the object.

As you drag the handle, the corner of the object opposite the dragging handle remains stationary.

 Form: [People]Form2
 □
 50
 Object being resized

 0
 50
 100
 150
 200
 250
 300
 1/1

 0
 50
 100
 150
 200
 250
 300
 1/1
 •

The following illustration shows an object being resized.

*Note* If you press **Shift** and then drag the handle, the movement is constrained. Lines can then be only vertical, 45°, or horizontal, rectangles can be only square, and ovals can be only circular.

- ► To resize an object one pixel at a time:
- 1 Select the object you want to resize.
- 2 Hold down the Ctrl key (Windows) or Command key (MacOS) and use the arrow keys to resize the object.

Pressing the up or down arrow keys resizes the object's height while pressing the left or right arrow keys resizes the object's width.

- ► To resize an object in user-defined increments:
- 1 Choose <u>Grid Definition</u> from the <u>Form</u> menu.

The Grid Definition dialog box appears.

- 2 Enter the desired increments in the X-axis and/or Y-axis entry areas and click <u>OK</u>.
- 3 Choose <u>Turn Grid On</u> from the <u>Form</u> menu or from the Form editor contextual menu.
- 4 Select the objects you want to resize.
- 5 Hold down the Shift+Ctrl keys (Shift+Command key under MacOS) and use the mouse or the arrow key to resize the objects in user-defined increments.
- ► To resize an object by entering coordinates:
- 1 Display the Object Properties window or the Property List and click the object you want to resize. OR

Double-click the object.

2 In the Object Properties window, click the <u>Coordinates</u> tab. OR

In the Property List, expand the "Coordinates & Sizing" theme.

The coordinates of the object appear. They are displayed in pixels, centimeters, or inches (depending on the ruler units). The upper-left coordinates of the form area are 0,0.

#### **Object Properties Window**

**Property List** 

|             | Object Properties         | × | Property List     |                     |
|-------------|---------------------------|---|-------------------|---------------------|
|             |                           |   | Oval1             |                     |
|             |                           |   | 🗢 🬖 Objects       |                     |
|             | Object Name               |   | Туре              | Oval                |
|             | Oval1                     |   | Object Name       | Oval1               |
|             |                           |   | 🗢 😳 Coordinates 🕯 | & Sizing            |
|             | Coordinates               |   | Left              | 202                 |
| Coordinates | + T 37 + L 202 → W 108    |   | Тор               | 37                  |
|             | ■ B [117 F B [310 T H [80 |   | Right             | 310                 |
| entry areas |                           |   | Bottom            | 117                 |
|             | Resizing Options          |   | Width             | 108                 |
|             | Grow Horizontally         |   | Height            | 80                  |
|             | Move Horizontally         |   | Horizontal Sizing | None                |
|             |                           |   | Vertical Sizing   | None                |
|             | Ubject List               |   | 🗢 🧐 Appearance    |                     |
|             | Dval1                     |   | Platform          | Inherited from Form |
|             |                           |   | Border Line Style | Transparent         |
|             |                           |   | Fill Color        | Automatic           |
|             |                           |   | Fill Pattern      |                     |
|             |                           |   | Line Color        |                     |
|             |                           |   | Line Pattern      |                     |
|             |                           |   | Line Width        |                     |
|             |                           |   | Show Themes       |                     |

#### 3 Enter new values in the coordinate entry areas.

4<sup>th</sup> Dimension moves the boundaries of the object to the positions you entered. Depending on the values you use, the object may be resized or moved (or both).

Automatic Resizing and<br/>RepositioningWhen the user resizes the window in which form is displayed, the<br/>objects that are included in that window can be resized or moved.

Automatic resizing works when a user resizes a window that displays a form. Automatic resizing causes an object to grow as the form is enlarged (or become smaller as the enlarged window is reduced). For example, if you use a rectangle that encloses the fields on an entry form, automatic resizing causes the rectangle to grow to the edges of the window as the user enlarges the window.

You can also enable automatic repositioning. Automatic repositioning moves an object either horizontally or vertically as the form is resized. When automatic repositioning is on,  $4^{\text{th}}$  Dimension tries to keep the object in view as the user reduces the size of the window. For example, if the user resizes a row of buttons so that some of the buttons become obscured, automatic repositioning tries to move the buttons either horizontally or vertically, so that they remain in view.

You enable automatic resizing or repositioning in the Coordinates page of the Object Properties window or in the Coordinates and Sizing theme of the Property List.

**Property List** 

|                          | Object Properties                 | Property List     | ×                   |
|--------------------------|-----------------------------------|-------------------|---------------------|
|                          | ◆ • • ■ ■ = # ≥ 0                 | Oval1             | <b>•</b>            |
|                          |                                   | 🤝 🌖 Objects       | <b>•</b>            |
|                          | Object Name                       | Туре              | Oval                |
|                          | Oval1                             | Object Name       | Oval1               |
|                          |                                   | 🤝 🐺 Coordinates   | & Sizing            |
|                          | Coordinates                       | Left              | 202                 |
|                          | + T 37 + L 202 ↔ W 108            | Тор               | 37                  |
|                          | TT P 117 TT P 310 TT H 80         | Right             | 310                 |
|                          |                                   | Bottom            | 117                 |
|                          | Resizing Options                  | Width             | 108                 |
| Desizing and             | Grow Horizontally                 | Height            | 80                  |
|                          | Move Horizontallu Move Verticallu | Horizontal Sizing | None                |
| repositioning<br>options |                                   | Vertical Sizing   | None                |
|                          | Object List                       | 🔝 🧐 🗢 🗢 🗢         |                     |
| -1                       | Dvall 💌                           | Platform          | Inherited from Form |
|                          |                                   | Border Line Style | Transparent         |
|                          |                                   | Fill Color        | Automatic           |
|                          |                                   | Fill Pattern      |                     |
|                          |                                   | Line Color        |                     |
|                          |                                   | Line Pattern      |                     |
|                          |                                   | Line Width        | <b>_</b>            |
|                          |                                   | Show Themes       |                     |

**Object Properties Window** 

- In the Object Properties window, the resizing and positioning options are defined using four check boxes.
- In the Property List, there are two lines, Horizontal sizing and Vertical sizing, for which you can assign three properties (None, Grow, and Move).

| Object Properties<br>Window    | Property List Option    | Result                                                                                                    |
|--------------------------------|-------------------------|----------------------------------------------------------------------------------------------------|
| Grow horizontally <sup>1</sup> | Horizontal Sizing: Grow | When the user resizes the width of the window,<br>4 <sup>th</sup> Dimension applies the same percentage to<br>the object's width.              |
| Move horizontally              | Horizontal Sizing: Move | When the user resizes the width of the window, 4 <sup>th</sup> Dimension moves the object left or right the same amount as the width increase. |
| Grow vertically                | Vertical Sizing: Grow   | When the user resizes the height of the window, 4 <sup>th</sup> Dimension applies the same percentage to the object's height.                  |
| Move vertically                | Vertical Sizing: Move   | When the user resizes the height of the window, 4 <sup>th</sup> Dimension moves the object up or down the same amount as the height change.    |

Here is the effect of these options:

1. The options Grow horizontally and Move horizontally are mutually exclusive. The options Grow vertically and Move vertically are mutually exclusive.

The repositioning options enable the object to move in the specified direction to try to remain visible.

# Using the RulersThe Form editor rulers extend along the height and width of the form.<br/>A dotted grid appears in the Form editor whenever you have rulers<br/>showing. This feature helps you position objects precisely.

You can hide the rulers to increase your working area in the Form editor window. You can display the rulers again when necessary. To hide or display rulers, choose **Rulers** from the **Display** submenu in the **Form** menu or the Form editor contextual menu.

The rulers contain markers that show the position of the pointer when creating or resizing an object. While you are moving the object, the markers change to show the top and bottom and left and right sides of the object.

The object markers allow you to align other objects to the same position on the rulers.

You can change the units the rulers use to suit your preference.

- ► To define ruler units:
- 1 Choose Define Ruler Units from the Form menu.

4<sup>th</sup> Dimension displays the Ruler Definition dialog box, shown below.

| Ruler Definitio | n                                                     |
|-----------------|-------------------------------------------------------|
| 3               | Define Units<br>© Points<br>© Centimeters<br>© Inches |
|                 | Cancel OK                                             |

- 2 Click the measurement unit you want to use.
  - Click **Points** to display rulers that provide measurement in points. One point is equal to the width of one pixel. There are 72 points in an inch.
  - Click **Centimeters** to display metric scale rulers.
  - Click **Inches** to display rulers that use feet and inches.
- 3 Click OK.

4<sup>th</sup> Dimension changes the measurement units to the scale you have selected. The objects' coordinates will also use the same units. For information about the Object Coordinates dialog box, see the section "Resizing Objects" on page 307.

# **Creating Objects** You can use the Tools palette to add objects to a form. The object creation tools are located in the upper part of the Tools palette:

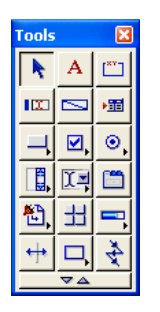

The object type is selected by clicking the appropriate tool in the Tools palette. Some buttons display a small triangle located in the lower right corner of the tool icon. This indicates that the corresponding object type includes several variations within that type. To display the variations for a type, click the tool's icon and hold down the mouse button until variations are displayed in a menu.

For a faster display, you can also right-click the tool's icon (Windows) or press the Ctrl key while clicking the tool's icon (MacOS). If you select a type from the menu, it becomes the current type and the tool's icon is updated to reflect that change.

For more information on the Tools palette and its tools, refer to "The Tools Palette" on page 273.

You can create any type of object (graphic or active) by drawing it or by dragging the tool from the Tools palette to the form.

- ► To create an object by drawing:
- 1 Select the type or subtype of object you want to draw by clicking its tool in the palette.

The pointer becomes a crosshair when it is in the over the area in which you can draw the object. The pointer becomes an arrow when it is positioned over a menu, ruler, or the palette so that you can use it to select.

#### 2 Drag to create an area for the object.

For two-dimensional objects (ovals, rectangles, fields, grids, text areas, active objects, and subform areas), drag diagonally.

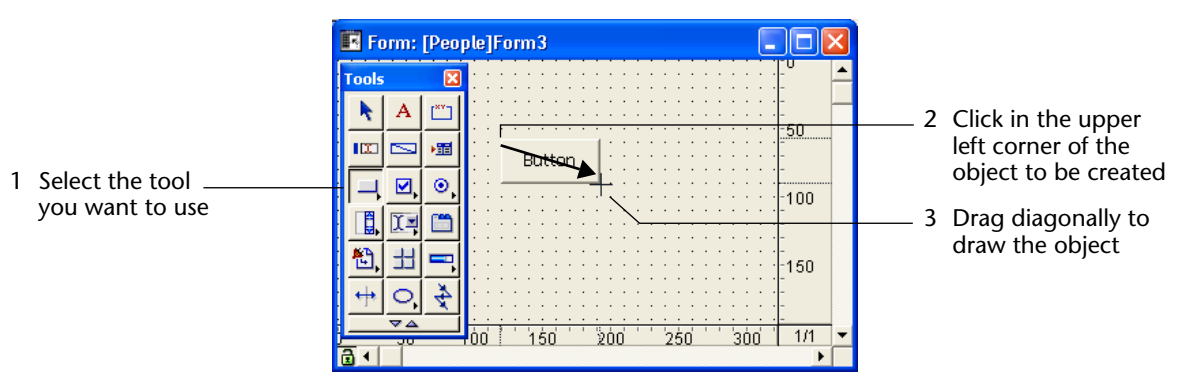

Text areas include a text sample.

- *Note* Hold down the **Shift** key as you draw to constrain the object to a regular shape. Lines are constrained to horizontal, 45°, or vertical, rectangles are constrained to squares, and ovals are constrained to circles.
  - 3 When you have finished drawing the object, release the mouse button.

4<sup>th</sup> Dimension creates the object, assigns it a name and makes it the currently selected object. The Arrow tool is automatically selected and the pointer becomes an arrow, unless the last tool you have used is the Text tool.

If you created a field or active object, 4<sup>th</sup> Dimension also displays the Object Properties window or the Property List. You can use it to specify additional information.

- ► To create an object by drag and drop:
- 1 If the desired object does not have a drop-down list associated with it, select the object by clicking its tool in the palette and drag it to the location on the form where you want the object to be. If the desired object is in a drop-down list, first select the object from the drop-down list and then drag the object from the palette to the form.

A dotted line indicates the location of the cursor.

2 When you reach the location where you want the object to be, release the mouse button.:

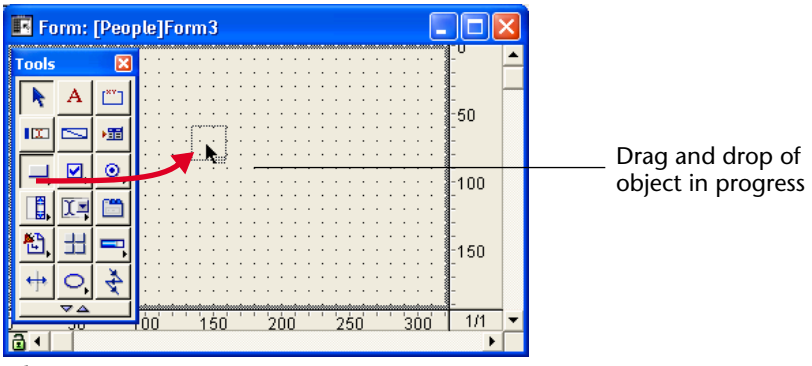

4<sup>th</sup> Dimension creates the object, assigns it a name, and makes it the currently selected object. The Arrow tool is automatically selected and the pointer becomes an arrow, unless the last tool you have used is the Text tool.

If you created a field or active object, 4<sup>th</sup> Dimension also displays the Object Properties window or the Property List. You can use it to define other object characteristics.

# **Grouping Objects** 4<sup>th</sup> Dimension lets you group objects so that you can select, move, and modify the group as a single object.

Objects that are grouped retain their position in relation to each other. You would typically group a field and its label, an invisible button and its icon, and so forth.

When you resize a group, all the objects in the group are resized proportionally (except text areas, which are resized in steps according to their font sizes).

Grouping is also used for grouped scrollable areas. For more information, refer to the  $4^{th}$  Dimension Language Reference manual.

Groups can be part of other groups. The following illustration shows grouped objects:

|                    | 🖪 Form: [People]Form1                                |
|--------------------|------------------------------------------------------|
|                    |                                                      |
|                    | People 100                                           |
|                    | Last Name 150<br>Job_Title ( 10b_Title 150           |
| Group has handles  | Company Company 200 Address Company Address          |
| Individual objects | -250                                                 |
| in group do not    |                                                      |
|                    | 0 '50' 100' 150' 200' 250' 300' 350' 400' 450' 171 ▼ |

You can ungroup a group of objects to treat them as individual objects again.

An active object that has been grouped must be ungrouped before you can access its properties or method.

Grouping affects objects only in the Form editor. In the User environment, all grouped objects except for scrollable areas act as if they were ungrouped.

- ► To group objects:
- 1 Select the objects that you want to group.
- 2 Choose <u>Group</u> from the <u>Object</u> menu. OR

#### Press Ctrl+G key (Windows) or Command-G (MacOS).

4<sup>th</sup> Dimension marks the boundary of the newly grouped objects with handles. No handles mark the boundary of any of the individual objects within the group.

Now, when you modify the grouped object, you change all the objects that make up the group.

- ► To ungroup an object:
- 1 Select the grouped object that you want to ungroup.
- 2 Choose <u>Ungroup</u> from the <u>Object</u> menu. OR

Press Ctrl+H (Windows) or Command-H (MacOS).

If **Ungroup** is dimmed, this means that the object is already separated into its simplest form.

4<sup>th</sup> Dimension marks the boundaries of the individual objects with handles.

# **Aligning Objects** The Form editor's alignment tools and grid tools let you align objects to each other or to an invisible grid on the form.

- When you align one object to another, you can align it to the top, bottom, side, or horizontal or vertical center of the other object. You can directly align a selection of objects using the alignment tools or apply more advanced alignment settings using the Alignment Assistant. The latter option allows you, for example, to define the object will be used as the position reference and to preview the alignment in the form before applying it.
- When you use the invisible grid, you can align an object or collection of objects to a grid on the form.

**Using the Instantaneous** The alignment tools in the Tools palette and in the **Align** submenu of the **Object** menu allow you to quickly align selected objects.

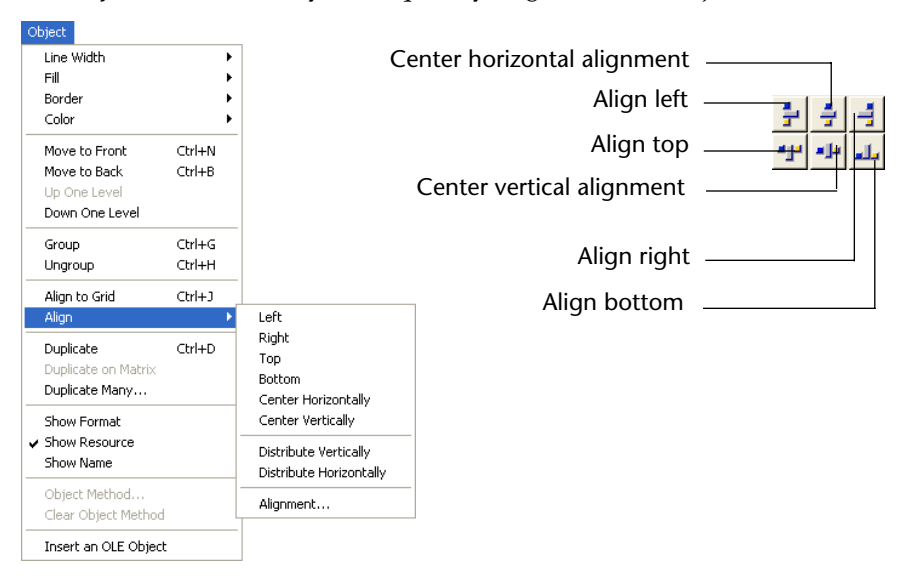

The alignment icons in the Tools palette illustrate each alignment type.

When 4<sup>th</sup> Dimension aligns objects, it leaves one selected object in place and aligns the remaining objects to that one. This object is the "anchor." It uses the object that is the furthest in the alignment's direction as the anchor and aligns the other objects to that object. For instance, if you want to perform a right alignment on a set of objects, the rightmost object will be used as the anchor.

The figure below shows aligned objects:

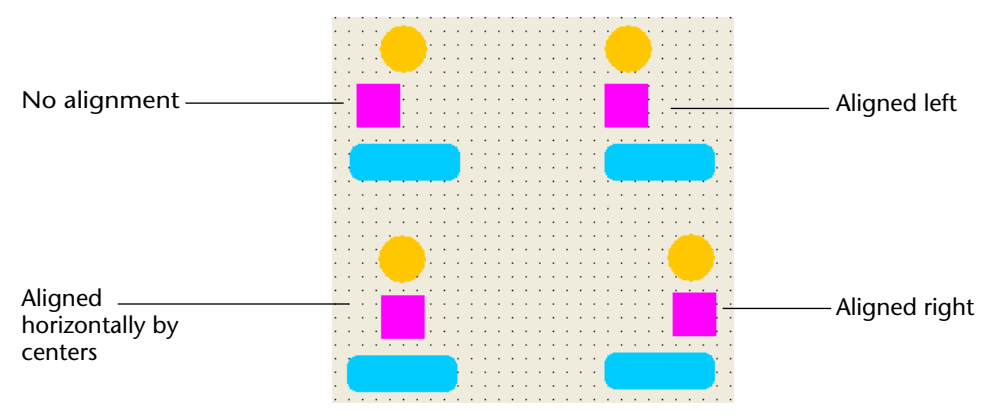

|                                  | ► | To align a set of objects:                                                                                                    |
|----------------------------------|---|----------------------------------------------------------------------------------------------------|
|                                  | 1 | Select the objects you want to align.                                                                                                    |
|                                  |   | For more information on how to select objects, refer to "Selecting Mul-<br>tiple Objects" on page 304.                                                                                                    |
|                                  | 2 | Click the alignment tool in the Tools palette that corresponds to the<br>alignment you want.<br>OR<br>Choose an alignment menu command from the <u>Align</u> submenu in the<br><u>Object</u> menu.<br>OR<br>Choose an alignment menu command from the <u>Align</u> submenu in the<br>contextual menu that is displayed when you right-click one object in<br>the selection (Windows) or when you press the Control key while<br>clicking an object in the selection.<br>4 <sup>th</sup> Dimension aligns the selected objects according to the alignment<br>you selected. |
| Using the Alignment<br>Assistant |   | The Alignment Assistant allows you to perform any type of alignment and/or distribution of objects.                                                                                                    |
|                                  | ► | To align objects using the Alignment Assistant:                                                                                                    |
|                                  | 1 | Select the objects you want to align.                                                                                                    |
|                                  |   | For more information on how to select objects, refer to "Selecting Mul-<br>tiple Objects" on page 304.                                                                                                    |
|                                  | 2 | Choose the <u>Alignment</u> command from the <u>Align</u> submenu in the <u>Object</u> menu.<br>OR<br>Choose the <u>Alignment</u> command from the <u>Align</u> submenu in the Form<br>editor contextual submenu.                                                                                                    |

|                                                                                                    | Align and Distribute                                                                                                    |                                                                                                    |
|----------------------------------------------------------------------------------------------------|----------------------------------------------------------------------------------------------------|----------------------------------------------------------------------------------------------------|
| Alignment in relation<br>to an object<br>Horizontal alignment<br>Standard horizontal<br>distribution<br>Vertical alignment<br>Standard vertical<br>distribution | Algn and Distribute<br>Algn on<br>Ovale5<br>Uetr/Right Alignment<br>Distribute<br>Jistribute<br>Jistribute<br>Preview<br>Cancel Apply | <ul> <li>Example area</li> <li>Specific<br/>horizontal<br/>distribution<br/>selector</li> <li>Specific<br/>vertical<br/>distribution<br/>selector</li> </ul> |
|                                                                                                    |                                                                                                    |                                                                                                    |

The Alignment dialog box is displayed:

3 In the "Left/Right alignment" and/or "Top/Bottom alignment" areas, click the Alignment icon that corresponds to the alignment you want to perform.

The example area displays the results of your selection.

4 To perform an alignment that uses the standard anchor scheme, click <u>Preview</u> or <u>Apply</u>.

In this case 4<sup>th</sup> Dimension will perform an alignment using the standard anchor as described in "Using the Instantaneous Alignment Tools" on page 317.

#### OR

To align objects to a specific object, select the "Align on" option and select the object to which you want the other objects to be aligned from the object list.

In this case, the position of the reference object will not be altered.

You can preview the results of the alignment by clicking the Preview button. The objects are then aligned in the Form editor but since the Alignment dialog box does not go away, you can still cancel or apply the alignment.

*Note* The Alignment Assistant allows you to align and distribute objects in one operation. For more information on how to distribute objects, refer to "Distributing Objects" on page 322.

**Using the Alignment Grid** The Form editor provides a grid of horizontal and vertical lines that help you place and align objects in a form. You can do the following:

- Specify the dimensions of the grid,
- Hide or show the grid,
- Turn the grid on (in this case, objects are automatically aligned to that grid when they are created or moved),
- Align a selection of objects to the grid, even if it is disabled.
- ► To define the grid:
- 1 Choose <u>Define Grid</u> from the <u>Form</u> menu.

4<sup>th</sup> Dimension displays the Grid Definition dialog box, shown below.

| Grid |                                                        |          |
|------|--------------------------------------------------------|----------|
|      | X-axis steps (in points):<br>Y-axis steps (in points): | 10<br>10 |
|      | Cancel                                                 | ОК       |

2 Enter a number of points (72 points to an inch) for each step on the x-axis and y-axis.

Grids are always defined in points. In effect, you are defining rectangles that are *x* points wide and *y* points high. For example, you might specify 10 points for x-axis steps and 20 points for y-axis steps.

If you want the x-axis and y-axis steps to be equal, enter identical point values in the boxes.

3 Click the <u>OK</u> button to accept the grid settings. OR

Click the Cancel button to cancel the settings.

- ► To Hide/Display the grid:
- 1 Select <u>Grid</u> from the <u>Display</u> submenu in the <u>Form</u> menu or in the Form editor contextual menu.

For more information, refer to "Showing/Hiding Elements in the Form Editor" on page 270.

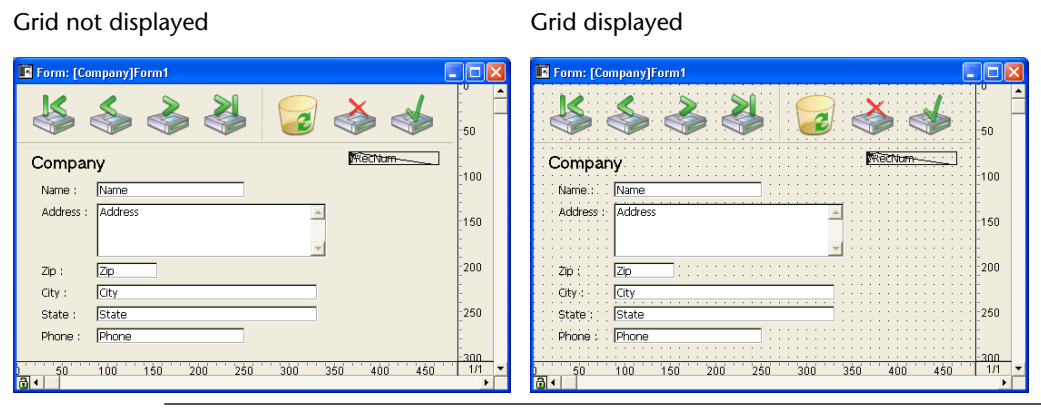

*Note* The display status of the grid is independent from its activation status. It can be displayed but inactive or vice-versa.

► To turn the grid on:

#### 1 Choose <u>Turn Grid On</u> from the <u>Form</u> menu.

When the grid is on, there is a check mark next to the **Turn Grid On** menu item.

If you add an object to the form while the grid is on, it aligns to the invisible grid as you draw it. Each corner of the object's defining rectangle jumps to the nearest intersection of the grid.

Existing form objects are not aligned to the grid when it is turned on. Instead,  $4^{\text{th}}$  Dimension remembers each object's relation to the nearest intersection. If you then move or resize the object,  $4^{\text{th}}$  Dimension aligns the object to the nearest intersection of the grid using the original relation. To align these objects to the new grid, you use the **Align to Grid** menu item.

| New objects<br>snap to grid | New Old Old Objects retain relations to grid                                                                                                    |
|-----------------------------|----------------------------------------------------------------------------------------------------|
| ►                           | To align existing objects to the grid:                                                                                                    |
| 1                           | With the grid turned on, select the object or objects you want to align to the grid.                                                                                                    |
| 2                           | Choose the <u>Align to Grid</u> from the <u>Object</u> menu.<br>OR<br>Click the Align to Grid icon .<br>4 <sup>th</sup> Dimension aligns the upper-left corner of the object or of each<br>object, to the nearest point on the invisible grid. |
| Distributing Objects        | You can distribute objects so that they are aligned and have an equal amount of space between them.                                                                                                    |
|                             | You can distribute objects using either the Distribute tools in the Tools palette or the Alignment Assistant. The latter allows you to align and distribute objects in one operation.                                                          |
| ►                           | To distribute objects with equal spacing:                                                                                                    |
| 1                           | Select three or more objects and click the desired Distribute tool.                                                                                                    |
|                             | For more information on how to select objects, refer to "Selecting Objects" on page 302.                                                                                                    |
| 2                           | Click the distribution tool that matches your needs.                                                                                                    |
|                             | Distribute horizontally —— 🛒 📴 —— Distribute vertically                                                                                                    |
|                             | OR<br>Select a distribution menu command from the <u>Align</u> submenu in the<br><u>Object</u> menu.<br>OR                                                                                                    |

The figure below depicts the invisible grid used to align objects.

Select a distribution menu command from the <u>Align</u> submenu in the contextual menu that is displayed when you right-click one object of the selection (Windows) or when you press the Control key while clicking an object of the selection.

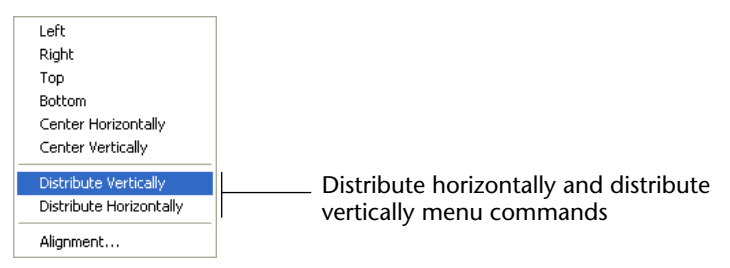

4<sup>th</sup> Dimension distributes the objects accordingly. Objects are distributed using the distance to their centers and the largest distance between two consecutive objects is used as a reference.

► To distribute objects using the Alignment dialog box:

#### 1 Select the objects you want to distribute.

For more information on how to select objects, refer to "Selecting Multiple Objects" on page 304.

2 Choose the <u>Alignment</u> command from the <u>Align</u> submenu in the <u>Object</u> menu.

OR

Choose the <u>Alignment</u> command from the <u>Align</u> submenu in the Form editor contextual submenu.

The Alignment Assistant appears:

|                                                                                                    | 🖩 Align and Distribute 🛛 🔀 |                                                                                                    |
|----------------------------------------------------------------------------------------------------|----------------------------|----------------------------------------------------------------------------------------------------|
| Alignment in relation<br>to an object                                                                                  | Align and Distribute       | Example area                                                                                          |
| Horizontal alignment<br>Standard horizontal<br>distribution<br>Vertical alignment<br>Standard vertical<br>distribution | Left/Right Alignment       | <ul> <li>Specific horizontal distribution</li> <li>Specific vertical distribution selector</li> </ul> |

3 In the Left/Right alignment and/or Top/Bottom alignment areas, click the standard distribution icon.

The example area displays the results of your selection.

4 To perform a distribution that uses the standard scheme, click <u>Preview</u> or <u>Apply</u>.

In this case 4<sup>th</sup> Dimension will perform a standard distribution, as described earlier in this section.

#### OR

To execute a specific distribution, select the <u>Distribute</u> option (for example if you want to distribute the objects based on the distance to their right side).

This option acts like a switch. If the Distribute check box is selected, the icons located above it perform a different function. They now allow you to specify whether the selected objects will be distributed evenly with respect to their left/top sides, their centers, or their right/bottom sides. The effects of each icon are shown in the preview area and are illustrated below.

■ **Horizontal Distribution** For horizontal distribution (i.e., from left to right): the icons have the following meaning:

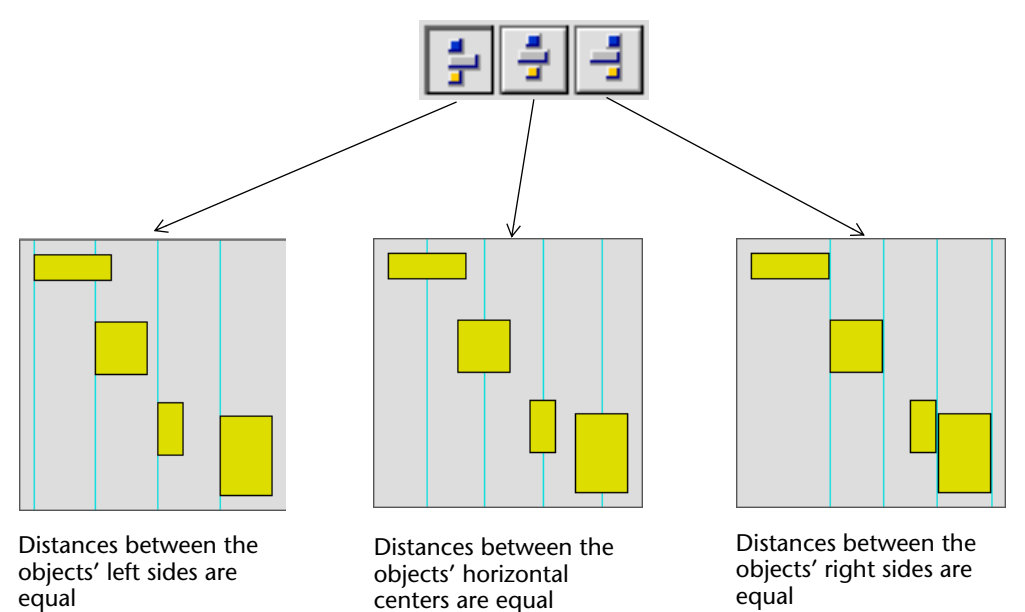
Vertical Distribution For vertical distribution (i.e, from top to bottom), the icons have the following meanings.

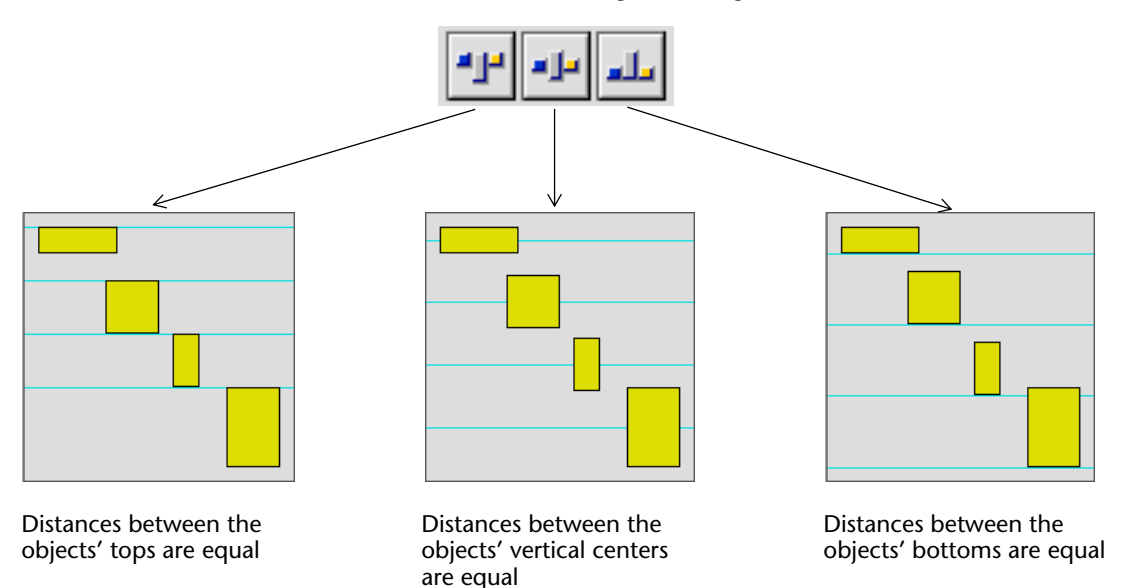

The Alignment Assistant allows you to align and distribute objects in one operation. For example, suppose you have a group of field labels that are arranged vertically. You would like to left align the labels and distribute them evenly in the vertical dimension. The following specification does this:

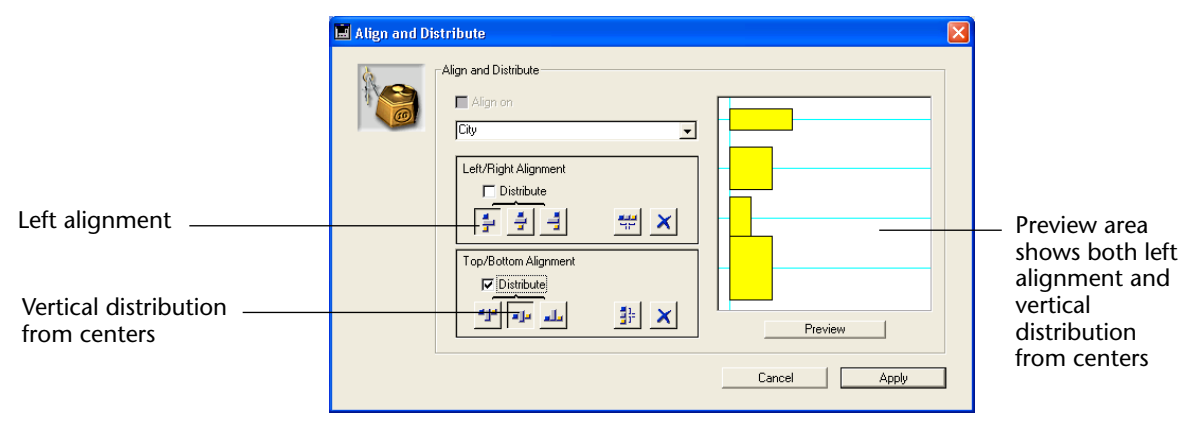

## **Duplicating Objects** You can duplicate any object in the form, including active objects.

Copies of active objects retain all the properties of the original, including name, type, standard action, display format, and object method.

You can duplicate an object directly using the Duplicate tool in the Tools palette or use the Duplicate Many dialog box to duplicate an object more than once. Also, using that dialog box, you can set the distance between two copies.

When duplicating a variable, you can use specific duplication features that allow you to include an automatic number in the copies' names. For more information on this point, refer to "Duplicating on a Matrix" on page 459.

- ► To duplicate an object:
- 1 Select the object or objects that you want to duplicate.
- 2 Choose <u>Duplicate</u> from the <u>Object</u> menu.
  - OR

Click the Duplicate icon 🖭 in the Tools palette.

OR

#### Press the keys Ctrl+D (Windows) or Command+D (on MacOS).

4<sup>th</sup> Dimension creates a copy of each selected object and places the copy in front and slightly to the side of the original.

#### 3 Move the copy (or copies) to the desired location.

If you choose the **Duplicate** menu item again, 4<sup>th</sup> Dimension creates another copy of each object and moves it the exact same distance and direction from the first copy.

If you need to distribute copies of the object along a line, you should use the following procedure. Duplicate the original object, move the copy to another location in the form, and then duplicate the copy. The second copy is automatically placed in the same relation to the first copy as the first copy was in relation to the original object. Subsequent copies are also placed in the same relation to their originals. The figure below shows how this relative placement of copies works:

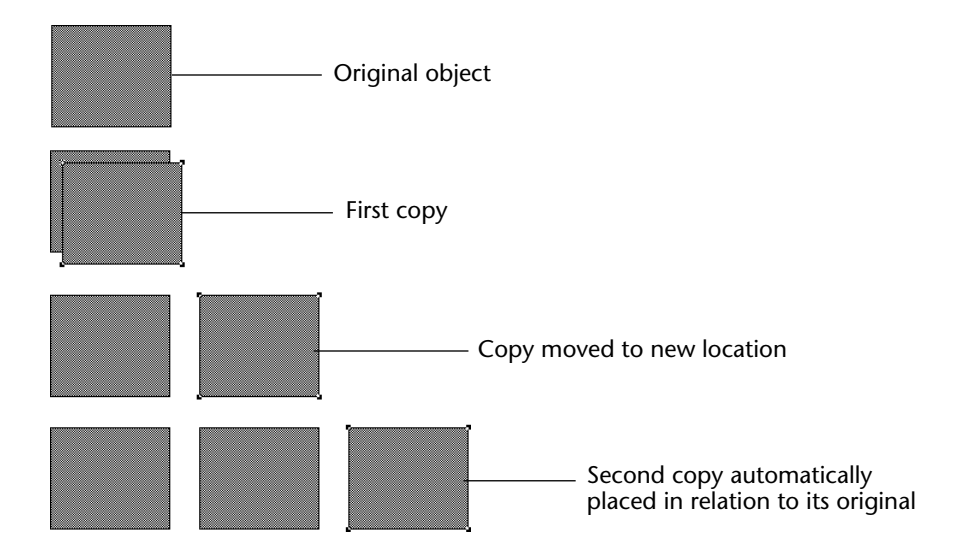

- ► To duplicate multiple objects using the Duplicate Many dialog box:
- 1 Select the object(s) to duplicate.
- 2 Choose <u>Duplicate Many...</u> from the <u>Object</u> menu.

The Duplicate Many dialog box appears:

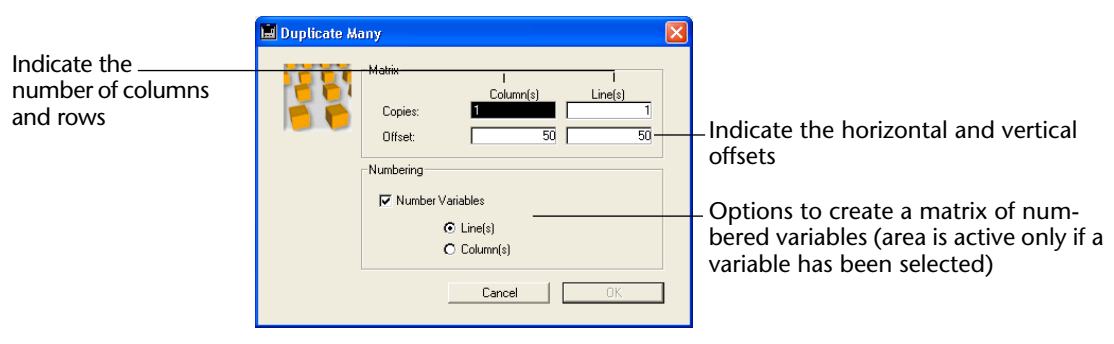

- 3 In the upper area, enter the number of columns and lines (rows) of objects you want to get.
  - For example, if you want three columns and two lines of objects, enter 3 in the Column(s) area and 2 in the Line(s) area.
  - If you want three horizontal new copies of an object, enter 4 in the Column(s) area and leave the default value, 1, in the Line(s) area.
- 4 For lines and columns, define the offset that you wish to leave between each copy.

The value must be expressed in points. It will be applied to r each copy, or copies, in relation to the original object.

For example, if you want to leave a vertical offset of 20 points between each object and the height of the source object is 50 points, enter 70 in the column's "Offset" area.

5 If you wish to create a matrix of variables, select the <u>Number Variables</u> option and select the direction in which the variables are to be numbered, either by line(s) or by column(s) (otherwise go to step 6). This option is active only if the selected object is a variable. For more information on that option, refer to "Duplicating on a Matrix" on page 459.

#### 6 Click the OK button.

The number of columns and lines of the specified object(s) is created.

# Copying Objects on<br/>a FormYou can copy all, some, or one of the objects on a form using the Copy<br/>menu item in the Edit menu. You can use the copied objects in another<br/>form in the database or in another database.

Like objects duplicated using the **Duplicate** command, each object copied using the **Copy** command is a complete copy of the original object and retains all the properties of the original. Copies of active objects such as fields and buttons retain all the properties of the original including name, type, action, display format, and the method associated with the object.

Objects copied using the **Copy** command are copied to the Clipboard while objects duplicated with the **Duplicate** command are reproduced on the current form page.

You can copy objects and save them in the Scrapbook for later use. For example, suppose you create several custom buttons. You can use the same buttons with their corresponding actions in any form in any database simply by copying them to the Scrapbook and then pasting them into another form.

*Note* A method that is copied with an object and pasted in a different form may lose its meaning unless it is updated. This is the case, for example, if the method refers to a specific field and the new form does not have this field.

- ► To copy all the objects in a form and paste them into a new form:
- 1 Choose <u>Select All</u> from the <u>Edit</u> menu.

4<sup>th</sup> Dimension selects every object on the current form page.

- 2 Choose <u>Copy</u> from the <u>Edit</u> menu. 4<sup>th</sup> Dimension places a copy of the form on the Clipboard.
- **3 Open a blank page or create a new form using the Form Wizard.** For information on creating a form, see Chapter 4.
- 4 Choose <u>Paste</u> from the <u>Edit</u> menu.

The new form contains copies of all objects in the previous form.

*Note* If the form is to be used as an output form, you may need to adjust the output control lines. The output control lines are not associated with objects, so they must be repositioned on the new form. For information about working with output control lines, see "Moving Output Control Lines" on page 483.

# **Layering Objects** You will sometimes have to rearrange objects that are obstructing your view of other objects in the form. For example, you may have a graphic that you want to appear behind the fields in a form. 4<sup>th</sup> Dimension provides four menu items, **Move to Back**, **Move to Front**, **Up One Level** and **Down One Level** that let you "layer" objects on the form. The figure below shows objects in front of and behind other objects.

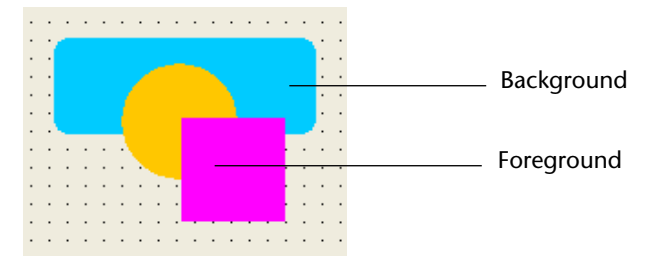

- ► To move one or several objects to the back:
- 1 Select the object(s) that you want to move to the back.
- 2 Click the Move to Back icon 🖄 in the Tools palette. OR

Choose <u>Move to Back</u> from the <u>Object</u> menu. OR

Press Ctrl+B (Windows) or Command–B (MacOS). OR

Choose <u>Move to Back</u> from the <u>Level</u> submenu in the contextual menu. This menu is displayed by clicking the object using the right button of the mouse (Windows) or by clicking the object while pressing the Control key (MacOS).

4<sup>th</sup> Dimension moves the selected object or objects behind all the other form objects.

- *Note* When you move an object to the back, it may be hidden by objects in front of it. To see the object, select the object in front and send it to the back.
  - ► To move an object one level to the back:
  - 1 Select the object or objects that you want to move to the back.
  - 2 Choose <u>Down One Level</u> from the <u>Object</u> menu. OR

Choose <u>Move Down One Level</u> from the <u>Level</u> submenu in the contextual menu. This menu is displayed by clicking the object using the right button of the mouse (Windows) or by clicking the object while pressing the Control key (MacOS).

4<sup>th</sup> Dimension moves the selected objects down one level.

|                  |   | Managing Form Objects                                                                                                    |
|------------------|---|----------------------------------------------------------------------------------------------------|
|                  | ► | To move an object to the front:                                                                                                    |
|                  | 1 | Select the object or objects that you want to move to the front.                                                                                                    |
|                  | 2 | Click the Move to Front tool 🛅 in the Tools palette.<br>OR                                                                                                    |
|                  |   | Choose <u>Move to Front</u> from the <u>Object</u> menu.                                                                                                    |
|                  |   | OR<br>Press Ctrl+F (Windows) or Command–F (MacOS).<br>OR                                                                                                    |
|                  |   | Choose <u>Move to Front</u> from the <u>Level</u> submenu in the contextual<br>menu. This menu is displayed by clicking the object using the right<br>button of the mouse (Windows) or by clicking the object while<br>pressing the Control key (MacOS).                                                                                                    |
|                  |   | 4 <sup>th</sup> Dimension moves the selected object or objects in front of all the other objects.                                                                                                    |
|                  | ► | To move an object one level to the front:                                                                                                    |
|                  | 1 | Select the object or objects that you want to move to the front.                                                                                                    |
|                  | 2 | Choose Up One Level from the Object menu.<br>OR                                                                                                    |
|                  |   | Choose Move Up One Level from the Level submenu in the contextual<br>menu. This menu is displayed by clicking the object using the right<br>button of the mouse (Windows) or by clicking the object while<br>pressing the Control key (MacOS).                                                                                                    |
|                  |   | 4 <sup>th</sup> Dimension moves the selected objects up one level.                                                                                                    |
| Deleting Objects |   | You can delete any object on a form. If you want, you can place a copy<br>of the deleted object on the Clipboard. Objects placed on the Clip-<br>board can later be pasted to new locations in the form. If the Object<br>Properties window is open while you try to delete an object, the dele-<br>tion will affect the contents of the Object Properties window. |
|                  | ► | To delete an object:                                                                                                    |
|                  | 1 | Select the object or objects you want to delete.                                                                                                    |
|                  | 2 | Choose <u>Clear</u> from the <u>Edit</u> menu.                                                                                                    |
|                  |   | OR<br>Press the Backspace key (Windows) or the Delete key (MacOS) on your<br>keyboard.                                                                                                    |
|                  |   | 4 <sup>th</sup> Dimension deletes the selected object or objects.                                                                                                    |
|                  |   |                                                                                                    |

Optimizing the

Appearance of Text

and Picture Objects

To cut an object to the Clipboard, choose **Cut** from the **Edit** menu. 4<sup>th</sup> Dimension removes the selected object or objects and places a copy on the Clipboard. The Cut command works even if the Object Properties window is open.

If you change your mind, choose **Undo** from the **Edit** menu or from the editor's contextual menu before performing another action.  $4^{\text{th}}$  Dimension restores the deleted object or objects.

#### You can resize static text areas and pictures for optimal display based on their current graphic characteristics (font size, style, etc.).

To do this:

1 Right-click (under Windows) or Control+click (under MacOS) on the object and choose the <u>Automatic Size</u> command from the contextual menu.

OR

Hold down the Ctrl key (under Windows) or Command key (under MacOS) and click on the lower right corner of the object.

- Static text areas, check boxes, radio buttons and buttons will be resized so that their contents correspond exactly to their boundaries.
- Fields and variables will be resized so that their height is at least equivalent to that of the current font and their width is 100 points if the size of the object is greater than these minimum sizes, the command will have no effect.
- Pictures or picture buttons will be displayed using the original size of the source picture.
- Scrollable areas and hierarchical lists will be displayed with a height in keeping with that of the current font.
- Combo boxes, pop-up/drop-down lists and hierarchical pop-up menus will be displayed with their default minimum height if the current height is insufficient.

## **Scaling a Form** The Form editor includes a feature for rescaling form objects so that they look good when a database is transported to another platform.

Form objects created under MacOS will look smaller when viewed under Windows, and vice versa — even though the objects are actually the same size. This is because the Windows screen resolution is about 25% greater than the Macintosh resolution. For instance, 12-point text on a Macintosh will appear as 9-point text under Windows. If the font size is just large enough under MacOS, it may be too small under Windows. Conversely, if a font size under Windows is adequate, it may be too large under MacOS.

To compensate for screen resolution differences, you need to rescale objects. With the **Scale** item on the **Form** menu you can proportionally resize all the form objects in one operation.

When you choose **Scale**, the Form Scaling dialog box appears.

| Form Scaling |                                                                                                    |
|--------------|----------------------------------------------------------------------------------------------------|
|              | Scaling Ratio<br>C Macintosh to Windows (133%)<br>ⓒ Windows to Macintosh (75%)<br>○ Fixed Ratio<br>T Rescale Pictures |
|              | Cancel OK                                                                                                    |

You can choose among the following options:

- Macintosh to Windows platform (133%) This option is the default option when you use 4<sup>th</sup> Dimension under MacOS. Use this option when you want to resize a form that was created according to the Macintosh screen resolution so it will look like it was created according to the Windows screen resolution. To do so, the program increases the size of all the form objects by one-third. For instance, 9-point text will become 12-point text.
- Windows to Macintosh platform (75%) This option is the default option when you use 4<sup>th</sup> Dimension under Windows. Use this option when you want to resize a form that was created according to the Windows screen resolution so it will look like it was created according to the Macintosh screen resolution. To do so, the program decreases the size of all the form objects by one-quarter. For instance, 12-point text will become 9-point text.

- Fixed Ratio scaling This option lets you resize a form using the percentage you type in the "%" enterable area. With this option you can resize a form so it will look good on any unusual screen resolution you may encounter on either the Macintosh or Windows platform. You can also use this option to change the size of all the form's objects for the platform you are using. For example, it you want to double the size of all objects, enter 200%; if you want to halve the size, enter 50%.
- Rescale pictures This option is not selected by default. Usually, decreasing or increasing the size of bitmapped pictures does not provide good results from a cosmetic point of view. For this reason, the program, does not resize any static pictures in a form unless you select this option. Instead it moves them to their new "center relative" positions. If you know that rescaling bitmaps will produce pleasing results or if you use non-bitmapped pictures, you may chose to rescale the pictures.

When you have selected your options, click **OK** to resize the form, otherwise click **Cancel**. If you resize a form by mistake or with the wrong option, choose **Undo** from the **Edit** menu to recover the form as it was before the rescaling.

## Changing the Appearance of Objects

You can change the appearance of any object in a form. Each object has its own platform interface and appearance setting.

For any object that uses text (a field, a text area, a button, and so forth), you can change the following attributes:

- Platform interface
- Appearance
- Font
- Style
- Size
- Alignment within the object's area.

For any object that uses lines, fill patterns, or colors, you can change the following attributes:

- Line width
- Fill pattern

- Border pattern
- Foreground and background color.

#### Platform Interface and Border Line Style

You can set the platform interface and appearance on an object-by-object basis. For platform interface, you have the following choices:

- Inherited from Form The platform interface for the object is the same as the platform interface of the form. The platform interface of the form is set in the Form Properties window.
- Automatic The platform interface is based on the one set using the Auto Platform menus (Mac and Windows) in the Preferences of the application (refer to the paragraph "Look Page," page 110).
- MacOS 7 The object will be displayed as a Macintosh System 7 object.
- Windows 3.11, NT 3.51 The object will be displayed as a Windows 3.11 or NT 3.51 object.
- Windows 95/98/2000, NT 4 The object will be displayed as a Windows 95/98/2000 or NT 4 object.
- Mac OS 9 The object will be displayed as a Macintosh object respecting the Mac OS 9 graphic interface guidelines.
- Mac Theme: The object will be displayed using the theme defined under the MacOS "Appearances" control panel.

For information on setting the Platform Interface for the form, see "Setting the Platform" on page 292. For information on each platform interface option, see the paragraph "Platform Interface" on page 98.

For Border Line Style, you have the following choices:

- Transparent
- Plain
- Dotted
- Raised
- Sunken
- Double.

For illustrations of the effects of these choices on various object types, see the sections "Fields and Field Labels" on page 258 and "Buttons" on page 421.

Platform interface and appearance are set using the Display page of the Object Properties window. ► To set Platform Interface or Appearance: 1 Double-click the object. Depending on your display options, the Object Properties window or the Property List for the object appears. 2 In the Object Properties window, click the Display tab. OR In the Property List, expand the Appearance theme. 3 Choose the desired platform interface and border line style from the drop-down lists. Working with Text You can make the following changes to text areas: Areas Establish default settings for font attributes, Create text areas and add or edit text, • Setting the text area's platform interface, appearance, and font attributes. Creating and Editing Use text areas to provide labels, titles, and descriptions in your form. Text Areas Text you create in a text area is different from the text contained in a Text field. A Text field contains data stored in the database. The contents can be different in each record. A text area is a graphic object; it is not active. Text in a text area remains the same whenever the form is displayed. There are three exceptions to this rule: • You can embed field names or variable names in text areas. When the text area is displayed or printed, the values of the fields or variables from the current record are substituted. Use embedded fields and variables to create mail-merge documents and in report headers and footers. For complete details, see the section "Creating Mail-Merge

Documents" on page 493.

 You can integrate dynamic table or field references to text areas. When you place dynamic labels in your forms, they are automatically updated throughout the database when you modify a table's or a field's name using the Structure editor or the Table name and Field name commands.

To insert a dynamic table name: **<?[TableName]**> or **<?[2]**> (the table's creation order number, meaning the second table created).

To insert a dynamic field name: **<?[TableName]FieldName>** or **<?[2]3>** (the table's and field's creation order number), or even **<?3>** (the field's creation order number) for the current table's field.

Please note that table and field numbers correspond to their creation order. You can therefore add or rename tables and fields without modifying the dynamic reference system. The actual contents of the text area can be displayed using the **Show Name** and **Show Format** menu commands from the Object menu.

- *Note* You can automatically insert dynamic references using the Options page of the Form Wizard. For more information about this point, refer to "Form Display Options" on page 254.
  - You can assign a STR# resource to a Text area. Use the format :STR# ID, line ID in place of static text. If, for example, you enter :20000,10, the reference will be replaced by the text whose ID is 10 from the resource whose ID is 20000. When you choose Show
     Resource from the Object menu, the text in the resource appears in the Form editor.

The Form Wizard automatically creates text areas that contain field labels for the fields and, optionally, a title for the form. You can modify or create these labels as you would modify or create any other text area you add to the form.

As you draw a text area, it snaps to a size that reflects the font size.

After you create a text area, the text box displays a sample text that is selected.

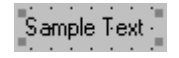

Type text in the text area. When the text you are typing reaches the edge of the text area, 4<sup>th</sup> Dimension automatically wraps the text to the next line in the area.

| Note                                 | You can tell 4 <sup>th</sup> Dimension to resize a text area to fit its contents.<br><b>Ctrl+click</b> (Windows) or <b>Command-click</b> (MacOS) the bottom right corner of the object to resize the object.                                                                                                |
|--------------------------------------|----------------------------------------------------------------------------------------------------|
|                                      | If you enter more text than the area can display, the text is not visible<br>until you resize the text area.                                                                                                    |
| ►                                    | To modify text in a text area:                                                                                                    |
| 1                                    | Click the Text Area tool 🔼                                                                                                    |
| 2                                    | Select the text you want to modify or click to insert an insertion point.<br>Use the standard text editing operations to edit the text.                                                                                                    |
| Default Settings for Text<br>Objects | When you create any object, 4 <sup>th</sup> Dimension uses the default settings for these features. You can establish new default settings at any time.                                                                                                    |
|                                      | For example, if you establish a new default font, 4 <sup>th</sup> Dimension uses that font for any object you subsequently create that displays text.                                                                                                    |
|                                      | You can change the settings for a selected object without changing the default settings. 4 <sup>th</sup> Dimension changes the appearance of the selected object, but the change affects only that object. 4 <sup>th</sup> Dimension continues to use the default settings for objects created in the form. |
|                                      | For example, if you change the font for one text area, the change affects only that area, not subsequently created fields or text areas.                                                                                                    |
|                                      | This section gives the basic steps for establishing default settings and for changing the settings for selected objects. It then describes in detail each option for the appearance of objects in a form.                                                                                                   |
| ►                                    | To establish default settings:                                                                                                    |
| 1                                    | Make sure that no object in the form is selected.                                                                                                    |
| 2                                    | Use the items in the <u>Font</u> , <u>Style</u> , and <u>Object</u> menus to choose the font, size, style, text justification, line width, fill pattern, border pattern, or color.                                                                                                    |
|                                      | These settings will be used as the default settings for any new objects that use text that you create.                                                                                                    |
|                                      | The following sections describe how to change these attributes for selected objects.                                                                                                    |

#### Setting a Text Object's Platform Interface and Appearance

You can set the platform interface, appearance, color, border, and fill pattern of a text object.

- ► To set the text object's appearance:
- 1 Double-click the text object to display its properties in either the Object Properties window or the Property List.

The choice between these two palettes is explained in "Displaying and Setting Form and Object Properties" on page 282.

2 In the Property List, expand the Appearance theme. OR

#### In the Object Properties window, click the **Display** tab control.

The appearance properties for the object are displayed:

**Object Properties Window** 

Property List

|                    | Object Properties       | ×                    | Property List                 |                                    | X |
|--------------------|-------------------------|----------------------|-------------------------------|------------------------------------|---|
|                    | ♠ 😜 🕗 🔤 📰 📼 🖉 📑         |                      | Text1                         |                                    | - |
| Platform interface | Platform Interface      |                      | Type                          | Text<br>Text1                      |   |
|                    | Platform:               | Border Line Style:   | Coordinates                   | & Sizing                           |   |
| Border style       | Object Attributes       | ,                    | Platform<br>Border Line Style | Inherited from Form<br>Transparent |   |
| -                  | Focusable Tabable       | Print Variable Frame | Fill Color<br>Fill Pattern    | Automatic                          |   |
|                    | 🗖 Draggable 🗖 Droppable | Vertical Scroll Bar  | Text                          | Default                            |   |
|                    | Static Picture          |                      | Font                          | Tahoma                             |   |
|                    | Display: [Scaled        | <u> </u>             | Bold                          |                                    |   |
|                    | Text1                   |                      | Italic<br>Underline           |                                    |   |
|                    |                         |                      | Font Color<br>Alignment       | Automatic<br>Default               | - |
|                    |                         |                      | Show Themes                   |                                    |   |

- **3** Use the drop-down lists to set the desired appearance of the object. For information on these options, see the section "Platform Interface and Border Line Style" on page 335.
- *Note* You can also set the border line style using the Form editor contextual menu.

# **Setting Text Attributes** You can set text attributes for text objects using either the Object Properties window or the Font and Style menus.

- ► To set text attributes using the Font and Style menus:
- 1 Select the object or objects whose text attributes you want to change.
- 2 Make the appropriate selections from the <u>Font</u> and <u>Style</u> menus.

- ► To set text attributes using the Object Properties window or the Property List:
- 1 Double-click the picture to display its properties in either the Object Properties window or the Property List.

The choice between these two windows is explained in "Displaying and Setting Form and Object Properties" on page 282.

2 In the Object Properties window, Click the <u>Font</u> tab to view the current text attributes. OR

### In the Property List, expand the Text theme.

The text properties are displayed:

**Object Properties Window** 

**Property List** 

| Object Properties                                      |                                            |                                     | X    | 3 | Property List                                                                                                    |                                                                    |   |
|--------------------------------------------------------|--------------------------------------------|-------------------------------------|------|---|----------------------------------------------------------------------------------------------------|--------------------------------------------------------------------|---|
| -<br>                                                  | 周回諸国                                       | 0                                   |      |   | Text1                                                                                                    |                                                                    | - |
| Font Attributes<br>Font:<br>Font Size:<br>Style Sheet: | Tahoma<br>12 -<br>Default                  | <b></b>                             | Edit |   | Objects       Type       Object Name       Type       Object Name       Type       Object Name       Type       Operation       Operation       Platform       Border Line Style | Text<br>Text1<br>Ss & Sizing<br>Inherited from Form<br>Transparent |   |
| Style:<br>Alignment:                                   | ,<br>IZ Plain<br>I Bold<br>I Outline<br>IN | ☐ Italic<br>☐ Underline<br>☐ Shadow |      |   | Fill Color<br>Fill Pattern<br>Text<br>Style Sheet<br>Font<br>Font Size<br>Bold                                                                                                   | Automatic<br>Default<br>Tahoma<br>12                               |   |
| Object List<br>Text1                                   |                                            |                                     |      |   | Italic<br>Underline<br>Font Color<br>Alignment                                                                                                    | Automatic<br>Default                                               | Ţ |

3 Make the appropriate font, font size, and font style selections. OR

Choose a style sheet from the Style Sheet drop-down list.

- 4 Choose an alignment.
- 5 To set text attributes for another text object, choose the desired object from the Object List or click another object on the form.

The settings in the Font page change to reflect the settings of the new object. If you select several text objects, the Object List area changes to "Selected Objects."

# **Line Widths** 4<sup>th</sup> Dimension lets you specify different widths for lines and objects that have lines such as ovals, grids, and rectangles.

You can specify line widths using either the **Line Width** menu item on the **Objects** menu, the Colors page of the Object Properties window or the Appearance theme of the Property List.

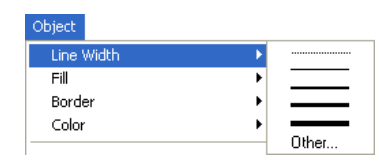

**Object Properties Window** 

Property List

|                 | Object Properties                            |                 | ×        | Property List     |                     | × |
|-----------------|----------------------------------------------|-----------------|----------|-------------------|---------------------|---|
|                 | <b>• • • •</b> • • • • • • • • • • • • • • • | 4 등 👩           |          | Ovale3            |                     | ⊡ |
|                 |                                              |                 |          | 🤝 🌖 Objects       |                     | * |
|                 | - Colors                                     |                 |          | Туре              | Oval                |   |
|                 | 0003                                         |                 |          | Object Name       | Ovale3              |   |
|                 | Background:                                  | Foreground:     |          | 👂 👯 Coordinates   | s & Sizing          |   |
|                 |                                              |                 |          | 🔝 🧒 Appearance    | e                   |   |
|                 | Automatic Background                         | Automatic Foreg | round    | Platform          | Inherited from Form |   |
|                 |                                              |                 |          | Border Line Style | Transparent         |   |
|                 |                                              |                 |          | Fill Color        |                     |   |
|                 | Pattern                                      |                 |          | Fill Pattern      |                     |   |
|                 | 1 GROW                                       |                 |          | Line Color        |                     |   |
|                 | Border:                                      | Fill: Line W    | /idth:   | Line Pattern      |                     |   |
|                 | N                                            |                 |          | Line Width        |                     |   |
|                 |                                              |                 |          |                   |                     |   |
|                 |                                              |                 |          |                   | /                   |   |
| Line width menu | Dbject List                                  |                 |          |                   |                     | - |
|                 | Duale?                                       |                 |          | Show Themes       |                     | _ |
|                 | Ju vales                                     |                 | <u> </u> | Je chow mones     |                     |   |
|                 |                                              |                 |          |                   |                     |   |

Choose one of the line widths. The first choice is the hairline, i.e., the thinnest line that can be printed by the printer, followed by 1, 2, 3 or 4 point lines.

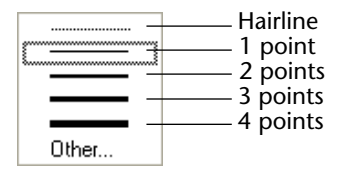

If you choose **Other**, 4<sup>th</sup> Dimension displays a dialog box in which you can specify any line width up to 20 points.

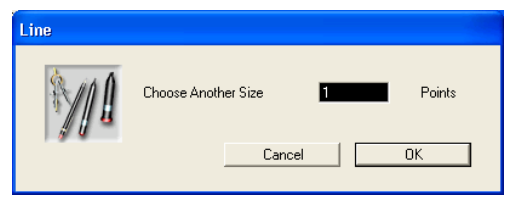

#### **Fill Patterns**

You can apply a fill pattern to any two-dimensional graphic object in the form such as an oval, a rectangle, a line, a grid object, and the enclosed area of a text object.

You can choose the fill pattern using either the **Fill** menu item in the **Object** menu or the Fill Pattern pop-up menu in the Colors page of the Object Properties window.

Select an object and choose one of the patterns displayed in either **Fill** menu item or from the Property List.

| Line Width                                                                    |          |
|-------------------------------------------------------------------------------|----------|
|                                                                               |          |
| Border                                                                        |          |
|                                                                               |          |
|                                                                               |          |
|                                                                               |          |
|                                                                               |          |
|                                                                               |          |
|                                                                               |          |
| Object Property List                                                          |          |
|                                                                               |          |
|                                                                               |          |
| ▼ <sup>①</sup> Objects                                                        | <u>^</u> |
| Colors Type Oval                                                              |          |
| Object Name Oval3                                                             |          |
| Background: Foreground:                                                       |          |
| ▼ 🧐 Appearance                                                                |          |
| Automatic Background     Automatic Foreground     Platform     Inherited from | n Form   |
| Border Line Style Transparent                                                 |          |
| Fill Color                                                                    |          |
| Pattern Fill Pattern                                                          |          |
|                                                                               |          |
| Border: Fill: Line Width: Line Pattern                                        |          |
|                                                                               |          |
|                                                                               |          |
|                                                                               |          |
|                                                                               | <u></u>  |
| Dval3                                                                         |          |
|                                                                               |          |

# **Border Patterns** You can set patterns for the borders of any object in the form that has a border — such as an oval, a rectangle, and a grid object. The border patterns available are the same as the fill patterns. The appearance of the border also depends on the line width you have specified for the border.

You can set the border pattern using either the **Border** item of the **Object** menu, the Border menu in the Colors page of the Object Properties window or the Property List.

Choose one of the patterns displayed in the **Border** menu item.

| Object              |                                          |                      |                   |                     |   |
|---------------------|------------------------------------------|----------------------|-------------------|---------------------|---|
| Line Width          | •                                        |                      |                   |                     |   |
| Fill                | •                                        |                      |                   |                     |   |
| Border              | м на на на на на на на на на на на на на |                      |                   |                     |   |
| Color               |                                          |                      |                   |                     |   |
| Move to Front Ctrl+ |                                          |                      |                   |                     |   |
| Move to Back Ctrl+  |                                          |                      |                   |                     |   |
| Up One Level        |                                          |                      |                   |                     |   |
| Down One Level      |                                          |                      |                   |                     |   |
|                     |                                          | 31777716553165553    |                   |                     |   |
|                     |                                          |                      |                   |                     |   |
| Object Properties   |                                          | ×                    | Property List     |                     |   |
|                     |                                          |                      | Oval3             |                     | - |
| 🛧 🔨 📾 📅 📖           |                                          |                      | 🗢 🜖 Objects       |                     | - |
| - Colors            |                                          |                      | Туре              | Oval                |   |
| 00,0,0              |                                          |                      | Object Name       | Oval3               |   |
| Background:         | Foregroun                                | d:                   | 👂 뛒 Coordinat     | es & Sizing         |   |
|                     |                                          |                      | 🔝 🤝 🤣 Appearan    | ce                  |   |
| Automatic Back      | kground 🔛 🗖 A                            | Automatic Foreground | Platform          | Inherited from Form |   |
|                     |                                          |                      | Border Line Style | Transparent         | _ |
|                     |                                          |                      | Fill Color        |                     |   |
| Pattern             |                                          |                      | Fill Pattern      |                     |   |
|                     |                                          | 1.5 1.0 1.0          | Line Color        |                     |   |
| Border:             | Fill:                                    | Line Width:          | Line Pattern      |                     |   |
|                     |                                          |                      | Line Width        | N                   |   |
| N 🖬 🗱 📗 📗           |                                          |                      |                   |                     |   |
|                     |                                          |                      |                   |                     |   |
|                     |                                          |                      |                   |                     |   |
| UVal3               |                                          | <b>~</b>             | Show Themes       |                     | 9 |
|                     |                                          |                      |                   |                     |   |

The following illustration shows examples of borders.

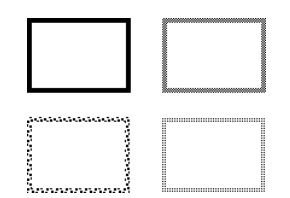

#### Foreground and Background Colors

4<sup>th</sup> Dimension lets you add colors to objects for display on a color monitor or (if your printer supports color) for color printing. By combining colors and patterns your possibilities are virtually endless.

You can specify different colors for foreground pixels and background pixels. On a color display, the mixing of foreground and background colors allows you to create custom tints and shades.

In the Property List, the background color is called Fill Color and the foreground color is called Line Color.

You can set foreground and background colors using either the Colors page of the Object Properties window, the **Color** item in the **Object** or contextual menu, or the Property List.

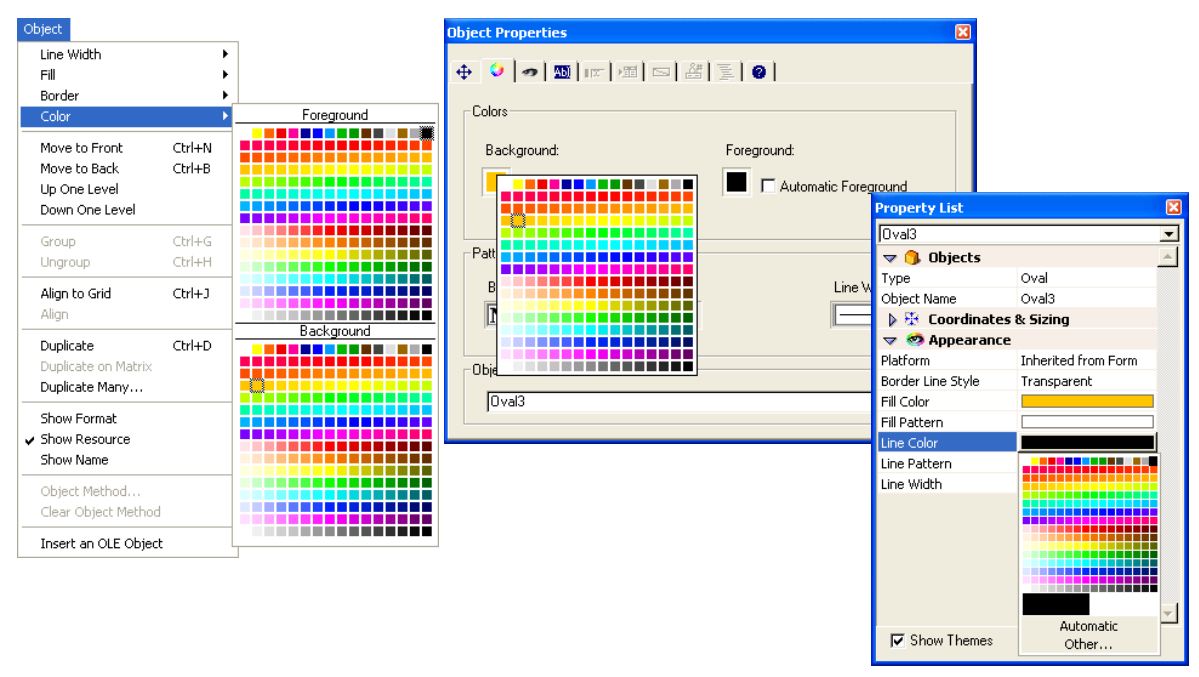

*Note* • If you select the **Automatic** option for foreground and background colors, the colors used will be the colors selected in your OS.

You can select the **Automatic** option by selecting Foreground or Background in the **Color** submenu of the **Object** or contextual menu.

• The Property List allows you to use the system color chooser to define a color by selecting **Other**.

If your monitor supports only 16 colors, choose colors from the first 16 colors on each palette. If your monitor supports 256 colors (or more), any colors you choose will display properly.

### Placing a Picture from the Picture Library

You can insert static pictures in your forms using two methods:

- By pasting a picture,
- By dragging a picture from the Picture Library.

The Picture Library stores images that you can use as graphic elements on forms, as picture menu items, as picture buttons, as small icons in lists, and as custom toolbar icons. When you want to place a background graphic on a form, you should add it to the Picture Library and then place the picture on the form. If you use a picture in the Picture Library on more than one form, it is stored only once. Also, if you update a picture in the Picture Library, references to it will be updated automatically throughout the database.

For more information on how to use the Picture Library refer to Chapter 12.

If you place a picture on page 0 of a multi-page form, it will appear automatically as a background element on all pages. You can also include it an inherited form, applied in the background of different other forms. Therefore, your database will run faster than if the picture was pasted into each page.

- ► To place a picture on a form:
- 1 Open the form in which you want to place the picture.

If necessary, navigate to the page on which you want to place the picture. For information on navigation, see the section "Moving from Page to Page" on page 352.

2 Open the Picture Library and click on the name of the desired picture. OR

If the picture you want to insert is on the Clipboard, choose <u>Paste</u> from the <u>Edit</u> menu and then go to step 6.

- 3 Display the pictures as a list in the Picture Library.
- 4 Click on the picture and drag it from the Picture Library to the form.

- If the picture you drag is defined as a table of thumbnails, it will automatically be inserted as a picture button (or picture pop-up menu if you hold down the Shift key when dragging the picture). If you want to insert it as a static or library picture, press the Alt key (Windows) or the Option key (MacOS) when dragging the picture.
- By default, the inserted picture will be of the Library Picture type, i.e., 4<sup>th</sup> Dimension will maintain the link with the original picture of the library. If you want to break this link, you must change the inserted picture to the Static Picture type using the Property List (see the paragraph "Dissociating a form Picture from its Library Source," page 349).

The properties of static pictures and library pictures are generally identical.

- 5 When it is at the desired location, release the mouse button.
- 6 Reposition the picture as desired and set its properties.

The picture has a set of object properties, just as any object on the form. If you like, you can modify those properties. This is described in the following sections.

#### Modifying the Background of the Picture

You can change the picture's background to Transparent so that it takes the form's background color.

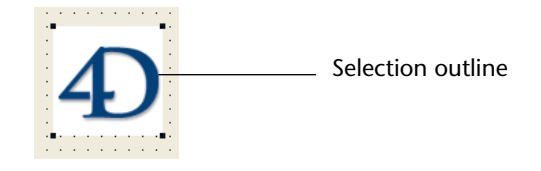

- ► To modify the picture's background:
- 1 Double-click the picture to display its properties in either the Object Properties window or the Property List.

The choice between these two palettes is explained in "Displaying and Setting Form and Object Properties" on page 282.

2 In the Property List, expand the Appearance theme. OR

In the Object Properties window, click the <u>Colors</u> tab.

3 In the Object Properties window, select the <u>N</u> character in the <u>Fill</u> picture menu.

OR

In the Property List, check the "Transparent" option.

**Object Properties Window** 

**Property List** 

|                     | Object Properties                      | ×          | Property List | ×              |
|---------------------|----------------------------------------|------------|---------------|----------------|
|                     |                                        |            | Image1        | -              |
|                     |                                        |            | 🤝 🌖 Objects   | A              |
|                     | - Colors                               |            | Туре          | Static Picture |
|                     |                                        |            | Object Name   | Image1         |
|                     | Background: Foreground:                |            | 🔈 🤀 Coordinat | tes & Sizing   |
|                     |                                        |            | 🔝 🖓 Display a | nd Printing    |
|                     | 📃 🗖 Automatic Background 📰 🗖 Automatic | Foreground | Display       | Scaled         |
|                     |                                        |            | 🤝 🤕 Appearan  | nce            |
|                     |                                        |            | Transparent   |                |
|                     | Pattern                                |            |               |                |
|                     | Border: Fill: L                        | ine Width: |               |                |
|                     | N                                      |            |               |                |
|                     |                                        |            |               |                |
| Transnarent         | Object List                            |            |               | -              |
| background selected | Image1                                 |            | Show Themes   | ;              |

The background of the picture becomes transparent:

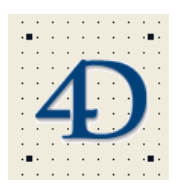

#### Setting the Display Mode for a Static Picture

You can set the display mode of a static or library picture that is placed in a form.

- ► To set the display mode for a static or library picture:
- 1 Double-click the picture to display its properties in either the Object Properties window or the Property List.

The choice between these two palettes is explained in "Displaying and Setting Form and Object Properties" on page 282.

2 In the Property List, expand the Display and Printing theme. OR

In the Object Properties window, click the Display tab.

#### 3 Choose a display option from the Display drop-down list.

#### **Object Properties Window**

#### **Property List**

| ject Properties     |           |                      | Property List                     |         |
|---------------------|-----------|----------------------|-----------------------------------|---------|
|                     | - []      | = <b>     </b>       | Image1                            |         |
| 🖌 🧿 🐟 🔤 📖           |           | 2 0                  | 🗢 🜖 Objects                       |         |
| Platform Interface  |           |                      | Type Static                       | Picture |
| Distinguis          |           | Deader Line Chiler   | Object Name Image                 | 1       |
| Platrorm:           |           | Border Line Style:   | 👂 😳 Coordinates &                 | Sizing  |
| Inherited from Form | •         | None                 | 🤝 🌌 Display and Pri               | nting   |
| Oblight Andreas     |           |                      | Display Scaled                    | J       |
| - Ubject Attributes |           |                      | 🗢 🥺 Appearal <mark>Scale</mark> d |         |
| Focusable           | Tabable   | Print Variable Frame | Transparent Trunca                | ated    |
| Draggable           | Droppable | Vertical Scroll Bar  | Replic                            | ated    |
| Draggabie           |           |                      |                                   |         |
| Static Picture      |           |                      |                                   |         |
| Display:            | aled      |                      | ล 🛛                               |         |
| Se                  | aled      |                      |                                   |         |
| Object List Tru     | incated   |                      |                                   |         |
| Re                  | plicated  |                      | T Cham Thomas                     |         |
| Imagei              |           |                      | Show Themes                       |         |

- Scaled (default mode) When the picture object is resized, the picture is resized so that the entire picture remains visible.
- Truncated When the picture object is resized, the picture keeps its proportions and only its boundaries change. The picture always stays in the centre of the picture object. If the picture object is reduced to a smaller size than the picture, the picture is truncated.
- Replicated When the size of the picture object is increased, the picture is replicated as many times as necessary to fill the new area. Recommended for background pictures since it doesn't require a lot of memory. The Form wizard uses this option when selecting the Background picture option (please refer to "Form Display Options" on page 254). If the picture size is reduced to a smaller size than the original picture size, the picture is truncated (not centered).

## Defining a Background<br/>Picture for Web formsYou can<br/>the We

You can insert a static picture in a form designed to be published on the Web and use that picture as a background replicated picture for browsers. To do so, the picture settings must meet the following conditions:

■ The picture must be located in the upper left corner of the form (coordinates (0,0,x,x).

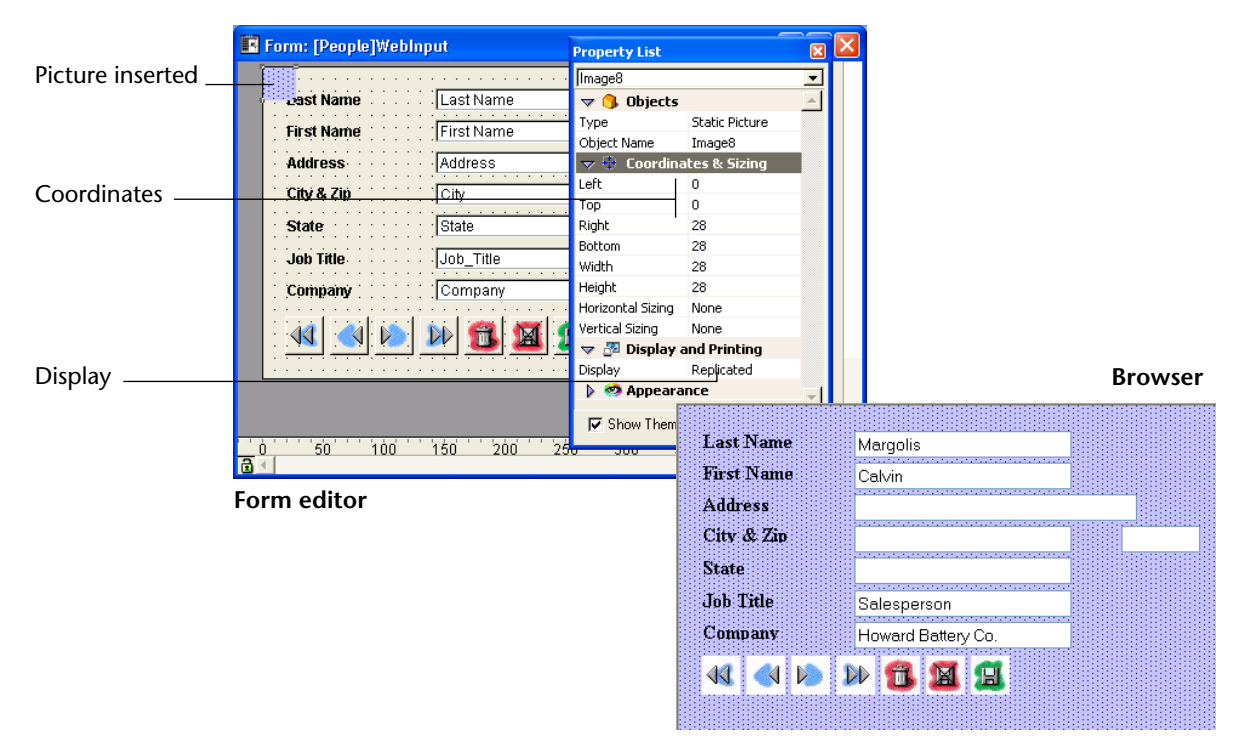

 Replicated option has to be assigned to the Display property of the picture.

#### Dissociating a form Picture from its Library Source

When you insert a picture that comes from the Picture Library, you actually insert a reference to a picture. The Property List will indicate its Type (under Objects) as a Library Picture. If the picture is modified in the Picture Library, each instance of it will be modified accordingly.

You may want to dissociate a picture inserted in a form from its source in the Picture Library.

- ► To disassociate a picture from its source in the Picture Library.
- 1 Display the picture's properties in the Property List.
- 2 If necessary, expand the Objects theme.
- 3 Click the <u>Type</u> line.

The Property List displays two types: Library Picture and Static Picture.

4 Select <u>Static picture</u>.

The picture is then treated as if it had been pasted from the Clipboard.

## Creating a Multi-page Form

You can create multiple pages for an input form. If you have more fields than will fit on one screen, you may want to create additional pages to display them. Multiple pages allow you to do the following:

- Place the most important information on the first page and less important information on other pages,
- Organize each topic on its own page,
- Reduce or eliminate scrolling during data entry,
- Provide space around the form elements for an attractive screen design.
- *Note* Multiple pages are a convenience used for input forms only. They are not for printed output. When a multi-page form is printed, only the first page is printed.

There are no restrictions on the number of pages a form can have. The same field can appear any number of times in a form and on as many pages as you want. However, the more pages you have in a form, the longer it will take to display the form.

A multi-page form has a both a background page and several display pages. In the Form editor, objects that are placed on the background page may be visible on all display pages, but can be selected and edited<sup>1</sup> only on the background page. In multi-page forms, you should put your button palette on the background page. You also need to include one or more objects on the background page that provide page navigation tools for the user. For information on adding page navigation tools, see the section "Adding Page Navigation Controls" on page 354. This section details how to add and delete pages, add objects to the background page, move from page to page, and add fields to a new page.

# Adding a Display<br/>Page to a FormEvery form has at least one display page2 and a background page. The<br/>current page number appears in a box in the lower-right corner of the<br/>form window when rulers are displayed. This corner also includes a<br/>pop-up menu that allows you to select the displayed page.

<sup>1.</sup> In the User and Custom Menus environment, objects placed on the background page are always visible on all the pages.

| Form: [Company]Form1                 |                       | 3                            |
|--------------------------------------|-----------------------|------------------------------|
| 🍇 🍇 🍣 🍇 🍯                            | -0                    |                              |
|                                      | <br><br>- 100         |                              |
| Address : Address                    | - 150                 |                              |
|                                      | -200                  |                              |
| State: State                         |                       | Form page number             |
| 0 50 100 150 200 250 300 350 400 450 | -300<br>-300<br>-1/2- | - Number of<br>display pages |
| age pop-up menu                      |                       |                              |

The background page is numbered zero (0).

- ► To add a display page:
- 1 Move to the last page of the form, then click the Next Page icon **1** in the Tools palette.

4<sup>th</sup> Dimension displays a dialog box asking if you want to add a page. Click **OK** to create the new page.

#### OR

#### Choose Add Page from the Form menu.

4<sup>th</sup> Dimension creates a new page.

A new, blank display page appears in the Form editor window. The page indicator box in the lower-right corner of the window displays the number of the page you are viewing.

You can now add fields and other form elements to the new page.

- ► To insert a display page before the current page:
- 1 Choose Insert Page from the Form menu.

2. The Options page of the Form Wizard contains an option that instructs the Form Wizard to create a multi-page form automatically if the fields you select don't fit on one page. If you selected this option, your form may initially have more than one display page. When the Form Wizard creates more than one display page, it puts buttons, variables, the form title, and decorative rectangles on the background page.

4<sup>th</sup> Dimension inserts a new page before the current page and displays it on screen.

Moving from Page When you want to display the background page or move to another to Page display page, you can either use the page navigation tools in the Tools palette or the page pop-up menu in the Form editor window. ► To display the background page (page 0): Move to the first page of the form and click the Previous Page icon in the Tools palette. OR Use the Page pop-up menu to move to page 0. OR Select 0 from the Goto Page submenu in the Form menu or in the Form editor contextual menu OR Press Alt+click (Windows) or Option+click (MacOS) on an object belonging to page 0, or specifically outside any object belonging to the current page<sup>1</sup>. 4<sup>th</sup> Dimension displays the background page. The page number of the background page is zero (0). Objects located in the background page are displayed in each page. You can place any object type in the background page. *Note* There should be no confusion between using the **Page 0** menu item from the **Display** submenu and actually making the background page the current edited picture. Selecting the Page 0 menu item from the **Display** submenu only displays the items of the background page. For more information, refer to "Showing/Hiding Elements in the Form Editor" on page 270. If you want to use a graphic as a background image, add it to the Pic-

ture Library and then place it on the background image, add it to the Plcture Library and then place it on the background page. It is also possible to paste the picture directly into the form. For information on the using the Picture Library, refer to the chapter "Using the Picture Library," page 659.

<sup>1.</sup> The **Alt+click** or **Option+click** shortcuts on an object on the current page creates or opens a method object.

- ► To use the page navigation tools:
- To move to the next page, click the Next Page icon <a>Image</a> in the Tools palette.
- To move to the previous page, click the Previous Page icon 
  Image in the Tools palette.

4<sup>th</sup> Dimension displays the page immediately following or prior to the current page.

If you click **Previous Page** while viewing the first page of the form, the background page appears. If you click **Previous Page** while viewing the background page, nothing happens. If you click **Next Page** while viewing the last page of the form, 4<sup>th</sup> Dimension asks if you want to create another page for the form.

- ► To display any page:
- 1 Hold down the mouse button on the page indicator at the bottom-right corner of a Form editor window.

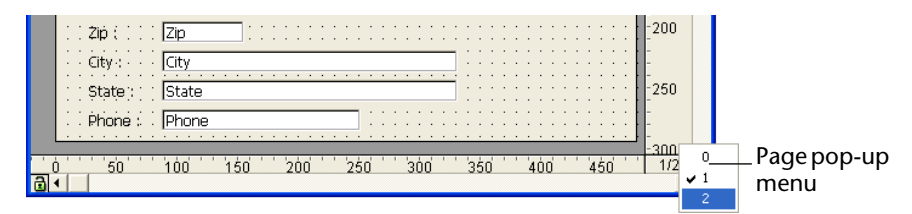

#### OR

Display the Goto Page submenu in the Form editor contextual menu.

2 Choose the desired page number.

#### **Deleting a Page**

You can delete unwanted display pages from a multi-page form. Any fields or other objects on the deleted pages will be deleted as well. The remaining pages are renumbered. You cannot delete the first page or the background page in a form that consists only of those two pages.

- ► To delete a page from the form:
- 1 Use either the page navigation tools or the page pop-up menu to display the page you want to delete.
- 2 Click the Delete Page tool in the Tools palette 🔟. OR

Choose <u>Delete Page</u> from the <u>Form</u> menu.

A dialog box appears verifying that you want to delete the page from the form.

|--|

The page and any objects on the page are removed from the form.

Adding Fields to aWhen you add a new page to a form, it is blank. You can add fields in<br/>the following ways:

- Use the Add Field tool to place each field.
- Copy or duplicate fields from other pages or from other forms, paste them onto the new page, and change the copied fields' properties.
- Drag fields from the Tables page of the Explorer onto the form.

**Adding Page Navigation Controls** When you create a multi-page form, you need to provide a way for users to move from one page to another. 4<sup>th</sup> Dimension provides three ways that you can use to add navigation tools:

- **Tab control** The tab control object gives users random access to individual pages. You place the tab control on the background page of the form and use its properties to provide page navigation controls.
- Automatic buttons You can add automatic page navigation buttons to the form First Page, Last Page, Previous Page, and Next Page. These buttons should be placed on the background page.
- Object methods In addition, the language includes the GOTO PAGE command. You can use this command as part of an object method to create custom navigation controls using any suitable object type. For example, you can choose to use a picture button or pop-up menu to provide page navigation controls.

Adding Page Navigation Buttons You can include page navigation buttons when you generate the form using the Buttons page of the Form Wizard. After the form is generated, open it in the Form editor and add the necessary pages. If you need to add the page navigation buttons after the form is created, you can do so using either the Active object tool in the Tools palette or a button tool in the Objects palette. For more information, see "Creating an Active Object" on page 414.

**Using a Tab Control** The tab control provides a visual indication of the current page and the remaining pages. For information on creating and activating a tab control, see the section "Tab Controls" on page 445.

## **Inherited Forms**

|                          |      | 4 <sup>th</sup> Dimension allows you to use "inherited forms." The principle<br>behind this new feature is to be able to use objects from Form A in a<br>Form B: Form B "inherits" the objects from Form A.                                                                                                    |
|--------------------------|------|----------------------------------------------------------------------------------------------------|
|                          |      | Suppose, for example, that all entry forms belonging to a database<br>have to contain the <b>OK</b> , <b>Cancel</b> , <b>Next</b> , <b>Previous</b> buttons as well as a<br>logo. Simply create a form containing only these elements and then<br>call it as an inherited form in all database entry forms. Each entry form<br>contains only fields and objects specific to its use. |
|                          |      | Unlike form "models" defined using the form wizard (see the paragraph "Creating a Form Template", page 258), the reference to the inherited form is always active: if an element of the inherited form is modified (button styles, for example), all forms using this element will automatically be modified.                                                                        |
| Using inherited<br>forms |      | Once using the database, inherited form objects are dynamically<br>combined with those of the open form. This mechanism is very similar<br>to that of the "page 0" form mechanisms, the difference being that it<br>can be applied to the database form set.                                                                                                    |
|                          |      | Once you open a form in the User environment or Custom menus, the<br>objects are loaded and combined in the following order:<br>1- Page zero of the inherited form<br>2- Page 1 of the inherited form<br>3- Page zero of the open form<br>4- Current page of the open form                                                                                                    |
|                          |      | This order determine the entry order of objects in the form.                                                                                                    |
|                          | Note | Only pages 0 and 1 of the inherited form can appear in other forms.                                                                                                    |
|                          |      | The properties (window name, re-sizing, events, etc.) and the method<br>of an inherited form are not considered when used as an inherited<br>form. On the other hand, the methods of objects that it contains are                                                                                                    |

called.

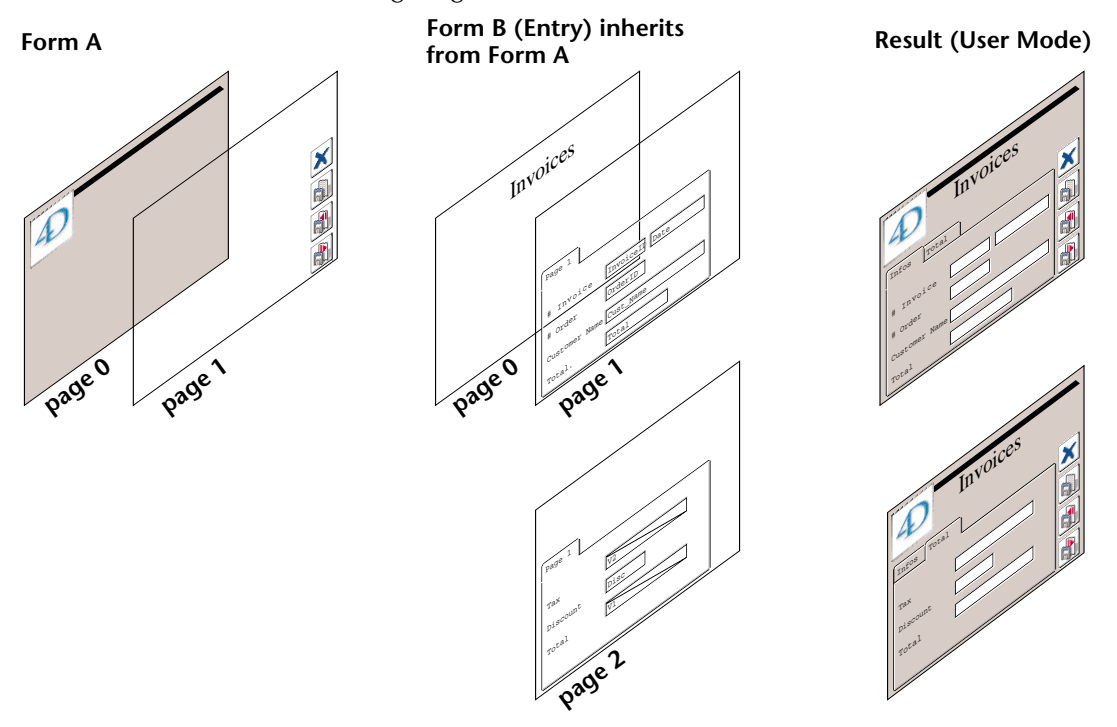

#### The following diagram illustrates how inherited forms work

# Defining an inherited form

Form inheritance starts in the 4D Form editor.

- ► To define an inherited form:
- 1 In the Form editor, open the form before inheriting another form.
- 2 Display the Property List and click outside all objects in the form in order to see form properties.

| Form: Form2          |                         |   |  |  |  |
|----------------------|-------------------------|---|--|--|--|
| 🗢 📱 Form Properties  |                         |   |  |  |  |
| Form Name            | Form2                   |   |  |  |  |
| Window Title         | <none></none>           |   |  |  |  |
| Form Type            | Detail Form             |   |  |  |  |
| Platform             | Inherited from Database |   |  |  |  |
| Access               | All Groups              |   |  |  |  |
| Owner                | All Groups              |   |  |  |  |
| Form Method          | Edit                    |   |  |  |  |
| Help Topic Number    | 0                       |   |  |  |  |
| Associated Menu Bar  | <none></none>           |   |  |  |  |
| Inherited Form Table | <none></none>           |   |  |  |  |
| Inherited Form Name  | <none></none>           |   |  |  |  |
| 🔝 🎛 Resizing Options |                         |   |  |  |  |
| Size based on        | Automatic Size          |   |  |  |  |
| Hor, margin          | 15                      | - |  |  |  |
|                      |                         | - |  |  |  |

The "Inherited form table" and "Inherited form name" are available. All database tables and their forms are displayed.

#### 3 Select the table and then the form name to inherit.

All forms can be designated as inherited form. However, the contained elements must be compatible with use in different database tables.

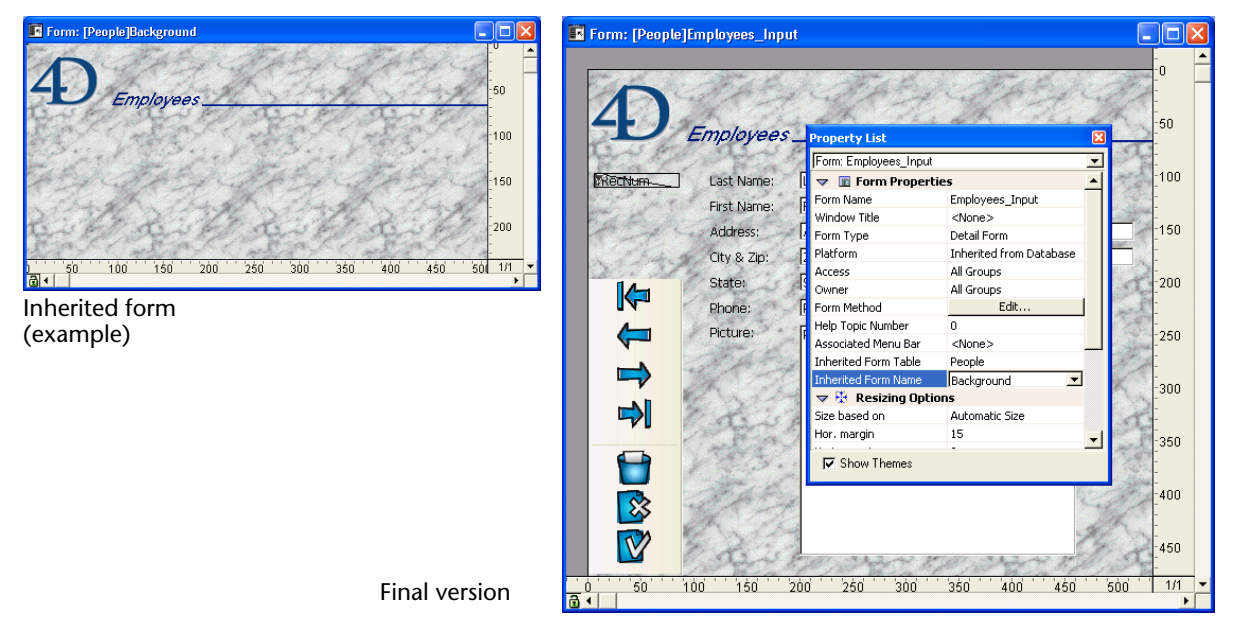

Once an inherited form is selected, its content appears in the current edit window. This is only a preview, it is not possible to select or modify an object in this form. To do that, you should open it in its own window.

*Note* You can hide the objects of an inherited form by deselecting the **Inherited form** option in the **Display** submenu in the **Form** menu or in the editor's contextual menu.

To stop inheriting a form, select the **<None>** option in the Property List.

*Note* It is possible to define an inherited form in a form that will be eventually used as inherited form for a third form. The combining of objects takes place in a recursive manner. 4<sup>th</sup> Dimension detects recursive loops (for example, if form [table1]form1 is defined as inherited form [table1]form1, in other words, named the same) and interrupts the form chain.

## **Data Entry Order**

The data entry order is the order in which fields, subforms, and other tabable objects are selected as you tab through an input form. If you don't specify a custom entry order, by default 4<sup>th</sup> Dimension uses the layering of the objects to determine the entry order in the direction "background towards foreground." The standard entry order thus corresponds to the order in which the objects were created in the form.

In some forms, a custom data entry order is needed. Below, for example, additional fields related to the address have been added after the creation of the form. The resulting standard entry order thus becomes illogical and forces the user to enter the information in an awkward manner.

| Form: [People]Form                                                                     | 15                                                             |      |
|----------------------------------------------------------------------------------------|----------------------------------------------------------------|------|
| First Previous.                                                                        | Next Last Delete Cancel OK                                     | -0   |
| Employees<br>Last Name:<br>First Name:<br>Address:<br>City & Zip<br>Phone:<br>Company: | Last Name<br>First Name<br>Address<br>City<br>Phone<br>Company | -100 |
| State:                                                                                 | State                                                          |      |

In cases such as this, a custom data entry order allows you to enter the information in a more logical order.

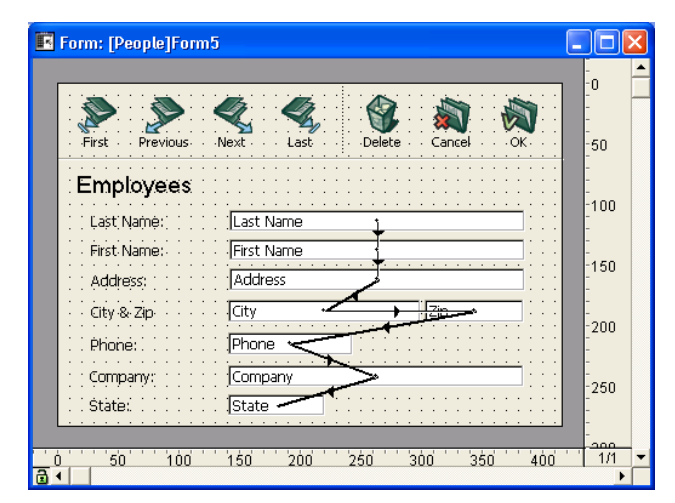

#### Viewing and Changing the Data Entry Order

The **Entry Order** command in the **Form** menu lets you view the current entry order of all fields in a form and allows you to create a custom entry order.

- ► To view or change the entry order:
- 1 Choose Entry Order from the Form menu.

The pointer turns into an entry order pointer  $\mathbf{N}$ , and 4<sup>th</sup> Dimension draws a line in the form showing the order in which it selects objects during data entry.

Viewing and changing the data entry order are the only actions you can perform until you click any tool in the Tools palette.

2 To change the data entry order, position the pointer on an object in the form and, while holding down the mouse button, drag the pointer to the object you want next in the data entry order.

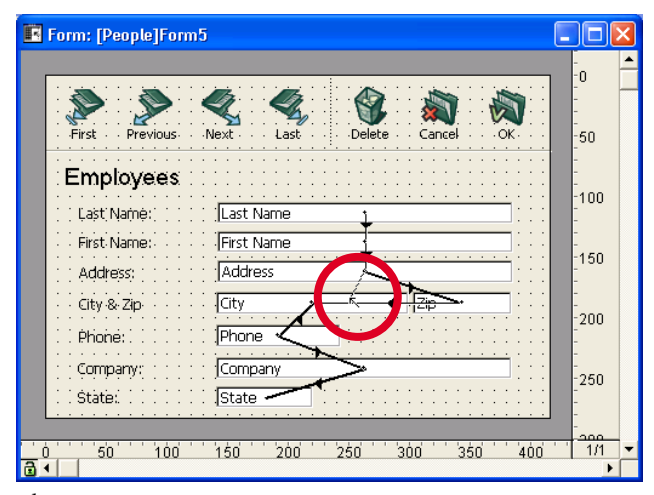

4<sup>th</sup> Dimension adjusts the data entry order accordingly.

4<sup>th</sup> Dimension will adjust the entry order accordingly.

- 3 Repeat step 2 as many times as necessary to set the data entry order you want.
- 4 When you are satisfied with the data entry order, click any unselected tool in the Tools palette or choose <u>Entry Order</u> from the <u>Form</u> menu. 4<sup>th</sup> Dimension returns to normal operation of the Form editor.
- Note Only the entry order of the current page of the form is displayed. If the form contains enterable objects on page 0 or coming from an inherited form, the default entry order is as follows: Objects from page 0 of the inherited form → Objects from page 1 of the inherited form → Objects from page 0 of the open form → Objects from the current page of the open form.

#### Setting the First Object in the Data Entry Order

All enterable objects are part of the data entry order. To define the first object of the entry order, the Entry Order mode must be disabled.

- ► To establish one of the objects as the first in the data entry order:
- 1 Select the object you want to be first in the entry order.
- 2 Choose <u>Move to Back</u> from the <u>Object</u> menu.
   OR
   Click the Move to Back tool in the Tools palette.
  - OR

Select <u>Move to Back</u> from the object contextual menu.
|                                               | The object will be placed in back of any other form element. This is temporary.                                                                                                    |
|-----------------------------------------------|----------------------------------------------------------------------------------------------------|
| 3                                             | <b>Choose Entry Order from the Form menu.</b><br>The selected object becomes the first object in the entry order and the object that was first becomes second. You can now drag from object to object in order to create the data entry order you want.                                   |
| 4                                             | When you have finished, select <u>Entry Order</u> from the <u>Form</u> menu                                                                                                    |
|                                               | The Form editor returns to normal operation                                                                                                    |
|                                               | The object you selected to make first in the entry order has returned to its previous location (it is no longer moved to the back of the form).                                                                                                    |
| Using a Data Entry<br>Group                   | While you are changing the data entry order, you can select a group of objects in a form so that the standard data entry order applies to the objects within the group. This allows you to easily set the data entry order on forms in which fields are separated into groups or columns. |
| ►                                             | To create a data entry group:                                                                                                    |
| 1                                             | Choose <u>Entry Order</u> from the <u>Form</u> menu.                                                                                                    |
| 2                                             | <b>Draw a marquee around the objects you want to group for data entry.</b><br>When you release the mouse button, the objects enclosed or touched<br>by the rectangle follow the standard data entry order. The data entry<br>order for the remaining objects adjusts as necessary.        |
| Restoring the<br>Standard Data Entry<br>Order | You can restore the standard data entry order (based on the layering of the objects) at any time.                                                                                                    |
| 1                                             | Choose <u>Entry Order</u> from the <u>Form</u> menu.                                                                                                    |
| 2                                             | Draw a marquee around all the objects on the form.                                                                                                    |
|                                               | When you release the mouse button, the objects enclosed or touched<br>by the rectangle take the standard data entry order.                                                                                                    |

# Viewing and Printing Forms

Each form has an area of about 1245 square feet. You scroll to bring hidden portions of the form into view. For viewing on screen, your form design can use this entire area. You can scroll to view any element you place in the form.

For printing, form elements must fit within a single page width, but may be several pages in length. The actual size of a page depends on your printing device, the paper it is using, and the specifications you enter in the Page Setup dialog box. 4<sup>th</sup> Dimension displays page border lines in the Form editor. These lines indicate the page limits. The page border lines respond to any page setup changes. The page setup specifications are stored with the form when it is closed. The form's limits can be displayed or hidden using the **Paper** command in the **Display** submenu of the Form editor (see "Showing/Hiding Elements in the Form Editor" on page 270.

The figure below shows the page border lines:

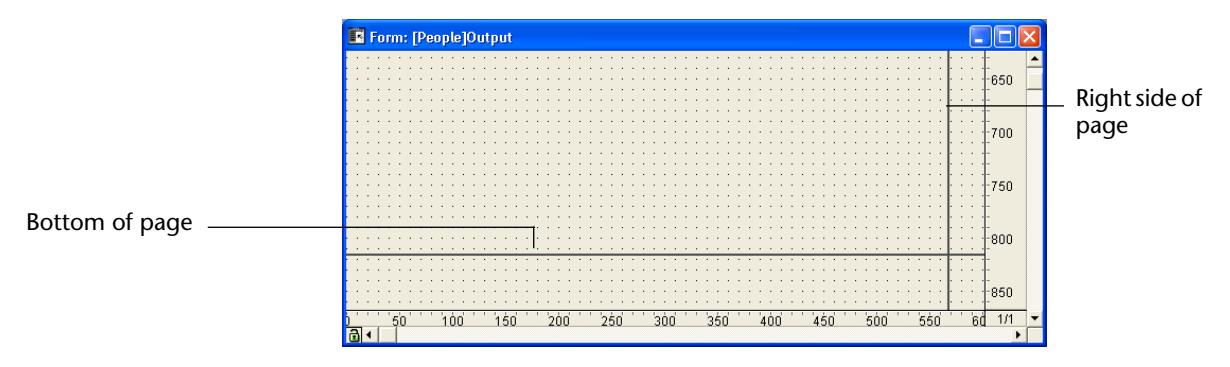

# **Saving Forms**

It is a good idea to save any changes you make to a form, especially when using 4D Server with multiple users. You can save a form by closing or saving it. You can close a form by clicking its Control-menu box or by choosing **Close Form:** *Name* from the **File** menu.

To save a form without closing it, choose **Save Form**: *Name* from the **File** menu.

Once a form has been saved, you can continue to work on it. If you make a mistake or do not like the changes you have made, you can revert to the last saved version of the form. This makes the form appear exactly as it did the last time that it was saved. To do this, choose **Revert to Saved** from the **File** menu.

4D Server When a form is saved in the Design environment, users are able to see your changes the next time they open the form.

# Working with Fields and Active Objects

4<sup>th</sup> Dimension allows you to customize data entry forms so that your interface includes exactly those features that you need. You can add interface elements such as picture buttons, tab controls, drop-down lists, combo boxes, and hierarchical lists to your data entry forms. You can also implement drag and drop operations. You can use triggers, form methods, or object methods to enforce business rules during data entry.

This chapter tells you how to do the following:

- Place fields and other active objects in the form,
- Set display formats and data entry filters,
- Use data entry constraints such as maximum, minimum, default, or required values,
- Write form or object methods,
- Add interface objects such as buttons, pop-up menus or drop-down lists, combo boxes, scrollable areas, splitters and tab controls,
- Add subforms to forms,
- Attach custom menus to forms.

# **Active Objects Defined**

An active object is anything on a form that performs a database task or an interface function. There are many kinds of active objects. Fields are considered active objects. Other active objects — enterable objects (variables), combo boxes, drop-down lists, picture buttons, and so on — store data temporarily in memory or perform some action such as opening a dialog box, printing a report, or starting a background process.

In some cases, you can specify the active object's action by making selections in the Object Properties window. For example, you can use built-in automatic button actions to specify the action of a button. In other cases, you specify the object's action by writing a method that is automatically attached to the object.

There are also instances in which you will want to manage active objects at a higher level. For example, data validation tasks can be handled by the trigger that runs automatically when a record is saved. The trigger can examine the values in each field for possible violations of business rules.

# Fields in a form

The fields of a form are used to enter or display the data of a record.

When you create a new form using the Form wizard, you select the fields that you want to include in the form. Once the form has been created, you can use the Form editor to specify additional properties such as the display format and data entry controls.

These properties only apply to the forms in which they were specified. You can then use the same properties for other forms or specify new ones. You can change the properties of the fields or add/delete them at any time.

# Adding Fields to a Form

You can add or delete fields from a form at any time. For example, you may decide to add fields to a form when the following occurs:

- You discover you need a field you did not choose in the Form Wizard.
- You add a field to the database structure and need to add it to a form so that you can use it.

When you place a field in a form, you can immediately set its properties. You can add a field to a form using either the Tools palette or the Explorer.

- *Note* You can also add a field by duplicating an existing field and then modifying the duplicate's properties.
  - ► To add a field to a form using the Tools palette:
  - 1 If the field does not exist in the database, use the Structure editor to create the field.

For information on adding a field to a table, see the section "Creating Fields and Setting Field Properties" on page 172.

2 Open the form to which you want to add the field.

For information on opening a form, see the section "Opening a Form in the Form Editor" on page 288.

3 Click the Add Field tool 🛄 in the Tools palette.

You can either drag the tool from the Tools palette or select the tool and draw the subform area in the form (refer to "Opening a Form in the Form Editor" on page 288).

4 Either drag and drop the tool or select the tool by clicking it and draw the field area.

For more information about how to create an object refer to "Creating an Active Object" on page 414.

4<sup>th</sup> Dimension automatically displays the properties of the new field in either the Object Properties window or the Property List (depending on your current settings).

# 5 Select the field you want to insert from the table/field list.

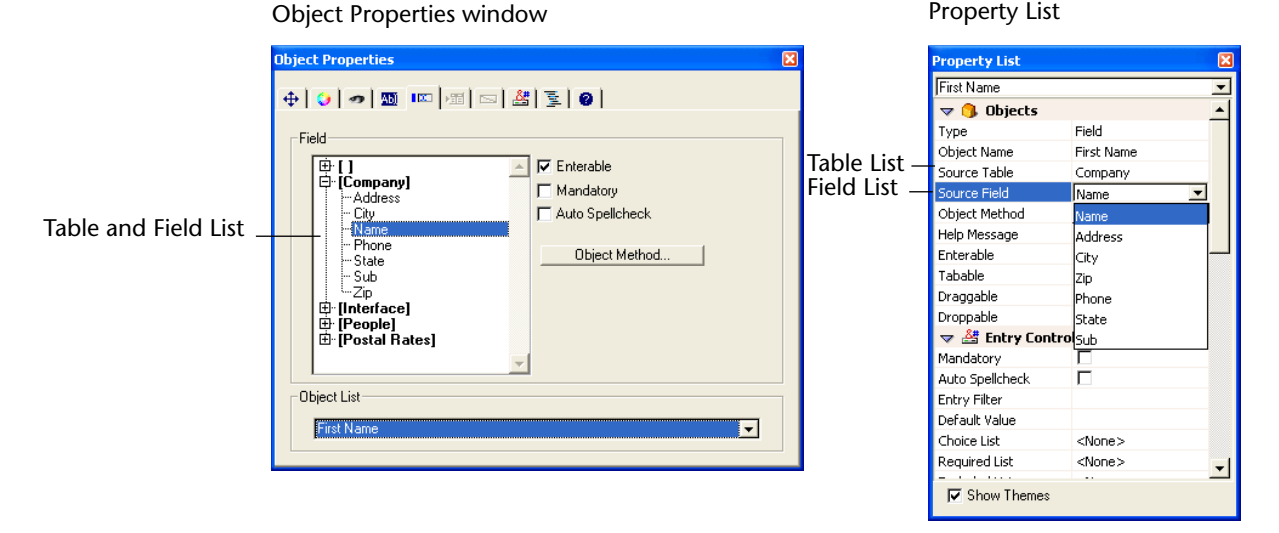

*Note* Fields from the master table appear twice, once at the top of the list of fields (beneath the empty brackets), and once in the table name's expanded list. If you select the field from the top list, 4<sup>th</sup> Dimension takes this to mean "field01, in this position in the master table." If you select the field from the table name's expanded list, 4<sup>th</sup> Dimension takes this to mean "this field from this table." For example, if you select the third field from the top list and then copy and paste the field into another table's form, in the new form it would become the third field in the new master table. If you select the field into another table's form, it would remain the same field from the same table.

**6** If desired, select the specific properties you want to assign the field. After creating the field, you generally need to set additional properties. You can set data entry controls, write help text, attach a method, set resizing or repositioning options, set platform interface, font, or appearance options. The new field appears in the form where you placed it. The field area displays the name of the field you selected.

For information on field attributes, see the sections "Field Attributes" on page 182 and "Setting the Enterable and Mandatory Attributes" on page 373.

| ►                              | To add a field using the Explorer:                                                                                                    |
|--------------------------------|----------------------------------------------------------------------------------------------------|
| 1                              | Open the form to which you want to add the field.                                                                                                    |
|                                | For information on opening a form, see the section "Opening a Form<br>in the Form Editor" on page 288.                                                                                                    |
| 2                              | Open the Explorer and click the <u>Tables</u> tab to display the hierarchical list of tables and fields.                                                                                                    |
| 3                              | Expand the table that contains the field you wish to add.                                                                                                    |
|                                | The fields belonging to that table appear.                                                                                                    |
| 4                              | Drag the desired field from the Explorer to the form.                                                                                                    |
|                                | 4 <sup>th</sup> Dimension automatically displays the field properties in either the Object Properties window or the Property List, depending on the display settings that you selected.                                                                                                    |
|                                | After you place a field in a form, you can modify it as you would any<br>other form object. You can resize it, change the font, choose colors for<br>display on a color monitor, and so on. You can return to the Object<br>Properties window or the Property List to modify the field's properties<br>at any time. |
| Modifying a Field in<br>a Form | As for any active object, you can set the field properties in the Object<br>Properties window or in the Property List. For more information about<br>this possibility, refer to "Displaying and Setting Form and Object<br>Properties" on page 282.                                                                 |
| ►                              | To modify a field's properties:                                                                                                    |
| 1                              | Select the field you want to work with and double-click it.                                                                                                    |
|                                | Depending on the current Display settings, either the Object Properties window or the Property List appears.                                                                                                    |
|                                | You can use the Object Properties window or the Property List to<br>change any setting. You can even select a new field in the form to dis-<br>play its properties and you can select a set of fields to modify their<br>common properties.                                                                         |
| 2                              | Make any changes you like.                                                                                                    |
|                                | Your changes take effect immediately.                                                                                                    |
| Note                           | If the field has been grouped with another object, you must ungroup it before you can display the Object Properties window.                                                                                                    |

| The Property List allows you to transform every object type (active or not) into another object type. You can also transform a field into a variable and vice-versa. This is useful when, after inserting a field in a form, you want to change that field into a variable because you don't need to store the value. When 4 <sup>th</sup> Dimension changes an object into another object, it keeps the original properties of the object (coordinates, object method, appearance, color and so on).                                                                                                    |
|----------------------------------------------------------------------------------------------------|
| The data type assigned to a field will be kept for the variable: a picture field will be converted to a picture variable.                                                                                                    |
| To change a variable into a field or a field into a variable, select the object and select Field or Variable from the <b>Type</b> drop-down list in the Property List. The Property List is then updated to display the properties for that new object type. The object name, object method, and its properties (size, enterable and so on) remain identical.                                                                                                    |
| When you change a variable into a field, 4 <sup>th</sup> Dimension assigns the first field in the first table to the object by default. You can manually define the table and field in Source table and Source field.                                                                                                    |
| <ul> <li>You can insert dynamic table and field names into your forms (as static text). When you place dynamic table or field names in your forms, they are automatically updated throughout your database: <ul> <li>either when you modify the table or field name in the Structure editor, or</li> <li>when the 4<sup>th</sup> Dimension commands Table name or Field name (in the "Structure Access" theme) are called.</li> </ul> </li> <li>This feature is particularly useful when you want to update the table or field names in the forms on-the-fly.</li> <li>To insert a dynamic table or field name in a form:</li> <li>In a static text area, enter the following reference:</li> <li>to insert a dynamic table name: <?[TableName]> or <?[2]> (the table's creation order number, meaning the second table created).</li> <li>to insert a dynamic field name: <?[TableName]FieldName> or <?[2]3> (the table's creation order number), or even <?3> (the field's creation order number) for the current table's field.</li> </ul> |
|                                                                                                    |

Please note that table and field numbers correspond to their creation order. You can add or rename tables and fields without modifying the dynamic reference system.

## 2 Click outside of the text area.

The current field's or table's name appears as it has been defined in the Structure editor.

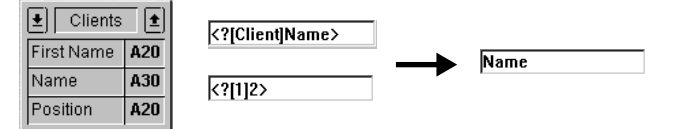

You can view the "actual" contents of a static area in the Form editor by clicking on the area or by selecting **Show Format** or **Show Name** from the **Objects** menu.

In the User and Custom Menus environments, a table's or field's name can be modified on-the-fly by using the Table name and Field name commands. In this case, the table and field name references will display the values defined by these commands.

*Note* Dynamic field names is available as an option in the **Options** page of the Form Wizard. For more information, refer to "Form Display Options" on page 254.

# Data Entry Controls

You can establish data entry controls for fields and enterable objects at the form level. Data entry controls restrict what the user can enter into the field or enterable object on a particular form. You can do the following:

- Set the Enterable or Mandatory attributes,
- Attach a choice list,
- Establish a list of required or excluded values,
- Set an entry filter that defines allowable characters,
- Set maximum and minimum allowable values,
- Set default values,
- Write an object method.

You can also establish data entry controls at a higher level. You have the following options:

- Field properties The Field Properties window (accessed from the Structure editor window) lets you set field attributes at the table level. Field properties are enforced throughout the database. In some cases, you have the option of setting a particular attribute at either the table or form level. You can set the following attributes at the table level:
  - Mandatory Set the Mandatory attribute for a field that is required for all records.
  - Display Only Set the Display Only attribute for calculated fields or other fields that are not enterable.
  - Can't Modify Set the Can't Modify attribute for fields that accept an initial entry but should not be changed after the record is first saved.
  - Indexed Set the Indexed attribute for fields on which you will be searching and sorting frequently. Also, use the Indexed attribute for primary and foreign key fields.
  - **Unique** Set the Unique attribute for the field that must be used to uniquely identify the record.
  - **Choice list** You also can associate a choice list with the field. When the choice list is assigned at the table level, it is used on all entry forms and in the Query editor.
- Relation properties The Relation properties window contains the Deletion control option that lets you set and enforce referential integrity. You can
  - Prevent 4<sup>th</sup> Dimension from deleting a related One record if there are related Many records,
  - Automatically delete the related Many records if the related One record is deleted,
  - Allow the user to delete a related One record even if related Many records exist (turn off referential integrity).
- Triggers You can create triggers that manage the process of loading, saving, and deleting records. Triggers run if a record is loaded, saved, or deleted programmatically, using any form, or during data imports and exports. With triggers, you can enforce complex business rules in a very comprehensive and systematic way. For information on using triggers, see the section "A trigger has two basic functions:" on

|                                                      | page 525 and the section "Triggers" in the 4 <sup>th</sup> Dimension Language Reference manual.                                                                                                    |
|------------------------------------------------------|----------------------------------------------------------------------------------------------------|
| •                                                    | <b>Form methods</b> You can create form methods that manage the use of the form.                                                                                                    |
|                                                      | The following sections review the data entry control options that you have at the form level. Use these options in conjunction with data entry controls that are available at the database and table levels.                                                                                                    |
| Setting the Enterable<br>and Mandatory<br>Attributes | The Enterable and Mandatory attributes are similar to the field<br>attributes you set in the Structure editor. If you want these attributes to<br>be different on a particular form, you can change them here. These<br>attributes can be set on the Field page of the Object Properties window<br>as well as in the Property List.                                                                                                    |
|                                                      | These attributes do not override the field attributes set in the Structure<br>editor. If a field already has the Display Only attribute assigned in the<br>Structure editor, you cannot make it enterable with the Enterable form<br>attribute. If a field already has the Mandatory attribute assigned in the<br>Structure editor, you cannot make it non-mandatory by deselecting the<br>Mandatory form attribute. The Enterable and Mandatory check boxes<br>do not necessarily reflect the attribute settings in the Structure editor. |
| The Enterable Attribute                              | Every field is enterable by default. If you want to make a field non-<br>enterable for that form, you can deselect the <b>Enterable</b> check box<br>either in the Object Properties window or in the Property List.                                                                                                    |
|                                                      | A field from a related table may not be enterable if you deselected the <b>Enterable Related Fields</b> check box in the Form Wizard. You can make the related field enterable by selecting the <b>Enterable</b> check box.                                                                                                    |
|                                                      | For enterable objects, the <b>Enterable</b> check box is checked. You can<br>make an enterable object non-enterable by changing the definition of<br>the object from enterable to non-enterable by choosing non-enterable<br>from the Type drop-down list or by unchecking the <b>Enterable</b> check<br>box. For information about enterable objects, see the section<br>"Enterable and Non-enterable Variables" on page 420.                                                                                                    |
| Note                                                 | The contents of the Property List are contextual. When the Enterable attribute is deselected in the Property List, properties that are related to entry control (Mandatory, Tabable, Entry filter and so on) disappear from the list.                                                                                                    |
|                                                      |                                                                                                    |

| The Mandatory<br>Attribute | No field or enterable object is mandatory by<br>mandatory for all forms, set the Mandatory<br>Properties window in the Structure editor. If<br>or enterable object mandatory for a particula<br><b>Mandatory</b> check box in either the Object Pr<br>Property List.                                                                                                    | default. To make the field<br>attribute in the Field<br>you want to make a field<br>ar form, you can select the<br>roperties window or the |
|----------------------------|----------------------------------------------------------------------------------------------------|----------------------------------------------------------------------------------------------------|
|                            | Selecting the <b>Mandatory</b> check box makes a mandatory for that form. 4 <sup>th</sup> Dimension doe field or object does not contain a value. For a enterable objects, see the section "Enterable Variables" on page 420.                                                                                                    | field or enterable object<br>is not accept a record if the<br>information about<br>and Non-enterable                                       |
| Using Choice Lists         | <b>Lists</b> You can assign a choice list to a field at either the table or form level.<br>you want to assign the choice list at the table level, use the Field<br>Properties window in the Structure editor. The choice list will then b<br>available on all forms and in the Query editor in the User environment<br>and in custom applications (assuming you use the Query editor in the<br>custom application). |                                                                                                    |
|                            | You can also attach a choice list at the form<br>a choice list for that form, as a list of require<br>excluded entries.                                                                                                    | level. The list can serve as<br>d entries, or as a list of                                                                                 |
|                            | Choice lists can be associated with a field at<br>using the Data Control page of the Object Pr<br>Property List.                                                                                                    | the form level by either<br>roperties window or the                                                                                        |
|                            | Object Properties window                                                                                                    | Property List                                                                                                    |

|              | Object Properties                                                                                                    | Property List                           | X |
|--------------|----------------------------------------------------------------------------------------------------|-----------------------------------------|---|
|              | ⊕   •   ∞   ∞   ∞   ∞   ≤   €   €                                                                                                    | First Name                              | - |
| Choice Lists | Data Control     Choice List:     Maximum Value:       None     Image: Control in the second second seco | V       Entry Control         Mandatory |   |
|              | Entry Filter:                                                                                                    |                                         | Ţ |

Assigning a list at the form level gives you the freedom to vary data entry constraints from form to form. For example, a field in one input form that is used only by managers can display a comprehensive choice list while the same field in the form that is seen only by drudges has fewer choices.

If a field is already assigned a choice list at the table level, you can override the choice list at the form level. If you assign a different list to the field at the form level, then that list is used for that form only.

Before you can assign a choice list, you must have created the list in the List editor. For more information about creating choice lists, see chapter 11.

- ► To assign a list to a field or enterable object:
- 1 Display the properties of the object in the Object Properties window or in the Property List.

This alternative is described in the paragraph "Displaying and Setting Form and Object Properties," page 282.

2 Choose the desired list from the appropriate drop-down list in the <u>Data Control</u> page of the Object Properties window or in the <u>Entry</u> <u>Control</u> theme of the Property List.

| Object | Properties | wind | low |  |
|--------|------------|------|-----|--|
|        |            |      |     |  |

**Property List** 

| Title  Cobjects  Control  atory                                                                                                    |                                                                                                    | -                                                                                                    |
|----------------------------------------------------------------------------------------------------|----------------------------------------------------------------------------------------------------|----------------------------------------------------------------------------------------------------|
| Spelicheck Filter Filter ilt Value ilt Value ilt Value inted List cet oard Layout cet Coordinates Coordinates Display and Filti Fevents Display and Filti Sevents Display and Filti Sevents Display and Show Themes | ]<br>None><br>ties<br>ompanies<br>ountries<br>re Dates<br>tos<br>tates<br>alues                                                                                           | Y                                                                                                    |
|                                                                                                    | It Value<br>2 List Jo<br>red List C<br>led List C<br>ard Layout C<br>4 Coordinates C<br>5 Display and Fili<br>5 Events Jo<br>6 Appearance St<br>6 Text V<br>1 Show Themes | It value Ust Jobs  Chore > Ust Chone > Ust Chone > Ust Cities and Layout Companies Coordinates Countries Display and Filire Dates Events Jobs Appearance States Text Values Countries Countries Coun |

4<sup>th</sup> Dimension assigns the selected list(s) to the field or enterable object.

| Choice Lists        | Assigning a choice list to a field with the Choice List drop-down list causes 4 <sup>th</sup> Dimension to display the choice list during data entry. The choice list appears when the field or enterable object is selected in the User environment or in custom applications. The user can then select an entry from the list. The user can overwrite the entry chosen from the choice list by typing (unless the list is also a required list). |
|---------------------|----------------------------------------------------------------------------------------------------|
| Required Lists      | A Required choice list to limit the valid entries to the items on the list.<br>For example, you may want to require a list of job titles so that valid<br>entries are restricted to titles that have been approved by management.                                                                                                    |
| Note                | Making a list required does not automatically display the list when the field is selected. If you want to display the required list, assign the same list with the Choice List drop-down list.                                                                                                    |
| Excluded Lists      | An Excluded choice list prevents the items on the list from being<br>entered. For example, for a field on an input form used only by<br>drudges, you may want to attach a list of choices that can only be<br>authorized by a manager.                                                                                                    |
| Using Entry Filters | An entry filter controls exactly what the user can type during data<br>entry. Unlike the data entry controls discussed earlier in this section,<br>entry filters operate on a character-by-character basis. For example, if a<br>part number always consists of two letters followed by three digits, you<br>can use an entry filter to restrict the user to that pattern. You can even<br>control the particular letters and numbers.             |
|                     | An entry filter operates only during data entry. It has no effect on data display after the user deselects the field. Usually, you use entry filters and display formats together. The filter constrains data entry and the format ensures proper display of the value after data entry. For complete information about display formats, see the section "Data Entry Controls" on page 371.                                                        |
|                     | During data entry, an entry filter evaluates each character as it is typed. If the user attempts to type an invalid character (a number instead of a letter, for example), 4 <sup>th</sup> Dimension simply does not accept it. The null character remains unchanged until the user types a valid character.                                                                                                    |

|                                          | Entry filters can also be used to display required formatting characters<br>so that the user need not enter them. For example, an American<br>telephone number consists of a three-digit area code, followed by a<br>seven-digit number that is broken up into two groups of three and four<br>digits, respectively. A display format can be used to enclose the area<br>code in parentheses and display a dash after the third digit of the<br>telephone number. When such a format is used, the user does not need<br>to enter the parenthesis or the dash. |
|------------------------------------------|----------------------------------------------------------------------------------------------------|
| An Introduction to Entry<br>Filter Codes | Entry filter codes usually start with an ampersand (&). This character tells 4 <sup>th</sup> Dimension to use what follows as an entry filter. If the code starts with a tilde (~), it means the same thing as "&" except that any letter is automatically made uppercase.                                                                                                    |
|                                          | The & is usually followed with an "A," an "a," or a "9," meaning allow<br>only uppercase letters (A), allow lowercase and uppercase letters (a), or<br>allow only numbers (9). For example, &9 allows only numbers and &A<br>allows only capital letters.                                                                                                    |
|                                          | The number sign (#) tells how many digits or characters is allowed by<br>the code. If the code uses no number signs, the filter allows as many<br>digits or characters as you want. For example, &9 allows as many digits<br>as is entered. The filter &9## allows only two digits.                                                                                                    |
|                                          | The exclamation point (!) is sometimes used to change which character will appear on screen to indicate the number of characters the user can enter. Without an !, 4 <sup>th</sup> Dimension displays an underscore for each digit or character the user can enter. For example, !?&9## displays question marks in both of the places the user will type and it allows only numbers and only two digits.                                                                                                    |
|                                          | For information about creating entry filters, see the section "Entry Filter Codes" on page 380.                                                                                                    |
| Choosing an Entry Filter                 | You create the entry filter by choosing a built-in or custom filter from<br>the Entry Filter drop-down list or by typing an entry filter code into<br>the Entry Filter Display area. The Entry Filter drop-down list contains<br>filters for date, time, and alpha fields. The names of any custom filters<br>you create are added to the entry filter drop-down list.                                                                                                    |
|                                          | For information on creating custom filters, see the section "Creating<br>Custom Display Formats and Entry Filters" on page 385. Most often<br>you will find a suitable entry filter in the drop-down list.                                                                                                    |
|                                          |                                                                                                    |

The figure below shows an entry filter being chosen from the dropdown list.

### Property List

| bject Properties        |                    |
|-------------------------|--------------------|
|                         |                    |
| 🕂   😏   🛷   🌆   📖 Mil 🖻 | ⊇ ≝ ≩ 0            |
| <b>D</b> · O · I        |                    |
| Data Control            |                    |
| Choice List:            | Maximum Value:     |
| None                    |                    |
| Required List:          | Minimum Value:     |
| None 💌                  |                    |
| Evoluded List:          | Default Value:     |
| None                    |                    |
| Indie                   |                    |
| Display Format:         | <b>•</b>           |
|                         |                    |
|                         |                    |
| Entry Filter:           | <b>•</b>           |
| ~A                      | ▲                  |
| Ubject List             |                    |
| Field1                  |                    |
| , ie                    |                    |
| ~a##                    |                    |
| 10&9##/#                | ##/##              |
| 1089Mont                | n:##Uay:##itear:## |

| Property List      |                    | ×            |
|--------------------|--------------------|--------------|
| Field1             |                    | -            |
| 🔉 🌖 Objects        |                    | -            |
| 🔝 🚰 Entry Control  |                    |              |
| Mandatory          |                    |              |
| Auto Spellcheck    |                    |              |
| Entry Filter       | <b>_</b>           |              |
| Default Value      | ~A 🔺               |              |
| Choice List        | 8.9                |              |
| Required List      | 8A                 |              |
| Excluded List      | 8va                |              |
| Keyboard Layout    | 8.@                |              |
| 👂 😳 Coordinates &  | ~a##               |              |
| 👂 🌁 Display and Pr | 1089##/##/##       |              |
| 🕨 🏹 Events         | 10&9Month: ## Da   |              |
| 🕨 🧐 Appearance     | 1089##:##          |              |
| 🕨 颐 Text           | !089## Hrs ## Mi 💌 | $\mathbf{v}$ |
| 🔽 Show Themes      |                    |              |

Here is a table that explains each of the entry filter choices in the Entry Filter drop-down list.

| Entry Filter                       | Explanation                                                                                                    |
|------------------------------------|----------------------------------------------------------------------------------------------------|
| ~A                                 | Allow any letters, but convert to uppercase.                                                                                        |
| &9                                 | Allow only numbers                                                                                                    |
| δA                                 | Allow only capital letters                                                                                                    |
| &a                                 | Allow only letters (uppercase and lowercase)                                                                                        |
| &@                                 | Allow only alphanumeric characters. No special characters.                                                                          |
| ~a##                               | State name abbreviation (e.g., CA). Allow any two letters, but convert to uppercase.                                                |
| !0&9##/##/##                       | Standard date entry format. Display zeros in entry spaces. Allow any numbers.                                                       |
| !0&9 Month: ## Day:<br>## Year: ## | Custom date entry format. Display zeros in entry spaces. Allow any number. Two entries after each word.                             |
| !0&9##:##                          | Time entry format. Limited to hours and minutes.<br>Display zeros in entry spaces. Allow any four<br>numbers, separated by a colon. |

| Entry Filter                     | Explanation                                                                                                    |
|----------------------------------|----------------------------------------------------------------------------------------------------|
| !0&9## Hrs ## Mins<br>## Secs    | Time entry format. Display zeros in entry spaces.<br>Allow any two numbers before each word.                                                       |
| !0&9Hrs: ## Mins: ##<br>Secs: ## | Time entry format. Display zeros in entry spaces.<br>Allow any two numbers after each word.                                                        |
| !0&9###-####                     | Local telephone number format. Display zeros in<br>entry spaces. Allow any number. Three entries,<br>hyphen, four entries.                         |
| !_&9(###)!0###-####              | Long distance telephone number. Display under-<br>scores in first three entry spaces, zeros in remain-<br>der.                                     |
| !0&9###-###-####                 | Long distance telephone number. Display zeros<br>in entry spaces. Allow any number. Three entries,<br>hyphen, three entries, hyphen, four entries. |
| !0&9###-##-####                  | Social Security number. Display zeros in entry spaces. Allow any number.                                                                           |
| ~"A-Z;0-9,;.;-"                  | Uppercase letters and punctuation. Allow only capital letters, numbers, space, comma, period, and hyphen.                                          |
| &"a-z;0-9; ;,;;;-"               | Upper and lowercase letters and punctuation.<br>Allow only lowercase letters, numbers, space,<br>comma, period, and hyphen.                        |
| &"0-9;.;-"                       | Numbers. Allow only numbers, decimal point, hyphen (minus sign).                                                                                   |

You can modify an entry filter after you choose it from the drop-down list. For example, if you want to use a filter that allows upper and lowercase letters, but also need to allow the wildcard character (@), you could choose the filter:

```
&"a-z;0-9; ;,;.;-"
```

and change it to:

&"a-z;0-9; ;,;.;-;@"

For more information about modifying entry filters, see the section "Entry Filter Codes" on page 380.

Using Entry Filters and<br/>Display Formats<br/>TogetherYou often create a matching display format when you use an entry<br/>filter. An entry filter operates only during data entry. It has no effect on<br/>how the data is displayed after you tab out of the field.

For example, if you use the Social Security number entry filter (&9###-#####), you should also choose the matching Social Security number display format (###-#####). Without the display format, only the numbers, not the hyphens, are displayed in the field. Display formats can be used in both input and output forms and in quick reports.

Here are some suggested entry filters and matching display formats for common types of fields.

| Field Type                | Entry Filter                                                   | Display Format                             |
|---------------------------|----------------------------------------------------------------|--------------------------------------------|
| State                     | ~a##                                                           | (none needed)                              |
| Zip Code (standard)       | &9####                                                         | (none needed)                              |
| Zip Code (extended)       | &9#####-####                                                   | #####-####                                 |
| Phone number              | &9###-####<br>&9(###) ###-####<br>&9 ###-###-####              | ###-####<br>(###) ###-####<br>###-###-#### |
| Social Security<br>number | &9###-##-####                                                  | ###-##-####                                |
| Date                      | !0&9##/##/##<br>!0&9Month: ## Day: ##<br>Year: ##              | (Any Date Format)                          |
| Time                      | !0&9##:##<br>!0&9##Hrs##Mins##Secs<br>!0&9Hrs:##Mins:##Secs:## | (Any Time Format)                          |

You can use display formats on input forms, output forms, and quick reports. For information about using display formats in quick reports, refer to the chapter on quick reports in the  $4^{th}$  Dimension User Reference.

**Entry Filter Codes** Often, you create an entry filter simply by choosing it from the entry filter drop-down list. If you need a filter for a type of field not covered by the choices in the drop-down menu, you can create a filter or modify an existing one.

This section describes how to write the code for an entry filter.

An entry filter code has three parts, in this order:

initiator "argument" placeholders.

|                                      | The <i>initiator</i> informs 4 <sup>th</sup> Dimension that the subsequent argument is to be used as a filter during data entry in the field. The <i>argument</i> defines the allowable characters. The <i>placeholders</i> define the places available for the characters.                                                                 |
|--------------------------------------|----------------------------------------------------------------------------------------------------|
|                                      | For example, the following entry filter allows only the letters "a," "b," "c," or "g" to be entered in two places:                                                                                                    |
|                                      | &"a;b;c;g"##                                                                                                    |
|                                      | In this example, the ampersand (&) is the initiator; the "a;b;c;g" is the argument; and the number signs (#) are the placeholders. The filter can be read as, "Allow the letters 'a', 'b', 'c', or 'g' in two places." Thus the user may enter "ag," "gc," "ba," "ab," "aa," "ac," or any other combination of the four allowed characters. |
|                                      | Entry filters can be combined. The following entry filter allows only the letters "a," "b," "c," or "g" to be entered in two places, followed by the numbers 1, 3, or 8 in one place:                                                                                                    |
|                                      | &"a;b;c;g"##&"1;3;8"#                                                                                                    |
|                                      | The user must use two of the allowed letters, followed by one of the allowed numbers.                                                                                                    |
| Characters that Initiate a<br>Filter | Two characters initiate a filter: the ampersand (&) and the tilde (~).<br>These characters instruct 4 <sup>th</sup> Dimension to use the argument that<br>follows immediately as the filter for the subsequent placeholders.                                                                                                    |
|                                      | In addition, the tilde (~) also instructs 4 <sup>th</sup> Dimension to make any letters uppercase. It does not prevent a lowercase letter from being typed; it simply changes it to an uppercase letter.                                                                                                    |
|                                      | The following entry filters are equivalent in their effects:<br>&"P"#<br>~"p"#                                                                                                    |
|                                      | The difference between them is that the filter initiated with the amper-<br>sand (&) does not accept a lowercase p. The filter initiated with the<br>tilde (~) accepts the lowercase p but converts it to uppercase.                                                                                                    |
|                                      | Because no letters are involved, the following entry filters are<br>equivalent:<br>&"1;5;8"#<br>~"1;5;8"#                                                                                                    |
|                                      |                                                                                                    |

ArgumentsA filter argument follows the initiator and defines the characters that<br/>are allowed in the subsequent placeholders. To create a filter argument,<br/>surround the allowable characters with quotation marks.

Arguments are made up of lowercase letters, uppercase letters, numbers, punctuation marks, and special characters (!@#\$%^&\*(){}]":';?><,./`~). If you use a lowercase letter in the argument, only the lowercase form of the letter can be typed by the user. If you use an uppercase letter in the argument, only the uppercase form of the letter can be typed by the user.

An argument may be a single character (a letter or a number), for example, "j," "J," or "6".

An argument may be a set of characters separated by semicolons, for example, "a;r;t" or "1;5".

An argument may include ranges of characters. A range is defined by the first character, a hyphen, and the last character. Examples are, "a-c" and "1-5". The "a-c" argument is equivalent to "a;b;c", and "1-5" is equivalent to "1;2;3;4;5".

An argument may include single letters, single numbers, and one or more ranges, for example, "a;m-z;3;5-9".

The following table shows useful shorthand versions of arguments. They are used in filters without quotation marks.

| Character | Meaning                       | Equivalent    |
|-----------|-------------------------------|---------------|
| 9         | Allow numbers                 | "0-9"         |
| a         | Allow lowercase and uppercase | "a-z;A-Z"     |
| А         | Allow uppercase               | "A-Z"         |
| @         | Allow alphanumeric            | "a-z;A-Z;0-9" |

The following entry filters are equivalent:

&9#

&"0-9"#

&"1;2;3;4;5;6;7;8;9;0"#

The following entry filters are equivalent:

&a#

&"a-z;A-Z"#

|                    | The following entry filters are equivalent:<br>&A#<br>&"A-Z"#                                                                                                    |
|--------------------|----------------------------------------------------------------------------------------------------|
| Placeholders       | The number sign (#) is the only placeholder. You use one number sign for each character the user can enter in the field.                                                                                                    |
|                    | For example, the following entry filter allows the user to enter letters in four places: &a####                                                                                                    |
|                    | The following entry filter allows the user to enter uppercase letters in three places, followed by numbers in two places:<br>&A###&9##                                                                                                    |
|                    | If you show no placeholders, the filter code allows any number of characters. The following entry filter allows the user to enter only numbers, but it does not limit the length of the entry: &9                                                 |
|                    | You can set the maximum number of characters allowed in an Alpha field in the Structure editor.                                                                                                    |
| Display Characters | When a field with an entry filter is selected for data entry, 4 <sup>th</sup> Dimension displays an underline (_) for each placeholder. As the user types a valid character, each underline is highlighted and replaced with the typed character. |
|                    | You instruct 4 <sup>th</sup> Dimension which character to substitute for the underline by beginning the entry filter with an exclamation point (!) and the character you want.                                                                    |
|                    | You can substitute any character for the underline. For example, if you display "XXXX" and the user types only two of the allowed characters (say they are "AA"), the field will contain "AAXX" when the record is saved.                         |

The following illustration shows a selected field displaying underlines and zeros:

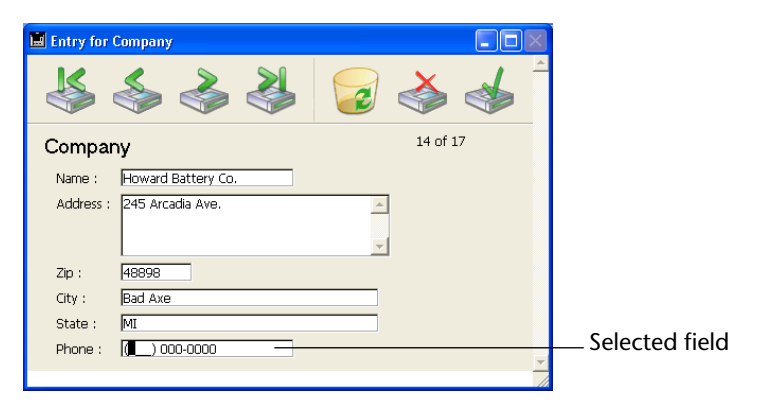

# **Dead Characters**

Any characters, punctuation marks, and spaces can be used as dead characters. Dead characters are displayed during data entry, but they are skipped over by the insertion point and are not entered as part of the data.

The characters you want to use as dead characters are placed before, after, and between placeholders. They are displayed during data entry for clarity.

The phone number entry filter (&9(###) ###-####) uses parentheses, a space, and a dash as dead characters. After you enter a digit immediately preceding a dead character, the insertion point moves directly to the first character following the dead character. The following figure shows how the insertion point skips over the parenthesis and space after the area code to allow the user to enter the next digit in the phone number.

| 🔳 Entry for | Company                                  |          |
|-------------|------------------------------------------|----------|
| ×           | le le le le le le le le le le le le le l |          |
| Compar      | y                                        | 14 of 17 |
| Name :      | Howard Battery Co.                       |          |
| Address :   | 245 Arcadia Ave.                         | ×        |
| Zip :       | 48898                                    |          |
| City :      | Bad Axe                                  |          |
| State :     | MI                                       |          |
| Phone :     | (313) 00-0000                            | <b>-</b> |
|             |                                          |          |

| Custom Entry Filter<br>Formats                          | You can use a custom format to enter an entry filter. All custom<br>formats are automatically displayed on the Entry Filter drop-down list.<br>To use a custom format as an entry filter, choose its name from the<br>Entry Filter drop-down list or type a vertical bar followed by the format<br>name in the Entry Filter Display area. For example, the entry:                                                                                                    |
|---------------------------------------------------------|----------------------------------------------------------------------------------------------------|
|                                                         | lPart Number                                                                                                    |
|                                                         | installs the custom format named Part Number as the entry filter for the field.                                                                                                    |
|                                                         | For information about creating custom formats, see "Creating Custom Display Formats and Entry Filters" which follows immediately.                                                                                                    |
| Creating Custom<br>Display Formats and<br>Entry Filters | You can create custom display formats and entry filters that you can<br>refer to by name. You can use a custom format or filter name in place<br>of the code for display formats and entry filters. Custom formats and<br>filters are useful when you use the same display formats or entry filters<br>in several places. If you use fields with the same entry filter in several<br>forms, you can create the entry filter once and specify it by name<br>wherever you need it. In addition, if you decide to change a format or<br>filter, you need only change it in one place and it is updated wherever<br>it is used. |
|                                                         | You can also create display formats that correspond to the entry filters<br>and use styles to install them as well.                                                                                                    |
|                                                         | You can create display formats or entry filters on the <b>Formatting</b> page ("Interface" theme) of the Preferences dialog box.                                                                                                    |
| ►                                                       | To create a custom format or filter:                                                                                                    |
| 1                                                       | Choose <u>Preferences</u> from the <u>Edit</u> menu.                                                                                                    |
|                                                         | 4 <sup>th</sup> Dimension displays the Preferences dialog box.                                                                                                    |
|                                                         | For information about the Preferences dialog box, refer to chapter 2, "Setting Preferences," page 107.                                                                                                    |
| 2                                                       | Click the <u>Formatting</u> page under the <u>Interface</u> theme.                                                                                                    |
|                                                         |                                                                                                    |

| eferences                                                                                                    |                       |            |         |        |
|----------------------------------------------------------------------------------------------------|-----------------------|------------|---------|--------|
| 💽 Interface                                                                                                    | Display Formats & Ent | rv Filters |         |        |
|                                                                                                    |                       |            |         |        |
| Economic Economic Eco |                       |            | <b></b> | Add    |
| Stule sheet                                                                                                    |                       |            |         | Delete |
| Application                                                                                                    |                       |            |         |        |
| Section mode                                                                                                    |                       |            |         |        |
| 🙀 Database                                                                                                    |                       |            |         |        |
| Compilation                                                                                                    |                       |            |         |        |
| 🚯 Web                                                                                                    |                       |            |         |        |
| -                                                                                                    |                       |            |         |        |
|                                                                                                    |                       |            |         |        |
|                                                                                                    |                       |            |         |        |
|                                                                                                    |                       |            |         |        |
|                                                                                                    |                       |            |         |        |
|                                                                                                    |                       |            |         |        |
|                                                                                                    |                       |            |         |        |
|                                                                                                    |                       |            |         |        |
|                                                                                                    |                       |            |         |        |
|                                                                                                    |                       |            |         |        |
|                                                                                                    |                       |            |         |        |
|                                                                                                    |                       |            |         |        |
|                                                                                                    |                       |            |         |        |
|                                                                                                    |                       |            | -       |        |
|                                                                                                    |                       |            |         |        |
|                                                                                                    |                       |            | Cancel  | OK     |
|                                                                                                    |                       |            |         |        |

The Formats and Filters page appears, empty by default.

# 3 Click Add.

A blank item is added to the hierarchical list.

| Preferences                                                                                                    |                                 |  |
|----------------------------------------------------------------------------------------------------|---------------------------------|--|
| Interface       ∠ook         Look       Formating         Style sheet       Application         >> Design mode       Design mode         W Database       © Compilation         >> Web       Veb | Display Formats & Entry Filters |  |

- 4 Type the format or filter name.
- *Note* To edit the name of a filter or format that already exists, press the Ctrl (Windows) or Command (MacOS) key and click the name you want to edit.

You can use up to 255 characters of any type for the name of a format or filter.

| Preferences                                                                                                    |                                  |  |
|----------------------------------------------------------------------------------------------------|----------------------------------|--|
| <ul> <li>Interface         Look         Formating         Style sheet         Ø Application         Ø Design mode         Ø Database         Ø Compilation         Ø Web     </li> </ul> | -Display Formats & Entry Filters |  |

- *Tip* You can include the word "filter" or "format" in the name to indicate its purpose.
  - 5 Double-click (or Ctrl+click under Windows and Command+click under MacOS) in the sub-item area below the name and type the display format or entry filter.

You create a display filter or an entry filter just as if you were typing it into the Data Control page of the Object Properties window.

| Preferences                                                                                                    |                                 |               |  |  |  |  |
|----------------------------------------------------------------------------------------------------|---------------------------------|---------------|--|--|--|--|
| Interface     ∠ok       Formating       Style sheet       Ø Application       W Design mode       Image: Database       Image: Database       Image: | Display Formats & Entry Filters | Add<br>Delete |  |  |  |  |

For information about creating display formats and entry filters, see the sections "Data Entry Controls" on page 371 and "Using Entry Filters" on page 376.

For example, if you wanted to create a format for a local telephone number, you would use the following:

## ###-####.

For example, if you wanted to create a Part Number entry filter for a part number with the format XA-654-1, you would use the following filter:

!X&"A-Z"##-!0&"0-9"###-#

and the corresponding display format is "##-###-#".

## 6 If you want to create another filter or format, click the <u>Add</u> button.

You most often create filters and formats in pairs — one for the entry filter and the other for the display format.

- - .

Values

## 7 When you have finished adding filters and formats, click on OK.

You can edit any filter or format by selecting it and changing the name or the code. You can delete any style by selecting it and clicking the Delete button.

Setting Maximum You can restrict a Number, Date, or Time field or enterable object by and Minimum entering maximum and minimum values in the corresponding entry areas in the Data Control page of the Object Properties window.

|                              | Object Properties window                                                                              | Property List                                                                                                    |
|------------------------------|----------------------------------------------------------------------------------------------------|----------------------------------------------------------------------------------------------------|
|                              | Object Properties                                                                                     | Property List 🛛 🛛 🗙                                                                                                    |
| Minimum and                  |                                                                                                    | Salary                                                                                                    |
| maximum value<br>entry areas | None         I         10000           Excluded List:         Default Value:           None         I | Animitative 100000<br>Maximum Value 100000<br>Choice List  Choice List  Choice List  Choice S                                                                                                    |
|                              | Display Format:                                                                                       | Required List <none>       Excluded List     <none>       Keyboard Layout     <none>       &gt;     * Coordinates &amp; Sizing       &gt;     * Display and Printing       &gt;     * Events       &gt;     * Appearance       V     Show Themes</none></none></none> |

During data entry, if the user enters a value below the minimum or above the maximum, a warning message is displayed. 4<sup>th</sup> Dimension returns the user to the field so that a valid entry can be made.

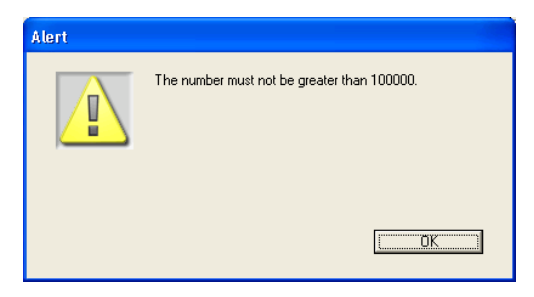

To set a maximum or minimum value, type the value you want to define the limit. Use the data entry format appropriate for the type of field or enterable object for which you are setting a limit. For example, for a Date field or object, use the date entry format to set the maximum or minimum value.

|                           | The values you set are inclusive. That is, if the user enters the same value you have set as a maximum or minimum value, the entry is allowed. Only entries lower than a minimum or higher than a max mum are disallowed. For example, if the value you set as a maximum 15, the user can enter 15, but not 16.                                                                                                    | ri-<br>n is          |
|---------------------------|----------------------------------------------------------------------------------------------------|----------------------|
| 4D Server                 | Setting a maximum or minimum value changes the maximum or minimum value for all users.                                                                                                    |                      |
|                           | You can also use methods to restrict the values that the user can en<br>With a method, you can give more precise and informative feedback<br>the user or set minimum or maximum values based on other values<br>the database. For example, a method can check a customer's credit<br>limit before validating a new transaction.                                                                                                    | ter.<br>k to<br>s in |
|                           | You can also use a required choice list to create unusual ranges of allowable values. For more information, see the sections "Required Lists" on page 376 and "Creating Lists" on page 646.                                                                                                    |                      |
| Setting Default<br>Values | You can assign a default value to be entered in a field or enterable<br>object. The default value is entered when a new record is first dis-<br>played. You can change the value unless the field or entry area has<br>been defined as non-enterable.                                                                                                    |                      |
|                           | You create a default value by typing the value you want in the Defa<br>Value entry area in the Data Control page of the Object Properties<br>window. The default value must be appropriate for the field type.                                                                                                    | ault                 |
|                           | Object Properties window Property List                                                                                                    |                      |
|                           | Object Properties Property List                                                                                                    | X                    |
|                           |                                                                                                    |                      |
|                           | Data Control       ✓ 2 Entry Control         Choice List:       Maximum Value:         None       ✓         Required List:       Minimum Value:         None       ✓         Excluded List:       Default Value:         Default Value:       CA                                                                                                    |                      |
| Default value             | Display Format.         Violation         Keyboard Layout                                                                                                    |                      |
|                           | Image: Size of the second second s |                      |
|                           | Entry Filter:                                                                                                    |                      |
|                           | State                                                                                                    | 7                    |
|                           |                                                                                                    |                      |

4<sup>th</sup> Dimension provides stamps for generating default values for date, time, and sequence number. The date and time are taken from the system date and time. 4<sup>th</sup> Dimension automatically generates any sequence numbers needed. The table below shows the stamp to use to generate default values automatically.

| Stamp | Meaning         |  |
|-------|-----------------|--|
| #D    | Current date    |  |
| #H    | Current time    |  |
| #N    | Sequence number |  |

You can use a sequence number to create a unique number for each record. A sequence number is an integer (whole number) that is generated for each new record. The numbers start at one (1) and increase incrementally by one (1). A sequence number is never repeated even if the record it is assigned to is deleted from the table. Each table has its own set of sequence numbers.

Default Lists of Values If the object displays a list of values (such as a combo box, scrollable area, pop-up menu, tab control, or drop-down list), you can specify a list of values that will be used as default values. The list will be loaded into the object prior to its being displayed on the form. For objects that accept a list of default values, the Default Value area becomes a button:

|                         | Object Properties window                                                                                                    | Property List                                                                                                    |   |
|-------------------------|----------------------------------------------------------------------------------------------------|----------------------------------------------------------------------------------------------------|---|
|                         | Object Properties                                                                                                    | Property List                                                                                                    | × |
|                         |                                                                                                    | Scrollable Area1                                                                                                    | J |
| Stringedition<br>button | Data Control       Choice List:       None       Required List:       None       Excluded List:       Default Value:       None       Edit String | ▼     Objects       Type     Scrollable Area       Object Name     Scrollable Area1       Variable Name     Scrollable Area1       Variable Type     Alpha       Standard Action     No Action       Object Method     Edt       Help Message <none>       Draggable     □       □     □       ♥ Se Entry Control     ■</none> | • |
|                         | Diplect List<br>Scrollable Area1                                                                                                    | Value List Edit                                                                                                    |   |
|                         |                                                                                                    | Show Themes                                                                                                    |   |

When you click the string edition button, the Default Values dialog box appears:

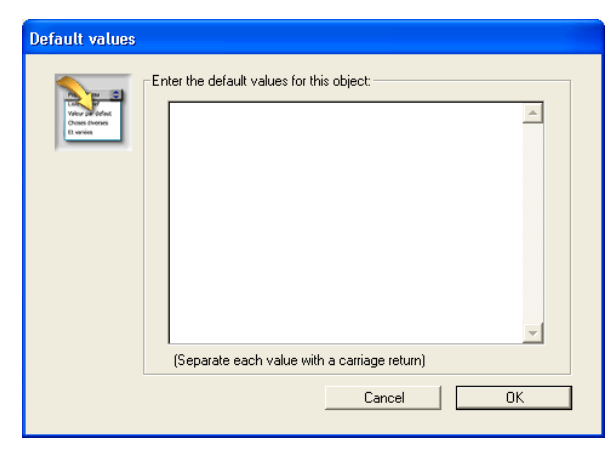

Enter the list of default values. Each value should be on a separate line. Click **OK** to put away the Default Values dialog box and return to the Object Properties window.

When you enter default values into the Default Values dialog box, the values are automatically loaded into an array whose name is the name of the object. Using the language, you can manage the object by referring to that array.

*4D Server* Setting a default value in the Object Properties window sets the default value for all users.

### Using a List to Set Default Values

If the object is a hierarchical list or a tab control, you can use a list that you created using the List editor to set default values.

- ► To set default values using a list:
- 1 Display the object properties in either the data control page of the Object Properties window or the Property List.

This action is described in the section "Displaying and Setting Form and Object Properties" on page 282.

2 In the "Entry Control" section of the window, select the desired list from the <u>Choice List</u> drop-down list.

Regarding Hierarchical Lists, the user can overwrite an item in the list by Ctrl+clicking (Windows) or Command+clicking (MacOS), but the changes are not saved to the actual list.

| Setting Default Values<br>Using the Language | You can also set default values using a method. For objects that accept<br>one, you can assign the default value when the On Load event executes<br>in the object or form method.                                                                                                    |
|----------------------------------------------|----------------------------------------------------------------------------------------------------|
|                                              | For objects that accept lists, you can enter the default values using the List editor and then use the Load list command in order to create a hierarchical list. You can then work with the list and its contents using the commands of the "Hierarchical Lists" theme. You can load the lists into a hierarchical list when the On Load form event occurs or load all lists in the On Startup database method.                                         |
| Keyboard layout                              | The Property List lets you assign a specific keyboard layout to each<br>enterable field or variable in your forms. If a layout property is<br>associated with a field or variable, the current keyboard layout of the<br>user is automatically modified when the entry cursor is placed in the<br>object in the User or Custom Menus environment. This function is<br>used mainly for languages that use several alphabets (Japanese, for<br>instance). |
|                                              | To associate a specific keyboard layout with a field or variable, choose a value from the <b>Keyboard layout</b> menu in the Property List ("Entry Control" theme).<br>When the default value (None) is used, 4 <sup>th</sup> Dimension keeps the current keyboard layout.                                                                                                    |
| Adding a Scroll Bar<br>to a Text Object      | Text fields and enterable objects can contain up to 32,000 characters. $4^{\text{th}}$ Dimension allows you to attach a scroll bar so that the user can scroll the information. The figure below shows an input form with a text area with a scroll bar:                                                                                                    |
|                                              | Entry for Company                                                                                                    |

|    | Entry for | Company  |       |                       |                                   |        |       |   |
|----|-----------|----------|-------|-----------------------|-----------------------------------|--------|-------|---|
|    | First     | Previous | Viext | USA Last              | Delete                            | Cancel | б     | • |
|    | Comp      | anies    |       | Naraa                 | Howard Pattory                    | 60     |       |   |
|    |           |          |       | Name:<br>Address:     | Howard Battery<br>245 Arcadia Ave |        | A<br> |   |
|    |           |          |       | City & Zip:<br>State: | Bad Axe<br>MI                     |        | 48898 | - |
| .€ |           |          |       |                       |                                   |        |       |   |

| ►                                   | To add a scroll bar to a text object:                                                                                                    |
|-------------------------------------|----------------------------------------------------------------------------------------------------|
| 1                                   | Display the object properties for the text object in either the Data<br>Control page of the Object Properties window or the Property List.                                                                                                    |
|                                     | This action is described in the section "Displaying and Setting Form<br>and Object Properties" on page 282.                                                                                                    |
| 2                                   | In the Object Properties window, click the <u>Display</u> tab<br>OR                                                                                                    |
|                                     | In the Property List, expand the "Display and Printing" theme.                                                                                                    |
| 3                                   | Check the <u>Vertical Scroll Bar</u> option.                                                                                                    |
| Note                                | If a text field or enterable object does not have a scroll bar, the user can scroll the information using the arrow keys.                                                                                                    |
| Adding Help to a<br>Field or Object | You can add Balloon Help or a Tip to fields and active objects in your<br>forms to help users work with your database more productively.<br>Depending on your configuration help messages will either appear in<br>tips or help balloons.                                                  |
| Note                                | Balloon Help can be viewed only when the database is used on a<br>Macintosh, with Balloon Help turned on. Otherwise, help messages are<br>shown as tips which can be displayed on all operating systems.                                                                                   |
|                                     | For example, you can create a help message for a Date field which reminds the user to include a separator such as the slash mark (/) between the month, day, and year when entering data. The tip appears in the form whenever the field or object is used.                                |
|                                     | You add help to a field or object in the Help page of the Object<br>Properties window. The help message appears only in this particular<br>form. For information about adding Balloon Help to a field in all forms<br>in which it appears, see the section "Choices and Help" on page 188. |
|                                     | The addition of existing help messages to objects can be performed in<br>both the Object Properties dialog box or the Property List. However the<br>creation or edition of Help messages can only be performed in the<br>Object Properties window.                                         |

**Dynamic References** You can insert dynamic contents in a help message. The following dynamic elements can be inserted in a help message:

- a **STR# resource reference**: the syntax to apply is ":16000,2" where 16000 is the resource number and 2 is its element.
- a table or field label: the syntax to apply is <?[TableNum]FieldNum> or <?[TableName]FieldName>. For more information, refer to "Inserting Dynamic Table and Field Names" on page 370.
- a variable or a field: the syntax to apply is <VariableName> or
   <[TableName]FieldName. The current value of the field or variable will be displayed in the help message.</li>
   You can, for example, enter the following text in a help message:
   "Enter <[Family] First\_Name>'s age in this area." When in user environment, 4<sup>th</sup> Dimension will replace the field reference by the current value for the First\_Name field.
- ► To add help message to a field or object:
- 1 Click the <u>Help</u> tab in the Object Properties window.

The Help page appears.

|                       | Object Properties | X |
|-----------------------|-------------------|---|
| Message List area ——— |                   |   |
| Message area ————     | Object List       |   |
|                       | 1                 | _ |

The list of messages contains the names of all current help messages.

# 2 Click <u>New</u> to create a new help message. OR

# Click an existing help message to edit it.

The message list is displayed in alphabetical order. The names of any new help messages are added at the beginning of the message list, before the list is sorted.

3 Enter or edit the message in the Help Message area.

The help message appears as a Balloon help on a Macintosh with Balloon Help turned on and as a Tip on any operating system.

4<sup>th</sup> Dimension stores the text for the help message so that you can reuse the message for other fields and objects.

## Changing the Name of a Y Help Message n

You can change the name of a help message found in the list of messages.

- ► To change the name of any help message:
- 1 Display the Object Properties window for the desired field or active object and click the <u>Help</u> tab.

The Help Message page appears.

2 Hold down the Ctrl key (Windows) or Command key (MacOS) and click the name of the message in the Message List area.

The name of the message becomes editable.

3 Type the new help message name then click outside of the area.

| Object Properties         ♥       ●         Image: Select the Help Message:         Edit Subrecord         Edit Subrecord         Specific help         Delete         Delete         Previous Record         Record News         Help Message:         I am not sure about what you should do | -Renamed help message |
|----------------------------------------------------------------------------------------------------|-----------------------|
| bCancel                                                                                                    |                       |

If necessary, the list is reordered to maintain the alphabetical order.

Deleting a Help Message To delete a help message so it no longer appears in the list of messages:

1 Click the name of the message you want to delete in the list of messages.

The message name is highlighted.

## 2 Click the <u>Delete</u> button.

The help message is removed from the list of messages.

Selecting a Help Message Once you have defined the help messages that you want to use, you can assign them to form objects using the Property List or the Object Properties window.

- ► To select the help message you want to use:
- 1 Select the object to which you want to assign a message.
- 2 In the <u>Help</u> page of the Object Properties window, click the name of the message you want to select in the list of messages. OR

In the Property List, expand the "Objects" theme and select a message from the <u>Help Message</u> list.

The message you selected appears as Balloon Help and a Tip for the field or object.

To remove the help message, select **None** in the Message list area of the Object Properties window or from the Help Message list in the Property List.

# **Display Formats**

The display formats provided by 4<sup>th</sup> Dimension give you many choices for screen display and printing. Display formats can be applied to both fields and enterable or non-enterable areas (variables). The format you use to display the contents of a field does not affect the actual value stored by 4<sup>th</sup> Dimension.

The display format for a field can be different in each form. For example, you may want to show a value without dollar signs in an input form and display it with dollar signs in an output form.
You set display formats in Data Control page of the Object Properties window.

|                        | Object Properties window |                    | Property List                                                                                                    |                             |
|------------------------|--------------------------|--------------------|----------------------------------------------------------------------------------------------------|-----------------------------|
|                        | Object Properties        | ×                  | Property List                                                                                                    | X                           |
|                        | ه ه او او او او          | <u></u><br><u></u> | State                                                                                                    |                             |
| Display format         | Data Control             |                    | V Chieffer                                                                                                    | Field                       |
| pop-up menu            | Choice List:<br>None     | Maximum Value:     | Source Table                                                                                                    | Company                     |
|                        | Required List:           | Minimum Value:     | Object Method                                                                                                    | Edit                        |
| Format Display area:   | Excluded List:           | Default Value:     | Help Message<br>Enterable                                                                                                    | <none></none>               |
| format or allows entry | Display Format:          | ·                  | Tabable<br>Draggable                                                                                                    |                             |
| of a custom format     |                          |                    | Droppable A diamondary Control                                                                                                    | itrol                       |
| fields or variables)   | Entry Filter:            | <b>_</b>           | Display and Second Second S | tes & Sizing<br>nd Printing |
|                        | Object List              |                    | Display Format                                                                                                    | <b>_</b>                    |
|                        |                          |                    | ☑ Show Themes                                                                                                    |                             |

Display format combo box /

Different formats appear in the Display Format list depending on the type of field you select. The built-in formats always appear. Any display formats that were added using the Formats and Filters editor appear in the pop-up menu along with the standard 4<sup>th</sup> Dimension formats.

### Date Field Formats

Date formats control the way dates appear when displayed or printed. For data entry, you enter dates in the *MM/DD/YYYY* format, regardless of the display format you have chosen.

The figure below shows date formats in the Format pop-up menu.

| Short                 |
|-----------------------|
| Abbreviated           |
| Long                  |
| mm/dd/yyyy            |
| Month Day, Year       |
| Abbr: Month Day, Year |
| mm/dd/yyyy Forced     |
| DateTime              |

*Note* Unlike numeric and alphanumeric formats, display formats must be selected among the 4<sup>th</sup> Dimension built-in formats.

| Choice                 | Example                              |
|------------------------|--------------------------------------|
| Short                  | 3/25/99                              |
| Abbreviated            | Wed, Mar 25, 1999                    |
| Long                   | Wednesday, March 25, 1999            |
| mm/dd/yyyy             | 03/25/99 but 04/25/2032 <sup>1</sup> |
| Month Date, Year       | March 25, 1999                       |
| Abbr: Month Date, Year | Mar 25, 1999                         |
| mm/dd/yyyy Forced      | 03/25/1999                           |
| Date Time <sup>2</sup> | 1999-03-25T00:00:00                  |

The table below shows the Date field display formats and gives an example of each format.

The year is displayed using two digits when it belongs to the interval (1930;2029) otherwise it will be displayed using four digits. This is by default but it can be modified using the SET DEFAULT CENTURY command.
 The Date Time format corresponds to the XML date and time representation standard. It is intended to be used when importing/exporting data in XML format. For more information, refer to the *User Reference* manual.

*Note* Regardless of the display format, if the year is entered with two digits then 4<sup>th</sup> Dimension assumes the century to be the 21st if the year belongs to the interval (00;29) and the 20th if it belongs to the interval (30;99). This is the default setting but it can be modified using the SET DEFAULT CENTURY command.

Time Field FormatsTime formats control the way times appear when displayed or printed.<br/>For data entry, you enter times in the 24-hour HH:MM:SS format or the<br/>12-hour HH:MM:SS AM/PM format, regardless of the display format you<br/>have chosen. The figure below shows time formats in the Format pop-<br/>up menu:

| HH:MN:SS     |
|--------------|
| HH:MN        |
| Hour Min Sec |
| Hour Min     |
| HH:MN AM/PM  |
| Date Time    |
|              |

The table below shows the Time field display formats and gives examples:

| Choice   | Example  |
|----------|----------|
| HH:MM:SS | 02:15:34 |
| HH:MM    | 02:15    |

| Choice                 | Example                       |
|------------------------|-------------------------------|
| Hour Min Sec           | 2 hours 15 minutes 34 seconds |
| Hour Min               | 2 hours 15 minutes            |
| H:MM AM/PM             | 2:15 AM                       |
| Date Time <sup>1</sup> | 0000-00-00T02:15:34           |

1. The Date Time format corresponds to the XML date and time representation standard. It is intended to be used when importing/exporting data in XML format. For more information, refer to the *User Reference* manual.

*Note* Unlike Alpha and Numeric display formats, the Time display format must be one of the formats shown in the Format pop-up menu.

Number FieldNumber formats control the way numbers appear when displayed or<br/>printed. For data entry, you enter only the numbers (including a<br/>decimal point or minus sign if necessary), regardless of the display<br/>format you have chosen. Number fields include Real, Integer, and Long<br/>Integer fields.

The following illustration shows the number formats in the Format pop-up menu:

| ###,##0                             |
|-------------------------------------|
| ###,##0.00                          |
| ###,##0;###,##0-                    |
| ###,##0.00 ;###,##0.00-             |
| ###,##0;(###,##0)                   |
| ###,##0;(###,##0.00)                |
| ###,##0.00 ;###,##0.00CR            |
| \$###,##0;-\$###,##0                |
| \$###,##0;(\$###,##0)               |
| \$###,##0.00;-\$###,##0.00          |
| \$###,##0.00;(\$###,##0.00)         |
| \$^^^,^^0;-\$^^^,^^0                |
| \$^^^,^^0;(\$^^^,^^0)               |
| \$^^^,^^0.00;-\$^^^,^^0.00          |
| \$^^^,^^0.00;(\$^^^,^^0.00)         |
| \$***,**0.00; <b>-</b> \$***,**0.00 |
| \$***,**0.00;(\$***,**0.00)         |
| \$***,**0.00;VOID                   |
| ###,##0.00€;(###,##0.00€)           |

You can choose the format from the pop-up menu or type it in the Format Display area. You can edit any number format in the Format Display area.

A number field can use any format including a custom format you create with the symbols you see on the Display pop-up menu. Creating a custom number display format is discussed in the following sections.

| Creating a Custom<br>Number Format                |      | In each of the number display formats, the number sign (#), zero (0), caret (^), and asterisk (*) are used as placeholders. You create your own number formats by using one placeholder for each digit you expect to display.                                                                                                    |                                                                                                    |
|---------------------------------------------------|------|----------------------------------------------------------------------------------------------------|----------------------------------------------------------------------------------------------------|
|                                                   |      | For example, if you want to display three numbers, you could use the format ###. If the user enters more digits than the format allows, 4 <sup>th</sup> Dimension displays <<< in the field to indicate that more digits were entered than the number of digits specified in the display format. If the user enters a negative number, the leftmost character is displayed as a minus sign (unless a negative display format has been specified). If ##0 is the format, minus 26 is displayed as -26 and minus 260 is displayed as <<< because the minus sign occupies a placeholder and there are only three placeholders. |                                                                                                    |
|                                                   | Note | No matter what the display format, 4 <sup>th</sup> Dimension accepts and stores the number entered in the field. No information is lost.                                                                                                    |                                                                                                    |
|                                                   |      | Each placeholder character has a different effect on the display of leading or trailing zeros. A <i>leading zero</i> is a zero that starts a number before the decimal point; a <i>trailing zero</i> is a zero that ends a number after the decimal point.                                                                                                    |                                                                                                    |
|                                                   |      | Suppose you use<br>enters nothing ir<br>the field displays                                                                                                    | the format ##0 to display three digits. If the user<br>a the field, the field displays 0. If the user enters 26,<br>26. |
|                                                   |      | The table below explains the effect of each placeholder on leading and trailing zeros.                                                                                                    |                                                                                                    |
|                                                   |      | Placeholder                                                                                                    | Effect for leading or trailing zero                                                                                     |
|                                                   |      | #                                                                                                    | Displays nothing                                                                                                    |
|                                                   |      | 0                                                                                                    | Displays 0                                                                                                    |
|                                                   |      | ^                                                                                                    | Displays a space <sup>1</sup>                                                                                           |
|                                                   |      | *                                                                                                    | Displays an asterisk                                                                                                    |
|                                                   |      | 1. The caret (^) generates space character that occupies the same width as a digit in most fonts.                                                                                                    |                                                                                                    |
| Decimal Points and<br>Other Display<br>Characters |      | You can use one to display wheth between zeros.                                                                                                    | decimal point in the format. If you want the decimal<br>er or not the user types it in, it must be placed               |

|                                             | You can use any other characters in the format. When used alone, or<br>placed before or after placeholders, the characters always appear. For<br>example, if you use the following format:<br>\$##0                                                                                                    |
|---------------------------------------------|----------------------------------------------------------------------------------------------------|
|                                             | a dollar sign always appears because it is placed before the placehold-<br>ers.                                                                                                    |
|                                             | If characters are placed between placeholders, they appear only if digits are displayed on both sides. For example, if you define the format:                                                                                                    |
|                                             | ###,##0                                                                                                    |
|                                             | a comma appears only if the user enters at least four digits.                                                                                                    |
|                                             | Spaces are treated as characters in number display formats.                                                                                                    |
| Formats for Positive,<br>Negative, and Zero | A number display format can have up to three parts allowing you to<br>specify display formats for positive, negative, and zero values. You<br>specify the three parts by separating them with semicolons as shown<br>below:                                                                                                    |
|                                             | Positive;Negative;Zero                                                                                                    |
|                                             | You do not have to specify all three parts of the format. If you use just<br>one part, 4 <sup>th</sup> Dimension uses it for all numbers, placing a minus sign in<br>front of negative numbers. If you use two parts, 4 <sup>th</sup> Dimension uses the<br>first part for positive numbers and zero and the second part for nega-<br>tive numbers. If you use three parts, the first is for positive numbers,<br>the second for negative numbers, and the third for zero. |
| Note                                        | The third part (zero) is not interpreted and does not accept<br>replacement characters. If you enter ###;###;# the value zero will be<br>displayed "#". In other words, what you actually enter is what will be<br>displayed for the value zero.                                                                                                    |
|                                             | Here is an example of a number display format that shows dollar signs<br>and commas, places negative values in parentheses, and does not<br>display zeros:                                                                                                    |
|                                             | \$###,##0.00;(\$###,##0.00);                                                                                                    |
|                                             | Notice that the presence of the second semicolon instructs $4^{\text{th}}$ Dimension to use nothing to display zero.                                                                                                    |

|                                  | The following format is similar except that the absence of the second semicolon instructs 4 <sup>th</sup> Dimension to use the positive number format for zero:                                                                                                    |
|----------------------------------|----------------------------------------------------------------------------------------------------|
|                                  | \$###,##0.00;(\$###,##0.00)                                                                                                    |
|                                  | In this case the display for zero would be \$0.00.                                                                                                    |
| Scientific Notation              | If you want to display numbers in scientific notation, use the ampersand (&) followed by a number to specify the number of digits you want to display. For example, the format                                                                                                    |
|                                  | &3                                                                                                    |
|                                  | would display 759.62 as                                                                                                    |
|                                  | 7.60e+2.                                                                                                    |
| Note                             | The scientific notation format is the only format that will automati-<br>cally round the displayed number. Note in the example above that the<br>number is rounded up to 7.60e+2 instead of truncating to 7.59e+2.                                                                                           |
| Hexadecimal Formats              | You can display a number in hexadecimal using the following display formats:                                                                                                    |
| •                                | <b>&amp;x</b> This format displays hexadecimal numbers using the "0xFFFF" format.                                                                                                    |
| -                                | <b>&amp;\$</b> This format displays hexadecimal numbers using the "\$FFFF" format.                                                                                                    |
| Displaying a Number as<br>a Time | You can display a number as a time (with a time format) by using "&/" followed by a digit. Time is determined by calculating the number of seconds since midnight that the value represents. The digit in the format corresponds to the order in which the time format appears in the Format drop-down menu. |
|                                  | For example, the format:                                                                                                    |
|                                  | &/5                                                                                                    |
|                                  | corresponds to the 5 <sup>th</sup> time format in the pop-up menu, specifically the AM/PM time. A number field with this format would display 25000 as:                                                                                                    |
|                                  | 6:56 AM.                                                                                                    |

#### Custom Number Formats

You can use custom number display formats, created in the Preferences window. The custom format (as well as filter) names appear at the beginning of the alpha and number format lists, preceded by a vertical bar (l).:

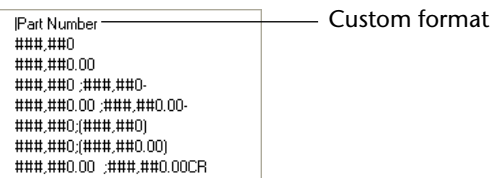

For more information about creating custom formats, refer to "Creating Custom Display Formats and Entry Filters" on page 385.

#### Examples

The following table shows how different formats affect the display of numbers. The three columns — Positive, Negative, and Zero — each show how 1,234.50, –1,234.50, and 0 would be displayed.

| Format Entered         | Positive   | Negative    | Zero       |
|------------------------|------------|-------------|------------|
| ###                    | <<<        | <<<         |            |
| ####                   | 1234       | <<<<        |            |
| ######                 | 1234       | –1234       |            |
| #####.##               | 1234.5     | -1234.5     |            |
| ####0.00               | 1234.50    | -1234.50    | 0.00       |
| #####0                 | 1234       | –1234       | 0          |
| +#####0;_#####0;0      | +1234      | –1234       | 0          |
| #####0DB;#####0CR; 0   | 1234DB     | 1234CR      | 0          |
| #####0 ;(#####0)       | 1234       | (1234)      | 0          |
| ###,##0                | 1,234      | –1,234      | 0          |
| ##,##0.00              | 1,234.50   | -1,234.50   | 0.00       |
| ^^^^                   | 1234       | –1234       |            |
| ^^^^0                  | 1234       | –1234       | 0          |
| ^^^,^^0                | 1,234      | –1,234      | 0          |
| ^^,^^0.00              | 1,234.50   | -1,234.50   | 0.00       |
| *****                  | ***1234    | **–1234     | *****      |
| *****0                 | ***1234    | **–1234     | *****0     |
| ***,**0                | **1,234    | *–1,234     | *****0     |
| **,**0.00              | *1,234.50  | -1,234.50   | *****0.00  |
| \$*,**0.00;-\$*,**0.00 | \$1,234.50 | -\$1,234.50 | \$****0.00 |

| Format Entered           | Positive   | Negative     | Zero    |
|--------------------------|------------|--------------|---------|
| \$^^^0                   | \$ 1234    | \$–1234      | \$ 0    |
| \$^^^0;-\$^^^0           | \$1234     | -\$1234      | \$ 0    |
| \$^^^0;(\$^^^0)          | \$1234     | (\$1234)     | \$ 0    |
| \$^,^^0.00 ;(\$^,^^0.00) | \$1,234.50 | (\$1,234.50) | \$ 0.00 |
| &2                       | 1.2e+3     | -1.2e+3      | 0.0e+0  |
| &5                       | 1.23450e+3 | -1.23450e+3  | 0.00000 |

# Alpha Field Formats Alpha formats control the way the alphanumeric characters appear when displayed or printed. You can choose a format from the Format list or type a display format into the Format Display area. After choosing a format from the pop-up menu, you can edit it in the Format Display area.

The figure below shows an alpha format being chosen from the format pop-up menu.

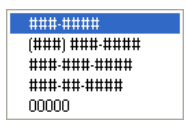

The Format pop-up menu contains formats for some of the most common alpha fields that require formats: US telephone numbers (local and long distance), Social Security numbers, and zip codes.

The following table shows the Alpha field formats and the types of fields they are typically used for.

| Format         | Field type                       |
|----------------|----------------------------------|
| ###-####       | Telephone number (local)         |
| (###) ###-#### | Telephone number (long distance) |
| ###-###-####   | Telephone number (long distance) |
| ###-##-####    | Social Security number           |
| 00000          | Zip Code                         |

You can also enter and edit a format in the Format Display area. You can edit a format after choosing it from the Format pop-up menu, but you can edit a style only in the Styles editor. You can also select the custom format name specified in the **Formatting** page ("Interface" theme) of the Preferences dialog box. In this case, the format cannot be modified in the Object properties.

|                          | The number sign (#) is the placeholder for an Alpha field display<br>format. You can include the appropriate dashes, hyphens, spaces, and<br>any other punctuation marks that you want to display. You use the<br>actual punctuation marks you want and the number sign for each<br>character you want to display.                     |
|--------------------------|----------------------------------------------------------------------------------------------------|
|                          | For example, consider a part number with a format such as:<br>RB-1762-1.<br>The alpha format would be:<br>##-####-#.                                                                                                    |
|                          | When the user enters "RB17621," the field displays:<br>RB-1762-1.<br>The field actually contains "RB17621."                                                                                                    |
|                          | If the user enters more characters than the format allows, 4 <sup>th</sup> Dimension displays the last characters. For example, if the format is: (###)                                                                                                    |
|                          | and the user enters "HAPPY," the field displays: (PPY).                                                                                                    |
|                          | The field actually contains "HAPPY." 4 <sup>th</sup> Dimension accepts and stores the entire entry no matter what the display format. No information is lost.                                                                                                    |
| Custom Alpha Formats     | You can use a custom format for Alpha fields. Any custom formats or<br>filters that you have created using the <b>Formatting</b> page of the<br>Preferences dialog box are automatically added to the beginning of the<br>alpha and number format lists. You can choose a custom format just as<br>you would choose a built-in format. |
|                          | For information about creating custom formats, see the section "Creating Custom Display Formats and Entry Filters" on page 385.                                                                                                    |
| Boolean Field<br>Formats | Boolean fields can contain one of two values: TRUE or FALSE. A Boolean field can be displayed as either a pair of radio buttons or as a check box.                                                                                                    |
|                          | If you do not create a display format for a Boolean field, 4 <sup>th</sup> Dimension automatically displays the field as a pair of radio buttons labeled Yes and No.                                                                                                    |

You can specify the form and label(s) of a Boolean field in the field properties. If you want to display only the buttons or check boxes and not the field name, you can delete the field label in the form.

Formatting a Boolean Field as Radio Buttons

Note that the property of the properties window or the Property List.

Using the Object Properties window: Entering two labels separated by a semicolon (;) in the Format Display area. For example, a field for sex could have one button named Male and one button named Female. To create these buttons, you would type, "Male;Female."

■ Using the Property List:

In the Property List, the appearance of Boolean fields is set using the **Display as** list, located in the Objects theme. Once you have selected **Radio Button** from that list, you can enter the labels for each value in

the **Text when True** and **Text when False** entry areas under the "Display and Printing" theme.

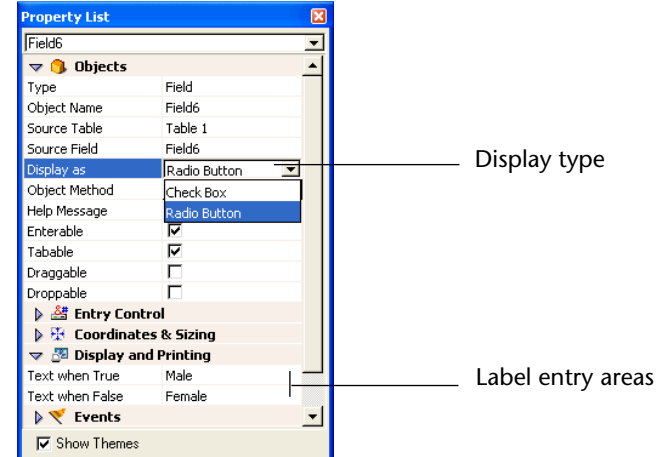

The buttons are displayed in the Form editor side by side as shown below.

Or Maler i 💽 Fernaler i i

If you use labels with different first letters, you can select the radio button by typing the first letter during data entry. For example, you can press "M" to select Male or "F" to select Female when the field is selected.

The following rules apply when the field is being used for data storage: if the first button is selected, the field is true; if the second button is selected, the field is false. The field is false by default.

Formatting a BooleanYou can set a Boolean field to be displayed as a check box using either<br/>the Object Properties window or in the Property List.

Using the Object Properties window Enter a single label in the Format Display area. For example, a field for Paid could have one check box labeled Yes. To create this check box you would enter "Yes." To create a check box with no label, enter a space in the Format Display area. The following illustration shows how a Boolean field is formatted as a check box.

|                             | Object Properties 🛛 🛛 🔀 |                    |
|-----------------------------|-------------------------|--------------------|
| Check box<br>default format |                         | _ Label entry area |

Using the Property List

Choose **Check box** from the **Display as** list located in the Objects theme. Once you have selected that option, an entry area labeled Title is displayed below the list. This is the entry area in which you enter the label of the check box. The default label is the field's name.

| Property List |               | ×   |                  |
|---------------|---------------|-----|------------------|
| Field6        |               | -   |                  |
| 🗢 🜖 Objects   |               | -   |                  |
| Туре          | Field         |     |                  |
| Object Name   | Field6        |     |                  |
| Source Table  | Table 1       |     | Dicplay type     |
| Source Field  | Field6        |     | —— Display type  |
| Display as    | Check Box     |     |                  |
| Title         | Married       | _ + | Label entry area |
| Object Method | Edit          |     |                  |
| Help Message  | <none></none> |     |                  |
| Enterable     | <b>v</b>      |     |                  |
| Tabable       | <b>V</b>      |     |                  |
| Draggable     |               |     |                  |
| Droppable     |               |     |                  |
| 👂 💒 Entry Coi | ntrol         |     |                  |
| 👂 🤁 Coordina  | tes & Sizing  | -   |                  |
| 🔽 Show Theme  | s             |     |                  |

The following rules apply when the field is being used for data storage: if the check box is selected, the field is True; if the check box is deselected, the field is False. The field is False by default.

In the User environment, this field is displayed as a check box:

Married

You can format a Boolean field as a check box with no label by entering a space as the display format in the Object Properties window or in the Title area in the Property List and setting a transparent border line style. In this case, you add the label for the check box as a separate object. You can then place the label wherever you want, draw a rectangle and insert dynamic references in the label (refer to "Working with Text Areas" on page 336). In the following example, the Boolean field is on top of the text object.

Text object \_\_\_\_\_ Exempt \_\_\_\_ Boolean field

#### Picture Field Formats

Picture field formats control how pictures appear when displayed or printed. For data entry, the user always enters pictures by pasting them from the Clipboard or by drag and drop, regardless of the display format.

The figure below shows the picture formats available in the Picture Format list of the Property List ("Display and Printing" theme) or in the Display Format list of the Object Properties window.

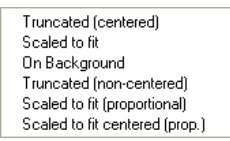

The truncation and scaling options do not affect the picture itself. The contents of a Picture field is always saved. Only the display on the particular form is affected by the picture display format.

**Truncated (Centered** and Non-centered) The Truncated (Centered) format causes 4<sup>th</sup> Dimension to center the picture in the field and crop any portion that does not fit within the field area. 4<sup>th</sup> Dimension crops equally from each edge and from the top and bottom.

> The Truncated (Non-centered) format causes 4<sup>th</sup> Dimension to place the upper-left corner of the picture in the upper-left corner of the field and crop any portion that does not fit within the field area.

4<sup>th</sup> Dimension crops from the right and bottom. The figure below compares the Truncated Centered and Non-centered formats.

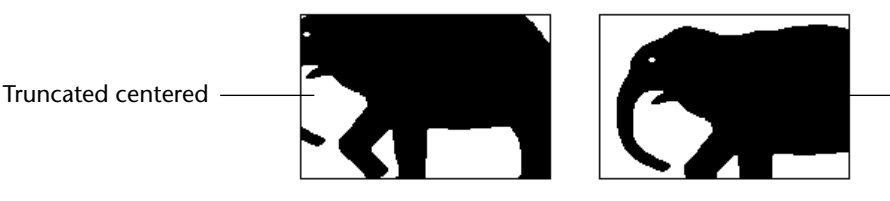

- Truncated non-centered

Scaled to Fit

The Scaled to Fit formats cause 4<sup>th</sup> Dimension to resize the picture to fit the dimensions of the field area. The figure below compares the three Scaled to Fit formats.

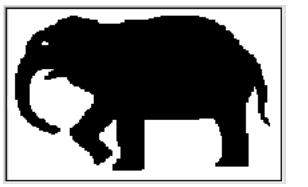

Scaled to Fit

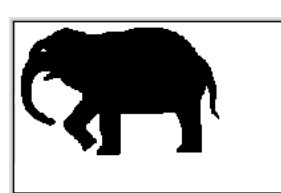

Scaled to Fit (Proportional)

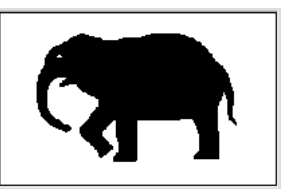

Scaled to Fit Centered (Proportional)

When you use Scaled to Fit (Proportional), the picture is reduced proportionally on all sides to fit the area created for the picture. The Scaled to Fit Centered (Proportional) option does the same, but centers the image in the picture area.

If the picture is smaller than the area defined in the form, the picture will not be modified.

If the picture is bigger than the area defined in the form, the picture is proportionally reduced. Since the picture is proportionally reduced, it will not appear distorted.

**On Background** On Background makes the picture transparent. Any objects placed behind the graphic such as fields or variables are visible through the graphic. When a Picture field is in this format, the user can move the picture around the inside of the Picture field by dragging it. 4<sup>th</sup> Dimension remembers the object's position on the background.

The figure below shows a form that includes a picture with the On Background format.

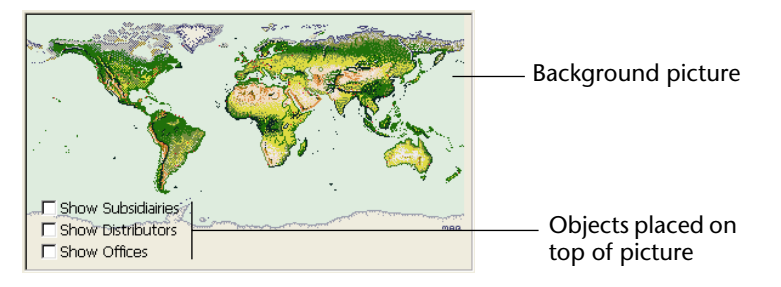

*Note* If you are printing pictures with the On Background format, they will be printed as bitmaps.

Setting the Choice of Display Mode When a picture is displayed using the On Background setting, you can select the mode that specifies the interaction between the background and foreground colors. To display the dialog box that allows you to select the desired mode, double-click the picture area in the User environment:

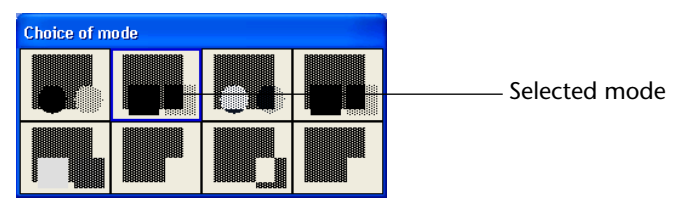

The currently selected color mode is outlined by a blue line. To select a different mode, click it.

If your intent is to use the picture only as a background object for the form (not as data), you can instead paste the picture into the Picture Library and then add the picture to the form by dragging. For more information, see "Placing a Picture from the Picture Library" on page 345.

## Active Objects on a Form

|                              |   | This section describes the active objects you can use on a form to<br>control database and interface functions. Active objects include<br>buttons, radio buttons, check boxes, tab controls, pop-up menus, drop-<br>down lists, hierarchical pop-up menus and hierarchical lists, combo<br>boxes, scrollable areas, splitters, gauges, and plug-ins. Enterable objects<br>(variables) are treated much the same as fields and are described in the<br>previous section. |
|------------------------------|---|----------------------------------------------------------------------------------------------------|
|                              |   | This section explains how to create and modify active objects other<br>than fields and enterable objects. The different active object types are<br>discussed in detail in the section, "Types of Active Objects" on<br>page 419.                                                                                                    |
| Setting Object<br>Properties |   | An object's properties can be modified using the Object Properties win-<br>dow or using the Property List. These two windows allow you to set<br>numerous options.                                                                                                    |
|                              | ► | To modify the properties of an active object:                                                                                                    |
|                              | 1 | Select the object that you want to modify and double-click it.<br>Depending on the current display settings, the Object Properties win-<br>dow or the Property List is displayed.                                                                                                    |
|                              |   | You can use either window to change the object's properties. You can<br>also select another object to display its properties. You can also select<br>several objects to edit their common properties.                                                                                                    |

Object Properties window

Property List

| Object Properties 🔀                                                             | Property List                                                                                                    | X |
|---------------------------------------------------------------------------------|----------------------------------------------------------------------------------------------------|---|
| ⊕ • • ∞ ∞ ∞ ∞ ∞ ∞ ∞ ∞                                                           | bFirst                                                                                                    |   |
| Object Name           □First           Coordinates                              | Ubjects       Type     Picture Button       Object Name     bFirst       Variable Name     bFirst       Standard Action     First Record       Object Method     Edit       Shortcut:     Help Message       Proppable |   |
| Grow Horizontally     Grow Vertically     Move Horizontally     Move Vertically | ▼     Ø     Display and Printing       Rows     4                                                                                                    |   |
| Object List                                                                     | Columns 1<br>Switch Continuously                                                                                                    | • |
| bFirst 💌                                                                        | V Show Themes                                                                                                    |   |

*Note* If the object is grouped with other objects, you first need to ungroup it before you can display its properties.

#### 2 Apply your modifications.

Your modifications take effect immediately.

You can name an object, specify its type, define its action, drag and drop properties, resizing or repositioning options, platform interface and appearance, and attach a method for the object.

The Object Properties window and the Property List allow you to set the following properties:

 Object and Variable Each active object is associated with a variable. The variable name can be different from the object's name. When using 4<sup>th</sup> Dimension's language, you can refer to an active form object by its variable name or object name.

You can set the object type in both the Property List and the Object Properties window but the variable type can be set only in the Property List.

You can also assign a standard action to the object. For more complex actions you can write an object method.

- Attributes Each object is assigned standard attributes that define how it behaves on the form. This includes, for instance, drag and drop management and the display of the focus. Some objects such as pictures may also have specific attributes.
- Entry control For each enterable object you can define entry controls such as entry filters, list of acceptable or unacceptable values, and so on.
- **Coordinates** You can set the size, location, the resizing options, and the positioning options for each object.
- **Colors and Appearance** You can individually set the foreground and background colors, the style, the platform interface, and the appearance of object.
- Font For each object that includes some text or a label, you can define the font it uses as well as its alignment. You can also use a style to set font attributes.
- **Subform** These are considered as active form objects. They have a specific set of properties.

- **Events** You can set a list of events for which the object's method will be executed.
- **Help messages** As with fields, you can assign a tip or help balloon to any active object in a form.

## **Creating an Active Object**

Active objects are created using the Form editor's Tools palette. When using the Tools palette to create an active object you can do it by drawing the object with the tool or by dragging and dropping the tool itself.

The Active objects tools are located in the upper part of the Tools palette.

| Tools |    | ×             |  |
|-------|----|---------------|--|
| k     | A  | [ <b>*</b> *] |  |
|       | 0  | <b>▶</b> Ⅲ    |  |
| T     | Š  | ⊙,            |  |
|       | X. |               |  |
| ۵.    | Ħ  | ■,            |  |
| +     | Ū, | *             |  |
|       | ▼△ |               |  |

Using this palette you can create numerous types of active objects: text variables, tab controls, any type of button, check boxes, radio buttons, pop-up menus and drop-down lists, hierarchical menus, combo boxes, scrollable areas, indicators, picture menus, button grids, splitters, and plug-in areas.

Some objects are grouped by types; the subtypes appear in drop-down lists associated with a button in the Tools palette. These drop-down lists are shown below.

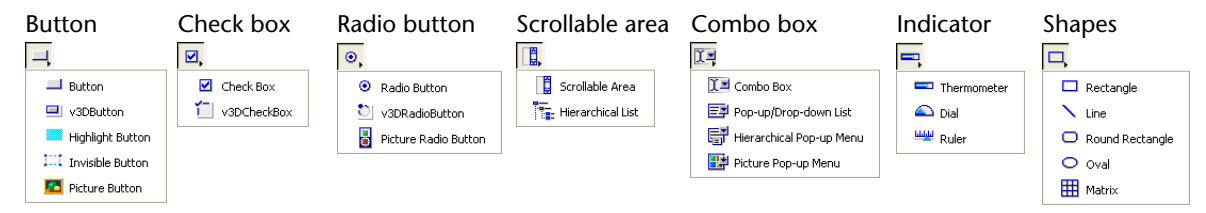

For more information about the contents and the use of the Tools palette, refer to "The Tools Palette" on page 273. For a detailed description of the types of active objects, please refer to "Types of Active Objects" on page 419.

- ► To create an active object in a form:
- 1 Open the form in which you want to create the active object. For more information on how to open a form, refer to "Opening a Form in the Form Editor" on page 288.
- 2 (Optional) If the desired object type is in a drop-down list, first choose the object from the drop-down list.
- 3 Select the tool that corresponds to the object you want to create and either drag it onto the form or click it and draw an area on the form. For more information, refer to "Creating Objects" on page 312.

4<sup>th</sup> Dimension automatically displays the properties of the new object in the Property List or in the Object Properties window (depending on the current settings).

4 Define the object by entering its name or editing the default name.

**Object Properties window** 

Property List

| Object Properties 🛛 🛛                 | Property List       |                | × |
|---------------------------------------|---------------------|----------------|---|
|                                       | bFirst              |                | ◄ |
| · · · · · · · · · · · · · · · · · · · | 🤝 🌖 Objects         |                |   |
| - Object Name                         | Туре                | Picture Button |   |
|                                       | Object Name         | bFirst         |   |
| bFirst                                | Variable Name       | bFirst         |   |
|                                       | Standard Action     | First Record   |   |
| Coordinates                           | Object Method       | Edit           |   |
| T 10  ∓ L 17  ∓  ₩ 48                 | Shortcut:           |                |   |
|                                       | Help Message        | First Record   |   |
| i → B 58 → B 65 ± H 48                | Draggable           |                |   |
|                                       | Droppable           |                | _ |
| Hesizing Uptions                      | 🕨 👯 Coordinat       | es & Sizing    |   |
| 🗖 Grow Horizontally 👘 Grow Vertically | 🔝 🖓 Display a       | nd Printing    |   |
| Move Horizontally                     | Rows                | 4              |   |
|                                       | Columns             | 1              |   |
| Object List                           | Switch Continuously | / 🗖            | - |
| bFirst 💌                              | Show Themes         |                |   |

The object's name is used in methods when you refer to that object, so it is necessary to make sure that this name is unique.

#### 5 Set the object's properties to match your requirements.

For more information about the creation of objects of a particular type, refer to "Types of Active Objects" on page 419.

#### Display Formats for Objects

Both the Object Properties window and the Property List provides the same display formats for both enterable and non-enterable objects as it does for fields. The difference is that 4<sup>th</sup> Dimension does not know what data type is to be displayed or used in the object.

 In the Object Properties window, the Display format pop-up menu is a hierarchical pop-up menu. You choose the data type (Numeric, Alpha, Date, Time, or Picture) and then the display format.

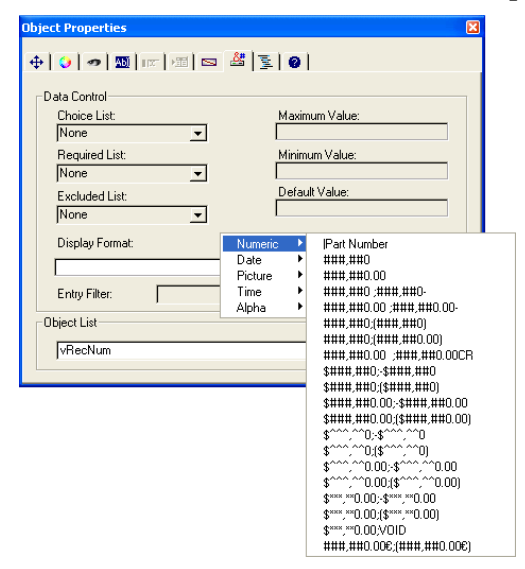

In the Property List, there is an additional option that lets you select the type of data that will be processed by the variable. By default this type is Alpha. Once a value is selected the Display format list is updated to reflect the formats available for this type of variable:

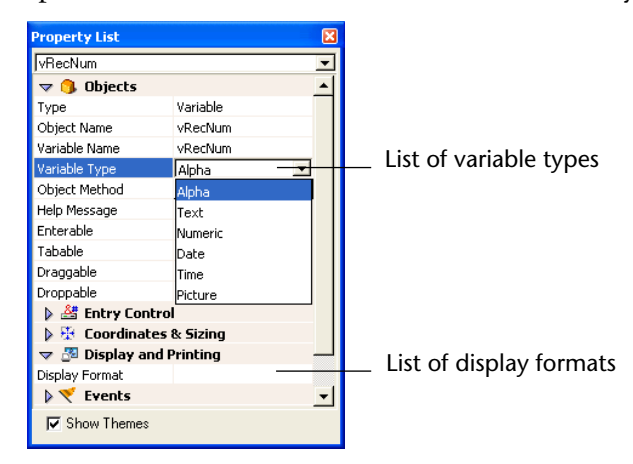

The selected format is displayed in the Display Format area. If you choose a numeric or alpha object type, you can edit the format in the usual way. You can type formats for objects directly into the Display Format area. For more information about display formats, see the section "Display Formats" on page 396.

| Data Entry Controls<br>for Enterable<br>Objects    | The Object Properties window provides data entry controls for<br>enterable objects as well as for fields. These controls allow you to:                                                                                                    |
|----------------------------------------------------|----------------------------------------------------------------------------------------------------|
| -                                                  | Set an entry filter that defines allowable characters,                                                                                                    |
| -                                                  | Display a choice list,                                                                                                    |
| -                                                  | Establish lists of required values or excluded values,                                                                                                    |
| -                                                  | Set maximum and minimum allowable values,                                                                                                    |
| -                                                  | Set default values or default lists of values.                                                                                                    |
|                                                    | These controls work for enterable objects exactly as they work for fields. For complete information, see the appropriate sections earlier in this chapter.                                                                                                    |
| Setting the Tabable<br>and Focusable<br>Properties | The Tabable and Focusable properties can be set in the Display page of<br>the Object Properties window or in the Objects theme of the Property<br>List. Those two options will affect how the object appears during data<br>entry.                                                                                                    |
| •                                                  | When the Focusable property is selected for an object, the object is outlined by a gray dotted line when it is selected.                                                                                                    |
| •                                                  | If an object has the Tabable property, it is included in the data entry order. That is, the user can press the Tab key to select the object.                                                                                                    |
|                                                    | The Tabable property is only accessible if the Focusable property is<br>selected. That is, any tabable object shows the focus when it is selected.<br>However, some objects can be "focusable" while not being "tabable"<br>(for example, an object can be selected by clicking it and not<br>"tabable"). In this case, the object does not belong to the entry<br>sequence. |
|                                                    | For example, the following illustration shows the effect of the Focusable property on check boxes.                                                                                                    |
| Marquee                                            | Check box shows focus when selected                                                                                                    |
|                                                    | Check box is selected but cannot show focus                                                                                                    |
| Note                                               | A non-enterable variable cannot be "tabable."                                                                                                    |

Assigning a Keyboard Shortcut The Variable page of the Object Properties window allows you to assign a keyboard shortcut for buttons and check boxes. The user can then activate the button or select the check box using the keyboard instead of having to use the mouse.

- ► To assign a keyboard shortcut:
- 1 Click the <u>Keys</u> button in the <u>Variables</u> page of the Object Properties window.

OR

In the Property List, click the [...] button in the Shortcuts property located in the "Objects" theme<sup>1</sup>.

The Shortcuts dialog box appears.

|              | Keys |                     |          |                    |
|--------------|------|---------------------|----------|--------------------|
| Command/Ctrl | 3    | Associated Key      | Ctr1 Alt |                    |
| Shift        |      | Macintosh           |          | Control (Mac only) |
|              |      | Modifiers:<br>Clear |          | Option/Ait         |

#### 2 Type the keyboard shortcut.

For example, if you want to use Ctrl+h, hold down the **Ctrl** key and press h. The letter h will then appear in the Associated Key area and the check box below the Ctrl key will be checked.

You are not required to use modifier keys. You can use any key alone as the shortcut, although this is not recommended in most cases.

If you like, you can manually modify the selection of modifier keys by selecting or deselecting any of the modifier key check boxes.

To start over again, click Clear.

3 When you have finished, click OK.

The Property List displays the keyboard shortcut that was assigned to the object.

If you want to change the shortcut later, simply open the Shortcuts dialog box and type the key combination you want to use.

<sup>1.</sup> You may need to click in the Shortcut entry area in the Property List to make the button visible.

4<sup>th</sup> Dimension displays the new combination in the Shortcuts dialog box.

**Enabling Drag and** Active objects on a form may have drag and drop properties. Two options located in the Display page of the Object Properties window and in the Objects theme of the Property List, are related to drag and drop.

- **Dragable** controls whether the user has the ability to drag the object,
- Dropable controls whether the object has the ability to "receive" a dragged object.

If you want to enable drag and/or drop for a particular object, enable the appropriate property. You then must manage the drag and drop action using a method. For more information, see the section on Drag and Drop commands in the  $4^{th}$  Dimension Language Reference manual.

## **Types of Active Objects**

4<sup>th</sup> Dimension provides the following types of active objects (in addition to fields):

- Text variables (enterable and non-enterable)
- Button
- 3D Button
- Highlight button
- Invisible button
- Picture button
- Check box
- 3D Check box
- Radio button
- 3D Radio button
- Picture radio button
- Scrollable area
- Hierarchical list

- Combo box
- Pop-up menu/Drop-down list
- Hierarchical menu
- Picture pop-up menu
- Tab control
- Plug-in area
- Button grid
- Thermometer
- Indicator
- Ruler
- Splitters.

The sections that follow describe each kind of object in detail.

#### Enterable and Nonenterable Variables

An enterable variable allows the user to enter a value into a variable and display the value. A non-enterable variable allows you to display the value of a variable. You use methods to manage enterable and nonenterable variables.

Variables are used for temporary storage of data. One common use for a variable is to display calculations that are done using a method such as:

vTotal:= Quantity \* Price

You create a variable that displays the result of the calculation, name the object vTotal, and use a method to do the calculation.

An enterable variable accepts data. You can set data entry controls for the object as you would for a field. The entered data is associated with the variable name. You can manage the data with object or form methods using the object's name as a variable.

A non-enterable variable only displays data. The displayed data is associated with the object's name. You control the data with methods, using the object's name as a variable. The form events On Clicked and On Double Clicked can also be used with non-enterable objects. This function particularly makes managing customized contextual menus easier.

|         | To create a non-enterable variable, create a standard variable and deselect the <b>Enterable</b> property. This property can be set in the Variable page of the Object Properties window and in the Options theme of the Property List.                                                                                                    |
|---------|----------------------------------------------------------------------------------------------------|
|         | Enterable and non-enterable variables can be of any size. Since they display characters, when the object area is resized, it snaps to a size depending on the object's font size. Variables that contain alphanumeric characters, numbers, dates, times, and pictures can make use of display formats. Text objects can use a scroll bar and can be printed with variable frame. Picture variables can be scaled or truncated. |
| Buttons | The Form editor lets you add a wide variety of buttons to your forms.<br>When you add buttons to a form, you can associate a standard action<br>to each button. Automatic buttons let the user accept, cancel, or delete<br>records, move between records, move from page to page in a multi-<br>page form, and open, delete, or add records in a subform.                                                                     |
|         | You normally add buttons when you create the form using the Form<br>Wizard. You can modify these buttons' actions in the Object Properties<br>window or the Property List. For example, you can remove a standard<br>action from a button and write an object method that specifies the<br>button's action.                                                                                                    |
|         | You can also add buttons and assign button actions with the Form<br>editor. For example, if you need more than one subform on the form,<br>you can add the necessary additional subforms and automatic buttons<br>in the Form editor. You simply add each button to the form and<br>associate the standard action with each button.                                                                                            |
|         | You can associate automatic button actions to the following types of buttons:                                                                                                    |
|         | <ul> <li>Buttons These are standard text buttons that are displayed as boxes.</li> <li>Button text is displayed in the selected font, font size, style, and color.</li> </ul>                                                                                                    |
|         | Open<br>Exit                                                                                                    |
|         | When you create a button, you should type a label into the Button<br>Text area. The label appears inside the button when the form is used in<br>the User environment or custom applications. You can change the text                                                                                                    |

that appears in the button at any time by returning to the Object Prop-

erties window and modifying the text in the Button text area.

**Default Buttons** A default button looks exactly like a button, except that is border is thicker. This indicates to the user that the button is the recommended choice. The following illustration compares a button to a default button.

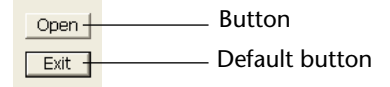

Under MacOS X, the default buttons are pulsing buttons if the Mac Theme platform appearance is selected:

Action

- *Notes* There can only be one Default button per form page.
  - In the Property List, the Default button object type does not exist. It is a property that you can select for standard buttons.
  - Highlight buttons and 3D buttons These buttons are designed to be placed on top of graphic objects. They are invisible until clicked. When the user clicks a highlight button, the button is highlighted. Highlight buttons are dimmed in appropriate circumstances in the User environment and in custom applications.

The appearance of highlight and 3D buttons depends on the Appearance settings of the form on which the button appears and the button's Appearance settings.

The diagram below illustrates the variations:

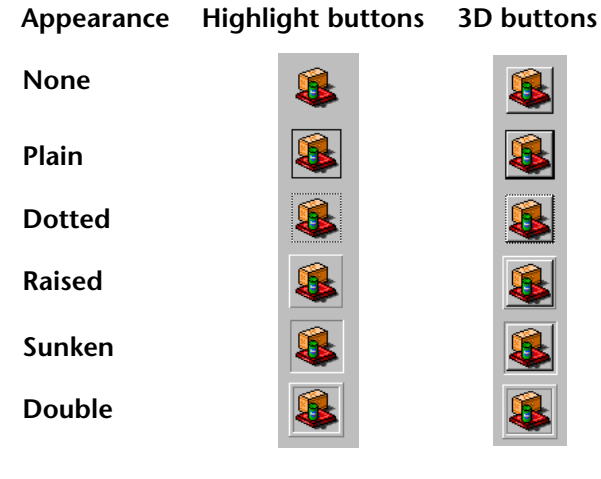

Invisible buttons These buttons are invisible and do not highlight when clicked. The resulting action, such as displaying a different page, should indicate that the button has been clicked. An invisible button should be placed on top of text or a graphic that denotes its function; the user clicks on the text or graphic, and the button is activated.

Button activation<br/>managementButtons are dimmed when appropriate in the User or Custom Menus<br/>environments. For example, if the first record of a table were displayed,<br/>the First Record button would appear dimmed.

You create a button by choosing the desired button type from the Type drop-down list. You then choose the automatic button action you want from the Action drop-down list.

|                                 | Object Propertie                                                                        | es window |   | Property List                                                                                                    |                                                                                                    |   |
|---------------------------------|-----------------------------------------------------------------------------------------|-----------|---|----------------------------------------------------------------------------------------------------|----------------------------------------------------------------------------------------------------|---|
|                                 | Object Properties                                                                       |           | × | Property List                                                                                                    |                                                                                                    | × |
|                                 | 0 <b>0 0</b>                                                                            | ☞ ◙ 볼 및 0 |   | Button3                                                                                                    | D. Marco                                                                                                    | - |
| Object type                     | Variable<br>Name:<br>Type:                                                              | Button3   |   | Upe<br>Object Name<br>Variable Name<br>Title<br>Standard Action                                                                                  | Button<br>Button3<br>Button3<br>OK<br>Accept                                                                                                    |   |
| Button action<br>drop-down list | Action:<br>Button Text:<br>OK<br>Auto Spellcheck<br>Enterable<br>Object List<br>Button3 | No Action |   | Default button<br>Object Method<br>Shortcut:<br>Help Message<br>Focusable<br>Tabable<br>Draggable<br>Droppable<br>▶ ∰ Coordinates<br>Show Themes | No Action<br>Cancel<br>Accept<br>Next Record<br>Previous Record<br>States States |   |

Regardless of the type of button, you must select an item from this drop-down list. If you want the button to perform an action not listed in the Action drop-down list, choose "No Action" and write a method that specifies the button's action. Normally, you would activate the On Clicked event in the Events page and the method would run only when the button is clicked.

*Note* All variables associated with buttons (including regular buttons, highlight buttons, invisible buttons, radio buttons, radio pictures, or check boxes) are initialized to 0 when the form is first opened in the User environment. When the user clicks a button, it becomes 1. You can associate a method with any button.

**Standard Button Actions** This section discusses each standard action that can be assigned to a button.

- No Action Use a No Action button for a button that does not perform a standard action. Choose No Action when you need to write a method to manage the button. For example, a button that displays a custom Find dialog box in a custom application would have a No Action standard action because you must write a method to open the custom dialog box.
- Accept and Cancel Actions Clicking an Accept button saves a record. It triggers an On Validate event. Clicking a Cancel button exits the current record without saving any changes.
- Delete Record Action Clicking a Delete Record button displays an alert asking the user to confirm the deletion. Clicking Yes in the alert deletes the current record. If the user is using the input form for a sub-record, Delete Record deletes the current subrecord.

After the user clicks a **Delete Record** button, 4<sup>th</sup> Dimension automatically returns to the output display.

- *Note* A button with this action is automatically disabled when a new record is being added.
  - Record Navigation Actions The Next Record, Previous Record, First Record, and Last Record buttons first accept the current record and then make the specified record current. The specific record made current by these buttons depends on the sort order.

These buttons perform the appropriate actions for subrecords when the user is entering subrecords.

A button of this type is automatically disabled when its action is inappropriate. For example, if the user displays the first record, the **Previous Record** button would be disabled.

Page Navigation Actions The First Page, Last Page, Next Page, and Previous Page buttons display the appropriate page in a multi-page form. If there is only one page, these buttons are inactive.

A button of this type is automatically disabled when its action is inappropriate. For example, if the user displays the first page, the **Previous Page** button would be disabled.

- Subform Actions The Subform buttons affect records in subforms. You can open, delete, or add to records displayed in subforms. Placed on a parent record's form, they affect subrecords or related records in a subform. The following are the Subform button actions:
  - Open Subform This button is active when a record in a subform is selected. If the user selects a record and clicks the Open Subform button, the Full Page form for that record opens and the user can modify the record.
  - Delete Subform This button is active when a record has been selected in a subform. The Delete Subform button does not display an alert, but erases the record immediately.
  - Add to Subform This button is active when a subform has been selected. When the user clicks an Add To Subform button, 4<sup>th</sup> Dimension creates a new record in the related table or subtable, scrolls to the record, and places the insertion point in the first enterable field in the subform.

For more information about using the Subform buttons, refer to "Adding a Subform to the Form" on page 468.

• Automatic Splitter This standard action allows you to create custom splitters on a form.

This action can only be assigned to an invisible button. When an invisible button is assigned this action, it behaves in the same way as a a splitter. By pasting a picture in the invisible button, you can create any custom interface for splitters.

For more information about splitters, refer to "Splitters" on page 456.

- Undo: cancels the last action performed (=Undo command of the Edit menu). Undo should not be confused with Cancel (= cancels any modifications made to a record during its viewing and returns to the Output form).
- **Cut**: removes the selection and places it in the Clipboard.
- **Copy**: places a copy of the selection in the Clipboard.
- Paste: inserts the contents of the Clipboard at the location of the insertion point.
- Clear: deletes the selection. If nothing is selected, it erases the entire area containing the cursor (enterable areas only).
- Select All: selects all of the selectable elements in the context.

| •                                 | <b>Show Clipboard</b> : opens a new window that displays the current contents of the Clipboard.                                                                                                    |  |
|-----------------------------------|----------------------------------------------------------------------------------------------------|--|
| •                                 | <b>Design</b> : brings the windows and menu bars of the 4 <sup>th</sup> Dimension Design environment to the foreground.                                                                                                    |  |
| •                                 | <b>User</b> : brings the windows and menu bars of the 4 <sup>th</sup> Dimension User environment to the foreground.                                                                                                    |  |
| •                                 | <b>Custom Menus</b> : brings the windows and menu bars of the 4 <sup>th</sup> Dimension Custom Menus environment to the foreground.                                                                                                    |  |
| •                                 | <b>Quit</b> : displays an "Are you sure?" confirmation dialog box then exits the 4D application if validation occurs. Otherwise, the operation is cancelled.                                                                                                    |  |
|                                   | When this action is assigned to a button with which an object method<br>is also associated, the following sequence is executed: first, the confir-<br>mation dialog box appears. If it is validated, 4D executes the object<br>method. After its execution, the application quits.                                                                            |  |
| Note MacOS X                      | Under MacOS X, the Custom Menus command associated with the <b>Quit</b> action is automatically placed in the application system menu, when the database is running in this environment. This mechanism simplifies the management of the <b>Quit</b> command under MacOS X.                                                                                   |  |
| Check Boxes and<br>3D Check Boxes | A check box is used to enter or display binary (true-false) data. It is a type of button. A check box is either selected or deselected. Its effect controlled by a method. Like all buttons, a check box is initialized to when the form is first opened. The method associated with a check box executes when the check box is selected.                     |  |
|                                   | A check box displays text next to a small square. When the user selects the check box, the square is checked (an "X" is placed in it). When a check box is selected, it has the value 1. When deselected, it has the value 0. Any or all check boxes in a form can be selected or deselected. A group of check boxes allows the user to select several items. |  |

The following illustration shows the effect of each Appearance setting on check boxes.

| <b>□</b> None |
|---------------|
| 🗆 Plain       |
| Dotted        |
| □ Raised      |
| 🗆 Sunken      |
| C Double      |

A 3D check box is similar to a highlight button. You place it on top of a graphic that indicates the function of the check box. When a 3D check box is clicked, its appearance changes according to the Appearance settings in the Display page of the Object Properties window. A 3D check box retains its state (0 or 1) until the user clicks it again.

The following illustration shows the effect of each Appearance setting.

| Unchecked | Checked   |  |
|-----------|-----------|--|
|           |           |  |
|           |           |  |
|           | C         |  |
|           |           |  |
|           |           |  |
|           |           |  |
|           | Unchecked |  |

Unlike a Boolean field that is formatted as a check box, the values of the check box variable are not stored automatically. You use a method to manage the variable.

#### Radio Buttons, 3D Radio Buttons, and Radio Pictures

Radio buttons, 3D radio buttons, and radio pictures are objects that allow the user to select one of a group of buttons or pictures. A radio button shows a small bull's-eye and text. 3D radio buttons and radio pictures display an icon or picture. They are placed on top of a graphic.

Each type of radio button is selected the same way — you click the object to select it. You can also click a selected radio picture to deselect it, but you cannot do this with a radio button.

3D radio buttons and radio pictures are similar to a highlight button in that it is transparent until selected. When selected, it highlights the picture behind it until another radio picture is selected.

The remainder of this section uses the term "radio button" to mean any type of radio button.

Radio buttons exist in exclusive sets. The name of each object in a group of radio buttons must begin with the same letter (e.g., bRadio1, bRadio2, bRadio3). The effects of radio buttons are controlled with methods. Like all buttons, a radio button is initialized to 0 when the form is first opened. A method associated with a radio button executes when it is selected.

The following is an example of a group of 3D radio buttons used in a video collection database to enter the speed of the recording (SP, LP, or EP).

| Speed | I  |    |
|-------|----|----|
| SP    | LP | EP |
|       |    |    |

The labels are provided by separate Text objects that are placed on top of each 3D radio button. The "None" Appearance setting was used in the above example.

The following illustration shows the effects of each Appearance setting. In each case, the SP tape speed is selected.

| None   | SP | EP |
|--------|----|----|
| Plain  | SP | EP |
| Dotted | SP | EP |
| Raised | SP | EP |
|        |    |    |
| Sunken | SP | EP |

Selecting one radio button in a group sets that button to 1 and all the others in the group to 0. Only one radio button can be selected at a time.

The following illustration shows the effects of each Appearance setting on radio pictures. The selected radio picture is black on white.

| None   |   | 0 |
|--------|---|---|
| Plain  | ⚠ |   |
| Dotted |   |   |
| Raised |   |   |
| Sunken |   | 0 |
| Double |   |   |

3D radio buttons retain their state (0 or 1) until another radio button in the set is clicked.

**Picture Buttons** A picture button can have several different states— by comparison, a standard button accepts three states: enabled, disabled and clicked. As the name indicates, with a picture button each state is represented by a different picture.

Picture buttons can be used in two ways:

 as command buttons in a form. In this case, the picture button generally includes four different states: enabled, disabled, clicked and rolled over.

This is the setting used by the Form wizard for most form templates:

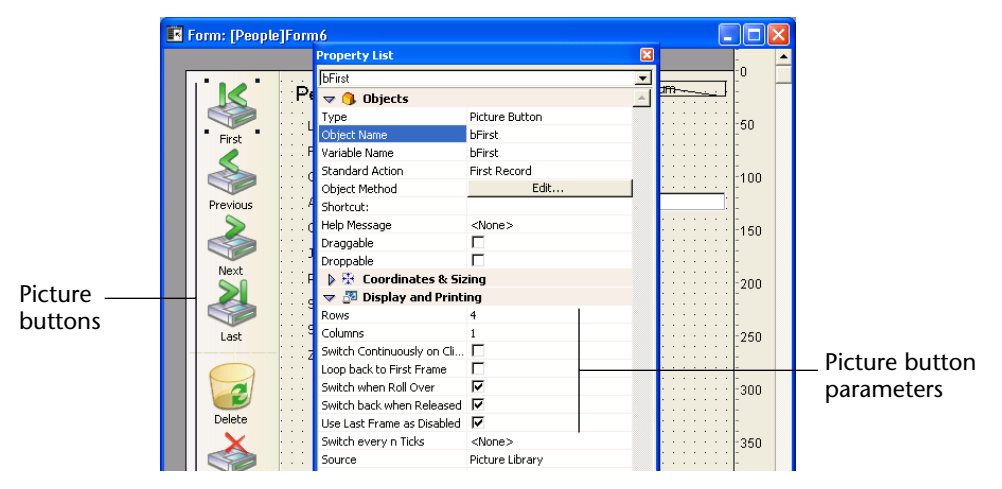

as a picture button letting the user choose among several choices. In this case, a picture button can be used in place of a pop-up picture menu. With a pop-up picture menu, all choices are displayed simultaneously (as the items in the pop-up menu), while the picture button displays the choices consecutively (as the user clicks the button). Here is an example of a picture button. Suppose you want to give the users of a custom application the opportunity to choose the interface language for the application. You implement the option as a picture button in a custom properties dialog box, as shown below.

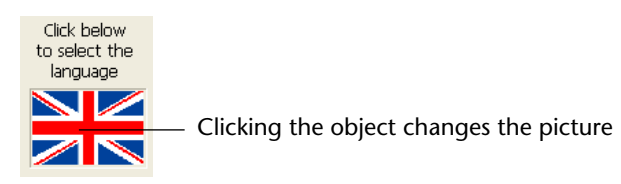

You implement the picture button in the following manner. First, you prepare *one* graphic in which the series of pictures is arranged in a row, column, or a row by column grid.

You can add this graphic to the Picture Library, to a picture variable or to a PICT resource (under MacOS).

The following illustration shows the graphic in the Picture Library.

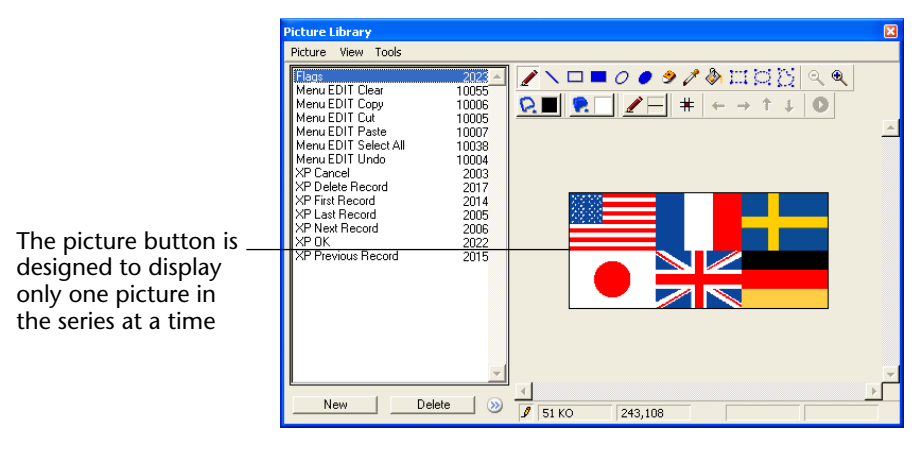

You can organize pictures as columns, rows, or a row by column grid (as shown above). When organizing pictures as a grid, they are numbered from the left to the right, row by row. For example, the second image of the second row of a grid that consists of four rows and three columns, is numbered 5.

*Note* The Picture Library includes features that allow you to organize a picture as a table of thumbnails. It also allows you to preview the effects of the current settings.

When a picture has been defined as a table of thumbnails, you can create a picture button by dragging the picture name from the library. For more information on the Picture Library, refer to Chapter 12, "Using the Picture Library" on page 659.

The procedure for setting the properties of a picture button in the Form editor depends on whether you use the Object Properties window or the Property List. For more information about this alternative, refer to the paragraph "Displaying and Setting Form and Object Properties," page 282

| Using the Object<br>Properties window | In the Variable page of the Object Properties window, choose Pic<br>Button as the object type and set the properties as follows.                                                                                                    |  |  |  |  |
|---------------------------------------|----------------------------------------------------------------------------------------------------|--|--|--|--|
|                                       | Object Properties                                                                                                    |  |  |  |  |
|                                       |                                                                                                    |  |  |  |  |
|                                       | Variable Name: Picture Button1                                                                                                    |  |  |  |  |
| Syntax to apply                       | Type:     Picture Button     Button type       Action:     No Action     Image: Compared by the second second |  |  |  |  |
| Picture button<br>parameters          | Cols:Lines:Picture;Flags 3:2;?2159;1                                                                                                    |  |  |  |  |
| ·                                     | Auto Spelicheck     Keys       Enterable     Advanced                                                                                                    |  |  |  |  |
|                                       | Object List Picture Button1                                                                                                    |  |  |  |  |
|                                       |                                                                                                    |  |  |  |  |

- Cols and Lines give the dimensions of the array of pictures. Since this example arranges the pictures in a grid, the specification is 3 columns and 2 lines.
- *Picture* identifies the picture in the Picture Library or in the resource file. If the picture is in the Picture Library, precede its number with a question mark "?"; if the picture is a resource, precede the resource ID with a colon ":"; if the picture is a variable, enter the variable name.

Flags controls the appearance of the object and the behavior of the object when the user clicks on the object. Flags is the sum of any of the following values: 0, 1, 2, 4, 8, 16, 32, 64 and 128. Each of these values represents a display mode or an operation mode. For instance, if you want to enable the modes 1 and 64, enter 65 as flag value. For more information about the display modes, "Display Modes and Picture Button Operation" on page 433.

## **Using the Property List** In the Property List, select the **Picture Button** type in the Objects theme.

|                   | Property List 🛛 🛛 🛛        |                 |                   |  |
|-------------------|----------------------------|-----------------|-------------------|--|
|                   | Picture Button1            |                 |                   |  |
|                   | 🔻 🌖 Objects 🔺              |                 | D. H. S. L. S.    |  |
|                   | Туре                       | Picture Button  | Button type       |  |
|                   | Object Name                | Picture Button1 |                   |  |
|                   | Variable Name              | Picture Button1 |                   |  |
|                   | Standard Action            | No Action       |                   |  |
|                   | Object Method              | Edit            |                   |  |
|                   | Shortcut:                  |                 |                   |  |
|                   | Help Message               | <none></none>   |                   |  |
|                   | Draggable                  |                 |                   |  |
|                   | Droppable                  |                 |                   |  |
|                   | 👂 😳 Coordinates & Sizing   |                 |                   |  |
|                   | 🔝 🖉 Display and Printing   |                 |                   |  |
|                   | Rows                       | 2               | Number of columns |  |
|                   | Columns                    | 3               | and rows in the   |  |
|                   | Switch Continuously on Cli |                 | nicture           |  |
| Display and       | Loop back to First Frame   |                 | picture           |  |
| operation options | Switch when Roll Over      |                 |                   |  |
|                   | Switch back when Released  |                 | D: 1              |  |
|                   | Use Last Frame as Disabled | □ /             | Picture source    |  |
|                   | Switch every n Ticks       | <none></none>   |                   |  |
|                   | Source                     | Picture Library | Dicture reference |  |
|                   | Name/ID                    | 2159            |                   |  |
|                   | 👂 🌱 Events                 |                 |                   |  |
|                   | 👂 🧒 Appearance 📃 🚽         |                 |                   |  |
|                   | 🔽 Show Themes              |                 |                   |  |

- In the **Display and Printing** theme, enter the number of columns and rows of the picture.
- In the Display and Printing theme, select the source of the picture from the source list. The sources that are available for selection are Variable, Picture Library, or resource. Once the source is set, enter in the Name/ID area
  - the name of the variable if the source is a variable, or
  - the resource number or the picture number if the source is a resource of the Picture Library.
The remaining options allow you to set the display mode as well as the operation of picture buttons. The organization of these options is different from that of the Object Properties window and is described in the next section.

**Display Modes and Picture Button Operation Operation Operation Display Modes and Set** for picture buttons. In the Object Properties window you do this by setting a value for the Flag property and in the Property List you choose the property shown in the second column of the following table.

| Value for Flag | Option in the<br>Property List | Description                                                                                                    |
|----------------|--------------------------------|----------------------------------------------------------------------------------------------------|
| 0              | None                           | Displays the next picture in the series when the user clicks; it<br>displays the previous picture in the series when the user holds<br>down the <b>Shift</b> key and clicks. When the user reaches the last<br>picture in the series, the picture does not change when the<br>user clicks again. That is, it does <i>not</i> cycle back to the first pic-<br>ture in the series                                                                                                    |
| 1              | Switch Continu-<br>ously       | Is similar to previous except that the user can hold down the mouse button to display the pictures continuously (i.e., as an animation). When the user reaches the last picture, the object does <i>not</i> cycle back to the first picture.                                                                                                    |
| 2              | Loop Back to First<br>Frame    | Is similar to previous except that the pictures are displayed in a continuous loop. When the user reaches the last picture and clicks again, the first picture appears, and so forth.                                                                                                    |
| 16             | Switch when Roll<br>Over       | The contents of the picture button are modified when the<br>mouse cursor passes over it. The initial picture is re-established<br>when the cursor leaves the button's area. This mode is fre-<br>quently used in multimedia applications or in HTML docu-<br>ments.<br>The picture that is then displayed is the last picture of the<br>thumbnail table, unless the Use Last Frame as Disabled option<br>is selected (128). If that option is selected, it is the next-to-last<br>thumbnail that is displayed. |
| 32             | Switch Back when<br>Released   | This mode operates with two pictures. It displays the first pic-<br>ture all the time except when the user clicks the button. In that<br>case, the second picture is displayed until the mouse button is<br>released, whereupon it switches back to the first picture. This<br>mode allows you to create an action button that displays its<br>status (idle and clicked). You can use this mode to create a 3D<br>effect or display any picture that depicts the action.                                       |

| Value for Flag                                    | Option in the<br>Property List       | Description                                                                                                    |
|---------------------------------------------------|--------------------------------------|----------------------------------------------------------------------------------------------------|
| 64                                                | Transparent<br>(Appearance<br>theme) | Controls transparency. If you use 64, the picture button back-<br>ground is transparent. The effect of transparency is shown in<br>the following illustration:<br>Transparency<br>on Transparency<br>off                                                                                                    |
| 128                                               | Use Last Frame as<br>Disabled        | This mode allows you to set the last thumbnail as the thumb-<br>nail to display when the button is disabled. When this mode is<br>selected, 4 <sup>th</sup> Dimension displays the last thumbnail when the<br>button is disabled.<br>When this mode is used in addition to the modes 0, 1, and 2,<br>the last thumbnail is not taken into account in the sequence of<br>the other modes. It will appear only when the button is dis-<br>abled.                                                                                                    |
| Additional<br>parameter<br>located after<br>Flags | Switch every n<br>Ticks              | This mode allows you to cycle through the contents of the pic-<br>ture button at the specified speed.<br>In the Object Properties window, this mode is selected by enter-<br>ing a fifth parameter in the button's syntax. Adding this parame-<br>ter tells 4 <sup>th</sup> Dimension that the picture button will cycle through<br>the thumbnails every n ticks, where n is the parameter.<br>For example, if you enter "2;3;?16807;0;10" in the Object<br>Properties window, the picture button will display a different<br>picture every ten ticks.<br>In the Property List, you set this parameter by entering a value<br>in the Switch every n Ticks line.<br>When this mode is active, only the Transparent mode can be<br>used (64). |

For example, you want to set a button that accepts the following modes: Switch back when Released, Switch when Roll Over and Use Last Frame as Disabled.

In the case of a table of thumbnail that has one row of four columns, each thumbnail correspond to the following statuses: default, clicked, roll over and disabled.

In the Property List you would set the following properties: 1 row, 4 columns as well as the options Switch back when Released, Switch when Roll Over and Use Last Frame as Disabled.

In the Object Properties window, you would enter the following syntax: "4;1;?15000;176".

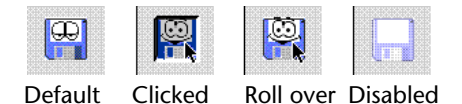

## Pop-up Menus, Drop-down Lists, and Scrollable Areas

Pop-up menus, drop-down lists, and scrollable areas are objects that allow the user to select from a list. You manage the items displayed in the pop-up menu or scrollable area using an array.

An array is a list of values in memory that is referenced by the name of the array.

A pop-up menu/drop-down list displays an array as a list of values when you click on it.

*Note* Under MacOS, a drop-down list is called a pop-up menu. These two objects are functionally identical.

A scrollable area displays the array in a list box that can be scrolled and used to select an item.

The figure below shows the same drop-down list/pop-up menu with two different appearances:

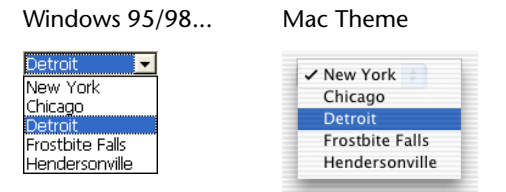

A scrollable area displays the array in a list box that can be scrolled and used to select an item.

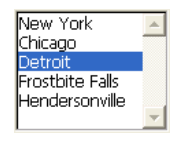

You initialize the object by loading a list of values into an array. You can do this in several ways:

 In the Data Control page of the Object Properties window, click the Edit Strings button to enter the list into the Default Values dialog box. In the Property List, click the Edit button located next to the value List line in the Entry Control theme. For more information, see "Default Lists of Values" on page 390. The default values are loaded into an array automatically. You can refer to the array using the name of the object.

Before the object is displayed, execute code that assigns values to the array elements. For example:

ARRAY TEXT (aCities;6) aCities{1}:="Philadelphia" aCities{2}:="Pittsburg" aCities{3}:="Grand Blanc" aCities{4}:="Bad Axe" aCities{5}:="Frostbite Falls" aCities{6}:="Green Bay"

This code could be placed in the form method and be executed when the On Load form event runs.

 Before the object is displayed, load the values of a list into the array using the LIST TO ARRAY command. For example,

LIST TO ARRAY ("Cities"; aCities)

This code would be run in place of the assignment statements shown above.

If you need to save the user's choice into a field, you would use an assignment statement that runs after the record is accepted. A complete Case statement in the object method might look like this:

## Case of

```
:(Form event=<u>On Load</u>)

LIST TO ARRAY ("Cities";aCities)

If (Record number ([People])<0) `new record

aCities:=3 `display a default value

Else `existing record, display stored value

aCities:=Find in array (aCities;City)

End if

: (Form event=<u>On Clicked</u>) `User modified selection

City:=aCities {aCities} `field gets new value

:(Form event=<u>On Validate</u>)

City:=aCities {aCities}

:(Form event=<u>On Unload</u>)

CLEAR VARIABLE (aCities)

End Case
```

In the Events page of the Object Properties window, you would select each event that you test for in your Case statement.

Arrays always contain a finite number of items. The list of items is dynamic and can be changed by a method. Items in an array can be modified, sorted, and added to.

For information about creating and using an array, refer to the chapter on arrays in the 4<sup>th</sup> Dimension Language Reference manual.

**Goto Page Action** You can assign the Goto Page action to a pop-up menu/Drop-down list or a scrollable area. When that action is selected, 4<sup>th</sup> Dimension will automatically display the page of the form that corresponds to the number of the object that is selected in the drop-down list or scrollable area.

For example, if the user selects the third element of the list, 4<sup>th</sup> Dimension will display the third page of the current form (if it exists). If you want to manage the effect of the selection of one element, select **No action**.

## Transparent scrolling areas

It is possible to make a scrolling area inserted in a form transparent. This allows, for example, you to create customized interfaces simulating multiple selections in this area type.

| 4D        | ۸ |
|-----------|---|
| Apple     |   |
| Blizzard  |   |
| Cisco     |   |
| Dell      |   |
| IBM       |   |
| Microsoft |   |
| Oracle    |   |
|           |   |
|           |   |
|           | - |

In this example, two scrolling areas are superimposed. The area located in the foreground has the "transparent" attribute and loads the list of values by default. The background area, empty by default, has a particular font style (bold). Depending on the line on which the user clicks, the element of one or the other area is displayed, thus simulating a selection/deselection. **Combo boxes** A Combo box is similar to a drop-down list, except that the object accepts text entered from the keyboard. You initialize a combo box in exactly the same way as a drop-down list. If the user enters text into the combo box, it fills the 0<sup>th</sup> element of the array. In other respects, you treat a Combo box as an enterable area that uses its array as a set of default values. Use the On Data Change event to manage entries into the enterable area, as you would an enterable area object.

## Hierarchical Pop-up Menus and Hierarchical Lists

A hierarchical pop-up menu has a submenu associated with each item in the menu. Here is an example of a hierarchical menu:

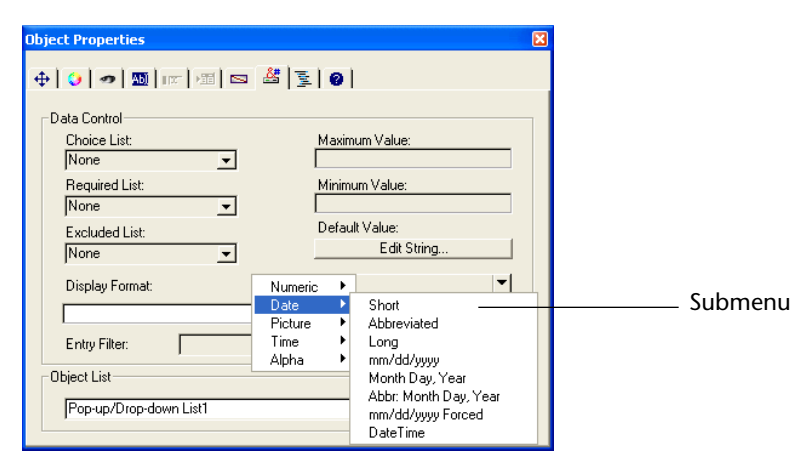

Similarly, a hierarchical list has a sublist associated with each item in the list. The Explorer is an example of a series of hierarchical lists:

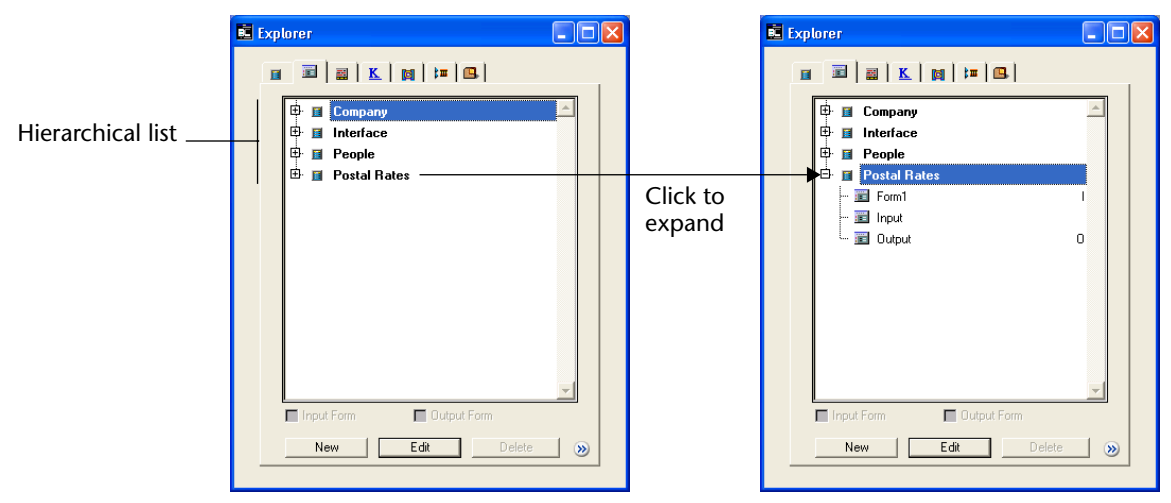

In this example, each item in the list of tables has a sublist of forms. You can expand or collapse the hierarchical list by clicking on the plus or minus sign (Windows) or arrows (MacOS).

You can control whether an item in a hierarchical list can be modified by the user. If an item in a hierarchical list is modifiable, the user can hold down the **Ctrl** key (**Command** key under MacOS) to edit the text of the item.

If you populate a hierarchical list using a list created in the List editor, you control whether an item in a hierarchical list is modifiable using the Enabled/Editable check box in the List editor. For more information, see the paragraph "Enabled/Editable option," page 655.

*Note* For reasons related to the internal management of hierarchical lists, it is not possible to place **several** hierarchical lists **with the same name in the same** form, even on different pages.

You manage hierarchical pop-up menus and hierarchical lists using the Hierarchical list commands in the language. For more information, see that section of the 4<sup>th</sup> Dimension Language Reference manual.

## **Button Grids**

A button grid is a transparent object that is placed on top of a graphic. The graphic should depict a row by column array. You can use a button grid object to determine where the user clicks on the graphic. Your object method would use the On Clicked event and take appropriate action depending on the location of the click.

In 4<sup>th</sup> Dimension, a button grid is used as a color palette:

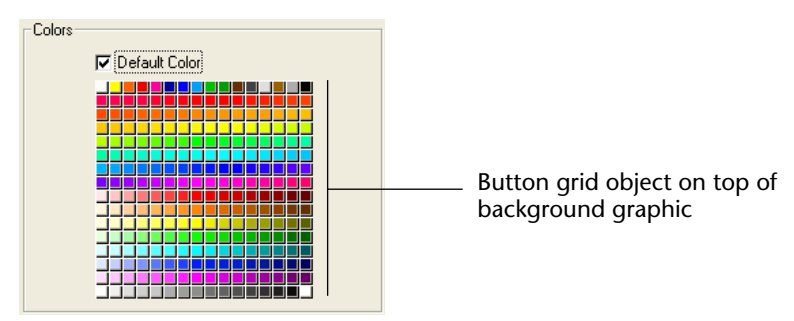

The buttons on the grid are numbered from top left to bottom right. In this example, the grid is 16 columns across by 16 rows down. The button in the top-left position returns 1 when clicked. If the red button at the far right of the second row is selected, the button grid returns 32.

To create the button grid, add a background graphic to the form and place a button grid on top of the graphic.

In the Variable page of the Object Properties window, specify the number of rows and columns of the grid and the gap between elements of the grid.

| Object Properties |              | × |                     |
|-------------------|--------------|---|---------------------|
| 0 0 0 0 m         | M 🖻 🕌 🛐 🙆    |   |                     |
| Variable          |              |   |                     |
| Name:             | Button Grid1 |   |                     |
| Туре:             | Button Grid  | • |                     |
| Action:           | No Action    | • |                     |
| Cols;Lines        |              |   | Enter the number of |
| 16;16             |              |   | columns and rows    |
| Auto Spellcheck   | Keys         | ] |                     |
| Enterable         | Advanced     | ] |                     |
| Object List       |              |   |                     |
| Button Grid1      |              | • |                     |
|                   |              |   |                     |

■ In the Property List, specify the number of rows and columns in the corresponding entry areas of the Display and Printing theme.

| Property List   |               | ×        |               |
|-----------------|---------------|----------|---------------|
| Button Grid1    |               | <b>_</b> |               |
| 🤝 🌖 Objects     |               | A        |               |
| Туре            | Button Grid   |          |               |
| Object Name     | Button Grid1  |          |               |
| Variable Name   | Button Grid1  |          |               |
| Standard Action | No Action     |          |               |
| Object Method   | Edit          |          |               |
| Help Message    | <none></none> |          |               |
| Draggable       |               |          |               |
| Droppable       |               |          |               |
| 🔈 🔁 Coordinat   | es & Sizing   |          |               |
| 🤝 🌌 Display an  | nd Printing   |          |               |
| Rows            | 16            |          | Enter the nur |
| Columns         | 16            |          | columns and   |
| 👂 🌱 Events      |               |          |               |
| 👂 🧐 Appearan    | ce            | -        |               |
| Show Themes     |               | _        |               |

**Goto Page Action** You can assign the Goto Page action to a button grid. When that action is selected, 4<sup>th</sup> Dimension will automatically display the page of the form that corresponds to the number of the button that is selected in the button grid.

For example, if the user selects the tenth button of the grid,  $4^{\text{th}}$  Dimension will display the tenth page of the current form (if it exists).

If you want to manage yourself the effect of the selection of one button, select **No action**.

## Picture Pop-up Menus

A Picture pop-up menu is a pop-up menu that displays a two-dimensional array of images. A picture pop-up menu can be used to replace a picture menu. The creation of the picture to use with a picture pop-up menu is similar to the creation of a picture for a picture button. The concept is the same as a button grid, except that the graphic is used as a pop-up menu instead of a form object.

The following illustration shows the color palette displayed as a Picture menu:

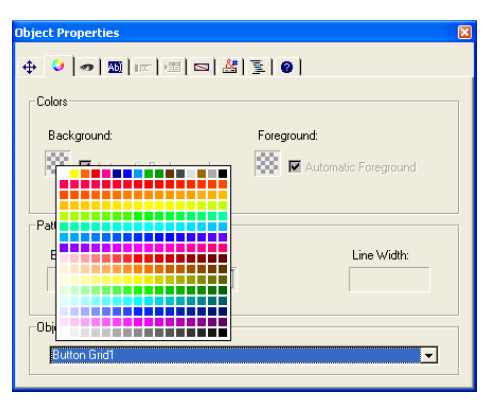

To create a Picture menu, you need to refer to an image. The following example uses the picture that was defined for picture buttons. In this case, it allows you to select the interface language by selecting it from a picture pop-up menu.

Each language is represented by the corresponding flag.

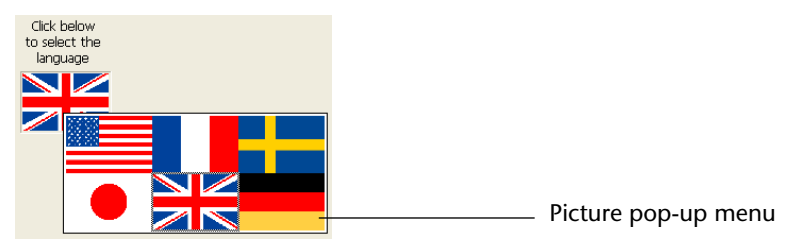

As with a picture button, a picture pop-up menu uses a picture that is organized in columns and rows. You can place that picture in the Picture Library, in a picture variable or in a PICT resource (MacOS).

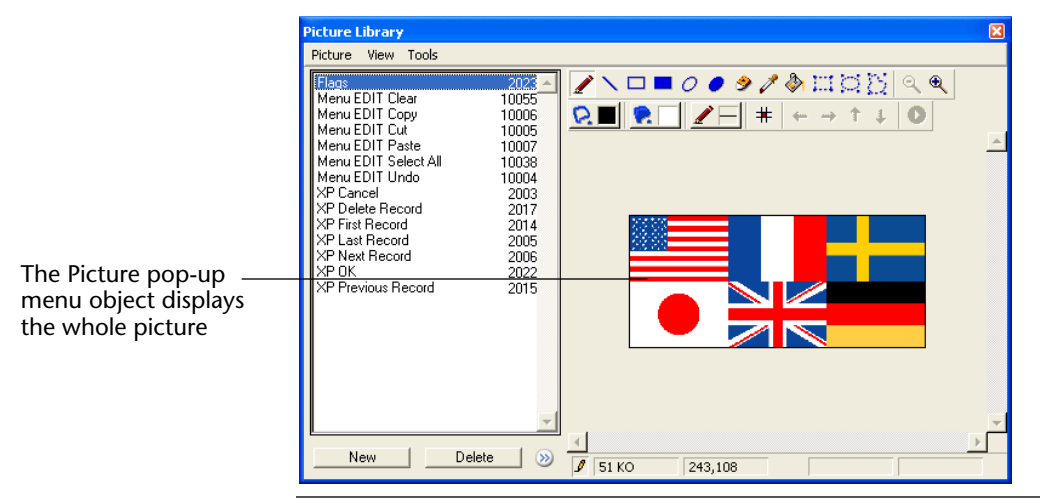

*Note* The Picture Library includes features that allow you to organize a picture as a table of thumbnails. It also allows you to preview the effects of the current settings.

When a picture is defined as a table of thumbnails, you can create a picture pop-up menu by dragging the picture name into the form while pressing the Shift key.

For more information on the Picture Library, refer to Chapter 12, "Using the Picture Library" on page 659.

The method for setting the properties of a picture pop-up menu in the Form editor depends on whether you do it in the Object Properties window or in the Property List.

### Using the Object Properties window

In the Object Properties window, select the Picture Pop-up Menu type in the Variable page. You should then set the parameters as follows:

|                 | Object Properties      |                     | X |                       |
|-----------------|------------------------|---------------------|---|-----------------------|
|                 | 🕂 🗘 🗖 🔟 💷              | ⊠ ⊠ 8 € 0           |   |                       |
|                 | _ Variable             |                     |   |                       |
|                 | Name:                  | Picture Popup1      |   |                       |
| _               | Туре:                  | Picture Pop-up Menu | - | — Picture pop-up menu |
| Syntax to use   | Action:                | No Action           |   | type                  |
|                 | Cols;Lines;Picture;hMa | argin;vMargin;Flags |   |                       |
| menu parameters | 3;2;?2159;2;2          |                     |   |                       |
|                 | Auto Spellcheck        | Keys                |   |                       |
|                 | Enterable              | Advanced            |   |                       |
|                 | Object List            |                     |   |                       |
|                 | Picture PopUp1         |                     |   |                       |
|                 |                        |                     | _ |                       |

- The *Cols* and *Lines* parameters define the dimensions of the thumbnail table. Since this example uses three columns and two rows, the values are 3 and 2, respectively.
- The *Picture* parameter defines the picture that is used. It can be located in the Picture Library, in a variable, or in a PICT resource:
  - For a variable, enter the name of the picture variable,
  - For a PICT resource in your database, enter the PICT's reference ID as ":1234". Remember to include a colon, ":", before the picture's reference ID.
  - For a PICT in your Picture Library, enter the reference ID<sup>1</sup> of the picture preceded by a question mark, as shown in the example above.
- The parameters *vMargin* and *hMargin* create a gap between the border of the menu and the picture. Enter values in pixels.
- The parameter *Flags* allows you to specify whether the picture pop-up menu is transparent or not. The two values for *Flags* are:
  - 0 the pop-up menu box is not transparent, or
  - 64 the pop-up menu box is transparent.

<sup>1.</sup> The Reference ID is displayed in the Picture Library.

**Using the Property List** In the Property List, select the **Picture Pop-up Menu** type in the Objects theme.

|                     | Property List   |                     | × |
|---------------------|-----------------|---------------------|---|
|                     | Picture PopUp1  |                     | - |
|                     | 🗢 🌖 Objects     |                     |   |
|                     | Туре            | Picture Pop-up Menu |   |
|                     | Object Name     | Picture PopUp1      |   |
|                     | Variable Name   | Picture Popup1      |   |
|                     | Standard Action | No Action           |   |
|                     | Object Method   | Edit                |   |
|                     | Help Message    | <none></none>       |   |
|                     | Draggable       |                     |   |
|                     | Droppable       |                     |   |
|                     | 👂 👯 Coordinate  | s & Sizing          |   |
|                     | 🔝 🖓 Display and | Printing            |   |
|                     | Rows            | 2                   | - |
|                     | Columns         | 3                   |   |
| Pop-up menu margins | Hor. margin     | 2                   |   |
|                     | Vert. margin    | 2                   |   |
|                     | Source          | Picture Library     |   |
|                     | Name/ID         | 2159 -              |   |
|                     | 👂 🏹 Events      |                     | - |
|                     | 🔽 Show Themes   |                     |   |

- In the Display and Printing theme, define the number of columns and rows of the thumbnail table.
- In the Display and Printing theme, select the source type from the Source drop-down list. You can choose between three source types: Picture Library, variable, and PICT resource. Once the picture source is set, enter the reference of the picture in the Name/ID entry area. The reference of the picture is its name if its source is a variable or a number if its source is a PICT resource of the Picture Library.
- The two entry areas Hor. Margin and Vert. Margin control the margins between the border of the menu and the picture.
- If you want the pop-up picture menu to be transparent, check that option in the Appearance theme.

## **Operation of Pop-up**<br/>**Picture Menu**It is not possible to assign a standard action to a pop-up picture menu.<br/>Pop-up picture menus are managed using methods.

As for button grids, variables associated with pop-up picture menus are set to the value of the selected element in the pop-up picture menu. If no element is selected, the value is 0. Elements are numbered, row by row, from left to right starting with the top row.

## Tab Controls

A tab control creates an object that lets the user choose among a set of virtual screens that are enclosed by the tab control object. Each screen is accessed by clicking its tab. The following multi-page form uses a tab control object:

|             | 📕 Entry for C | Company                            | $\times$ |
|-------------|---------------|------------------------------------|----------|
|             | <b>S</b>      |                                    |          |
| Tab control | 5             | Address Products Employees         |          |
|             |               | Address: 245 Arcadia Ave.          |          |
|             |               | City & Zip: Bad Axe 48898          |          |
|             |               | State: MI<br>Phone: (313) 000-0000 |          |
|             |               |                                    |          |
|             | Å             |                                    |          |
|             | ₹             | j.                                 |          |

To navigate from screen to screen, the user simply clicks the desired tab.

The screens can represent pages in a multiple-page form or an object that changes when the user clicks a tab. If the tab control is used as a page navigation tool, then the GOTO PAGE command would be used when a user clicks a tab.

Another use of the tab control is to control the data that is displayed in a subform or grouped scrollable arrays. For example, a rolodex could be implemented using a tab control. The tabs would display the letters of the alphabet and the tab control's action would be to load the data corresponding to the letter that the user clicked.

Each tab can display labels or labels and a small icon. If you include icons, the icons appear to the left of each label.

| 📕 Entry for C | Company                        |  |
|---------------|--------------------------------|--|
| X             | Companies                      |  |
|               | Name: Howard Battery Co.       |  |
|               | Address 🖓 Products 💭 Employees |  |
|               | Address: 245 Arcadia Ave.      |  |
| S             | City & Zip: Bad Axe 48898      |  |
|               | State: MI                      |  |
|               | Phone: (313) 000-0000          |  |
| ð             |                                |  |
| 1             |                                |  |
| 4             |                                |  |

Here is an example of a Tab control that uses icons:

When you create a tab control,4<sup>th</sup> Dimension manages the spacing and placement of the tabs. You only need to supply the labels in the form of an array or the icons and labels in the form of a hierarchical list.

If the tab control is wide enough to display all the tabs with both the labels and icons, it displays both.

If the tab control is not wide enough to display both the labels and icons, 4<sup>th</sup> Dimension displays the icons only. If it can't fit all the icons, it places scroll arrows to the right of the last visible tab. The scroll arrows allow the user to scroll the icons to the left or right.

Under MacOS, once "Mac Theme" is set as the platform interface, the tab controls can be aligned, beyond just the standard position (top), to the left, to the right, or below.

Adding Labels to a Tab T Control

There are several ways to supply the labels for a tab control.

In the Object Properties window, use the Edit Strings button on the Data Control page. In the Property List, use the Edit button for value list located in the entry control theme. Here is the Default Values dialog box that creates labels for the Products Tab control.

| Default values                                                                                                    |                                              |
|----------------------------------------------------------------------------------------------------|----------------------------------------------|
| Le construction de la construcción de la construcción de la construcci | Enter the default values for this object     |
|                                                                                                    | (Separate each value with a carriage return) |
|                                                                                                    | Cancel OK                                    |

• Create a list using the List editor and assign the list to the tab control as a choice list, as shown below.

|      | Object Properties           | × | Property List        |               | X  |
|------|-----------------------------|---|----------------------|---------------|----|
|      |                             |   | Tab Control1         |               | 攴  |
|      |                             |   | 🗢 🜖 Objects          |               | -  |
|      | - Data Control              |   | Туре                 | Tab Control   |    |
|      | Choice List: Maximum Value: |   | Object Name          | Tab Control1  |    |
|      |                             |   | Variable Name        | Tab Control1  |    |
|      | None                        |   | Variable Type        | Alpha         |    |
| List | Cities Minimum Value:       |   | Standard Action      | Goto Page     |    |
|      | Companies                   |   | Object Method        | Edit          |    |
|      | Lountries Default Value:    |   | Help Message         | <none></none> |    |
|      | Jobs                        |   | Draggable            |               |    |
|      | States                      |   | Droppable            |               |    |
|      | Values                      |   | 🔝 🚰 Entry Control    |               |    |
|      |                             |   | Choice List          | Jobs 💌        |    |
|      | Entry Filter:               |   | Value List           | <none></none> |    |
|      |                             |   | 👂 🗄 Coordinates & S  | iiz Cities    |    |
|      | Object List                 | 1 | 👂 🌁 Display and Prin | iti Companies |    |
|      | Tab Control1                |   | 👂 🌱 Events           | Countries     |    |
|      |                             |   | 👂 🧐 Appearance       | Hire Dates    |    |
|      |                             |   | 🕨 🔟 Text             | Jobs          | -1 |
|      |                             |   | _                    | States        |    |
|      |                             |   | Show Themes          | Values        |    |

If you like, you can associate a small icon with each list element using the List editor. For more information about this, refer to the paragraph "Adding a Small Icon to an Item," page 650.

You can create a Text array that contains the names of each page of the form. This code must be executed before the form is presented to the user. For example, you could place the code in the object method of the tab control and execute it when the On Load event occurs.

|                                     | ARRAY TEXT (asPages;3)<br>asPage {1}:="Name"<br>asPage {2}:="Address"<br>asPage {3}:="Notes"                                                                                                    |
|-------------------------------------|----------------------------------------------------------------------------------------------------|
| Note                                | You can also store the names of the pages in a list and use the Load list command to load the values into the array.                                                                                                    |
|                                     | You could also enter the names of the pages as default values using the Object Properties window. For more information, see "Default Lists of Values" on page 390.                                                                 |
| -                                   | Use the GOTO PAGE command in the Tab control's method:                                                                                                    |
|                                     | GOTO PAGE (asPages)                                                                                                    |
|                                     | The command is executed when the On Clicked event occurs.                                                                                                    |
| -                                   | You then clear the array on the On Unload event occurs.                                                                                                    |
|                                     | Here is an example object method:                                                                                                    |
|                                     | Case of<br>:(Form event= <u>On Load</u> )<br>LIST TO ARRAY ("Tab Labels";asPages)<br>:(Form event= <u>On Clicked</u> )<br>GOTO PAGE (asPages)<br>:(Form event= <u>On Unload</u> )<br>Clear variable (asPages)<br>End Case          |
| Goto Page Action                    | You can assign the Goto Page action to a tab control. When that action is selected, 4 <sup>th</sup> Dimension will automatically display the page of the form that corresponds to the number of the tab control that is clicked.   |
|                                     | For example, if the user clicks the third tab control, 4 <sup>th</sup> Dimension will display the third page of the current form (if it exists). If you want to manage the tab control programmatically, select <b>No action</b> . |
| Modifying Direction<br>(MacOS only) | You can define tab control direction in your forms. This function is available under two conditions:                                                                                                    |
|                                     | <ul> <li>The form is displayed in MacOS.</li> <li>MacOS is the "Platform" appearance property applied to the object.</li> </ul>                                                                                                    |

Once these two conditions are met, you can choose to place the tab controls on **top** (standard), to the **left**, to the **right**, or on the **bottom**.

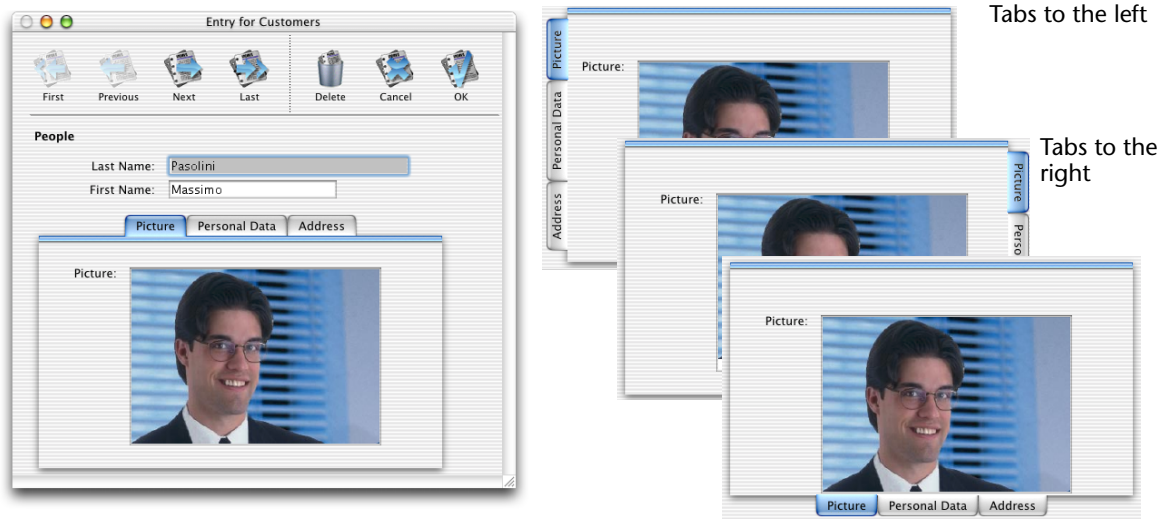

Tabs on top (standard layout)

Tabs on bottom

To define tab control alignment, you should display the Property list. The **Tab Control Direction** property is placed in the "Display and Printing" theme.

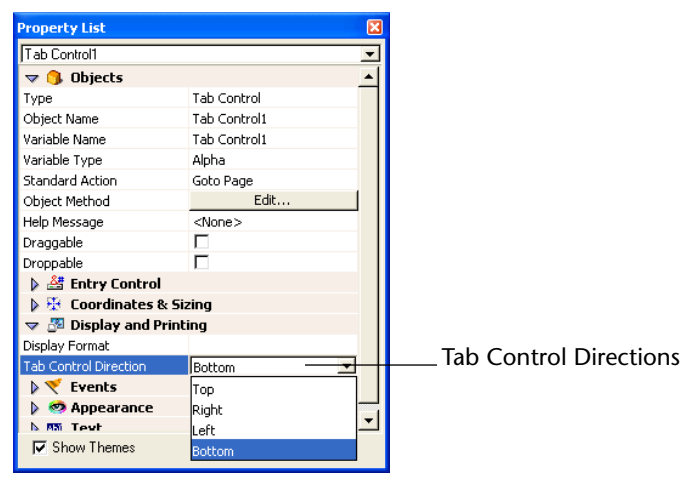

When a form with customized tab controls is displayed under MacOS with an appearance other than "Mac Theme" or under Windows, the tab controls return to their standard location.

**Plug-in Objects** A *plug-in object* is an area on the form that is completely controlled by a 4D plug-in written in C or Pascal.

When opening a database, 4<sup>th</sup> Dimension creates an internal list of the plug-ins installed in your database. Once you have inserted a Plug-in Area in a form, 4<sup>th</sup> Dimension lists the available plug-ins in the Object Properties window. By default, 4D Chart, OLE tools (Windows only) and Report are available.

*Note* Some plug-ins cannot be used in forms or in external windows. When a plug-in cannot be used in a form, it does not appear in the plug-in list of the Object Properties window.

In the Object Properties window, you need to select the name of the plug-in from the Plug-in area list. When you select the plug-in from this drop-down list,  $4^{\text{th}}$  Dimension automatically inserts it in the Plug-in Routine enterable area.

In the Property List, the plug-in name is directly selected from the Type list:

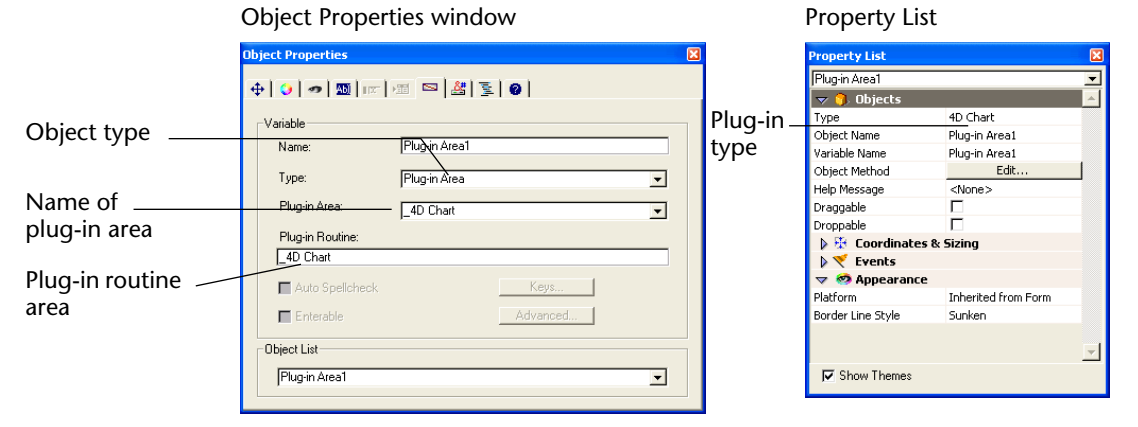

Plug-in areas that are built into 4<sup>th</sup> Dimension can also be selected directly from the Tools palette:

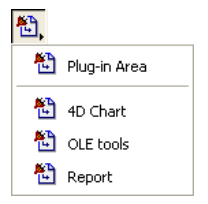

450 4th Dimension Design Reference

| Note | When the object type is Plug-in Area, the Advanced button may be          |
|------|---------------------------------------------------------------------------|
|      | enabled. Advanced options may be provided by the author of the plug-      |
|      | in. If the plug-in provides additional options, you can click this button |
|      | to set those options. Because the Advanced options dialog box is under    |
|      | the control of the author of the plug-in, information about the           |
|      | Advanced options is the responsibility of the distributor of the plug-in. |
|      | If the plug-in has no Advanced options, the Advanced button is            |
|      | disabled.                                                                 |

**Built-in plug-in areas** By default, 4<sup>th</sup> Dimension offers the following types of plug-ins:

- **4D Chart**: A 4D Chart area is used to display a chart in a form. There are numerous ways to calculate and display a chart area; nevertheless, they are all controlled by language commands. This subject is described in detail in the *Language Reference* manuals of 4<sup>th</sup> Dimension and 4D Chart.
- OLE tools (Windows only): Under Windows, an OLE area lets you open a window containing documents coming from other applications within your database. This subject is described in detail in the OLE\_Tools manual.
- *Note* It is also possible to create an OLE area directly using the **Insert an OLE Object** command in the **Objects** menu.
  - Report: A Report area is used to insert a quick report into a form. The quick report area may display data in the form of a table, carry out summary calculations, etc. This area can be controlled using its own menu bar or using the language commands of 4<sup>th</sup> Dimension. For more information, refer to the *User Reference* and *Language Reference* manuals of 4<sup>th</sup> Dimension.

## **Installing Plug-ins** To install a plug-in in your 4D environment, you first need to quit 4<sup>th</sup> Dimension. Plug-ins are loaded when you launch 4<sup>th</sup> Dimension.

Under Windows, plug-ins are installed by copying the .4DX and .RSR plug-in files into a WIN4DX folder, located at the same level as the database structure file (.4DB), or next to the executable application, or yet again in the active 4D folder of your machine.

Under MacOS, plug-ins are installed by copying the plug-in file into a Mac4DX folder, located either at the same level as the database structure file (.4DB), or inside the software package, or in the active 4D folder of your machine.

*Note* The location of the active 4D folder will vary according to the operating system used. For more information, refer to the 4D Product *Line Installation Guide*.

In addition, you will need to enter a serial or expansion number to be able to use certain plug-ins. For more information about the installation of plug-ins, please refer to the *4D Product Line Installation Guide*.

# **Using Plug-ins** The ability to incorporate plug-ins into forms gives you unlimited possibilities when creating custom applications. A plug-in can perform a simple task such as displaying a digital clock on a form, or a complex task such as providing full-featured word processing, spreadsheet, or graphics capabilities. Many of these capabilities are already available for the 4<sup>th</sup> Dimension environment in the form of 4D plug-ins. For example:

- 4D Write, a word processing application,
- 4D View, an advanced spreadsheet and list management application,
- 4D Draw, an object-oriented drawing application.

For more information, refer to the documentation that comes with the 4D Productivity Plug-ins.

If you are interested in designing your own plug-ins, you can receive extensive information about writing and implementing plug-ins. 4D provides the following information sources:

- Platform Independent 4D Plug-ins API The 4D Plug-ins API teaches you how to write Plug-ins for 4<sup>th</sup> Dimension on both Windows and Macintosh.
- Developer Tools These developer mailings provide information and examples of plug-ins that can be used and modified for the developer's own needs.

For more information, contact 4D, Inc. (http://www.4d.com)

## **Indicators** Thermometers, rulers, and dials are objects that display a value graphically. The three objects work in the same way; they differ only in their appearance. We refer to these three objects as *indicators*.

You can use indicators either to display or set values. For example, if a thermometer is given a value by a method, it displays the value. If the user drags the indicator point, the value changes.

The value can be used in another object such as a field or an enterable or non-enterable object.

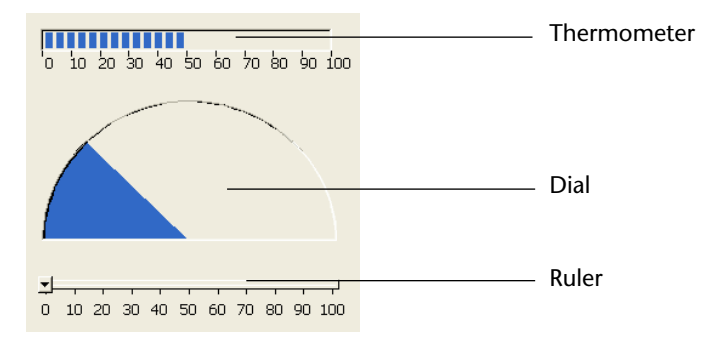

In addition to the standard positioning and appearance settings, you can set some other specific properties for indicators: minimum value, maximum value, units for the tick marks, the minimum steps permitted by the indicator as well as display options. You can also define the display format of an indicator's label (for more information on display formats, refer to "Display Formats" on page 396).

In the Object Properties window, those properties are defined using a sequence of parameters. In the Property List, those properties as well as

the display options are specified in the "Entry Control" and "Display and Printing" themes.

|            | Object Properties window            | Property List              |          |
|------------|-------------------------------------|----------------------------|----------|
|            | Object Properties                   | Property List              | ×        |
|            |                                     | Ruler1                     |          |
|            |                                     | 🗢 😘 Objects                | <u> </u> |
|            | -Variable                           | Type Ruler                 |          |
|            |                                     | Object Name Ruler1         |          |
|            | Name: Hulen                         | Variable Name Ruler1       |          |
|            | Ture:                               | Object Method Edit         |          |
|            | Type. Huler                         | Help Message <none></none> |          |
| Syntax     | Not Used                            | Enterable 🔽                |          |
|            |                                     | Draggable 🗖                |          |
| Darameter  | Min; Max; Unit; Step; Flags; Format | Droppable                  |          |
|            | 0;100;10;10;18;### ##0              | Entry Control              |          |
| entry area | Auto Spellohack Kerre               | Ecoordinates & Sizing      |          |
|            | Auto operiorieok                    | 🤝 🌌 Display and Printing   |          |
|            | Finterable Advanced                 | Display Format #####0      |          |
|            |                                     | Minimum 0                  |          |
|            | Object List                         | Maximum 100                |          |
|            | Duted                               | Unit 10                    |          |
|            | JRueri 💌                            | Step 10                    |          |
|            |                                     | Label Location Bottom      |          |
|            |                                     | Labels 🔽                   |          |
|            |                                     | Graduation                 |          |
|            | Devery star succes                  | N 🌱 Events                 | <b>_</b> |
|            | Parameter areas /                   | Show Themes                |          |

Various display options can be defined only for rulers and thermometers (except for the last option, that is also accessible to dials). In the Object Properties window, these options are set using the *Flags*<sup>1</sup> parameter.

| Value for<br>Flag | Property List Options                | Description                                                                                                    |
|-------------------|--------------------------------------|----------------------------------------------------------------------------------------------------|
| 0                 | No option selected                   | Does not display the units.                                                                                                    |
| 2                 | Labels + Label Loca-<br>tion= Bottom | Display the units on the right or below the indicator.                                                                                                    |
| 3                 | Labels + Label Loca-<br>tion= Top    | Display the units on the left or above the indicator.                                                                                                    |
| 16                | Graduation                           | Display graduations adjacent to the units, as shown in both illustrations above. Used only if 2 or 3 is also selected.                                                                  |
| 32                | Execute Object Method                | On Data Change is executed while the user is adjusting the indi-<br>cator. If this value is not used, On data change occurs only after<br>the user is finished adjusting the indicator. |

1. The *Flags* parameter is a sum of different options. If, for example, the value for Flags is 51 (32+16+3), the indicator will display the indicator's units and the object method be dynamically executed.

*Note* Option 2 and option 3 cannot be used at the same time.

For example, if you enter:

0;30;10;2;19

the object sets the minimum to 0, the maximum to 30, places tick marks every 10 units on the indicator, increments the display when the value changes 2 units, and displays the graduation with the labels on top (options 16+3).

The figure below shows these values being set for a thermometer.

| Object Properties                     |                    | × |          |    |    |    |
|---------------------------------------|--------------------|---|----------|----|----|----|
| ⊕   <b>⊙</b>   ∞   ∭   I              | ∞   2   2   2   2  |   |          |    |    |    |
| Name:                                 | Ruler1             |   | 0        | 10 | 20 | 20 |
| Туре:                                 | Ruler              | • | <u> </u> | 10 | 20 |    |
| Not Used                              |                    | • | _        |    |    |    |
| Min; Max; Unit; St                    | tep; Flags; Format |   |          |    |    |    |
| 0;30;10;2;19                          |                    |   |          |    |    |    |
| Auto Spelicher                        | ck. Keys           |   |          |    |    |    |
| 🔽 Enterable                           | Advanced           |   |          |    |    |    |
| Object List                           |                    |   |          |    |    |    |
| Ruler1                                |                    | • |          |    |    |    |
| · · · · · · · · · · · · · · · · · · · |                    |   |          |    |    |    |

The variable associated with the indicator controls the display. You place values into, or use values from the indicator using methods. For example, a method for a field or enterable object could be used to control a thermometer.

The method:

vTherm:=[Employees]Salary

assigns the value of the Salary field to the vTherm variable. This method would be attached to the Salary field.

Conversely, you could use the indicator to control the value in a field. The user drags the indicator to set the value. The method:

[Employees]Salary:=vTherm

assigns the value of the thermometer to the salary field. As the user drags the indicator, the value in the Salary field changes.

## **Splitters** A splitter divides a form into two areas, allowing the user to enlarge and reduce the areas by moving the splitter one way or the other. A splitter can be either horizontal or vertical.

The splitter takes into account each object's resizing properties, which means that you can completely customize your database's interface.

The splitter is generally used in output forms (in the Custom Menus environment) so that columns can be resized:

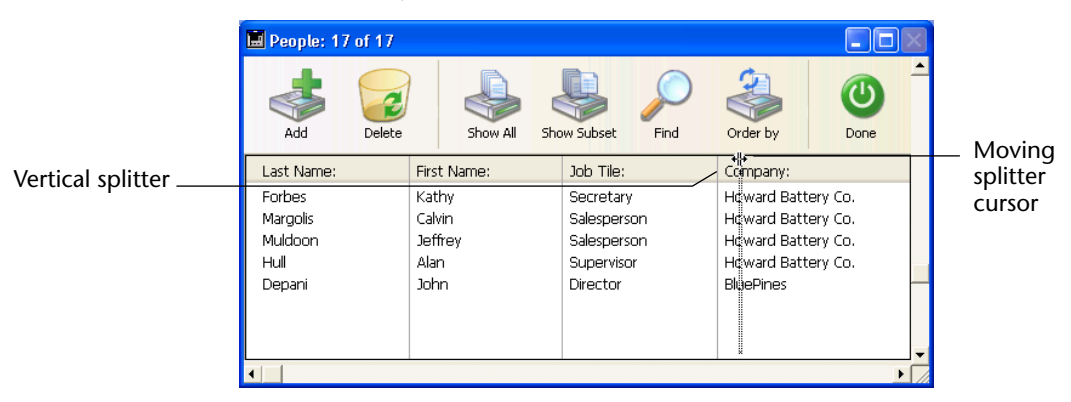

Here are some of the splitter's general characteristics:

- You can place as many splitters as you want in a form and use a mixture of horizontal and vertical splitters in the same form.
- A splitter can cut (overlap) an object. This object will be resized when the splitter is moved.
- Splitters cannot be used in output forms in the User environment or in subforms.
- If you resize a form using a splitter, the new dimensions of the form are saved only while the form is being displayed. Once a form is closed, the initial dimensions are restored.
- Once it is inserted, the splitter appears as a line. You can modify its border style to obtain a thinner line or change its color. Place the splitter on your form according to your needs.

## Interaction with the properties of neighboring objects

In a form, splitters interact with the objects that are around it according to these objects' resizing options:

| Resizing options for the object(s) | Object(s) above the horizontal splitter or to the left of the vertical splitter <sup>1</sup>       | Object(s) below the horizontal splitter or to the right of the vertical splitter <sup>2</sup> |
|------------------------------------|----------------------------------------------------------------------------------------------------|-----------------------------------------------------------------------------------------------|
| None                               | Remain as is                                                                                       |                                                                                               |
| Resize                             | Keeps their original position, but<br>they are resized according to the<br>splitter's new position | Are moved with the splitter; their position relative to the splitter is not modified          |
| Move                               | Are moved with the splitter                                                                        |                                                                                               |

1. You cannot drag the splitter past the right (horizontal) or bottom (vertical) side of an object located in this position.

2. The buffer, when moving a horizontal splitter toward the bottom or a vertical splitter to the right is either the window's border or another splitter. This buffer is calculated in such a way that the moved objects remain entirely visible in the form or do not pass under/next to another splitter.

|                                     | Note | An object completely contained in the rectangle that defines the split-<br>ter is moved at the same time as the splitter.                                                                                                    |
|-------------------------------------|------|----------------------------------------------------------------------------------------------------|
| Managing splitters programmatically |      | You can associate an object method with a splitter and it will be exe-<br>cuted when the user releases the splitter.                                                                                                    |
|                                     |      | A variable of type Longint is associated with each splitter. This variable<br>can be used in your object and/or form methods. Its value indicates the<br>splitter's current position, in pixels, relative to its initial position.                                                                                                    |
|                                     |      | ■ if the value is negative: the splitter was moved toward the top or toward the left,                                                                                                    |
|                                     |      | ■ if the value is positive: the splitter was moved toward the bottom or toward the right,                                                                                                    |
|                                     |      | • if the value is 0: the splitter was moved to its original position.                                                                                                    |
|                                     |      | You can also move the splitter programmatically: you just have to set the value of the associated variable. For example, if a vertical splitter is associated with a variable named <i>split1</i> , and if you execute the following statement: split1:=-10, the splitter will be moved from 10 pixels to the left — as if the user did it manually. |
|                                     |      | The move is actually performed at the end of the execution of the form or object method containing the statement.                                                                                                    |

The Automatic Splitter action allows you to create custom splitters in your forms. You can assign this action to an object of type **invisible button**. When an invisible button is assigned this standard action, it acts exactly as a splitter. If, for example, you paste a picture on the invisible button, you can create a custom interface for your splitters. For more information about this type of button, refer to "Buttons" on page 421.

## Examples

This section gives some practical examples of the use of splitters.

► *Example 1*: An input form contains a square, a vertical splitter and a circle. The "Grow Horizontally" property is applied to the rectangle. When the splitter is moved to the right or to the left, the rectangle becomes bigger or smaller, the circle is moved and its size is not modified. If the window is resized, the objects do not change position or size.

| Square with the     |     |      | r i    | : : | E  |     | ł | - | ÷ | S   | ł |   |  |
|---------------------|-----|------|--------|-----|----|-----|---|---|---|-----|---|---|--|
| "Grow Horizontally" | · · |      | <br>   | ::  | :: |     | ( |   | ÷ | : : |   | Ē |  |
| property            | : : |      |        |     |    | : : | ľ |   | ÷ | 2   | Ϊ |   |  |
| Splitter            |     | <br> | <br>/. | : : | E  |     | : |   | 1 |     | ÷ |   |  |

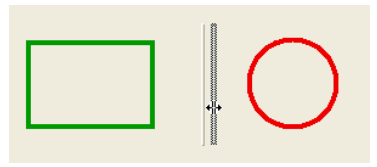

► *Example 2*: An input form containing three grouped arrays. The "Horizontal sizing" property is applied to all three arrays as well as their titles and a vertical splitter is placed between each column.

In this way, you can modify each columns' relative size:

| Design mode                   |                                        | ι        | Jser mode                                                                                                    |                                                                                                    |                                                                                                    |          |
|-------------------------------|----------------------------------------|----------|----------------------------------------------------------------------------------------------------|----------------------------------------------------------------------------------------------------|----------------------------------------------------------------------------------------------------|----------|
| Form: [Company]Form5          |                                        | X [      | 🖬 Entry for Company                                                                                                    |                                                                                                    |                                                                                                    |          |
| Company Name                  |                                        | <u>-</u> | Company Acmel                                                                                                    | Jnlimited                                                                                                    |                                                                                                    | <u>^</u> |
| Last Names First Names        | Departments                            |          | Last Names 👎                                                                                                    | First Names                                                                                                    | Departments                                                                                                    |          |
| ArtNames ArFNames             | ArDepartments 100<br>150<br>200<br>250 |          | Smith<br>Dumont<br>Brulot<br>Mowes<br>Keynes<br>Muller<br>Dorough<br>Files<br>Cannegie<br>Drans<br>Brain<br>Pinehead<br>Lonnie<br>Dranse<br>Brain<br>Pinehead<br>Lonnie | John<br>Mark<br>Alan<br>Mark<br>Peter<br>Mary<br>Luke<br>Hank<br>Hank<br>Tabatha<br>Anny<br>Kim<br>Sean<br>Howard | Furnitures<br>Marketing<br>Furnitures<br>Sales<br>Marketing<br>Furnitures<br>Marketing<br>Design<br>Sales<br>Marketing<br>Design<br>Sales<br>Marketing | *        |
|                               | Cancel OK                              |          | Kraft                                                                                                    | Carol                                                                                                    | Sales                                                                                                    | OK T     |
| ) 50 100 150 200 250 30<br>ⓓ◀ | 0 350 400 45 1/1                       | -        | 1                                                                                                    |                                                                                                    |                                                                                                    | ► //     |

## Duplicating on a Matrix

Sometimes you may want to place several similar active objects in a form at the same time, numbering them sequentially so that their names are unique. For example, you may want to create a series of buttons that perform database operations. Duplicating on a matrix has the additional advantage of quickly and easily aligning multiple objects.

You can either duplicate an active object on a matrix manually or use the Duplicate Many dialog box, that allows you to quickly populate the matrix.

- ► To duplicate an object on a matrix:
- 1 Select the Matrix tool **III** in the Tools palette (variation of the Rectangle group) and create a matrix on the form.

You can either drag the Matrix tool onto the form or draw the matrix itself. Make sure that each cell in the matrix is large enough to contain the object you want to duplicate.

- 2 Display the Property List and select the matrix you just created.
- 3 In the Display and Printing theme, set the number of columns and rows of the Matrix.

| Matrix1           |                     | - |                        |
|-------------------|---------------------|---|------------------------|
| 🗢 🜖 Objects       |                     | - |                        |
| Туре              | Matrix              |   |                        |
| Object Name       | Matri×1             |   |                        |
| 👂 🗄 Coordinate    | es & Sizing         |   |                        |
| 🔝 🌌 Display an    | d Printing          |   |                        |
| Columns           | 2                   |   | Row and Column setting |
| Rows              | 2                   |   |                        |
| 🤝 🥺 Appearanc     | e                   |   |                        |
| Platform          | Inherited from Form |   |                        |
| Border Line Style | Transparent         |   |                        |
| Fill Color        | Automatic           |   |                        |
| Fill Pattern      |                     |   |                        |
| Line Color        | Automatic           |   |                        |
| Line Pattern      |                     |   |                        |
| Line Width        |                     |   |                        |

4 If necessary, set the appearance of the matrix using the options in the Appearance theme.

You can set the platform interface, the border style, the line thickness, the color, and the fill pattern.

5 Make sure the cells in the matrix are larger enough to contain object that you want to duplicate.

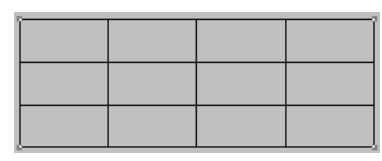

For more information about resizing objects, refer to Chapter 5.

6 Create a new active object and place it in the upper left cell of the matrix.

Make sure that the object type matches the type and size of the object you want to duplicate.

7 Name the object and make sure its name does not end with a number.

## 8 Select both the object and the matrix.

| [∑āriable] |  |  |
|------------|--|--|
|            |  |  |
|            |  |  |

## 9 Choose <u>Duplicate on Matrix</u> from the <u>Object</u> menu.

4<sup>th</sup> Dimension copies the active object to each cell in the matrix, giving each active object a unique number.

| (Variable1_) | (Variable2_ | (Variable3_) | (Variable4_) |
|--------------|-------------|--------------|--------------|
| (Variable5_  | (Variable6_ | (VariableZ_  | (Variable8_) |
| (Variable9_  | (Variable10 | (Variable11) | (Variable12) |

The objects are copied along with their size and style properties as well as their associated method (where applicable).

4<sup>th</sup> Dimension numbers the active objects from top to bottom in each column. These numbers are added to the object name for each object, thus creating a unique object at every matrix cell.

*Note* To number the series of active objects from left to right in each row, hold down the **Alt** key (Windows) or **Option** key (MacOS) when you choose **Duplicate on Matrix**.

You can refer to these objects in methods using the names they have been given. You can delete the matrix or leave it in the form.

| Object                            |        |   |
|-----------------------------------|--------|---|
| Line Width                        |        | • |
| Fill                              |        | ۲ |
| Border                            |        | t |
| Color                             |        | • |
| Move to Front                     | Ctrl+N |   |
| Move to Back                      | Ctrl+B |   |
| Up One Level                      |        |   |
| Down One Level                    |        |   |
| Group                             | Ctrl+G |   |
| Ungroup                           | Ctrl+H |   |
| Align to Grid                     | Ctrl+J |   |
| Align                             |        | ۲ |
| Duplicate                         | Ctrl+D |   |
| Duplicate on Matrix               |        |   |
| Duplicate Many                    |        |   |
| Show Format                       |        |   |
| <ul> <li>Show Resource</li> </ul> |        |   |
| Show Name                         |        |   |
| Object Method                     |        |   |
| Clear Object Method               |        |   |
| Insert an OLE Object              |        |   |

- To duplicate one or several objects using the Duplicate Many dialog box:
- 1 Select the objects you want to duplicate.
- 2 Select <u>Duplicate Many</u> from the <u>Object</u> menu.

| 📕 Duplicate M | any 🔀                                      |                                                                                |
|---------------|--------------------------------------------|--------------------------------------------------------------------------------|
|               | Matrix<br>Column(s) Line(s)<br>Copies: 1 1 | Duplication matrix settings                                                    |
|               | Offset: 50 50                              |                                                                                |
|               | ✓ Number Variables ⓒ Line(s) ⓒ Column(s)   | Numbering options for<br>variables (enabled only if a<br>variable is selected) |
|               | Cancel                                     |                                                                                |

3 In the Matrix area, enter the number of rows and columns as well as the offset between them.

For more information about this point, refer to "Duplicating Objects" on page 326.

4 Select the "Number Variables" option.

This option is enabled only if you selected a variable.

5 Select the order of the numbering.

If you select the **Line(s)** option, 4<sup>th</sup> Dimension will number active objects from top to bottom (column by column) and left to right. f you select the **Column(s)** option, 4<sup>th</sup> Dimension will number active objects from left to right (line by line) and top to bottom.

## 6 Click the <u>OK</u> button.

The objects are copied and numbered according to your settings:

| (Variable1_)  | (Variable2   | (Variable3_  | (Vatiable4_) |
|---------------|--------------|--------------|--------------|
| [Variable5_]  | (Variable6_) | (VariableZ_  | (Variable8_) |
| (Variable 9_) | (Variable10  | (Variable11) | (Variable12  |

## Using Object Methods with Fields and Objects

You can attach a method to any active object in a form. Methods that are attached to individual objects on a form are called *object methods*.

The following are some of the more common uses of object methods:

- Enforce data entry constraints,
- Initialize and manage interface objects such as tab controls, pop-up menus, drop-down lists, combo boxes, hierarchical lists, and pop-up menus.
- Specify the action that takes place when an object is clicked or doubleclicked,
- Manage drag and drop operations.

The previous section on types of active objects gives several simple examples of how methods are used to manage various kinds of objects. Here are some simple examples that perform operations on data:

The following method calculates a total based on data in two other fields:

Line Total:= Price \* Quantity

Here is a method to make all characters in a Name field uppercase:

Name:= Uppercase (Name)

*Note* By default, built-in functions are displayed in boldface and userwritten functions are displayed in italics. For a list of built-in functions, see the 4<sup>th</sup> Dimension Language Reference manual.

The following method concatenates values from a First Name field and a Last Name field and assigns the results to a variable named vName:

vName:= First Name + " " + Last Name

Because each object method is attached to its object, you create object methods from within the Form editor. For information on how to use the Method editor, see the section "Using the Method Editor" on page 548.

## **Object Events** Object methods run when certain events occur. For example, the action associated with a tab control makes sense only when a user clicks a tab. In a scrollable area, you may want the method to execute only when the user double-clicks an item. You can specify which events will be executed for a particular object in the Events page of the Object Properties window or in the Property List.

**Object Properties window** 

**Property List** 

Show Themes

| Properties                                                                                                    | Property List           |
|----------------------------------------------------------------------------------------------------|-------------------------|
|                                                                                                    | Variable1               |
|                                                                                                    | 👂 🜖 Objects             |
| and a second second second second second second second second second second second second second second second | 🕨 💒 Entry Control       |
| RS                                                                                                    | 🕨 😳 Coordinates & Sizin |
| On Load                                                                                                    | Display and Printing    |
| On Unload                                                                                                    | 🗸 🔨 Events              |
| Un Validate<br>On Clickod                                                                                      | On Load                 |
| On Double Clicked                                                                                              | On Unload               |
| On Before Keystroke                                                                                            | On Validate             |
| Jn After Keystroke                                                                                             | On Clicked              |
| n Diata Change<br>n Dran                                                                                       | On Double Clicked       |
| Drag Over                                                                                                    | On Before Keystroke     |
| Getting Focus                                                                                                  | On After Keystroke      |
| This Method                                                                                                    | On Data Change          |
|                                                                                                    | On Drop                 |
| st                                                                                                    | On Drag Over            |
| L1_4                                                                                                    | On Getting Focus        |
| nei                                                                                                    | On Losing Focus         |
|                                                                                                    | On Header               |
|                                                                                                    | On Printing Break       |
|                                                                                                    | On Printing Detail      |
|                                                                                                    |                         |

The Events list displays all possible events that can lead to the execution of the object method. Here are the events that are relevant for forms that are displayed on-screen:

- **On Load** 4<sup>th</sup> Dimension is about to display the form on-screen or print the form.
- **On Unload** The form is about to be closed and released.
- **On Validate** After the user clicks OK or a navigation button.
- **On Clicked** The user clicks the object.
- **On Double Clicked** The user double-clicks the object.
- On Before Keystroke The user just entered one character in the object that has the focus. The Get Edited Text command returns the object's contents without that character.
- On After Keystroke The user just entered one character in the object that has the focus. The Get Edited Text command returns the object's contents with that character.

- **On Data Change** When the user changes the value of an object.
- **On Drop** When the user drops an object on a dropable object.
- On Drag Over When a dragged object can be dropped on the object (i.e,. the dragged object is in position to be dropped on the object).
- On Getting Focus When a form object gets focus (i.e., the user presses Tab to select the object or clicks the object to select it).
- On Losing Focus When a form object loses focus (i.e., the user presses Tab to select the next object in the entry order or clicks another object to select it).
- **On Timer** The number of ticks, set using the SET TIMER command was reached.
- **On Header** The form header is about to be printed or displayed.
- **On Printing Break** A form break is about to be printed.
- **On Printing Detail** A form detail area is about to be printed.
- **On Printing Footer** A form footer area is about to be printed.
- On Display Detail A record is about to be displayed in an output form.
- **On Plug-in Area** A plug-in area triggers the execution of its object method.
- On Outside Call When the form receives a call from CALL PROCESS.
- *Note* 4<sup>th</sup> Dimension also uses form events that are not available from the Object Properties window or the Property List. For a complete description of events in 4<sup>th</sup> Dimension, refer to the 4th Dimension Language Reference manual.

You activate an event by clicking the desired event. A check mark appears to the left of the events you select.

To select or deselect all the events at once, Press the **Ctrl** key (Windows) or the **Command** key (MacOS) while clicking any event.

If you need to execute different code segments for several different events, use a Case statement in your method and test for each event you checked in the Events page. To test for an event, you use the Form event function and the Form Event constants in the Constants page of the Explorer. You can add a constant to your code by opening the Explorer to the Constants page and dragging the desired constant to the desired point in the code. By default, all constants are underlined in the Method editor.

An example shell for an object method might look like this:

| oject Method: V                                                           | ariable1                                                                                                    |                                                                                                    |                                                                                                    |
|---------------------------------------------------------------------------|----------------------------------------------------------------------------------------------------|----------------------------------------------------------------------------------------------------|----------------------------------------------------------------------------------------------------|
| Case of<br>: (Form event=<br>: (Form event=<br>: (Form event=<br>End case | : <u>On Load)</u><br>: <u>On Data Change )<br/>:<u>On Validate )</u></u>                                                                                                    |                                                                                                    |                                                                                                    |
| 4                                                                         |                                                                                                    |                                                                                                    | ×<br>•                                                                                                    |
| tables and fields 🔻                                                       | Forms                                                                                                    | Lists                                                                                                    | ▼ Commands by themes▼                                                                                                    |
| Company A<br>Interface<br>People<br>Postal Rat                            | Image: Second second second | Image: Cities       Image: Companies       Image: Countries       Image: Countries       Image:                                                                                                    | 日 日本 4D Environ ▲<br>日本 4T Arrays<br>日本 8日 BLOB<br>日本 8日 Boolean<br>日本 8日 Boolean<br>日本 8日 Compoler<br>日本 8日 Compiler<br>日本 8日 Compiler<br>日本 8日 Compiler                                                                                                    |
|                                                                           | oject Method: V<br>Case of<br>: (Form event=<br>: (Form event=<br>: (Form event=<br>: d case<br>ables and fields V<br>Company<br>  Interface<br>  People<br>  Postal Rate                                                                                                    | oject Method: Variable1<br>Case of<br>: (Form event= <u>On Load</u> )<br>: (Form event= <u>On Data Change</u> )<br>: (Form event= <u>On Validate</u> )<br>: (Form event= <u>On Validate</u> )<br>: | sject Method; Variable1<br>Case of<br>: (Form event= <u>On Load</u> )<br>: (Form event= <u>On Data Chanae</u> )<br>: (Form event= <u>On Validate</u> )<br>: (Form event= <u>On Validate</u> )<br>: des and fields Forms Lists<br>: Company Forms Lists<br>: Company Forms Lists<br>: Company Forms Lists<br>: Company Forms Lists<br>: Company Forms Lists<br>: Company Forms Lists<br>: Company Forms Lists<br>: Companies<br>: Companies<br>: States<br>: States<br>: States<br>: Values |

For more information on object methods, see "Object Methods" on page 518 and the section on Form Events in the 4<sup>th</sup> Dimension Language Reference manual.

- ► To add an object method:
- 1 In the Form editor, select the object to which you want to assign a method.
- 2 Click the <u>Object Method</u> button in either the <u>Events</u> page or the <u>Field</u> page of the Object Properties window. OR

Click the <u>Edit</u> button located next to the Object Method line in the Property List.

OR

Choose Object Method from the Objects menu.

OR

Under Windows, click the object using the right mouse button and choose Object Method from the contextual menu. Under MacOS, click the object while pressing the Control key and choose <u>Object Method</u> from the contextual menu.

### OR

Hold down the Alt key (Windows) or Option key (MacOS) and click the field or object.

If you are creating a new method and if you have not set a default editor type in the Preferences dialog box, 4<sup>th</sup> Dimension displays the Method Type dialog box where you can select the preferred Method editor.

4<sup>th</sup> Dimension displays a blank Method editor window. The name of the new window includes the word "Method" and the name of the object or field.

| 📕 Object Method: Variat                                                                                                    | ble2                                                                                                    |                                                                                                    |                                                                                                    |
|----------------------------------------------------------------------------------------------------|----------------------------------------------------------------------------------------------------|----------------------------------------------------------------------------------------------------|----------------------------------------------------------------------------------------------------|
|                                                                                                    |                                                                                                    |                                                                                                    |                                                                                                    |
| 1                                                                                                    |                                                                                                    |                                                                                                    |                                                                                                    |
| à ♦ <                                                                                                    |                                                                                                    |                                                                                                    |                                                                                                    |
|                                                                                                    |                                                                                                    |                                                                                                    |                                                                                                    |
| All tables and fields 🔻                                                                                                    | Forms 💌                                                                                                    | Methods 💌                                                                                                    | Commands by themes                                                                                                    |
| All tables and fields ▼                                                                                                    | Forms  Forms                                                                                                    | Methods 💌                                                                                                    | Commands by themes▼<br>➡ ■= 4D Environs ▲                                                                                                    |
| All tables and fields  All tables and fields All tables and fields | Forms  Company Interface                                                                                                    | Methods  Add Records List_Records                                                                                          | Commands by themes▼                                                                                                    |
| All tables and fields ▼                                                                                                    | Forms  Company Formation Formation F | Methods  Add_Records List_Records Method3                                                                                  | Commands by themes▼                                                                                                    |
| All tables and fields ▼                                                                                                    | Forms  Company Company Finterface People Postal Rate                                                                                                    | Methods ▼<br>Add_Records ▲<br>List_Records<br>Method3<br>Method4                                                           | Commands by themes▼                                                                                                    |
| All tables and fields        Image: state state s            | Forms  Company Interface People Postal Rate                                                                                                    | Methods ▼<br>Add_Records ▲<br>List_Records<br>Method3<br>Method4<br>Method5<br>Method5                                     | Commands by themes▼<br>■ ■ = 4D Environm<br>■ ■ = Arrays<br>■ ■ = BLOB<br>■ = BLOB<br>■ = Boolean<br>■ = = Clipboard                                                                                                  |
| All tables and fields ▼                                                                                                    | Forms ▼ Company ▲ Interface People Postal Rate                                                                                                    | Methods     ▼       Ist_Records     ▲       List_Records     ▲       Method3     ▲       Method5     ▲       Method6     ▲ | Commands by themes▼<br><sup>187</sup> 4D Environt ▲<br><sup>187</sup> Arrays<br><sup>187</sup> Bolean<br><sup>187</sup> Boolean<br><sup>187</sup> Clipboard<br><sup>187</sup> Communicat<br><sup>187</sup> Communicat |
| All tables and fields ▼                                                                                                    | Forms   Company  Company  Formation  Formation  Formati | Methods  Add_Records  List_Records  Method3  Method3  Method5  Method5  Method6                                            | Commands by themes▼<br>日 細元 4D Environi ▲<br>日 細元 Arrays<br>日 細元 BLOB<br>日 細元 Coolean<br>日 細元 Clipboard<br>日 細元 Communicat<br>日 細元 Compiler<br>日 細元 A Entry ▼                                                         |

*Note* If an object or field is grouped with another object, it must be ungrouped before you can open its method.

## 3 Write the method.

You can use several techniques to enter text into the Method editor. You can:

- Type text into the editor,
- Double-click on field or table names, methods, commands or macros in the scrollable areas below the text area,
- Drag table names, field names, form names, constants, built-in commands, plug-in commands, or project methods into the editor from the Explorer.

For more information on how to use the Method editor, see the section "Using the Method Editor" on page 548.

4 Close the Method window (optional).

The method is now associated with the field or active object. When an object has a method, a triangle appears in the top left corner of the object.

| Firs | tName |        |
|------|-------|--------|
| _    |       | <br>а. |

You can view or modify a method at any time.

- ► To open a method for viewing or modification:
- 1 In the Form editor, select the object whose method you want to open.
- 2 Click the <u>Edit</u> button located next to the Object Method line in the Property List.

OR

Hold down the Alt key (Windows) or the Option key (MacOS) and click the object to which the method is attached.

OR

Choose Object Method from the Objects menu.

OR

Under Windows, click the object using the right mouse button and choose Object Method from the contextual menu. Under MacOS, click the object while pressing the Control key and choose <u>Object Method</u> from the contextual menu.

OR

Click the <u>Object Method</u> button in the <u>Field</u> or <u>Events</u> page of the Object Properties window.

The Method editor appears with your method, ready for you to make any changes.

## Deleting an Object Method

If you create an object method and then find that you do not need it, you can use the **Clear Object Method** item in the **Object** menu to remove the method. To do so, select the object to which the method is attached and then choose **Clear Object Method** from the **Object** menu.

You can also click on the Clear Object Method button in the Tools palette:  $\mathbf{x}_{\mathbf{i}}$ .

## Adding a Subform to the Form

A subform is a List form from another table or subtable in the Master table that is displayed in a Detail form. A subform lets you enter, view, and modify data in other tables. You usually use subforms in databases in which you have established One-to-Many relations. A subform on a form in a related One table lets you view, enter, and modify data in a related Many table. You can have several subforms on the same form and they can belong to different tables or subtables.

For example, a Contacts manager database might use a subform to display all the telephone numbers for a particular contact. Although the telephone numbers appear on the Contacts screen, the information is actually stored in a related table.

Using a One-to-Many relation, this database design makes it easy to store an unlimited number of telephone numbers per contact. With automatic relations, you can support data entry directly into the related Many table without programming.

In the figure below, a subform in a Detail form has focus. A small flashing triangle points to the subform title bar and the Add to Subform button is enabled<sup>1</sup>.

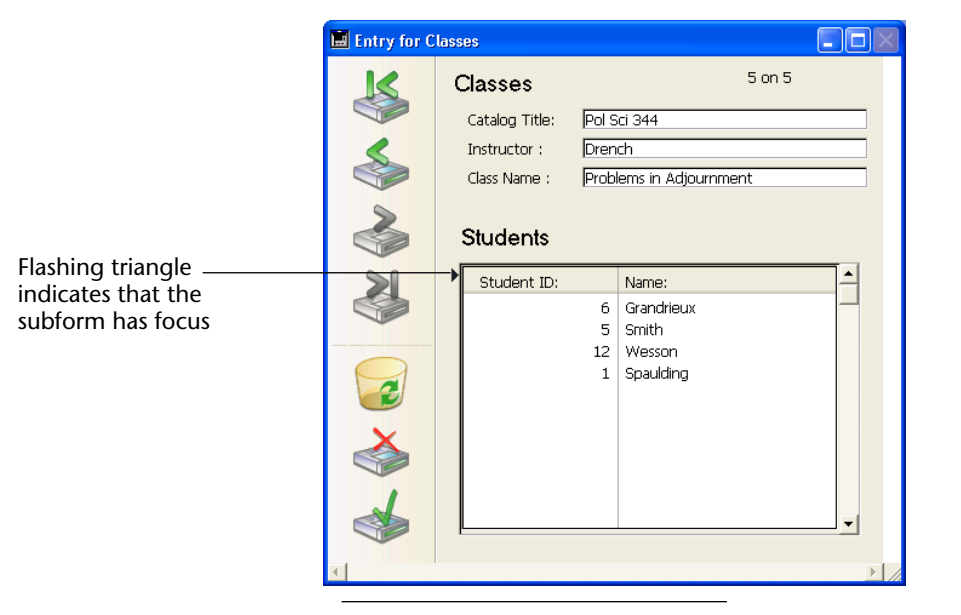

1. If you have more than one subform on a Detail form, the subform that has focus has a small flashing triangle at its top left corner.
To add a record to the related Many table, the user clicks the **Add to Subform** button or presses **Ctrl**+/ (**Command–Tab** under MacOS<sup>1</sup>).

You can create a subform with the Form Wizard when you create a new form or you can add one or more subforms to an existing form using the Form editor. You must have first created the List form you want to use.

Adding a subform using the Form Wizard is described in the section "Adding a Subform to the Form" on page 255.

#### Entering Data in a Subform

Subforms can be used for data entry in two ways: the user can enter data directly in the subform or enter it in an input form. The figure below shows both a subform and an input form associated with it.

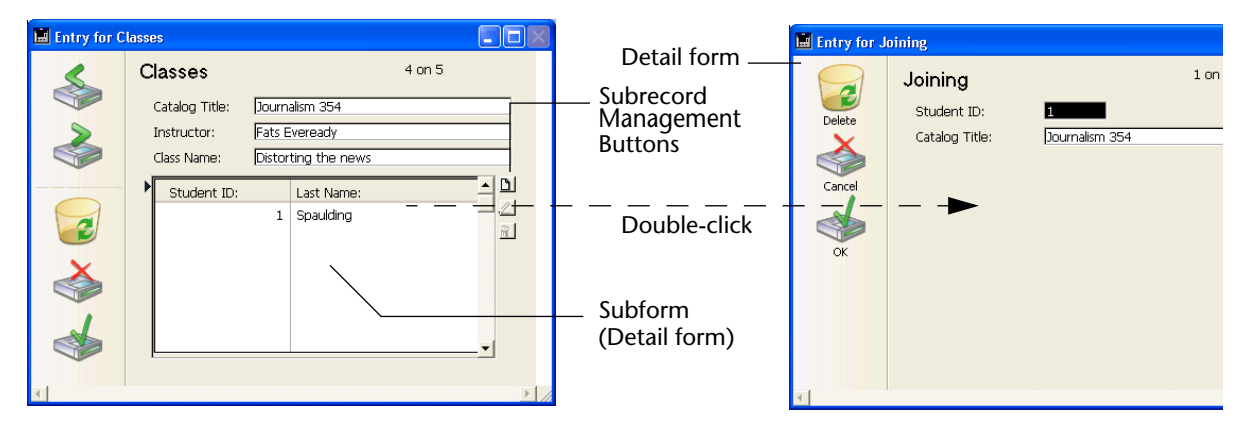

The form used as the subform is referred to as the *List form*. The input form is referred to as the *Detail form*.

You can allow the user to enter data through the List form and you can allow the user to double-click a row in the List form to display the Detail form.

<sup>1.</sup> These keyboard hotkeys can be modified using 4D Customizer Plus

The following illustration shows the Subform page of the Object Properties window and the Property List:.

|                | Object Properties                                                                                                    | Object Properties window                                                                                                    |                             |                                                                                                    |   |
|----------------|----------------------------------------------------------------------------------------------------|----------------------------------------------------------------------------------------------------|-----------------------------|----------------------------------------------------------------------------------------------------|---|
|                | Object Properties                                                                                                    |                                                                                                    | Property L                  | ist                                                                                                    | × |
|                | ⊕     ●     ●     ●     200 Imm     1000 Imm     1000 Imm       Related Table or Subtable Forms     Detail Form:     List Form:       Data Entry     C     Display Only       ©     Enterable       ©     Selectable | Image: Second Second | Carl Property L<br>Subform1 | st<br>subform<br>e Subform1<br>ry Control<br>ry Control<br>ry Co |   |
| Table and form | Double Clickable                                                                                                    |                                                                                                    | Border Line                 | Style Sunken<br>Themes                                                                                                    | T |

#### definition areas

The Related Table or Subtable area shows the List form and Detail form for the subtable area. You specify these forms by dragging them from the Forms page of the Explorer to the subform area on the form. In the Property List, you can specify those forms by dragging them from the Explorer Window.

## Data Entry Options for Subforms

The Data Entry area in the Subform page and the Display and Printing theme on the Property List includes the following controls:

- Enterable Allows data entry in the List form. If Enterable is not checked, the List form is used for display only. When the Double-clickable option is selected, the Enterable option also allows the user to edit the subrecord in the input form.
- Display Only Allows the user to view the records in the List form but not perform data entry. If this option is selected, the user will not be able to display the Detail form, even if the Double-clickable option is selected.
- Selectable During data entry, clicking on a selectable subform highlights an entire record similar to highlighting a record in an output form. However, unlike its behavior in an output form, the selected record becomes the current record for its table (or subtable).
- Double Clickable Allows data entry in the full page form. If Double Clickable is not checked, the user cannot use the Detail form.

You normally use an output form as the List form and an input form as the Detail form. If you do not specify a Detail form, 4<sup>th</sup> Dimension automatically uses the default input form for that table.

You can add custom buttons to control data entry for records in a subform. These button actions are **Open Subform**, **Delete Subform**, and **Add To Subform**.

Any type of button—Button, Highlight, or Invisible—can be used. For more information about adding these buttons, refer to "Buttons" on page 421.

▲ Add to Subform
▲ Open Subform
⋒ Delete Subform

## Displaying Data in aA subform typically displays related Many records using an automaticSubformOne to Many relation.

4<sup>th</sup> Dimension places a scroll bar on the right of the subform so that you can scroll through the list of records displayed. The scroll bar extends all the way up the right side, even alongside the column headings in the subform.

You can adjust the subform as necessary to display the records. The wider you make the area, the more columns can be displayed. The taller you make the area, the more records can be displayed. A subform area automatically displays a scroll bar so that the user can scroll through the records or subrecords.

#### **Creating a Subform** You can create a subform in two ways:

- In the Form Wizard, using the Subform page in Advanced options,
- In the Form editor, using the form and the Forms page of the Explorer.
   For information on the Subform page of the Form Wizard, see the section "Adding a Subform to the Form" on page 255.
- ► To create a subform in the Form editor:

#### 1 Create a subform object using the subform tool 📠 .

You can either drag the tool from the Tools palette or select the tool and draw the subform area in the form (see "Creating Objects" on page 312).

2 In the Display and Printing theme of the Property List, select the source table for the subform.

OR

Open the Forms page of the Explorer and expand the table that contains the records you want to display.

3 In the Property List, select the List form that you want to use.

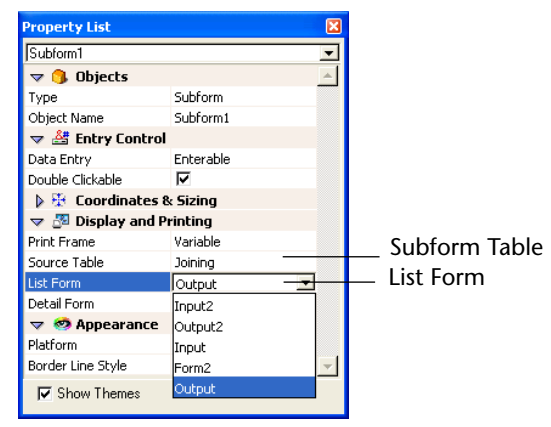

#### OR

Drag the List form you want to use as the subform from the <u>Forms</u> page of the Explorer to the input form.

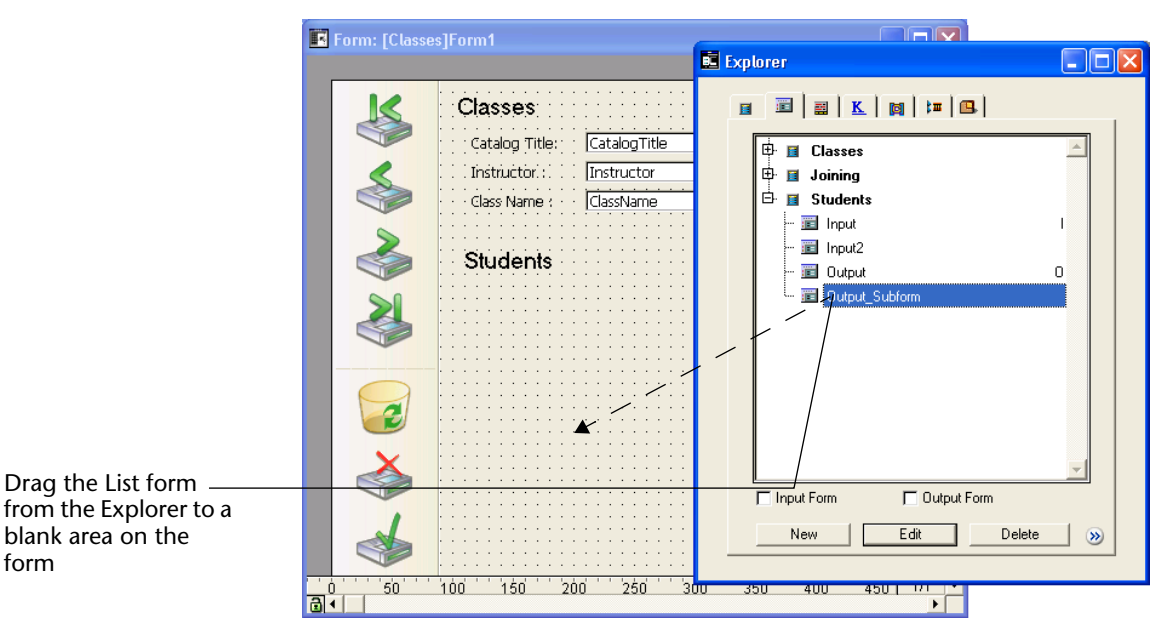

4<sup>th</sup> Dimension creates a subform area on the form and displays the List form in the subform area.

|                  | 🖪 Form: [Class | ses]Form1                                                                     |                                            | l     |                |
|------------------|----------------|-------------------------------------------------------------------------------|--------------------------------------------|-------|----------------|
|                  | ×<br>*         | Classes<br>Catalog Title: Ca<br>Instructor: In<br>Class Name : Ca<br>Students | Rectum<br>talogTitle<br>structor<br>ssName |       | -0             |
| Subform area     |                | Student ID:<br>StudentID                                                      | Name:<br>Last Name                         |       | -200           |
| Subform area ——— |                | -                                                                             |                                            |       | -250           |
|                  |                |                                                                               |                                            |       | -<br>-300<br>- |
|                  | 4              |                                                                               |                                            | -     | -350           |
|                  | 0<br>50        | 100 150 200                                                                   | 250 300 350 40                             | 0 450 | 1/1 -          |

*Note* You can create a subform directly by dragging the subform from the Explorer. In this case the width of the subform will be defined by 4<sup>th</sup> Dimension automatically (for more information refer to "Setting the Width of a Subform" on page 474).

4 If you want the subform area to be double-clickable, select the Detail form you want to use in the Property List. OR

Hold down the Shift key and drag the name of the Detail form you want to use from the Forms page of the Explorer to the subform area on the form.

The names of both forms appear in the Related Tables area on the Subform page of the Object Properties window.

Property List

**Object Properties window** 

| ect Properties                  |                            |   | Property List     |                     |
|---------------------------------|----------------------------|---|-------------------|---------------------|
|                                 | 2# ] = ] @ ]               |   | Subform1          |                     |
|                                 |                            |   | 🤝 🜖 Objects       |                     |
| Belated Table or Subtable Forms |                            |   | Туре              | Subform             |
| D . 15                          | ICh. doub lluco t          |   | Object Name       | Subform1            |
| Detail Form:                    | [[Students]input           |   | 🔝 🚰 Entry Cont    | rol                 |
| List Form:                      | [Students]Output_Subform   | 1 | Data Entry        | Enterable           |
|                                 | [[]]                       |   | Double Clickable  | V                   |
|                                 | Automatic Width            |   | 🕨 🤁 Coordinate    | s & Sizing          |
| ata Entru                       | Print Frame                |   | 🔝 🌌 Display an    | d Printing          |
|                                 |                            |   | Print Frame       | Variable            |
| 🔿 Display Only                  | O Variable                 |   | Source Table      | Students            |
| Enterable                       | O Fixed (Truncation)       |   | List Form         | Output_Subform      |
| 🔿 Selectable                    | O Fixed (Multiple Records) |   | Detail Form       | Input               |
| 🔽 Double Clickable              |                            |   | 🔝 🥺 Appearanc     | e                   |
|                                 |                            |   | Platform          | Inherited from Form |
| bject List                      |                            |   | Border Line Style | Sunken              |
| Subform1                        | •                          |   | Show Themes       |                     |

Dragging the Detail form name does not change the appearance of the subform area on the form itself.

If you drag the wrong List or Detail form to the subform area, you can replace it by dragging the correct form.

| Setting the Type of Data<br>Entry for the Subform | You can use the <b>Enterable</b> , <b>Display Only</b> , <b>Selectable</b> and <b>Double</b> -<br><b>clickable</b> radio buttons to specify the kind of data entry you want to<br>have available for the subform. |  |
|---------------------------------------------------|----------------------------------------------------------------------------------------------------|--|
|                                                   | For more information on data entry in subforms, refer to "Entering Data in a Subform" on page 469.                                                                                                    |  |
| Setting the Width of a<br>Subform                 | You can resize a subform area as you can any other object or you can let 4 <sup>th</sup> Dimension automatically sizes the subform area so that all the fields in the List form are displayed.                    |  |

To select 4<sup>th</sup> Dimension's automatic sizing feature, you can use the Automatic Width property to prevent designers from changing the width of a subform area.

**Object Properties window Property List** Object Properties Property List Subform1 • ♦ ● ● ■ ■ ■ ■ ■ ■ ■ ■ ■ ■ 🔝 🜖 Objects ٠ Subform Type Belated Table or Subtable Forms Object Name Subform1 [Students]Input Detail Form: 🔝 🚰 Entry Control Data Entry Enterable List Form: [Students]Output\_Subform Double Clickable J Automatic Width Automatic Width 🤝 🐺 Coordinates Sizing check box Left 110 Data Entru Print Frame Тор 172 O Display Only Variable Right 422 Enterable C Fixed (Truncation) Bottom 394 C Selectable Fixed (Multiple Records) Width 312 Height 222 🔽 Double Clickable Horizontal Sizing None Object List Vertical Sizing None Automatic Width П Subform1 -🕨 🌌 Display and Printing 🤝 🧒 Appearance Inherited from Form Platform -Border Line Style Sunken Show Themes

*Note* When you create a subform area by dragging it directly from the Explorer window, 4<sup>th</sup> Dimensionautomatically sets the width of the subform.

If you click the Automatic Width check box, you only change the height of the subform area when you drag a resizing handle, leaving the width correct. Changing the height allows you to display more or fewer records.

**Changing other Subform Properties** After you have specified the List and Detail forms for the subform and set the data entry and printing properties, you can set other properties of the subform area. The other pages of the Object Properties window work as for any other active object type. For example, you can set the platform interface, appearance, and sizing and resizing options. Use the other pages of the Object Properties window to set any other properties you like. For more information, see "Setting Object Properties" on page 412.

For more information on printing options for forms, refer to "Printing Subforms, Pictures, and Text Fields" on page 509.

## Modifying a Subform source

You can modify the "source" List or Detail form of a subform area at any time:

- ► To modify the source form of a subform:
- 1 Double-click the subform area to display the source List form. OR

Shift+double-click the subform area to display the source Detail form. 4<sup>th</sup> Dimension displays the desired source form in a new window of the Form editor.

2 Make any necessary changes and save the form.

For example, you may need to resize the columns of the List form or insert another field in the Detail form.

Refer to chapter 5, "Form Editor Basics," page 267 for information about form editing.

# 7

## Output Displays and Reports

Output forms are used for two purposes: listing records on screen and printing reports. This chapter explains the following operations:

- Using the Form Wizard to create output forms for listing records onscreen,
- Using the Form Wizard to create forms for output forms and printed reports,
- Using the Form editor to customize output forms and printed reports.

In numerous cases, you can create a report more quickly using the Quick Report editor. However, the Form editor gives you greater control over the final appearance of your report. For more information about using the Quick Report editor, refer to the 4<sup>th</sup> Dimension User *Reference*.

## **Output Forms for Listing Records**

A form that displays records as a columnar list contains separate areas:

- **Header area** contains the report title, column headers, and form management buttons or objects (in custom applications only),
- **Detail area** contains the body of the report,
- Footer area contains buttons or summary calculations based on all the records in the report
- Break area contains text or graphics that appear after the list of records and summary calculations based on all the records or subgroups of records.

When you create a List form using the Form Wizard, it automatically creates these areas for you. It places the form title (the table name) and the field names in the Header area and a one or more buttons in the Footer area<sup>1</sup>. The fields you select are placed in a row in the Detail area. A small Break area is created but the Form Wizard puts nothing in it.

When you open the form in the Form editor, you can modify the size of each of these areas, modify the contents of any area, add objects to the Break area, and create additional Break areas for summary calculations.

The areas of the form that function as the Header, Detail, Break, and Footer areas are controlled by *output control lines*. By dragging the output control lines vertically, you can change the size of each area.

The following illustration shows an output form that was created using the Basic screen of the Form Wizard (XP template without labels).

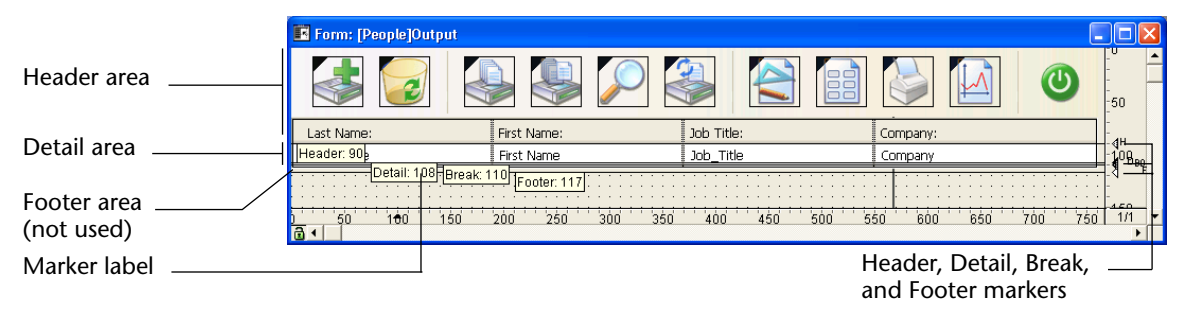

*Note* You can choose to hide/display markers and their labels. For more information, refer to "Showing/Hiding Elements in the Form Editor" on page 270.

The dotted horizontal lines divide the report into Header, Detail, Break, and Footer areas. The area from the top of the form to the Header line is the Header area. Similarly, the area between the Header and Detail lines is the Detail area, and the Footer area extends from the top of the Break line<sup>2</sup> (labelled BO) to the Footer line.

You adjust the sizes of each area by dragging the Header, Detail, Break, or Footer markers or their labels vertically.

<sup>1.</sup> The exact contents of the Header and Footer areas depend on the specific Form Wizard options that you select.

<sup>2.</sup> For more information on Break areas refer to "Reports with Breaks" on page 497.

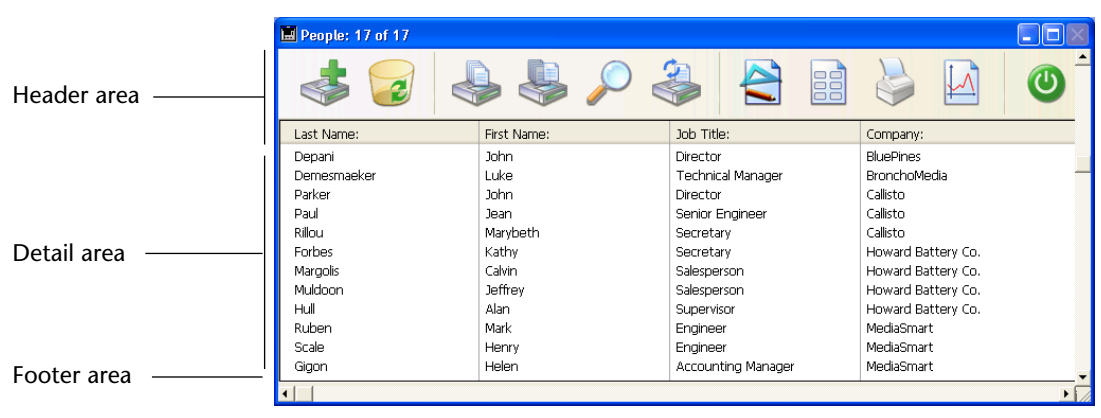

When this form is used in the Custom Menus environment or a custom application, it looks like this:

The Detail area expands dynamically as the window is resized, while the Header and Footer areas remain a fixed size.

These areas work slightly differently in the User and Custom Menu environments. For more information, refer to the next section, "Output Control Lines" on page 480.

In a form that lists records on screen, the Header and Footer areas can include clickable and non-enterable objects such as buttons, radio buttons, hierarchical lists, and so on. For more information, refer to "Output Control Lines" on page 480.

In a printed report, a Header area often contains the date, the time, and a running title as well as column labels. Records appear in the Detail area. A calculated total may appear in the Break area. The Footer area contains the page number.

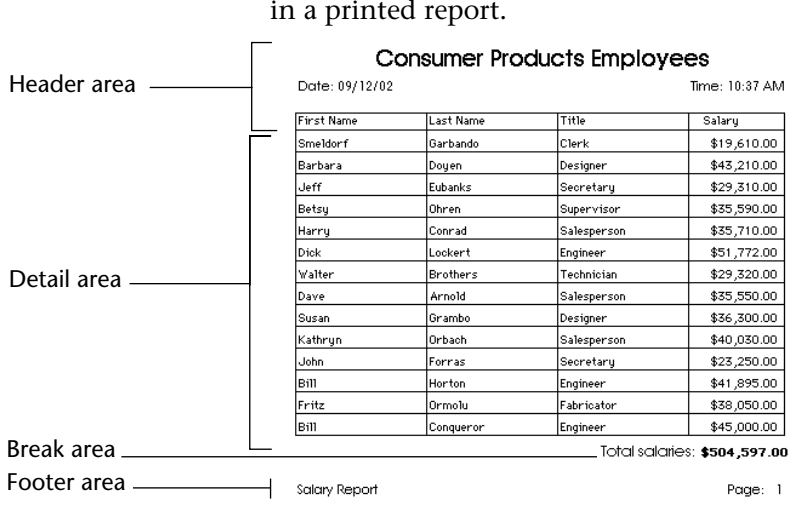

The following illustration identifies the different areas as they appear in a printed report.

A report may have additional Break areas for subtotals and other calculations. A report may also have additional Header areas that appear within the body of the report. The additional Header areas are used to identify subgroups. For an example of a report with several Header and Break areas, see the section "Creating Additional Control Lines" on page 499.

### **Output Control Lines**

You control the Header, Detail, Break, and Footer areas with the output control lines in the Form editor. You move the control lines vertically to allow more or less space for each area. Any object that you place in these areas is displayed or printed at the appropriate location.

The following explains how these areas work when the form is displayed or printed:

■ Header area The Header area is displayed at the top of each screen in the User and Custom Menus environments and is printed at the top of each page of a report. The Header area is defined as the area above the Header control line (H). You make the Header area smaller or larger by dragging the Header control marker vertically. You can use the Header area for column names, for instructions, additional information, or even a graphic such as a company logo or a decorative pattern.

You can also place active objects in the Header area of forms displayed using the DISPLAY SELECTION and MODIFY SELECTION commands.

*Note* This type of operation does not apply to forms used in the User environment or to subforms.

Only objects that are clickable and non-enterable can be inserted. This includes:

- buttons, 3D buttons, highlight buttons, picture buttons,
- pop-up menus/drop-down lists, picture pop-up menus and hierarchical pop-up menus,
- scrollable areas, hierarchical lists,
- radio buttons, 3D radio buttons, picture radio buttons,
- check box, 3D check box,
- thermometer, rulers, dials.

*Note* Combo boxes cannot be inserted, since they are enterable objects.

Standard actions such as **Validate**, **Cancel**, or **Automatic splitters** can be assigned to the inserted buttons. The following events apply to the active objects you insert in the header area: On Load, On Clicked, On Header, On Printing Footer, On Double Clicked, On Drop, On Drag Over, On Unload. For more information on the MODIFY SELECTION and DISPLAY SELECTION commands, refer to the *4th Dimension Language Reference* manual.

Detail area The Detail area is displayed on the screen once for each record in the User and Custom Menus environments and is printed once for each record in a report. The Detail area is defined as the area between the Header control line and the Detail control line (D). You make this area smaller or larger by dragging the Detail control marker vertically. Whatever you place in the Detail area is displayed or printed once for each record. Most often you place fields or variables in the Detail area so that the information in each record is displayed or printed, but you can place other elements in the Detail area as well.

- Break areas Break areas are displayed once at the end of the list of records in the User and Custom Menus environments and are printed once after the records have been printed in a report. In the report above, the Break area is defined as the area between the Detail control line and the Break control line (labeled BO). There can be other Break areas in your report. You make Break areas smaller or larger by dragging the Break control marker vertically. You can use a Break area to display information that is not part of the records (instructions, current date, current time, etc.) or to display a line or other graphic element that concludes the screen display. In a printed report, you can use a Break area for calculating and printing totals and other summary calculations.
- Footer area The Footer area is displayed on screen only in the Custom Menus environment and in custom applications. It is always printed at the bottom of every page of a report. The Footer area is defined as the area between the Break control line (B0) and the Footer control line (F). You make this area smaller or larger by dragging the Footer control marker vertically. You can use the Footer area to print graphics, page numbers, the current date, or any text you want at the bottom of each page of a report. For output forms designed for use on screen, the Footer area typically contains buttons that give the user options such as doing a search or sort, printing records, or putting away the current report.

Whenever any form is used for output, either for screen display or printing, the output control lines take effect and the areas display or print at designated locations. The output control lines also take effect when a form is used as the List form in a subform area.

The output control lines have no effect when a form is used for input.

Methods that are associated with objects in these areas are executed when the areas are printed or displayed as long as the appropriate events have been activated. For example, a object method placed in the Header area is executed when the On Printing Header event takes place.

You can create additional control lines to define additional Break areas and Header areas for a report. These additional areas allow you to print subtotals and other calculations in a report and to display other information effectively. Additional control lines are discussed in the section "Reports with Breaks" on page 497.

Working with the output control lines and the areas they define are described in detail in subsequent sections of this chapter.

## **Moving Output Control Lines**

You adjust the size of the Header, Detail, Break, and Footer areas by moving the output control markers.

Output control lines are displayed as dotted lines across the form. Each control line has an identifying marker and label that is displayed in the ruler. The control marker is the triangle in the ruler and the label is the letter or letters next to the marker. There is an additional label that you can display, it display's each control line's position and type. When you move a control line, the label displays its new position in real time.

You can also permanently display these marker labels, for more information, refer to "Showing/Hiding Elements in the Form Editor" on page 270. Labels allow you to move control lines even when the rulers are not displayed.

The figure below identifies control markers and labels:

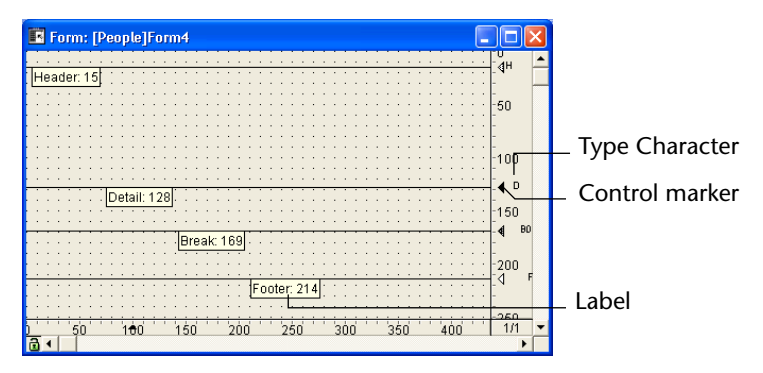

To move a control line, drag the control marker or the marker label vertically.

Holding down the **Shift** key while dragging a control marker moves all control lines below that control marker. For example, to drag all control lines together, hold down **Shift** and drag the Header marker. To move all control lines except the Header control line, **Shift+drag** the Detail marker.

The control lines cannot be dragged out of order. For example, if you attempt to drag a Footer control line higher than a Break control line, the drag operation automatically stops when the Footer marker reaches the Break marker.

You can place markers and control lines on top of one another. Placing one marker on top of another reduces its area to nothing, removing it from the report. For example, if you have nothing to print in a Break area, you can drag the Break marker on top of the Detail marker. Doing so prevents 4<sup>th</sup> Dimension from creating space for a Break area. The report can thus utilize all the space available on the page.

If you don't want to print any details, drag the Detail marker on top of the Header marker. If you don't need a Header, drag the Header marker to the very top of the form (at point 0).

#### **Creating Output Forms**

You use the Form Wizard to create an output form for each table in your database. The principle is similar to that used for creating input forms. You simply select a different form type. If you use the Wizard's Advanced screen, a different set of options is available.

As with input forms, you can create an output form using either the Basic or Advanced screens of the Form Wizard.

- ► To create an output form:
- 1 Choose <u>New Form</u> from the <u>Design</u> menu. OR

Select the master table for the form in the Forms page of the Explorer and click New.

New Form Wizard Create New Form for Table: -Form7 Form Name Detail Form Form Type: • XP (no labels) • Template used: Available Fields Selected Fields: Master Table • Address 🖈 -A City 🖄 Company 🖄 First Name 🖉 Hire\_Date 🔌 Job\_Title 🖄 Last Name -A Phone 🖉 Picture 05 Salary À State Advanced.. Cancel Edit Use >>

The Basic screen of the Form Wizard appears.

- 2 If you want to preview the effects of your settings, expand the preview area by clicking the Preview Area icon.
- 3 If necessary, use the "New Form for Table:" drop-down list to select the master table for the form.

The Fields list changes to reflect your selection.

**4** Name the form by filling in a name in the "Form Name" area. You can refer to the form by name using the language.

5 Choose List form from the "Form Type" drop-down list.

This selection instructs the Wizard to place the output control lines in the correct locations for lists, place the fields in a row in the Detail area, and add buttons to the Footer area (for use in custom applications only).

#### 6 Choose a template that is appropriate for output forms.

The template controls several aspects of the appearance of the form, including font attributes, field label placement, the design of decorative rectangles surrounding fields, and platform interface. 4<sup>th</sup> Dimension ships with several templates. You can also create custom templates with the Form Wizard and add them to this list. For more information about adding custom templates, see the section "Creating a Form Template" on page 258.

|                                                | 7 | Select the fields you want on your form.                                                                                                    |
|------------------------------------------------|---|----------------------------------------------------------------------------------------------------|
|                                                |   | For complete information about selecting fields for the form, refer to the section, "Selecting Fields for the Form" on page 237.                                                                                                    |
|                                                | 8 | If you want to generate the new form and modify it in the Form<br>editor, click <u>Edit</u> .<br>OR<br>If you want to generate the form, set it as the current form and switch<br>to the User environment, click <u>Use</u> .<br>OR<br>If you want to customize the new form with the Forms Wizard's<br>advanced options, click <u>Advanced</u> .                                               |
| Using the Form<br>Wizard's Advanced<br>Options |   | When you create a List form, the Advanced screen of the Form Wizard has the following pages:                                                                                                    |
|                                                | • | <b>Fields</b> Similar to the Fields page for Detail forms, except that grouping fields is not relevant for List forms and is not available.                                                                                                    |
|                                                |   | Styles Same as the Styles page for Detail forms.                                                                                                    |
|                                                | • | <ul> <li>Options Similar to the Options page for Detail form type, with the following differences.</li> <li>In the Detail and List Form for Printing form type, the Form Size area has a Page Setup button. This button lets you choose the page size for the printed report. When you choose the page size, 4<sup>th</sup> Dimension adjusts the size of the form and preview area.</li> </ul> |
|                                                |   | <ul> <li>In the List form type, the Form Size area has a Target Width area.<br/>When you use these options, 4<sup>th</sup> Dimension tries to fit the fields in<br/>a particular width. For more information, see the section "Using the<br/>Target Width Option" on page 489.</li> </ul>                                                                                                    |

 In the Display Options area, you can add variables to printed reports that display the page number, printing date, and printing time.

| List Form                | New Form Wizard                                                                                                    |
|--------------------------|----------------------------------------------------------------------------------------------------|
|                          | Fields Styles Options Buttons                                                                                                    |
|                          | Choose the form size, the label location and the display options:                                                                                                    |
|                          | Form Size         Target Width         Truncate if necessary         Label Location         O No label         O On top of Columns         Display Options         Form Title         Use Dynamic Field Names                                                                                                    |
| Detail Form for Printing | <back ok<="" th=""></back>                                                                                                    |
|                          | Fields Styles Options Subform                                                                                                    |
|                          | Choose the form size, the label location and the display options:         Preph         Werning           Form Size         Label Location         Image: A state in the state in the state in th |
|                          | Adjust Size to Fields      Display Options      Form Title      Background Picture:      Record number/Record Count      One Field per Line                                                                                                    |
|                          | Add Page Number      Add Printing Date      Add Printing Time      Use Dynamic Field Names <back ok<="" th=""></back>                                                                                                    |

| List Form for Printing | New Form Wizard                                             |                                                                            |
|------------------------|-------------------------------------------------------------|----------------------------------------------------------------------------|
|                        | Fields Styles Options                                       | ſ                                                                          |
|                        | Choose the form size, the label location and the d options: | isplay People Barrows<br>I have be the boot<br>Letter William Bartin Court |
|                        | Form Size Label Location                                    |                                                                            |
|                        | C No label                                                  |                                                                            |
|                        | On top of Co                                                | lumins                                                                     |
|                        | Adjust Size to Fields                                       |                                                                            |
|                        | Display Options                                             |                                                                            |
|                        | 🔽 Form Title                                                |                                                                            |
|                        | Add Page Number                                             |                                                                            |
|                        | Add Printing Date                                           |                                                                            |
|                        | Use Dynamic Field Names                                     |                                                                            |
|                        |                                                             | < Back OK                                                                  |
|                        |                                                             |                                                                            |

Buttons Similar to the Buttons page for Detail forms, except that different buttons are available. The Buttons page is not available for the List and Detail forms for Printing form types.

| List Form | New Form Wizard                                                                                                    |  |
|-----------|----------------------------------------------------------------------------------------------------|--|
|           | Fields   Styles   Options   Buttons                                                                                                    |  |
|           | Choose the buttons and their placement                                                                                                    |  |
|           | Button Family Buttons Location                                                                                                    |  |
|           | Cancel                                                                                                    |  |
|           | Actions                                                                                                    |  |
|           | Available Actions Selected Actions<br>Add Piecond Add Piecond Add Pi |  |
|           | < Back OK                                                                                                    |  |

The buttons are not automatic in the same sense as buttons for input forms; instead, 4<sup>th</sup> Dimension automatically creates an object method for each button. Using the Form editor, you can edit the object methods.

For more information on working with the Buttons page, see the section "Customizing Buttons on the Form" on page 250.

Using the Target Width Option When you create a List form for screen display, you can use an Advanced option to tell the Form Wizard to take a target width into account when it creates the form. If you do not use this option, the width of the output form will be based on the sum of the field lengths of the fields that you add to the form.

If you click Target Width and enter a target width in pixels, the Form Wizard will try to fit all the fields on the form by reducing the widths of the fields. If you also click Truncate if Necessary, the Form Wizard will also remove one or more fields to make the form width less than or equal to the target width. If you don't check Truncate if Necessary, the form's width may be slightly larger than the target width.

#### Modifying an Output Form in the Form Editor

A List form that is created using the Form Wizard works well as a listing of records. If needed, you can make the following simple modifications:

- Replace fields with variables and add methods,
- Use the platform interface, appearance, font attributes, fill, border, or color options to modify individual objects on the form,
- Change the widths of the fields or variables,
- Move the output control lines,
- Add a custom graphic in the Header area,
- Add variables in the Header area (for List forms designed to be displayed on screen in custom applications refer to "Output Control Lines" on page 480).

The following is a custom output form being used for managing personnel :

| 🔜 People: 4 of 17                     |                                    |                                                       |                                                                                      |
|---------------------------------------|------------------------------------|-------------------------------------------------------|--------------------------------------------------------------------------------------|
|                                       | mpany: Howard Battery Co.          | •                                                     |                                                                                      |
| Last Name:                            | First Name:                        | Job Title:                                            | Company:                                                                             |
| Forbes<br>Margolis<br>Muldoon<br>Hull | Kathy<br>Calvin<br>Jeffrey<br>Alan | Secretary<br>Salesperson<br>Salesperson<br>Supervisor | Howard Battery Co.<br>Howard Battery Co.<br>Howard Battery Co.<br>Howard Battery Co. |
| Add Delete                            | Show All Find Order By Print       | Done                                                  | <b>)</b>                                                                             |

The control buttons have been placed in the footer area and a customized picture has been placed in the header area.

The header area also includes a drop-down list that lets you select the company whose employees you want to display (the form is displayed using the DISPLAY SELECTION or MODIFY SELECTION command).

Here is what the design for this form looks like in the Form editor:

| 🖪 Form: [People]Form    | n9              |             | [             |        |
|-------------------------|-----------------|-------------|---------------|--------|
| Cor                     | mpany: myList   | <u>_</u> :  |               | 50     |
| Last Name:              | First Name:     | Job Title:  | Company:      | -<br>  |
| Header: 88 <sub>8</sub> | First Name      | Job_Title   | Company       | -108en |
| Add Delete S            | Break: 108      | Print Done  |               | 150    |
|                         | Footer: 171     |             |               | - 1    |
| ) 50 1 <del>0</del> 0   | 150 200 250 300 | 350 400 450 | 600 660 600 6 | 1/1    |

The control lines can be moved, for example, in order to adapt to the size of the picture inserted into the header area.

#### Displaying Several Lines Per Record

You may want to display fields on more than one line. 4<sup>th</sup> Dimension allows you to use several lines for each record. Expand the Detail area so that more than one line appears in this area. When you use several lines for a single record, graphic elements such as lines and boxes can be useful to separate fields and records.

| 📕 Messages | s: 4 of 4  |
|------------|------------|
| Messa      | ge         |
| For:       | M. Smith   |
| From:      | Ms Nice    |
| Messa      | ge         |
| For:       | M. Jones   |
| From:      | M. Henry   |
| Messa      | ge         |
| For:       | M. Furyo   |
| From:      | M. Frische |
| Massa      |            |

Here is an example of an output form for a phone message management database which uses two lines per record:

#### **Modifying Output Forms for Reports**

Printed reports, unlike screen display forms, can make use of the Break area at the end of the report. For material that appears at the bottom of each page, printed reports use the Footer area.

This section provides suggestions and directions specifically for designing forms to be used for printing. It covers lists, reports that print one record per page, expandable areas for printing invoices and variable text fields, form letters, and custom mailing labels.

# Printed Columnar<br/>ReportsLists that display columns of information are common in printed<br/>reports. You might publish lists of telephone numbers, prices, results,<br/>specifications, or parts.

When you create a columnar report using the Form Wizard, you choose **List Form for Printing** as the Form Type.

Like the lists you design to display records on the screen, a printed list presents columns of information, can include column headings above each column, and can use graphic elements to enhance or clarify the report.

The Break area, which is printed once at the end of the report, is used for calculating totals. For a discussion of using methods for calculating totals, see the section "An Example Report" on page 506.

| One Record Per<br>Page Reports | You may need to print one record per page. For example, you may<br>want to use an invoicing database to print a copy of each invoice for<br>your records.                                                                                                    |
|--------------------------------|----------------------------------------------------------------------------------------------------|
|                                | When you need to create such a report, you choose <b>Detail Form for Printing</b> as the Form Type in the Form Wizard.                                                                                                    |
|                                | Place the Header (H) control line at the top of the page and arrange the fields and other report elements below it.                                                                                                    |
|                                | If your form displays records in a subform, be sure that the subform is<br>set to print with fixed frame so that the records do not wrap onto<br>additional pages. For information about printing with fixed frame, see<br>the section "Printing Subforms, Pictures, and Text Fields" on page 509.<br>Drag the Detail (D), Break (B0), and Footer (F) control lines to the bot- |
|                                | tom of the page to ensure that only one record is printed per page.                                                                                                    |
| Using Subforms                 | You are probably very familiar with an invoice. A typical invoice shows<br>a name and billing address, a shipping address, a series of items or<br>services purchased, and a total.                                                                                                    |
|                                | An invoicing database includes an output form for printing full-page<br>invoices. For example, an invoice draws information from two tables:<br>an [Orders] table that provides the customer information (bill to and<br>ship to addresses) and a [Line Items] table that provides the line items.<br>The total for the order is calculated and kept in the [Orders] table.     |
|                                | The form for an invoice is created in the [Orders] table and uses a subform area for the line items. The subform area can expand during printing to print all the line items, even if the invoice requires a second page. For more information, see the section "Printing Subforms, Pictures, and Text Fields" on page 509.                                                     |
|                                | The Detail area is expanded to the full-page size. One invoice is printed<br>for each sales order, but as many line items as necessary are printed in<br>the line items area of the invoice.                                                                                                    |
| Report with a Text<br>Field    | Many databases allow the user to enter notes or descriptions in a text field. That same text field can be printed as an expandable area in the Body area.                                                                                                    |
|                                | Text fields can be expanded during printing to accommodate all of the data. For more information about printing text fields, see the section "Printing Subforms, Pictures, and Text Fields" on page 509.                                                                                                    |

| Custom Mailing<br>Labels          |     | If you want to create special mailing labels, you can design a custom<br>output form for them. The design can use graphic elements, any<br>available fonts, and variables.                                                                                                    |  |  |
|-----------------------------------|-----|----------------------------------------------------------------------------------------------------|--|--|
|                                   | Tip | It is often quicker and easier to create mailing labels using the Label Wizard in the User environment. For more information about the Label Wizard, refer to the $4^{th}$ Dimension User Reference.                                                                                                    |  |  |
|                                   |     | The creation of output forms used for printing mailing labels is detailed in the paragraph "Printing Labels," page 512.                                                                                                    |  |  |
| Creating Mail-<br>Merge Documents |     | You can handle mail-merge tasks using an output form that embeds<br>fields, field or table labels, or variables in a static text area. You can<br>create documents that are the same in every respect except for names,<br>addresses, and any special calculations you want to perform.                                                                                                    |  |  |
|                                   |     | Mail-merge documents may be useful when you want to announce a<br>special offer or inform your customers or clients of a business<br>development (such as a move to a new location or a significant<br>personnel change). Another typical use of mail-merge is to inform<br>people that their account is due. You can create a variable and a<br>method to calculate the exact amount.                                                                                        |  |  |
|                                   |     | When you create a form that does mail-merge, use the <b>Detail Form for</b><br><b>Printing</b> option in the Form Type drop-down list in the Form Wizard.<br>In the Form editor, create a text area that will contain both the static<br>text and the fields, variables, or table or field labels that will change for<br>each record. You then embed fields or variables in the text area. During<br>printing, values from the fields or variables are inserted in the text. |  |  |

|                                | Form: [People]Letter                                                                                                    |               |
|--------------------------------|----------------------------------------------------------------------------------------------------|---------------|
|                                | wDate                                                                                                    | -50           |
| from fields                    | Dear <[People]First Name> <[People]Last Name>                                                                                                    | -100          |
| Text                           | I am pleased to inform you that the <[Departments]Name> Department<br>has demonstrated a remarkable increase in productivity this year.          | -150          |
|                                | On the recommendation of your manager, <vsexr><br/><departmentsimanager> to recognize and reward your contribution</departmentsimanager></vsexr> | 200           |
| Variable calculates —<br>bonus | you will receive a bonus of <vpercent> percent of your annual salary.</vpercent>                                                                 | -250          |
| Display format                 | Congratulations! Keep up the good work.                                                                                                    | 300           |
|                                | Sincerely,                                                                                                    | -350          |
|                                | Otis B. Driftwood,<br>Chief Financial Officer                                                                                                    | 400           |
|                                | 050100150200250300350400450<br>█ ◀                                                                                                    | 50 1/1 ▼<br>▶ |
| I                              | <ul> <li>To create an output form for mail-merge:</li> </ul>                                                                                     |               |
|                                | 1 In the Form Wizard, create a new form using the <u>Detain Printing</u> option in the Form Type drop-down list.                                 | il Form fa    |
| :                              | 2 Click <u>Edit</u> to open the form in the Form editor.                                                                                         |               |

The figure below shows fields and variables placed in a text area.

- 3 Select the Text Area tool and create a text area in the Detail area.
- 4 Type the text you want in your form letter, placing field and variable names between less than (<) and greater than (>) symbols where you want information from fields or variables.

You can use a field from any table in the database. Fields from the master table do not have to specify the table name; they can be entered like this: *<field>*. Fields from other tables must specify the table name; they are entered like this: *<[tablename] field>*. When the form is printed, the information from the field for each record replaces the *<field>* element in the text area. To insert table labels, enter: *<?[Table Name]>* or *<?[N]>* where N is the creation order for the table. To insert field labels, enter: *<?[Table Name]Field Name>* or *<?[X]Y>* where X is the creation order for the table and Y is the creation order for the field or *<?Y>* to insert a field of the current table. For more information, refer to "Inserting Dynamic Table and Field Names" on page 370.

A variable must be assigned a value in an object or form method.

You can specify how an embedded field or variable is displayed by inserting a semicolon followed by a display format directly after the field or variable name. For example, the mail-merge document shown above includes a display format for the vBonus variable. The embedded variable <vBonus;\$###,##0.00> calculates the amount of the person's bonus and displays it in a dollar format. For more information about display formats, see the section "Display Formats" on page 396.

4<sup>th</sup> Dimension provides a shortcut for inserting fields in a text area. The shortcut allows you to choose the field name from a drop-down menu.

- ► To insert a field using the shortcut:
- 1 Click to place the insertion point where you want the field.
- 2 Position the pointer in the text area and hold down the Alt key (Windows) or Option key (MacOS) while you press and hold down the mouse button.

4<sup>th</sup> Dimension displays a pop-up menu of fields from the master table from which you can choose the field you want.

To choose a field from another table in the database, hold down Shift+Alt (Windows) or Shift-Command (MacOS) while you press and hold down the mouse button.

4<sup>th</sup> Dimension displays a hierarchical menu of tables and fields in the database. You can choose the table and field you want.

4<sup>th</sup> Dimension places *<field>* or *<[table]field>* in the text area at the insertion point.

When the report is printed, the values of the fields and variables embedded in the letter appear.

### **Basic Steps for Creating a Printed Report**

You can perform most or all of these steps depending on the nature of the report you want to print. The actual order of steps is not critical. Typically, you design a report, preview it on screen, and then return to the form to make adjustments. The order given here is typical:

1 Create a form using the Form Wizard.

For information about creating a form, refer to Chapter 4.

2 Move the control lines so that you will have enough space to place the various elements of the report.

For information about moving control lines, see the section "Moving Output Control Lines" on page 483.

3 Move elements into position.

You can place fields, text, non-enterable objects, and graphic objects. Take time to align the objects to one another and to check the justification of data to be displayed in fields and active objects.

4<sup>th</sup> Dimension displays page size guidelines in the form so that you can place elements for printing.

For information about placing fields and active objects in a form, refer to Chapter 6.

4 Adjust the control lines if necessary.

Working with the relationship between control lines and elements to be printed, you can create the right amount of space for printing the Header, Detail, Break, and Footer elements.

5 If necessary, create methods to calculate values, concatenate strings of characters, print additional text, and display the date, time, and page numbers.

For information about creating methods, refer to "Using Object Methods with Fields and Objects" on page 462. For complete information about using object methods, refer to the 4<sup>th</sup> Dimension Language Reference manual.

For information about calculating subtotals and other summaries (averages, counts, etc.), refer to "Reports with Breaks" on page 497.

Be sure that you activate the appropriate events in the Events section of the object properties for each method you use; otherwise the method will not execute during printing.

- 6 Go to the User environment to test the report.
- 7 Create the selection of records you want to use for the report.

For information about creating a selection of records, refer to the  $4^{th}$  Dimension User Reference.

- 8 Sort the records according to how you have designed the report. For information about sorting records, refer to the 4<sup>th</sup> Dimension User *Reference*.
- 9 Preview the report by printing it to the screen.

The report form uses the Page Setup settings that were in effect when the form was created in the Design environment. If you make any changes to the Page Setup dialog box, be sure to make the same changes in the Design environment.

If the report form needs to be adjusted, return to the Design environment to make any necessary changes.

#### 10 Print the report.

For information about printing in the User environment, refer to the  $4^{th}$  Dimension User Reference.

## **Reports with Breaks** 4<sup>th</sup> Dimension can print reports that work with Breaks and Break Headers. A Break is created when you sort the records.

Suppose you have a collection of compact discs that you keep track of in a 4<sup>th</sup> Dimension database and you want to print a list that arranges the information by artist. When you sort the records by artist, all the records fall into distinct groups. The "Break" occurs after the last record in each group is printed.

|                                            |        | Album Report by Artis          |
|--------------------------------------------|--------|--------------------------------|
| Album Title                                | Disc # | Record Company Pag             |
| THE PLANETS                                | 023    | Deutsche Grammophon            |
| THE PLANETS, SUITE DE BALLET, OP. 10       | 250    | Enigma Classics                |
| Harry Belafonte                            |        |                                |
| ALL TIME GREATEST HITS VOL.1               | 025    | BMG Music                      |
| PARADISE IN GAZANKULU                      | 028    | Capitol Records                |
| Hector Berlioz                             |        |                                |
| SYMPHONIE FANTASTIQUE                      | 192    | Enigma Records                 |
| Hiroshima                                  |        |                                |
| ANOTHER PLACE                              | 036    |                                |
| Huey Lewis And The News                    |        |                                |
| FORE!                                      | 031    | Chrysalis Records              |
| INXS                                       |        |                                |
| KICK                                       | 203    | Atlantic Recording Corporation |
| Jean-Luc Ponty                             |        |                                |
| COSMIC MESSENGER                           | 029    | Atlantic Recording Corporation |
| Jerry Goodman                              |        |                                |
| ARIEL                                      | 073    | Private Music, Inc.            |
| Joaquin Rodrigo                            |        |                                |
| CONCIERTO DE ARANJUEZ                      | 233    | Enigma Classics                |
| Joe Sample                                 |        |                                |
| SPELLBOUND                                 | 179    | Warner Bros. Records Inc.      |
| Johann Sebastian Bach                      |        |                                |
| BACHBUSTERS                                | 080    | TELARC DIGITAL                 |
| BRANDENBURG CONCERTOS NOS. 1, 2, & 3       | 125    | Enigma Records                 |
| BRANDENBURG CONCERTOS NOS. 4, 5 & 6        | 163    | Enigma Records                 |
| ORGAN FAVOURITES                           | 248    | Enigma Classics                |
| Johann Strauss, Jr.                        |        |                                |
| STRAUSS FESTIVAL VOLUME 1: FAMOUS WALTZES, | PC 096 | Enigma Records                 |
| STRAUSS FESTIVAL VOLUME 2                  | 159    | Enigma Records                 |
| Johannes Brahms                            |        |                                |
| HUNGARIAN DANCES NOS. 1-21                 | 243    | Enigma Classics                |
| HUNGARIAN DANCES NOS. 1-21                 | 146    | Enigma Records                 |
| SYMPHONY NO.4 ACADEMIC FESTIVAL OVERTURE   | 127    | Enigma Records                 |
| Joni Mitchell                              |        |                                |
| COURT AND SPARK                            | 108    | Asylum Records                 |

Here is how the report looks when previewed to screen:

4<sup>th</sup> Dimension provides features that you can use to display the information attractively. Here is this form in the Design environment.

| 🖪 Form: [Albums]Album Report                                     |              |
|------------------------------------------------------------------|--------------|
| Album Report by Artist                                           |              |
| (Viewing)                                                        | 50           |
| Album Title Disc # Record Company                                | -⊴H<br>-100  |
| Tillé Nimibér Récord Company                                     | .≰ DBQ:      |
| ) 50 1 <del>0</del> 0 150 200 250 300 350 400 450 500 550<br>@ ◀ | 150<br>1/1 ▼ |

|                                      | In order<br>must firs<br>methods<br>Break Pi                           | to generate a report<br>st initiate Break pro<br>you can use to initi<br>rocessing" on page 50                                                            | that uses Break levels and Headers, you<br>cessing. For more information about the<br>iate Break processing, refer to "Initiating<br>01.                                                                                                    |
|--------------------------------------|------------------------------------------------------------------------|----------------------------------------------------------------------------------------------------|----------------------------------------------------------------------------------------------------|
|                                      | A Break I<br>and a Bre<br>illustration<br>and the I<br>Break occ       | Header is printed one<br>eak is printed once af<br>on on the previous p<br>Break Header is calle<br>curs as a result of the                               | ce before the group of records it refers to<br>fter the group of records it refers to. In the<br>page, the Break is called a "level 1 Break"<br>d a "level 1 Break Header," because the<br>e first sort field.                                  |
|                                      | You can<br>processir<br>Breaks yo<br>on two fi                         | use up to nine break<br>ng, you need to sort o<br>ou use. In this case, i<br>ields. If you use three                                                      | levels. If you use Subtotal to initiate Break<br>on one more field than the number of<br>f you use one Break level, you must sort<br>e Break levels, you must sort on four fields.                                                              |
|                                      | This sect<br>example<br>understa<br>and ther<br>interrela<br>themselv  | ion explains how to<br>is provided at the er<br>nding anything in th<br>coming back to the<br>ted and are often eas<br>zes.                               | create reports using Breaks. A full-scale<br>nd of this section. If you have any trouble<br>his section, try reading the whole section<br>trouble spot. The concepts are<br>sier to understand in context than by                               |
| Creating Additional<br>Control Lines | The repo<br>Headers.<br>control l                                      | ort examples shown i<br>To create areas for t<br>ines.                                                                                                    | n this section use Break levels and Break<br>hese features, you create additional                                                                                                    |
|                                      | The Form<br>D, B0, ar<br>records;<br>control l<br>stands fo<br>grouped | n editor always starts<br>nd F. B0 stands for "B<br>it occurs after all the<br>ines are designated v<br>or "Break at level 1."<br>by the first sort field | with the original control lines, labeled H,<br>Break at level 0." Level zero takes in all the<br>records are printed. Additional Break<br>with numbers. A control line labeled B1<br>A level one Break occurs after the records<br>are printed. |
|                                      | Label                                                                  | Explanation                                                                                                    | Prints after groups created by:                                                                                                    |
|                                      | B1                                                                     | Break at level 1                                                                                                    | First sort field                                                                                                    |
|                                      | B2                                                                     | Break at level 2                                                                                                    | Second sort field                                                                                                    |
|                                      | B3                                                                     | Break at level 3                                                                                                    | Third sort field                                                                                                    |

H stands for "Header," which is printed at the top of each page. Additional Header control lines are associated with Breaks. H1 stands for "Header at level 1." A level 1 Header is printed just before the records grouped by the first sort field are printed.

| Label | Explanation       | Prints before groups created by: |
|-------|-------------------|----------------------------------|
| H1    | Header at level 1 | First sort field                 |
| H2    | Header at level 2 | Second sort field                |
| H3    | Header at level 3 | Third sort field                 |

You create additional control lines by holding down the **Alt** key (Windows) or **Option** key (MacOS) while clicking the appropriate control marker. You use a Break control line to create a Break area for the designated level. You use a Break Header control line to create a Break Header area at the designated level.

If you use the Subtotal function to initiate Break processing, you should create a Break area for every level of Break that will be generated by the sort order, minus one. If you do not need anything printed in one of the Break areas, you can reduce its size to nothing by placing its marker on top of another control line. If you have more sort levels than Break areas, the last Break area will be repeated during printing.

The figure below shows additional control lines.

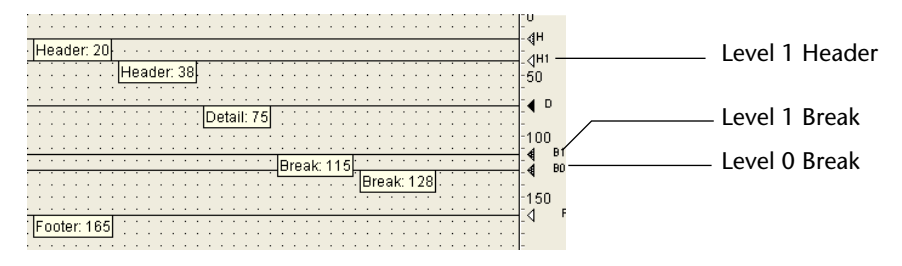

- ► To create a new Break or Break Header control lines:
- 1 Hold down the Alt key (Windows) or Option key (MacOS) and click any Break (B) or Break Header (H) marker.

4<sup>th</sup> Dimension creates a new Break or Break Header control line.

The new line is positioned behind the existing control line; to see the new control line, you need to drag the existing line off of it.

- 2 Drag the existing line away from the new line.
- 3 Position both lines where you want them.

|  | To delete | Break or | r Break | Header | control | lines | that | you | have | created: |
|--|-----------|----------|---------|--------|---------|-------|------|-----|------|----------|
|--|-----------|----------|---------|--------|---------|-------|------|-----|------|----------|

- 1 Hold down the Ctrl key (Windows) or Command key (MacOS).
  - 2 Click on the Break, Break Header, or label of the control line that you want to delete.

4<sup>th</sup> Dimension deletes the control line and, if necessary, renumbers the remaining lines.

You cannot delete the original control lines H, D, BO, and F.

Initiating Break<br/>ProcessingTo allow 4th Dimension to print Break Header areas, accumulate<br/>subtotals, and perform other aspects of Break processing, you must first<br/>initiate Break processing in the report form. You initiate Break<br/>processing by either:

- Placing the Subtotal function in an object or form method,
- Executing the BREAK LEVEL and ACCUMULATE commands before printing the report.

If the database will be used in interpreted mode only, you can use whichever method you prefer. However, you must use BREAK LEVEL and ACCUMULATE to initiate Break processing if the database will be used in compiled mode. In addition, if you use the Subtotal function, you must also sort the records on one more sort field than the number of Break levels you use. For example, if you use two levels of Breaks in your report, you must sort on three fields.

For more information about initiating Break processing, refer to the  $4^{th}$  Dimension Language Reference manual.

Reports with Subtotals

This section describes in detail how the sort order affects reports and how to use additional Break areas for creating subtotals.

4<sup>th</sup> Dimension can automatically calculate and print totals and subtotals.

The figure below shows a report that calculates subtotals for each customer and a total at the end of the report.

|               | Z <sup>ic</sup> ac Industr | <sup>ries</sup> Sal | es Repoi          | rt                  |                  |
|---------------|----------------------------|---------------------|-------------------|---------------------|------------------|
| Sort level 1: | Customer                   | Product —           | Date              | Price               | Sort level 2:    |
| Customer      | American Data              | ATN 700             | 9/14/88           | \$12.450            | Product          |
|               | American Data              | STS 1000            | 3/17/88           | \$22,450            | Troduct          |
|               | American Data              | STS Service         | 4/17/88           | \$3,300             |                  |
|               | American Data              | Training Class      | 6/3/88            | \$4,500             |                  |
|               |                            | Subtotal 1          | for American Data | \$42,700            |                  |
|               | Horizon Services           | ATN 850             | 10/18/88          | \$25,364            |                  |
|               | Horizon Services           | STS 1000            | 11/17/88          | \$24,123            |                  |
|               | Horizon Services           | STS 3000            | 5/7/88            | \$74,250            |                  |
|               |                            | Subtotal for        | Horizon Services  | \$123,737           |                  |
|               | James Research             | ATN 500             | 6/22/88           | \$8,900             |                  |
|               |                            | Subtotal fo         | r James Research  | \$8,900             |                  |
|               | Omni Data Service          | ATN 850             | 1/30/88           | \$20,980            |                  |
|               | Omni Data Service          | ATN 850             | 10/5/88           | \$7,900             |                  |
|               | Omni Data Service          | STS 1000            | 2/14/88           | \$24,360            |                  |
|               | Omni Data Service          | STS 3000            | 6/22/88           | \$53,252            | Subtotal printed |
|               | Omni Data Service          | STS 3000            | 4/25/88           | \$71,025            | at level 1 Break |
|               | Omni Data Service          | STS 3000            | 10/1/88           | \$55,230            |                  |
|               | Omni Data Service          | STS 3000            | 9/25/88           | \$47,250            |                  |
|               | Omni Data Service          | STS 4000            | 7/14/88           | \$95,420            |                  |
|               | Omni Data Service          | STS 4000            | 8/3/88            | \$89,740            |                  |
|               | Omni Data Service          | STS 4000            | 5/17/88           | \$92,450            |                  |
|               | Omni Data Service          | Training Class      | 2/5/88            | \$4,500             |                  |
|               | Omni Data Service          | Training Class      | 7/7/88            | \$4,500             |                  |
|               |                            | Subtotal for        | Omni Data Service | \$566,607           |                  |
|               | Thomas Info Systems        | ATN 700             | 1/27/88           | \$12,780            |                  |
|               | Thomas Info Systems        | STS 2000            | 6/22/88           | \$36,425            |                  |
|               |                            | Subtotal for Th     | omas Info Systems | ; \$49,205 <u> </u> | Total printed    |
|               |                            |                     | Total             | \$791,149 -         | at level 0 Break |

These records have been sorted by customer and product. After the records for each customer have been printed, the subtotal for the customer is calculated and printed. After the records for the entire report have been printed, the total is calculated and printed.

As you can see in the figure above, the subtotals are calculated and printed after the records for each customer. 4<sup>th</sup> Dimension knows when to perform the calculation and print the subtotal because it has been instructed to do so when the value in the first sort field changes (where it "breaks").

The customer subtotal is calculated in what is called a level 1 Break because it is based on a change in the first sort level (in this case, the Customer field). The grand total is calculated in a level 0 Break. A level 0 Break includes all the records and occurs at the end of the report. The figure below shows another example of calculations during a Break, using the same records, but with a different sort order to create a different Break. This time the records have been sorted by product and customer. The subtotals are calculated when the value in the Product field changes. This is still a level 1 Break, but the Break is on a different field.

| Sort level 2. |                     |                |                   |             | Sort level 1.              |
|---------------|---------------------|----------------|-------------------|-------------|----------------------------|
| Customor      | Customer            | Product        | Date              | Price       | Softlevel 1.               |
| Customer      | James Research      | ATN 500        | 6/22/88           | \$8,900     | Product                    |
|               |                     | Subt           | otal for ATN 500  | \$8,900     |                            |
|               | American Data       | ATN 700        | 9/14/88           | \$12,450    |                            |
|               | Thomas Info Systems | ATN 700        | 1/27/88           | \$12,780    |                            |
|               |                     | Subt           | otal for ATN 700  | \$25,230    |                            |
|               | Horizon Services    | ATN 850        | 10/18/88          | \$25,364    |                            |
|               | Omni Data Service   | ATN 850        | 1/30/88           | \$20,980    |                            |
|               | Omni Data Service   | ATN 850        | 10/5/88           | \$7,900     |                            |
|               |                     | Subt           | otal for ATN 850  | \$54,244    |                            |
|               | American Data       | STS 1000       | 3/17/88           | \$22,450    |                            |
|               | Horizon Services    | STS 1000       | 11/17/88          | \$24,123    |                            |
|               | Omni Data Service   | STS 1000       | 2/14/88           | \$24,360    |                            |
|               |                     | Subto          | tal for STS 1000  | \$70,933    |                            |
|               | Thomas Info Systems | STS 2000       | 6/22/88           | \$36,425    |                            |
|               | L                   | Subto          | tal for STS 2000  | \$36,425    | Subtotal printed           |
|               | Horizon Services    | STS 3000       | 5/7/88            | \$74,250    |                            |
|               | Omni Data Service   | STS 3000       | 6/22/88           | \$53,252    | at level 1 Break           |
|               | Omni Data Service   | STS 3000       | 4/25/88           | \$71,025    |                            |
|               | Omni Data Service   | STS 3000       | 10/1/88           | \$55,230    |                            |
|               | Omni Data Service   | STS 3000       | 9/25/88           | \$47,250    |                            |
|               |                     | Subto          | tal for STS 3000  | \$301,007 - |                            |
|               | Omni Data Service   | STS 4000       | 7/14/88           | \$95,420    |                            |
|               | Omni Data Service   | STS 4000       | 8/3/88            | \$89,740    |                            |
|               | Omni Data Service   | STS 4000       | 5/17/88           | \$92,450    |                            |
|               |                     | Subto          | tal for STS 4000  | \$277,610   |                            |
|               | American Data       | STS Service    | 4/17/88           | \$3,300     |                            |
|               |                     | Subtotal       | for STS Service   | \$3,300 -   |                            |
|               | American Data       | Training Class | 6/3/88            | \$4,500     |                            |
|               | Omni Data Service   | Training Class | 2/5/88            | \$4,500     | <b>T</b> . (1) (1) (1) (1) |
|               | Omni Data Service   | Training Class | 7/7/88            | \$4,500     | j iotal printed at         |
|               |                     | Subtotal f     | or Training Class | \$13,500    | / level 0 Break            |
|               |                     |                |                   |             |                            |

## Additional Break Levels You can provide additional summary calculations by adding another sort level and another Break level.

The following figure shows sales records sorted by customer, product, and salesperson. Summary calculations show two sets of subtotals: one subtotal for each customer, and, within each customer, subtotals for each product for the customer. Finally, this report calculates a total for the entire company.

These are examples of calculations performed at level 2 Breaks, at level 1 Breaks, and at the level 0 Break.

| Customer         Product         Date         Price           Omni Data Service         ATN 850         1/30/88         \$20,980           Omni Data Service         ATN 850         1/05/88         \$7,900           Subtotal for ATN 850         \$28,880           Omni Data Service         STS 1000         2/14/88         \$24,360           Subtotal for STS 1000         \$24,360           Omni Data Service         STS 3000         4/25/88         \$71,025           Omni Data Service         STS 3000         6/22/88         \$73,325 |               |
|----------------------------------------------------------------------------------------------------|---------------|
| Omni Data Service         ATN 850         1/30/88         \$20,980           Omni Data Service         ATN 850         10/5/88         \$7,900           Subtotal for ATN 850         \$29,880           Omni Data Service         STS 1000         2/14/88         \$24,360           Subtotal for STS 1000         \$24,360           Omni Data Service         STS 3000         4/25/88         \$71,025           Omni Data Service         STS 3000         6/22/88         \$53,252                                                               |               |
| Omni Data Service         ATN 850         10/5/88         \$7,900           Subtotal for         ATN 850         \$28,880           Omni Data Service         STS 1000         2/14/88         \$24,360           Subtotal for STS 1000         \$24,560         \$24,360           Omni Data Service         STS 3000         4/25/88         \$71,025           Omni Data Service         STS 3000         6/22/88         \$53,252                                                                                                    |               |
| Subtotal for ATN 850         \$28,880           Omni Data Service         STS 1000         2/14/88         \$24,360           Subtotal for STS 1000         \$24,360         \$24,360           Omni Data Service         STS 3000         4/25/88         \$71,025           Omni Data Service         STS 3000         6/22/88         \$53,252                                                                                                    |               |
| Omni Data Service         STS 1000         2/14/88         \$24,360           Subtotal for STS 1000         \$24,360           Omni Data Service         STS 3000         4/25/88         \$71,025           Omni Data Service         STS 3000         6/22/88         \$53,252                                                                                                    |               |
| Subtotal for STS 1000         \$24,360           Omni Data Service         STS 3000         4/25/88         \$71,025           Omni Data Service         STS 3000         6/22/88         \$53,252                                                                                                    |               |
| Omni Data Service         STS 3000         4/25/88         \$71,025           Omni Data Service         STS 3000         6/22/88         \$53,252                                                                                                    |               |
| Omni Data Service         STS 3000         6/22/88         \$53,252                                                                                                    |               |
|                                                                                                    |               |
| Omni Data Service STS 3000 9/25/88 \$47,250                                                                                                    |               |
| 0mni Data Service STS 3000 10/1/88 \$55,230                                                                                                    |               |
| Subtotal for STS 3000 \$226,757 —                                                                                                    |               |
| 0mni Data Service STS 4000 5/17/88 \$92,450                                                                                                    |               |
| 0mni Data Service STS 4000 7/14/88 \$95,420                                                                                                    |               |
| Subtotal for STS 4000 \$187,870                                                                                                    | total printed |
| Omni Data Service Training Class 2/5/88 \$4,500 at a                                                                                                    | level 2 Break |
| Omni Data Service Training Class 7/7/88 \$4,500                                                                                                    |               |
| Subtotal for Training Class \$9,000                                                                                                    |               |
| Subtotal for Omni Data Service \$476,867                                                                                                    |               |
| Thomas Info Systems ATN 700 1/27/88 \$12,780                                                                                                    |               |
| Thomas Info Systems ATN 700 6/22/88 \$24,745                                                                                                    |               |
| Subtotal printed                                                                                                    |               |
| at a level 1 Break Thomas Info Systems STS 4000 8/3/88 \$89,740                                                                                                    |               |
| Subtotal for STS 4000 \$89,740                                                                                                    |               |
| Subtotal for Thomas Info Systems \$127,265                                                                                                    |               |
| Total \$604,132 — Iotal                                                                                                    | vel 0 Break   |

The subtotal calculations are performed only for the group of records that precedes the Break. For example, a subtotal is calculated for each product sold to each customer. The subtotal for the customer is calculated for all products sold to that customer.
**Summary Reports** You can create a report that prints only summary information. Such a report displays only the subtotals and totals with appropriate additional text. The following illustration shows a report with only summary information.

| Total                                            | \$604,132      |
|--------------------------------------------------|----------------|
| Subtotal for Thomas Info Systems                 | \$127,265      |
| Subtotal for STS 4000                            | \$89,740       |
| Subtotal for ATN 700                             | \$37,525       |
| Subtotal for Omni Data Service                   | \$476,867      |
| Subtotal for Training Class                      | \$9,000        |
| Subtotal for STS 4000                            | \$187,870      |
| Subtotal for STS 3000                            | \$226,757      |
| Subtotal for STS 1000                            | \$24,360       |
| Subtotal for ATN 850                             | \$28.880       |
| Z <sup>ic</sup> <sub>ac</sub> Industries Summary | / Sales Report |

In this report, the records are sorted by customer, product, and date and the calculations are performed during the Breaks created by the sort order. The Detail area for each record is not printed; the records are used only to provide values for the calculations. Notice that 4<sup>th</sup> Dimension goes through the records from the first to the last during the printing of the report so that it can calculate these figures. (You create this kind of report by placing the Detail control line on top of the Header control line, leaving no space for details to print.)

You can ask  $4^{\text{th}}$  Dimension to perform additional calculations on a list including subtotals, averages, maximum and minimum values, page totals to be printed in a footer, and weighted averages. These calculations, and others, use  $4^{\text{th}}$  Dimension's summary functions. For information about how to use summary functions, refer to the  $4^{\text{th}}$  Dimension Language Reference manual. **An Example Report** This section describes an example report and shows how the finished report is related to a form in the Form editor and to the methods that control the printing.

The following illustration shows a finished report.

| Product         | Pu      | rchase Date | Comments                     | Price     |
|-----------------|---------|-------------|------------------------------|-----------|
| ATN 700         |         |             |                              |           |
|                 | 9/14/88 | Configure   | for fast access times        | \$12,45   |
| STS 1000        |         |             | Subtotal for ATN 700         | \$12,450  |
|                 | 3/17/88 | Needed ad   | litional power of the 1000   | \$22,450  |
|                 | 4/17/88 | Plan to pu  | chase additional 1000's      | \$3,300   |
|                 |         |             | Subtotal for STS 1000        | \$24,36   |
|                 |         |             | Subtotal for American Data   | \$38,20   |
| ni Data Service | Pu      | rchase Date | Comments                     | Prio      |
| STS 1000        | 1.0     | couse Duic  | comments                     | 1110      |
|                 | 2/14/88 | Trying out  | the 1000                     | \$24,360  |
| STS 3000        |         |             | Subtotal for STS 1000        | \$12,450  |
|                 | 4/25/88 | Needed ad   | litional power of 3000       | \$71,025  |
|                 | 6/22/88 | Now uses 3  | 000 as standard machine      | \$53,252  |
|                 | 9/25/88 | Third 3000  |                              | \$47,250  |
| STS 4000        |         |             | Subtotal for STS 3000        | \$171,527 |
|                 | 5/17/88 | Needed 40   | 00 for special application   | \$92,450  |
|                 | 7/14/88 | Special cor | figuration                   | \$95,420  |
|                 |         |             | Subtotal for STS 4000        | \$187,870 |
| omas Info       |         | Si          | btotal for Omni Data Service | \$383,757 |
| Product         | Pur     | rchase Date | Comments                     | Price     |
| ATN 700         | 1/27/88 | First purch | ase of ATN 700               | \$12.780  |
|                 | 6/22/88 | Will use m  | any 700's                    | \$24,745  |
| STE 4000        |         |             | Subtotal for ATN 700         | \$37,525  |
| 515 4000        | 8/3/88  | Needed 40   | 00 for new data center       | \$89,740  |
|                 |         |             | Subtotal for STS 4000        | \$89,740  |
|                 |         |             | Subtotal for Thomas Info     | \$127,265 |
|                 |         |             | Total                        | \$549.223 |

In this example, the page Header contains the date, the time, and the report title. The Break Headers contain the customer name and column headings for the information presented during the first Break. The Detail areas contain data drawn directly from the records. The level 2 Break areas contain subtotals for products for each customer. The level 1 Break areas contain subtotals for each customer and the level 0 Break area contains a total for the report. The Footer contains the page number.

The report is sorted on one more level than Break levels. In this report, the sort fields are Customer, Product, and Date.

4<sup>th</sup> Dimension requires one more sort level than Break level for the Break processing method used in this report.

**The Report Form** The following illustration shows the report form that created the report shown on this page.

| Detailed Sales Report       Distance         Customer       St         Product       Purchase Date         Comment       Product         Purchase Di       Comments         Subtotal for <product>       Subtotal for <product>         Sous-total pour <customer>       Sous-total pour <customer></customer></customer></product></product> | 🖪 Form: [Sales]Report          |                                       |                        |
|----------------------------------------------------------------------------------------------------|--------------------------------|---------------------------------------|------------------------|
| Customer     #d       Product     Purchase Date     Comments     Price       Product     Purchase Df     Comment     Products       Purchase Df     Comment     Products     #d       Subtotal for <product< td="">     SabeStar     #50       Sous-total pour <customer>     SabeStar     #formation</customer></product<>                   |                                | Detailed Sales Report                 |                        |
| Product     Purchase Date     Comments     Price       Purchase D     Comment     UP       Subtotal for <product>     SalesCut       Sous-total pour <customer>     SalesCut</customer></product>                                                                                                    | Customer                       |                                       |                        |
| Purchase D↓     Comment     Products     ↓       Subtotal for <product>     SabesEm     €       Sous-total pour <customer>     SabesCust     €</customer></product>                                                                                                    | Product                        | Purchase Date Comments Price          | :<br>- 180             |
| Sous-total pour «Customer» Sales Cus<br>Total Total                                                                                                    |                                | Purchase D+ Comment Products          |                        |
| Total Total                                                                                                    |                                | Sous-total pour <customer></customer> |                        |
| Lightwave Computer Corporation                                                                                                    | Lightwave Computer Corporation | Total Total                           | ¶00 <sup>80</sup><br>F |
| 50 1 <del>0</del> 0 150 200 250 300 350 400 450 500 171                                                                                                    | ) 50 1 <del>0</del> 0 150      | 200 250 300 350 400 450 500           | 1/1                    |

Each control line in the form defines the bottom of its area. Whatever is placed in the form is printed at the appropriate place in the report. The Header area contains the elements that will be printed at the top of each page, the Detail area contains the elements that will be printed for each record, and so on. The following table shows what each of these control lines means.

| Label | Explanation    | Effect                                                                               |
|-------|----------------|--------------------------------------------------------------------------------------|
| Н     | Header area    | Printed once at the top of each page                                                 |
| H1    | L1 Header area | Printed once before each level 1 Break                                               |
| H2    | L2 Header area | Printed once before each level 2 Break                                               |
| D     | Detail area    | Printed once for each record in the selection                                        |
| B2    | L2 Break area  | Printed once at each level 2 Break (when the value in the second Sort field changes) |
| B1    | L1 Break area  | Printed once at each level 1 Break (when the value in the first Sort field changes)  |
| BO    | L0 Break area  | Printed once at the end of the report                                                |
| F     | Footer area    | Printed once at the bottom of each page                                              |

You can have additional Break areas and additional Break Header areas.

| The Report Object<br>Methods |      | The non-enterable objects that are placed in the Header, Break, and<br>Footer areas are controlled by object methods. This section describes<br>the methods used to print values in these locations.                                                                                                    |
|------------------------------|------|----------------------------------------------------------------------------------------------------|
|                              | Note | The following code can be used only in object and form methods. It cannot be used in project methods.                                                                                                    |
|                              |      | The date is drawn from the system date by placing a non-enterable object named vDate in the Header area with this method:                                                                                                    |
|                              |      | vDate:= Current Date                                                                                                    |
|                              |      | The time is drawn from the system clock by placing a non-enterable object named vTime in the Header area with this method:                                                                                                    |
|                              |      | vTime:= <b>Current Time</b>                                                                                                    |
|                              |      | The subtotal for sales in the level 2 Break area is calculated and displayed in an object named vSalesProd with the following method:                                                                                                    |
|                              |      | vSalesProd:= <b>Subtotal</b> (Sales)                                                                                                    |
|                              |      | The subtotal for sales in the level 1 Break area is calculated and displayed in an object named vSalesCust with the following method:                                                                                                    |
|                              |      | vSalesCust:= <b>Subtotal</b> (Sales)                                                                                                    |
|                              |      | The total for sales in the level 0 Break area is calculated and displayed in an object named vSalesTotal with the following method:                                                                                                    |
|                              |      | vSalesTotal:= <b>Subtotal</b> (Sales)                                                                                                    |
|                              |      | Note that even though all three objects use the same calculation, they produce different results. Because they are placed in different Break areas, they are executed at different times and perform their calculations for different groups of records. For an explanation of Break levels, see the section "Reports with Breaks" on page 497. |
|                              |      | vPage:= "Page " + String (Current form page)                                                                                                    |
|                              |      | The Current form page function returns the page number.                                                                                                    |
|                              |      |                                                                                                    |
|                              |      |                                                                                                    |

| Printing Subforms,<br>Pictures, and Text<br>Fields | You can use subforms, picture fields, and text fields in a report. These objects can be set to print with either a fixed or variable frame. Fixed frame objects print within the confines of the object as it was created on the form. Variable frame objects expand during printing to include the entire contents of the object.                                                                                                    |
|----------------------------------------------------|----------------------------------------------------------------------------------------------------|
|                                                    | You cannot place more than one variable frame object side-by-side on<br>a form. You can place non-variable frame objects on either side of a<br>variable frame Picture or Text field provided that the variable frame<br>object is at least one line longer than the object beside it and that all<br>objects are aligned to the top. Otherwise, during printing, the contents<br>of the other fields will be repeated for every horizontal slice of the<br>variable frame object. |
|                                                    | You cannot place objects on either side of a variable frame subform.                                                                                                    |
|                                                    | You can place variable objects with the Body area only.                                                                                                    |
| Printing Subform Areas                             | You usually use an output form to print records in a subform.                                                                                                    |
| ►                                                  | To set the print option for a subform:                                                                                                    |
| 1                                                  | In the Form editor, display the Object properties palette or the Property List, then click on the subform.                                                                                                    |
| Note                                               | Double-clicking a subform causes it to open in a new window of the Form editor.                                                                                                    |
| 2                                                  | In the Object Properties window, click the <u>Subform</u> tab and select a<br>print option as shown below.<br>OR<br>In the Property List, expand the "Display and Printing" theme.                                                                                                    |

# **3** Select a printing option:

**Object Properties window** 

|             | Object Properties            |                            |   | Property List                   |                     | × |
|-------------|------------------------------|----------------------------|---|---------------------------------|---------------------|---|
|             | the local males of           |                            |   | Subform1                        |                     | ⊡ |
|             | 1 🛧   🔿   🦦   🏧   🗠 🧔        |                            |   | マ 🜖 Objects                     |                     | - |
|             | -Belated Table or Subtable F | Forms                      |   | Туре                            | Subform             |   |
|             |                              |                            |   | Object Name                     | Subform1            |   |
|             | Detail Form:                 | [Joining]Input2            |   | 🔝 🚰 Entry Cont                  | rol                 |   |
|             | List Form:                   | [Loiping]Output            | _ | Data Entry                      | Enterable           |   |
|             | LIGHT SHILL                  | Itoonnigjoapac             |   | Double Clickable                |                     |   |
|             |                              | Automatic Width            |   | 👂 🔀 Coordinate                  | s & Sizing          |   |
|             | - Data Entru                 | Print Frame                |   | 🤝 🌌 Display and                 | d Printing          |   |
|             | Data Entry                   | T link Thaine              |   | <ul> <li>Print Frame</li> </ul> | Variable            |   |
| Drint Framo | O Display Only               | O Variable                 |   | Source Table                    | Joining             |   |
|             | C Enterable                  | O Fixed (Truncation)       |   | List Form                       | Output              |   |
| options     | C Selectable                 | C Fixed (Multiple Records) |   | Detail Form                     | Input2              |   |
| •           | Double Clickable             |                            |   | 🤝 🧒 Appearanc                   | e                   |   |
|             |                              |                            |   | Platform                        | Inherited from Form |   |
|             | Object List                  |                            |   | Border Line Style               | Sunken              | - |
|             | Subform1                     |                            | - | Show Themes                     |                     |   |

Because there may be more records than can fit in the subform area, 4<sup>th</sup> Dimension provides the following three check boxes for controlling how records in a subform are printed:

**Property List** 

- Variable
- Fixed (truncation)
- Fixed (multiple records)

If you select the **Variable** radio button, 4<sup>th</sup> Dimension expands or contracts the subform area to print all the records.

If you select the **Fixed (truncation)** radio button, 4<sup>th</sup> Dimension prints only the records that fit into the area of the subform. The form is printed only once and those records that are not printed are ignored.

If you select the **Fixed (multiple records)** radio button, the frame remains the same size, but 4<sup>th</sup> Dimension prints the form several times to include all the records.

*Note* You cannot place any objects on either side of a variable frame subform. Objects placed on either side of the subform will be repeated for every line of the subform.

Property List

**Printing Picture Fields** Pictures can be printed with either fixed or variable frames.

- ► To set a print option for a picture field:
- 1 Double-click the picture field in the form.

Depending on your current display settings, either the Object Properties window or the Property List appears. For more information on this choice, refer to "Displaying and Setting Form and Object Properties" on page 282.

2 In the Object Properties window, click the <u>Display</u> tab. OR

In the Property List, expand the "Display and Printing" theme.

3 Select a Printing option:

| Object | Properties | window |
|--------|------------|--------|
|--------|------------|--------|

|                                | , ,                                                                                                    |   |                                                                                                    |                                                                                                    |
|--------------------------------|----------------------------------------------------------------------------------------------------|---|----------------------------------------------------------------------------------------------------|----------------------------------------------------------------------------------------------------|
|                                | Object Properties                                                                                                    | × | Property List                                                                                                    |                                                                                                    |
|                                | ⊕ • ♥ ∭ ∞ ∞ ∞ ≤ ≗ ≩ 0                                                                                                    |   | Photo                                                                                                    |                                                                                                    |
| Print Variable Frame<br>Option | Platform Interface     Platform:     Border Line Style:       Intherited from Form     ▼     Sunken       Object Attributes     ▼     Focusable       Image: Draggable     □     Droppable       Vertical Scroll Bar     Static Picture       Display:     Scaled       Object List |   | ▼     ●     Objects       Type     I       Object Name     I       Source Table     I       Source Tield     I       Object Method     I       Help Message     Enterable       Draggable     Draggable       Droppable     ♦       Coordinates &     ♥       Picture Format     Print Variable Frame       ▶      ✓ Events       ▶      ✓ Events       ▶      ✓ Events       ▶      ✓ Events       ▶      ✓ Events       ▶      ✓ Dow Themes | ield       >hoto       People       Picture       Edit          Sizing       inting       Truncated (center▼ |

# 4 Select the <u>Print Variable Frame</u> check box to print the picture with a variable frame.

When the **Print Variable Frame** check box is selected, the print frames expand to show the entire picture.

### OR

Deselect the check box to print the picture with a fixed frame.

| Printing Text Fields | Text fields can be printed with either Variable frame or Fixed frame.<br>Print options for Text fields are selected exactly as they are for Picture fields.                                                                                                    |
|----------------------|----------------------------------------------------------------------------------------------------|
| 1                    | <ul> <li>To select a print option for a Text field:</li> </ul>                                                                                                    |
|                      | I Double-click the Text field in the form.                                                                                                    |
|                      | Depending on your current display settings, either the Object Proper-<br>ties window or the Property List appears. For more information on this<br>choice, refer to "Displaying and Setting Form and Object Properties"<br>on page 282.                                                                                                    |
|                      | 2 Select the <u>Print Variable Frame</u> check box to print the text field with a variable frame.<br>OR                                                                                                    |
|                      | Deselect the Print Variable Frame check box to print the text field with a fixed frame.                                                                                                    |
|                      | If the <b>Print Variable Frame</b> check box is selected, the Text field expands dynamically to display as many lines as necessary to accommodate the amount of text that was entered.                                                                                                    |
| Printing Labels      | You can generate labels with either the Label editor in the User<br>environment or a custom report form. If you use a report form, you<br>have more extensive customization options. In particular, you can use<br>the Form editor to insert variables within your labels.                                                                                                    |
|                      | Once you have created a label report form in the Form editor of $4^{\text{th}}$ Dimension, you can use it in two ways:                                                                                                    |
|                      | • Using the PRINT LABEL command<br>The PRINT LABEL(table) statement causes the printing of the current<br>selection of <i>table</i> in the current List form. In this case, 4 <sup>th</sup> Dimension<br>uses the markers (width and height) of this form to set the label for-<br>mat.                                                                                       |
|                      | <ul> <li>Using the Label editor         This operation allows you to benefit from both the advanced functions of the Form editor and the layout parameters of the Label editor.         The Label editor only takes the absolute position of the objects present in the form as well as any margins set into account. The position of the markers is ignored.     </li> </ul> |

# Using the PRINT LABEL command

- ► To create a label report form and print it using the PRINT LABEL command:
- 1 Set the label width by dragging the width marker on the bottom ruler of the Form editor.

The width marker determines how many labels the PRINT LABEL command prints across the page. The placement of the width marker should correspond to the width of your labels. Be sure to take into account the left and right margins of your labels.

You can determine these margins by calculating the space between each label and dividing this number by two.

If you have labels that are 2.25 inches wide with a margin of .125 inches (1/8 inch) on either side of each label, the label width marker should be placed at 2.625 inches (2 3/8 inches) to ensure that the label text is placed correctly on the labels.

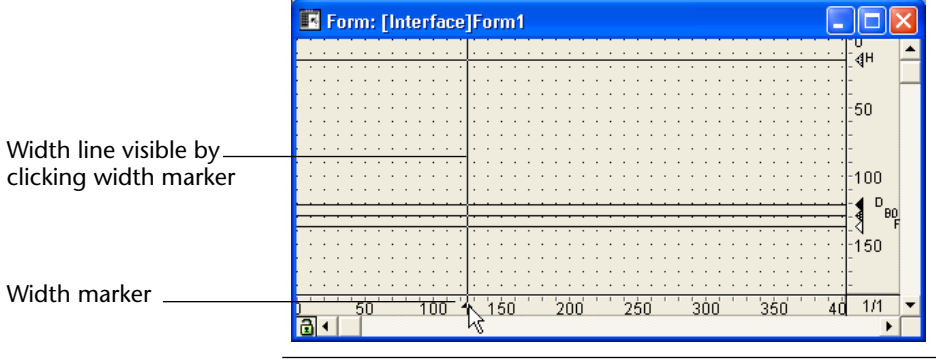

- *Note* You may want to change the ruler units in the form to inches to make it easier to determine the proper placement of the label width marker. To change the ruler units, choose **Define Ruler Units** from the **Form** menu and select Inches.
  - 2 Insert and set the objects making up each label.

Labels may contain fields and active objects (with which you can associate methods if desired), as well as graphic objects and static text. A subform cannot be printed in a label.

|                  | Form: [Employees]Labels            |                                  |
|------------------|------------------------------------|----------------------------------|
|                  | <u> </u>                           |                                  |
| Label elements — | Wame                               | 50                               |
|                  |                                    | · · · -<br>· · · -<br>· · · -100 |
|                  |                                    | · · · ·                          |
|                  | 50 100 1 <del>0</del> 0 200 250 30 | 0 1/1 ▼                          |
|                  |                                    | ۱.                               |

This label contains variables (active objects) whose values are calculated by object methods. For example, the method of the *Full Name* variable concatenates the first and last name of each person and places a space between them:

Full name:=[Clients]FirstName+" "+[Clients]LastName

For more information about object methods, refer to chapter 8.

**3 Position the objects in the form with respect to the width marker.** The label elements must be placed to the left of the width marker. They must be centered between the left edge of the form and the

marker in order for the space on each side of the label to be the same.

4 Set the control lines so that the Header control line is above the label and the Detail, Break, and Footer control lines are below the label.

The Header control line should be set at zero inches and the Detail control line should be set to the height of the label. To center the text within the label, center the form elements between the Header control line and the Detail control line.

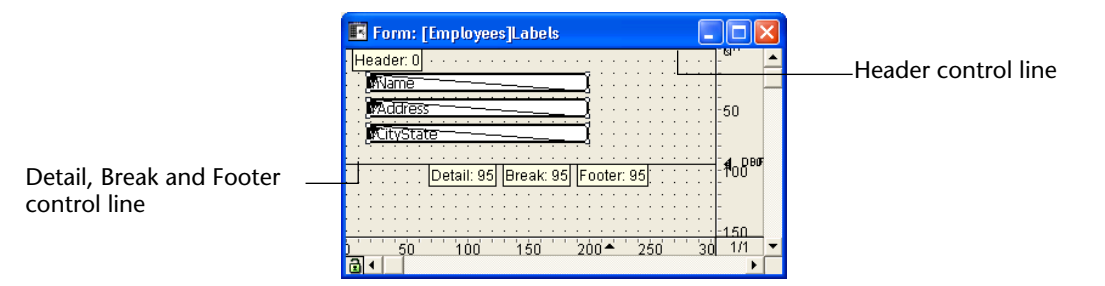

When you print the labels, everything between the Header and the Detail control lines appears on the labels.

5 Save the form and print the selection using the PRINT LABEL command.

For more information, refer to the *Language Reference* manual of  $4^{\text{th}}$  Dimension.

# Using the Label editor

- ► To create a label report form and print it using the Label editor:
- 1 In the form, insert and set the objects making up each label. Refer to step 2 in the previous paragraph.
- 2 Position each element in the label according to the following principles:
  - the left and top margin of each label is determined by the position of the elements with respect to the (0,0) coordinates of the form.
  - the right and bottom margin of each label is determined by the Hor.
     margin and Vert. margin values set in the Property List of the form.

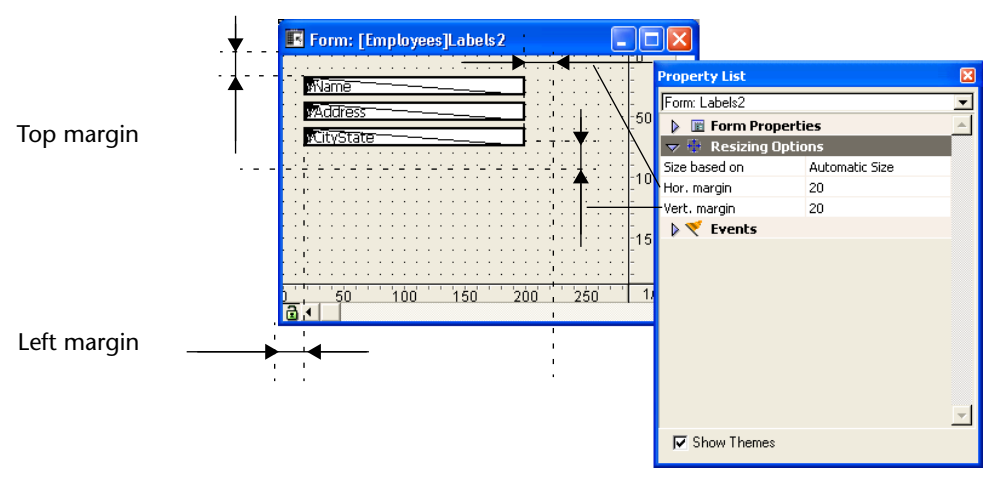

- 3 Return to the User environment to print the Labels.
- 4 Choose the label form from the <u>List of Tables</u> window to make it the current output form for the table.

You can display the List of Tables window by pressing **Ctrl+Space bar** (Windows) or **Command–Space bar** (MacOS).

*Note* If you have multiple operating systems installed on your PC and are using **Ctrl+Space bar** to switch between systems, use **Ctrl+Shift+Space bar** to display the List of Tables window.

For more information about using the List of Tables window, refer to the  $4^{th}$  Dimension User Reference.

5 Choose Labels from the Report menu.

The Label Wizard appears.

6 Choose the label form you designed from the "Form To Use" dropdown list.

This tells 4<sup>th</sup> Dimension to use this form to print the labels:

|                               | Labels : Employees             |
|-------------------------------|--------------------------------|
| Preview of label              | Label Layout                   |
| design on form                | Static Text:                   |
| Form to use<br>drop-down list | Alignment: Default T Outline   |
|                               | DefaultLookLoadSaveCancelPrint |

# 7 Make any other changes to the Label editor such as setting the label margins or specifying the font in which the text appears.

For complete information about using the Label editor, refer to the  $4^{th}$  Dimension User Reference.

### 8 Click the Print button.

4<sup>th</sup> Dimension prints the current selection of records using your label report design.

# **Creating Methods**

You can attach a method to a 4<sup>th</sup> Dimension object to specify the object's action. A method is a series of instructions that tell the object to do something. For example, you can use methods to:

- Enforce business rules during data entry,
- Calculate values for fields and variables,
- Manage interface elements such as combo boxes, hierarchical lists, and tab controls,
- Manage drag and drop actions,
- Assign actions to custom menu commands,
- Create and manage multiple processes,
- Manage transactions,
- Manage custom reports,
- Regulate multi-user database access.

This chapter provides information about using 4<sup>th</sup> Dimension's Method editor to create and modify methods. To learn more about 4<sup>th</sup> Dimension's programming language, refer to the 4<sup>th</sup> Dimension Language Reference manual, which provides detailed information about the programming commands and syntax.

# 4<sup>th</sup> Dimension Methods

You can create the following four types of methods:

- Object methods Object methods are associated with individual objects on a form, such as fields, buttons, drop-down lists, and tab controls. They can be used for such purposes as assigning initial values, managing and validating data entry, or managing drag-and-drop actions.
- Form methods Form methods are attached to individual forms. A Form method can manage everything that happens when a form is used for data entry, screen display, or printing. Alternatively, you can use Object methods to manage individual objects on the form.
- **Table methods** Table methods (triggers) are run when specific events occur at the database engine level. For more information, see "Triggers" on page 519 and "Triggers" on page 524.
- Database methods Database methods run automatically when certain worksession-related events occur. For more information about Database methods, see "Database Methods" on page 521.
- **Project methods** Project methods can be called by other methods anywhere in the database, by users, by the Web server or by custom menu items.

# **Object Methods** An object method is attached to a field or other active object on a form. You create object methods in the Form editor. The object method executes when certain events occur. The method is bound to the object to which it is attached and moves with it when copied.

An object method can perform calculations, get related information from other tables, concatenate data, validate data, display a specific page in a multi-page form, and more. The following are some examples of things you can do in an object method:

- Display the current date on screen or print it in a report,
- Manage data entry from a combo box,
- Display a custom dialog box when the user presses a button on a form,
- Specify the action when a user drags an item in a scrollable list to another object.

|              |      | An object method can perform data entry control similar to the built-in<br>data entry features (in the Data Control section of the Properties<br>Window). For example, you can write an object method to perform data<br>validation, set the display format, or establish an entry filter.                                                                                                    |  |
|--------------|------|----------------------------------------------------------------------------------------------------|--|
| Form Methods |      | A form method is a method attached to a form. Each form can have<br>one form method. It is executed whenever the form is used. The<br>method is bound to the form, but does not move with it when a form<br>is copied (form elements are copied, not entire forms).                                                                                                    |  |
|              | Note | Only certain events occur when a form is used as an output form. For information about form events, refer to the 4 <sup>th</sup> Dimension Language Reference manual.                                                                                                    |  |
|              |      | A form method manages a form at a higher level than do object meth-<br>ods. Form methods are used to control the interaction between differ-<br>ent objects and the form as a whole. One use for a form method is to<br>calculate values based on more than one field. Since the calculation<br>must be performed whenever any of the values involved changes, you<br>place the calculation in a form method. |  |
|              |      | For example, you might place the following statement in a form method:                                                                                                    |  |
|              |      | vTax:= TotalSales * TaxRate                                                                                                    |  |
|              |      | As a form method, this statement can be executed every time anything<br>on the form changes. This ensures that the variable vTax is always<br>up-to-date.                                                                                                    |  |
| Triggers     |      | Triggers are methods that run automatically when certain events occur<br>at the database engine level. Those events are:                                                                                                    |  |
|              | •    | <b>On Saving New Record</b> The trigger will be invoked when a record is added to the table. This happens when:                                                                                                    |  |
|              |      | <ul> <li>Adding a record in data entry (in the User environment or using the<br/>ADD RECORD command).</li> </ul>                                                                                                    |  |
|              |      | <ul> <li>Creating and saving a record with CREATE RECORD and<br/>SAVE RECORD. The trigger is invoked when you call SAVE RECORD,<br/>not when it is created.</li> </ul>                                                                                                    |  |
|              |      | <ul> <li>Importing records (in the User environment or using an import<br/>command).</li> </ul>                                                                                                    |  |

- Calling any other commands that create or save new records (i.e., ARRAY TO SELECTION, SAVE RELATED ONE, etc.)
- Using a plug-in that calls the CREATE RECORD and SAVE RECORD commands.
- On Saving an Existing Record The trigger will be invoked when a record of the table is modified. This happens when:
  - Modifying a record in data entry (in the User environment or MODIFY RECORD command).
  - Saving an already exiting record with SAVE RECORD.
  - Calling any other commands that save existing records (i.e., ARRAY TO SELECTION, APPLY TO SELECTION, MODIFY SELECTION, etc.).
  - Using a plug-in that calls the SAVE RECORD command.
- **On Deleting a Record** The trigger will be invoked when a record of the table is deleted. This happens when:
  - Deleting a record (in the User environment or calling DELETE RECORD or DELETE SELECTION).
  - Performing any operation that deletes related records through the Deletion control options of a relation.
  - Using a plug-in that calls the DELETE RECORD command.
- On Loading a Record The trigger will be invoked when a record of the table is loaded. This includes all situations in which a current record is loaded from the data file<sup>1</sup>. You will this option less often than the three previous ones.
- *Note* This option does not cover the creation of a new record; it only applies to the loading of existing records.

Note to users of former<br/>versions of 4DThe trigger is a new type of method introduced in version 6. In<br/>previous releases of 4<sup>th</sup> Dimension, table methods (called File<br/>procedures) were executed only when a form for a table was used for<br/>data entry, display, or printing — they were rarely used. Triggers<br/>execute at a much lower level than File procedures. No matter how a

1. This trigger is not invoked when using functions that may use indexes. If the index is used, records are not loaded and, conversely, if the index is not used, records are loaded. This uncertainty about the loading of the records does not allow the trigger to be managed properly. It is therefore never invoked in this case. For more information, refer to the  $4^{th}$  Dimension Language Reference manual.

record is created, modified, or deleted — by user actions (such as data entry) or programmatically (such as a call to SAVE RECORD) — the trigger will be invoked.

# **Database Methods** Database methods run when certain worksession-related events occur. Those events are:

- On Startup (equivalent to the STARTUP procedure in previous releases of 4<sup>th</sup> Dimension)
- On Web connection
- On Server startup
- On Server shutdown
- On Server open connection
- On Server close connection
- On Exit

4<sup>th</sup> Dimension ships with empty methods that are associated with these events. You can add code to any or all of these methods. For complete information on the uses of database methods, see the section "Database Methods" in the 4<sup>th</sup> Dimension Language Reference manual. The specific uses of database methods with the Web Server are described in the "Web Server" section of the Language Reference manual. For more information on the specific uses of database methods with 4D Server, refer to the 4D Server Reference Manual.

*Note* If you are converting a database written with an earlier version of 4<sup>th</sup> Dimension, it may have a *STARTUP* procedure. If you want that procedure to run automatically at startup, select "Use V3.x.x Startup Method Scheme" in the **Options** page ("Design mode" theme) of the Preferences dialog box and ignore the new database methods architecture<sup>1</sup>. Alternatively, you can deselect this option, paste the code from your *STARTUP* procedure into the On Startup database method, and use the new database methods scheme.

<sup>1.</sup> For more information on this option, see the section "Options Page" on page 127.

| Project methods | A project method can be called by any other method, associated with a menu item or executed by the Web server via tags or special URLs. A project method can also be executed by choosing <b>Execute Method</b> from the User environment's <b>Special</b> menu. When a project method is called by another method, the statements in the project method are substituted for the method's name in the method which is calling it. |  |  |
|-----------------|----------------------------------------------------------------------------------------------------|--|--|
|                 | Project methods are not associated with a table, form, or object. You can create as many project methods as you need.                                                                                                    |  |  |
|                 | The following is an example of a project method:                                                                                                    |  |  |
|                 | `Adds a record to the [Employees] table<br>INPUT FORM ([Employees];"Input")<br>OK:=1<br>While (OK=1)<br>ADD RECORD ([Employees])<br>End while                                                                                                    |  |  |
|                 | This method is attached to a menu item that is used for entering new records. The method lets the user add new records to the [Employees] table using the form named Input. The user is able to add new records until he or she clicks the Cancel button <sup>1</sup> .                                                                                                    |  |  |
|                 | A method can also be used as a formula that you apply to the current selection. For information about applying formulas, refer to the $4^{th}$ Dimension User Reference.                                                                                                    |  |  |
| Events          |                                                                                                    |  |  |
|                 | Database, Table (trigger), Form, and Object methods run only when certain events occur. You specify those events when you set the proper-                                                                                                    |  |  |

Database, Table (trigger), Form, and Object methods run only when certain events occur. You specify those events when you set the properties for each object. The Table, Form, and Object Properties windows each have pages in which you specify the events that will run for the object.

<sup>1.</sup> Clicking Cancel sets the system OK variable to 0.

The following illustrations show those pages:

#### Events page of Object properties Triggers page of Table Events page of Form properties window properties window window Table Properties biect Propertie Form Properties Privileges Triggers Color General Events Sizing Options Help Events Table Name Events 8 On Load On Validate On Dicket Clicked On Double Clicked On Botor Reystroke On After Keystroke On Data Change On Diag Over On Diag Over On Getting Focus On Load Employees On Unload On Validate -Un valuate On Activate On Deachate On Deachate On Deachate On Deachate On Heade On Heade On Printing Break On Printing Break On Printing Detail On Printing Foeter On Dirplay Detail On Dirplay Detail On Close Detail On Close Detail On Doube Clicked On After Keystroke On Date Change On Doube On Activate Triagers On saving new record erty List \*\*\*\*\*\*\* Form: Labels ⊡ VName On saving an existing record \* 🔲 On deleting a record Form Properties -Objects Resizing Options 🕨 🏄 Entry Control 🔲 On loading a record 🗢 🧡 Events Coordinates & Sizing Bisplay and Printing 7 Attribute: On Load On Unload 🗢 🌱 Events Invisible On Validate Object List On Load Completely Deleted On Activate VCityState On Unload \*\*\* On Deactivate On Validate On Close Box On Clicked On Outside Call On Double Clicked ববা On Menu Selected On Before Keystroke Done Apply On Open Detail On After Keystroke On Close Detail On Data Change V On Clicked On Drop On Double Clicked ₽ On Drag Over On Before Keystroke Г On Getting Focus 7 On After Keystroke On Losing Focus On Data Change ₽ On Header ন ব On Drop ₽ On Printing Break V On Getting Focus On Printing Detail On Losing Focus On Printing Footer On Timer ₽ On Display Detail On Resize L L Appearance On Header 🕨 🛄 Text • Show Themes Show Theme: Events theme of Events theme of property List (object) property List (forms)

In addition, 4<sup>th</sup> Dimension provides blank Database methods which are listed in the Methods page of the Explorer. Each Database method runs only when the corresponding worksession-related event occurs. You can open a blank database method from the Methods page of the Explorer:

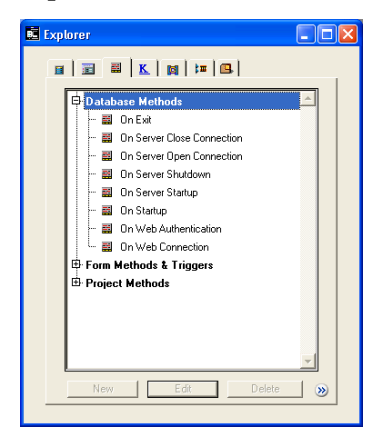

**Database Methods** Database methods are executed when events corresponding to their names occur:

- **On Server Shutdown**: the 4D Server application is about to quit.
- **On Web Authentication**: reception of an HTTP request.
- On Web Connection: the HTTP request has been accepted.
- **On Server Startup**: the 4D Server application is in the process of starting up.
- **On Exit**: the database is about to quit.
- On Server Close Connection: a client machine disconnects from 4D Server.
- **On Startup**: the database is in the process of starting up.
- On Server Open Connection: a client machine connects to 4D Server.
   You write a Database method by opening the desired blank Database method and entering your code.

# Triggers

Table events (triggers) are run when particular events regarding saving, deleting, and loading records occur. If you want a trigger to run when a particular event occurs, you must check the appropriate event in the Triggers page of the Table properties window. You then create the trigger by creating a Table method from the Explorer. For more information about creating a Table method, see the section "Creating a Trigger" on page 537.

In the Trigger, you generally need to test for each event that you checked in the Triggers page. To do so, you can use a Case statement and the Database event function. The Constants page of the Explorer lists constants associated with each Table event. The Constants page of the Explorer window lists the constants associated with each trigger in the Database Events theme.

Your Case statement shell would look like this:

#### Case of

:(Database event=<u>On Saving New Record Event</u>) `Perform actions for saving a new record :(Database event=<u>On Saving Existing Record Event</u>) `Perform actions for saving an existing record :(Database event=<u>On Deleting Record Event</u>)

|                           | <ul> <li>Perform actions for deleting an existing record</li> <li>:(Database event=On Loading Record Event)</li> <li>Perform actions for loading a record into memory</li> <li>End case</li> </ul>                                                                                                    |  |
|---------------------------|----------------------------------------------------------------------------------------------------|--|
| Note                      | The <b>Options</b> page ("Design mode" theme) of the Preferences dialog<br>box has an option that lets you run Table methods (triggers) according<br>to the rules that were established for File procedures in former versions<br>of $4^{\text{th}}$ Dimension. If you wish to use Table methods in this manner,<br>select the Use V3.x.x Startup Method Scheme. |  |
|                           | A trigger has two basic functions:                                                                                                    |  |
| •                         | Perform actions on a record before it is saved, modified, deleted, or just after it is loaded.                                                                                                    |  |
| -                         | Accept or reject a database operation, such as a save record operation.                                                                                                    |  |
|                           | For complete information on using triggers, see the 4 <sup>th</sup> Dimension Language Reference manual.                                                                                                    |  |
| Form and Object<br>Events | Form and object methods run when particular form and object-level<br>events occur. If you want a form or object method to run when a<br>particular event occurs, you must activate the appropriate event in the<br>Events page of the Form or Object Properties window.                                                                                          |  |
|                           | The following is a list of events for forms used for screen display:                                                                                                    |  |
| •                         | <b>On Load</b> $4^{\text{th}}$ Dimension is about to display the form on-screen or print the form.                                                                                                    |  |
| -                         | <b>On Unload</b> The form is about to be closed and released.                                                                                                    |  |
| •                         | <b>On Validate</b> After the user has accepted the record.                                                                                                    |  |
| •                         | <b>On Clicked</b> The user clicks the object that has focus.                                                                                                    |  |
| -                         | <b>On Outside Call</b> When the form receives a call from CALL PROCESS.                                                                                                    |  |
| •                         | <b>On Activate</b> When the form's window becomes the frontmost window.                                                                                                    |  |
| •                         | <b>On Deactivate</b> When the form's window is no longer the frontmost window (i.e., when another window becomes the frontmost window).                                                                                                    |  |
| •                         | <b>On Double-clicked</b> The user double-clicks the object.                                                                                                    |  |

- **On Getting Focus** When a form object gets focus (i.e., the user presses Tab to select the object or clicks the object).
- On Losing Focus When a form object loses focus (i.e., the user presses Tab to select the next object in the entry order or clicks another object to select it).
- **On Drop** When the object receives a dragged object.
- On Drag Over When an object is dragged over the object.
- On Before Keystroke When the user presses a key in the object. The Get edited text function returns the contents of the object that has the focus.
- On After Keystroke When the user presses a key in the object. The Get edited text function returns the contents of the object that has the focus, including the last keystroke.
- On Menu Selected A menu item has been chosen.
- On Plug-in Area A plug-in requested that its object method be executed.
- **On Data Change** When the data in the object changes.
- **On Close Box** The window's Close box has been clicked.
- **On Display Detail**<sup>1</sup> A record is about to be displayed in an output form.
- On Open Detail<sup>1</sup> A record is double-clicked in an output form and 4<sup>th</sup> Dimension is about to display the record in the current input form.
- On Close Detail<sup>1</sup> 4<sup>th</sup> Dimension is putting away the input form and is about to redisplay the output form.
- **On Timer** The number of ticks set by the SET TIMER command was reached.
- On Resize When the form's window is resized.
- **On Header** When the form's header is either being displayed or printed.

For printed reports only, the following events occur:

<sup>1.</sup> These events operate only when using the MODIFY SELECTION and DISPLAY SELECTION commands.

- **On Printing Detail** The form's Detail area is about to be printed.
- On Printing Break The form's Break areas are about to be printed.
- **On Printing Footer** The form's Footer area is about to be printed.

For complete information on form events, refer to the discussion of the Form event function and the form event constants in the 4<sup>th</sup> Dimension Language Reference manual.

When you write a form or object method, you generally need to test for each event that you activated in the Form or Object Properties window. To do so, you can use a Case statement and the Form event function. The Constants page of the Explorer lists constants associated with each Form event. Your Case statement would look like this:

#### Case of

```
:(Form event=<u>On Load</u>)

`Perform appropriate actions here...

:(Form event=<u>On Data Change</u>)

`Perform appropriate actions here...

:(Form event =<u>On Validate</u>)

`Perform appropriate actions here...

:(Form event=<u>On Clicked</u>)

`Perform appropriate actions here...
```

End case

# Introduction to Methods

A  $4^{\text{th}}$  Dimension method is a series of instructions that causes  $4^{\text{th}}$  Dimension to perform an action or a series of actions. For example, the following project method allows users to add records to a table:

INPUT FORM ([Customers];"Input") Repeat ADD RECORD ([Customers]) Until (OK=0)

This method would be attached to a menu item in a custom application. When the user chooses that menu item, 4<sup>th</sup> Dimension runs this method. It makes the [Customers]Input form the current Input form and presents it to the user as a blank form, ready for data entry. The user could continue to enter new record until he or she presses the Cancel button on the form. During data entry, any table, form, or object methods would run when the appropriate events occur.

4<sup>th</sup> Dimension methods are created with components of a *procedural language*. The following are the main elements of the language:

- Fields You can use fields from any table. For example, a method can use a value that is stored in a field or it can change that value and store a new value in that field.
- Object names You can use the names of objects on a form. For example, you can resize an object, change its color, enable or disable buttons, or modify the font, font size, or style.
- Variables You can temporarily store a value in a variable and use it later in the same method or in a different method. You can create a variable in any method and you can use or change its value in any method.
- **Pointers** Pointers let you write generic code that doesn't refer to database objects by name. Instead, a pointer to each object is used. Each time the generic code is used, you can "point" to different database objects. For example, if you substitute a pointer to a table for the table name "[Customers]" in the previous example, you could then reuse the code for any table. For more information on pointers, see the chapter "Arrays and Pointers" in the 4<sup>th</sup> Dimension Language Reference manual.
- **Operators** You can use symbols to instruct 4<sup>th</sup> Dimension to carry out an operation such as multiplication, addition, and so on.
- **Commands** You can use commands in the language to instruct 4<sup>th</sup> Dimension to perform an action. For example, the ALERT command displays a message in an alert dialog box. The NEXT PAGE command displays the next page of a multi-page form and the ORDER BY command sorts the records in the current selection.
- Functions You can use functions in the language to calculate values. For example, you can calculate an average of several values with the Average function. You can calculate a subtotal for a report with the Subtotal function.

| Flow of control You can control when code executes with flow of con-           |
|--------------------------------------------------------------------------------|
| trol structures. The 4 <sup>th</sup> Dimension language includes the following |
| control structures:                                                            |

- If...Else...End If
- Case of...Else...End Case
- While...End While
- Repeat...Until
- For...End For

You use logical tests in these structures to determine whether or how many times code executes. All of these elements are discussed in detail in the 4<sup>th</sup> Dimension Language Reference manual.

**Examples** This section describes features common to all types of methods.

#### Statements

A method is composed of statements, each statement consisting of one line in the method. A statement is an instruction for 4<sup>th</sup> Dimension to carry out. For example, the following line is a statement:

[People]Start Day:= Current date

This statement places the current date in the Start Day field of the [People] table. Current date is a function that returns the date based on the system date. [People]Start Day is a field.

Notice that the statement specifies the table name, surrounded by square brackets, with the field. When writing project methods, you specify the table name to which a field belongs to avoid possible confusion with other fields with the same name. However, when in a form or object method, you can specify fields from the form's table without specifying the table name. Table names are written within square brackets.

The previous statement is typical of statements that calculate or work with values. It starts with the field in which the value is to be placed and uses the assignment operator to point at the calculation that determines the value. The calculation is performed by whatever follows the assignment operator. The assignment operator is a colon and equals sign (:=).

You use the assignment operator whenever you need to store a value in a field, an object, or a variable. It takes the following form:

# *Field/Object/Variable := Calculation*

The value container is the field, object, or variable in which you want to place the value. The calculation is the operation that results in the value you want to store. The assignment operator assigns the value that is calculated on its right into the container on its left. You will see several examples of this in the next few paragraphs.

A statement may be simple or complex. Although a statement is always one line, that one line can be as long as needed (up to 32,000 characters).

The following method displays the third page in a multi-page form:

# GOTO PAGE (3)

When you use the GOTO PAGE command, you instruct 4<sup>th</sup> Dimension to display the page indicated in the parentheses.

Notice that the command is in bold capital letters; this is the way that 4<sup>th</sup> Dimension displays commands in the Method editor by default. This convention is used in all examples in the 4<sup>th</sup> Dimension documentation. You can change the style of each type of object in the application Preferences.
You do not have to type commands in all capital letters; 4<sup>th</sup> Dimension automatically changes the display.
Most commands require additional information to carry out the instruction. This additional information is called an argument to the command. An argument contains data that a command needs in order

command. An argument contains data that a command needs in order to complete its task. In this case, the GOTO PAGE command needs the page number to go to. An argument is always placed within parentheses following a command.

**Executing the Method** The execution of statements in a method always follows a strict order. When the method is executed, it begins at the first line and works its way down to the last line (Obviously, the order of execution is determined by the flow of control structures in the method).

This section examines a multi-line method in detail in order to establish some of the terminology, concepts, and common aspects of methods. The following method computes the total amount due on an invoice:

vSales Tax:= Total Purchases \* Tax Rate vTotal:= Total Purchases + vSales Tax [Report]Total Due:= **Round** (Total; 2)

This method is attached to an object that will be printed on an invoice. As you follow the method line-by-line, you will see that the later lines depend on previous lines. Because of the strict order in which statements are executed, you can depend on a value being available when it is needed.

Here is the first line of the method. It calculates the sales tax for the purchase:

vSales Tax:= Total Purchases \* Tax Rate

In this method, "vSales Tax" is a variable. You can create a variable at any time by typing its name. You name the variable on the left of the assignment operator and calculate a value on the right. Subsequently, whenever you need that value, you can simply use the variable name. A variable can be created at any time in a method. It can be assigned a value, as here, which can then be used by a later statement.

The variable "vSales Tax" is a *process variable*. A process variable is a variable which works within the current process. In 4<sup>th</sup> Dimension, everything occurs within a process, even if the process is one created by 4<sup>th</sup> Dimension. (You will learn about processes in chapter 13.).

When a statement creates a process variable such as vSales Tax, a portion of memory is set aside and assigned the name "vSalesTax." Since it is a process variable, any method in the current process can use the value in vSalesTax. The variable remains in memory until the process is closed. *Local* variables temporarily store values that can be used within the method, but which cannot be used by any other method.

Variables follow the same rules of naming as fields. Typically, you would use a consistent convention so that you know that you are using a variable. In the previous example, the variable is indicated by a lowercase v as the first letter in the variable vSales Tax. For more information about variables and the different types of variables, refer to the  $4^{th}$  Dimension Language Reference manual.

For the vSales Tax variable the assignment operator (:=) assigns it the result of a calculation. In this case we would say, "vSales Tax *gets* Total Purchases times Tax Rate." The Total Purchases field contains the total amount of purchases for the current invoice and the Tax Rate field contains the tax rate to be used to calculate the tax. (A Tax Rate field could contain different rates based on the address of the customer.)

When an object method uses field names, the instruction is to use the value in that field on the current record. When another record is displayed, used, or printed, the method is executed again, using values in the new record.

The first line of our example method multiplies the values in the Tax Rate and Total Purchases fields and stores the result in the variable vSales Tax for each record that is used (a value entered or an invoice printed).

```
vSales Tax:= Total Purchases * Tax Rate
```

Here is the second line of the method. It creates a variable that contains the grand total of purchases plus sales tax:

```
vTotal:= Total Purchases + vSales Tax
```

The first component of the statement above is the vTotal variable. It is assigned the value generated by the addition of Total Purchases (a field) and vSales Tax (a variable). It does not matter to  $4^{\text{th}}$  Dimension whether a value is stored in a field or in a variable. As long as the field and the variable store data of the same type, the addition operator (+) simply adds the two values together.

Notice that this statement uses the vSalesTax variable that was created in the previous line. It also creates the vTotal variable which will be used in the following line.

Notice also that the value of Total Purchases has been used twice: first in the previous line to calculate the vSales Tax, and second in this line to calculate the vTotal. Nothing happened to the value in the field in either case. In each of these two lines, the assignment operator placed a value in a variable. These statements use the value in the Total Purchases field, but do not change that value.

The assignment operator (:=) places a value in the field, object, or variable to its left. Nothing will happen to fields, objects, or variables to the right of the assignment operator. Here is the third line of the method. It stores a value in a field in a different table:

[Report]Total Due:= Round (vTotal; 2)

The first component is a field. Notice that the table name has been specified because it is different from that of the master table. Table names are always placed in square brackets [like this]. If you have to use parentheses as well, you would use both ([like this]).

The calculation is performed by the Round function. The Round function rounds off a value to a specified number of places.

Most functions require additional information to carry out the calculation. Additional information for a function is the argument to the function. A function may have several arguments. In this case, the Round function needs two arguments: the number to round and another number specifying how many places to round to. Here, the number to round is the value of the vTotal variable, and the number of places to round to is 2. The two arguments are separated by a semicolon. The variable vTotal and the number 2 are *arguments* to the Round function.

Notice that the function's name has only the first letter capitalized. This is the naming convention used for  $4^{\text{th}}$  Dimension functions. Just as with commands, you do not need to enter the capital letter. When you press the **Enter** key or click on another line in the method,  $4^{\text{th}}$  Dimension automatically capitalizes the first letter of the function and makes it bold (a convention which can be modified in the Preferences).

# Where to Put an Object Method

You can attach an object method to any field or other active object. An object method can refer to values in other fields and objects. The general rule is to attach an object method to the active field or object, the one that receives the data entry or the one that is clicked or otherwise activated. An object method that is to be executed when a button is clicked should be attached to the button object. An object method that capitalizes entries in a field should be attached to the field.

However, if you placed the method

Grand Total:= Total + Sales Tax

in the Grand Total field, the method would not function properly since you would have to type something in the Grand Total field in order for the method to be executed. You need the statement to be executed whenever the values in the Total or Sales Tax fields change. In order for the calculation to take place, you should place the statement in the form method or use it in object methods for both the Total and Sales Tax fields.

# **Creating or Opening Methods**

Methods are created using the Method editor. The Method editor provides you with tools to create, test, and edit any type of method.

4D Server Object locking occurs when two or more users attempt to modify the same method at the same time. If a user opens a method in the Design environment, the method is locked. Other users cannot modify this same method until the first user frees it by closing the window. In the meantime, the method can be opened in read-only in order to copy all or part of its elements.

# Creating an Object Method

Object methods are created for an object on a form. You start in the Form editor, with a form displayed on the screen.

- ▶ To create or open an object method in the Form editor:
- 1 In the Form editor, hold down the Alt key (Windows) or the Option key (MacOS) and click the object.

OR

Select the object, then choose <u>Object Method</u> from the <u>Object</u> menu. OR

Click the object using the right mouse button (Windows) or press the Control key while clicking the object (MacOS) and choose <u>Object</u> Method from the contextual menu.

OR

In the Object Properties window or the Property List, click the object method <u>Edit...</u> button.

A window of the Method editor appears, blank if you have just created the method.

| Diject Method: But                                                                                                    | ton1                                                           |                                                                                                |                      |
|----------------------------------------------------------------------------------------------------|----------------------------------------------------------------|------------------------------------------------------------------------------------------------|----------------------|
| All tables and fields  All tables and fields | Forms V<br>Company I<br>Interface<br>P Poole<br>P Postal Rates | Methods   Methods  List_Records  Method3  Method3  Method4  Method5  Method5  Method6  Method6 | Commands by themes ▼ |

The Method editor is described in the section "Using the Method Editor" on page 548.

#### **Creating or Opening a Project Method** You can create or open a project method using the **Design** menu, the Methods page of the Explorer, the Menu Bar editor or a window of the Method editor.

► To create a project method from the **Design** menu:

# 1 Choose <u>New Method</u> from the <u>Design</u> menu.

4<sup>th</sup> Dimension displays the New Method dialog box.

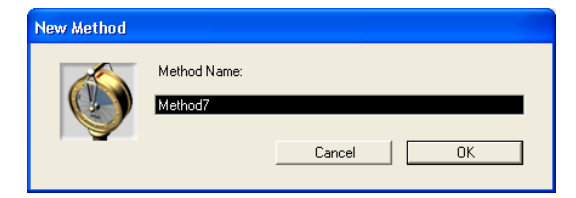

### 2 Enter a method name.

Method names can be up to 31 characters long. They can include letters, numbers, the space character, and the underline character.

# 3 Click the <u>OK</u> button.

4<sup>th</sup> Dimension opens an blank Method editor window where you can begin writing the new method.

- ► To create a project method from the Explorer:
- 1 Click the <u>Methods</u> tab in the Explorer. The hierarchical list of Database, Form/Triggers and Project methods appears.
- 2 Highlight the **Project Methods** item.
- 3 Click New.

The New Method dialog box appears.

- 4 Enter the method name and click <u>OK</u>.
- ► To open a project method from the **Design** menu:
- 1 Choose <u>Edit Method...</u> from the <u>Design</u> menu. The Methods page of the Explorer appears (see below).
- ► To open a project method from the Explorer:
- 1 Click the <u>Methods</u> tab in the Explorer.
- 2 Expand the <u>Project Methods</u> element, then select the name of the method to be opened.
- 3 Click the <u>Edit</u> button. OR

Double-click the name of the method to be opened.

The method opens in a window of the editor.

- ▶ To create or open a project method from the Menu Bar editor:
- 1 In the Menu Bar editor, click in the "Method Name" area for an item of the current menu bar.

This area contains the name of the method associated with the selected item (if any).

- 2 Type Ctrl+P (Windows) or Command+P (MacOS).
  - If the project method does not exist, the Methods page of the Explorer is displayed.
  - If the project method exists, it is displayed in a new window of the Method editor.

- ► To create or open a project method from a window of the Method editor:
- 1 In the Method editor, select the name of the project method to be opened.
- 2 Type Ctrl+P (Windows) or Command+P (MacOS).
  - If the project method does not exist, the Methods page of the Explorer is displayed.
  - If the project method exists, it is displayed in a new window of the Method editor.

The Method editor is described in the section "Using the Method Editor" on page 548.

**Creating a Trigger** You can create a trigger using a shortcut in the Structure editor or you can create the trigger directly in the Explorer:

- ► To create or open a trigger from the Structure editor window:
- 1 Hold down the Alt key (Windows) or Option key (MacOS) and double-click the table title in the Structure editor window.

A Method editor window appears, blank if you have just created the trigger:

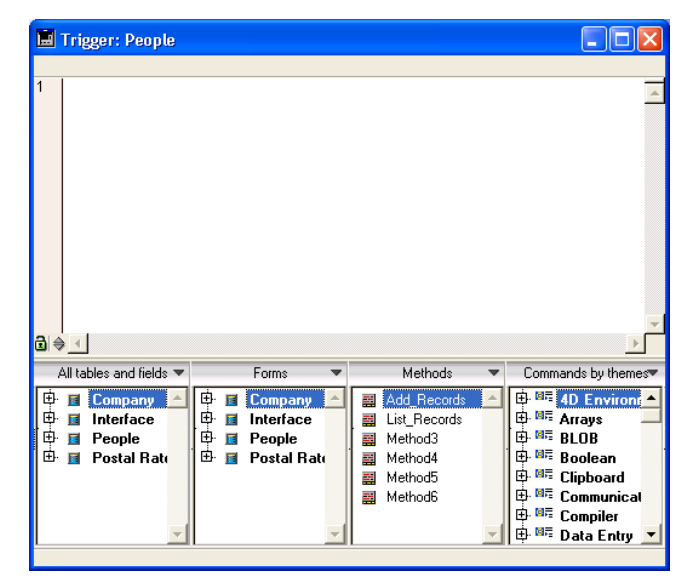

- ► To create or open a trigger from the Explorer:
- 1 Click the <u>Methods</u> tab in the Explorer window and expand the "Form Methods & Triggers" element.

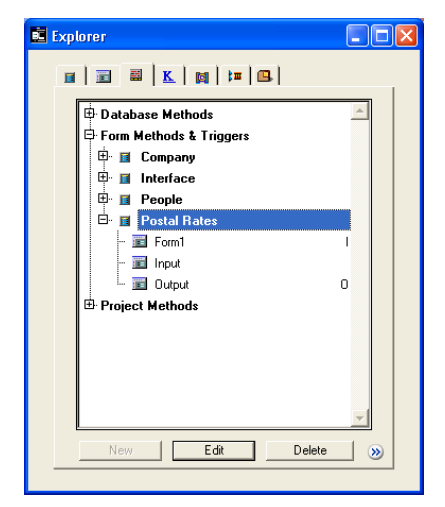

2 Highlight the desired table and click <u>Edit</u>. OR

# Double-click on the desired table.

The trigger appears in a window of the Method editor.

**Creating or Opening** Form methods can be opened from the Methods page of the Explorer or from the Form editor.

- ► To create or open a Form method from the Explorer:
- 1 Click the <u>Methods</u> tab in the Explorer.

2 Expand the table to which the form belongs and highlight the desired form.

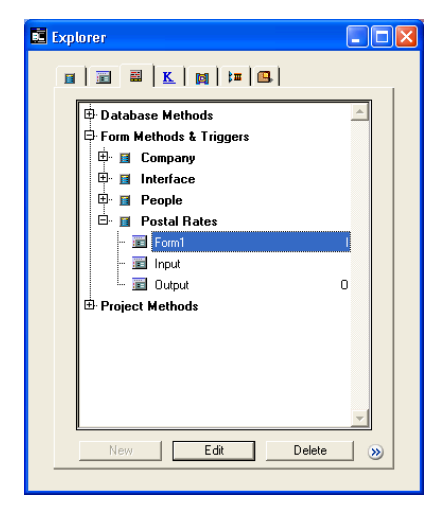

3 Click <u>Edit</u>.

OR

Double-click the form.

The form method appears in a window of the Method editor.

- *Note* You can also create or open a form method from the **Forms** page of the Explorer: right-click (under Windows) or Control+click (under MacOS) on the name of the form and choose **Edit Form Method...** in the contextual menu.
  - ▶ To create or open a form method from the Form editor:
  - 1 Choose <u>Form Method</u> from the <u>Form</u> menu.

OR

Click an empty area on the form using the right mouse button (Windows) or press the Control key while clicking an empty area on the form (MacOS) and choose <u>Form Method</u> from the contextual menu.

OR

In the Property List, click the <u>Edit...</u> button located next to the Form Method line.

The form method appears in a window of the Method editor.

# **Deleting methods**

You can delete a trigger, form method or project method at any time using the Explorer.

You can also delete an object method using the Form editor.

On the other hand, you cannot delete database methods. To disable this type of method, erase all the statements in the method or change them to comments by preceding them with the "`" symbol (used to distinguish comments from executable code). For more information about comments in methods, refer to the paragraph "Comment/Uncomment," page 571.

# Deleting a Project Method, a Form Method or a Trigger

- ► To delete a form method, a project method, or a trigger using the Explorer:
- 1 In the Explorer click the <u>Methods</u> tab.

Make sure the Methods page is displayed, since deletion operations cannot be undone.

- 2 In the Explorer window, expand the method type that corresponds to the method you want to delete (Form Methods and Triggers or Project Methods).
- 3 Select the table or form to which the method is assigned. OR

Highlight the name of the project method you want to delete. 4<sup>th</sup> Dimension displays the method in the Method editor.

- 4 Click the <u>Delete</u> button located at the bottom of the Explorer window.
- *Note* To delete a project method, you can also **right-click** (under Windows) or **Control+click** (under MacOS) on the name of the project method and choose **Delete Method** from the contextual menu.

4<sup>th</sup> Dimension displays an alert asking you to confirm the deletion.

5 Make sure it is the right object you are about to delete and click <u>OK</u> to confirm.

4<sup>th</sup> Dimension deletes the corresponding method.
### **Clearing Unwanted Object Methods** You can clear unwanted object methods using the Form editor. In some cases, clearing unneeded object methods can make the database run faster.

- ► To delete an unwanted object method:
- 1 Display the form that contains the method(s) you want to clear.
- 2 Select the object(s) that have unwanted Object methods attached to them.
- 3 Choose <u>Clear Object Method</u> from the <u>Object</u> menu. OR

Click on the Clear Object Method icon 🎽 in the Tools palette.

4<sup>th</sup> Dimension removes the Object methods from the selected objects.

*Note* If you clear an Object method by mistake, choose **Undo** from the **Edit** menu.

### Defining the properties of project methods

After creating a project method, you can rename it and modify its properties. Project method properties mainly concern their access and security conditions: user access as well as access by the Web server and the Web services.

- *Note* The other types of methods do not have specific properties. Their properties are related to those of the objects to which they are attached.
  - ► To modify the properties of a project method:
  - 1 In the Method editor, open the method whose properties you want to set.
  - 2 Select <u>Method Properties...</u> from the <u>Method</u> menu. OR

Right-click (under Windows) or Control+click (under MacOS) and choose the <u>Method Properties...</u> command from the contextual menu.

*Note* You can also access the Method properties from the **Methods** page of the Explorer: **right-click** (under Windows) or **Control+click** (under MacOS) on the name of the project method and select **Method Properties...** in the contextual menu.

| 📕 Method Pro | perties                |              |
|--------------|------------------------|--------------|
| 200          | Name:                  | List_Records |
|              | Access and Owner       |              |
|              | Access:                | All Groups   |
|              | Owner:                 | All Groups   |
|              | Attributes             |              |
|              | 🗖 Invisible            |              |
|              | 🔲 Available through 4D | ACTION       |
|              | Coffered as a Web Se   | ervice       |
|              | Published in WSD       |              |
|              | Batch Edit             |              |
|              | L                      | Cancel OK    |

The Method properties dialog box appears.

### 3 Modify the desired properties.

These properties are detailed in the following paragraphs. The **Batch Edit...** button opens a second dialog box used to modify a property for all or part of the database project methods in a single operation. This dialog box is described in detail in the paragraph "Batch Setting for Method Attributes," page 545.

4 Click OK to validate the modifications.

# Renaming a Project Method

**ect** You can change the name of a project method in the Explorer. Database methods cannot be renamed. The same goes for triggers, form methods, and object methods, which are bound to objects and take their names from the object concerned.

- ► To rename a project method:
- 1 Display the Method properties dialog box.
- 2 Modify the method name and click on <u>OK</u>.

There is also a shortcut that lets you rename a method using the Explorer.

- ► To rename a project method using the Explorer:
- 1 Display the <u>Methods</u> page of the Explorer.
- 2 Expand the list of project methods so that the one you want is displayed.

| 3 | Hold down the Command key (MacOS) or Ctrl key (Windows) and |
|---|-------------------------------------------------------------|
|   | click the project method name.                              |

The method name becomes editable.

4 Type a new name.

| 5                              | <b>Press Tab or click anywhere outside the entry area to save your changes.</b> If a method with the same name already exists, 4 <sup>th</sup> Dimension displays a message saying that the method name has already been used. Otherwise, 4 <sup>th</sup> Dimension changes the name of the method and, if necessary, resorts the list of methods.                                     |
|--------------------------------|----------------------------------------------------------------------------------------------------|
| Note                           | Changing a method name can be done in the Method Properties<br>dialog box. This dialog is described in the following section. Changing<br>a method name can invalidate any methods or formulas that use the<br>old method name. Each such item has to be updated in order to work.                                                                                                    |
| 4D Server                      | The method name is changed on the server when you finish editing<br>the name. If more than one user is modifying the method name at the<br>same time, the final method name will be the name specified by the<br>last user to finish editing the name. You may want to specify a method<br>owner so that only certain users can change the method's name.                              |
| Access and Owner<br>privileges | You can control access to methods by setting Access and Owner<br>privileges for groups of users. A single group can be assigned for each<br>privilege using the Access and Owner drop-down list in the Method<br>Properties dialog box. For information about creating a password<br>access system with users and groups, see the section "An Access<br>Hierarchy Scheme" on page 617. |

The Access drop-down list controls which group can execute the method in the User or Custom Menus environment. If a user that is not in this group attempts to execute the method,  $4^{\text{th}}$  Dimension displays a message saying that the user's password does not allow him or her to execute the method.

The Owner drop-down list controls which group can edit the method in the Design environment. If a user who is not in this group attempts to edit the method in the Design environment, 4<sup>th</sup> Dimension displays a message saying that the user does not have the access privilege to edit the method. Users who are assigned to both groups can use the form in the User, Custom Menus, and Design environments.

| Making a Method<br>Invisible  | There are two menu commands in the User environment that give<br>users the ability to run project methods — the <b>Execute Method</b><br>command in the <b>Special</b> menu and the <b>Apply Formula</b> command in<br>the <b>Enter</b> menu. If you don't want any users to run a project method,<br>you can make it Invisible in the Method Properties dialog box. An<br>invisible method does not appear in either the Execute Method dialog<br>box or the Formula editor. |
|-------------------------------|----------------------------------------------------------------------------------------------------|
|                               | When you make a project method invisible, it is still available to<br>database programmers. It remains listed in the Methods page of the<br>Explorer and in the list of routines in the Method editor.                                                                                                    |
| Note                          | 4 <sup>th</sup> Dimension lets you modify this option for a large number of methods using the <b>Batch setting of attributes</b> option. For more information, refer to the paragraph "Batch Setting for Method Attributes," page 545.                                                                                                    |
| Available through<br>4DACTION | This option can be used to reinforce 4D Web server security: when it is not checked, the project method concerned cannot be executed via an HTTP request containing special URLs used for calling 4 <sup>th</sup> Dimension methods (4DACTION and 4DMETHOD). For more information about this, refer to the <i>Language Reference</i> manual of 4 <sup>th</sup> Dimension.                                                                                                    |
|                               | The project methods available using 4DACTION are given a specific icon:                                                                                                    |
|                               | This option is unchecked by default for databases created with 4 <sup>th</sup> Dimension starting with version 2003. Methods that can be executed using the 4DACTION or 4DMETHOD Web URLs must be indicated individually. Conversely, for reasons of compatibility, this option is checked for existing databases (created with a version of 4D earlier than 2003): by default, all the project methods are accessible via the special 4D URLs.                               |
| Note                          | 4 <sup>th</sup> Dimension lets you modify this option for a large number of methods using the <b>Batch setting of attributes</b> option. For more information, refer to the paragraph "Batch Setting for Method Attributes," page 545.                                                                                                    |

### Offered as a Web Service

This attribute lets you publish the current method as a Web Service via a SOAP request. For more information, refer to the paragraph "Publishing a Web Service with 4<sup>th</sup> Dimension," page 728.

When this option is checked, the **Published in WSDL** option is enabled.

**Published in WSDL** This attribute lets you include the current method in the WSDL of the 4<sup>th</sup> Dimension application. For more information about this, refer to the paragraph "Generation of the WSDL," page 731.

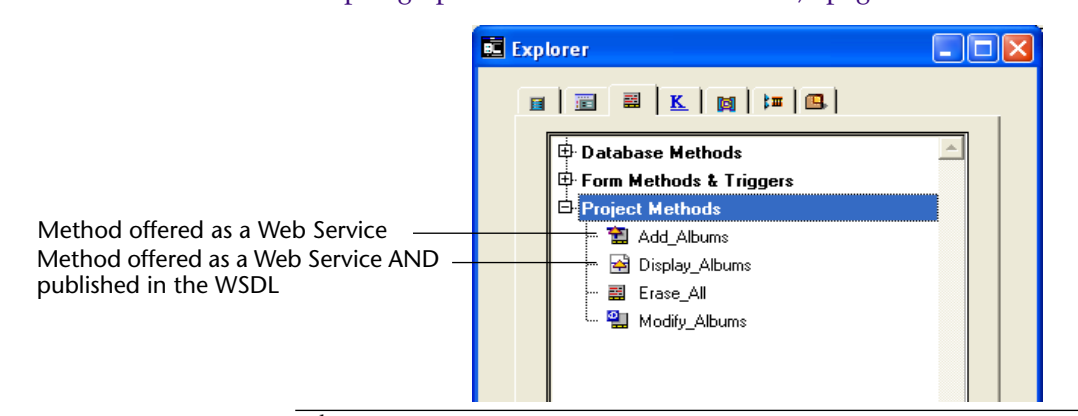

*Note* 4<sup>th</sup> Dimension lets you modify this option for a large number of methods using the **Batch setting of attributes...** option. For more information, see the following paragraph.

### Batch Setting for Method Attributes

4<sup>th</sup> Dimension offers a new dialog box that is used to modify an attribute (Invisible, Available through 4DACTION, etc.) for all or part of the database project methods in a single operation.

This new feature is especially useful for modifying project method attributes in databases converted from previous versions of 4D. It can also be used during development to apply common attributes to groups of similar methods quickly.

- ► For batch setting of method attributes:
- 1 In the 4D Explorer, click with the right button (Windows) or Ctrl+click (MacOS) on a project method, then choose the <u>Batch setting of</u> <u>attributes...</u> command OR

Click on the **Batch Edit...** button in the Method Properties window:

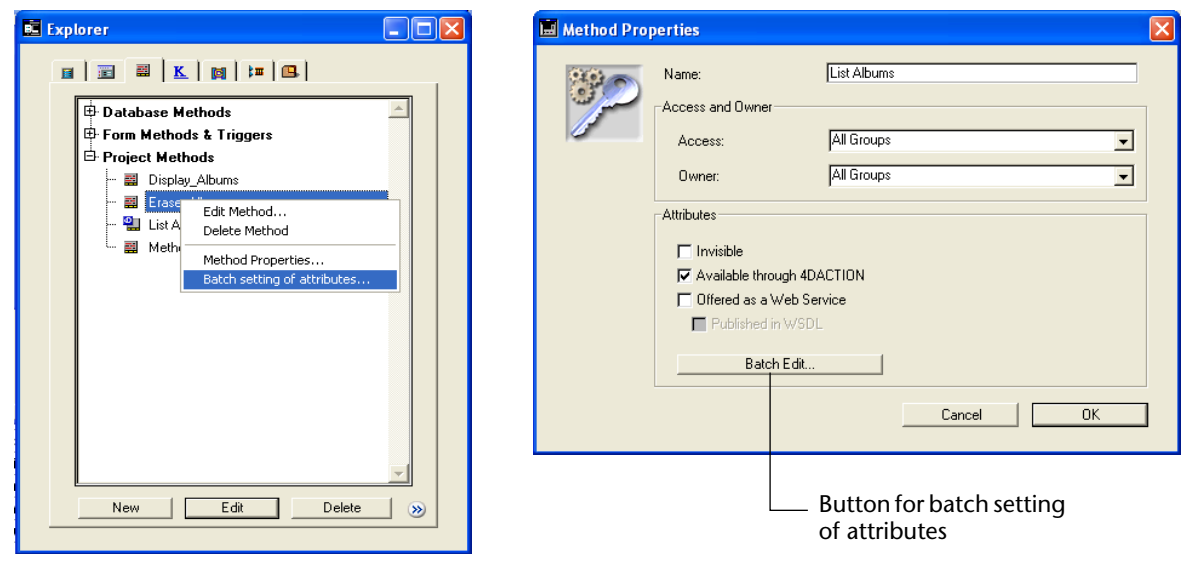

The "Attributes for methods" dialog box appears:

| 📕 Attributes 1 | for methods                                                                                                    | × |
|----------------|----------------------------------------------------------------------------------------------------|---|
| *              | Matching method name:<br>Use the @ to designate several methods. For example, enter "Web@" to<br>designate the methods whose name begins with "Web", or "@" for all the<br>methods. |   |
|                | Attribute to Modify Invisible                                                                                                    |   |
|                | Value: C True<br>© False                                                                                                    |   |
|                | Done                                                                                                    |   |

2 In the "Matching method name:" area, enter a string that lets you designate the methods you want to modify as a batch.

The character string is used as a search criterion for the method names.

Use the wildcard character @ to help define groups of methods:

- to designate methods whose names begin with..., type @ at the end of the string. For example: web@
- to designate methods whose names contain..., type @ in the middle of the string. For example: web@write
- to designate methods whose names end with..., type @ at the beginning of the string. For example: @write
- to designate all of the methods, just type @ in the area.

# Notes • The search does not take upper/lower case into account. • You can enter several @ characters in the string, for example dtro\_@web@pro@

3 In the "Attribute to Modify" area, choose an attribute from the drop-down list, then click on the radio button corresponding to the value to be applied.

| Available through 4DACTION | - |
|----------------------------|---|
| Invisible                  |   |
| Available through 4DACTION |   |
| Offered as a Web Service   |   |
| Published in WSDL          |   |

All of the different method attributes can be modified for a given batch:

- Invisible
- Available through 4DACTION
- Offered as a Web Service and Published in WSDL.
- *Note* If the "Published in WSDL" attribute is set to True, it will only be applied to project methods already containing the "Offered as a Web Service" attribute.

In this example, the "Available through 4DACTION" option will be unchecked for all the methods that have names beginning with "HTML":

| Matching method name:                                                                                                    |
|----------------------------------------------------------------------------------------------------|
| HTML O                                                                                                    |
| IT IME (2                                                                                                    |
| Use the @ to designate several methods. For example, enter 'Web@'' to<br>designate the methods whose name begins with 'Web'', or ''@'' for all the<br>methods. |
|                                                                                                    |
|                                                                                                    |
|                                                                                                    |
| Attribute to Modify                                                                                                    |
|                                                                                                    |
| Available through 4DAL HUN                                                                                                    |
| Value: O True                                                                                                    |
|                                                                                                    |
| () False                                                                                                    |
|                                                                                                    |
| Apply                                                                                                    |
|                                                                                                    |

4 Click on Apply.

The modification is applied instantly to all the project methods designated by the character string entered.

- 5 Repeat the operation for each batch of methods and/or each attribute to be applied.
- 6 Click <u>Done</u> to close the dialog box.

## Using the Method Editor

4<sup>th</sup> Dimension's Method editor works like a text editor. That is, you can enter and edit text in the editor.

When you create a method with the Method editor, you write the method as a series of statements. You can also select components of the method from lists provided by the editor or via various shortcuts.

You can also drag and drop table names, field names, form names, project method names, commands, and constants from the Explorer, another method or another part of the same method.

It is possible to scroll through the method. You can enter up to 32,000 lines of command or 2 GB of text in a method.

### Using and configuring the Method editor window

By default, a window of the Method editor consists of four areas: an editing area, a syntax display area, a lists area and a break points area. The figure below shows the default appearance of a Method editor window.

| Syntax display area | Trigger: People                                                                                                    |                                                                      |
|---------------------|----------------------------------------------------------------------------------------------------|----------------------------------------------------------------------|
| Break points area   | -                                                                                                    | <u>^</u>                                                             |
| Editing area        |                                                                                                    |                                                                      |
|                     |                                                                                                    |                                                                      |
|                     |                                                                                                    |                                                                      |
|                     |                                                                                                    |                                                                      |
| 1                   | All tables and fields 💌 Forms 💌 Methods                                                                                                    | ▼ Commands by themes▼                                                |
|                     |                                                                                                    | ▲ B B 4D Environd ▲<br>B B Arrays                                    |
| Lists area          | Image: Second second second | Boolean                                                              |
|                     | Method5                                                                                                    | ⊕ ≊≣ Communical                                                      |
|                     | <b>•</b>                                                                                                    | ⊕. <sup>M</sup> <sup>™</sup> Compiler     ⊕. <sup>M</sup> Data Entry |
| I                   |                                                                                                    |                                                                      |

Editing AreaThe editing area contains the text of the method. You enter and<br/>modify the method text in this area. The editor automatically indents<br/>method text for clear program structure. You can include comments<br/>inside the method text for reference.

You can customize the display of this area. To do this, refer to the following paragraphs.

For more information about the entry of code in this area, refer to the paragraph "Writing a Method," page 559.

**Syntax Display Area** This area displays the syntax of the 4<sup>th</sup> Dimension commands—the command name, followed by the parameter names— that you want to insert in your code. The syntax is displayed automatically when you enter a command manually. To "force" the display of the command syntax, insert a space after its name.

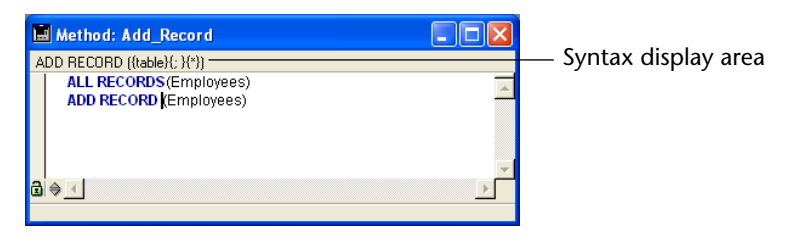

*Note* This mechanism requires the presence of the "4D Help" file in the active 4D folder of the machine (see the paragraph "Using Drag and Drop," page 81).

The syntax display area is also used to display potential syntax errors detected by 4<sup>th</sup> Dimension when the method is validated. For more information, refer to "Writing a Method" on page 559.

Lists areaThe lists area lets you display one or several lists of elements necessary<br/>for writing methods (commands, constants, forms, etc.). You can<br/>choose the number and contents of the lists displayed in the window.

By default, the Method editor displays four lists. You can enlarge or reduce the width of each list area by dragging one of its partitions. It is also possible to adjust the size of the list area in relation to that of the editing area by dragging the dividing line between them:

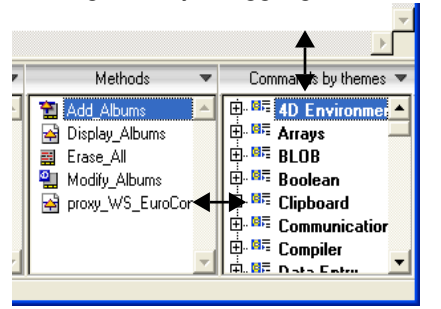

■ **Double-clicking** on an element in a list causes it to be inserted into the editing area, at the location of the cursor.

To modify the contents of a list, click on the title area of the list concerned: a pop-up menu appears, enabling you to choose the type of element to be displayed.

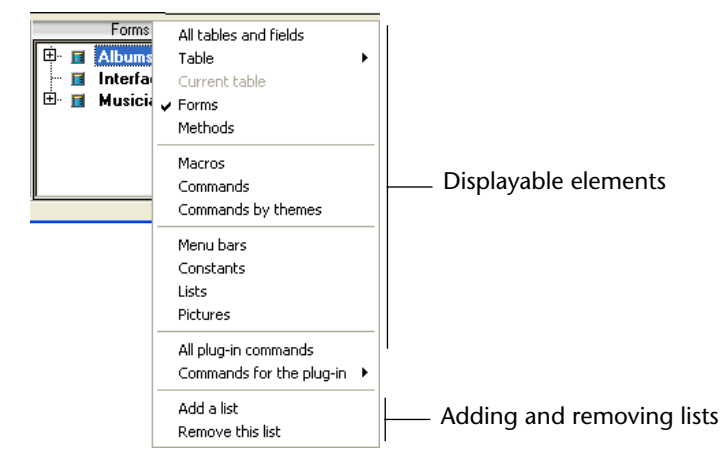

For more information about the types of elements that can be displayed, refer to the paragraph "Description of the types of lists," page 553.

■ For **adding** or **removing a list**, click in the title area of one of the lists and choose the corresponding command in the pop-up menu (see below).

Note that at least one list must be displayed in the editor window. The **Remove this list** command is disabled when you click on the last list. If you want to hide all the lists, you must use the database Preferences dialog box (see below).

■ You can display only the editing area of the Method editor window. To do this, click on the icon <a>located at the bottom left-hand corner of the editing area. The lists are then hidden. You can make them reappear by clicking again on the icon.</a>

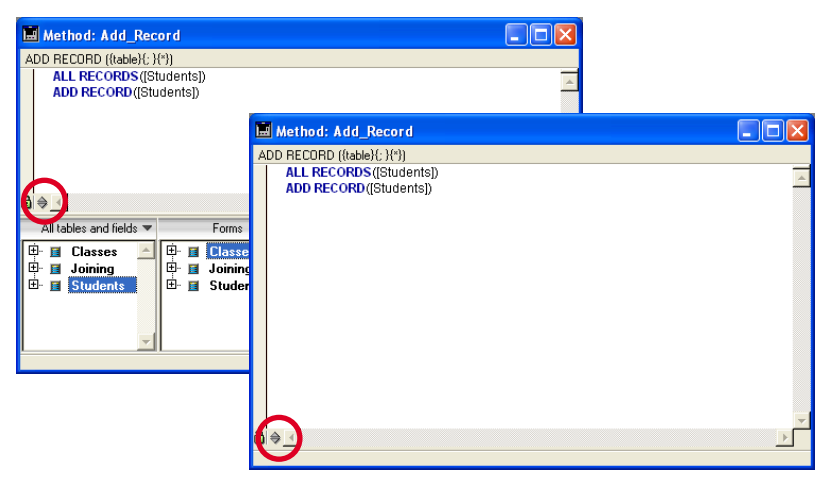

You can also hide the lists by default. To do this, uncheck the Show lists option on the Method Editor page of the database Preferences dialog box ("Design mode" theme).

|                       | Preferences                                                                                                    |                                                              |
|-----------------------|----------------------------------------------------------------------------------------------------|--------------------------------------------------------------|
| Option for displaying | Interface     Application     Application     Design mode     Fonts     Method Editor     Structure Editor     Options | Font Default Font: Size: 12 points Default Display Churchete |
| lists by default      | Documentation<br>Comments                                                                                              | Options<br>Indentation: 20 points                            |

Any open methods must first be closed then reopened for the modifications made in the Preferences dialog box to be taken into account.

*Note* You can save the parameters set in the Method editor window in the form of a template. For more information, refer to the paragraph "Save As Template," page 555.

| Break Points Area                 | This area allows you to directly insert break points next to specific instructions. Break points are useful when during the debugging phase of your programming. They stop the execution of your code at specific locations and display the debugger. |
|-----------------------------------|----------------------------------------------------------------------------------------------------|
|                                   | To insert a break point, click in the break points area at the location you want it to be. A red dot indicates the presence of a break point.                                                                                                    |
| Note                              | You can display the location of all the break points present in the database in the Runtime Explorer. For more information, refer to "Break and Catch Pages" on page 93.                                                                              |
|                                   | To temporarily disable a break point or modify its properties, press the <b>Alt</b> key (Windows) or the <b>Option</b> key (MacOS) while clicking on the break point. When you click the break point, the break point property window is displayed.   |
|                                   | To delete a break point, click the red dot.                                                                                                    |
| Note                              | Break points remain at the location you defined it, even if you insert or delete a line.                                                                                                    |
|                                   | For a complete description of break points, please refer to the $4^{th}$ Dimension Language Reference manual.                                                                                                    |
| Description of the types of lists | You can display different lists of elements in the lists area of the Method editor window.                                                                                                    |
|                                   | ✓ All tables and fields     Table     Current table     Forms     Methods                                                                                                    |
|                                   | Macros<br>Commands<br>Commands by themes                                                                                                    |
|                                   | Menu bars<br>Constants<br>Lists<br>Pictures                                                                                                    |
|                                   | All plug-in commands<br>Commands for the plug-in                                                                                                    |
|                                   | Add a list<br>Remove this list                                                                                                    |
|                                   |                                                                                                    |

This paragraph details each type:

- All tables and fields: database table and field names in the form of a hierarchical list. When you insert a field name into the method by double-clicking on its name, 4<sup>th</sup> Dimension inserts it while respecting the syntax and adds the name of the table or subtable as the case may be.
- **Table** (submenu): field names of the table selected using the submenu.
- **Current table**: field names of the current table (available in triggers, form methods and object methods).
- Forms: database table and form names in the form of a hierarchical list. When you insert a form name into a method by double-clicking its name, 4<sup>th</sup> Dimension inserts it while respecting the syntax: the form name is inserted between quotes and is preceded by the name of the table and a semi-colon. For example: [Table];"Form"
- Methods: database project method names.
- **Macros**: macro names defined for the database, classified according to the order of the macro file.
- *Note* The list of **keywords** present in previous versions of 4D is now handled using macros. For more information about macros, refer to the paragraph "Creating and using macros," page 577).
  - **Commands**: 4<sup>th</sup> Dimension language commands in alphabetical order.
  - **Commands by themes**: 4<sup>th</sup> Dimension language commands classified by theme in the form of a hierarchical list.
  - Menu bars: menu bar names and numbers.
  - **Constants**: 4<sup>th</sup> Dimension constants and any plug-ins, classified by theme in the form of a hierarchical list.
  - Lists: names of lists.
  - **Pictures**: names of pictures stored in the 4D Picture Library.
  - All plug-in commands: commands for all the plug-ins installed in the database, classified by theme in the form of a hierarchical list.

|                  | •    | <b>Commands for the plug-in</b> (submenu): commands of a specific plug-in selected using the submenu.<br>By default, the following plug-ins are available:                                                                                                    |
|------------------|------|----------------------------------------------------------------------------------------------------|
|                  |      | ■ <b>4D Internet Commands</b> : This plug-in adds additional Internet functions to 4D, in particular for the management of e-mail.                                                                                                    |
|                  |      | ■ <b>4D Chart</b> : 4D Chart is a chart editor built into 4 <sup>th</sup> Dimension.                                                                                                    |
|                  |      | • <b>OLE_Tools</b> (Windows only): OLE_Tools, supplied with the Windows version of 4D, is a plug-in for the management of OLE areas.                                                                                                    |
|                  | Note | These plug-ins have their own separate documentation.                                                                                                    |
|                  |      |                                                                                                    |
|                  | Note | Except for the <b>Macros</b> element, all the lists are in alphabetical order.                                                                                                    |
| Save As Template |      | <ul> <li>You can save the parameters set in the Method editor window in the form of a "template." Once the template is saved, the parameters defined in it will be used for each new Method editor window that is opened.</li> <li>The following parameters are stored in the template:</li> <li>Relative size of the editing and list areas</li> <li>Number of lists</li> <li>Location and contents of each list</li> <li>Relative width of each list</li> </ul> |

To save a Method editor window as a template, choose the **Save As Template** command in the **Method** menu or in the contextual menu of the Method editor:

| Collapse All<br>Expand All<br>Select enclosing block<br>Select All |   |
|--------------------------------------------------------------------|---|
| Undo<br>Redo                                                       |   |
| Cut<br>Copy                                                        |   |
| Paste<br>Clipboard History                                         | • |
| Insert macro<br>Comment/Uncomment                                  | ۲ |
| Swap Expression<br>Save As Template                                | - |
| Method Properties                                                  |   |

The template is saved immediately (no dialog box appears). It is stored in the preferences of the 4D application. If a previous template already exists, it is replaced.

**Display of line numbers** It is now possible to display the line numbers in each window of the Method editor:

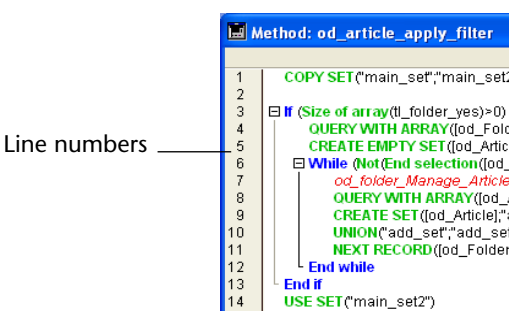

The display of line numbers can be activated or deactivated by default using the **Show Line Numbers** option on the **Method Editor** page ("Design mode" theme) of the database Preferences dialog box:

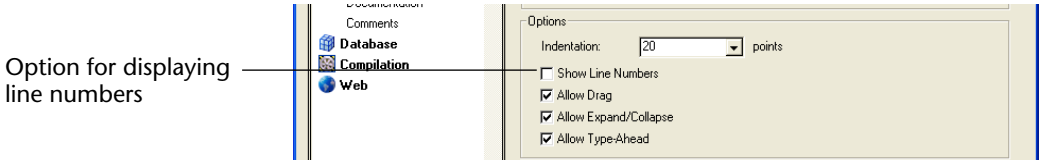

It is also possible to modify this display separately for each window of the Method editor, using the **Show/Hide Line Numbers** command in the **Method** menu:

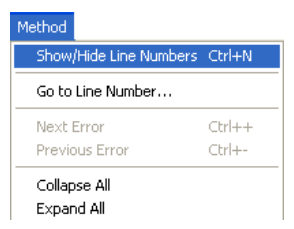

Displaying the line numbers makes it easier to find your way around in the window. The **Go to Line Number...** command in the **Method** menu also lets you take advantage of this display (see the paragraph "Go to Line Number," page 585).

# Splitting the editor window

You can split the editing area into several horizontal panes. Once the editing area is split, you can view and scroll each part of the same method independently from the other parts. This is useful, for instance, when you want to keep the header of a method on screen — generally containing the description of the method, as well as any comments or declarations of variables. It also enables simultaneous viewing of two or more distant areas of the same method.

### Creating panes

To create a viewing pane, click on the splitter located at the top of the window and slide it towards the bottom:

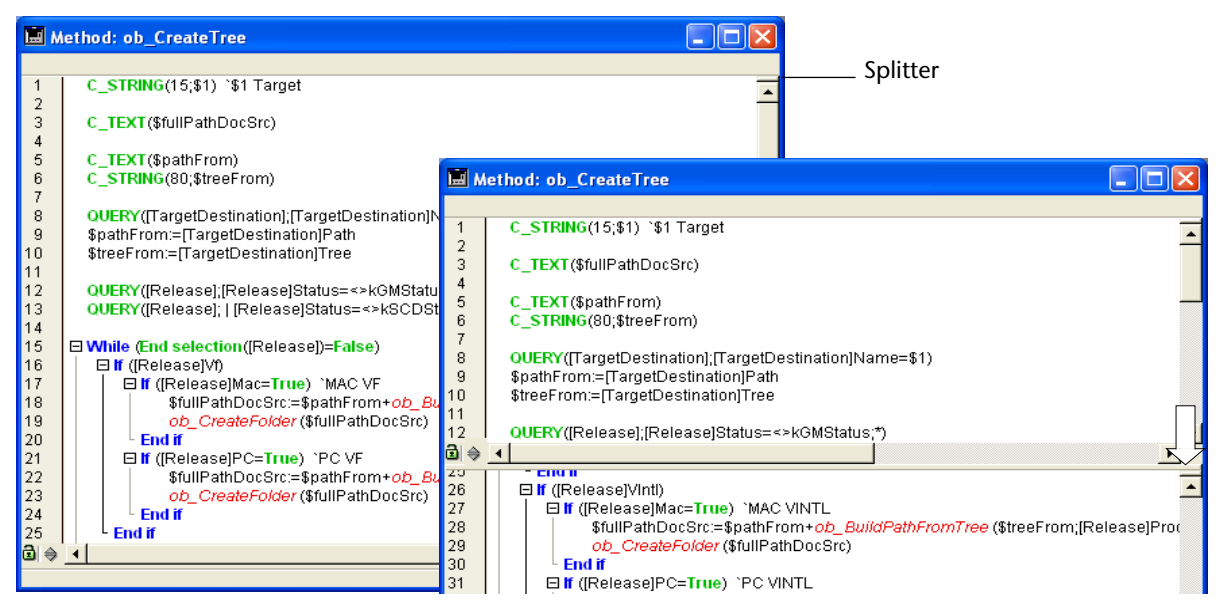

To create several panes, simply repeat the operation as many times as necessary. You can create a pane below an existing pane by clicking (once) on the splitter and dragging it downwards.

### Resizing a pane

To resize a pane, slide one of its dividing lines upwards or downwards. *Be careful* not to confuse the dividing line of a pane with its splitter:

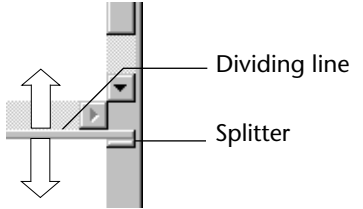

The splitter will not appear if the height of the pane is insufficient.

### Removing a pane

To remove a viewing pane, slide its lower dividing line to the top of the window or double-click on this line.

**Customizing styles and colors of syntax elements in** 4D, it is possible to assign a specific color to each type of element of the 4D language (fields, tables, variables, parameters, etc.). The combination of different colors and styles for the method elements can prove to be extremely useful for code maintenance.

Styles and colors are defined on the **Method Editor** page ("Design mode" theme) of the application Preferences dialog box:

|                       | Preferences                                                                                                    |                                                                                                    |  |
|-----------------------|----------------------------------------------------------------------------------------------------|----------------------------------------------------------------------------------------------------|--|
|                       | <ul> <li>Interface</li> <li>Application</li> <li>Design mode</li> <li>Fonts</li> <li>Method Editor</li> <li>Structure Editor</li> <li>Options</li> <li>Documentation</li> <li>Comments</li> <li>Database</li> <li>Compilation</li> <li>Web</li> </ul> | Font   Default Font:   Application Font   Size:   12   points   Default Display Show lists Options Indentation: 20 points Show Line Numbers Allow Drag I Allow Type Ahead I Allow Type Ahead |  |
| Element selection ——— |                                                                                                    | Plain Text                                                                                                    |  |
| Choice of styles      |                                                                                                    | Plain     F Bold     Syntax color     Italic     Underline                                                                                                    |  |
| Choice of colors      |                                                                                                    |                                                                                                    |  |

 Notes • The "Plain text" element type indicates all the texts not belonging to any other defined type (i.e., symbols, punctuation, literal constants, etc.).

• The "Parameters" element type indicates the method parameters (\$0; \$1, etc.).

The following styles are available:

- Normal
- **Bold** (associated by default with 4D commands, keywords and plug-in commands).
- Italic (associated by default with plug-in commands and methods)
- Underline (associated by default with predefined constants).

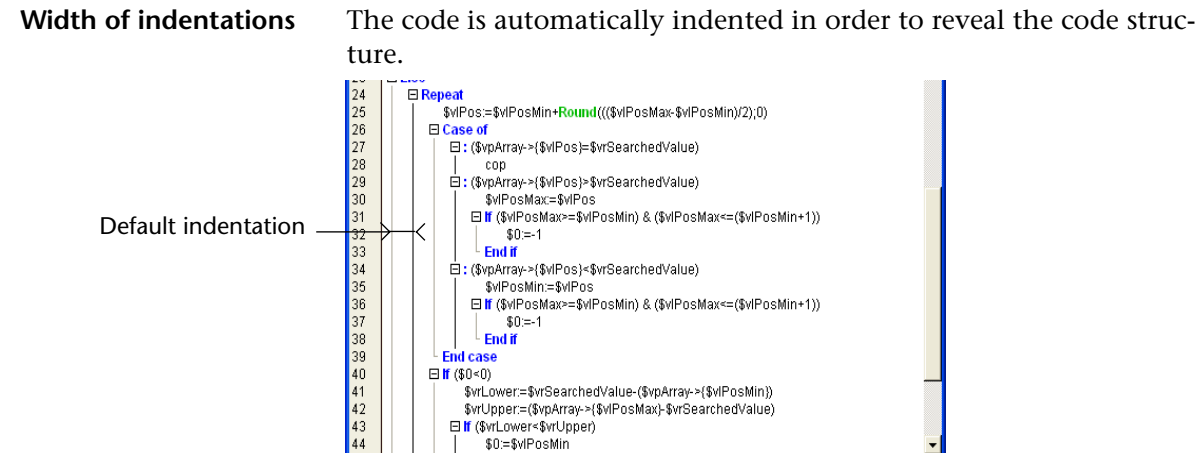

An option, located on the **Method Editor** page ("Design mode" theme) of the application Preferences dialog box, enables you to modify the indentation width:

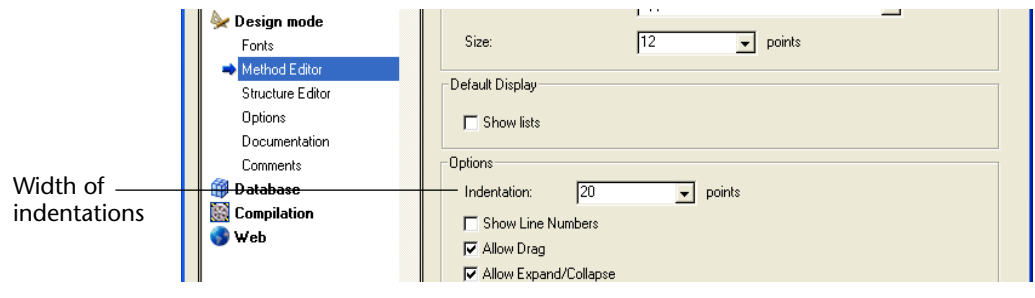

The width must be defined in points (20 by default). Modifying this default value can be useful if your methods contain complex algorithms with many levels of embedding. Narrower indentation can be used in order to limit horizontal scrolling.

**Writing a Method** Writing a method is usually a combination of typing text, selecting components, and dragging elements from the Explorer or other windows. You can also use various type-ahead functions to speed the creation of methods.

The 4<sup>th</sup> Dimension Method editor provides basic syntax error-checking. Additional error-checking is performed when the method is executed.

You can customize the appearance and operation of the method editing area, for example by adding panes or displaying the line numbers.

# Typing Text4th Dimension uses standard text editing techniques for typing and<br/>editing in the Method editor. As you type, the characters appear at the<br/>location of the insertion point. You end each line by pressing the<br/>Return key (MacOS) or Enter<sup>1</sup> key (Windows).

*Note* To enter a numeric value in hexadecimal, type 0x (zero + "x"), followed by the hexadecimal digits.

The Method editor uses default display conventions (style, color) for command names, plug-in commands, methods, etc. You can modify these display conventions in the Preferences of the application (refer to the paragraph "Style and color of syntax elements," page 124). The font and font size can also be modified in the Preferences dialog box.

When you press the **Return/Enter** key, 4<sup>th</sup> Dimension evaluates the text of the line and applies the appropriate display format. 4<sup>th</sup> Dimension also indents each line to its proper level in relation to the preceding line when programming structures (for example lf, End if) are used.

You can move the insertion point by clicking at the location you want. You can select words, whole lines, or several lines by dragging the I-beam over them.

You can use the arrow keys to quickly move from line to line. Using the arrow keys to move across several lines is quicker than clicking because the editor delays evaluating the line for errors.

*Note* The Method editor includes numerous navigation shortcuts. These shortcuts are listed in "Navigational Keyboard Shortcuts" on page 576.

<sup>1.</sup> The Enter key on the numeric keypad behaves differently than the Enter key on the main keyboard. Use the Enter key on the numeric keypad to force  $4^{\text{th}}$  Dimension to check the syntax of the line of code without moving the insertion point to the next line.

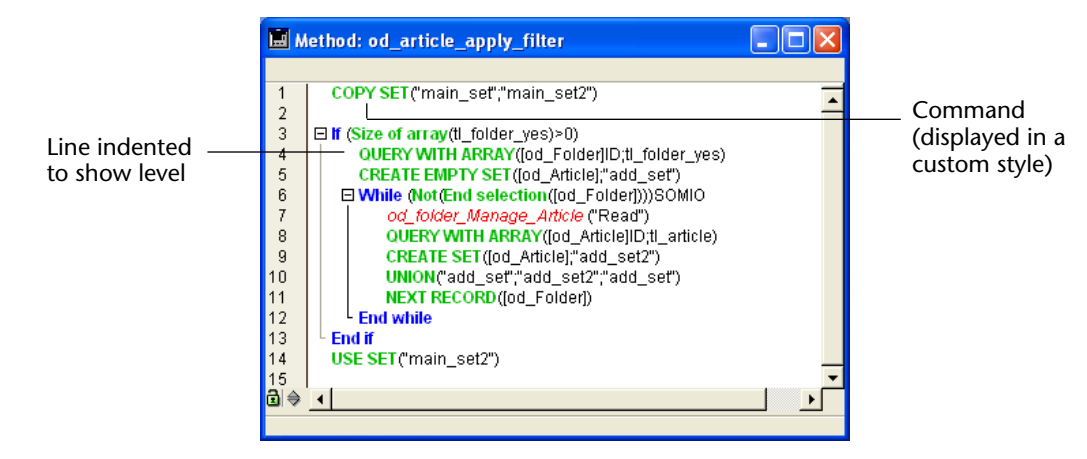

The following figure shows a method in the Method editor.

### **Brace Matching**

The Method editor has a brace matching option in the **Method** menu that helps you balance braces, parentheses, quotes, and brackets. A check mark appears next to the selected option.

There are two levels of brace matching:

- **Small Brace Matching** affects only the opening and closing characters.
- **Big Brace Matching** affects the entire expression enclosed by the opening and closing characters.

When brace matching is active, 4<sup>th</sup> Dimension tries to find the matching brace, quote, or parenthesis when you type the closing character. When 4<sup>th</sup> Dimension finds matching characters, either the characters or the entire expression flashes.

For example, when you type

### For (\$i;1;Records in selection ([Line Items

and you press the closing bracket "]" to finish the table name expression, 4<sup>th</sup> Dimension will try to find the opening bracket. When it finds it, it flashes either the opening and closing brackets (Small brace matching) or the table name itself (Big brace matching).

As you continue to type the closing parentheses

### For (\$i;1;Records in selection ([Line Items]))

brace matching continues to provide feedback as you complete the arguments for the Records in selection function and the For keyword. Turn off brace matching by choosing **No Brace Matching** from the **Method** menu.

Adding Method Objects4th Dimension allows you to use the drag and drop mechanism when<br/>writing methods. It is possible to drag and drop elements:

- from the Explorer,
- within the same method,
- between two methods.

### Drag and drop from the Explorer

From the Explorer, you can drag and drop:

- Table names and field names from the Tables page,
- Table names and form names from the Forms page,
- Project methods and form names from the Methods page,
- Constants from the Constants page,
- 4<sup>th</sup> Dimension commands from the Commands page.

When you drag and drop a component, 4<sup>th</sup> Dimension always uses the correct syntax for the component. For example, if you drag the field name "First Name" from the [People] table, it appears in the Method editor as "[People]First Name". Similarly, if you drag the Form name "Input" from the People table, it appears in the Method editor as "[People];"Input"".

When you insert a command by dragging it from the Explorer, it appears with its syntax (which consists of all of its parameters) in the Method editor.

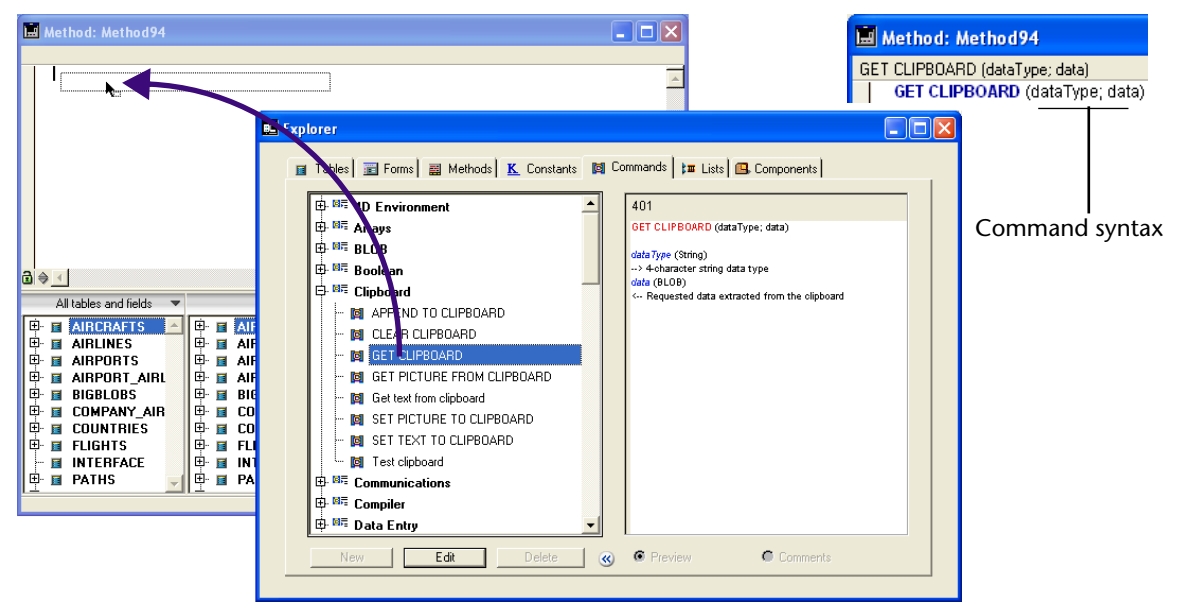

Of course, you use the syntax that you need to adapt to your usage. This feature reminds you of the parameters that the command expects:

You can choose not to insert the syntax when dragging a command by pressing the **Alt** key (Windows) or the **Option** key (MacOS) when dragging the command.

### Drag and drop within a method or between two different methods

the Method editor, the drag-and-drop mechanism is activated as soon as a portion of text is selected. The cursor changes as shown here  $\mathbf{k}_{\text{err}}$  to indicate that the selection can be dragged and dropped :

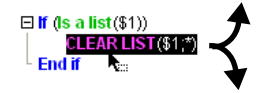

Copying the selection

By default, the drag-and-drop mechanism moves the selected text. In order to copy it, hold down the **Ctrl** key (Windows) or the **Option** key (MacOS) during the operation. Disabling drag and drop

The drag-and-drop mechanism inside a method or between two methods can be enabled/disabled using the **Allow Drag** option (checked by default) located in the application Preferences dialog box, on the **Method Editor** page ("Design mode" theme):

|                                          | Preferences                                                                                                    |  |
|------------------------------------------|----------------------------------------------------------------------------------------------------|--|
| Disabling of drag -<br>and drop          | Interface       Font                                                                                                    |  |
| Note                                     | te Inserting objects from the 4D Explorer using drag and drop remains                                                                                                    |  |
| Checking and<br>Correcting Syntax Errors | possible even when the drag-and-drop mechanism is disabled inside<br>the Method editor.<br>4 <sup>th</sup> Dimension automatically checks the method syntax to see if it is<br>correct. If you enter text or select a component that is not syntactically<br>correct, 4 <sup>th</sup> Dimension specifies the error in the syntax display area<br>and indicates the incorrect expression, as shown in the following<br>illustration.                                                                                                    |  |
|                                          | Method: Add_Record       Image: Constraint of the second second sec |  |

The style used to display the incorrect expressions can be modified in the Preferences of the application (see the paragraph "Style and color of syntax elements," page 124).

You can immediately check the syntax of the current line (without advancing to the next line) by pressing the **Enter** key (MacOS) or **Enter** key on the Windows numeric keypad. 4<sup>th</sup> Dimension evaluates the line, formats it, marks any errors, and places the insertion point at the end of the line.

When a line of a method is marked as having improper syntax, check and fix the entry. If the line is now correct, 4<sup>th</sup> Dimension returns to the standard style.

The validation of an entire method is done when you close the window. You can also force validation by pressing the **Enter** key.

When the method is validated,  $4^{\text{th}}$  Dimension checks for basic syntax errors and for the structure of the statements (**If**, **End if** and so on). When an error is detected, a message is displayed in the syntax display area and  $4^{\text{th}}$  Dimension highlights the line that contains the mistake.

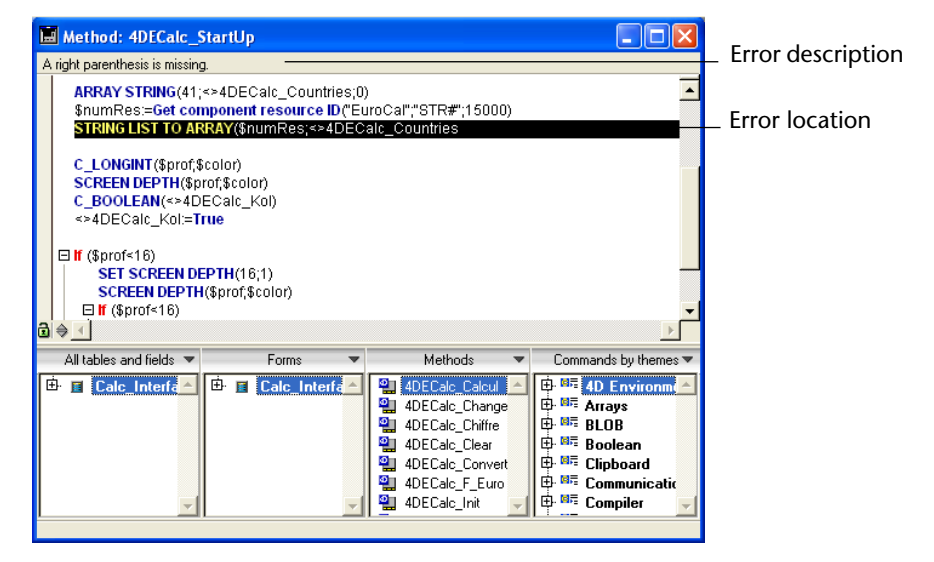

The Method editor can check only for obvious syntax errors (misspellings and the like). It does not check for errors that occur only during execution. Execution errors are caught by  $4^{\text{th}}$  Dimension when the method is executed.  $4^{\text{th}}$  Dimension provides a debugger for handling and correcting these errors. For information about the debugger, refer to the  $4^{\text{th}}$  Dimension Language Reference manual.

The compiler also provides indispensable help for detecting errors. For more information about the compiler, refer to the chapter "Compiling a Database," page 689.

Type-ahead functionThe Method editor has a "type-ahead" function. 4<sup>th</sup> Dimension<br/>automatically displays propositions based on the first few characters<br/>typed.

In the example given below, typing the string "cop" causes the display of a tip containing the first 4D command (by alphabetical order) beginning with this string:

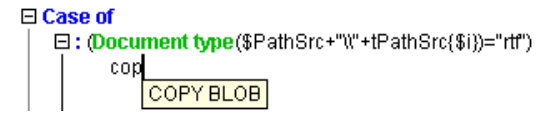

The value proposed in the tip is updated when additional characters are typed:

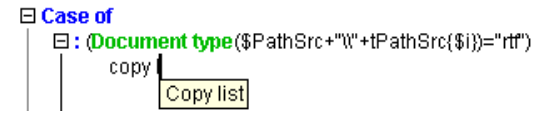

When the characters typed correspond to only one possible value, this value is inserted by pressing the **Tab** key:

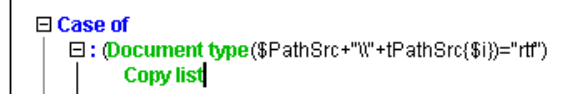

Otherwise, pressing the **Tab** key displays a list of all the words that begin with the characters typed:

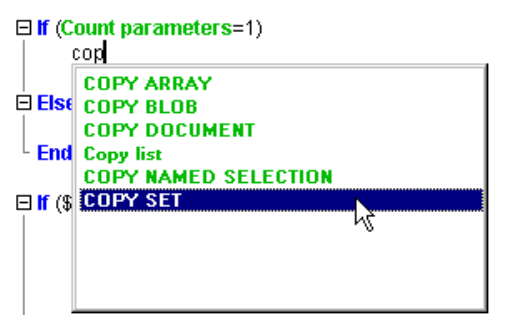

The list is in alphabetical order. You can choose a value in the list by double-clicking on it or using the  $\uparrow$  and  $\downarrow$  arrow keys to scroll among the selections and then hitting the **Carriage return**. You can also press the **Esc** key and continue typing.

If the characters typed correspond to different types of objects, the list displays them in their current style:

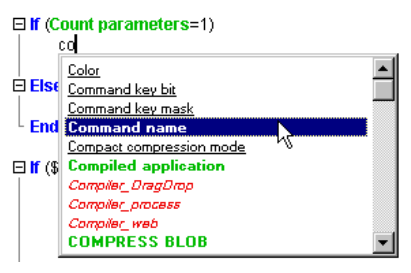

The following types of objects can be displayed:

- 4D command
- User method
- Table name
- Field name
- Constant
- Plug-in command
- 4D keyword
- Macros.

*Note* The macro names are displayed between < >. For more information about macros, refer to the paragraph "Creating and using macros," page 577.

### Disable Type-Ahead

The type-ahead functions can be enabled/disabled using the **Allow Type-Ahead** option located in the application Preferences dialog box, on the **Method Editor** page ("Design mode" theme).

### ■ Using the "Wildcard" (@)

Former versions of 4<sup>th</sup> Dimension used the wildcard character "@" as a shortcut when inserting object names. This mechanism can still be used, even though it is less powerful than the type-ahead mechanism. When you type several characters followed by the "@" character, 4<sup>th</sup> Dimension looks for element names beginning with these characters and completes the entry with the first name it finds that corresponds to the criteria. It is essential to enter enough characters to differentiate the desired word from similar ones since in the event of there being more than one possible solution, 4<sup>th</sup> Dimension may complete the entry by one of the other possibilities.

**Expand/Collapse** 4D code located inside loops and conditions can now be collapsed or expanded, in order to facilitate the reading of methods.

```
      □ If (Size of array(tl_folder_yes)>0)

      QUERY WITH ARRAY(lod_Folder]D;tl_folder_yes)

      CREATE EMPTY SET(id_Article], "add_set")

      □ While (Not(End selection((od_Folder)D);tl_folder_yes))

      QUERY WITH ARRAY(lod_Article], "add_set")

      QUERY WITH ARRAY(lod_Article], "add_set")

      QUERY WITH ARRAY(lod_Article], "add_set")

      QUERY WITH ARRAY(lod_Article], "add_set")

      QUERY WITH ARRAY(lod_Article], "add_set")

      QUERY WITH ARRAY(lod_Article], "add_set")

      QUERY WITH ARRAY(lod_Article], "add_set")

      QUERY WITH ARRAY(lod_Article], "add_set")

      NEXT RECORD(lod_Folder))

      End if
```

The operation of this new function is similar to that of hierarchical lists: clicking on the  $\Box$  icon causes the code included in the condition or loop to be collapsed. The  $\boxdot$  icon indicates a portion of collapsed code; clicking on this icon causes the portion of collapsed code to be expanded.

*Note* Conditions and loops (**If**, **Case of**, etc.) are defined with the help of macros. For more information, refer to the paragraph "Creating and using macros," page 577.

When a portion of code is collapsed, it can no longer be modified. It is automatically expanded when you enter or delete a character in the condition or loop concerned.

A collapsed portion of code can be selected, copied, pasted or deleted. All the lines included therein will be copied, pasted or deleted respectively.

*Note* When a portion of code is pasted, it is automatically expanded.

It is possible to expand/collapse all of the loops and conditions of a method using the **Collapse all** and **Expand all** commands in the **Method** menu or in the Method editor contextual.

| Method                 |        |
|------------------------|--------|
| Show/Hide Line Numbers | Ctrl+N |
| Go to Line Number      |        |
| Next Error             | Ctrl++ |
| Previous Error         | Ctrl+- |
| Collapse All           |        |
| Expand All             |        |
| Select Enclosing Block | Ctrl+B |
| Insert Macro           | •      |
| Comment/Uncomment      | Ctrl+/ |
| Swap Expression        | Ctrl+= |

The display of loops and conditions in the form of hierarchical lists can be activated or deactivated using the **Allow Expand/Collapse** option on the **Method Editor** page ("Design mode" theme) of the database Preferences dialog box:

| Activation of code<br>hierarchical display<br>option | Preferences    Preferences   Interface  Application  Points  Method Editor  Structure Editor  Options Documentation Comments  Database  Compilation  Web | Font         Default Font:       Application Font         Size:       12         Default Display         Show lists         Options         Indentation:       20         Y points         Show Line Numbers         Y Allow Expand/Collapse         Y Allow Type-Ahead         Plain Text         Y Plain         Bold         Syntax color         Italic         Underline |
|------------------------------------------------------|----------------------------------------------------------------------------------------------------|----------------------------------------------------------------------------------------------------|
|------------------------------------------------------|----------------------------------------------------------------------------------------------------|----------------------------------------------------------------------------------------------------|

This option is checked by default.

- *Note* The display mode is not taken into account during printing of methods: as in previous versions of 4D, the source code is always expanded and vertical lines outline the conditions and loops.
- Multiple Undo/RedoThe Method editor of 4D 2003 enables multiple undo/redo operations.<br/>All the actions performed (text entry, deletion, copy/paste, etc.) are<br/>stored sequentially in memory and can be undone in the reverse order<br/>of their execution. Likewise, each action undone can be redone.

4<sup>th</sup> Dimension thus records the last 20 actions carried out.

The **Undo/Redo** commands are available in the **Edit** menu and the Method editor contextual menu, as well as in the toolbar.

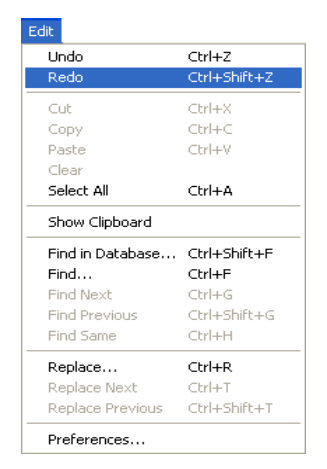

# Multiple copy-paste and numbering of clipboards

In addition to the standard copy-paste operation, 4<sup>th</sup> Dimension 2003 proposes two additional functions that let you work with the contents of different clipboards:

The program stores in memory the last 10 "copy" or "cut" actions that were performed in the Method editor during the current session. Each of the different contents saved in this way can be reused at any time.

To do this, use the **Clipboard History** command of the Method editor contextual menu:

| Collapse All<br>Expand All<br>Select enclosing block<br>Select All |                                                                                  |
|--------------------------------------------------------------------|----------------------------------------------------------------------------------|
| <b>Undo</b><br>Redo                                                |                                                                                  |
| Cut<br>Copy<br>Paste                                               |                                                                                  |
| Clipboard History 💦 🕨 🕨                                            | CANCEL TRANSACTION                                                               |
| Insert macro<br>Comment/Uncomment<br>Swap Expression               | ALL RECORDS([Albums])<br>MODIFY SELECTION([Albums];*)<br>String<br>COPY DOCUMENT |
| Save As Template<br>Method Properties                              |                                                                                  |

The first few words of the copied or cut elements are displayed. Selecting an element causes it to be inserted at the current location of the cursor.

- The 10 current clipboards are numbered and can be employed directly using a keyboard shortcut:
  - to *copy* the selection into a specific clipboard, use **Ctrl+Shift+1** to **9** (Windows) or **Control+Shift+1** to **9** (MacOS).
  - to *paste* the contents of a specific clipboard, use **Ctrl+1** to **9** (Windows) or **Control+1** to **9** (MacOS).
- **Comment/Uncomment** Comments are inactive lines of code. These lines are not interpreted by the program (4<sup>th</sup> Dimension does not apply any particular style within comments) and are not executed when the method is called. To create a comment, you just need to insert the ` character at the beginning of a line.

The length of comments is limited to the maximum size of a line, which is 32,000 characters.

The **Comment/Uncomment** command is used to mark a group of selected lines of code as comments, or, on the contrary, to remove the comment characters from a selection.

The **Comment/Uncomment** command is available in the **Method** menu as well as in the Method editor contextual menu.

| Method                 |        |
|------------------------|--------|
| Show/Hide Line Numbers | Ctrl+N |
| Go to Line Number      |        |
| Next Error             | Ctrl++ |
| Previous Error         | Ctrl+- |
| Collapse All           |        |
| Expand All             |        |
| Select Enclosing Block | Ctrl+B |
| Insert Macro           | •      |
| Comment/Uncomment      | Ctrl+/ |
| Swap Expression        | Ctrl+= |
| No Brace Matching      |        |
| Small Brace Matching   |        |
| ✓ Big Brace Matching   |        |
| Save As Template       |        |
| Method Properties      |        |

To use this command, select the code to be marked as commented, then select the **Comment/Uncomment** command:

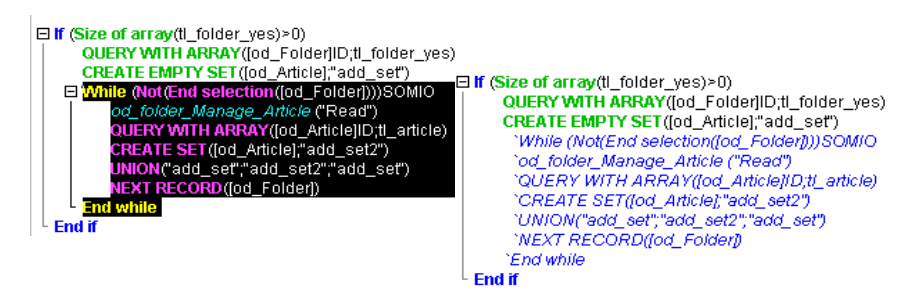

When the selection contains only active code, the **Comment** command is applied.

When the selection includes both active code and commented lines, an additional comment character (`) is added to the latter; in this way, they will retain their initial commented status if the line is subsequently "uncommented."

When the selection contains only commented lines, the **Uncomment** command is applied.

*Note* The **Comment/Uncomment** command only operates with full lines — it cannot be used to comment only part of a line.

Selection of enclosing<br/>blockThe Select Enclosing Block function is used to select the "enclosing<br/>block" of the code containing the insertion point. The enclosing block<br/>can be defined by:

- quotes,
- parentheses,
- a logical structure (If/Else/End if, While/End while, Repeat/Until Case of/End case), or,
- braces.

If a block of text is already selected, the function selects the enclosing block of the next highest level and so on, until the entire method is selected.

In the following example, the **Select Enclosing Block** function is applied two times consecutively in order to select the desired block of code.

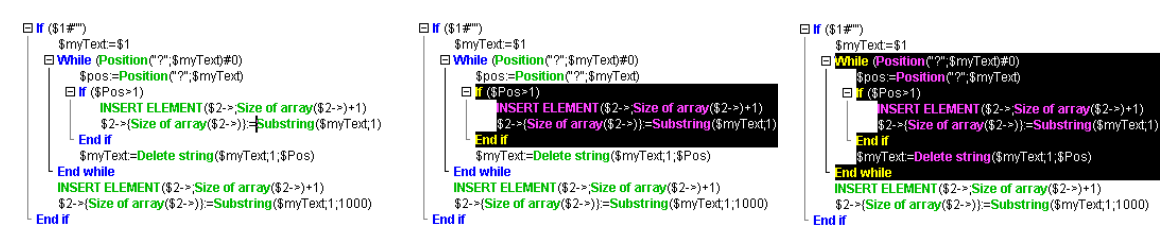

Pressing **Ctrl+Shift+B** (Windows) or **Command+Shift+B** (MacOS) enables you to reverse this operation and deselect the last enclosing block selected.

*Note* If the insertion point is placed in an **If** or **Else** type structure, the enclosing block will be the one containing, respectively, the **If** or **Else** statement.

Swap expressionThe Swap expression function can be used to reverse the arguments of<br/>an expression assigning a value. For instance,

variable1:=variable2

becomes

variable2:=variable1

This function is extremely useful for reversing a set of assignments used to get or set properties, or to correct input errors.

To use this function, select the line(s) to be modified, then choose the **Swap expression** command in the **Method** menu, or in the contextual menu of the area:

| Method                                 |        |
|----------------------------------------|--------|
| Show/Hide Line Numbers                 | Ctrl+N |
| Go to Line Number                      |        |
| Next Error                             | Ctrl++ |
| Previous Error                         | Ctrl+- |
| Collapse All                           |        |
| Expand All                             |        |
| Select Enclosing Block                 | Ctrl+B |
| Insert Macro                           | •      |
| Comment/Uncomment                      | Ctrl+/ |
| Swap Expression                        | Ctrl+= |
| No Brace Matching                      |        |
| Small Brace Matching                   |        |
| <ul> <li>Big Brace Matching</li> </ul> |        |
| Save As Template                       |        |
| Method Properties                      |        |

Within the selection, only the lines assigning a value will be modified.

In the import method shown below, the variable assignment area located at the beginning of the method is copied, then the expressions it contains are reversed using the **Swap expression** command:

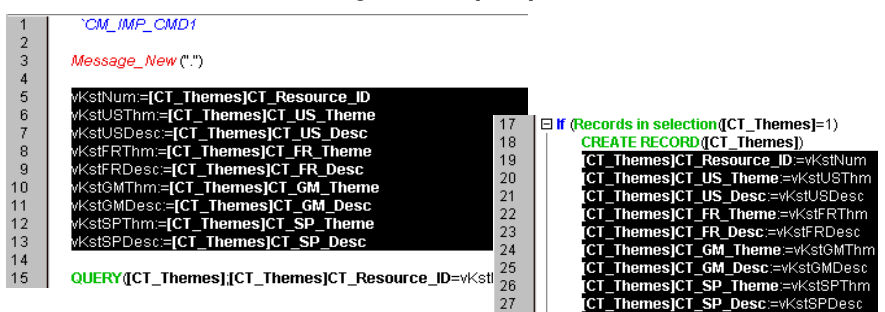

# Managing of long strings

In the Method editor of 4<sup>th</sup> Dimension, character strings are limited to 80 characters; however, the entry of long strings is managed automatically: the editor divides strings that are too long and inserts the necessary syntax elements at the time of line validation:

#### Input:

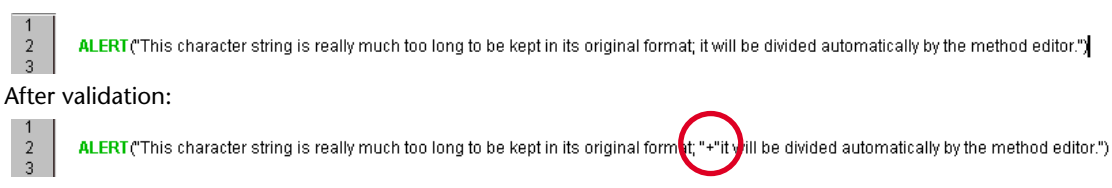

**Use of escape sequences** The Method editor allows you to use *escape sequences* (also called *escape characters*). An escape sequence is a sequence of characters that can be used to replace a "special" character.

The sequence consists of a backslash \, followed by a character. For instance, \t is an escape sequence for the Tab character. Escape sequences facilitate the entry of special characters: the previous example (\t) replaces the entry Character(Tab).

In 4<sup>th</sup> Dimension, the following escape sequences can be used:

| Escape sequence | Character replaced   |
|-----------------|----------------------|
| \n              | LF (Line feed)       |
| \t              | HT (Tab)             |
| \ <b>r</b>      | CR (Carriage return) |
| <i>\\</i>       | $\land$ (Backslash)  |
| \"              | " (Quotes)           |

*Note* It is possible to use either upper or lower case in escape sequences.

In the following example, the *Carriage return* character (escape sequence r) is inserted in a statement in order to obtain the dialog box shown below:

ALERT ("The operation has been completed successfully. IrYou may now disconnect.")

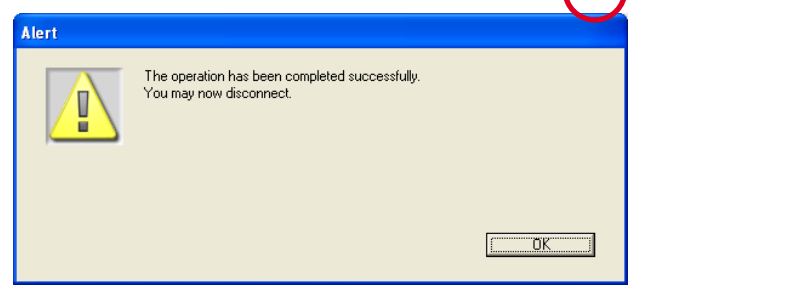

The same statement could have been written as follows:

ALERT ("The operation has been completed successfully."+Char (Carriage return)+"You may now disconnect.")

**Warning:** The  $\$  (backslash) character is used as a separator in pathnames under Windows. In general, 4<sup>th</sup> Dimension will correctly interpret Windows pathnames entered in the Method editor by replacing the single backslash  $\$  with a double backslash  $\$ . For instance, C:Folder will become C:Folder.

| However, if you write "C:\MyDocuments\New", 4 <sup>th</sup> Dimension will |
|----------------------------------------------------------------------------|
| display "C:\\MyDocuments\New". In this case, the second backslash          |
| \ is interpreted incorrectly as \N (an existing escape sequence). You      |
| must therefore enter a double backslash \\ when you want to have a         |
| backslash in front of a character used in one of the escape sequences      |
| recognized by 4 <sup>th</sup> Dimension.                                   |

Navigational Keyboard<br/>ShortcutsHelpful keyboard shortcuts to navigate the code are available in 4D's<br/>Method editor<sup>1</sup>.

| Windows                                                              | MacOS                                   | Action                                                                                                    |
|----------------------------------------------------------------------|-----------------------------------------|----------------------------------------------------------------------------------------------------|
| [Shift]+[→]                                                          |                                         | Create and enlarge the selection, character by character, to the right, or                                                               |
|                                                                      |                                         | Reduce the selection, character by character, from the left                                                                              |
| [Shift]+[←]                                                          |                                         | Reduce the selection, character by character, from the right or<br>Create and enlarge the selection, character by character, to the left |
| [Shift]+[↓]                                                          |                                         | Create and enlarge a selection, line by line, from the top to the bottom                                                                 |
| [Shift]+[↑]                                                          |                                         | Create and enlarge a selection, line by line, from the bottom to the top                                                                 |
| $\begin{array}{c} [Ctrl] + [Shift] \\ + [ \rightarrow ] \end{array}$ | [Command]+<br>[Shift]+[ $\rightarrow$ ] | Create and enlarge the selection, word by word, from the right                                                                           |
| [Ctrl]+[Shift]<br>+[←]                                               | [Command]+<br>[Shift] +[←]              | Reduce the selection, word for word, from the right, or create and enlarge the selection, word by word, from the left                    |
| [Ctrl]+[→]                                                           | [Command]+[ $\rightarrow$ ]             | Move the insertion point, word by word, from left to right                                                                               |
| [Ctrl]+[←]                                                           | [Command]+[ $\leftarrow$ ]              | Move the insertion point, word by word, from right to left                                                                               |
| [Home]                                                               |                                         | Place the insertion point at the beginning of the line                                                                                   |
| [End]                                                                |                                         | Place the insertion point at the end of the line                                                                                         |
| [Ctrl]+[Home]                                                        | [Command]+<br>[Home]                    | Place the insertion point at the beginning of the method                                                                                 |
| [Ctrl]+[End]                                                         | [Command]+<br>[End]                     | Place the insertion point at the end of the method                                                                                       |
| [Shift]+[Home]                                                       |                                         | Select all the characters in the line that are to the left of the cursor                                                                 |
| [Shift]+[End]                                                        |                                         | Select all the characters in the line that are to the right of the cursor                                                                |

<sup>1.</sup> These shortcuts are also available in all of  $4^{\rm th}$  Dimension's dialog boxes that contain data entry areas.
| Windows                   | MacOS                                                                                                    | Action                                                                                                    |
|---------------------------|----------------------------------------------------------------------------------------------------|----------------------------------------------------------------------------------------------------|
| [PgUp                     | ]                                                                                                    | Scroll the contents of the method, page by page, from the bottom to the top (doesn't modify the insertion point)                                                                                                    |
| [PgDn                     | ]                                                                                                    | Scroll the contents of the method, page by page, from the top to the bottom (doesn't modify the insertion point)                                                                                                    |
| Creating and us macros    | <b>sing</b> You<br>mac                                                                                                 | can use macro-commands in your methods. Using ro-commands saves a lot of time during method entry.                                                                                                    |
| What is a macro?          | A ma<br>acce<br>wha<br>text,<br>repla<br>metl<br><me<br>repla</me<br>                                                  | acro-command is a section of 4D code that is permanently<br>ssible and that can be inserted anywhere in your methods,<br>tever the type of database open. Macros can contain all types of 4D<br>commands and constants, as well as special tags which are<br>aced at the time of macro insertion by values derived from the<br>hod context. For instance, a macro may contain the tag<br>thod_name/>; at the time of macro insertion, this tag will be<br>aced by the name of the current project method.                                                                                                    |
| Example of n<br>insertion | hacro Colla<br>Expu-<br>Sele<br>Sele<br>Und<br>Red<br>Cut<br>Cop<br>Past<br>Clipt<br>Inse<br>Com<br>Swa<br>Savu<br>Met | apse All<br>and All<br>t enclosing block<br>t All<br>b<br>b<br>b<br>c<br>t All<br>b<br>b<br>c<br>b<br>c<br>t Macro<br>t End for<br>Repeat<br>LoopRecord<br>LoopRecord<br>LoopReco |

Macros are stored in an XML format (text) file. They can be placed in a Method editor list; they can also be called using the contextual menu of the editor or using the type-ahead function.

4<sup>th</sup> Dimension macros are written in XML format. You can use the 4D default macro file "as is" or modify it.

| Location of macros       |      | Macros are specific to each machine and are available for all the 4 <sup>th</sup> Dimension applications running on the machine. All the macros are stored in a single text file named "Macros.xml" located in the <b>active 4D folder</b> of the machine.                                                                                                    |  |  |  |  |
|--------------------------|------|----------------------------------------------------------------------------------------------------|--|--|--|--|
|                          | Note | The location of the active 4D folder varies according to the operating system used. For more information, refer to the 4D Product Line Installation Guide.                                                                                                    |  |  |  |  |
| Default macros           |      | $4^{\text{th}}$ Dimension offers a set of default macros corresponding, in particular, to the list of keywords in previous versions of 4D. These macros are included in the default "Macros.xml" file, created in the active 4D folder of the machine during the initial startup of $4^{\text{th}}$ Dimension.                                                       |  |  |  |  |
|                          | Note | 4 <sup>th</sup> Dimension allows you to embed programming structures (If/While/For/Case of) up to a "depth" of 512 levels.                                                                                                    |  |  |  |  |
|                          |      | You can modify this file subsequently as desired (see the following paragraph). In the event of problems with this file, it can be deleted and $4^{\text{th}}$ Dimension will re-create it on the next startup.                                                                                                    |  |  |  |  |
| Adding customized macros |      | You can add customized macros in the "Macros.xml" file using a standard text editor or by programming.                                                                                                    |  |  |  |  |
|                          |      | The macros file can be open while using 4 <sup>th</sup> Dimension. The list of available macros is updated on each event activating 4 <sup>th</sup> Dimension. For instance, it is possible to bring the text editor to the foreground, modify the macro file, then return to the method: the new macro is then available in the Method editor.                      |  |  |  |  |
|                          |      | Empty or erroneous macros are not displayed.                                                                                                    |  |  |  |  |
|                          | •    | <b>Checking the syntax of customized macros</b><br>Since the language used to define 4 <sup>th</sup> Dimension macros is XML, you can make sure that the "Macros.xml" file does not contain any syntax errors simply by opening it with a Web browser. Web browsers can display the contents of XML files in the form of a hierarchical list and parse their syntax. |  |  |  |  |

If an error is detected (for instance, a missing end tag), the browser will indicate its location:

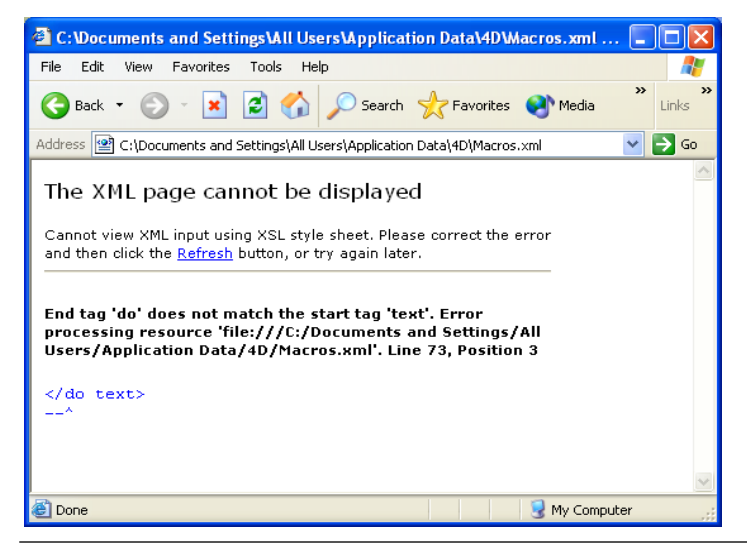

*Note* You can also "validate" the Macros.xml file, i.e., check for conformity with its Document Type Declaration (DTD), supplied by 4D. For more information, refer to Appendix C on page 761.

Syntax of 4D macros 4D macros are built using customized XML tags called "elements."

Some tags indicate the start and end of the definition (double tags of the type <tag> </tag>), others are replaced by insertion context values (<tag/>).

In conformity with XML specifications, some element tags can include **attributes**. Unless otherwise indicated, these attributes are optional and a default value is used when they are omitted. The syntax of elements with attributes is as follows:

- double tags: <tag attribute="value"> </macro>
- single tags: <tag attribute="value"/>

If the element accepts several attributes, you can group them in the same line of command, separated by a space: <tag attribute1="value" attribute2="value" attribute3="value"... >

| Element tags                | Description                                                                                                    |  |  |  |  |  |
|-----------------------------|----------------------------------------------------------------------------------------------------|--|--|--|--|--|
| <macros> </macros>          | Start and end of macro file (mandatory tag).                                                                                                   |  |  |  |  |  |
| <macro> </macro>            | Start and end of the definition of a macro and its attributes.                                                                                 |  |  |  |  |  |
|                             | Attributes:                                                                                                    |  |  |  |  |  |
|                             | • name: Name** of macro as it appears in menus and Method editor lists                                                                         |  |  |  |  |  |
|                             | (mandatory attribute).                                                                                                    |  |  |  |  |  |
|                             | • <b>type_ahead_text</b> : Character string** to be entered to call the macro using the type-ahead function*.                                  |  |  |  |  |  |
|                             | • <b>in_menu</b> : Boolean indicating whether the macro can be called using the contextual menu*. Values = "true" (default) or "false".        |  |  |  |  |  |
|                             | • <b>type_ahead</b> : Boolean indicating whether the macro can be called using the type-ahead function*. Values = "true" (default) or "false". |  |  |  |  |  |
| <selection></selection>     | Tag replaced by the selected text when the macro is inserted. The selection may be empty.                                                      |  |  |  |  |  |
| <text> </text>              | Start and end of code that must be inserted in the method. A carriage return will be added before and after the code.                          |  |  |  |  |  |
| <caret></caret>             | Location of the insertion point in the code after the macro has been inserted.                                                                 |  |  |  |  |  |
| <user_4d></user_4d>         | Tag replaced by the name of the current 4D user.                                                                                               |  |  |  |  |  |
| <user_os></user_os>         | Tag replaced by the current system user name.                                                                                                  |  |  |  |  |  |
| <method_name></method_name> | Tag replaced by the current project method name.                                                                                               |  |  |  |  |  |
| <date></date>               | Tag replaced by the current date.                                                                                                    |  |  |  |  |  |
|                             | Attribute:                                                                                                    |  |  |  |  |  |
|                             | • format: 4D format used to display the date. If no format is defined, the                                                                     |  |  |  |  |  |
|                             | default format is used. Values = number of 4D format (0 to 8).                                                                                 |  |  |  |  |  |
| <time></time>               | lag replaced by the current time.                                                                                                    |  |  |  |  |  |
|                             | Attribute:                                                                                                    |  |  |  |  |  |
|                             | default format is used. Values = number of 4D format (0 to 6).                                                                                 |  |  |  |  |  |
| <clipboard></clipboard>     | Tag replaced by the contents of the clipboard.                                                                                                 |  |  |  |  |  |
|                             | Attribute:                                                                                                    |  |  |  |  |  |
|                             | • index: Clipboard to be pasted. Values = number of the clipboard (0 to 9).                                                                    |  |  |  |  |  |

Here is the list of tags and their mode of use:

\* Macros can be called using the contextual menu of the Method editor or using the type-ahead function (see the following paragraph).

\*\* Macros can be called using the contextual menu of the Method editor or using the type-ahead function (see the following paragraph.).

Here is an example of a macro definition:

| Content of macro                                                                                                    | Comments                                                                                                    |
|----------------------------------------------------------------------------------------------------|----------------------------------------------------------------------------------------------------|
| <macros></macros>                                                                                                    | Start of macros XML file                                                                                                    |
| <macro name="RecordLoop"></macro>                                                                                                    | Start of macro definition and name                                                                                                    |
| <text></text>                                                                                                    | Start of macro code                                                                                                    |
| For(\$i;1;Records in selection( <selection></selection> ))<br>SAVE RECORD( <selection></selection> )<br>NEXT RECORD( <selection></selection> )<br>End for | The <selection></selection> tag will be replaced by<br>the selected code in the 4D method at the<br>time of macro insertion (for instance, a<br>table name) |
|                                                                                                    | End of macro code                                                                                                    |
|                                                                                                    | End of macro definition                                                                                                    |
|                                                                                                    | End of macros XML file                                                                                                    |

#### Calling macros

By default, macros can be called using the contextual menu of the Method editor, the type-ahead function, or a specific list at the bottom of the Method editor window.

Note that for each macro it is possible to restrict the possibility of calling it using the contextual menu and/or the type-ahead function.

#### Contextual menu

By default, all macros can be called via the contextual menu of the Method editor, using the **Insert macro** hierarchical command. The in\_menu attribute of the <macro> tag is used to define whether or not the macro will appear in this menu.

In the contextual menu, macros are displayed in the order of the "Macros.xml" file. It is therefore possible to change the order by modifying this file.

#### Type-ahead

By default, all macros are accessible using the type-ahead function (see the paragraph "Type-ahead function," page 566). The macro replaces the entered text.

The type\_ahead attribute of the <macro> tag can be used to exclude a macro from this type of operation.

**Note** If the macro contains the <selection/> tag, it will not appear in the type-ahead pop-up window.

In order to distinguish them from other types of objects, macro names appear surrounded by the < and > characters in the type-ahead pop-up window.

#### Method editor list

You can display your macros in a list of the Method editor (see the paragraph "Lists area," page 550). Simply double-click on the name of a macro in the list in order to call it.

It is not possible to exclude a specific macro from this list.

**Find and replace** The Method editor has specific find and replace functions that apply to the current window. The Find/Replace commands for methods are located in the **Edit** menu of 4<sup>th</sup> Dimension:

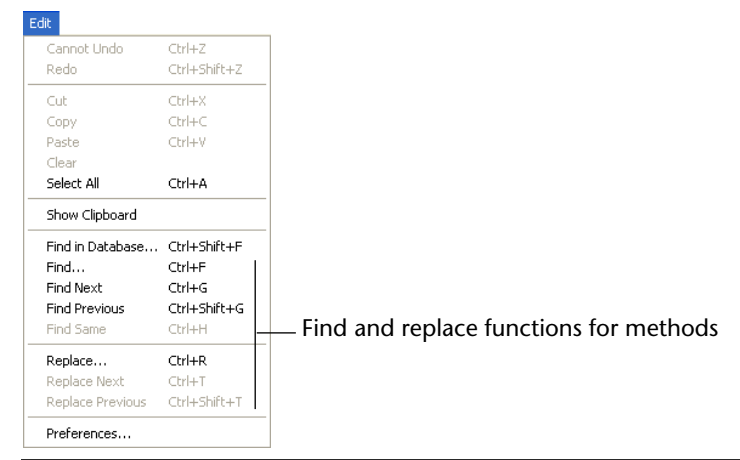

*Note* The **Find in Database...** command enables an overall search in the database. It is not specific to the Method editor but may be used to search for a value among all the methods. For more information about this command, refer to the paragraph "Searching in the Database," page 94.

Find

Selecting the **Find**... command displays the following dialog box:

| 📕 Find               |                                         |                                          |   |
|----------------------|-----------------------------------------|------------------------------------------|---|
|                      | Find<br>Find What:                      | 2                                        | - |
| A COMPANY A STATE OF | Options<br>Whole Word<br>Case Sensitive | Search Direction<br>O Previous<br>O Next |   |
|                      |                                         | Cancel                                   |   |

The search defined in this dialog box will be performed in the method located in the foreground.

- The "Find What:" area enables you to enter the string of characters to be searched for. This area is a combo box that stores the last 15 character strings that have been searched for or replaced during the session. If you highlight text before choosing the **Find**... command, it will appear in this area. You can then either use this text or replace it with another.
- The Whole Word option is used to limit the search to exact occurrences of the word being searched for. When this option is checked, for instance, a search for "client" will not find either "clients" or "myclient." By default, this option is not checked; therefore, a search for "var" will find "Myvar," "variation," etc.

Be careful, unlike the **Whole Object Name** option of the Find in Database dialog box, the **Whole Word** option does not take *object names* into account. For example, with this option, searching for the string "My" in a method will find the "My Variable" variable. This is not the case for an overall search using the **Whole Object Name** option, where the same result will not be found in the context of the above example since the whole object name (of the variable found previously) is "My Variable" and therefore does not correspond exactly to the string entered ("My").

- The Case Sensitive option is used to take the case of characters as they were entered in the "Find What:" area into account. For instance, a search for "MyVar" will not find "myVar."
- The **Previous/Next** radio buttons are used to define the direction of the search: towards the beginning or end of the current method, starting from the initial location of the cursor.

The **OK** button is used to launch a search. 4<sup>th</sup> Dimension begins searching from the current text insertion point and continues to the end of the method. The first element corresponding to the defined criteria is thus selected in the Method editor window. It is then possible to continue the search using the **Find Next** and **Find Previous** commands of the **Edit** menu.

# Find SameThe Find Same command is used to find character strings identical to<br/>the one selected. This command is only active if you have selected at<br/>least one character in the Method editor.<br/>The search carried out is of the "Find Next" type in the current<br/>method.

#### Find/Replace The Replace command displays the following dialog box:

| 📕 Find and Re                                                                                                    | place                                            |                                                                  | × |
|----------------------------------------------------------------------------------------------------|--------------------------------------------------|------------------------------------------------------------------|---|
| Enterior and the second second s | Replace in Method<br>Find What:<br>Replace with: | MyVar 💌<br>MyVariable                                            |   |
|                                                                                                    | Options<br>Whole Word<br>Case Sensitive<br>Canc  | C Previous<br>Next<br>C Next<br>C Next<br>Cel Everywhere Replace | ] |

- The "Find What:" area is used to define the character string or the expression to be searched for. As in the Find dialog box, this area is a combo-box that stores the last 15 character strings searched for. If you highlight text before choosing the **Replace** command, it will appear in this area.
- The "Replace with:" area is used to define the character string that will replace the one defined above. This area is also a combo-box storing the last 15 character strings that have been searched for or replaced.
- The Whole Word option is used to find/replace only character strings that correspond exactly to the string entered. In this case, for instance, a search for "client" will not find the strings "clients" or "myclient," etc.
- The Case Sensitive option is used to find/replace only character strings having the same case as that of the entered string. For instance, a search for "MyVar" will not find "myVar."
- As in the Find dialog box, the **Previous** and **Next** buttons are used to define the direction of the search: towards the beginning or end of the current method, starting from the initial location of the cursor.

The **Replace** button is used to launch the search and replace the first occurrence found. 4<sup>th</sup> Dimension begins searching from the current text insertion point and continues to the end of the method. It is then possible to continue finding/replacing using the **Replace Next** and **Replace Previous** commands of the **Edit** menu.

The **Everywhere** button is used to directly replace all the occurrences corresponding to the search criteria in the open method.

- **Go to Line Number** This command opens a dialog box where you can indicate the line number you want to find. When you click **OK**, the editor finds and highlights that line in the method. This type of search is useful when used in conjunction with the compiler, which flags runtime errors by the line number in which they occur.
  - *Note* You can choose whether or not to display lines numbers in the Method editor window (see the paragraph "Display of line numbers," page 556).

# Importing and exporting methods

4<sup>th</sup> Dimension allows importing and exporting, in the form of a file, of database, project and object methods, as well as triggers. These commands are found in the **File** menu:

| File        |                                                                            |                  |
|-------------|----------------------------------------------------------------------------|------------------|
| 0           | pen Database                                                               |                  |
| C<br>S<br>R | ose Method: Display_Albums<br>ave Method: Display_Albums<br>evert to Saved | Ctrl+W<br>Ctrl+S |
| В           | uild Application                                                           |                  |
| P.<br>Pi    | age Setup<br>'int                                                          |                  |
| Ir          | nport Method                                                               |                  |
| E:          | kport Method                                                               |                  |
| Q           | uit                                                                        | Ctrl+Q           |

When you select the **Export method** command, a standard file saving dialog box appears, allowing you to choose the name, location and format of the export file (see below).

As with printing, exporting does not take the collapsed state of code structures into account and the entire code is exported.

When you select the **Import method** command, a standard file opening dialog box appears, allowing you to designate the file to be imported.

Importing replaces the selected text in the method. To replace an existing method by an imported method, select the entire contents of the method before carrying out the import.

*Note* The import/export function is multi-platform: a method exported under MacOS can be imported under Windows and vice versa; 4<sup>th</sup> Dimension handles the conversion of characters when necessary.

#### **File formats**

4<sup>th</sup> Dimension can export and import methods in two formats:

- 4D method (extension ".c4d" under Windows): in this format, methods are exported in encoded form. The names of objects are tokenized. This format is used in particular for exchanging methods between 4<sup>th</sup> Dimension applications and plug-ins in different languages. Conversely, it is not possible to display them in a text editor.
- **Text** (extension ".txt" under Windows): in this format, methods are exported in text-only form.

In this case, the methods are readable using a standard text editor. However, the languages of the 4D applications used for export and import must be identical.

For example, the following method, exported by 4D in Text mode...

```
C_STRING(10;$1)
☐ If (Count parameters=0)
     <>pr_Document=New process ("List_Documents";64*1024;"List of Documents";"Open";*)
     SHOW PROCESS(<>pr Document)
     BRING TO FRONT (<>pr_Document)
Else
   ☐ If ($1="Open")
        MENU BAR(2)
        message_for_document:=""
        page_document:=Load list("od_Page_Document")
        COPY ARRAY(<>Document_types;Document_types)
        ALL RECORDS ([od Document])
        INPUT FORM ([od_Document];"Input")
        OUTPUT FORM([od_Document];"List")
        $ref:=Open form window([od_Document];"Input")
        MODIFY SELECTION ([od_Document];*)
        CLOSE WINDOW
        <>pr_Document:=0
    L End if
   If (is a list(page_document))
        CLEAR LIST (page_document;*)
    L End if
  End case
```

#### ... will appear as follows in a text editor:

C\_STRING(10;\$1)

```
If (Count parameters=0)
<>pr_Document:=New process("List_Documents";64*1024;"List of Documents";"open";")
SHOW PROCESS(<>pr_Document)
Else
If ($1="open")
MENU BAR(2)
message_for_document:=""
page_document:=Load list("od_Page_Document")
COPY ARRAY(<>Document_types;Document_types)
ALL RECORDS([od_Document];"Input")
OUTPUT FORM([od_Document];"List")
$ref:=open form window([od_Document];"Input")
MODIFY SELECTION([od_Document];")
MODIFY SELECTION([od_Document];")
If (Is a list(page_document;")
End if
End case
```

# **Creating Custom Menus**

You can create custom menus for your databases and custom applications. Because pull-down menus are a standard feature of any desktop application, their addition will make your databases easier to use and will make them feel more familiar to users. When you create custom menus, you can also create custom toolbars. With custom menus and toolbars, your databases will perform more like "stand-alone" applications.

A custom application must contain at least one menu bar with one menu. By default, when you create a new database,  $4^{th}$  Dimension creates a custom menu bar so that you can access the Custom Menus environment. For detailed information about creating custom applications, refer to the  $4^{th}$  Dimension Language Reference manual.

# **Designing Menus**

In general, menus provide menu commands that the user chooses to perform database tasks: modifying records, searching for records, printing reports, and so on. The figure below shows an example of a custom menu.

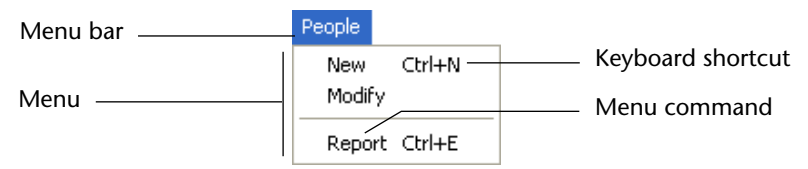

A menu bar is a group of menus that can be displayed on a screen together. Each menu on a menu bar can have numerous menu commands in it, including separator lines that divide the menu commands into groups and keyboard shortcuts. When the user chooses a menu command, it calls a project method or a standard action that performs an operation. You can have many separate menu bars for each database. For example, you can use one menu bar that contains menus for standard database operations and another that becomes active only for reporting. One menu bar may contain a menu with menu commands for entering records. The menu bar appearing with the input form may contain the same menu, but the menu commands are disabled because the user doesn't need them during data entry.

You can also use the Menu Bar editor to create custom toolbars. To do so, you associate an icon with a menu command. The icon appears in the  $4^{\text{th}}$  Dimension toolbar and the text of the menu command is used as the icon's Tip.

When you use the same menu for more than one menu bar, you can take advantage of the concept of "instances" of a menu to simplify the process of managing menus. For complete information about this method of managing menus, see the section "Working With Instances of a Menu" on page 601.

When you design menus, keep the following two rules in mind:

- Use menus for functions that are suited to menus Menu commands should perform tasks such as adding a record, searching for records, or printing a report.
- **Group menu commands by function** For example, all menu commands that print reports should be in the same menu. For another example, you might have all operations for a certain table in one menu.

You use the Menu Bar editor to create menus. You can perform the following operations in the Menu Bar editor:

- Create and rename menu bars,
- Specify styles for menu commands,
- Specify keyboard shortcuts for menu commands,
- Add dividing lines to menus,
- Associate a project method or a standard action with a menu command,
- Assign password groups to menu commands,
- Enable or disable menu commands,
- View sample menus while you are creating the menu bar,

- Paste in a custom graphic associated with each menu bar that will be displayed as a splash screen,
- Create a custom toolbar that uses an icon for each menu command,
- Create a connected menu,
- Specify that a new process start when a menu command is chosen.
   Each of these tasks is explained in this chapter.

### Creating Menus

4<sup>th</sup> Dimension allows you to create entire menu bars. A menu bar is the collection of menus that appears at the top of your application window. The menu bar displays the menu titles and the menus pull down to display the menu commands. Every menu command should be associated with a project method or a standard action.

4D Server Object locking occurs when two or more users attempt to modify the same menu bar at the same time. If a user is modifying a menu in a menu bar, the menu is locked. Other users can modify different menus in that menu bar, but they cannot modify the same menu. In addition, if a user is modifying any aspect of a menu bar, other users cannot add any new menus to the menu bar.

#### Basic Steps for Creating Menus

The following are the basic steps for creating custom menus:

- Create one or more menu bars.
   See the next section, "Creating a Menu Bar" on page 593.
  - **2** Create the menus that will pull down from the menu bar. See the section "Adding Menus" on page 595.
  - **3** Add menu commands to each menu in the menu bar. See the section "Adding Menu Commands" on page 596.
  - **4** Assign a project method or a standard action to each menu command. When the user chooses that menu command, 4<sup>th</sup> Dimension executes the method or standard action associated with it. See the section "Assigning Methods to Menu Commands" on page 598.

| 5                 | Write the project methods that perform the menu commands.                                                                                                    |  |  |  |
|-------------------|----------------------------------------------------------------------------------------------------|--|--|--|
|                   | For more information about using the Method editor, see the section "Using the Method Editor" on page 548. Refer to the 4 <sup>th</sup> Dimension Language Reference manual for detailed information about 4 <sup>th</sup> Dimension's programming language. |  |  |  |
| 6                 | Make any enhancements you want such as special font styles,<br>separator lines, keyboard shortcuts, a toolbar icon, and so on.                                                                                                    |  |  |  |
| _                 | see the section Enhancing Menus on page 603.                                                                                                    |  |  |  |
| /                 | Assign password access groups to menu commands (optional).<br>See the section "Assigning a Group To Database Objects" on page 631.                                                                                                    |  |  |  |
| 8                 | Specify that a new process be started when a menu command executes (optional).                                                                                                    |  |  |  |
|                   | See the section "Assigning Methods to Menu Commands" on page 598.                                                                                                    |  |  |  |
| Default menu bars | When you create a new database, 4 <sup>th</sup> Dimension automatically creates a default menu bar (Menu Bar #1) including standard menus and a menu for navigating between the environments.                                                                |  |  |  |
|                   | This allows the user to access the Custom Menus environment as soon<br>as the database is created. Menu Bar #1 is called automatically when<br>the <b>Custom Menus</b> command is chosen in the <b>Use</b> menu.                                             |  |  |  |
|                   | The default menu bar includes three menus: File, Edit and Use.                                                                                                    |  |  |  |
|                   | ⊕     f/k       ⊕     E f f k       ⊕     E f k                                                                                                    |  |  |  |

*Note* This default menu bar is also generated when you add a new menu bar.

- File: This menu only includes the Quit command. The Quit standard action is associated with the command, which actually causes the application to quit.
- Edit (standard): The Edit menu is standard and completely modifiable. Editing functions such as copy, paste, etc. are defined using standard actions.

In databases created with former versions of 4<sup>th</sup> Dimension, the **Old Edit menu mechanism** option is available. For more information, refer to the paragraph "Former Edit menu mechanism," page 595.

 Use: The Use menu contains, by default, the Design, User and Custom Menus commands. This menu allows access to the different 4D environments directly from the Custom Menus mode.

You can modify this menu bar as desired or create additional ones.

**Creating a Menu Bar** This section describes the process of creating a custom menu bar.

► To create a menu bar:

#### 1 Choose <u>Menu Bar Editor</u> from the <u>Tools</u> menu.

4<sup>th</sup> Dimension displays the Menu Bar editor. By default, Menu Bar #1 appears in the panel on the left— as well as any other menu bars that may already have been created.

|                                                                                          | 🌃 Menu Bar Editor |                                                                                                    |
|------------------------------------------------------------------------------------------|-------------------|----------------------------------------------------------------------------------------------------|
| The List of Menu<br>Bars shows the<br>existing menu bars                                 | List of Menu Bars | Current Menu Bar                                                                                                    |
| The Current Menu<br>Bar area shows the<br>menus belonging<br>to the selected<br>menu bar |                   | Current Menu Item Associated Standard Action: Method Name: Access Privileges:                                                                                          |
| The Current Menu<br>Item area shows<br>the properties of<br>the selected menu<br>command | Add Delete        | Shortcut:       Toolbar Icon:       Start a New Process       Bold       Line       Italic:       Enabled       Underline         Add Menu       Add Item       Delete |

4<sup>th</sup> Dimension assigns menu bar numbers sequentially — Menu Bar #1 appears first. You can rename menu bars but you cannot change their numbers.

2 Click the Add button under the "List of Menu Bars" area.

|                   |   | Menu Bar Editor                  |    |                             |                |          |
|-------------------|---|----------------------------------|----|-----------------------------|----------------|----------|
|                   |   | List of Menu Bars                | Cu | rrent Menu Bar              |                |          |
| New menu bar      |   | Menu Bar #1 1 1<br>Menu Bar #2 2 | 圍  | File<br>Edit                |                | <u> </u> |
|                   |   |                                  | Œ  | - Uno                       |                |          |
| Menu belonging to | - | /                                |    |                             |                | -        |
| selected menu bar |   |                                  | _C | urrent Menu Item            |                |          |
|                   |   |                                  |    | Associated Standard Action: |                | •        |
|                   |   |                                  |    | Method Name:                |                |          |
|                   |   |                                  |    | Access Privileges:          | [              | -        |
|                   |   |                                  |    | Shortcut:                   |                |          |
|                   |   |                                  |    | Toolbar Icon:               |                |          |
|                   |   |                                  |    | Start a New Process         | 🗖 Bold         |          |
|                   |   |                                  |    | Line                        | Ttalic         |          |
|                   |   | -                                |    |                             |                |          |
|                   |   | Add Delete                       |    | Add M                       | enu Add Item D | elete    |

A new menu bar appears in the list.

- 3 Double-click on the name of the menu bar in order to make it modifiable and enter a custom name (optional).
- *Note* You can also make the menu bar name modifiable by clicking on it while holding down the **Ctrl** (Windows) or **Command** (MacOS) key.

A custom name can facilitate the identification of menu bars in the different dialog boxes of the Design environment and in the language commands. A menu bar name may contain up to 31 characters and must be unique.

*Note* It is not possible to rename a menu bar installed by a component, no matter what its status (public, protected or private).

At this point, you can begin modifying menu bars or adding menus, commands to the menus, etc.

The Menu Bar editor displays menu information in the following three lists:

- List of Menu Bars displays the name of each menu bar.
- Current Menu Bar list displays the name of each menu in the menu bar currently selected in the List of Menu Bars. The Current Menu Bar list is a hierarchical list; each menu can be expanded to display the menu commands belonging to the menu.

|                               | • <b>Current Menu Item area</b> displays the properties of the selected menu command.                                                                                                    |
|-------------------------------|----------------------------------------------------------------------------------------------------|
|                               | Notice that <b>File</b> , <b>Edit</b> , and <b>Use</b> menus as well as their menu commands appear italicized in the Current Menu Bar list. The italics indicate that the text for the menu title or command is being retrieved from a string resource. If you press the <b>Ctrl</b> key (Windows) or the <b>Command</b> key (MacOS) while clicking the <b>File</b> menu, the string resource number ":79, 1" appears. For more information about this point, refer to the paragraph "Using a resource reference for a label," page 596. |
| Former Edit menu<br>mechanism | In databases created with previous versions of $4^{\text{th}}$ Dimension, an addi-<br>tional option, <b>Old Edit menu mechanism</b> , is available. This option is<br>checked by default for existing menu bars. It enables you to keep the<br>former operation of the <b>Edit</b> menu. When this option is checked,<br>$4^{\text{th}}$ Dimension automatically adds an <b>Edit</b> menu to the menu bar. In<br>this case, the menu is managed by the system and cannot be modified.                                                    |
| Adding Menus                  | You can add menus to either a new or an existing menu bar. You can add a menu to a menu bar in the following two ways:                                                                                                    |
|                               | Create a new menu,                                                                                                    |
|                               | ■ Create a connected menu.                                                                                                    |
|                               | When you create a connected menu, you are attaching an exact dupli-<br>cate of an existing menu to a menu bar. This duplicate is called an<br><i>instance</i> of that menu. For information about creating an instance of a<br>menu, see the section "Creating Connected Menus" on page 602.                                                                                                    |
|                               | Before you can create a connected menu, the first instance of that menu must be created in the Menu Bar editor window.                                                                                                    |

You can create a menu in the following two ways:

- Append a new menu to the end of the current list of menus,
- Insert a new menu anywhere in the current list of menus.

You don't have to create the menus in the order that they will eventually appear. You can rearrange menus after you've created them using drag and drop. For more information, see the section "Rearranging Menus and Menu Commands" on page 598. ► To add a menu:

1 Choose <u>Add Menu</u> from the <u>Menu</u> menu. OR

Click the Add Menu button.

4<sup>th</sup> Dimension adds a new menu to the Current Menu Bar list so that you can enter the menu title.

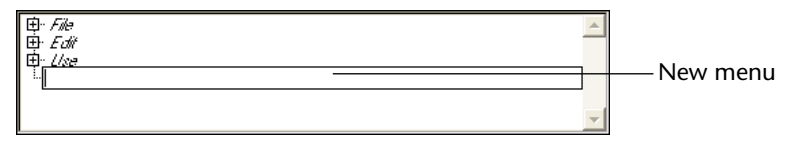

#### 2 Type the name of the new menu in the entry area.

The maximum length for a menu title is 15 characters. Additional characters are ignored.

| 申· <i>File</i>  | * |
|-----------------|---|
| 母 Edit<br>由 Use |   |
| Employees       |   |
|                 |   |
|                 | Ŧ |

# Using a resource reference for a label

You can use a STR# resource instead of text. This can facilitate the translation of an application. For example, if you enter ":2000,3", the text contained in the third line of the STR# 2000 resource will be displayed as the menu label. Changing the contents of this STR# resource by programming using the language commands of 4<sup>th</sup> Dimension or a resource editor (under MacOS) will change the name of the menu accordingly the next time it is displayed. Similarly, if you enter, for instance, "<>vlang,3", the text contained in the third line of the STR# resource whose number is found in the <>vlang interprocess variable will be displayed as the menu label. You just have to change the contents of this variable in order for the label of the menu to be modified the next time it is displayed.

3 Repeat steps 1 and 2 to add more menus (if desired).

#### Adding Menu Commands

For each menu in the menu bar, you must create the menu commands that appear when the menus are pulled down.

- ► To add a menu command:
- 1 Select the menu that you want to provide with a menu command.

#### 2 Click <u>Add Item</u>.

OR

#### Choose Add Item from the Menu menu.

4<sup>th</sup> Dimension adds a new item to the Current Menu Bar list.

3 Type the name of the new menu command.

The figure below shows Delete Employee being added as a menu command.

|                   | _  |
|-------------------|----|
| 电· Use            |    |
| Employees         |    |
| - Add Employee    |    |
| Edit Employee     |    |
|                   |    |
|                   | i— |
| ~{Delete Employed | -  |
|                   | -  |

Notice that the third menu command appears blank. This menu command is a separator line. For information about creating a separator line, see the section "Adding Separator Lines" on page 606.

The figure below shows the menu commands and the separator line in the sample menu.

| Employees                     |        |
|-------------------------------|--------|
| Add Employee<br>Edit Employee | Ctrl+N |
| Delete Employee               |        |

# 4 Repeat steps 1 through 3 to add more menu commands to the Items list.

When you create a menu, 4<sup>th</sup> Dimension displays it to the right of the current menu bar in order for you to have a preview of the way it will appear in your application. You can scroll this "sample" menu in the same way as a 4<sup>th</sup> Dimension menu. When you create menu items, they appear in the "sample" menu.

Using Control Characters in Menu Labels You can define the properties of the menu commands by using control characters (metacharacters) directly in the menu command labels. For instance, you can assign the keyboard shortcut **Ctrl+G** (Windows) or **Command+G** (MacOS) for a menu command by placing the "/G" characters in the label of the menu item label. Control characters do not appear in the menu command labels. You therefore need to make sure you are not using them when they are not used as control characters.

The control characters are the following:

■ "("

∎ "<"

- "!"
- **″**∧″
- "*/*"

For more information on the use of these characters, refer to the description of the APPEND MENU ITEM in the  $4^{th}$  Dimension Language Reference manual.

#### Rearranging Menus and Menu Commands

After you create the menus for a menu bar and the menu commands for a menu, you can reorder them using drag and drop. To insert a menu command at a different place in the order, simply drag the menu command to the new location. To move a menu, simply drag a menu to another location in the list of menus.

The following illustration shows a menu being dragged:

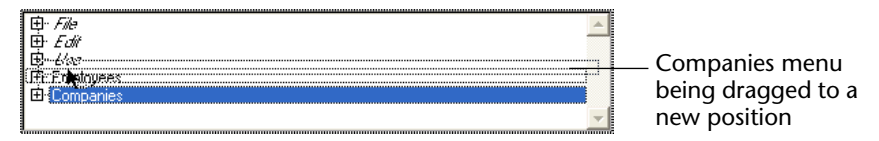

#### Assigning Methods to Menu Commands

To enable a menu command to perform its function, you must assign either a project method or a standard action to it.

These methods or standard actions perform the functions indicated by the menu commands. For example, the **Monthly Report** menu command can call a project method that prepares a monthly report from a table containing financial data. The **Cut** menu command can call the *Cut* standard action in order to move the selection to the clipboard and erase it from the window in the foreground. When a menu command is chosen, 4<sup>th</sup> Dimension executes the standard action or project method that is assigned to it.

The choice between associating a standard action or a project method with a menu command depends on the type of result desired. In principle, it is preferable to choose a standard action whenever possible since they implement optimized mechanisms.

*Note* Standard actions are not compatible with the mechanism that converts menu bars into lists of URLs, which is provided by the Web server of 4<sup>th</sup> Dimension in contextual mode. For more information on this point, refer to the *Language Reference* manual of 4<sup>th</sup> Dimension.

You can also assign both a standard action and a project method to a menu item. In this case, the standard action is never executed; however, 4<sup>th</sup> Dimension uses this action to enable/disable the menu item according to the context. When a menu item is disabled, the associated project method cannot be executed.

You create the project methods in the Method editor. You can create them either before or after you assign them to the menu command. When you have assigned a method to a menu command in the Menu Bar editor, you can open this method by simply selecting the menu command in the Current Menu Bar area and pressing **Ctrl+P** (Windows) or **Command+P** (MacOS).

► To assign a method to a menu command:

#### 1 Create or select the menu command.

4<sup>th</sup> Dimension highlights the selected menu command. The Current Menu Item area changes to show the properties of the selected menu command.

# 2 Drag a method name from the <u>Methods</u> page of the Explorer to the Method Name area in the Menu Bar editor or type the name of the method in the Method Name area.

If you typed the method name, press Tab or click outside the entry area to save the method name.

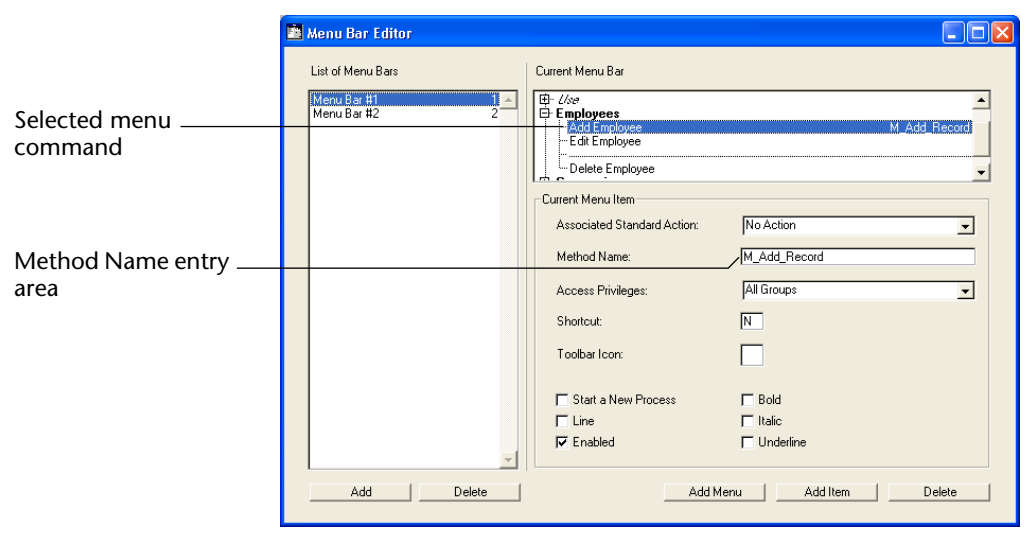

You can add a method name before you write the method.

When you finish entering the name, it appears in the Current Menu Bar area.

*Note* If you change the name of a method that is used in a menu, you must update the method name here in the Menu Bar editor.

#### 3 Click the Start a New Process check box (optional).

If you click the **Start a New Process** check box, a new process is created when the menu command is chosen.

Normally, a method attached to a menu command executes within the current process unless you explicitly call New process in your code. The **Start a New Process** check box makes it easier to start a new process.

If you click the **Start a New Process** check box,  $4^{\text{th}}$  Dimension will create a new process when the menu command is chosen. In the Process list,  $4^{\text{th}}$  Dimension assigns the new process a default name using the format *M\_ProcessNumber*. The names of processes started from a menu are created by combining the prefix "M\_" with the process number.

For more information about processes, see the chapter "Managing Processes," page 671.

- Note When the menu command is called via a URL from the Web server home page in contextual mode, the server receives the special
  4DMETHOD URL if the Start a New Process option is checked. In this case, you must be sure that the method has the "Available through 4DACTION" attribute (for more information, refer to the "Connection Security" section in the 4th Dimension Language Reference manual.
  - ► To associate a standard action with a menu command:

#### 1 Create or select the menu command.

4<sup>th</sup> Dimension highlights the selected menu command. The Current Menu Item area then displays the properties of this menu command.

🟙 Menu Bar Editor List of Menu Bars Current Menu Bar Old Edit Menu Mechanisr E File denu Bar # ⊡-Edit ⊡-Use Current Menu Item Associated Standard Action Selection of a standard -Copy Paste Clear action for the selected Method Name menu command Select All Access Privileges Show Clipboard Design Shortcut: User Custom Menus Toolbar Icon: E Bold Start a New Process 🗖 Line Italic 🔽 Enabled 🔲 Underline Add Menu Delete Add Item Delete Add

2 Choose the action you want to assign to it in the "Associated Standard Action" menu.

The list of standard actions proposed for menus is similar to the one for buttons (accessible using the palette of button properties in the 4<sup>th</sup> Dimension Form Wizard). Most of the actions can, in fact, be used in both contexts. However, the *Edit Subrecord*, *Delete Subrecord*, *Add Subrecord* and *Automatic splitter* actions cannot be associated with menu commands: they do not appear in the pop-up selection menu. For a description of each standard action, refer to the paragraph "Standard Button Actions," page 424.

Note for MacOS XUnder MacOS X, the Custom Menus command associated with the<br/>Quit action is automatically placed in the application system menu,<br/>when the database is running in this environment. This mechanism<br/>simplifies the management of the Quit command under MacOS X.

# Working With Instances of a Menu

When you write a custom application, you will usually find that you reuse certain menus in several places in your application. The same menu may be attached to several menu bars.

If you create a menu from scratch each time you use it in a menu bar, you must manage each menu separately, on a menu bar by menu bar basis. If you want to change a menu (disable or enable a menu command, place a check mark next to a menu command, and so on), you must change it every place that it occurs.

If you take advantage of the concept of "instances" of a menu by creating connected menus, managing menus becomes much easier. With connected menus, it is possible to update a menu *wherever it occurs* in a single step.

# Creating Connected<br/>MenusWhen you create a menu using the Add Menu command in the Menu<br/>menu or the Add Menu button, you create the first instance of that<br/>menu.

When you want to reuse the menu in another menu bar, you connect the menu to that menu bar. Connecting the menu attaches another instance of the menu to the menu bar.

- ► To connect a menu to a menu bar:
- 1 Make sure that the menu bar to which you want to connect is the currently selected menu bar in the Menu Bar editor.
- 2 Select the menu that you want to appear below the connected menu.
- 3 Choose Connect Menu from the Menu menu.

The Select Menu dialog box appears.

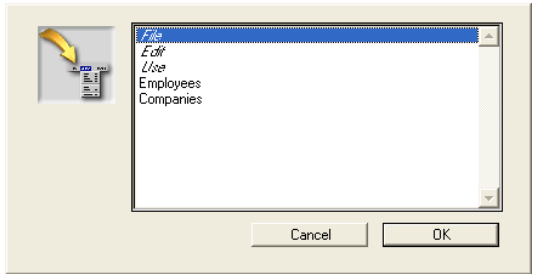

- 4 Select the name of the menu you want to connect.
- 5 Click the OK button.

This connects another instance of the menu to the menu bar. The connected menu appears directly above the currently selected menu in the Menu Bar editor.

#### Modifying Connected Menus

The most important thing to remember about connected menus is that all instances of a menu refer to a single menu description. If you modify any instance of a menu, all instances of the menu reflect the change. Modifications include the following:

- Changes to the name of the menu, menu commands, or associated methods or standard actions,
- Enhancements to the menus, such as adding separator lines, disabling or enabling menu commands, changing fonts or styles, and assigning keyboard shortcuts,
- Modifications produced with the 4<sup>th</sup> Dimension language, such as disabling a menu command by using the DISABLE ITEM command.

Deleting Connected Menus

Although connected menus refer to a single menu description, there is no main instance of a menu to which other instances refer.

When you delete a menu, you are only deleting one occurrence of the menu. The menu is not removed from the database — it is only deleted from a single menu bar — unless you delete the only occurrence of this menu.

If you attempt to delete the only occurrence of a menu in your database, a confirmation dialog box appears to remind you that deleting it will remove the menu from your database permanently.

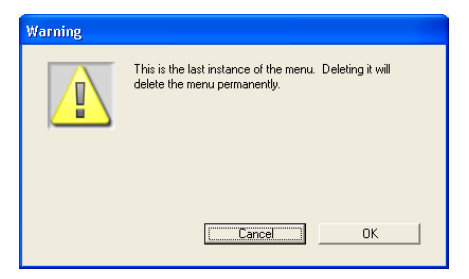

For complete information about deleting menus, see the paragraph "Deleting Menus and Menu Commands," page 609.

## **Enhancing Menus**

You can change the font style of menu commands, add separator lines between groups of menu commands, assign a keyboard shortcut for a menu command, and enable or disable menu commands. You can also create a custom toolbar by assigning icons to menu commands.

#### Adding an Icon to a Menu Command

You can associate an icon with a menu command. When you do so, the icon is used as a button in the toolbar that is displayed whenever the menu bar is displayed.

- ► To add an icon:
- **1 Highlight the menu command to which you want to associate an icon.** The Current Menu Item area changes to show the properties of the selected menu command.
- 2 Open the Picture Library, select a graphic, and drag the picture from the Picture Library to the In Toolbar area.

|                                                    | Menu Bar Editor                          |                                                                                                    |             |                                                                                                    |                                                                                                    |
|----------------------------------------------------|------------------------------------------|----------------------------------------------------------------------------------------------------|-------------|----------------------------------------------------------------------------------------------------|----------------------------------------------------------------------------------------------------|
|                                                    | List of Menu Bars                        | Current Menu Bar                                                                                                    |             | Picture Library                                                                                                    | ×                                                                                                    |
| lcon from Picture<br>Library added to<br>menu item | I <u>Menu Bar #1 1 </u><br>Menu Bar #2 2 | Employees     Add Employee     Add Employee     Bendle Employee     Delete Employee     Delete Employee     Current Menu Item     Associated Standard Action:     Method Name:     Access Privileges:     Shortcut:     Toolbar Icon:     Start a New Process     Line     Line     Enabled | Defe Record | Picture View Tools Picture View Tools Picture Picture View Tools Picture Picture | 10003 ▲<br>10000 1002<br>1008 1009<br>1007 10001<br>10055 10005<br>10005 10005<br>10005 2157 2150<br>2157 2150<br>2157 2158<br>2158 2158<br>2158 2158<br>2158 2158 2158 |
|                                                    | Add Delete                               | Add M                                                                                                    | ienu Ad     | id Item Delete                                                                                                    | : ```                                                                                                    |

4<sup>th</sup> Dimension displays the icon in the area.

For preview purposes, the icon appears immediately to the right of the standard 4<sup>th</sup> Dimension toolbar in the Menu Bar editor.

| B  | <br>d | <u> </u> |
|----|-------|----------|
| 님이 |       | 100      |

Preview of the icon

When the menu bar is used in the Custom Menus environment, 4<sup>th</sup> Dimension displays the icon in the toolbar and automatically uses the text of the menu command as the Tip for the toolbar button.

Changing Font4th Dimension lets you customize menus by applying different fontStylesstyles to the menu commands.

You can customize your menus with the Bold, Italic or Underline styles.

Be cautious when applying font styles to your menus — too many styles will be distracting to the user and give a cluttered look to your application.

To apply a style, select the menu command you want to modify and then choose the style from the check boxes.

The following illustration shows an italic style being applied to a menu command:

|                  | Menu Bar Editor                  |                                              |                               |
|------------------|----------------------------------|----------------------------------------------|-------------------------------|
|                  | List of Menu Bars                | Current Menu Bar                             |                               |
|                  | Menu Bar #1 1 A<br>Menu Bar #2 2 | Employees     Add Employee     Edit Employee | M_Add_Record<br>M_Edit_Record |
|                  |                                  | Delete Employee                              |                               |
|                  |                                  | Current Menu Item                            |                               |
|                  |                                  | Associated Standard Action:                  | Delete Record                 |
|                  |                                  | Method Name:                                 |                               |
|                  |                                  | Access Privileges:                           | All Groups                    |
|                  |                                  | Shortcut:                                    |                               |
|                  |                                  | Toolbar Icon:                                | ñ.                            |
| Italic check box |                                  | Start a New Process                          | E Bold                        |
|                  |                                  | Fine<br>Finabled                             |                               |
|                  | <b></b>                          |                                              |                               |
|                  | AddDelete                        | Add Men                                      | u Add Item Delete             |

The sample menu appears like this:

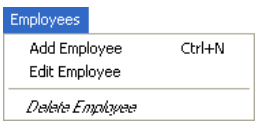

#### Enabling and Disabling Menu Commands

You can specify whether a menu command will appear enabled or disabled. An enabled menu command can be chosen by the user; a disabled menu command is dimmed and cannot be chosen. Unless you specify otherwise, 4<sup>th</sup> Dimension automatically enables each menu command you add to a custom menu<sup>1</sup>.

Note You can also enable or disable menu commands using methods.

<sup>1.</sup> If you add a separator line, the Menu Bar editor automatically disables the line.

- ► To enable or disable a menu command:
- 1 Select the menu command you want to enable or disable.
- 2 To enable the menu command, select the <u>Enabled</u> check box.To disable the menu command, uncheck the **Enabled** check box.

When the **Enabled** check box is unchecked, the menu command appears dimmed, signifying that it cannot be chosen.

A disabled command appears as follows in the sample menu.

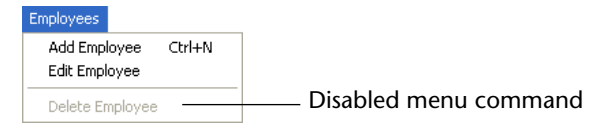

# Adding Separator G

Groups of menu commands in a menu can be separated by a separator line. This convention is useful for grouping associated menu commands by function.

Employees

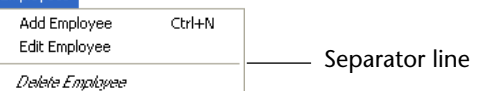

You add a separator line by creating a menu command. Instead of entering the menu command's text in the Current Menu Bar area, you simply select the Line property. Instead of text, the line appears in the Current Menu Bar area.

- ► To add a separator line:
- **1** Select the menu you want to change in the Current Menu Bar list. The menu commands for that menu appear in the Items list.
- 2 Choose <u>Add Item</u> from the <u>Menu</u> menu. OR

#### Click Add Item.

4<sup>th</sup> Dimension creates a new menu command.

3 Click the Line check box property in the Current Item properties area<sup>1</sup>.

<sup>1.</sup> Under MacOS, if you use the dash "-" as the first character of a menu item, it will appear as a separator line. This is especially useful when using the APPEND MENU ITEM command.

|                | 🛅 Menu Bar Editor               |                                              |                               |
|----------------|---------------------------------|----------------------------------------------|-------------------------------|
|                | List of Menu Bars               | Current Menu Bar                             |                               |
| Separator line | Menu Bar #1 1▲<br>Menu Bar #2 2 | Employees     Add Employee     Edit Employee | M_Add_Record<br>M_Edit_Record |
|                |                                 | Delete Employee                              |                               |
|                |                                 | Current Menu Item                            |                               |
|                |                                 | Associated Standard Action:                  | No Action                     |
|                |                                 | Method Name:                                 |                               |
|                |                                 | Access Privileges:                           | All Groups 💌                  |
|                |                                 | Shortcut:                                    |                               |
|                |                                 | Toolbar Icon:                                |                               |
|                |                                 | T Start a New Process                        | F Bold                        |
|                |                                 | 🔽 Line                                       | T Italic                      |
|                | <b>_</b>                        | ₩ Enabled                                    | 🗖 Underline                   |
|                | AddDelete                       | Add Me                                       | enu Add Item Delete           |

The line appears in the Current Menu Bar area.

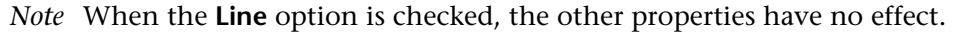

#### Assigning Keyboard Shortcuts

You can add keyboard shortcuts to any menu command. If a menu command has one of these keyboard shortcuts, users will see a symbol for it next to the menu command. For example, "**Ctrl+C**" appears next to the **Copy** menu command on the **Edit** menu. This means you can copy a selection by holding down the **Ctrl** key and pressing **C**.

*Note* It is advisable to keep the default keyboard shortcuts associated with standard actions.

 $4^{\text{th}}$  Dimension lets you assign keyboard shortcuts to the menu commands in your custom menus. You can use any alphanumeric keys in combination with the **Ctrl** key (**Command** key on MacOS) as a keyboard shortcut, except for the keys reserved by standard menu commands that appear in the **Edit** and **File** menus and the keys reserved for  $4^{\text{th}}$  Dimension menu commands. These reserved key combinations are listed in the following table.

| Key <sup>1</sup> | Operation                                                    |
|------------------|--------------------------------------------------------------|
| Ctrl+C           | Сору                                                         |
| Ctrl+Q           | Quit                                                         |
| Ctrl+V           | Paste                                                        |
| Ctrl+X           | Cut                                                          |
| Ctrl+Z           | Undo                                                         |
| Ctrl+. (period)  | Stop action                                                  |
| Ctrl+W           | Flushes records to disk in User or Custom Menus environments |

- 1. Under MacOS, use Command instead of Ctrl.
- ► To assign a keyboard shortcut:
- 1 Select the menu command to which you want to assign a keyboard shortcut.
- 2 Type the alphanumeric character that you want to associate with the menu command in the "Shortcut" entry area.

|                     | 🛅 Menu Bar Editor              |                                                                                        |
|---------------------|--------------------------------|----------------------------------------------------------------------------------------|
|                     | List of Menu Bars              | Current Menu Bar                                                                       |
|                     | Menu Bar #1 1<br>Menu Bar #2 2 | Employees     Add Employee     M_Edit_Record     Delete Employee     BrOompanies     V |
|                     |                                | Current Menu Item                                                                      |
|                     |                                | Associated Standard Action: No Action                                                  |
|                     |                                | Method Name: M_Add_Record                                                              |
| Shortcut ontry area |                                | Access Privileges: All Groups                                                          |
| Shortcut entry alea |                                | Shortcut: N                                                                            |
|                     |                                | Toolbar Icon:                                                                          |
|                     |                                | Start a New Process Bold                                                               |
|                     |                                | □ Line □ Italic<br>↓ Enabled □ Underline                                               |
|                     |                                |                                                                                        |
|                     | AddDelete                      | Add Menu Add Item Delete Delete                                                        |

*Tip* If the text of a menu item is followed by the slash and a letter, the Menu Bar editor will automatically use the letter as the keyboard shortcut. For example, if you enter "Add Employee/N" as the text of a menu item, the Menu Bar editor will automatically use Ctrl+N as the keyboard shortcut.

The user can choose the menu command by holding down the **Ctrl** key (Windows) or **Command** key (MacOS) and pressing the assigned key.

*Note* On Windows, keyboard shortcuts using the Alt key are automatically handled by the system, not by 4<sup>th</sup> Dimension.

You can pull down the sample menu to see how the keyboard shortcut appears in the menu (optional).

| Employees                     |        |
|-------------------------------|--------|
| Add Employee<br>Edit Employee | Ctrl+N |
| Delete Employee               |        |

*Note* An active object can also have a keyboard shortcut. If Ctrl key assignments conflict, the active object takes precedence. For information on assigning keyboard shortcuts to active objects, see the section "Assigning a Keyboard Shortcut" on page 418.

### **Deleting Menus and Menu Commands**

You can delete an instance of a menu at any time. A deleted menu no longer appears on the menu bar. You might not want a particular menu on a certain menu bar. You might delete a menu after you have placed its menu commands on other menus. Or, you might delete menus that you have placed on different menu bars.

For information about deleting connected menus, see the section "Deleting Connected Menus" on page 603.

- ► To delete a menu:
- Select the menu you want to delete in the Current Menu Bar list.
   When you select a menu, the names of menu commands assigned to the menu appear in the Items list.
- 2 Click <u>Delete</u>. OR

#### Choose Delete from the Menu menu.

4<sup>th</sup> Dimension removes the menu from the menu bar. The deleted menu will no longer appear in the application's menu bar.

You can delete a menu command at any time. You might delete a menu command that is out of date. You might delete a menu command after you have placed it on another menu. Or, you might delete a menu command that has been replaced by another menu command.

- ► To delete a menu command:
- 1 Select the menu command you want to delete.
- 2 Choose <u>Delete</u> from the <u>Menu</u> menu. OR

Click <u>Delete</u> in the Current Menu Bar area.

4<sup>th</sup> Dimension removes the menu command from the Current Menu Bar list.

## Previewing Menu bars and Adding a Splash Screen

As you develop your custom application, 4<sup>th</sup> Dimension lets you view the custom menus and menu bars as they will appear in the application.

You can also embellish each menu bar with a "splash screen," a custom graphic displayed under the menu bar when it appears. A splash screen can include a company logo or other design elements.

Before you can add a splash screen, you need to create the graphic using a graphics application, by scanning, or by some other means.

- ▶ To preview the menu bar and add a splash screen:
- 1 Choose <u>Show Custom Menus</u> from the <u>Menu</u> menu.

4<sup>th</sup> Dimension displays the menu bar as it will appear in the custom application and prompts you to copy a picture to accompany the menu bar.

- 2 Open the menus listed on the menu bar to preview the contents of the menus.
- 3 If you are going to add a splash screen, copy the graphic to the Clipboard and paste it into the Splash Screen area.

4<sup>th</sup> Dimension centers the graphic image beneath the menu bar.

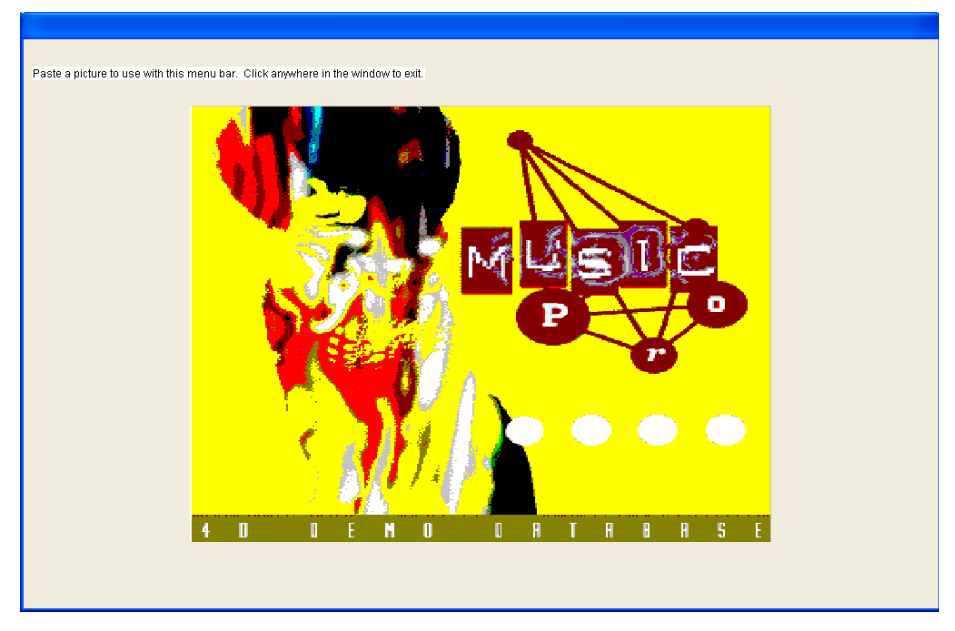

The following illustration shows an example of a custom splash screen.

4 When you are satisfied with your splash screen, click anywhere in the screen to exit the preview.

The splash screen will appear whenever this menu bar is used in the custom application when no form is displayed.

*Note* You can modify the default size of this window in your 4<sup>th</sup> Dimension databases using the 4D Customizer Plus utility ("Windows" resource). For more information, refer to the 4D Customizer Plus user manual.

# **Menus and Custom Applications**

Menu bars provide the major interface for custom applications. For each custom application, you must create at least one menu bar with at least one menu. See the  $4^{th}$  Dimension Language Reference manual for more information about creating custom applications.

You can create menu bars for the Custom Menus environment regardless of whether you are creating a custom application or simply creating menus for use in the Custom Menus environment. By default, Menu Bar #1 is the menu bar displayed in the Custom Menus environment. You can change which menu bar is displayed using a method. If you define a menu command without assigning it a method, choosing that menu command exits the Custom Menus environment. If you are using the application with 4D Runtime, leaving the Custom Menus environment takes you to the Program Manager (Windows) or Finder (MacOS).

If you are using the full  $4^{th}$  Dimension application, a password access system can be set up to control where each user is placed after leaving the Custom Menus environment. Indeed, you can define an access group for the User Environment in the Preferences dialog box. Users who do not belong the access group set for the User Environment will not be able to access it from the Custom menus mode by either selecting a menu command, or by pressing the **Alt** + **F4** keys (Windows) or **Option** + **F** (MacOS). When users that do not have the adequate access privileges attempt to switch to the User Environment,  $4^{th}$  Dimension quits.

*Note* The Designer and the Administrator will always have access to the User Environment, even if they do not belong to the User Environment access group. Users that have access to the Design environment will always have access to the User Environment, even if they do not belong to the User Environment access group. For more information, refer to the chapter "Managing Password Access," page 613.
# 10 Managing Password Access

If more than one person uses a database, you may want to control access to the database or provide different capabilities and interfaces to different users. If you are designing applications for use in a multi-user environment or the World-Wide Web, it may be essential that you provide security for sensitive data. You can provide this security by assigning passwords to users and creating access groups that have different levels of access to information in the database or database operations.

This chapter provides information about 4<sup>th</sup> Dimension's Password Access editor. You use the Password Access editor to:

- Specify the users of a database,
- Provide users with passwords,
- Create groups of users with different levels of access to the database,
- Nest groups of users within other groups to create a hierarchy of users,
- Define a default user,
- Specify the group which owns the objects each user creates,
- Assign a startup method for each user,
- Specify a group owner.

After you create access groups, you can manage access to:

- The Design Environment
- The User Environment
- Table properties
- Record operations
- Forms
- Methods
- Menu commands
- Plug-ins

In addition to providing security for your databases, the access system also maintains a user history — the Password Access editor can tell you how many times a user has used the database and the date of the most recent use.

4D Server Object locking occurs when two or more users attempt to modify the password access system at the same time. Only one user can use the Password Access editor at a time.

# **Access System Overview**

4<sup>th</sup> Dimension's password access system is based on users and groups. You create users and assign passwords, put users in groups, and assign each group access rights to appropriate parts of the database.

Groups can be assigned access privileges to operations on records in the table and to the table definition. The figure below shows table owner privileges being assigned to a group:

| Table Properties                                     |            | X        |
|------------------------------------------------------|------------|----------|
| Privileges Triggers                                  | Color      |          |
| Table Name<br>Company                                |            |          |
| Record Access                                        |            |          |
| Load:                                                | All Groups | <b>_</b> |
| Save:                                                | All Groups | •        |
| Add:                                                 | All Groups | •        |
| Delete:                                              | All Groups | •        |
| Table Owner                                          |            |          |
| All Groups<br>All Groups<br>Programmer<br>Accounting | <b>•</b>   |          |
| Testing<br>Staff Manag<br>Data Entry                 | ement      | Apply    |

To open the database, a user either selects or types his or her user name and types his or her password<sup>1</sup>. Then, depending on which groups the user belongs to and to which parts of the database the groups have been assigned, the user can operate the parts of the database that were specified by the access system.

The Access Management page ("Database" theme) of the Preferences dialog box lets you set the access mode of the database (see the paragraph "Access Management Page," page 132). By default, the following Enter Password dialog box is displayed.

|                       | Password                      |
|-----------------------|-------------------------------|
| List of users ————    | User list-                    |
| Password entry area — | Pater<br>Standard<br>Password |
|                       | Cancel OK                     |

1. Unless the Default User option is used (for more information, refer to "Defining a Default User" on page 622).

In this dialog box, the user selects his or her name from the list of users and types his or her password in the password entry box.

If you deselect **Display User List in Password Dialog Box** in the Preferences dialog box, the Enter Password dialog box shown below will be displayed.

| Password |                         |                |                                                 |
|----------|-------------------------|----------------|-------------------------------------------------|
| 3 A      | User Name:<br>Password: | Cancel Connect | — User Name entry area<br>— Password entry area |

In this dialog box, the user must type both his or her name and password.

If you have defined a Default User in the Preferences dialog box and have assigned it a password, the following dialog box is displayed:

| Password |                         |                         |                                        |
|----------|-------------------------|-------------------------|----------------------------------------|
| S.       | User Name:<br>Password: | Standard Cancel Connect | _ Name defined for<br>the Default User |

Users only have to enter the password. If no password is assigned to the Default User, the dialog box is not displayed. Each user, in this case, has the same privileges and restrictions as defined for the Default User.

4D Server After logging in to the database using any of the above dialog boxes, the user may choose to save the location of the server database (the pathname) and (optionally) the password used to log in to the database. The next time that the user double-clicks the 4D Client application icon, the database is automatically run and, if the user has saved his or her password, the user is automatically logged in to the database. For more information, refer to the 4D Server Reference manual.

The user operates the database in a normal fashion. When the user attempts to use a form, menu command, method, or table that the group is not permitted to use, 4<sup>th</sup> Dimension displays an error message of the type "Your password does not allow you to use this form."

*Note* If an *ON ERR CALL* method is installed, the error message for methods and tables is not displayed. Refer to the 4<sup>th</sup> *Dimension Language Reference* manual for more information.

# An Access Hierarchy Scheme

The best way to ensure the security of your database and provide users with different levels of access is to use an access hierarchy scheme. Users can be assigned to appropriate groups and groups can be nested to create a hierarchy of access rights. This section discusses some approaches to such a scheme.

In this example, a user is assigned to one of three groups depending on the user's responsibility. Users assigned to group Level 1 are responsible for data entry. Users assigned to group Level 2 are responsible for maintaining the data, including updating records and deleting outdated records. Users assigned to group Level 3 are responsible for analyzing the data, including performing searches and printing analytical reports.

The groups are then nested so that privileges are correctly distributed when the groups are assigned. Level 3 contains only "high-level" users.

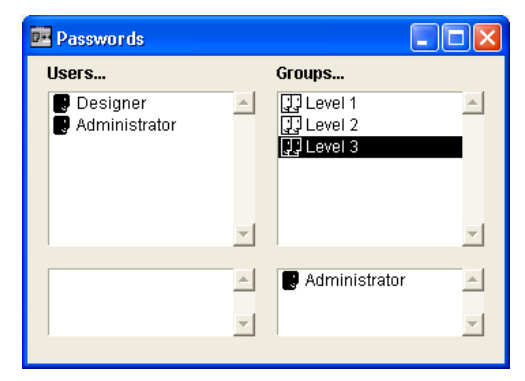

Level 2 contains data maintenance users as well as Level 3 users so that the users in Level 3 have the privileges of Level 2 as well.

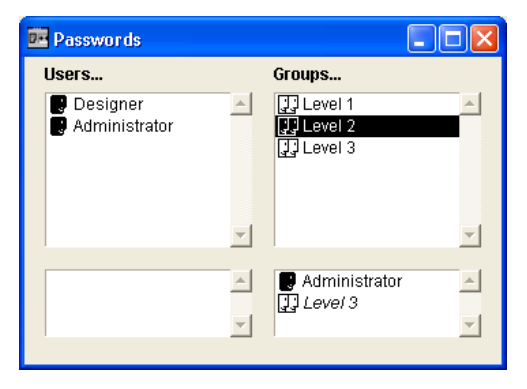

Level 1 contains data entry users as well as Level 2 users so that users who belong to Level 2 and Level 3 enjoy the privileges of Level 1 as well.

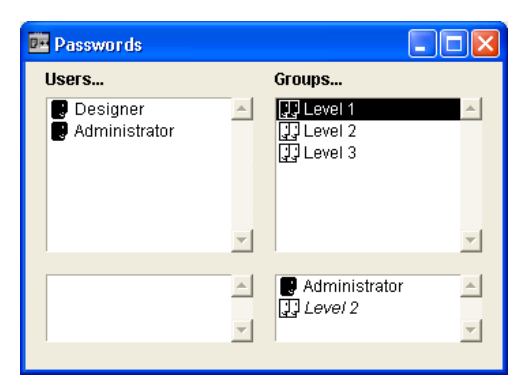

You can decide which group to assign access privileges to based on responsibility. If you assign group Level 1 to an input form, for example, it means that everyone can use this input form. If you assign group Level 2 to the form, it is restricted to members of Level 2 and Level 3. If you assign group Level 3, only members of Level 3 can use the form.

Such a hierarchical system makes it easy to remember to which group to assign a new user. You only have to assign each user to one group and you use the hierarchy of groups to determine access. As part of designing your access system, another consideration to keep in mind is the level at which a user should be restricted. You can think of each of the parts of a database to which access can be controlled methods, forms, tables and table operations — as being part of a natural hierarchy. For example, if only a table is restricted, a user may try to display a form only to be restricted at the table level.

Your access scheme should restrict access at the highest appropriate level, usually at the form level.

# The Designer and the Administrator

4<sup>th</sup> Dimension provides users with certain standard access privileges to the two environments and certain powers within each environment. Once a password access system has been initiated, these standard privileges take effect.

The most powerful user is named Designer. The Designer has control over the design of the database. The Designer can create users and groups, assign access privileges to groups, and use the both the User and Design environments. No aspect of the database is closed to the Designer, except for users or groups created by other users.

After the Designer, the next most powerful user is the Administrator, who is usually given the task of managing the password access system. When the Password Access editor is first opened, both the Designer and Administrator appear in the list of users. At this point, the Administrator is just a regular user with no special access privileges. To be able to use the password access system, the Administrator must be given the ability to enter the Password Access editor. For information about allowing the Administrator to enter the Password Access editor, see the section "Administrator and Group Owner Access" on page 638. The Administrator is the only user with the ability to save and load groups. For information about saving and loading groups as the Administrator, see the section "Saving and Loading Groups" on page 630.

The Administrator's access to other parts of the database is limited by group membership — the Administrator must be part of one or more groups to have access privileges in the database. The Administrator is placed in every new group, but you can remove the Administrator's name from any group.

You can distinguish between users and groups created by the Designer and Administrator by the color of their icons. The icons for users and groups created by the Designer are white while those created by the Administrator are grey. The icons for the Designer and Administrator themselves are both black.

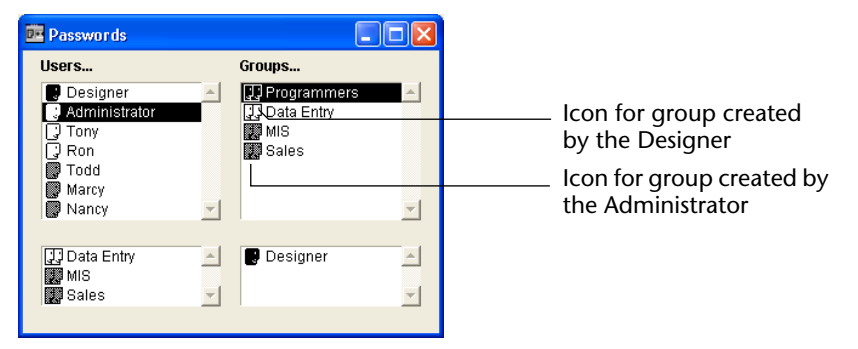

The figure below shows a group being created by the Administrator. The default name of the group is Group 1.

| Edit Group |                                                                             |   |  |  |  |  |
|------------|-----------------------------------------------------------------------------|---|--|--|--|--|
|            | Number of Users in this Group:<br>Group Name:<br>New Group 3<br>Croup Gumps |   |  |  |  |  |
|            | Administrator                                                               | ] |  |  |  |  |

The group owner can change the default name at any time.

The Designer and the Administrator can each create 16,000 groups and 16,000 users.

# **Group Owners**

You can designate an owner for each group. Usually, the owner is the Administrator, but you can designate any group member as the owner.

The group owner can be given the ability to add and remove users from any group he or she owns. The users to be added must already exist. Group owners cannot create users, or create or change user passwords. Group owners cannot add or remove other groups. Like the Administrator, the group owner must be given the ability to enter the Password Access editor, normally reserved to the Designer of the database. For information about allowing a Group owner to enter the Password Access editor, see the section "Administrator and Group Owner Access" on page 638.

# **Giving Users Design Environment Access**

Normally, the Designer of a database is the only user who has access to the Design environment. However, if you have a number of users who need to be able to modify the database design, you can place those users in a group and give the group access to the Design environment.

You give a group access to the Design environment by selecting the group from the **Structure Access** drop-down list on the "Access Management" page of the Preferences dialog box. For more information, see the paragraph "Access Management Page," page 132.

All other users are ordinary users. When a user opens the database, it opens in the Custom Menus environment or in the User environment (if the access is authorized). The access of a user is limited by group membership.

# Giving Access to the User Environment

You can define a group's access to the User environment. This option allows you to control and protect the access to the User environment when a user is in the Custom Menus environment. A user that is not part of the group that has access to the User environment will not be able to access the User environment from the Custom Menus environment, either by using a menu command or by using the standard shortcut (**Option+f** under MacOS, **Alt+F4** or close box under Windows). If a user tries to access the User mode without having the appropriate privileges, 4<sup>th</sup> Dimension automatically quits.

The Designer and Administrator always have access to the User environment even if they are not explicitly part of the group that has access to the User environment.

A user that has access to the Design environment always has access to the User environment, even if the user is not explicitly part of the group that has access to the User environment. You give a group access to the Design environment by selecting the group from the **Structure Access** drop-down list on the "Access Management" page of the Preferences dialog box. For more information, see the paragraph "Access Management Page," page 132.

# **Defining a Default User**

You can define a Default User to use your database. When this option is active, users that open or connect to the database are no longer required to enter a name. Moreover, if you have not associated a password with the Default User, the Password dialog box does not appear and the database opens directly.

Once logged in as the Default User, each user has the access privileges and restrictions defined for the Default User.

This option simplifies access to the database while maintaining a complete data control system.

- ► To define a Default User:
- 1 In the Design environment, create a user (the name you choose is not important) in the Password editor.

You can associate a password with the user, but it is not mandatory. For more information refer to "Assigning Users and Groups" on page 624.

2 Using the Design environment editors, choose the access privileges and restrictions for this user.

For more information refer to "Assigning a Group To Database Objects" on page 631.

- 3 In the Preferences window, go to the <u>Access Management</u> page ("Database" theme).
- 4 Choose your user in the Default User drop-down list (located at the bottom of the window).

### 5 Accept the dialog box.

The access to the database is now no longer customized.

If you have associated a password with the Default User, a dialog box appears when the database is opened and the Default User's password must be entered:

| Password |                         |          |                                                               |
|----------|-------------------------|----------|---------------------------------------------------------------|
| Э́ф.     | User Name:<br>Password: | Standard | <ul> <li>Name defined<br/>for the Default<br/>User</li> </ul> |

■ If you haven't associated a password with the Default User, the dialog box doesn't appear.

### Redisplaying the Password Dialog Box

You can force 4<sup>th</sup> Dimension to display the standard Password dialog box to, for example, connect to the database as the Designer or Administrator.

► To redisplay the Password dialog box when the Default User mode is active:

### 1 Open the database while holding down the Shift key.

A Password dialog box appears allowing you to enter a name and password.

# Initiating the System

You initiate the 4<sup>th</sup> Dimension password access system by assigning a password to the Designer.

Until you give the Designer a password, 4<sup>th</sup> Dimension allows anyone to use any part of the database.

When a password is assigned to the Designer, all the access privileges you have assigned to tables, forms, menus, and methods take effect. In order to open the database, users must enter a password.

# Important Do not forget the Designer's password! If you do, you will be unable to open the database in the Design environment.

To disable the access system, you just need to remove the Designer password.

# **Assigning Users and Groups**

You use the Password Access editor to create access groups and users and to assign passwords to users.

1 To open the Password Access editor, choose <u>Passwords</u> from the <u>Tools</u> menu.

4<sup>th</sup> Dimension displays the Password Access editor window:

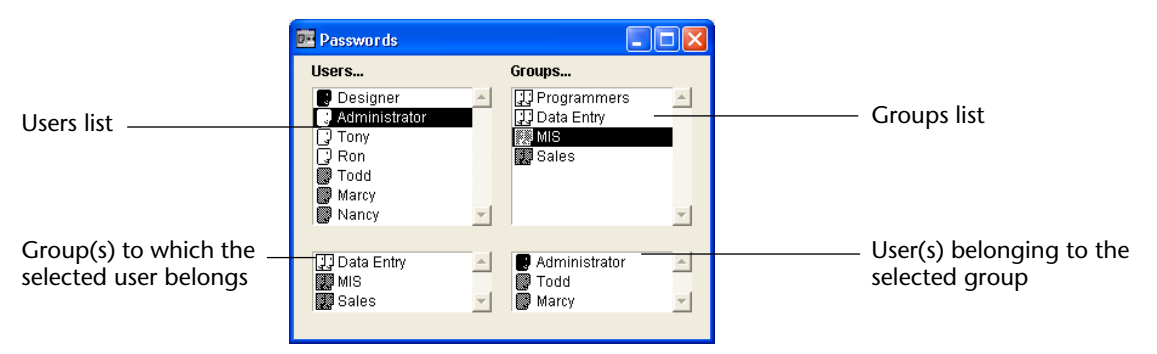

The Password Access editor window displays four scrollable areas. The upper Users list displays user names. The users designated Designer and Administrator appear at the top of the list. The lower Users list displays the names of any groups a selected user belongs to.

The upper Groups list displays the names of access groups. The lower Groups list displays the names of users who belong to a selected group.

When the Password Access editor is active, the **Passwords** menu is available. You use the menu commands on this menu to add users and groups.

### **Adding Users** To add a user and assign user information:

1 Choose <u>New User</u> from the <u>Passwords</u> menu.

4<sup>th</sup> Dimension displays the User dialog box.

| User |                                                                                         |                            |
|------|-----------------------------------------------------------------------------------------|----------------------------|
| 3 M  | Edit User<br>User Name:<br>Password:<br>Startup Method:<br>Last Use:<br>Number of Uses: | New User 3 Edit 00/00/00 0 |
|      | Default Owner of Objects create                                                         | ted by this User:          |

The dialog box provides areas for entering a user name, password, startup method, and the group which owns the objects that the user creates. In addition, the Designer or Administrator can view information about an individual's use of a database or database application.

### 2 Type a new user name.

### 3 Click the <u>Edit</u> button.

The Edit Password dialog box is displayed:

| Edit Password |                                      |           |
|---------------|--------------------------------------|-----------|
| 32            | Enter Password:<br>Confirm Password: |           |
|               |                                      | Cancel OK |

4 Type the password in the Enter Password entry area and enter it again in the Confirm Password area.

You can use up to 15 alphanumeric characters for a password. The Password Access editor is case sensitive — the user must enter the password exactly as it is entered in the Edit Password dialog box. For example, if you define a user's password as "HolyCow," the user must enter it with a capital H and capital C, or 4<sup>th</sup> Dimension will not accept the password.

After you specify a user password, that password is not available for view the next time you open the dialog box. Asterisks display in place of the password characters.

5 Click <u>OK</u> to validate the password.

If the two password entries are different, 4<sup>th</sup> Dimension plays a Beep and the dialog box is not closed.

- 6 Type a startup method to be executed when the user opens the database (optional).
- 7 Choose a group from the Default Owner of Objects Created by This User drop-down list.

This group owns any objects (tables, forms, methods, and so on) that the user creates. For instance, you might specify that the MIS group owns the objects created by each user in the MIS group. If a user from another group attempts to modify a form created by a member of the MIS group, a message appears stating that the user does not have privileges to edit the form.

- 8 Click the <u>OK</u> button to save the user information.
- ► To change user names and passwords:
- From the Password Access editor, select the user name in the list of users and double-click the user name.
   OR

Select the user's name and choose <u>Edit User</u> from the <u>Passwords</u> menu. 4<sup>th</sup> Dimension displays the Edit User dialog box.

- 2 Make the modifications you want in the dialog box.
- 3 Click the <u>OK</u> button to save the changes you made to the user profile.

Users added by the Designer cannot be removed. To remove users added by the Administrator, see the section "Saving and Loading Groups" on page 630.

### Creating Access Groups

When you create a group, you can designate a group owner from among the users.

- ► To create a group:
- 1 Choose <u>New Group</u> from the <u>Passwords</u> menu.

4<sup>th</sup> Dimension displays the Edit Group dialog box.

|      | Number of Users i | in this Group: | 1 |
|------|-------------------|----------------|---|
| NAA. | Group Name:       |                |   |
| HIGH | Programmers       |                |   |
|      | Group Owner:      |                |   |
|      | Designer          |                | - |
|      |                   |                |   |

### 2 Enter a group name in the "Group Name" box.

The group name can be up to 15 characters in length.

3 Click on the "Group Owner" box and select a user from the dropdown list of users.

The group owner can add users to and remove users from the group.

- 4 Click the <u>OK</u> button to add the group to the access system. The name of the new group appears in the group list.
- ► To change access groups:
- 1 From the Password Access editor, double-click the group name in the list of groups.

OR

Click on the group name and choose <u>Edit Group</u> from the <u>Passwords</u> menu.

4<sup>th</sup> Dimension displays the Edit Group dialog box.

- 2 Enter a new group name or specify a new group owner in the dialog box.
- 3 Click the <u>OK</u> button to save the changes you made to the group.

# Assigning Users to<br/>GroupsYou can assign users to any group and you can assign a user to several<br/>access groups. You are not required to assign a user to a group.

To assign a user to a group, drag the user name from the Users list over the name of the desired group in the Groups list and release the mouse button.

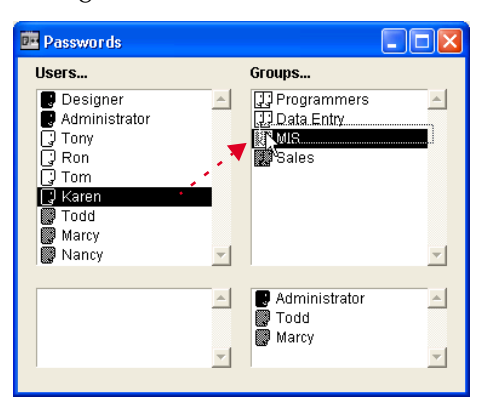

The figure below shows a user name being added to a group.

The user name then appears in the lower Groups list of users assigned to the selected access group. The group name appears in the lower Users list of groups assigned to a selected user. The assigned user now has all the privileges that you provide that group.

Click any group name to see a list of users who belong to that group.

## Removing Users from Groups

- ► To remove a user from an access group:
- 1 Click the group name in the upper Groups list to view the names of users assigned to the group.
- 2 Drag the user name from the lower Groups list to the Users list and release the mouse button.

The figure below shows a user being removed from a group.

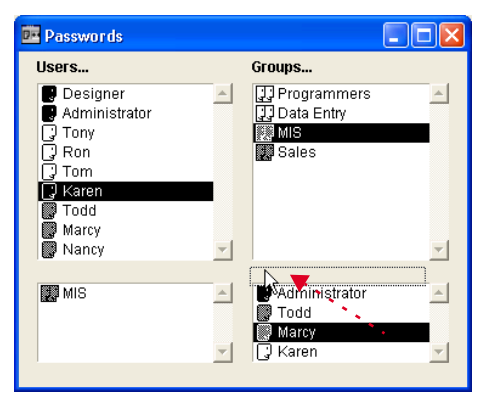

The user no longer has the privileges that you provide that group.

# **Nesting Groups** To create a user hierarchy, you nest groups, placing one group within another. The users of the nested group obtain the privileges of both groups. For example, if you nested the Executive group inside the Data Entry group, users assigned to the Executive group would automatically get the privileges of Data Entry in addition to the privileges accorded to Executive. However, users inside Data Entry are denied access to the privileges of the Executive group — they have only the privileges assigned to Data Entry.

For further explanation of how a hierarchical access system works, see the section "An Access Hierarchy Scheme" on page 617.

- ► To assign a group to another group:
- Drag the group name from the list of groups over the name of the group whose privileges you want it to assume and release the mouse button.

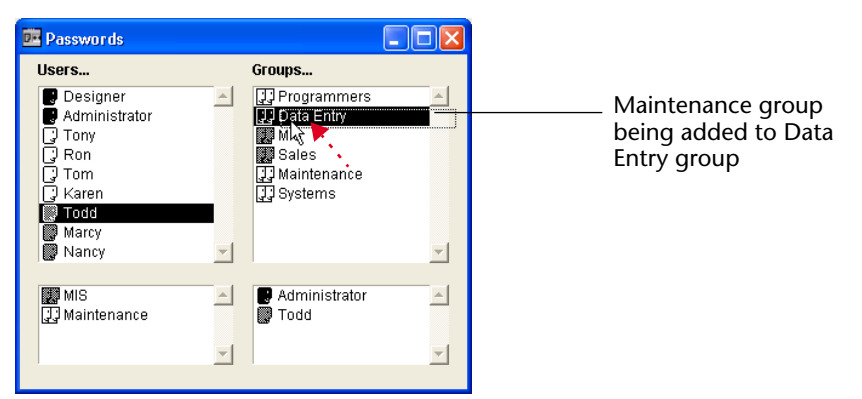

The figure below shows a group being added to another group.

The nested group name appears in italics in the list of users assigned to the selected group. In addition to its assigned privileges, the nested group inherits all the privileges of the group it has been placed in.

# Removing Nested Groups

- ► To remove a group from another group:
- 1 Select the group name in the upper Groups list to display the names of users and groups assigned to the group.
- 2 Select the group name in the lower Groups list, drag the name to the Users list, and release the mouse button.

The following illustration shows the Maintenance group being removed from the Programmers group.

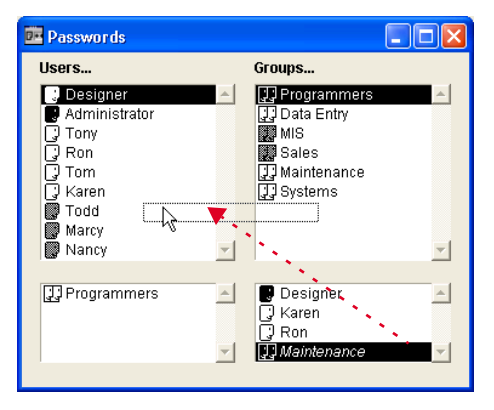

The group name disappears from the list of users for the selected group.

# Saving and Loading<br/>Groups4th Dimension allows the Administrator to save and load any groups<br/>that he or she has created or modified. When groups are saved, every-<br/>thing about the current users and groups are saved. Later, when loaded<br/>again, the original users and groups are installed.

The ability to save groups means that the Administrator can save the access system of a database and transfer it to a modified version of the same database or to a new database. This is extremely useful for restoring the access system after the Designer has provided a new, updated version of the database. Because the groups can be reloaded, users of the database do not have to learn a new access system. All the user names, passwords, startup method names, groups, group owners, and group memberships are preserved.

- *Note* The Designer cannot save or load groups.
  - ► To save the current groups:
  - 1 Enter the database as the Administrator.

2 Choose <u>Save Groups</u> from the <u>Passwords</u> menu.

| Passwords       |        |
|-----------------|--------|
| Edit User       |        |
| New User        | Ctrl+N |
| Edit Group      |        |
| New Group       | Ctrl+G |
| Save Groups     |        |
| Load Groups     |        |
| Plug-ins Access |        |

4<sup>th</sup> Dimension displays a create-file dialog box so that you can name and save the group.

- ► To load groups:
- 1 Enter the database as the Administrator.
- 2 Choose Load Groups from the Passwords menu.

4<sup>th</sup> Dimension displays an open-file dialog box so that you can open the Groups file.

# Assigning a Group To Database Objects

After you define users and access groups, you can assign groups to the following objects:

- Table properties and operations,
- Forms,
- Methods,
- Menu commands,
- Plug-ins.

You may assign only one group to each object. For this reason, it is important to design the access groups so that more powerful users belong to all the groups below them in the access hierarchy.

For a discussion of how to organize users and access groups, see the section "An Access Hierarchy Scheme" on page 617.

#### Assigning Access To Record Operations You can assign different groups to each of the four record operations. You can thus specify which groups can load, save, add, or delete records from a table. These privileges can be very sensitive for some databases.

The following are the record operations that groups can be assigned to:

- Load This operation allows users to open and view records. It does not provide the right to modify records, create new records, or delete records.
- **Save** This operation allows users to save modified records. It does not provide the right to load records, add new records, or delete records.
- Add This operation allows users to create new records. It does not provide the right to load records, modify existing records, or delete them.
- Delete This operation allows users to delete records. It does not provide the right to load records, modify existing records, or add new records.

You must provide Load privileges for any group that has Save or Delete privileges.

You can allow some users the right to add records without being able to load and view any other records. You can allow others the right to modify records, but not add any new ones.

For each table in a database, you can assign a group to be the owner of the table definition. Users in this group can modify specifications for the table, including the groups given access to record operations.

- To assign access privileges to record operations for a table and to the table's definition:
- 1 In the Structure editor window, select the table image of the table whose access privileges you want to edit<sup>1</sup>.

The selected table image is surrounded by a marquee.

2 Double-click the table title.

OR

Choose <u>Table Properties</u> from the <u>Structure</u> menu. OR

Click the table image using the right mouse button (Windows) or click the table image while pressing the Ctrl key (MacOS) and choose <u>Table</u> <u>Properties</u> from the contextual menu.

<sup>1.</sup> You can also double-click the name of the table on the Tables page of the Explorer to view the table properties for the table.

4<sup>th</sup> Dimension displays the Privileges page of the Table Properties window.

| Ta | ble Properties      |            |       | X |                         |
|----|---------------------|------------|-------|---|-------------------------|
|    | Privileges Triggers | Color      |       |   |                         |
|    | Table Name          |            |       |   |                         |
|    | Hecord Access       |            |       |   |                         |
|    | Load:               | All Groups | -     |   |                         |
|    | Save:               | All Groups | -     |   | _ Drop-down lists for   |
|    | Add:                | All Groups | -     |   | assigning access groups |
|    | Delete:             | All Groups | -     |   |                         |
|    | Table Owner         | <u>_</u>   |       |   |                         |
|    |                     | Done       | Apply | ] |                         |

- 3 Choose a group for each database operation from the drop-down lists in the "Record Access" area.
- 4 Choose a group from the "Owner" drop-down list in the Table Access area.

Users in this group can modify the definition of the table in the Table Properties window.

5 When you have finished, click the <u>Apply</u> button.

### Assigning a Group to a Form When you assign a group access privileges to a form, only users belonging to that group can use that form for data entry. When you assign a group owner privileges to a form, only users belonging to that group can modify that form in the Design environment.

- ► To assign access and owner privileges:
- **1** Open the form in the Form editor.

For directions on opening a form, see the section "Opening a Form in the Form Editor" on page 288.

2 Choose <u>Form Properties</u> from the <u>Form</u> menu. OR

Display the form properties in the Property List.

For more information about this choice, refer to "Displaying and Setting Form and Object Properties" on page 282.

### Form Properties window

#### **Property List**

|                  | Form Properties                           |                         | Property List        |                       |
|------------------|-------------------------------------------|-------------------------|----------------------|-----------------------|
|                  |                                           |                         | Form: Input          | •                     |
|                  | Cieneral   Events   Sizing Options   Help |                         | 🔝 🔟 Form Proper      | ies 🔺                 |
|                  | _Interface                                |                         | Form Name            | Input                 |
|                  | Name:                                     | Input                   | Window Title         | <none></none>         |
|                  |                                           |                         | Form Type            | Detail Form           |
|                  | Platform Interface:                       | Inherited from Database | Platform             | Inherited from Databa |
|                  | Form Tupe:                                | Detail Form             | Access               | All Groups 👤          |
|                  |                                           |                         | Owner                | All Groups            |
|                  | Window Title:                             |                         | Form Method          | Edit                  |
|                  | Associated Menu Bar                       | None                    | Help Topic Number    | 0                     |
|                  | hotolated mona pai.                       | THOME T                 | Associated Menu Bar  | <none></none>         |
|                  |                                           | Active Menu Bar         | Inherited Form Table | <none></none>         |
|                  | Assess and Oppose                         |                         | Inherited Form Name  | <none></none>         |
|                  | Access and Uwner                          |                         | 🔝 🐺 Resizing Opti    | ons                   |
|                  | Access:                                   | All Groups              | Size based on        | Automatic Size        |
|                  | 0wner                                     | All Groups Programmers  | Hor, margin          | 15                    |
| Access and Owner | owner.                                    | Data Entry              | Vert. margin         | 0                     |
| drop-down lists  |                                           | Maintenance             | Fixed Width          |                       |
|                  |                                           | MIS<br>Sales            | ✓ Show Themes        |                       |

### 3 Choose a group from the "Access" drop-down list.

If you do not choose a group, all groups retain access privileges to the form (the default).

### 4 Choose a group from the "Owner" drop-down list.

If you do not choose a group, all groups retain owner privileges to the form (the default).

### Assigning a Group to a Project Method

When you assign a group access to a project method, only users belonging to that group can use that method. When you assign a group ownership of a project method, only users belonging to that group can modify that method in the Design environment.

- ► To assign access and owner privileges:
- 1 Open the method in the Method editor.

For directions on opening a project method, see the section "Creating or Opening Methods" on page 534.

2 Choose Method Properties from the Method menu.

The Method Properties dialog box appears.

| 📕 Method Pro | perties                                                                                                    |             |
|--------------|----------------------------------------------------------------------------------------------------|-------------|
| 100          | Name:                                                                                                    | Add_Records |
|              | Access and Owner                                                                                                    |             |
|              | Access:                                                                                                    | All Groups  |
|              | Owner:                                                                                                    | All Groups  |
|              | Attributes                                                                                                    |             |
|              | 🗖 Invisible                                                                                                    |             |
|              | Available through 4E                                                                                                    | DACTION     |
|              | Contract of the second second | ervice      |
|              | Published in WSD                                                                                                    |             |
|              | Batch Edit.                                                                                                    |             |
|              |                                                                                                    | Cancel OK   |

3 Choose the group from the "Access" drop-down list.

If you do not choose a group, all groups retain access privileges to the method (the default).

### 4 Choose a group from the "Owner" drop-down list.

If you do not choose a group, all groups retain owner privileges to the method (the default).

5 Click the <u>OK</u> button.

# Assigning a Group to a Menu Command

You can assign an access group to a menu command so that only users in that group can use the menu command in the User or Custom Menus environments.

- ► To assign an access group to a menu command:
- 1 Choose Menu Bar Editor from the Tools menu.

The Menu Bar editor appears.

2 Select a menu bar.

The Current Menu Bars area shows the menus belonging to this menu bar.

3 Expand a menu in the Menus list.

The menu commands and methods for this menu appear.

- 4 Select the menu command for which you want to specify an access group.
- 5 Select the group from the "Access Privileges" drop-down list.

The figure below shows All Groups being given access privileges to the **Edit Employee** menu command.

| 🏙 Menu Bar Editor                |                                                                                                    |                                                                                                    |
|----------------------------------|----------------------------------------------------------------------------------------------------|----------------------------------------------------------------------------------------------------|
| List of Menu Bars                | Current Menu Bar                                                                                                    |                                                                                                    |
| Menu Bar #1 1 ▲<br>Menu Bar #2 2 | P - Fale     P - Fale     P - Fale     P - Fale     Content Menu Item     Add Employee     Eon Item/loyee     Current Menu Item     Associated Standard Action:     Method Name:     Access Privileges:     Shotcut:     Toolbar Icon:     T Statt a New Process | M Add Record<br>M Edil Record<br>M Edil Record<br>M_Edil Record<br>All Groups<br>Level 1<br>Level 2<br>Level 3<br>Bold |
|                                  | Line                                                                                                    | ☐ Italic                                                                                                    |
| Add Delete                       | Add M                                                                                                    | tenu Additem Delete                                                                                                    |
|                                  | A00 #                                                                                                    | iena Adantein Delete                                                                                                   |

### Assigning a Group to a Plug-in or to the 4D Client Web server

You can assign a group privileges to any plug-ins installed in the database. This includes all the 4<sup>th</sup> Dimension plug-ins and any third-party plug-ins.

You can also restrict the use of the 4D Client Web server via the Access to Plug-ins dialog box.

- ► To assign an access group to a plug-in or the 4D Client Web server:
- 1 Choose <u>Passwords</u> from the <u>Tools</u> menu.

The Password Access editor appears.

2 Choose <u>Plug-Ins Access</u> from the <u>Passwords</u> menu.

The Access to Plug-ins dialog box appears with a list of the plug-ins installed in the database.

| Access Management                                                                 |                                                  |
|-----------------------------------------------------------------------------------|--------------------------------------------------|
| Access to plug-ins<br>Ule Tools<br>Web Server<br>Group Access<br>All Groups<br>OK | List of plug-ins<br>installed in the<br>database |

The **Web Server** element lets you control the possibility of Web publication for each 4D Client. Client Web licenses are considered as plug-in licenses by 4D Server. Therefore, in the same way as for plug-ins, you can restrict the right to use Web Server licenses to a specific group of users. For more information, refer to the "Web server configuration and connection management" section in the *4th Dimension Language Reference* manual.

- 3 Choose the plug-in for which you want to assign a group.
- 4 Choose the group from the "Group Access" drop-down list.
- 5 Click the <u>OK</u> button.

# System Maintenance

Once a password access system is in place, occasional maintenance of the system is necessary. Users must be added, groups need new members, and passwords need to be changed. The Designer has access to the Design environment and can make any necessary modifications using the Password Access editor.

The Administrator and the Designer can also view the usage history of each user as necessary for maintenance.

| Administrator and<br>Group Owner<br>Access | The Administrator does not necessarily have access to the Design<br>environment. However, if the Designer creates a project method that<br>contains the EDIT ACCESS command, the Administrator and group<br>owners can have limited power to control users and groups.                                                                                                    |
|--------------------------------------------|----------------------------------------------------------------------------------------------------|
|                                            | The EDIT ACCESS command can be included in a method that is<br>attached to a custom menu or can be executed by choosing<br><b>Execute Method</b> from the <b>Special</b> menu in the User environment. If<br>the method is executed by a user who is not the Administrator or<br>another group owner, it has no effect.                                                                                                    |
|                                            | When the method is executed, the result depends on whether the user<br>is the Administrator or a group owner.                                                                                                    |
|                                            | If the Administrator executes the method that contains the EDIT ACCESS command, 4 <sup>th</sup> Dimension displays the Password Access editor. The Administrator can use the Password Access editor to create users and groups; edit any users or groups he or she created, including changing user passwords; and add or remove users from any groups he or she created.                                                                 |
|                                            | The Administrator cannot assign groups to forms, tables or table<br>operations, menu commands, methods, or plug-ins. Only the Designer<br>can assign these access groups.                                                                                                    |
|                                            | If a group owner who is not the Administrator executes the method that contains the EDIT ACCESS command, 4 <sup>th</sup> Dimension displays the Password Access editor, but displays only the groups that the group owner owns. The group owner can add or remove users from the groups. The group owner cannot create users, edit user information, or add groups. The menu commands for adding and editing users and groups are dimmed. |
| Viewing Usage                              | The Edit User dialog box contains the date of the user's last use of the database and the total number of uses. The Administrator or Designer can view this information by opening the Edit User dialog box for any user.                                                                                                    |
| ►<br>1                                     | To open the Edit User dialog box:<br><b>Choose <u>Passwords</u> from the <u>Tools</u> menu.<br/><b>OR</b><br/><b>Execute the method that contains the EDIT ACCESS command.</b><br/>4<sup>th</sup> Dimension displays the Password Access editor.</b>                                                                                                    |

# 2 Select the user name you want to see from the Users list and choose <u>Edit User</u> from the <u>Passwords</u> menu.

The Edit User dialog box displays the date of the user's last use of the database as well as the number of times the user has opened the database.

|                                 | User |                                                                                                    |                                                              |        |      |                              |
|---------------------------------|------|----------------------------------------------------------------------------------------------------|--------------------------------------------------------------|--------|------|------------------------------|
| Date of last use of<br>database | 3 A  | Edit User<br>User Name:<br>Password:<br>Startup Method:<br>Last Use:<br>Number of Uses:<br>Default Owner of Objects creat<br>[All Groups | Helen<br>******<br>[12/12/03<br>[21<br>zed by this User:<br> | Cancel | Edit | — Number<br>of times<br>used |

# **Creating Lists**

11

This chapter tells you how to create and use lists. A list is a set of possible values. You can use a list to do the following:

- Provide the user choices from which to select an entry for a field or enterable object,
- Restrict the valid entries to those in the list,
- Exclude the entries in the list from being entered.

4<sup>th</sup> Dimension lets you associate a small icon with each item in a list or hierarchical list. Where appropriate, the small icon is displayed to the left of the item. For example, you can display the small icons in hierarchical lists.

When a list is used as a choice list for a field or enterable object, the user can simply select from the list instead of typing the entry. For example, you may want to create a choice list for entering job titles in a personnel database.

You can also use lists to provide restrictions on data entry. One list may provide the required values for a field, excluding all others. Another list may provide the excluded values for a field, preventing any value in the list from being entered.

You can also create hierarchical lists. A hierarchical list associates a sublist with each element of the list.

Your lists can offer up to 8,000 choices in a single database and each choice can contain up to 255 characters.

For information about adding a choice list to a field as a field attribute, see the section "Choices and Help" on page 188. For information about using lists with data entry controls, see the section "Using Choice Lists" on page 374.

Lists are often used in methods. For example, a list is a convenient place to store the elements of an array. An array stores a list of values in memory. You can use lists to store the elements of pop-up menus, hierarchical lists, combo boxes, tab controls, and other multi-valued interface objects. You transfer the contents of the list to the interface object using a method or by assigning the list to the object in the Object Properties window.

You create 4<sup>th</sup> Dimension lists with the List editor. You use the List editor to do the following:

- Create lists and hierarchical lists,
- Add items to lists,
- Associate small icons with list items,
- Delete lists,
- Delete items from a list,
- Sort items in a list,
- Make a choice list user-modifiable
- Make hierarchical list items editable or a tab control active,
- Specify the spacing between hierarchical list elements,
- Insert hierarchical lists or hierarchical pop-up menus in forms.
- 4D Server Object locking occurs when two or more users attempt to modify the same list at the same time. If a user is modifying a list in the Design environment, the list is locked. Other users cannot modify the list, the list name, or any of the items in the list, until the first user frees the list by closing it.

# **Designing Lists for Data Entry**

One use of lists is to provide the user with a list of values from which to choose during data entry. The following are some considerations about lists that stem from this purpose:

- You can make a list available for every form or for selected forms.
- You can restrict the possible entries to those in the list or you can allow the user to type additional entries.

• You can allow the user to modify the list or you can prevent the user from modifying the list.

You can attach a list to a field as one of the field properties. Attaching a list to a field causes the list to appear whenever that field is selected during data entry or whenever an output form is used in the Enter in List mode. The user can select an entry from the list. If the list is sorted, the list automatically scrolls as the user types characters at the keyboard. For instance, if the user types "N," the list scrolls to the first entry starting with "N." The user can stop typing when the desired choice appears and select it from the list.

If you attach a list to a field using its Field Properties in the Structure editor, the list will also appear when the field is selected in the Query editor. For more information, see the section "Creating New Fields" on page 172.

You can also attach the list to the field as a data entry control in a form. The list will appear only when the field is selected in this input form, not in all forms or the Query editor.

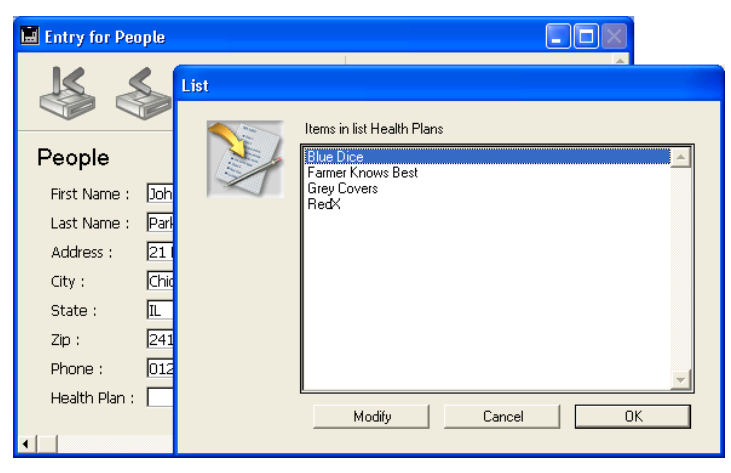

The figure below shows a choice list being displayed.

If the number of elements that the list contains is limited, you may not need to use lists. For instance, in the case of a list that has only two values such as Male or Female, you may consider using a Boolean field. This would allow you to use interface elements such radio buttons or picture radio buttons. Even for cases that include four choices, you can use check boxes. **Hierarchical Lists** 4<sup>th</sup> Dimension allows you to create hierarchical lists. Selecting an element from the parent list displays a sublist.

There is no standard way to use hierarchical lists; it depends on what you use them for. For example, a list of states would take many entries, thus slowing down the selection process. There are several approaches when you want to use hierarchical lists for this type of problems.

Besides their use for entry purposes, you can use hierarchical lists to populate the following objects:

- Hierarchical lists
- Tab controls
- Hierarchical pop-up menus
- Scrollable areas
- Combo boxes

You can often divide a list of values in two value categories. In the example mentioned above, you could determine which states are selected the most often. If 80% of the values selected refer to a handful of states, you can place those states in a list and place the remainder in a sublist, as shown below.

|                                                      | List Editor                                                                                    |     |                                                                                                    |                                     |                                      |
|------------------------------------------------------|------------------------------------------------------------------------------------------------|-----|----------------------------------------------------------------------------------------------------|-------------------------------------|--------------------------------------|
| Select one of these states —<br>to enter it directly | List of Lists<br>Companies<br>Countries<br>Health Pla<br>Hire Data<br>Jobs<br>States<br>Values | s 🔺 | Current List<br>- Illinois<br>- Maryland<br>- North Caro<br>- South Caro<br>- South Caro<br>- Delaware<br>- Delaware<br>- Others | Dina                                | ×                                    |
| Click here to access the<br>sublist                  |                                                                                                | V   | Current Item                                                                                                    | <u> </u>                            | Picture                              |
|                                                      | Current List<br>Min Height<br>Add                                                              | E O | Ref ID:                                                                                                    | 0<br>F Enabled/Editable Add a Child | Bold     Titalic     Delete     Sort |

This allows the user to be able to directly select an entry in 80% of the cases, making the entry faster in most cases.

|                                    | A different approach consists in organizing states in different regions.<br>The first list that is displayed allows the user to select the region and<br>the sublists allow him to select the state. In this case, each selection<br>will require the user to select a region, followed by a state. It still is<br>faster than selecting a state in a list of fifty states. |
|------------------------------------|----------------------------------------------------------------------------------------------------|
| Required and<br>Excluded Values    | Some data entry tasks are not crucial. If you enter a value that does not<br>appear in a list, it may be perfectly acceptable. However, you may have<br>an application in which an entry must be one of the values in a list.<br>Any different value would cause a serious consequence such as<br>delaying bill payment.                                                    |
|                                    | 4 <sup>th</sup> Dimension allows you to make a list required as part of the data<br>entry controls on a form. This type of data entry control prevents a<br>user from entering any value other than the ones in the list. For<br>example, your company may have a specific group of job titles that are<br>allowable in a personnel database.                               |
|                                    | Another data entry control makes it possible to exclude the values in a list. The user then cannot type in a value that should not appear in the field. For example, your company may be prevented from doing business in certain countries. Placing them in an excluded list prevents them from being entered.                                                             |
| Non-Sequential<br>Ranges of Values | One of the most useful data entry controls is the Maximum and<br>Minimum setting for a number, date, or time field. Setting a maximum<br>and minimum value prevents a user from entering a value outside this<br>range.                                                                                                    |
|                                    | Suppose you have three acceptable ranges for the field. You can use a list to create such non-sequential ranges. If you then make this list required for a field, values outside the three ranges are not accepted.                                                                                                    |

| List Editor                                                                                         |                                                                                         |             |
|----------------------------------------------------------------------------------------------------|-----------------------------------------------------------------------------------------|-------------|
| List of Lists<br>Companies<br>Countries<br>Health Plans<br>Health Plans<br>Jobs<br>States<br>Values | Current List<br>12/12/1399.05/06/2000<br>10/09/2000.31/07/2002<br>10/09/2002.31/03/2003 | ×           |
|                                                                                                    | Icon ID: 0                                                                              | Picture     |
| Current List                                                                                        | Ref ID: 0                                                                               | E Bold      |
| Min Height: 0                                                                                       | Enabled/Editable                                                                        | Ttalic      |
| Add Delete                                                                                          | Add Add a Child                                                                         | Delete Sort |

The figure below shows a list of ranges:

Conversely, you could create a list that specifies the ranges that are not valid. If you then make this list an Excluded list for a field, any entry within the ranges is not accepted.

When defining ranges, you should enter two dots ".." between the minimum and maximum values, otherwise 4<sup>th</sup> Dimension will not consider them as ranges but as a string value.

# **Creating Lists**

You create lists with the List editor. You can modify any list at any time by returning to the List editor and making changes.

- ► To create a list:
- 1 Choose List Editor from the Tools menu.

The List editor appears.

|                                        |   | List Editor              |  |                     |                                        |          |  |
|----------------------------------------|---|--------------------------|--|---------------------|----------------------------------------|----------|--|
| List of lists<br>Items in current list |   | List of Lists            |  | urrent List         |                                        | 4        |  |
| Current item                           |   |                          |  | urrent Item         |                                        | <b>_</b> |  |
| properties area                        |   | Current List Min Height: |  | Icon ID:<br>Ref ID: | Picture     Picture     Bold     Ralic |          |  |
|                                        | - | Add Delete               |  | Add                 | Add a Child Delete                     | Sort     |  |

The List editor displays the names of existing lists on the left. On the right side of the editor, a list of items in the selected list is displayed. The menu bar provides two menus: **Lists** and **Items**.

- 2 Choose New from the Lists menu.
  - OR

### Click Add.

4<sup>th</sup> Dimension creates an empty frame in the Lists of Lists and displays an insertion point in the frame.

### 3 Type the list name.

You have created a new empty list. Now, you will create the items that will appear in the list as described next.

### Adding Items to Lists

When you are adding items to a list, you can append new items to the end of the list or insert them anywhere in the existing list.

- ► To append items to a list:
- 1 Select the name of the list to which you want to add items.

If the list already contains items, they appear in the Current List area. If you want to insert a value in an existing list, select the value located after the value you want to insert. The new value will be created after that value.

2 Choose <u>New</u> from the <u>Items</u> menu. OR

Click Add in the "Current List" area.

4<sup>th</sup> Dimension creates an empty frame in the Current List area and displays an insertion point in the frame.

- 3 Type the item name.
- 4 To add additional items, repeat the above steps.
- 5 When you have finished, double-click the Control-menu box to save the current lists and close the editor window (click the Close box on Macintosh).

Once the values entered, you can move the list items by drag and drop. You can also sort them by alphabetical order (see the paragraph "Sorting a List," page 652).

Creating a Hierarchical<br/>ListYou can add a list to any list element. The hierarchy is not limited to<br/>two levels. You can use a hierarchical list to specify the contents of a<br/>hierarchical list interface object.

- ► To create a hierarchical list:
- 1 Select the list item to which the sublist will be attached.
- 2 Click <u>Add a Child</u>. OR

O

Choose New Child from the Items menu.

4<sup>th</sup> Dimension expands the selected list element and creates an entry area for the first item on the sublist.

| 🖬 List Editor                                                                                                    |                           |
|----------------------------------------------------------------------------------------------------|---------------------------|
| List of Lists  Current List  Current List  Current List  Current List  Min Height:  Current List  Current List  Cu | Picture<br>Bold<br>Italic |
| Add Delete Add Add a Child Delete                                                                                                    | Sort                      |

- 3 Enter the item.
- 4 To add another item to the sublist, click <u>Add</u> or choose <u>New</u> from the <u>ltems</u> menu.
Repeat these steps as necessary.

| List Editor              |                 |                    |
|--------------------------|-----------------|--------------------|
| List of Lists            | Current List    |                    |
|                          | Icon ID: 0      | 🗖 Picture          |
| Current List Min Height: | Ref ID: 0       | F Bold<br>F Italic |
| Add Delete               | Add Add a Child | Delete Sort        |

If desired, you can attach sublists to sublist items to continue the hierarchy.

- ► To attach a sublist to a sublist item:
- 1 Select the sublist item.
- 2 Click <u>Add a Child</u>. OR Choose <u>New Child</u> from the <u>Items</u> menu.
- 3 Enter the item normally and repeat the process of entering items or attaching sublists to items, as desired.

The following illustration shows a three-level hierarchy.

| 🖬 List Editor                 |                                                                      |      |
|-------------------------------|----------------------------------------------------------------------|------|
| List of Lists                 | Current List  Current List  Current List  Current ltem  Current ltem |      |
|                               | Icon ID: Dicture                                                     |      |
| Current List<br>Min Height: 0 | Ref ID: 0<br>F Bold<br>F Enabled/Editable<br>Italic                  |      |
| Add Delete                    | Add Add a Child Delete                                               | Sort |

| Deleting Items and<br>Lists       | You can delete items at any level of the hierarchy.                                                                                                    |  |  |  |  |
|-----------------------------------|----------------------------------------------------------------------------------------------------|--|--|--|--|
| ►                                 | To delete an item:                                                                                                    |  |  |  |  |
| 1                                 | With the List editor window open, select the list that contains the item you want to delete.                                                                                                    |  |  |  |  |
| 2                                 | Select the item you want to delete from the Current List area.                                                                                                    |  |  |  |  |
|                                   | If necessary, expand the list.                                                                                                    |  |  |  |  |
| 3                                 | Click <u>Delete</u> in the Current List area.<br>DR<br>Choose <u>Delete</u> from the <u>Items</u> menu.<br><sup>th</sup> Dimension deletes the item from the list and removes the space specupied in the list.                                                                                                    |  |  |  |  |
| ►                                 | To delete a list:                                                                                                    |  |  |  |  |
| 1                                 | With the List editor window open, select the list you want to rem                                                                                                    |  |  |  |  |
| 2                                 | Click Delete in the List of Lists area.                                                                                                    |  |  |  |  |
|                                   | OR                                                                                                    |  |  |  |  |
|                                   | Choose <u>Delete</u> from the <u>Lists</u> menu.                                                                                                    |  |  |  |  |
|                                   | 4 <sup>11</sup> Dimension deletes the list and removes the space it occupied in the list.                                                                                                    |  |  |  |  |
| Adding a Small Icon<br>to an Item | You can associate a small icon with an element in a list. When the list is displayed in a scrolling area or on a tab, this icon appears to the left of the value.                                                                                                    |  |  |  |  |
|                                   | The small icons that you use are stored in the Picture Library.                                                                                                    |  |  |  |  |
| Picture Library items             | When you add a picture to the Picture Library, it automatically assigns<br>it an ID number. You can use this number to associate the picture with<br>an item in a list.                                                                                                    |  |  |  |  |
| ID numbers                        | Picture Ularary       ∑         Picture View Tools       Image 2         Flags       2159 + Fra         Icon       2124         Image 71       2164         Japan       2123         Menu EDIT Cear       10005         Menu EDIT Cut       10005         Menu EDIT Cut       10005         Menu EDIT Cut       10005         Menu EDIT Cut       10005         Menu EDIT Select All       10038         Menu EDIT Select All       10038         Menu EDIT Select All       10038         Menu EDIT Select All       10038         OSX Last Rec       2053         OSX Last Rec       2056         OSX Premier enreg       2065         OSX Prev Rec       2055         OSX Supprimer enreg.       2065 |  |  |  |  |

- ► To associate a small icon with an item:
- 1 Select the item in the desired list.

If necessary, first select the list from the list of lists and expand a list element. The "Current Item" properties area changes to show the properties of the selected item.

- 2 Check the <u>Picture</u> check box and enter the ID number of the picture in the "Icon ID" area.
- 3 Press Tab to save the ID number.

The Current List area changes to show the small icon associated with the selected list item.

The following illustration shows the picture with the ID of 2120 (from the Picture Library shown above) associated with a list item.

| 🖬 List Editor                                                                        |                                                                                                    |      |
|--------------------------------------------------------------------------------------|----------------------------------------------------------------------------------------------------|------|
| List of Lists<br>Countries<br>Health Plans<br>Hire Dates<br>Jobs<br>States<br>Values | Current List<br>Portran Corp.<br>                                                                                                    |      |
| Current List<br>Min Height: 0<br>Add Delete                                          | Icon ID:     2120       Ref ID:     0       Image: Constraint of the state of the state of the | iort |

*Note* Depending on the size of the icons you use, you may need to modify the list's height. For more information, refer to "Setting the Minimum Height of a List" on page 656.

Adding a Reference ID to an Item The Current Item Properties area contains an entry area for the item's Reference ID ("Ref ID" area). The Reference ID is designed as a unique identifier for the item. It is of use only when you manage lists using methods.

Ref ID: 0

| Specifying Ranges in<br>a List | When you need to use the language to determine which item in a list a user selects (e.g., which item in a hierarchical menu is selected), you can identify the user's choice using the Reference ID of the item. For more information, see the section "Hierarchical Lists" in the $4^{th}$ Dimension Language Reference manual. |
|--------------------------------|----------------------------------------------------------------------------------------------------|
| •                              | To create ranges in a list.                                                                                                    |
| 1                              | Create the list you want to use for ranges.                                                                                                    |
| 2                              | For each item, enter the minimum value of the range, two periods (), and the maximum value.                                                                                                    |
|                                | For example:                                                                                                    |
|                                | 100150                                                                                                    |
|                                | defines the range between 100 and 150, inclusive.                                                                                                    |
| 3                              | Continue specifying ranges as separate items until you have defined as many as you need.                                                                                                    |
| Sorting a List                 | 4 <sup>th</sup> Dimension maintains the list of items in the order in which you enter them. You can sort the list alphabetically so that entries are more easily accessible to database users. Since a sorted list automatically scrolls to match characters typed at the keyboard, sorting usually makes data entry easier.     |
| •                              | To sort a list:                                                                                                    |
| 1                              | In the List editor, select the list that contains the choices you want to sort.                                                                                                    |
| 2                              | Click <u>Sort</u> .                                                                                                    |
|                                | OR<br>Changes South from the literate means                                                                                                    |
|                                | 4 <sup>th</sup> Dimension sorts the list in ascending order                                                                                                    |
|                                | To sort the list in descending order hold down the <b>Shift</b> key when you                                                                                                    |
|                                | click the <b>Sort</b> button or when you choose the <b>Sort</b> menu command.                                                                                                    |
|                                |                                                                                                    |

### **Specifying Font** Attributes

When a list is used as a choice list, you can display list items in bold, italic, or bold-italic. The following illustration shows the bold and italic attributes applied to Chicago.

|                 | 🖬 List Editor                                                                                                    |  |
|-----------------|----------------------------------------------------------------------------------------------------|--|
|                 | List of Lists Countries Health Plans Hite Dates Jobs States Values Current lite Current lite Current lite Current lite |  |
|                 |                                                                                                    |  |
| Bold and italic | Current List                                                                                                    |  |
| check boxes     | Min Height 0 F Enabled/Editable F Italic                                                                               |  |
|                 | Add Delete Add Add a Child Delete Sort                                                                                 |  |

To apply font attributes, select the desired item in the Current List area and click the Bold or Italic check boxes. Check both check boxes if you want to use bold-italic. When the list is used as a choice list, the selected style attributes will be used, as shown in the following illustration.

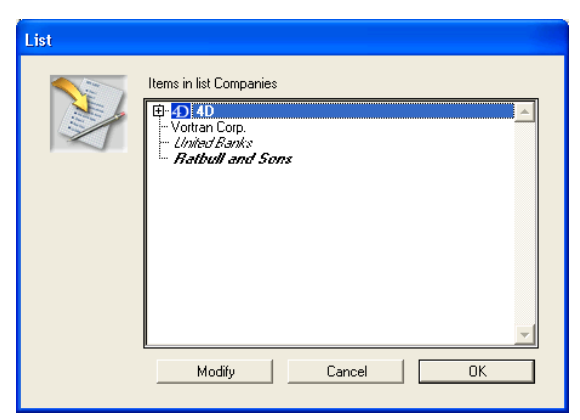

### Modifiable

**Making a Choice List** 4<sup>th</sup> Dimension allows you to specify whether a list of items can be changed by the user when the list is displayed as a choice list. By default, a list is modifiable. 4<sup>th</sup> Dimension places a check mark in the Lists menu to show that the list is user-modifiable.

If you allow a list to be user modifiable, the user has access to a special List editor in the User environment. The special List editor is for the assigned list only. The user cannot add lists, delete lists, or change any other list. If a list is modifiable, the user can make any change to that list's items.

If a list is modifiable, in the User environment the **Modify** button is enabled in the List dialog box. When the user clicks this button, the List editor of the User environment is displayed.

The following shows the List editor in the User environment:

| List     | -Items in list Companies           |          |
|----------|------------------------------------|----------|
|          | E 4D                               | Order by |
| $\times$ | - United Banks<br>Batbull and Sons | Insert   |
|          |                                    | Append   |
|          |                                    | Delete   |
|          |                                    |          |
|          |                                    |          |
|          |                                    |          |
|          |                                    |          |
|          | <u> </u>                           | 4        |
|          | Cancel                             | OK       |

- ► To make the list user-modifiable:
- 1 Select the list that you want to make modifiable.
- 2 Pull down the Lists menu.

If **User Modifiable** has a check mark ( $\sqrt{}$ ), the list is user modifiable. Release the mouse button without making a menu choice.

If **User Modifiable** does not have a check mark, go to the next step.

3 Choose <u>User Modifiable</u> from the <u>Lists</u> menu.

4<sup>th</sup> Dimension adds a check mark to the menu command. The list can now be modified in the User environment.

To prevent the user from modifying a list, select the list and choose **User Modifiable** to remove the check mark.

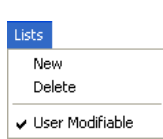

### Enabled/Editable option

The List editor offers the **Enabled/Editable** option for each element of a list. It is checked by default.

This option is only used with lists displayed in the form of **hierarchical lists** or **tab controls**. Its action is different in both cases.

|                  | List Editor                                                                                                    | × |
|------------------|----------------------------------------------------------------------------------------------------|---|
|                  | List of Lists Countries Health Plans Hire Dates Jobs States Values Current lien Current lien Cur |   |
|                  | ✓ Icon ID: 2120 // Picture                                                                                                    |   |
|                  | Current List Ref ID: Bold                                                                                                    |   |
| Enabled/Editable | Min Height: 0 F Enabled/Editable T Italic                                                                                                    |   |
| option           | Add Delete Add Add a Child Delete Sort                                                                                                    | ] |

Hierarchical listsA list can also be used to specify the items in a hierarchical list. When<br/>the list is used in this manner, you can control whether each item in<br/>the list can be edited by the user. If a list item is editable, the user can<br/>hold down the Ctrl key under Windows (Command key under MacOS)<br/>and click on the item to get an insertion point. An editable item in a<br/>hierarchical list is shown below.

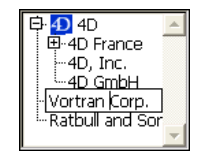

In this case, the **Enabled/Editable** option lets you allow the user to modify the element of the hierarchical list.

Tab controlsWhen a list is associated with tab controls, you can enable or disable<br/>each tab control that corresponds to an element of the list. A disabled<br/>tab control will be displayed in gray in the form. In the following<br/>example, the tab control "Farmer Knows Best" is disabled.

Blue Dice Farmer Knows Best Grey Covers RedX

In this case, the **Enabled/Editable** option lets you enable the tab control corresponding to the element.

### Setting the Minimum Height of a List

When 4<sup>th</sup> Dimension displays a list, it uses the font size of the hierarchical list object to determine the vertical spacing between adjacent list items. If you use a list to specify the values of a hierarchical list, you can specify a larger vertical spacing. The main reason you would want to do this is to provide additional space for icons that are attached to list items. Or, you can use this feature simply to spread out the list items.

► To specify a minimum height:

#### • Enter a value in points in the "Min. Height" entry area.

The effects of this value are displayed immediately in the Current List area. The following illustrations show the effect of increasing the minimum height.

| Minimum Height: 0  | List Editor                                                                      |                                                                                                    |  |
|--------------------|----------------------------------------------------------------------------------|----------------------------------------------------------------------------------------------------|--|
| (default value)    | List of Lists                                                                    | ⊂Current List                                                                                                    |  |
|                    | Companies<br>Countries<br>Health Plans<br>Hire Dates<br>Jobs<br>States<br>Values | France<br>United Kingdom<br>USA                                                                                                    |  |
|                    |                                                                                  |                                                                                                    |  |
|                    |                                                                                  | Current Item                                                                                                    |  |
|                    | <b></b>                                                                          | Icon ID: 2123 🔽 Picture                                                                                                    |  |
| Minimum haight     | Current List                                                                     | Ref ID: 0                                                                                                    |  |
| entry area         | Min Height: 0                                                                    | F Enabled/Editable                                                                                                    |  |
|                    | Add Delete                                                                       | Add Add a Child Delete Sort                                                                                                    |  |
|                    |                                                                                  |                                                                                                    |  |
| Minimum Height: 54 | List Editor                                                                      |                                                                                                    |  |
| Minimum Height: 54 | List Editor                                                                      | Current List                                                                                                    |  |
| Minimum Height: 54 | List Editor List of Lists Companies Countries Health Plans Hire Dates Jobs       | Current List                                                                                                    |  |
| Minimum Height: 54 | List Editor                                                                      | Current List                                                                                                    |  |
| Minimum Height: 54 | List Editor                                                                      | Current List                                                                                                    |  |
| Minimum Height: 54 | List Editor                                                                      | Current List France United Kingdom Current Item Icon ID: 2123   Picture                                                                                                    |  |
| Minimum Height: 54 | List Editor                                                                      | Current List                                                                                                    |  |
| Minimum Height: 54 | List Editor                                                                      | Current List  France United Kingdom  Current Item Icon ID: 2123 Ref ID: 0 FEnabled/Editable  Icon IC: 12123 Ref ID: 12123 Ref ID: 1212 Ref ID: 1212 Ref ID: 1212 R |  |

*Note* It may be necessary to resize the dialog box in order to view the effects.

### Dragging a List into a Form

4<sup>th</sup> Dimension allows you to use shortcuts to create hierarchical lists or drop-down hierarchical menus that are associated with lists. These operations can be performed by dragging lists from the List editor.

- To insert a hierarchical list in a form, drag the list from the List editor to the form.
- To insert a hierarchical menu in a form, drag the list from the list editor to the form while pressing the Shift key.
- *Note* You can use these shortcuts from the Explorer window.

## Using the Picture Library

Use the Picture Library to store graphics that you can use as design elements in forms, as toolbar or list icons, picture menu items, or picture buttons. With the Picture Library, you can use a graphic in several places in your database but you need to store it in only one place. When you update an image in the Picture Library, all references to the image are updated automatically. This feature can reduce the size of your Structure files and make changes to the database easier to manage.

The Picture Library also includes a 2D Paint editor that allows you to create or retouch pictures. It is an ideal environment to design buttons and icons.

In addition to the features mentioned above, the Picture Library also includes integrated functions that can create or edit tables of thumbnails in order to create picture buttons or picture menus.

### Managing and Viewing Pictures

12

The Picture Library appears as a floating palette, which allows you to work simultaneously with different windows (for example, different forms) while keeping the library in the front.

- ► To display the Picture Library:
- 1 Choose Picture Library from the Tools menu.

The window contains menus that allow you to access picture management functions as well as a toolbar to edit the contents of the pictures.

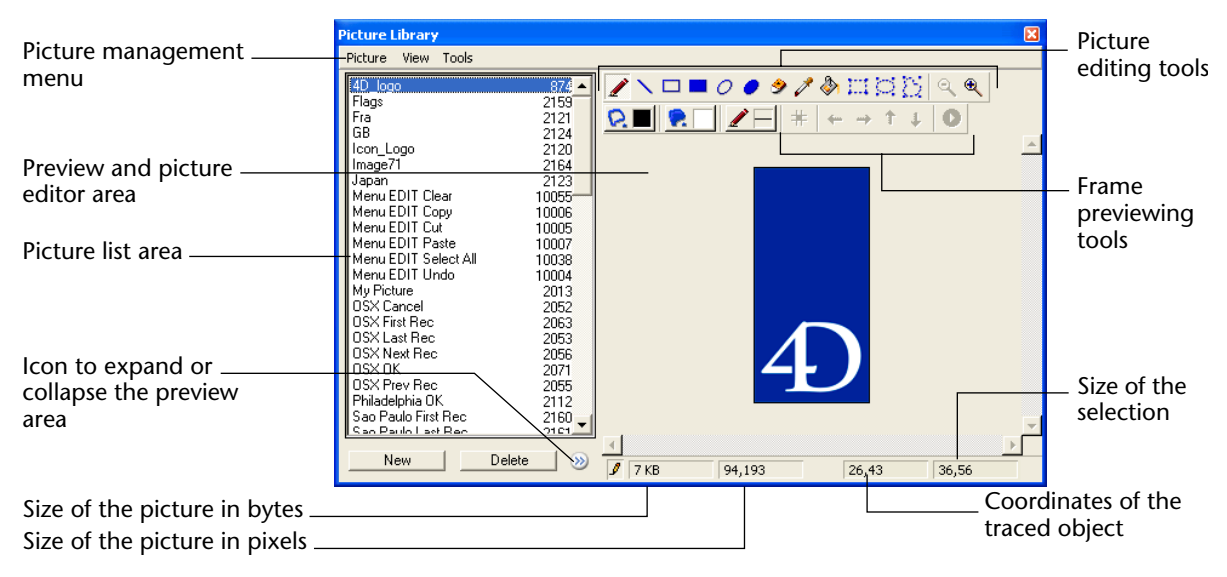

You can also hide or show the picture's viewing/editing area by clicking on the switch at the bottom of the picture list.

The different tools are described in the following sections.

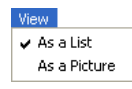

You can define how you want to view the images in the Picture List Area using the **View** menu:

| View as a <b>List</b> | Picture Library                                                                                                    | X                                                                                                    | View as a <b>Picture</b> | Picture Library                                                                                                    |  |
|-----------------------|----------------------------------------------------------------------------------------------------|----------------------------------------------------------------------------------------------------|--------------------------|----------------------------------------------------------------------------------------------------|--|
| (default mode)        | Picture View Tools                                                                                                    |                                                                                                    |                          | Picture View Tools                                                                                                    |  |
| (derault mode)        | Idol (oco)       Idol (oco)       Flags       Fra       GB       Icon_Logo       Image71       Japan       Menu EDIT Clear       Menu EDIT Copy       Menu EDIT Copy       Menu EDIT Undo       My Picture       DSX Cancel       DSX Last Rec       DSX Prev Rec       Philadelphia DK       Sao Paulo First Rec       Sao Paulo Last Bec       New     Dot | 2159     2121     2124     2120     2123     10055     10005     10005     10005     10005     10007     10038     10004     2013     2052     2053     2055     2055     2055     2055     2112     2160     2160     2160     2160     2160     2160     2160     2160     2160     2160     2160     2160     2160     2160     2160     2160     2160     2160     2160     2160     2160     2160     2160     2160     2160     2160     2160     2160     2160     2160     2160     2160     2160     2160     2160     2160     2160     2160     2160     2160     2160     2160     2160     2160     2160     2160     2160     2160     2160     2160     2160     2160     2160     2160     2160     2160     2160     2160     2160     2160     2160     2160     2160     2160     2160     2160     2160     2160     2160     2160     2160     2160     2160     2160     2160     2160     2160     2160     2160     2160     2160     2160     2160     2160     2160     2160     2160     2160     2160     2160     2160     2160     2160     2160     2160     2160     2160     2160     2160     2160     2160     2160     2160     2160     2160     2160     2160     2160     2160     2160     2160     2160     2160     2160     2160     2160     2160     2160     2160     2160     2160     2160     2160     2160     2160     2160     2160     2160     2160     2160     2160     2160     2160     2160     2160     2160     2160     2160     2160     2160     2160     2160     2160     2160     2160     2160     2160     2160     2160     2160     2160     2160     2160     2160     2160     2160     2160     2160     2160     2160     2160     2160     2160     2160     2160     2160     2160     2160     2160     2160     2160     2160     2160     2160     2160     2160     2160     2160     2160     2160     2160     2160     2160     2160     2160     2160     2160     2160     2160     2160     2160     2160     2160     2160     2160     2160     2160     2160     2160     2160     2160     2160     2160     2160     2160 |                          | 1000         1000           874         2159           2121         2124           100         1000           2120         2164           100         1000           New         Delete |  |

*Note* The List display mode must be selected if you want to use the drag and drop features of the Picture Library.

### **Adding Pictures**

You can add pictures to the Picture Library in three ways:

- By importing a picture file
- By pasting a picture from the Clipboard
- By creating a new picture in which you draw its contents

Importing a PictureThe Picture Library benefits from conversion routines provided by<br/>Apple<sup>®</sup> QuickTime<sup>®</sup> version 4 (or greater) that allow you to import a<br/>wide variety of picture formats under MacOS and Windows. In order to<br/>take advantage of this feature, you should install QuickTime 4 on your<br/>system.

If QuickTime 4 is not installed on your system, only Mac type images (\*.PCT or \*.PIC) can be imported, under MacOS and Windows.

| Picture            |  |
|--------------------|--|
| New Picture        |  |
| Import Picture     |  |
| Revert To Save     |  |
| Picture Properties |  |

- ► To import a new picture into the Picture Library:
- 1 Choose <u>Import Picture</u> from the <u>Picture</u> menu of the Picture Library. The following dialog box appears:

| Picture Properties | Open    |                                                                                                    |                                             |             |  |     | ? 🗙         |
|--------------------|---------|----------------------------------------------------------------------------------------------------|---------------------------------------------|-------------|--|-----|-------------|
| Preview area       | Preview | Look in:<br>MyMusic<br>Personnel<br>templates i<br>WebDemo<br>Win4DX<br>File name:<br>Files of type: | 4D2003<br>ntl<br>LOGO_4D.tif<br>Image Files | LOGO_4D.tif |  | Car | ren<br>ncel |
| Preview option —   | Update  | Show Previ                                                                                           | ew                                          |             |  |     |             |

If QuickTime<sup>®</sup> version 4 (or greater) is installed on your system, this dialog box will allow you to open different picture types depending on the QuickTime converters available on the machine. You can also preview pictures by clicking on the **Show Preview** button:

If QuickTime 4 is not installed on your machine, only \*.PCT or \*.PIC files can be selected.

2 In the Open File dialog box, select the file and click Open.

The Picture Properties dialog is displayed. The photo's dimensions and name are automatically defined depending on the picture imported. For more information on picture properties, refer to "Setting Picture Properties" on page 663.

- *Note* Once the picture has been imported, it is converted to the internal library format. Future viewing of the picture from other machines will not require QuickTime.
  - 3 If necessary, modify the ID number or other properties and click <u>OK</u> to create the picture in the Picture Library.
- *Note* You can modify the ID number of the picture only when it is being created in the Picture Library.

### Pasting a Picture from the Clipboard

- ► To paste a picture that is stored in the Clipboard:
- 1 Copy a picture to the Clipboard.
- 2 Select the Picture Library list area.
- 3 Press the Ctrl+v keys (Windows) or Command+v (MacOS). OR

#### Choose Paste from the Edit menu.

The Picture Properties dialog is displayed. The dimensions that appear in that dialog are the picture's dimensions and its default name is *From ClipBoard*.

For more information on picture properties, refer to "Setting Picture Properties" on page 663.

- 4 If necessary, modify the ID number as well as other properties and click <u>OK</u> to create the picture in the Picture Library.
- *Note* You can modify the ID number of the picture only when it is being created in the Picture Library.

### Creating a New Picture

The Picture Library contains an integrated graphics editor. You can create a picture and draw its contents in that editor.

- ► To create a new picture:
- 1 Click the <u>Create</u> button located under the Picture list area. OR

**Choose** <u>New Picture...</u> from the <u>Picture</u> menu in the Picture Library. The Picture Properties dialog box is displayed. The dimensions that appear in that dialog are the default values for the picture's dimensions.

For more information on picture properties, refer to "Setting Picture Properties" on page 663.

- 2 If necessary, modify the ID number or other properties and click <u>OK</u> to create the picture in the Picture Library.
- *Note* You can modify the ID number of the picture only when it is being created in the Picture Library.

### Setting Picture Properties

The Picture Properties dialog box allows you to set or display the the picture's name, ID number, dimensions, as well as its frame attributes.

No matter how you add a picture, the dialog box shown below appears.

| Picture            |  |
|--------------------|--|
| New Picture        |  |
| Import Picture     |  |
| Revert To Save     |  |
| Picture Properties |  |

You can display this dialog box at any time by selecting a picture and choosing the **Picture Properties...** command in the **Picture** menu of the library or by double-clicking on the picture itself.

| Picture Properties |                                                                 |                                           |  |
|--------------------|-----------------------------------------------------------------|-------------------------------------------|--|
| ***                | Definition<br>Picture Name:<br>Picture ID:<br>Width:<br>Height: | 4D_logo<br>874<br>94 Points<br>193 Points |  |
|                    | Frame<br>Split Picture<br>Columns:<br>Lines:                    | Cancel DK                                 |  |

This dialog box displays the following properties:

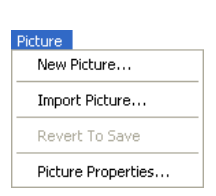

- Picture Name: allows you to modify the default name of the picture. You can assign the same name to several pictures, only the ID number has to be different.
- Picture ID: allows you to assign a unique ID number to the picture. This number is the reference number for the picture. It is how you refer to the picture when creating picture buttons, picture pop-up menus, custom toolbars or when you handle pictures programmatically.
- *Note* You can define this number when you create the picture, but you cannot modify it afterwards.
  - Width and Height: allow you to define the size of the picture. These values are precalculated when you import a picture (from a file or from the Clipboard). When you split the picture (see below), the values correspond to the size of each frame.
  - Frame area: allows you to create thumbnails from a single image for use in creating an array of buttons or picture menus. For more information, please refer to the paragraph "Creating Thumbnails", page 666.

To create the picture, accept the dialog box. Once the picture's properties have been defined, you can modify them at any time by selecting the picture and by choosing **Picture Properties...** from the library's **Picture** menu.

### **Creating and Modifying Pictures**

The Picture Library has a tool bar (like a Paint program) that allows you to draw and modify pictures.

To create or modify a picture, you just have to click on the view/edit area.

The Picture Library's editor works only in bitmap mode. Of course, you can import a picture — from a file or from the Clipboard — of a different type (for example, a vector graphic) and its characteristics will be retained when you use it in your database. On the other hand, if you modify this picture in the editor, it will be transformed into a bitmap. In this case, its original characteristics will be lost when the modified picture is saved.

When you modify an imported picture in the library, an alert dialog box appears to tell you that the picture will be converted into a bitmap (canceling at this point leaves the picture untouched).

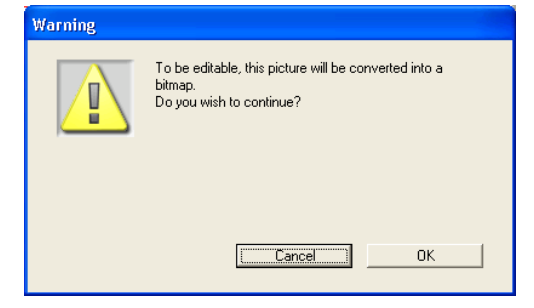

The Picture Library's graphic tools are the following:

| lcons                             | Tools                                | Function                                                  | Option keys                                                                        |
|-----------------------------------|--------------------------------------|-----------------------------------------------------------|------------------------------------------------------------------------------------|
|                                   | Pen                                  | Draws point by point                                      | Alt (Option): allows you to take the<br>color above which the cursor is<br>located |
| N                                 | Line                                 | Draws a line                                              | Shift: the angles are in multiples of 45°                                          |
|                                   | Hollow Rectangle<br>+ Full Rectangle | Draws a hollow rectangle<br>Draws a full rectangle        | Shift: draws squares<br>Ctrl (Command): the rectangle is<br>drawn from its center  |
| 00                                | Hollow Oval +<br>Full Oval           | Draws a hollow oval<br>Draws a full oval                  | Shift: draws circles<br>Ctrl (Command): the oval is drawn<br>from its center       |
| <b>9</b>                          | Eraser                               | Erases by using the current background color              |                                                                                    |
| ð                                 | Color Picker                         | Modifies the line color by using a color from the picture |                                                                                    |
|                                   | Flood Fill                           | Fills an enclosed area with the current background color  |                                                                                    |
| $\square \square \square \square$ | Selection tools                      | Create a selection                                        |                                                                                    |
| Q. 🗨                              | Zoom                                 | Zoom the picture                                          |                                                                                    |
| 8 8                               | Outline Color +<br>Fill Color        | Line color and background color menus                     | These options can be modified from the editor's contextual menu (Click             |
|                                   | Line width                           | Line width menu                                           | with the right mouse button under<br>Windows or Control+click under<br>MacOS)      |

You can also use the standard editing commands (such as copy, paste, etc.) in the **Edit** menu, 4<sup>th</sup> Dimension's tool bar, or the standard keyboard shortcuts.

*Note* If you use the standard Paste command while the Picture editor area is selected, the Clipboard's contents is inserted into the currently edited picture. If you use the standard Paste command while the Picture list is selected, a new picture is added to the list.

### Saving and<br/>CancellingAny modification made to a picture is automatically saved in the<br/>library as soon as you click outside of the Picture editor area (which<br/>means as soon as the editor area "loses" focus).

*WARNING:* Once the picture has been saved, you cannot revert any of the modifications that you have made to it.

While modifying a picture, you can cancel the last modification made to it by choosing **Cancel** from the **Edit** menu (or the toolbar) in 4<sup>th</sup> Dimension, as well as the standard shortcut **Ctrl+z** (Windows) or **Command+z** (MacOS).

You can also cancel all the modifications made to a picture by choosing **Revert to saved** from the library's **Picture** menu.

### **Creating Thumbnails**

The Picture Library contains a set of functions that allow you to create and modify a row by column array of pictures for use in picture buttons or picture menus. The array may be either one- or twodimensional.

In the Picture Library, such an array is called "Frames." Elsewhere in 4<sup>th</sup> Dimension, an array of pictures may be called "thumbnails" or a "table" of pictures. The idea consists of splitting a picture using rows and columns; each cell is therefore considered a "frame" or "thumbnail." 4<sup>th</sup> Dimension takes care of displaying the correct frame in the picture button or picture menu according to the specified parameters (for more information refer to "Picture Buttons" on page 429 and "Picture Pop-up Menus" on page 441).

You can define a sequence of frames when creating a picture or even afterwards. You can also insert or delete lines, columns, or frames in an already defined sequence of frames.

### **Creating a Sequence** You can create a sequence of frames from a picture already placed in the Picture Library or when you add a picture to the Picture Library.

In both cases, you define how the picture is to be divided into separate frames in the Picture Properties dialog box. If you are creating a picture, the dialog box appears automatically. Otherwise, double-click on the picture or select it and choose **Picture Properties...** from the **Picture** menu.

The Frame area allows you to define the number of lines and columns of your frame sequence. To create frames, you must first check the **Split Picture** option:

|                        | Picture Properties                                              |                                                                 |                             |
|------------------------|-----------------------------------------------------------------|-----------------------------------------------------------------|-----------------------------|
|                        | Definition<br>Picture Name:<br>Picture ID:<br>Width:<br>Height: | Flags           2159           81           54           Points |                             |
| Split Picture option — | Frame<br>↓ Split Picture<br>Columns:<br>Lines:                  | Cancel OK                                                       | Number of columns and lines |

**Size of the Frames** The size of the frames is automatically calculated by 4<sup>th</sup> Dimension. When you define a sequence of frames, the "Width" and "Height" areas are modified and the size of each frame is displayed.

If you want to modify the size of the frame later, you just have to enter new values into the Width and Height areas without worrying about the global size of the picture. Each resulting frame will be centered automatically (without the picture being distorted) in the new size if it is bigger. If the new size is smaller, each frame will be truncated.

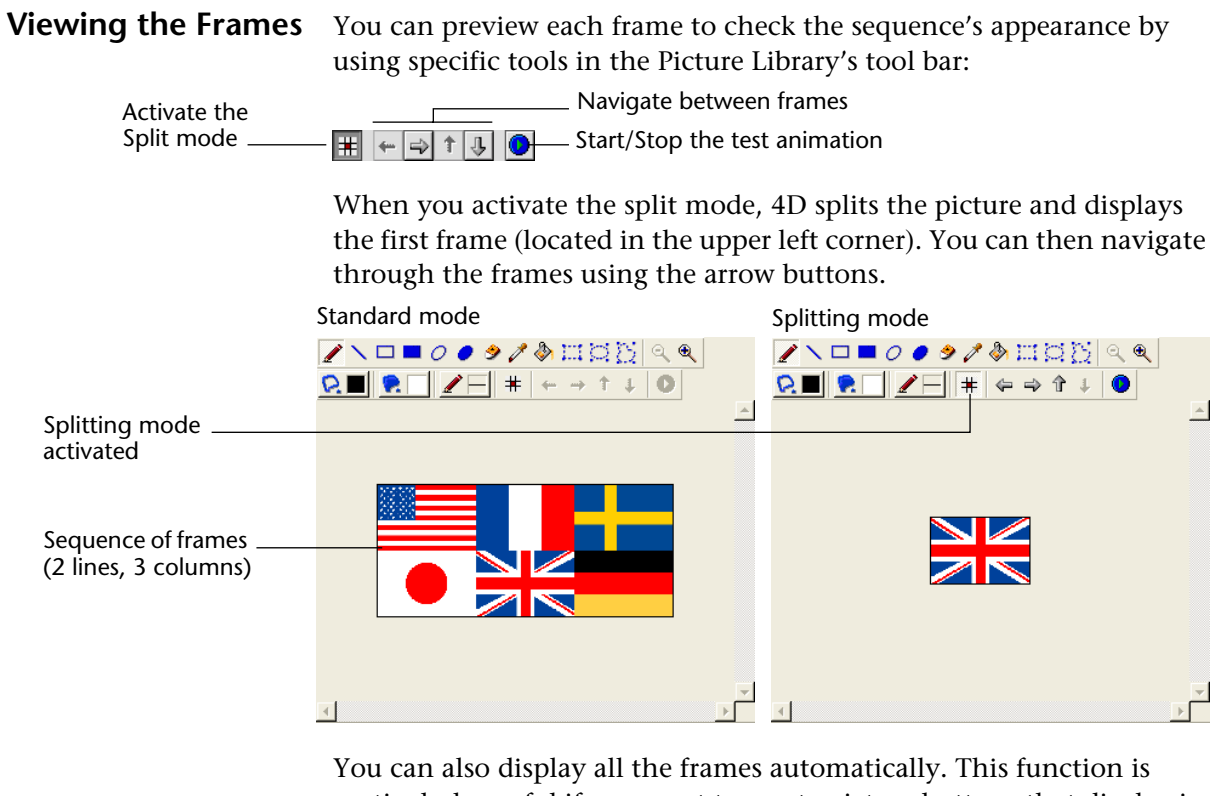

You can also display all the frames automatically. This function is particularly useful if you want to create picture buttons that display in a continuous sequence. To do so, click on the **Test animation** button.

The frames appear in a continuous manner. To stop the test, click the **Test animation** button.

Inserting and<br/>Deleting FramesThe Picture Library allows you to insert and delete frames in a<br/>previously created sequence of frames. You can insert frames as well as<br/>columns and lines.

- ► To insert frames:
- 1 Select the frame sequence to modify.
- 2 Choose Insert... from the Picture Library's Tools menu.

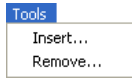

The following dialog box appears:

| Insert Frame | Area to Insert C Column How many: How many: C Create a Blank Area C Copy an Existing Area Column #: C Line #: C Line #: C Copy an Existing Area Column #: C Line #: C Copy an Existing Area |
|--------------|----------------------------------------------------------------------------------------------------|
|              | Cancel Apply                                                                                                    |

3 Indicate whether you want to insert a column, line, or frame and indicate how many in the upper portion of the dialog box.

The preview area on the right side of the dialog box shows you an example of the selected operation. Note that inserting an element moves the others (no element is replaced).

- 4 In the "Insert Mode" area, indicate if you want the inserted element to be blank or if it should contain the contents of an existing element. In the latter case, you must designate the element to recopy.
- *Note* The number of the first column and first line is 0.
  - 5 Indicate the location in which you want the new element to be inserted and click Apply.

The element is then inserted in the picture.

- ► To delete frames:
- 1 **Choose <u>Delete...</u>** from the Picture Library's <u>Tools</u> menu. The following dialog box appears:

| Delete Frame | C Column C Line C Frame<br>How many: T<br>At position<br>Column #: C Line #: 0 |              |
|--------------|--------------------------------------------------------------------------------|--------------|
|              |                                                                                | Cancel Apply |

2 Define the element (column, line, or frame) that you want to delete and indicate how many.

The preview area on the right of the dialog box shows you an example of the selected operation.

- 3 Indicate the position where you want the element to be deleted and accept the dialog box.
- *Note* The number of the first column and first line is 0.

### Shortcuts for Inserting Picture Buttons and Pop-up Menus

When a picture is defined as a sequence of frames, you can use shortcuts to insert it as a picture button or a picture pop-up menu in your forms (for more information refer to "Picture Buttons" on page 429 and "Picture Pop-up Menus" on page 441). If you want to be able to use these shortcuts, you need to display the pictures as a list (and not as a picture).

- To create a picture button, drag the picture from the library and drop it in the form.
- To create a picture pop-up menu, drag the picture from the library and drop it in the form while holding down the **Shift** key.

Dragging and dropping a picture that is not defined as a sequence of frames will cause it to be inserted as a standard picture.

*Note* In the Form editor, the Property List allows you to distinguish between two types of pictures: **Picture Library** (dynamically updated when the source picture in the library is modified) and **Static Picture** (not associated to the library's source picture). Refer to the paragraph "Dissociating a form Picture from its Library Source," page 349.

### **Managing Processes**

You can increase the functionality of a database by taking advantage of  $4^{\text{th}}$  Dimension's multi-tasking capabilities. In a multi-tasking system, database operations can run in separate *processes* — separate  $4^{\text{th}}$  Dimension tasks — that operate independently and concurrently.

Multiple processes are executed at the same time, allowing 4<sup>th</sup> Dimension to carry out several operations simultaneously. For example, one process might print a selection of records while another process allows a user to enter new records. In custom applications, multiple processes are used to manage a multi-window interface. Each window is managed by a different process. The process has its own current selection of records — even if two processes access data in the same table. The number of processes that can be executed at the same time is limited only by available memory.

This chapter explains how to do the following:

Start a new process,

13

- View process information including the name, number, status, and total amount of time used by each process,
- Control process execution,
- Control whether a process is visible to users,
- Specify the frontmost process,
- Debug a process.

### Processes

A process can be thought of as a 4<sup>th</sup> Dimension task that is carrying out some action — searching for some records, printing a selection, allowing a user to enter data, and so on. The exact operation that the process performs depends on the method with which it is connected.

As a separate 4<sup>th</sup> Dimension task, each process has the following elements for data management:

- A current selection for each table,
- A current record for each table
- Process variables,
- Locked records.

In addition, each process can have the following elements:

- Current input and output forms for each table,
- A menu bar,
- One or more windows,
- One active window (the frontmost window).

For a complete list of process elements and information about creating windows and menu bars, refer to the  $4^{th}$  Dimension Language Reference manual.

You may notice that all of these elements are found in the 4<sup>th</sup> Dimension User environment. All processes have the same basic properties as the User environment and allow you to perform the same operations that you can in the User environment.

However, instead of having to perform the operations directly in the User environment, processes allow you to use methods to specify the actions you want  $4^{\text{th}}$  Dimension to take.

Anything that can be done with the 4<sup>th</sup> Dimension language — any user interface that can be created or operation that can be performed — can be done from a process.

Having multiple processes open at once gives you the ability to perform different actions or work with different aspects of a database simultaneously. Opening multiple processes allows the user to do the following:

- Work with more than one active window You can have several active windows open at the same time. For example, you can enter data in one window and receive messages from colleagues in another window.
- Work with more than one current selection at a time Because each process has its own current selection, each process can have a different current selection from the same table. For example, an Employees database might contain a list of employees and their occupations. In a single-process database, you could display all engineers at once, or all accountants at once, but you could not make both selections the current selection for the same table. In a multi-process database, you can display the records of all engineers in one process and the records of all accountants in another process.
- Work with more than one current record at a time Each process can have a different current record. For example, you might want to compare one employee to another using an input form. In a single-process database, you can display only one employee's record. In a multi-process database, you can display each employee's record in a different process.
- Start a lengthy operation in a separate process You can perform a time-consuming operation such as printing a large selection of records in a separate process while you continue to work on your database.
- Work with more than one input or output form at a time You can view data in several different forms at once. For example, you could display a selection of records in a standard output form in one process and in a special report form in another process.

### Processes Created and Managed by 4<sup>th</sup> Dimension

4<sup>th</sup> Dimension automatically creates and manages the following processes which control the operation of 4<sup>th</sup> Dimension:

- User/Custom Menus This process controls the User and Custom Menus environments.
- Design This process controls the Design environment. It is created when you enter the Design environment. This process does not exist in compiled mode or in a database opened with 4D Runtime.
- Cache Manager This process controls flushing or caching data to disk.

| <b>\$Runtime Explorer</b> This process manages the Runtime Explorer win- |
|--------------------------------------------------------------------------|
| dow when it is displayed as a floating palette. It is created as soon as |
| the Runtime Explorer is opened.                                          |

■ **\$4D Compiler** This process manages the compiler integrated into 4<sup>th</sup> Dimension. For more information about this point, refer to the chapter "Compiling a Database," page 689.

The User/Custom Menus and Cache Manager environments are created automatically when you open a database. The Design process is created automatically when you enter the Design environment. The User/Custom Menus and Cache Manager process always appear at the beginning of the list of processes.

In addition, 4<sup>th</sup> Dimension creates and manages the following processes:

- Indexing process,
- On Event Manager process,
- Web server process.

Unlike user-created processes, the processes created by 4<sup>th</sup> Dimension are always running and cannot be frozen or aborted. For more information about viewing processes in the Process List editor, see the section "Using The Process List" on page 679.

For more information about the processes created by 4<sup>th</sup> Dimension, refer to the 4<sup>th</sup> Dimension Language Reference manual.

### Time-Sliced Execution

Since in reality more than one process cannot execute at the same time, when you open multiple processes, 4<sup>th</sup> Dimension slices the total processing time so that execution is divided between all open processes. Execution alternates between processes so rapidly that the processes appear to be executing simultaneously. For instance, processing time is split between the Design process, the User/Custom Menus process, and the Cache Manager so that some milliseconds might be devoted to the User/Custom Menus process, the next to the Design process, the next back to the User/Custom Menus process, and so on.

### Starting a New Process

4<sup>th</sup> Dimension allows you to start your own processes from the User or Custom Menus environments.

Each process that you start can perform a different task or present a different aspect of the data contained in your database.

The functionality of the process can be enhanced by a user interface created using any of the editors in the Design environment or using the 4<sup>th</sup> Dimension language. For instance, you can display an input form in a process to allow a user to enter records.

► Two start a new process:

#### 1 Create a method.

The specific operation that each process performs depends on the commands and functions in the method. For more information about the  $4^{\text{th}}$  Dimension commands, refer to the  $4^{\text{th}}$  Dimension Language Reference manual.

### 2 Specify that 4<sup>th</sup> Dimension start a new process when the method executes.

You can tell 4<sup>th</sup> Dimension to start a new process in the following three ways:

- Using the New process command in another method,
- Using the Menu Bar editor,
- Using the Execute Method dialog box.

The alternative you select depends on what you are trying to do. Each alternative is described in detail in the following sections.

#### Starting a New Process Using New Process

There are many circumstances in which you might want to start a new process with the New process command. For instance, you might want to start a new process when a user clicks a button. You can do this by starting the process in the button's object method.

When you start a new process using the New process command, you should place the New process command in the method from which you want to start the new process. When that method executes, 4<sup>th</sup> Dimension starts a new process for the method specified in the parameters of the command and continues executing the original method.

The figure below shows a set of buttons in a compact disc database.

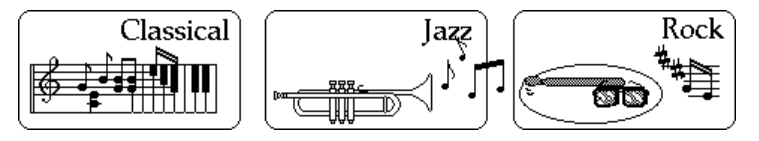

The object method for the **Jazz** button uses the New process command to start a new process for the method, *JazzSearch*:

myProcess:= New process ("JazzSearch";16000;"JazzRecords")

The new process, myProcess, carries out the actions specified in the method *JazzSearch*.

The method *JazzSearch* creates a selection of Jazz compact discs and displays them in a window. It contains the following statements:

```
QUERY ([Compact Discs];[Compact Discs]Category="Jazz")

If (Records in selection ([Compact Discs])>0)

RefNo:=Open window (50;50;300;250;8)

MODIFY SELECTION ([Compact Discs])

CLOSE WINDOW

End if
```

When a user clicks the **Jazz** button, 4<sup>th</sup> Dimension opens a window and displays all the compact discs that contain Jazz music.

The window is running in the new process, myProcess.

If a different button is clicked, another process is started. If the user clicks the **Jazz** and **Rock** buttons,  $4^{\text{th}}$  Dimension starts two processes and displays the selection for each in its own process window.

The user can double-click records in either window to modify them in the current input form for that process.

For more information about the New process command, refer to the  $4^{th}$  Dimension Language Reference manual.

#### Starting a New Process Using the Menu Bar Editor

You will often find that you want a new process to start whenever a user chooses a menu command. For instance, you might have a menu command that prints a group of records. Since printing records can be time-consuming, you specify that 4<sup>th</sup> Dimension start a new process whenever that menu command is selected.

- ► To start a new process using the Menu Bar editor:
- 1 Choose a menu bar in the Menu Bar editor.

### 2 Select a menu from the Menus list.

The menu commands and methods for that menu are displayed in the Menu Bar editor.

#### 3 Select the menu command for which you want to start a new process.

When you select a menu command, the Current Menu Item area changes to show the properties of the selected menu item.

#### 4 Click the <u>Start a New Process</u> check box.

This specifies that a new process should be started whenever that menu command is selected.

The following illustration shows a menu from the compact disc database:

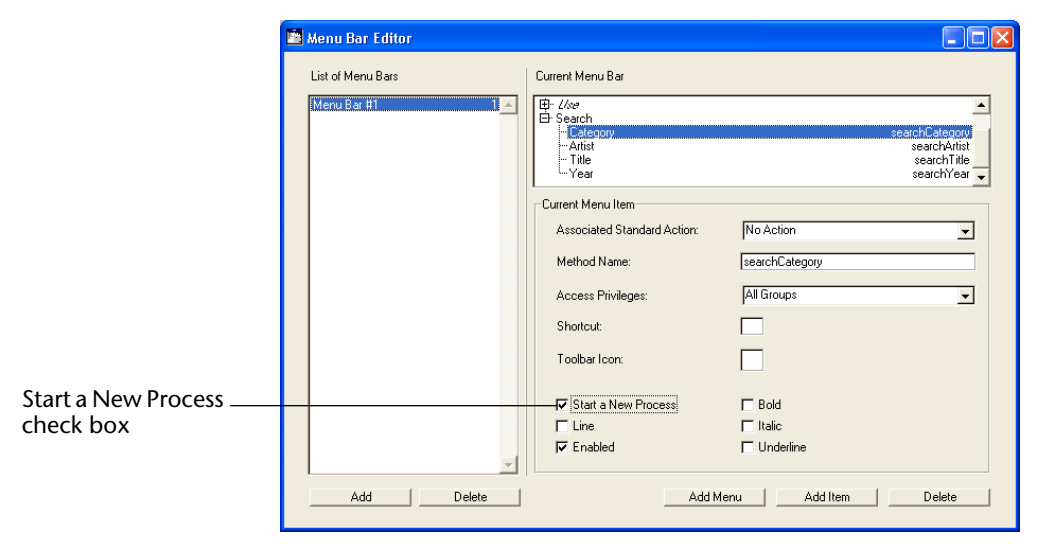

The **Search** menu allows users to perform various searches. In the above example, the method for the **Year** menu command allows the user to enter the year. It then searches for all compact discs produced in that year and displays the selection in a window.

```
vYear:= Request ("Enter the Year:")

If (OK=1)

QUERY ([Compact Discs];[Compact Discs]Year=vYear)

If (Records in selection ([Compact Discs])>0)

RefNo:=Open window (50;50;300;250)

MODIFY SELECTION ([Compact Discs])

End if

End if
```

When the user chooses **Year** from the **Search** menu in the Custom Menus environment, a dialog box appears requesting that the user enter a year.

| Request |                 |       |    |   |
|---------|-----------------|-------|----|---|
| Ð       | Enter the Year: |       |    | ] |
|         | Ca              | ancel | OK | J |

When the user clicks the **OK** button, 4<sup>th</sup> Dimension displays the selection of compact discs produced the year the user entered. If the user chooses **Category** from the **Search** menu, the user can perform another search based on the type of music the compact disc contains.

### Starting a New Process Using Execute Method

You can choose to start a new process when you execute a method using the Execute Method dialog box in the User environment. One of the advantages to using this method to start a new process is that you can decide on a case-by-case basis whether you want to start a new process for a method.

4D Server You can choose to execute a process on 4D Server or on a 4D Client machine. Executing a process on the server lets you centralize the processes that do not require user intervention on the server machine. Executing a process on a specific client machine lets you allocate the processing. For more information, refer to the 4D Server *Reference manual*.

- ► To start a new process in the Execute Method dialog box:
- 1 Choose <u>Execute Method</u> from the <u>Special</u> menu in the User environment.

| Special               |                |        |  |
|-----------------------|----------------|--------|--|
| Edit Output ASCII Map |                |        |  |
| Edit I                | nput ASCII Map |        |  |
| Exec                  | ute Method     | Ctrl+E |  |

The Execute Method dialog box appears.

2 Select the method for which you want to start a new process.

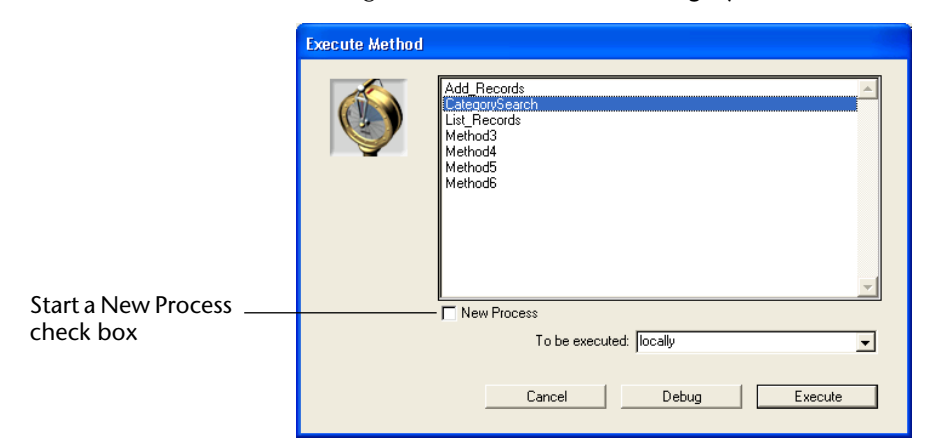

The figure below shows the *CategorySearch* method being selected:

3 Click the "New Process" check box.

Clicking the **New Process** check box tells 4<sup>th</sup> Dimension to start a new process when the method executes.

4 Click the <u>Execute</u> button to execute the method.

If you want to monitor or debug the execution of the method, click **Debug**.

4<sup>th</sup> Dimension executes the method within a new process.

### **Using The Process List**

4<sup>th</sup> Dimension lists processes in the Process page of the Runtime Explorer editor window as soon as they are started. Each process is given a process ID, which is the same as the process number (discussed in the next section). You use this process ID to identify a specific process in commands and functions.

- ► To view the Process List:
- 1 Display the Runtime Explorer Window.
  - For more information, refer to "Runtime Explorer" on page 90.
- 2 Click the Process Tab.

Several processes are present by default (see the paragraph "Processes Created and Managed by 4<sup>th</sup> Dimension," page 673).

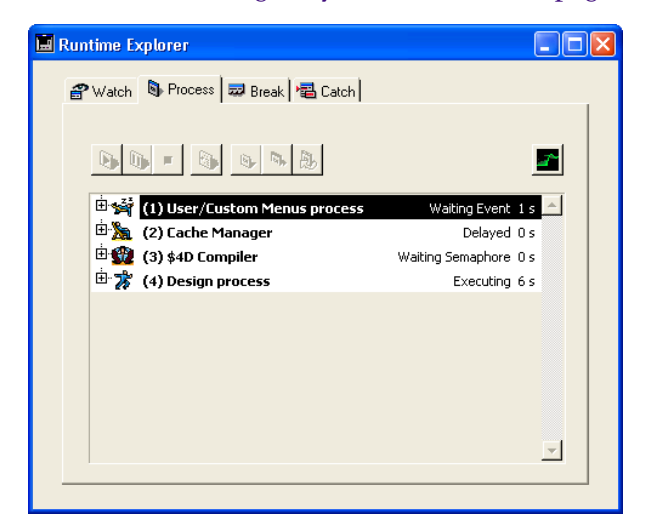

For each process, the Process List editor window gives the following information:

- Process number,
- Process name,
- Current status of the process,
- Total amount of execution time in seconds the process has taken since it was started.
- The graphical representation of the status and CPU time allocated to a process. For each process you can hide or display its graph by clicking on the icon located to the left of the process name.

The process attributes are explained in detail in the following sections.

4D Server 4D Client's Process page of the Runtime Explorer controls processes for a particular client. 4D Server's Process page of the Runtime Explorer controls processes for all clients connected to the server. For information, refer to the 4D Server Reference manual.

Process NumberThe default processes (User/Custom Menus Process, Cache Manager,<br/>\$4D Compiler Process, Design Process and Web Server Process) are,<br/>respectively, numbers 1, 2, 3, 4 and 5<sup>1</sup>.

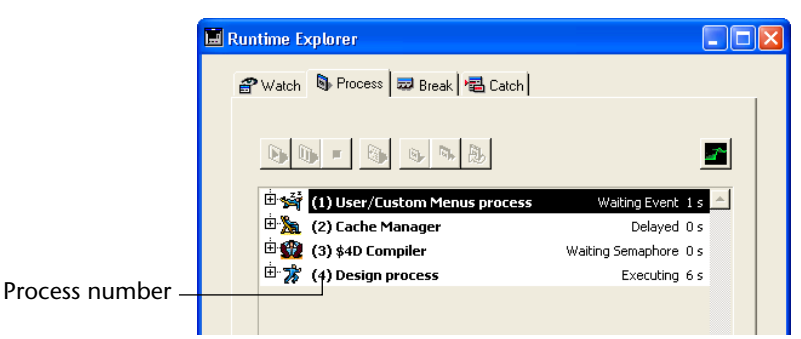

When you start your own process, the process either appears as the next process in sequence or takes the place of a process that has been aborted.

For example, suppose processes 7 and 8 are executing. If process 7 is aborted, the next process to be started becomes process 7.

*Note* Processes are automatically aborted upon completion. You can abort a process before it has completed using the Process List editor. For more information about aborting a process, see the section "Aborting a Process" on page 685.

# **Process Name** If you start a new process using New process, you can specify its name as a parameter to the New process function. The name specified in the parameter appears as the process name in the Process List editor, as shown above.

<sup>1.</sup> If the Web server is launched at startup (see the Preferences), it then becomes number 4 and the Design Process is number 5.

For more information about the New process command, refer to the  $4^{th}$  Dimension Language Reference manual.

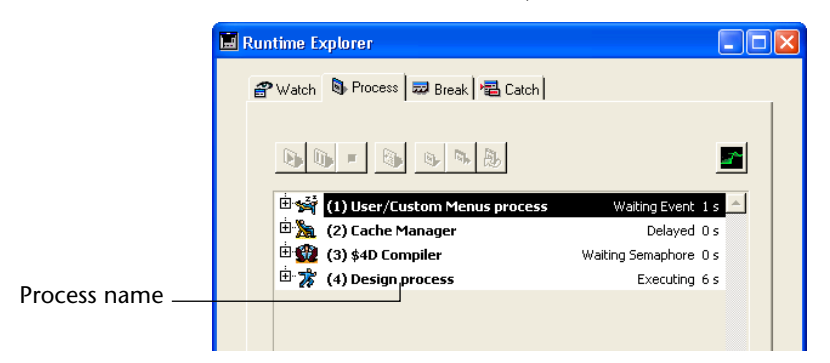

If you do not specify a process name using the New process command, 4<sup>th</sup> Dimension automatically assigns the process a default name. Default names are based on the method used to start the process, as follows.

- Processes started from a menu command If you start a process from a menu command, the process is given the default name "M\_ProcessNumber." For instance, if process number 7 is started when a menu command is selected, the process is given the name "M\_7".
- Processes started from the Execute Method dialog box If you start a process from the Execute Method dialog box, the method is given the default name "P\_ProcessNumber." For instance, if process number 5 is started programmatically, the process is given the name "P\_5".
- Processes started using New process, but not explicitly named If you start a process using a method but do not specify the name as a parameter to the New process command, the process name is left blank.
- *Note* If the name of a process begins with a dollar sign (\$), it is a local process that does not have access to tables or 4D Server.

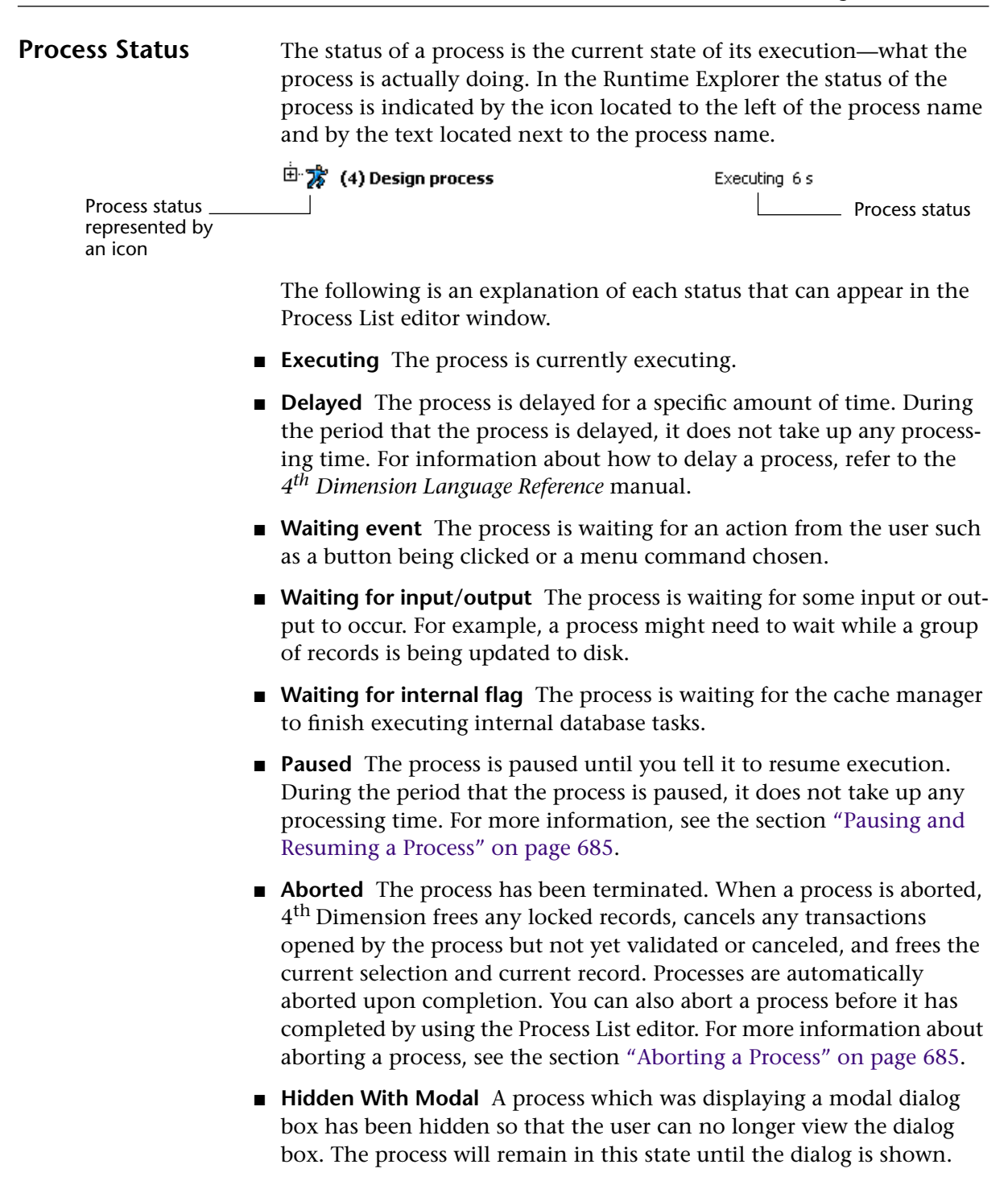

# **Process Time** In managing processes, 4<sup>th</sup> Dimension divides processing time among existing processes so that no single process is executing at every moment. Thus, the process time is the total amount of execution time a process has taken (in seconds) since it started executing. Note that the process time does not reflect the total amount of time that has elapsed since the process started executing since, in reality, execution alternates between all open processes.

The Runtime Explorer displays the processing time for each process. If you expand the process graph, it displays the following information:

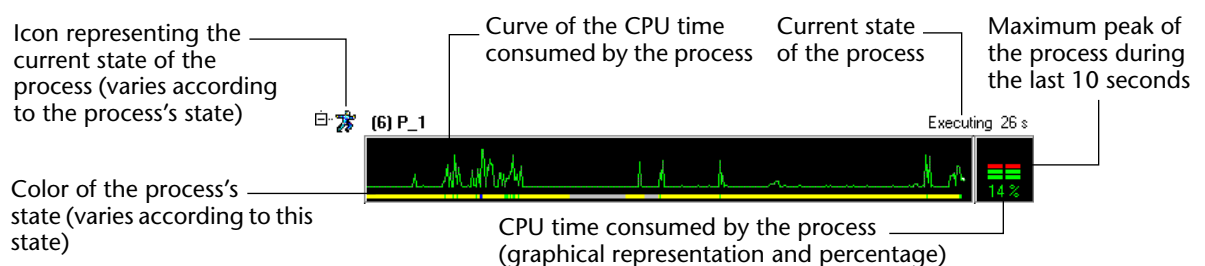

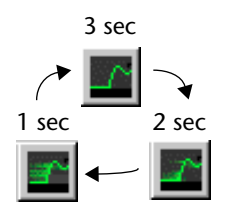

You can modify the frequency at which data should be updated which can be every one, two, or three seconds. To do so, click successively on the icon in the top right portion of the window. The greater the update time is, the more CPU time is consumed by the Runtime Explorer process. The number of processes to graphically represent on screen also influences the CPU time consumed by the process.

*Note* No CPU time is consumed for a process when its graphical representation is closed.

When you click in the graphical area, a vertical line appears where you clicked and a tip indicates the state of the process at that instant. By holding down the mouse button and moving it from side to side, you can view the changes in the process's state.

The process management commands are now accessible by using the tool bar's buttons in the window: Resume 🔖 , Pause 🐚 , Abort 💌 , Trace 🚯 , Hide 🚳 , Show 🔊 , Bring to Front 🚯 .
#### **Controlling Process Execution**

| 9                                 |                                                                                                    |
|-----------------------------------|----------------------------------------------------------------------------------------------------|
|                                   | The Runtime Explorer allows you to control the execution of processes<br>by pausing, resuming, or aborting a process. These operations are<br>covered in detail in the sections below.                                                                                                    |
| Note                              | You can also delay a process for a specific period of time. For more information about delaying a process, refer to the 4 <sup>th</sup> Dimension Language Reference manual.                                                                                                    |
| Pausing and<br>Resuming a Process | You can temporarily suspend the execution of a process by pausing it.<br>You may want to pause a process to give other processes more execu-<br>tion time or to allow an event upon which the process depends to<br>occur.                                                                                    |
|                                   | For instance, suppose you start a process that prints a selection of records. You then realize that you want to modify the data in one of the records so you first pause the process, finish your modifications, and then resume the process to continue printing the records.                                |
| ►                                 | To pause a process:                                                                                                    |
| 1                                 | Select the process in the Process page of the Runtime Explorer.                                                                                                    |
| 2                                 | Click the Pause icon in the Process Page Toolbar.<br>The status of the process in the Process List editor window automati-<br>cally changes to "paused." The process remains paused indefinitely<br>until you tell it to resume execution.                                                                    |
| ►                                 | To resume execution of a process:                                                                                                    |
| 1                                 | Select the process in the Process page of the Runtime Explorer.                                                                                                    |
| 2                                 | Click the Resume icon 🔖 in the Process Page Toolbar.                                                                                                    |
|                                   | The status of the process returns to the status the process had at the time it was paused. For example, if the process was executing before it was paused, the process begins executing again. If the process was wait ing for an event before it was paused, it continues waiting for an event               |
| Aborting a Process                | A process is automatically aborted upon completion. However, you<br>may need to abort a process before it completes for debugging pur-<br>poses. Processes should not be aborted for any other reason. To stop<br>the process from continuing execution, you abort the process in the<br>Process List editor. |

When a process is aborted, 4<sup>th</sup> Dimension frees any locked records, cancels any transactions opened by the process but not yet validated or canceled, and frees the current selection and current record.

- ► To abort a process:
- 1 Select the process in the Process page of the Runtime Explorer.
- 2 Click the Abort icon **•** in the Process Page Toolbar.

The status of the process in the Process List editor automatically changes to "aborted."

#### **Tracing a Process**

You can debug a process by monitoring its execution in the  $4^{\text{th}}$  Dimension debugger.

- ► To debug a process:
- 1 Select the process you want to debug in the Process page of the Runtime Explorer.
- 2 Click the Trace icon in the Process Page toolbar.

If the process is being executed, the 4<sup>th</sup> Dimension Debug window appears, allowing you to debug the process by stepping through its execution and evaluating expressions such as the value of fields and variables used in the method.

If the Process was paused,  $4^{\text{th}}$  Dimension "stores" the request and displays the Debug window as soon as the execution of the process resumes. For information about using the Debug window, refer to the  $4^{\text{th}}$  Dimension Language Reference manual.

You cannot debug the Cache Manager, Web Server, or Design processes.

#### Hiding a Process

You can make a process invisible in the User and Custom Menus environments by hiding it. When a process is hidden, any windows or menus created by the process are invisible to the user while the process is executing. Hiding a process is useful for operations in which you open a window which you later want to close. Instead of aborting the process to close the window, you can make the window invisible to the user by hiding the process that opened it. Even though the window is hidden, the process continues to execute and complete the operation it began.

- ► To hide a process:
- 1 Select the process you want to hide in the Process page of the Runtime Explorer.
- **2** Click the Hide icon in the Process Page toolbar. The process is now hidden from view in the User and Custom Menus environments.
- *Note* The process continues to execute even though it is hidden.
  - ► To display again a process:
  - 1 Select the hidden process you want show in the Process page of the Runtime Explorer.
  - 2 Click the Show icon s in the Process Page toolbar.

The process is displayed again in the User and Custom Menus environments.

#### Bringing a Process to the Front

You can make a window the frontmost window by bringing its process to the front. For instance, if the User/Custom Menus Process is brought to the front, the User or Custom Menus environment is brought to the front of the screen.

You can bring any user-created processes to the front. If you have created a window for a process, the window becomes the frontmost window on the screen. If a menu bar is attached to the window, 4<sup>th</sup> Dimension brings the menu bar to the front of the screen and makes its menus the current menus. The current menu bar is replaced by the menu bar of the process that is brought to the front.

- ► To bring a process to the front:
- 1 Select the process you want to bring to front in the Process page of the Runtime Explorer.
- 2 Click the Bring to Front icon **b** in the Process Page toolbar.

Any windows attached to the process are brought to the front of the screen. In addition, 4<sup>th</sup> Dimension displays the menu bar for the front-most process window.

# 14

# **Compiling a Database**

It is possible to compile your database, i.e., translate all of your methods into machine language. Compiling a database lets you check the consistency of the code and accelerate its execution, as well as making it possible to protect the code in its entirety. Compilation is an indispensable step between the development of databases using 4<sup>th</sup> Dimension and their deployment as stand-alone applications.

The compilation process is entirely automatic; however, compilation requires greater rigor when writing 4<sup>th</sup> Dimension code. The "Compiler Commands" section of the 4th Dimension Language Reference manual provides advice and specific information concerning programming with a view to compilation. Furthermore, keep in mind that the compiler will indicate any programming errors and situate them in their context.

#### Introduction

This paragraph describes the theory of operation and the interests of database compilation.

# What is a compiler? The computer is a device in which commands are written using only "0"s and "1"s. This binary language is called *machine language*. The heart of the machine, the microprocessor, understands only this language. A program written in any high-level computer language (C, C++, Java, BASIC, 4<sup>th</sup> Dimension, and so on) is first translated into machine language, so as to be understandable to the computer's microprocessor.

There are two ways to do this:

- The statements can be translated during execution; the program is said to be *interpreted*.
- The statements are translated as a whole before program execution; the program is said to be *compiled*.
- **Interpreted mode** When a series of statements is executed using an interpreter, the process can be broken down as follows:
  - The program reads a statement in the program's own language,
  - It translates the statement into machine language,
  - It executes the statement.

This cycle is executed for each of the statements in the program. The program that handles the execution of this kind of cycle is called the *interpreter*. For a database in the process of development,  $4^{\text{th}}$  Dimension methods are interpreted.

Compiled modeA compiled program is translated in its entirety prior to execution. This<br/>process results in a new file that contains a set of statements in<br/>machine language. This set is saved for repeated use—the translation is<br/>performed only once and the compiled version of the program is<br/>available for repeated execution.

This phase is completely independent from any use of the program. The program that handles the translation is called the *compiler*.

Compiled objectsThe compiler in 4<sup>th</sup> Dimension compiles the database methods,<br/>project methods, triggers, form methods and object methods in your<br/>database. If you do not have any of these elements in an application,<br/>the compiler will have nothing to compile.

When you have successfully completed compilation, the use of the compiled database is identical to that of the original one.

| MacOS and Windows          | The compiler in 4 <sup>th</sup> Dimension can be used to generate code for both the MacOS and Windows platforms. You can choose to generate code for either one or both of these platforms.                                                                                                    |
|----------------------------|----------------------------------------------------------------------------------------------------|
|                            | When both types of code are requested ( <b>Always compile for both</b><br><b>platforms</b> option in the Preferences), the compiler generates "fat<br>binary" code, i.e., both PowerPC code and Pentium code. When the<br>database is used in compiled mode, the code suited for the processor of<br>the user machine will be run. |
|                            | If the compiled database must be used with 4D Server, the appropriate code will be loaded and run on each of the client machines: PowerPC on a Macintosh and Pentium on a PC.                                                                                                    |
| Why compile your database? | The first benefit of compilation is, of course, speed of execution. There are two further benefits directly linked to compilation:                                                                                                    |
| -                          | Systematic code check,                                                                                                    |
| -                          | Database protection.                                                                                                    |
| Speed of execution         | The increased speed is due to two characteristics of compiled code:<br>direct code translation, once and for all and direct access to variable<br>and method addresses.                                                                                                    |
| -                          | <b>Direct and final code translation</b><br>The code of the methods written in 4 <sup>th</sup> Dimension will be, using the compiler, translated once and for all. The time required in interpreted mode to translate all the statements is saved whenever you use a compiled database.                                            |
|                            | Here is a simple case that illustrates this point. Take the case of a loop containing a sequence of statements that is repeated 50 times:                                                                                                    |
|                            | For (i;1;50)<br>Sequence of statements<br>End for                                                                                                    |
|                            | In an interpreted database, each statement in the sequence is<br>translated 50 times. Using the compiler eliminates the translation<br>phase for each statement. For every statement in the sequence, we save<br>50 translations.                                                                                                  |

| •                               | <b>Direct access to variable and method addresses</b><br>In interpreted databases, variables are accessed through a name. There-<br>fore, 4 <sup>th</sup> Dimension must access the name in order to obtain the vari-<br>able's value.                                                                                                    |
|---------------------------------|----------------------------------------------------------------------------------------------------|
|                                 | In the compiled code, the compiler attaches an address to each<br>variable, writes the variable's address directly in the code, and goes<br>directly to that address whenever necessary.                                                                                                    |
| Notes                           | <ul> <li>Operations requiring disk access may not be affected because their speed of execution is limited by the rate of transmission between the computer and its peripherals (drive or hard disk).</li> <li>Comments are not translated so they do not appear in the compiled code. Therefore, comments do not affect the execution time in compiled mode.</li> </ul> |
| Checking your code              | The compiler also operates as a syntax checker for your databases. It systematically checks your code and notes possible ambiguities, whereas 4 <sup>th</sup> Dimension only does this when the method is executed.                                                                                                    |
|                                 | Suppose that one of your methods contains a series of tests, as well as a sequence of statements to be executed. It is unlikely that you would fully test for all cases if the number of tests were very large. In this instance, a syntax error in an untested case might not show up until an end user encounters the case.                                           |
|                                 | This sort of problem is avoided when you use a compiled database.<br>When you compile a database, the compiler scans the entire database<br>and analyzes each statement. The compiler detects any abnormality<br>and generates an error message or warning.                                                                                                    |
| Protecting your<br>applications | Once you have compiled your database, you can use the application builder to erase the interpreted code. In this case, access to the Design environment is blocked. Therefore, the <b>Design</b> command in the <b>Use</b> menu is disabled for compiled databases.                                                                                                    |
|                                 | Use<br>Design Ctrl+Y<br>✓ User Ctrl+U<br>Custom Menus Ctrl+I<br>Run Compiled Mode                                                                                                    |

*Note* For more information about the application builder, refer to the chapter "Building Final Applications," page 711.

The benefits are:

- The database structure cannot be modified, intentionally or by accident,
- Your methods are now protected.

## Compilation in 4<sup>th</sup> Dimension

A compiler is integrated into 4<sup>th</sup> Dimension. Database compilation is carried out using the following dialog box:

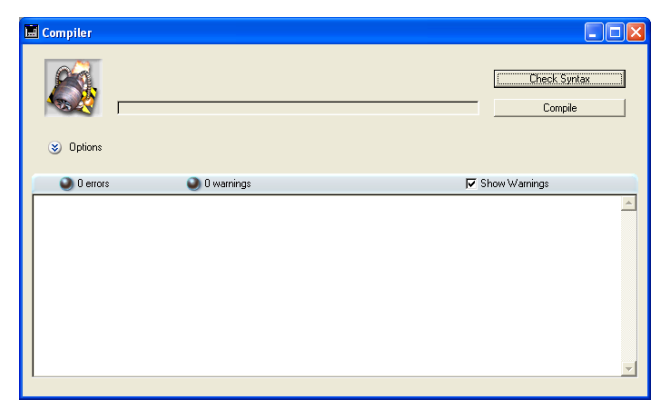

Compilation is carried out in keeping with generic compilation options, configured in the Preferences dialog box:

| Preferences                                   |                                                                                                    |                                                                                                    |
|-----------------------------------------------|----------------------------------------------------------------------------------------------------|----------------------------------------------------------------------------------------------------|
| Interface Application Compilation Compilation | Compilation Options<br>Code Generation:                                                                                  | Always compile for both platforms     Range Checking     Generate the Symbol File                                                |
| Veb                                           | Initialize Local Variables:<br>Default Numeric Type:<br>Default Button Type:<br>Default Alpha Type:<br>Compilation Party | Real                                                                                                    |
|                                               | Compiler Methods for<br>Variables:<br>Interprocess Variables:<br>Arrays:<br>Interprocess Arrays:<br>Methods:             | Compiler_Variables       Compiler_Variables_Inter       Compiler_Arrays_Inter       Compiler_Arrays_Inter       Compiler_Methods |
|                                               |                                                                                                    | Cancel                                                                                                    |

Once the database is compiled, it is still possible to switch from interpreted mode to compiled mode, and vice versa, at any time via the **Use** menu, without having to quit the 4D application — except when the interpreted code has been erased (see the previous paragraph).

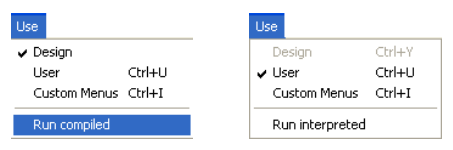

The database opening dialog box also allows the choice of interpreted or compiled mode on startup of the database (see the paragraph "Opening options," page 31).

4D Server It is not possible to compile a database from 4D Server or 4D Client (only the Check syntax function is available in 4D Client, see the paragraph "Compiler commands," page 695). Compilation can only be carried out using the 4<sup>th</sup> Dimension single-user version.

#### **Compiler window**

To display the compiler window, select the **Compiler** command in the **Tools** menu:

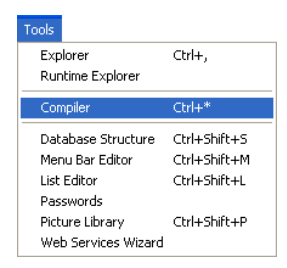

*Note* The **Compiler** command is disabled if the database does not contain at least one method.

This window is used for launching the compilation of the database (only with single-user 4<sup>th</sup> Dimension) or checking the syntax of the methods.

In addition, available options allow display or hiding of warnings, building/rebuilding of database typing methods and deletion of the compiled code.

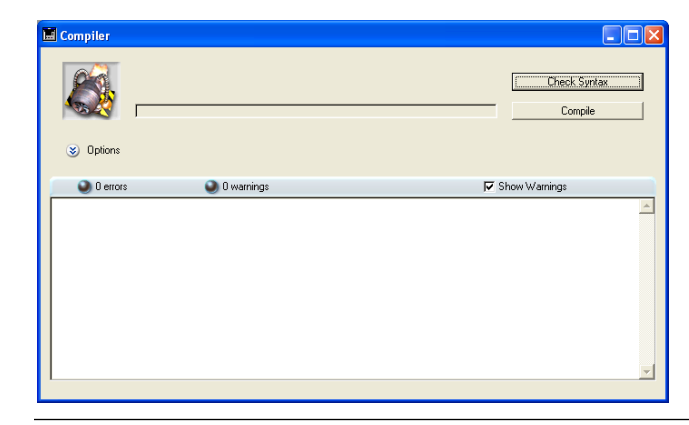

Notes
 Database compilation requires an appropriate license. Without this license, it is not possible to carry out a compilation (the Compile button is inactive). Nevertheless, it is still possible to check the syntax and generate typing methods.

• With 4D Client, only the **Check syntax** and **Generate (typing methods)** buttons are active.

The commands of this window are described below.

| Compiler<br>commands |                                                                                                    |
|----------------------|----------------------------------------------------------------------------------------------------|
| Check syntax         | This button starts the execution of the syntax checking phase. At the end of checking, any errors detected are listed in the information area. As described in the following paragraph, it is possible to double–click on an error line in order to display the corresponding method.                                                                                                    |
|                      | This option is the only one available if you do not have a suitable license to allow the compilation of applications or when you use 4D Client.                                                                                                    |
| Compile              | This button causes the immediate launching of the database<br>compilation process. If the database has already been compiled, the<br>new code compiled will replace the former.<br>Initially, different passes are carried out for checking, typing and<br>initialization, in accordance with the configuration defined in the<br>Preferences window (see the paragraph "Setting Page," page 137). |

If no errors are detected, the actual compilation begins. If errors are detected, the process is stopped and the information area of the window displays the method names and line numbers concerned in a hierarchical list:

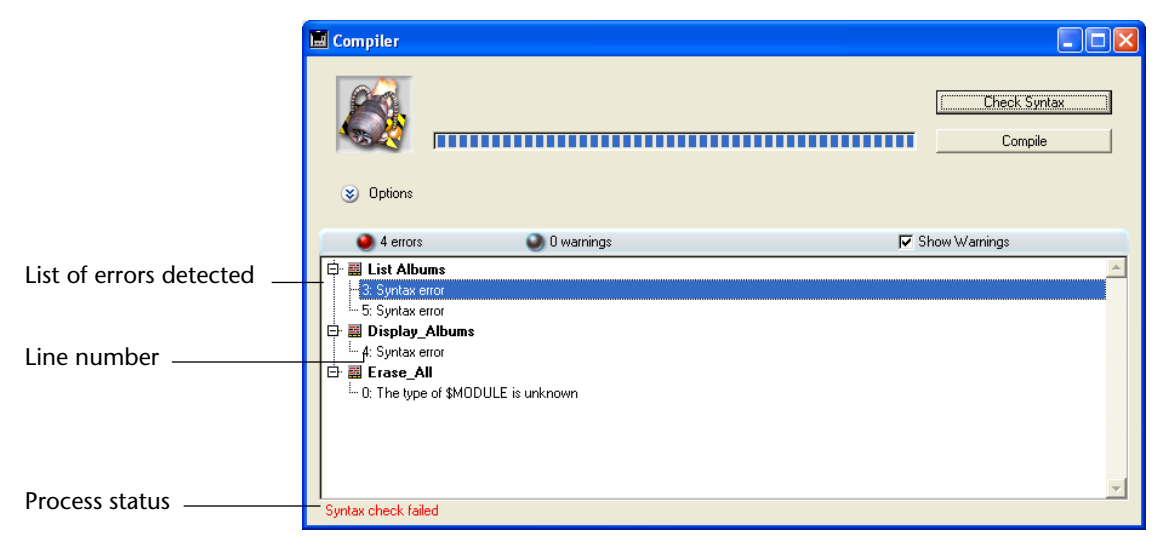

**Double-click** on each error detected in order to open the method concerned directly in the 4D Method editor; the line containing the error is highlighted and the type of error is displayed in the syntax area of the window:

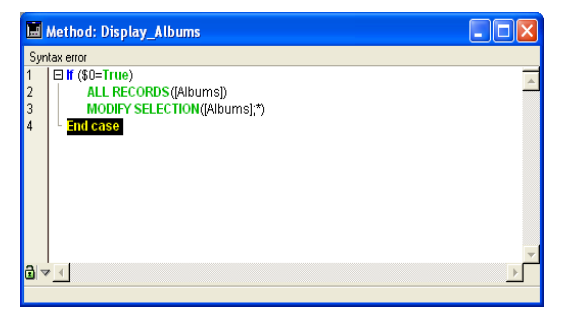

The **Previous error** / **Next error** commands of the **Method** menu of the editor allow you to navigate among the lines containing errors:

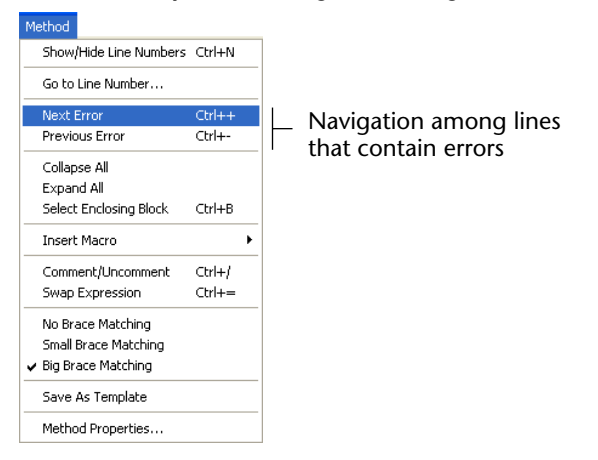

*Note* The number of errors found during your first compilations may be daunting, but do not let this put you off. You will soon discover that they often spring from the same source, i.e., non-compliance with certain database conventions. The compiler always provides a precise diagnosis of the errors in order to help you correct them.

# Show warnings Warnings are specific messages, generated by the compiler when it checks the syntax. These messages are intended to draw your attention to statements that might lead to execution errors. They do not prevent compilation. For more information about warnings, refer to the paragraph "Warnings," page 705.

Depending on circumstances and the programming style used, these warnings may be more or less relevant. The **Show warnings** option can be used to display/hide them in the information area of the compiler window.

When this option is checked, the warnings (if any) are displayed in the window, after the other error types. They appear in *italics*:

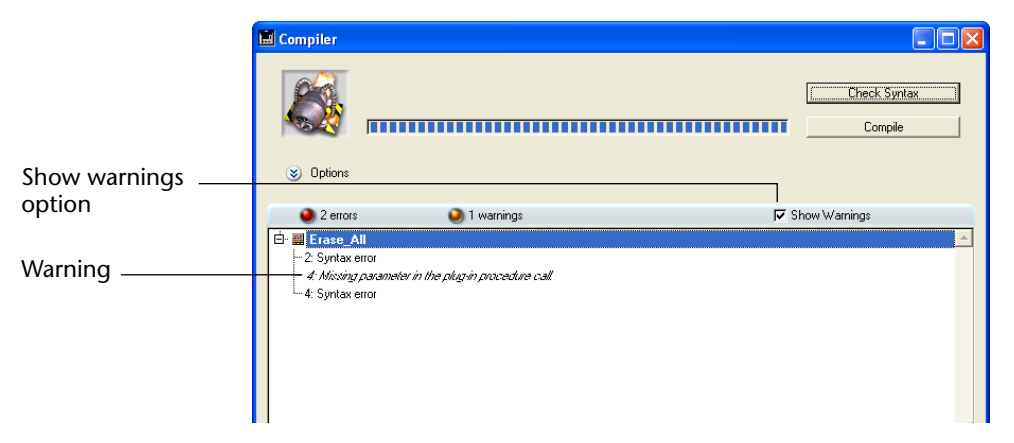

Double-clicking a warning opens the corresponding method.

**Options** The Compiler window offers two additional options (hidden by default). To display the options area, click on the expanding button:

|                  | 🖬 Compiler |            |                 |              |
|------------------|------------|------------|-----------------|--------------|
| Expanding button |            |            |                 | Check Syntax |
|                  | 📎 Options  |            | Compiled Code:  | Clear        |
| Options area     |            |            | Typing Methods: | Generate     |
|                  |            |            |                 |              |
|                  | 2 errors   | 1 warnings | S 🟹             | how Warnings |

This area contains the following buttons:

**Clear (compiled code)** This button is used to delete the compiled code of the structure file. When you click on it, all of the code generated during compilation is deleted. The size of the structure file will be reduced accordingly if you carry out compacting using 4D Tools.

The **Run compiled** command of the **Use** menu is then disabled and the "Open compiled" option of the database opening dialog box is grayed out.

Note that generated compiler methods are not deleted by this command.

### Generate (typing methods)

This button creates (or updates) the typing "compiler methods." Compiler methods are project methods that group together all the variable typing declarations, process and interprocess arrays, as well as the local variable declaration methods. These methods, when they exist, are used directly by the compiler during code compilation, which accelerates compilation. If these methods already exist, their contents are updated.

These methods, whose names must mandatorily begin with "Compiler\_", are generated by 4<sup>th</sup> Dimension. You can set the default name for each of the 5 compiler methods in the Preferences (see the paragraph "Compiler Methods," page 140). In the Explorer, a specific icon designates the compiler methods that are generated and maintained by 4<sup>th</sup> Dimension :

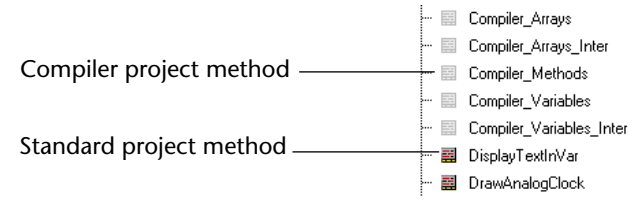

Only the necessary compiler methods (i.e., those for which items already exist in the database) are built.

The information area indicates any errors found during method creation or updating. Double-clicking on an error line causes the method and line concerned to be displayed in the Method editor.

For more information about typing methods, refer to the "Compiler Commands" section of the *4th Dimension Language Reference* manual.

#### **Compilation preferences** The generic compilation options are defined in the Preferences dialog box of the application. Options defined in this dialog box will be applied to all the databases opened using the current 4<sup>th</sup> Dimension application.

To access the compilation options, choose the **Preferences...** command in the **Edit** menu (Application menu under MacOS X). Then select the **Settings** page under the "Compilation" theme:

|                                | Preferences |                                                                                                    |                                                                                                    |
|--------------------------------|-------------|----------------------------------------------------------------------------------------------------|----------------------------------------------------------------------------------------------------|
| Generic compilation<br>options | Preferences | Compilation Options<br>Code Generation:<br>Initialize Local Variables:<br>Default Numeric Type:<br>Default Button Type:<br>Default Alpha Type:<br>Compilation Path:<br>Compilation Path:<br>Compiler Methods for<br>Variables:<br>Interprocess Variables:<br>Arrays:<br>Interprocess Arrays:<br>Methods: | Always compile for both platforms  Always compile for both platforms  Always compile for both platforms  Always compile Symbol File  Generate the Symbol File  Generate error file  to 'zero'  Real  Text  Compiler_Variables  Compiler_Variables  Compiler_Arrays  Compiler_Array  Compiler_Array  Compiler_Array  Compiler_Array  Compiler_Array  Compiler_Array  Compiler_Array  Compiler_Array  Compiler_Array  Compiler_Array  Compiler_A |
|                                |             |                                                                                                    | Cancel OK                                                                                                    |

The compilation preferences are described in the paragraph "Setting Page," page 137.

#### **Compilation diagnostic aids**

There are three types of aids for the analysis and correction of databases:

the actual analysis aid is provided by the symbol file. This table lets you find your way through your variables quickly. It is a valuable tool for interpreting the error messages reported by the compiler.

- the correction aid is provided by the error file which you can use as a text file.
- the execution aid or *range checking* provides you with an additional tool for monitoring the consistency and reliability of your applications.
- *Note* Significant assistance is also provided for the typing of variables by the automatic compiler methods see the paragraph "Generate (typing methods)," page 699.

#### Symbol file

The symbol file is a text type document whose length will depend on the size of your databases. By default, this file is not generated at the time of the compilation. To do so, you must check the corresponding option in the application (see the paragraph "Setting Page," page 137). When it is generated, the file is placed in the folder containing the database structure and is named:

- under Windows, DatabaseName.sym,
- under MacOS, DatabaseName.symb.

The symbol file is displayed as follows when it is opened using a text editor:

| 4D_Airports2003                                                                          | 10/9/2003 5:34 PM                                            | ^ |
|------------------------------------------------------------------------------------------|--------------------------------------------------------------|---|
| <>4DCOMMENTS Text<br><>4DQUERY Text                                                      | (M) Compiler_Variables_Inter<br>(M) Compiler_Variables_Inter | _ |
| <>4 DQUERYCOMMENTS                                                                       | Text (M) Compiler_Variables_Inter                            |   |
| <pre>&lt;&gt;4DTABLETITLE Text </pre>                                                    | (M) Compiler_Variables_Inter                                 |   |
| Compiler Arrays Inter                                                                    | EXM Long integer i unitension (M)                            |   |
| <>AAIRCRAFTFAMILY                                                                        | Text 1 dimension (M) PS_InitArrays                           |   |
| <>AAIRCRAFTID Long int                                                                   | eger 1 dimension (M) PS_InitArrays                           |   |
| <>AAIRCRAFTMANUFACTURER                                                                  | Text 1 dimension (M) PS_InitArrays                           |   |
| <>AAIRCRAFINAME LEXT                                                                     | Long integer 1 dimonsion (M) DS Initerrays                   |   |
|                                                                                          | Long integer 1 dimension (M) PS_InitArrays                   |   |
| <>AAIRPORTGROUPID                                                                        | Long integer 1 dimension (M) PS_InitArrays                   |   |
| <>AAIRPORTIATACODE                                                                       | Fixed string:3 1 dimension (M) PS_InitArrays                 |   |
| <>AAIRPORTID Long int                                                                    | eger 1 dimension (M) PS_InitArrays                           |   |
| <>AAIRPORTLEVEL Long int                                                                 | eger 1 dimension (M) GetCitlesoTContry                       |   |
|                                                                                          | Text 1 dimension (M) Compiler Arrays_Inter                   |   |
| <>ACAPITALAIRPORTSID1                                                                    | Long integer 1 dimension (M)                                 |   |
| Compiler_Arrays_Inter                                                                    |                                                              |   |
| <>ACAPITALAIRPORTSID2                                                                    | Long integer 1 dimension (M)                                 |   |
| Compiler_Arrays_Inter                                                                    | tion (M) BE InitAnnave                                       |   |
| <pre><pre><pre><pre><pre><pre><pre><pre></pre></pre></pre></pre></pre></pre></pre></pre> | eder 1 dimension (M) PS InitArrays                           |   |
| <>ACOMPANYNAME Text                                                                      | 1 dimension (M) PS_InitArrays                                |   |
| <>ACOUNTRY Text                                                                          | 1 dimension (M) PS_InitArraýs                                |   |
| <>ACOUNTRYCITY Text                                                                      | 1 dimension (M) GetCitiesOfContry                            |   |
| <>ACOUNTRYCITYID                                                                         | Long integer I aimension (M) GetCitiesoTContry               | ~ |

The header displays the name of the database and the date and time of the document creation.

The document is divided into four parts:

- List of interprocess variables.
- List of process variables.
- List of local variables, in their method.
- Complete list of project methods and database methods with their parameters, if applicable.

### List of process and interprocess variables

These two lists are divided into four columns:

- The first column contains the names of process and interprocess variables and arrays used in your database. These variables are listed in alphabetical order.
- The second column contains the type of the variable. Types are set by compiler directive commands or are determined by the compiler based on the use of the variable. If the type of a variable cannot be determined, the column is empty.
- The third column lists the number of dimensions if the variable is an array.
- The fourth column contains a reference to the context in which the compiler established the type of the variable. If the variable is used in several contexts, the context mentioned is the one used by the compiler to determine its type.
  - If the variable was found in a database method, the database method name is given as it has been defined in 4th Dimension, preceded by (M)\*.
  - If the variable was found in a project method, the method is identified as it has been defined in 4th Dimension, preceded by (M).
  - If the variable was found in a trigger (table method), the table name is given, preceded by **(TM)**.
  - If the variable was found in a form method, the form name is given, preceded by the table name and **(FM)**.
  - If the variable was found in an object method, the object method's name is given, preceded by form name, table name, and by **(OM)**.
  - If the variable is an object in a form and does not appear in any project, form or object methods, nor any triggers, the name of the form in which it appears is given, preceded by **(F)**.

|                          | At the end of each list, you can find the sizes of the process and interprocess variables in bytes.                                                                                                    |
|--------------------------|----------------------------------------------------------------------------------------------------|
| Note                     | When compiling, the compiler cannot determine in which process a given process variable is used. A process variable can have a different value in each process. Consequently, all process variables are systematically duplicated as each new process is launched: it is thus advisable to watch out for the amount of memory that they will take up. Also, keep in mind that the space for process variables is not related to the stack size for the process.                                                                      |
| List of local variables  | The list of local variables is sorted by database method, project method, trigger (table method), form method, and object method, in the same order as in 4 <sup>th</sup> Dimension.                                                                                                    |
|                          | This list is divided into three columns:                                                                                                    |
| •                        | The first column contains the list of local variables used in the method;                                                                                                    |
| •                        | The second column contains the type of the variable;                                                                                                    |
| •                        | The third column lists the number of dimensions if the variable is an array.                                                                                                    |
| Complete list of methods | A complete list of your database and project methods is given at the<br>end of the file, with the data types of their parameters and the returned<br>result.                                                                                                    |
|                          | This information is presented in the following format:<br>Method name(parameter data types):result data type.                                                                                                    |
| Error file               | <ul> <li>You can choose whether or not to generate an error file during compilation using an option located in the Preferences of the application (see the paragraph "Setting Page," page 137). When it is generated, the error file is automatically named DatabaseName.xml and is created:</li> <li>with 4<sup>th</sup> Dimension, next to the structure file of the database,</li> <li>with 4D Client, next to the .exe file of the 4D Client application (Windows) or next to the 4D Client software package (MacOS).</li> </ul> |
|                          | Although the errors are directly accessible via the compiler window, it<br>can be useful to have an error file that can be transmitted from one<br>machine to another, particularly within the framework of several<br>different developers working together in a client/server environment.                                                                                                    |

The error file is generated in XML format in order to facilitate automatic parsing of its contents. It also allows the creation of customized error display interfaces.

The length of the error file depends on the number of errors and warnings issued by the compiler. When you open an error file using a text editor, it looks like this:

| ?xml version="1.0" encoding="iso-8859-1"?>                                                                      | ~ |
|----------------------------------------------------------------------------------------------------|---|
| ! Created by 4th Dimension on: Thu, 09 Oct 2003 14:38:42 GMT>                                                   |   |
| error_list>                                                                                                    |   |
| <method name="4DSEL_ManyToMany"></method>                                                                       |   |
| <pror line="12" warning="true">Pointer in SELECTION TO ARRAY</pror>                                             |   |
|                                                                                                    |   |
| <method name="4DSortDefine"></method>                                                                           |   |
| <pror line="87" warning="true">Pointer in an array declaration</pror>                                           |   |
| <pre></pre>                                                                                                    |   |
|                                                                                                    |   |
| <method name="MAP_FindAirlinesGroupToGroupOLD"></method>                                                        |   |
| <pre><error line="13" warning="true">Pointer in an array declaration</error></pre>                              |   |
| <pre><error line="108" warning="true">Pointer in an array declaration</error></pre>                             |   |
| vertor line= 110 warning= true >pointer in an array declaration <td></td>                                       |   |
| corror line= 297 Warning= true >Pointer in an array declaration <td></td>                                       |   |
| <pre></pre>                                                                                                    |   |
| <pre>/method/ pama="MAD_FindAirlinesCroup"&gt;</pre>                                                            |   |
| <pre><method inter-="" mame-="" mart="" of="" s<="" second="" solution="" td="" the=""><td></td></method></pre> |   |
| verter line="113" warning="true" Spinter in an array declaration/errors                                         |   |
| <pre><error line="121" warning="true">Pointer in an array declaration</error></pre>                             |   |
| <propriate s<="" state="" td=""><td></td></propriate>                                                           |   |
| <pror line="318" warning="true">Pointer in an array declaration</pror>                                          |   |
|                                                                                                    |   |
| <pre><method name="[AIRPORTS] Input2000"></method></pre>                                                        |   |
| <pror line="241" warning="true">Pointer in an array declaration</pror>                                          |   |
| <pre><error line="242" warning="true">Pointer in an array declaration</error></pre>                             |   |
| <pror line="124" warning="true">Missing parameter in the plug-in procedure call.</pror>                         |   |
| <pror line="142" warning="true">Missing parameter in the plug-in procedure call.&gt;</pror>                     |   |
| <pror line="146" warning="true">Missing parameter in the plug-in procedure call.&gt;</pror>                     | _ |
| <pror line="149" warning="true">Missing parameter in the plug-in procedure call.</pror>                         | ~ |

The structure of the error file is as follows:

- at the top of the file is the list of errors and warnings, sorted by method and in the order of their creation in 4<sup>th</sup> Dimension;
- in the \*\*\*General errors\*\*\* section, all the typing impossibilities and identity ambiguities are grouped together.

These errors and warnings are listed using the following format:

- first, the line number in the method (0 indicates general errors);
- second, the warning attribute indicates whether the detected anomaly is a warning (warning="true") or an error (warning="false");
- and third, a diagnostic that describes the error.

If your database does not have any general errors, the file will not have a "General errors" section.

An error file may contain three types of messages:

- Errors linked to a specific line,
- General errors,
- Warnings.

| Errors linked to a specific line | These errors are displayed in context—the line in which they were<br>found—with an explanation. The compiler reports this type of error<br>when it encounters an expression in which it sees an inconsistency<br>related to data type or syntax.                                                                |
|----------------------------------|----------------------------------------------------------------------------------------------------|
|                                  | In the compiler window, double–click on each error detected in order<br>to open the method concerned directly in the 4D Method editor with<br>the line containing the error highlighted.                                                                                                    |
|                                  | The list of syntax/typing diagnostic errors is found in the <i>4th Dimension Language Reference</i> manual.                                                                                                    |
| General errors                   | These are errors that make it impossible to compile the database. There are two cases in which the compiler reports a general error:                                                                                                    |
| •                                | The data type of a process variable could not be determined.                                                                                                    |
| •                                | Two different kinds of objects have the same name.                                                                                                    |
|                                  | General errors are so named because they cannot be linked to any<br>specific method. In the first case, the compiler could not perform a<br>specified typing anywhere in the database. In the second, it was unable<br>to decide whether to associate a given name with one object rather<br>than with another. |
|                                  | The list of general errors is found in the 4 <sup>th</sup> Dimension <i>Language Reference</i> manual.                                                                                                    |
| Warnings                         | Warnings are not errors. Warnings do not prevent the database from being compiled; they simply point out potential code errors.                                                                                                    |
|                                  | In the compiler window, warnings appear in <i>italics</i> . Double–click on each warning to open the method concerned directly in the 4D Method editor with the line concerned by the warning highlighted.                                                                                                    |
|                                  | The list of warnings is found in the <i>4th Dimension Language Reference</i> manual.                                                                                                    |
| Range checking                   | Range checking is checked by default in the Preferences of the application (see the paragraph "Setting Page," page 137).                                                                                                    |
|                                  | While all the other options operate during the compilation process, range checking begins when you run the compiled database. That is, range checking messages appear only while your compiled database is running.                                                                                             |

Range checking furnishes additional analysis with respect to the quest for logical and syntactical consistency which normally characterizes a compiler. During range checking, the compiler poses the following question: "considering what you have requested, will the result that I am likely to obtain surprise you?" Range checking is an "in situ" controller; it evaluates the status of objects in the database at a given time.

Here is how range checking works. Suppose that you declared the array MyArray as Text. The number of elements in MyArray may vary depending on the current method. If you want to assign the value "Hello" to element 5 of MyArray, you would write: MyArray{5}:="Hello". If at that time MyArray has five or more elements, everything is fine. Assignment proceeds normally. However, if MyArray has less than five elements at that time, your assignment no longer makes sense.

A situation like this cannot be detected at compilation because of the presupposition that the methods are executing. The compiler would not know the circumstance in which this method is called. Only range checking enables you to monitor what is actually happening while your database is in use. In the above example, the compiler would display an execution error from within 4<sup>th</sup> Dimension. It is easy to see why range checking is especially valuable when arrays, pointers, and strings of characters are being processed.

The messages sent by the compiler when you request range checking are listed in the *4th Dimension Language Reference* manual.

## Disabling range checking locally

Even when range checking has been enabled, there may be some cases where you prefer that it not be applied to certain parts of code that are considered to be reliable. More particularly, in the case of loops that are repeated a great number of times, and when running the compiled database on older machines, range checking can significantly slow down processing. Insofar as you have the *certitude* that the code concerned is reliable and cannot cause system errors, you can disable range checking locally.

|                         |      | To do this, you must surround the code to be excluded from range checking with the special comments `%R- and `%R+.                                                                                                    |  |
|-------------------------|------|----------------------------------------------------------------------------------------------------|--|
|                         |      | <ul> <li>The `%R- comment disables range checking and `%R+ enables it again:</li> <li> `Range checking is enabled</li> <li>`%R-</li> <li> `Place the code to be excluded from range checking here</li> <li>`%R+</li> <li> `Range checking is enabled again for the rest of the method</li> </ul>                                                                                                    |  |
|                         | Note | This mechanism will only operate when range checking is enabled.                                                                                                    |  |
| Diagnosing<br>Anomalies |      | Suppose you notice anomalies when running your databases. Before you start speculating about possible sources of these problems, remember the assistance provided by the compiler.                                                                                                    |  |
|                         |      | Potential anomalies are:                                                                                                    |  |
|                         | -    | 4 <sup>th</sup> Dimension displays its own error messages.<br>If possible, correct errors in your database according to instructions<br>provided by 4 <sup>th</sup> Dimension. If these are too general, compile your<br>database again, making sure that the Range Checking option is<br>enabled. Retest your database. At the location where the<br>4 <sup>th</sup> Dimension message was displayed, you will see a more informative<br>message from the compiler. |  |
|                         | •    | Your compiled database does not perform exactly like your interpreted database. Take a closer look at the warning messages.                                                                                                    |  |
|                         | •    | Your database works in interpreted mode, but a system crash occurs in<br>compiled mode. Make sure that you compiled the database using the<br>Range Checking option and check to see if your compiled database is<br>using the same plug-ins as the ones you used when compiling.                                                                                                    |  |
|                         | •    | Number or String variables do not return expected values. Check the default typing options in the Preferences and examine the symbol file to check that all your variables are typed properly.                                                                                                    |  |

#### Navigation between interpreted and compiled mode

In 4<sup>th</sup> Dimension, a structure file may contain both interpreted and compiled code. At the time of database compilation, the compiled code is integrated into the structure file.

The compiled database can therefore function either in *interpreted mode* or in *compiled mode*. This makes it possible to immediately check the behavior, in compiled mode, of an application in the process of being developed.

When a database contains both interpreted and compiled code, 4<sup>th</sup> Dimension enables you to choose the mode of execution in two different ways: on startup or during use.

startup: In the database opening dialog box, the options area includes the Open Interpreted/Open Compiled radio buttons that let you choose the mode in which the database will be started:

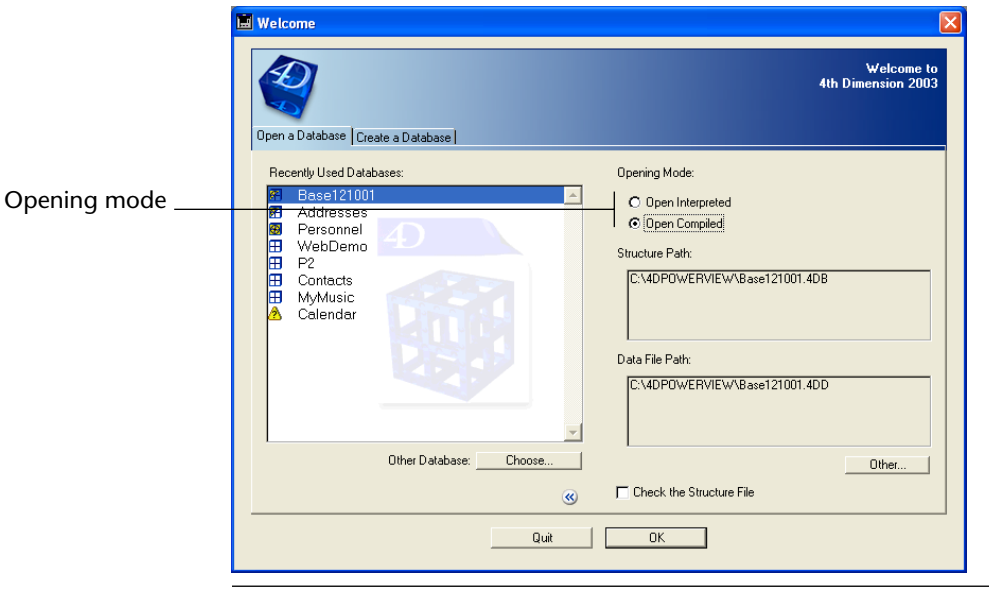

*Note* For more information about this dialog box, refer to the paragraph "Opening options," page 31.

During use: The Use menu now includes an additional command: Run compiled or Run interpreted (toggle command). The command is active if the database has been compiled at least once:

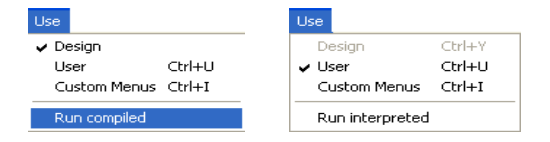

This command allows you to change the mode of execution at any time.

*Note* If you carry out modifications to the database structure in interpreted mode, you must recompile in order to benefit from them in compiled mode.

**Changing mode and database methods** When you change from one mode to another, 4<sup>th</sup> Dimension closes the current mode and opens the new one. This amounts to quitting and reopening the application.

As a result, during a change of mode, 4<sup>th</sup> Dimension carries out any database methods that may have been defined, in the following order:

- On Exit database method
- On Startup database method

4D Server Changing a 4D Client machine from one mode to another does not modify the session of other connected client machines.

# 15

# Building Final Applications

4<sup>th</sup> Dimension includes a final application builder. This builder simplifies the finalization and deployment process for 4<sup>th</sup> Dimension compiled applications. It automatically handles the specific features of different operating systems, in particular the building of software packages under MacOS.

The application builder allows you to:

- build a compiled database, without interpreted code,
- build a stand-alone, double-clickable application, i.e., merged with 4D Engine, the 4D database engine.
- 4D Server Application building is available only in the 4<sup>th</sup> Dimension single-user version.

Deployment possibilities for 4<sup>th</sup> Dimension databases are summarized in the following diagram:

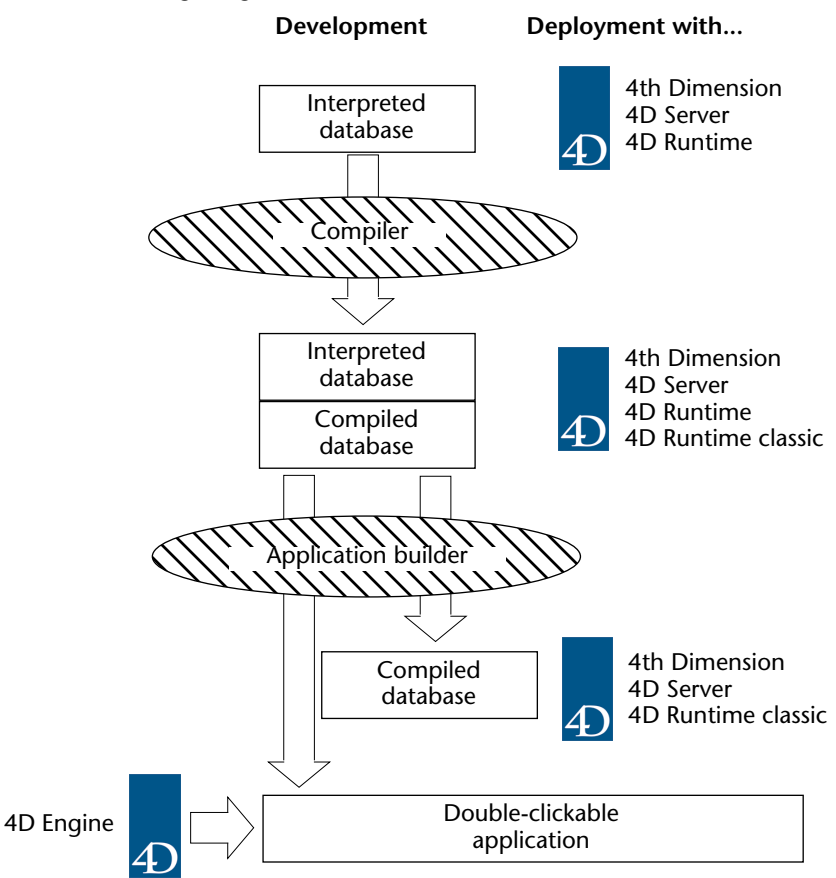

#### **Application builder**

Application building is carried out using the "Build Application" window. To display this window, select the **Build application**... command in the **File** menu of  $4^{\text{th}}$  Dimension :

| File                                                  |                         |
|-------------------------------------------------------|-------------------------|
| Open Database                                         |                         |
| <b>Close Window</b><br>Save Window<br>Revert to Saved | <b>Ctrl+W</b><br>Ctrl+S |
| Build Application                                     |                         |
| Page Setup<br>Print                                   |                         |
| Import Method<br>Export Method                        |                         |
| Quit                                                  | Ctrl+Q                  |

*Note* Building can only be carried out once the database is compiled. If you select this command without having previously compiled the database, or if the compiled code does not correspond to the interpreted code, a warning dialog box appears indicating that the database must be (re)compiled.

The application building window appears as follows:

| 📕 Build Appli | cation                                                                                                 | ×                                                                                                    |
|---------------|----------------------------------------------------------------------------------------------------|----------------------------------------------------------------------------------------------------|
|               | Application Name:<br>Destination Folder:                                                               | MyMusic C:\4D2003\MyMusic\                                                                                 |
|               | Build Compiled Database<br>Compiled Database<br>A Compiled database can b<br>code is removed and canno | e opened by 4D Runtime Classic, 4D Server or 4th Dimension. Interpreted<br>t be edited.                    |
|               | Build Double-clickable Applica                                                                         | tion                                                                                                    |
|               | 4D Engine Folder:                                                                                      | <select 4d="" build="" double-clickable<br="" engine="" folder="" the="" to="">application(s)&gt;</select> |
|               | Double-clickable Applica                                                                               | tion (Integrate License Number)<br>tion (Demo Version)                                                     |
|               |                                                                                                    | Cancel Build                                                                                               |

This window enables you to define:

- the name and location of the files to be generated,
- the type(s) of compiled database(s) to be built:
  - compiled structure file,
  - and/or double-clickable application (with or without an integrated license).
- the location of the 4D Engine file to be used when building a doubleclickable application.

During building, 4<sup>th</sup> Dimension automatically creates the various folders intended to receive the generated files. No matter which option is chosen, the current database is not modified: copies are generated on your disk.

When the compiled structure files comprise both Windows and MacOS code<sup>1</sup>, the corresponding versions of the compiled databases will be generated.

On the other hand, a double-clickable application is intended only for the current platform. To build applications available under both MacOS and Windows, it is necessary to use both a MacOS and a Windows version of 4<sup>th</sup> Dimension.

Once you have configured the various options of this window, click the **Build** button in order to generate the desired files in the location indicated.

When you click on **Build**, the parameters defined in the window (if they are valid) are stored in the database structure file. During subsequent use of this window, the parameters will be kept by default; simply click on the **Build** button to regenerate the files.

<sup>1.</sup> This option is defined in the application preferences (see the paragraph "Setting Page," page 137).

Definition of the application name and destination

The upper part of the application building window allows you to define the name and location of the files to be generated.

| Application Name:   | MyMusic            |  |
|---------------------|--------------------|--|
| Destination Folder: | C:\4D2003\MyMusic\ |  |

The "Application Name" area contains, by default, the name of the database structure file. This name will be used for the generated files (compiled database and double-clickable application). 4<sup>th</sup> Dimension will automatically add the necessary suffixes (.4dc, .exe...) according to the type of application built.

When you keep the default name, the name of the application reflects any modification made to the database structure file name. If you modify the name of the application, the new name is used by default for each new build of the current database. The entered name must therefore NOT have an extension. In addition, it must not contain any characters forbidden by the operating system (such as ".?!" under Windows, ":" under MacOS, etc.).

The "Destination Folder" area is used to indicate the location where the generated items will be placed. By default, the folder containing the database structure file is selected. It is useful to keep this default location since, in this case, the destination folder and, if necessary, the 4D Engine folder are stored in relation to the structure file. It is then possible to recopy the folder from one platform to another without having to redefine the pathnames. In addition, you can move or rename the destination folder without holding up the operation of the dialog box.

To modify the destination folder, click on the selection button [...] located to the right of the display area. A folder selection dialog box appears enabling you to indicate the new destination folder. Once this dialog box is validated, the complete pathname of the folder is displayed. The new location will be used by default for each subsequent build of the current database. At the time of building, 4<sup>th</sup> Dimension will automatically create one or several intermediary folders (entitled "Compiled database," "Final application" or "Demo application" according to the type of build requested) in the specified location. This avoids the risk of accidentally deleting files with the same name and enables several types of builds to be performed simultaneously.

#### Building a compiled database

This option of the application building window is used to build a database containing only compiled code.

```
Build Compiled Database

        Image: Compiled Database

        A Compiled database can be opened by 4D Runtime Classic, 4D Server or 4th Dimension. Interpreted code is removed and cannot be edited.
```

For instance, if you have defined "MyDatabase" in the "Application Name" area, after the build is carried out you obtain:

- under Windows, two files (MyDatabase.4dc and MyDatabase.rsr),
- under MacOS, one file (MyDatabase.comp).

The .4dc file (under Windows) or .comp file (under MacOS) can be opened by 4<sup>th</sup> Dimension, 4D Server or 4D Runtime Classic. It is no longer possible to access the Design mode of this database.

During the build, 4<sup>th</sup> Dimension deletes the interpreted code of the structure file. The compiled database is placed in a subfolder named **Compiled Database**. This subfolder is itself created in the specified "Destination Folder."

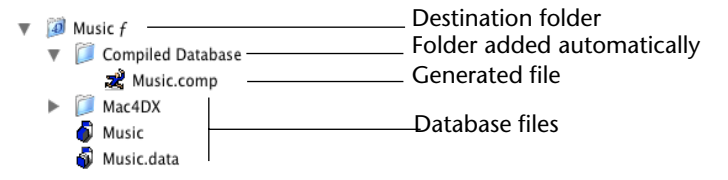

*Note* For more information about the name and pathname of the generated files, refer to the paragraph "Definition of the application name and destination," page 715.

Prior to rebuilding a compiled database, 4<sup>th</sup> Dimension erases the previous contents of the "Compiled database" folder. Consequently, you must move any compiled versions and/or additional items that you want to keep beforehand.

#### Building a double-clickable application

|                                      | 4 <sup>th</sup> Dimension enables you to build a double-clickable application directly from your database. You just need to have 4D Engine, the 4D database engine, and an appropriate license.                                                                                                    |
|--------------------------------------|----------------------------------------------------------------------------------------------------|
|                                      | The principle consists of merging a compiled structure file with 4D Engine.                                                                                                    |
|                                      | Double-clickable (.exe) versions of your 4D compiled databases can be<br>created directly in 4 <sup>th</sup> Dimension 2003 using the "Build Double-<br>clickable Application" function.<br>Under MacOS, this function handles the creation of software packages.<br>In addition, there is the possibility of building "demo versions" (i.e.,<br>not including license numbers) of your applications. |
| Selection of the<br>4D Engine folder | To be able to build a double-clickable application, you must first<br>indicate the location of the 4D Engine folder. The options for building<br>double-clickable applications are grayed out if no folder has been<br>indicated in the corresponding area, or if the folder indicated does not<br>contain a valid 4D Engine.                                                                         |
|                                      | You must select the folder containing the 4D Engine file as well as (under Windows) its associated files.                                                                                                    |
| -                                    | Under Windows, the folder contains 4DEngine.4DE, 4DEngine.RSR, ASINTPPC.DLL, and ASIPORT.RSR files, the 4D Extensions folder, as well as the asifont.map and ASIFONT.FON files. These items must be placed at the same level as the selected folder.                                                                                                    |
| •                                    | Under MacOS, 4D Engine is provided in the form of a software package containing various generic files.                                                                                                    |

To select the 4D Engine folder, click on the [...] button located to the right of the "4D Engine Folder" display area.

- Under Windows, a folder selection dialog box appears in order for you to indicate the folder containing the 4D Engine files.
- Under MacOS, a standard file opening dialog box appears, enabling you to select the 4D Engine software package.

Once the folder is selected, its complete pathname is displayed and, if it actually contains 4D Engine, the options for building a doubleclickable application are activated.

| Build Double-clickable Application |                          |  |
|------------------------------------|--------------------------|--|
| 4D Engine Folder:                  | C:\4D2003\4D Engine\     |  |
|                                    |                          |  |
|                                    |                          |  |
| Double-clickable Application (I    | ntegrate License Number) |  |
| 🔲 Double-clickable Application (I  | Demo Version)            |  |
|                                    |                          |  |

## Licensed version and demo version

4<sup>th</sup> Dimension enables you to build two types of double-clickable applications:

licensed version: To be able to distribute 4<sup>th</sup> Dimension executables, you must have the appropriate deployment licenses for 4<sup>th</sup> Dimension and any plug-ins used in the database.

These licenses are entered in the license number management dialog box of  $4^{\text{th}}$  Dimension (accessible via the  $4^{\text{th}}$  Dimension **Help** menu). When this option is checked,  $4^{\text{th}}$  Dimension builds a double-clickable application integrating the deployment license numbers present on the machine. The application is thus completely operational.

 demo version: When this option is checked, 4<sup>th</sup> Dimension does not integrate any license number at the time of building. Consequently, the applications will only operate in "demo" mode (limited number of tables and records).

You can select both options simultaneously. Each type of application will be built in a specific subfolder of the destination folder:

- Licensed versions are built in a subfolder entitled **Final application**.
- Demo versions are built in a subfolder entitled **Demo application**.

For more information about the name and pathname of the generated files, refer to the paragraph "Definition of the application name and destination," page 715.

When you click on the **Build** button, 4<sup>th</sup> Dimension displays a progress thermometer indicating the different phases being performed. If they are valid, the new parameters are saved.

*Note* If you click on the **Cancel** button, or if an error occurs during the process, the files being generated are deleted and a warning dialog box informs you of the cause of the interruption.

## **Generated files** At the end of the build, the following files should be found in the **Final application** or **Demo application** subfolder of the destination folder:

#### Under Windows

- DatabaseName.EXE which is your executable,
- DatabaseName.4DC and DatabaseName.RSR which make up your compiled structure,
- ASINTPPC.DLL, ASIPORT.RSR files, 4D Extensions folder and asifont.map and ASIFONT.FON files,
- Additional items possibly added in the 4D Engine folder (see the paragraph "Customizing the 4D Engine folder," page 720).

All these items must be kept in the same folder in order for the executable to operate.

#### Under MacOS

- A software package entitled DatabaseName.app containing your application and all the items necessary for its operation.
- *Note* Under MacOS, the Application file command of the 4D language now returns the pathname of the ApplicationName file (located in the Contents:MacOSClassic or Contents:MacOS folder of the software package) and not that of the .comp file (Contents:Resources folder of the software package).
  - On both platforms, the list of license numbers that have been integrated into the licensed version is registered, if necessary, in a "licencelog.txt" file that is automatically placed in the Final application folder.

Rebuilding a double-clickable application

Prior to rebuilding a double-clickable application, 4<sup>th</sup> Dimension erases the contents of the "Final application" and/or "Demo application" folders. Therefore, you must move any versions that you want to keep.

| Customizing the 4D<br>Engine folder | When building a double-clickable application, 4 <sup>th</sup> Dimension copies<br>the contents of the 4D Engine folder into the <b>Final application</b> and/or<br><b>Demo application</b> subfolder of the destination folder. You are then<br>able to customize the contents of the original 4D Engine folder<br>according to your needs.                                         |
|-------------------------------------|----------------------------------------------------------------------------------------------------|
|                                     | You can, for instance:                                                                                                    |
| -                                   | customize 4D Engine operation using the 4D Customizer Plus utility;                                                                                                    |
| -                                   | install a 4D Engine version corresponding to a specific language;                                                                                                    |
| •                                   | add a Mac4DX and/or Win4DX folder containing the plug-ins neces-<br>sary for the operation of the application;                                                                                                    |
| •                                   | customize the contents of the 4D Extensions folder.                                                                                                    |
| Note                                | Under MacOS, 4D Engine is provided in the form of a software package. In order to modify it, you must first display its contents ( <b>Control+click</b> on the icon). The Win4DX and Mac4DX folders must be placed at the same level as the Resources folder.                                                                                                    |
| Customizing the application icon    | 4 <sup>th</sup> Dimension associates a default icon with double-clickable applications. However, you can customize the icon for each application.                                                                                                    |
| Under MacOS 9                       | In order to customize your compiled application under MacOS, you must modify the signature and icon of the newly-created application. To do this, use a resource editor of the ResEdit <sup>®</sup> type.                                                                                                    |
|                                     | To change the signature of your application, two operations are necessary:                                                                                                    |
| •                                   | First, open the BNDL type resource. Replace the 4 characters of the application signature by the 4 characters that you have chosen to be the new application signature. Make sure that this signature is unique in order to avoid any risk of confusion during start-up of the application. If you use the signature of another program, the Finder may switch the different icons. |
| •                                   | Second, open the SIG* resource and copy the same 4 characters you just assigned to the BNDL resource.<br>If your resource editor has not automatically done so, create a resource of the same type as that of the signature you gave to your application.                                                                                                    |
This resource, whose ID number will be 0, will contain, for instance, the name of your application.

You can then customize the icon of your application. This icon is located in the icl8, icl4, ICN#, ics#, ics4 and ics8 resources.

1 In each of these resources, open the icon with the ID number 128.

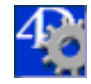

2 Using the resource editor, modify this icon as desired.

If you stop there, the application icon is customized, but the files that will be created (data file, export files, etc.) will have standard 4<sup>th</sup> Dimension icons. These icons, whose ID numbers are greater than 128, can also be customized using the same procedure.

3 Open the icl4 resource again.

Each of the icons in the list corresponds to a type of file generated by  $4^{\text{th}}$  Dimension: .data, ASCII export, etc.

4 Modify these icons as desired.

This modification will only be made for files created with the compiled and customized database; previous files will keep their original icons.

*Notes* • If you want to market your application, it will first be necessary to conform to the conditions set by Apple. In this way, you can be sure that your signature is unique and will not produce any icon conflicts.
• It is possible that modifications will not be performed in real time. In this case, you must rebuild your desktop before you will be able to display them. To do this, restart your Macintosh while holding down the **Command** and **Option** keys.

# Under MacOS XWhen building a double-clickable application, 4th Dimension handles<br/>the customizing of the icon.<br/>In order to do this, you must carry out the following operation prior to<br/>building the application file:

- 1 Create an icon file (icns type) and place it next to the interpreted structure file.
- *Note* Apple, Inc. provides a specific tool for building icns icon files.

Your icon file must have the same name as the interpreted structure file and include the .icns extension.

4<sup>th</sup> Dimension automatically takes this file into account when building the double-clickable application (the .icns file is renamed ApplicationName.icns and recopied into the Resources folder; the *CFBundleFileIcon* entry of the "info.plist" file is updated).
 Under Windows When building a double-clickable application, 4<sup>th</sup> Dimension handles the customizing of its icon.
 In order to do this, you must carry out the following operation prior to generating the application file:
 Create an icon file (.ico extension) and place it next to the interpreted structure file. Your icon file must have the same name as the interpreted structure file and include the .ico extension.
 4<sup>th</sup> Dimension automatically takes this file into account when building the double-clickable application.

# 16

# Publishing or Using Web Services

### Presentation

|                           | 4 <sup>th</sup> Dimension includes features that enable the publishing or use of Web Services within your database.                                                                                                    |
|---------------------------|----------------------------------------------------------------------------------------------------|
| What are Web<br>Services? | A Web Service is a set of functions grouped together as an entity and<br>published on a network. These functions can be called and used by any<br>application compatible with Web Services and connected to the same<br>network. Naturally, Web Services are intended to be used to their<br>fullest in the context of publishing on the Internet.                                                                                                    |
|                           | Web Services can carry out all types of tasks, such as supervising the routing of packages at a transporter's, e-commerce, monitoring market values, etc.                                                                                                    |
|                           | The program publishing the services is called the "server." Any<br>application compatible with Web Services can therefore use one or<br>more of these functions; this is the "client" program.<br>The advantage of Web Services is their interoperability with different<br>information systems: it is not necessary for the server and client<br>programs to be mutually compatible in order for the system to work.<br>From the client application point of view, a Web Service is a "black<br>box": values are sent to it and other values resulting from processing<br>are returned. |
|                           | The Web Services proposed by the server can be either public or private. There are a great number of public Web Services on the Internet that any application can solicit free of charge.                                                                                                    |

Maintained by the W3C (World Wide Web Consortium, the regulating authority of the Internet) and major firms of the computer industry, Web Services represent a reliable, lasting and upgradable connectivity solution.

#### Operation of Web Services —main definitions

Web Services transit essentially using the HTTP transport protocol.

**SOAP**: Web Services use an "open" high-level communication protocol named SOAP (Simple Object Access Protocol). This protocol is based entirely on the XML language, both at the level of the message structure (envelope) and that of the exchanged data. The operation of this protocol is defined by the RFCs (Request for Comment, documents standardizing the various aspects of the Internet), which guarantees it widespread compatibility.

The operating principle of a Web Service is as follows: a Web Service client sends a request in XML to the server via the SOAP protocol. The server analyzes the request, carries out the requested operation, and returns its response using the same protocol and language.

**WSDL**: The servers of Web Services generally publish a WSDL (Web Service Description Language) in order to define access specifications for the services being offered. The WSDL enables servers of Web Services to publish the "operating instructions" of the services offered (URLs, lists of methods, parameters, etc.) and comes in the form of an XML file, generally created by the server application itself. This file is not mandatory.

**UDDI**: The UDDI (Universal Description Discovery and Integration) is a worldwide database that inventories all the public Web Services. Note that it is not obligatory to make a Web Service public and in most cases this will not be necessary.

For more information about the UDDI, please refer to the following address: http://www.uddi.org.

# Integration of Web<br/>Services in 4D4th Dimension can be used as a Web Services server and/or client.<br/>Integration of Web Services into 4th Dimension is simple and secure:<br/>several configurations enable precise monitoring of publication and<br/>subscription conditions.

## 4D as a Web Services server

You can decide to publish any project method as a Web Service, without any major modification. Publication is a method property:

| 📕 Method Pro | perties                               |             | X        |
|--------------|---------------------------------------|-------------|----------|
| 32           | Name:<br>Access and Owner             | List Albums |          |
|              | Access:                               | All Groups  | •        |
|              | Owner:<br>Attributes                  | All Groups  | <u> </u> |
|              | ☐ Invisible<br>☑ Available through 4D | ACTION      |          |
|              | Offered as a Web Se                   | rvice       |          |
|              | Batch Edit                            |             |          |
|              |                                       | Cancel      | ОК       |

The 4D Web server automatically handles the management of the service as well as the publication and maintenance of the WSDL file. Parsing the XML content of requests, parameter formatting, sending of results, etc., are performed by 4<sup>th</sup> Dimension without any specific programming being necessary.

### Processing of SOAP requests by 4D

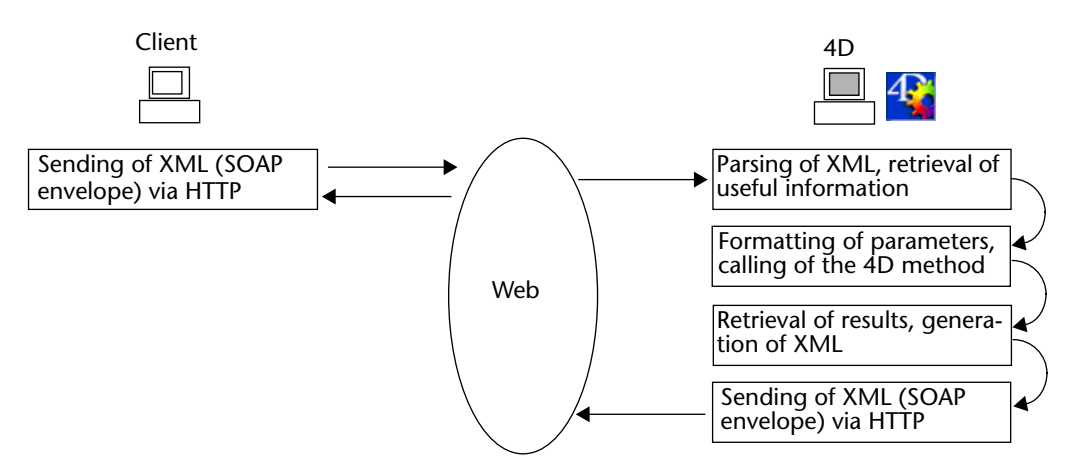

However, if you want to customize request processing, you can use the specific 4<sup>th</sup> Dimension language commands — refer to the "Web Services (Server)" section in the *4th Dimension Language Reference* manual.

4D as a Web Services client

Your databases can use any type of Web Service offered on the Internet or on your network. Most of the time, the Web Services Wizard will enable you to use any Web Service instantly, with a minimum of programming :

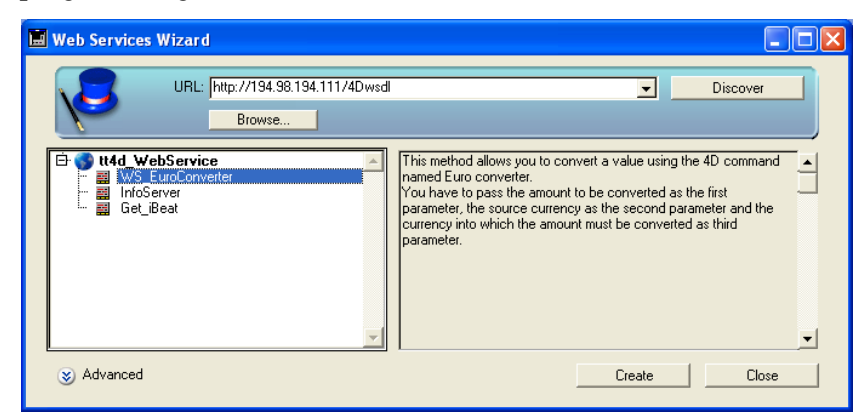

Using a Web Service in 4D consists in sending requests over the network and retrieving a response. "Proxy" methods are in charge of these operations. The creation of proxy methods for calling Web Services is entirely automatic and can be performed without programming. Simply call these methods in your code.

It is possible to customize these methods using 4<sup>th</sup> Dimension language commands, in the same way as for the server part.

Security of Web Services Web Services published by 4D inherit security mechanisms set up for the 4D Web server. Web Services requests thus benefit from the same configurations as conventional Web requests: passwords, On Web Authentication and On Web Connection database methods, use of the SSL protocol, etc.

In addition, specific configurations (for example, Get SOAP info and Is SOAP request commands) allow precise control of Web Service publication.

On the client side, connection to Web Services servers can be carried out in secure mode using SSL. A specific command also allows connection to servers requiring authentication.

# Compatibility of RPC,<br/>DOC and complex typesThe communication layer of Web Services (ensuring transport, calling<br/>of services and security of exchanges) can operate in two different<br/>modes: RPC (Remote Procedure Call) mode and DOC<br/>(Message/Document) mode. The difference between these modes lies

at the building level of requests and responses for the server and client.

The compatibility of 4<sup>th</sup> Dimension with these modes is as follows:

- Server side, 4<sup>th</sup> Dimension publishes Web Services in RPC mode only.
- Client side, 4<sup>th</sup> Dimension supports both RPC and DOC mode.

Two different types of XML data are exchanged via the SOAP protocol: **simple** types and **complex** types. The data of Web Services published in RPC mode can be of either type. Conversely, the data of Web Services published in DOC mode are systematically of the complex type.

- On the server side, 4<sup>th</sup> Dimension only publishes simple data types, with the exception of data arrays.
- On the client side, 4<sup>th</sup> Dimension supports Web Services using simple data types (RPC mode) and Web Services using complex data types (RPC or DOC mode).

Note that except for arrays<sup>1</sup>, complex XML data types cannot be used directly in a 4D database and require specific processing. This additional processing is partially handled by the Client Web Services Wizard, but also requires programming. For more information about this point, refer to the paragraph "Processing complex types," page 745.

<sup>1.</sup> Data arrays are complex XML data types but are not considered as such by 4D and are handled automatically.

#### Configuration

The **Web Services** page of the database Preferences ("Web" theme) can be used to define the general parameters concerning the publication and use of Web Services:

| Preferences                                                                                                    |                                                                                                    |
|----------------------------------------------------------------------------------------------------|----------------------------------------------------------------------------------------------------|
| <ul> <li>Interface</li> <li>Application</li> <li>Design mode</li> <li>Database</li> <li>Compilation</li> <li>Web</li> <li>Publishing<br/>Configuration</li> <li>4D WebSTAR</li> <li>Web Services</li> </ul> | Server Side         Image: Allow Web Services Requests         Web Service Name:         A_WebService         Web Services Namespace:         Inttp://www.4d.com/namespace/default         Client Side         Wizard Method Prefix:         proxy |
|                                                                                                    | Cancel OK                                                                                                    |

The action of these parameters are described in the following pages. For a more detailed description of each option, refer to the paragraph "Web Services Page," page 150.

## Publishing a Web Service with 4<sup>th</sup> Dimension

Publication of a Web Service in 4<sup>th</sup> Dimension is generally carried out in three stages:

- 1 Creation of the method to be published,
- 2 Configuration of the publication (WSDL),
- 3 Publication.

Additional customizing stages can be defined, but they are not mandatory.

| Creating a Web<br>Service method |      | You can create any type of project method intended for publication as<br>a Web Service. The method must accept parameters and return a result.<br>It is imperative that these parameters be declared in the method<br>header using commands of the "Compiler" theme.                                 |
|----------------------------------|------|----------------------------------------------------------------------------------------------------|
|                                  |      | By default, 4 <sup>th</sup> Dimension formats the parameters necessary for the operation of methods when published as Web Services. You can, however, modify these parameters using the SOAP DECLARATION command.                                                                                    |
|                                  |      | 4 <sup>th</sup> Dimension automatically takes care of decoding and encoding the data received and sent via SOAP.                                                                                                    |
|                                  |      | <b>Warning:</b> The names of methods are used as XML tags in SOAP requests. In conformity with the XML standard for tag names, the names of methods published as Web Services must NOT contain spaces or extended characters. Only the following Latin characters may be used: ([A-Za-z0-9]   '-')*. |
|                                  |      | To define and monitor the development of a method published as a Web Service, you must use the commands of the "Web Services" theme— refer to the "Web Services (Server)" section in the <i>4th Dimension Language Reference</i> manual.                                                             |
| Publication of methods           |      | To be able to publish one or more methods of your database as Web<br>Services, the three following conditions must be met.                                                                                                    |
|                                  | Note | The publication of Web Services requires that the machine used as SOAP server (4D Server, 4D Client or single-user 4 <sup>th</sup> Dimension) have a 4D Web Server license.                                                                                                    |
|                                  | •    | The 4D Web server must be launched (to check that it is, pull down the <b>Web Server</b> menu in User mode: the <b>Start Web Server</b> command should be deactivated).                                                                                                    |
|                                  | •    | The <b>Allow Web Services Requests</b> option on the "Web Services" page<br>in the Preferences dialog box of the application must be checked. If it                                                                                                    |

is not, 4<sup>th</sup> Dimension refuses SOAP requests and does not generate a WSDL.

|                                             | Preferences                                                                                                    |                                                                                                    |
|---------------------------------------------|----------------------------------------------------------------------------------------------------|----------------------------------------------------------------------------------------------------|
| Option for publication —<br>of Web Services | Interface                 Application                  Design mode                  Database                 Compilation                 Web          Publishing          Configuration                 DWebSTAR                 Web Services | Server Side Allow Web Services Requests Web Service Name: [A_WebService Web Services Namespace: [http://www.4d.com/namespace/default Client Side Wizard Method Prefix: [proxy |

When this option is checked, 4<sup>th</sup> Dimension creates the WSDL file (see the paragraph "Generation of the WSDL," page 731).

Each method to be published must be Offered as a Web Service. This configuration is carried out using an option located in the Method Properties window:

| 📕 Method Pro | perties                |             |        |    | ]                |
|--------------|------------------------|-------------|--------|----|------------------|
|              | Name:                  | List Albums |        |    |                  |
|              | Access and Owner       |             |        |    |                  |
|              | Access:                | All Groups  |        | -  |                  |
|              | Owner:                 | All Groups  |        | -  |                  |
|              | Attributes             |             |        |    |                  |
|              | Invisible              |             |        |    |                  |
|              | 🔽 Available through 4D | ACTION      |        |    |                  |
|              | 🗖 Offered as a Web Se  | ervice      |        |    | Options for      |
|              | Published in WSD       | L           |        |    | publication as a |
|              | Batch Edit             |             |        |    | Web Service      |
|              |                        |             | Cancel | OK |                  |
|              |                        |             |        |    |                  |

*Note* For more information about this window, refer to the paragraph "Defining the properties of project methods," page 541.

When the **Offered as a Web Service** option is checked, the corresponding method can be called as a Web Service via a SOAP request.

*Note* If the **Published in WSDL** option is also checked, the method will appear in the WSDL of the server (see the following paragraph).

In the 4D Explorer, a specific icon indicates the methods offered as Web Services (as well as those published in the WSDL file) :

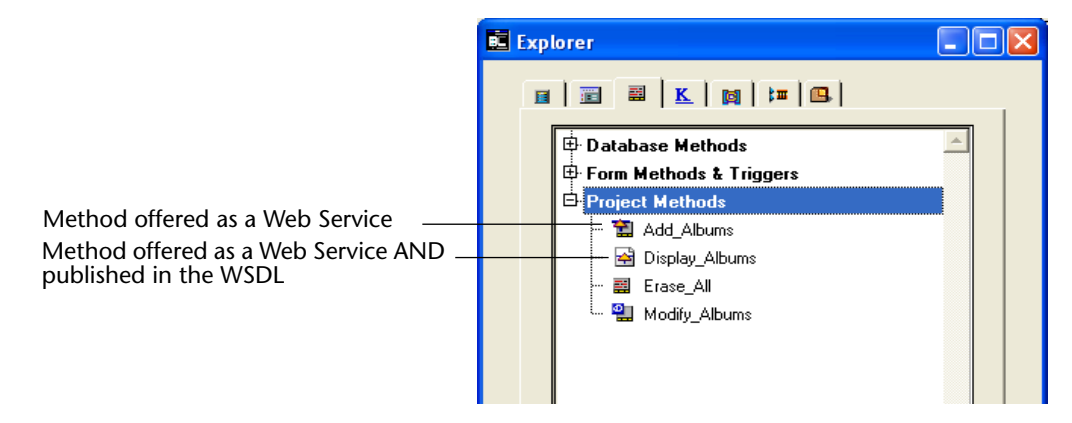

# Generation of the WSDL

In 4<sup>th</sup> Dimension, the WSDL corresponds to a single Web Service. It defines the methods and their parameters and can be consulted at a specific location. In 4D, the WSDL is not an actual "file" (it only exists in memory and is not written to disk); it is a URL always named **4DWSDL** and located at the root of the Web server. For example, if the address of your Web server is http://www.myserver.com, you could consult the WSDL at the following URL: http://www.myserver.com/4DWSDL.

When Web Services requests are allowed, 4<sup>th</sup> Dimension automatically and dynamically generates the WSDL of the 4D Web server if at least one method has the **Published in WSDL** option checked in the Method Properties window:

| 📕 Method Pro | perties                   |              | × |                                 |
|--------------|---------------------------|--------------|---|---------------------------------|
| 32           | Name:<br>Access and Owner | List Albums  | Т |                                 |
|              | Access:                   | All Groups 🗾 |   |                                 |
|              | Owner:                    | All Groups   |   |                                 |
|              | Attributes                |              |   |                                 |
|              | 🗖 Invisible               |              |   |                                 |
|              | 🔽 Available through 4     | DACTION      |   |                                 |
|              | 🔲 Offered as a Web        | Service      |   | Ontion for                      |
|              | Published in WS           |              |   | publication in the<br>WSDL file |
|              |                           |              |   |                                 |
|              |                           | Cancel OK    | ] |                                 |

By default, this option is not checked.

This document describes, in XML language, the syntax and information needed for calling the 4D method (Method name, URL, parameters, etc.).

Example of the WSDL file displayed in a Web browser

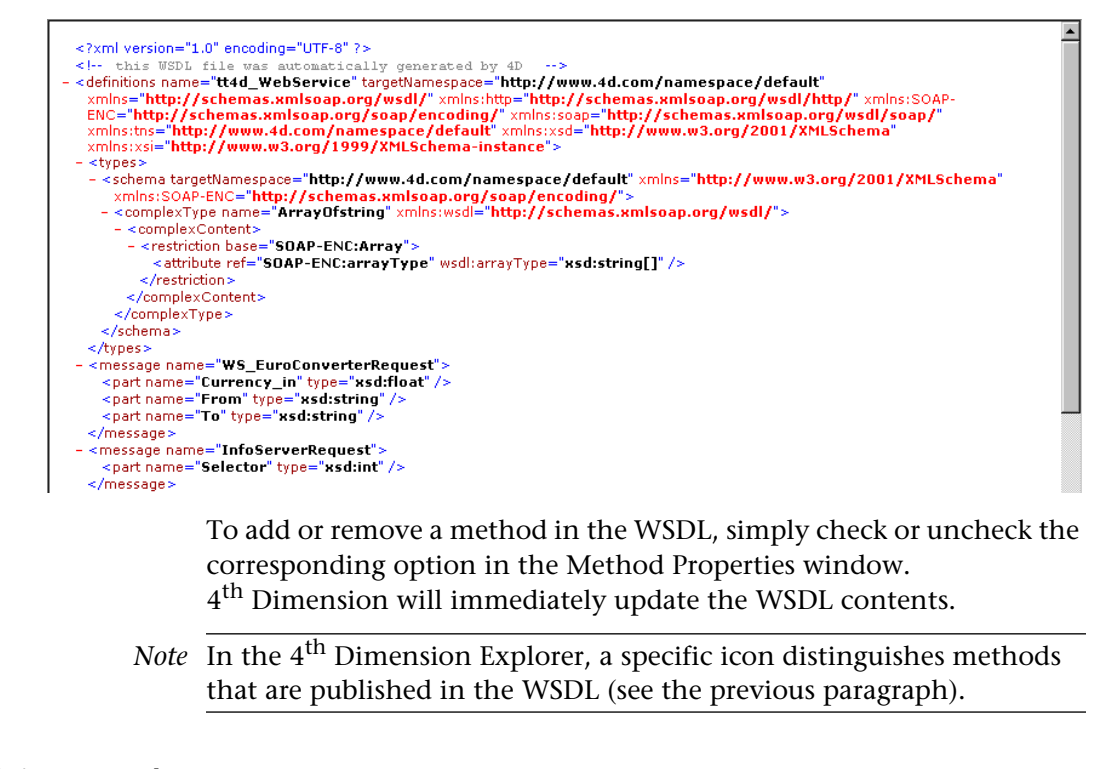

# **Customizing a Web** Service name Each Web Service published on the Internet has a name. This name is used to differentiate the services both at the SOAP server level (when the server publishes several different Web Services), as well as in the Web Services directories.

By default, 4<sup>th</sup> Dimension uses the name A\_WebService. This parameter can be modified on the **Web Services** page of the "Web" theme in the database Preferences:

|                       | Preferences                                                                                                 |                                                                                                    |
|-----------------------|----------------------------------------------------------------------------------------------------|----------------------------------------------------------------------------------------------------|
| Name of Web Service — | Interface Application Design mode Database Compilation Web Publishing Configuration 4D WebSTAR Web Services | Server Side Allow Web Services Requests Web Service Name: A_WebService Web Services Namespace: http://www.4d.com/namespace/default Client Side Wizard Method Prefix: proxy |

**Warning**: In conformity with the XML standard for tag names, the character strings used must not contain spaces or extended characters. Only the following Latin characters may be used: ([A-Za-z0-9.\_] | '-')\*

Customizing a<br/>NamespaceEach Web Service published on the Internet must be unique. The<br/>uniqueness of the names of Web Services is ensured using XML<br/>namespaces. A namespace is an arbitrary character string used to<br/>identify a set of XML tags in a unique way. Typically, the namespace<br/>begins with the URL of the company<br/>(http://mycompany.com/mynamespace). In this case, it is not<br/>indispensable to have anything in particular at the defined URL; what<br/>matters is that the character string used is unique.

By default, 4<sup>th</sup> Dimension uses the following namespace: http://www.4d.com/namespace/default. This parameter can be modified on the **Web Services** page of the "Web" theme in the database Preferences:

|             | Preferences                                                                                                    |  |
|-------------|----------------------------------------------------------------------------------------------------|--|
| Namespace — | Interface     Server Side       Application     Allow Web Services Requests       Database     Web Service Name:       Compilation     Allow Web Services Namespace:       Publishing     Namespace:                                                                                                    |  |
| ·           | Interview     Interview     Inter |  |

### Adding comments to published methods

Any comments associated with methods offered as Web Services and published in the WSDL automatically appear in this file as a "documentation" field.

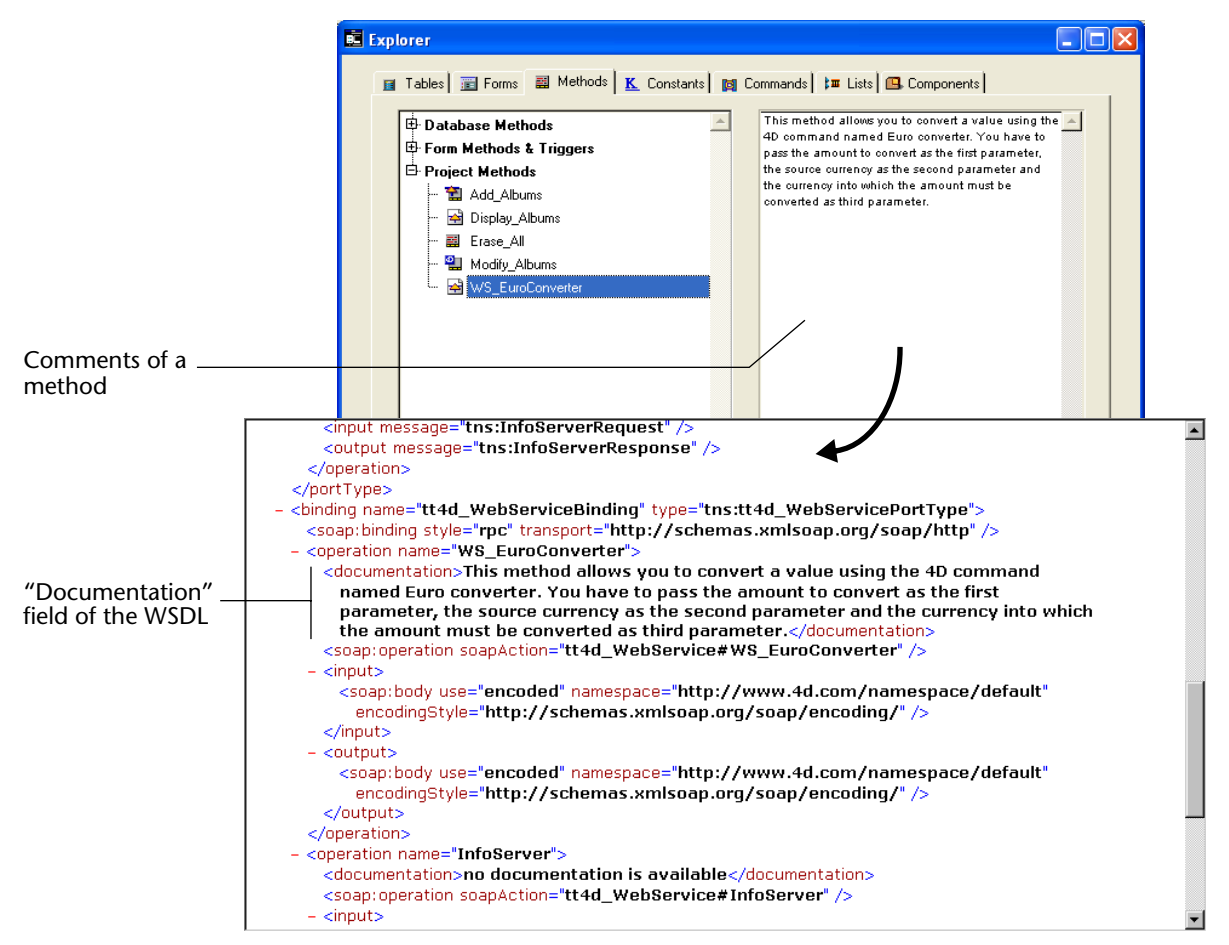

This mechanism is used to describe or document the published methods. The interpretation and handling of this field will depend on the implementation of the client Web Service.

### Accessing a Web Service published by 4<sup>th</sup> Dimension

Once your Web Service has been published by 4<sup>th</sup> Dimension, any client application that supports Web Services can connect to it. The access mode and the processing of the information exchanged with the Web Service server will depend on the client application used for the operation.

All information needed for the use of a Web Service (such as the URL of the service, the parameters to be used, etc.) are published in the WSDL of  $4^{th}$  Dimension. In principle, the use of a Web Service should thus begin with the reading of the WSDL of the SOAP server in order to retrieve this information. In  $4^{th}$  Dimension, the URL of the WSDL is always http://ServerAddress/4DWSDL.

However, this step is not mandatory. Connection to the SOAP server can be carried out directly.

Here is a list of the values needed to establish SOAP requests, as well as their method of definition:

Access URL to a Web Service published by 4D http://ServerAddress/4DSOAP/ (not customizable)

### Web Service name

By default: A\_WebService. Customizable value (see the paragraph "Customizing a Web Service name," page 732).

### Name of published method

Name of the 4D project method defined by the developer (see the paragraph "Creating a Web Service method," page 729).

### Method parameters

The parameters must be declared in the method (defined by the developer).

Default SOAP names: FourD\_arg0, FourD\_arg1... FourD\_argn. Customizable names using the SOAP DECLARATION command.

### Namespace

By default: http://www.4d.com/namespace/default. Customizable value (see the paragraph "Customizing a Namespace," page 733).

### Contents of SOAP Action field

ServiceName#MethodName (not customizable).

## Subscribing to a Web Service in 4<sup>th</sup> Dimension

4<sup>th</sup> Dimension allows you to subscribe to Web Services; in other words, to call external Web Services from within your databases.

Using Web Services available on the Internet, you can easily add numerous additional functions to your databases, such as access to stock market information, package delivery follow-up, execution of complex calculations, etc. The multitude of Web Services available on the Internet can fulfill almost every need.

You can also subscribe to Web Services that you have published yourself in other databases and in this way let various 4<sup>th</sup> Dimension databases communicate among themselves.

# **Principles** Any 4<sup>th</sup> Dimension database can subscribe to a Web Service; it simply needs to be connected to the Internet.

Generally, to be able to call a Web Service, you must follow the steps described below:

### 1 Retrieve the URL of the Web Service to which you want to subscribe. To do this, you can use Web sites that inventory Web Services published on the Internet (for example www.xmethods.net) or directories such as the UDDI. In most cases, you must obtain the URL of the WSDL file for the Web Service.

*Note* 4<sup>th</sup> Dimension can use Web Services published in RPC or DOC mode (see the paragraph "Compatibility of RPC, DOC and complex types," page 727).

## 2 Using the Web Services Wizard, parse the contents of the WSDL of the Web Service to be used and generate the corresponding *proxy method*.

The proxy method is the local project method in charge of interrogating the Web Service and retrieving the returned values. This step is described in the paragraph "Using the Web Services Wizard," page 737.

*Note* • It is possible to create proxy methods in the Web Services Wizard without using a WSDL file (simply enter the parameters to be used manually).

• It is also possible to create proxy methods in the Method editor, without using the Web Services Wizard (advanced users).

3 In the code of your database, call the proxy method each time that you need it by passing the appropriate parameters to it.

This step is described in the paragraph "Calling a proxy method," page 745.

The proxy method handles the connection to the Web Service:

Principle of operation of 4D as a client Web Service

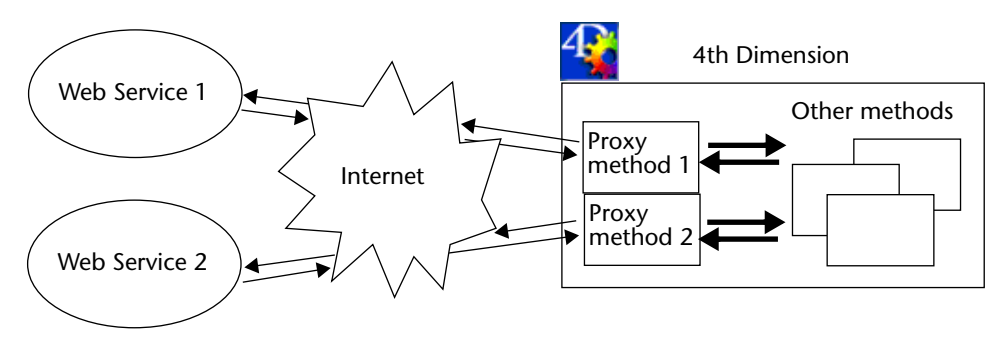

### Using the Web Services Wizard

The subscription to a Web Service from a 4<sup>th</sup> Dimension application is handled entirely by the Web Services Wizard. This wizard automatically carries out:

- parsing of WSDL files for the Web Services to be used,
- definition of the parameters for the proxy methods to be created,
- creation of proxy methods.

### Wizard window

To open the Web Services Wizard window, choose the Web Services Wizard command in the Tools menu of  $4^{th}$  Dimension:

| Tools               |              |
|---------------------|--------------|
| ✓ Explorer          | Ctrl+,       |
| Runtime Explorer    |              |
| Compiler            | Ctrl+*       |
| Database Structure  | Ctrl+Shift+S |
| Menu Bar Editor     | Ctrl+Shift+M |
| List Editor         | Ctrl+Shift+L |
| Passwords           |              |
| Picture Library     | Ctrl+Shift+P |
| Web Services Wizard |              |

Web Services Wizard URL: Discover Browse...
No method selected. Create Close

The Wizard window appears:

This window includes three areas:

- the "URL:" area allows you to enter or select the URL of the WSDL file for the chosen Web Service. This area is a combo box that stores the previously-entered values in the form of a drop-down list.
- the central area displays the results of parsing the WSDL file contents: names of services and published methods.
- the lower area ("Advanced" parameters, hidden by default) displays the parameters of the method selected in the central area.

The **Discover** button triggers the parsing of the designated WSDL file and the filling in of the information areas. The **Browse...** button displays a standard file opening dialog box, allowing the selection of a WSDL stored locally. Its pathname, beginning with "file://", is then displayed in the "URL:" area (it is possible to enter the pathname manually in this area). The Create button is used to generate the proxy method corresponding to the selected Web Service. The **Close** button recloses the Web Services Wizard dialog box. Parsing of a WSDL and Typical use of the Web Services Wizard consists of parsing a WSDL file creation of the proxy then generating the corresponding proxy method(s). This standard method (standard operation is entirely automatic and does not require any programming mode)

or any particular know-how on the part of the user.

- ► To parse a WSDL file and generate the proxy method:
- 1 In the "URL:" area, enter or paste the URL of the WSDL file for the Web Service that you want to use:

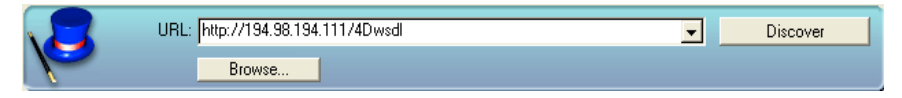

This URL may come, for instance, from a "directory" of Web Services or may have been communicated directly by the server of the Web Service.

You can also specify a local URL, i.e., the address of a WSDL file stored on your hard disk. To do this, click on the **Browse...** button and choose the local WSDL file, or enter its pathname directly in the "URL:" area. The pathname of the local file begins with "file://" then uses the standard system folder separator. You must pass an absolute pathname.

- *Note* In our example, we use a Web Service published by 4<sup>th</sup> Dimension; however, you can choose any type of Web Service.
  - 2 Click on the <u>Discovery</u> button in order for 4<sup>th</sup> Dimension to parse the contents of the WSDL file.

After a few moments, the central area displays the results of file parsing: the name of the Web Service(s) as well as the published methods appear in the form of a hierarchical list.

| 🖬 Web Services Wizard                                                                                                    |        |          |
|----------------------------------------------------------------------------------------------------|--------|----------|
| URL: [http://134.98.134.111/4Dwsdl<br>Browse                                                                                    |        | Discover |
| □     ■     WS_EuroConverter       □     ■     ■       □     InfoServer       □     □       □     □       □     □       □     □ |        | 4        |
| S Advanced                                                                                                    | Create | Close    |

*Note* You can display the XML source code of the WSDL file directly in your default Web browser by holding down the **Shift** key when you click on the **Discover** button.

Clicking on a Web Service displays its documentation (if any) on the right-hand side of the window. Otherwise, the indication "No documentation" appears.

Similarly, the documentation (if any) for each method appears when you select its name:

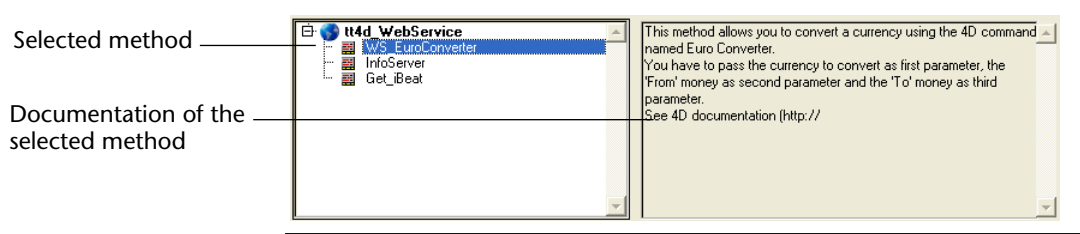

*Note* If the parsing of the WSDL file reveals the presence of **complex type** parameters, the Wizard displays a yellow flag next to the method

GetDefinition concerned. In this case, the integration of the Web Service into your database will require additional programming on your part as well as knowledge of the XML language. For more information, refer to the

paragraph "Processing complex types," page 745.

The presence of complex types does not, however, prevent the Wizard from generating the corresponding proxy method.

3 Select the Web Service method that you want to use then click on the <u>Create</u> button.

4<sup>th</sup> Dimension instantly generates the corresponding proxy method and displays it in a window of the Method editor:

| 🖬 N        | Aethod: proxy_WS_EuroConverter                                                                        |
|------------|----------------------------------------------------------------------------------------------------|
|            |                                                                                                    |
| 1          |                                                                                                    |
| 2          | Method source code automatically generated by the 4D SOAP wizard.                                     |
| 3          |                                                                                                    |
| 5          | S                                                                                                    |
| 6          | C_REAL(\$1)                                                                                           |
| 7          | C_TEXT(\$2)                                                                                           |
| 8          | C_TEXT(\$3)                                                                                           |
| 9          | C_REAL(\$0)                                                                                           |
| 10         | SET WED SEDVICE DADAMETED/(Currency, in/151)                                                          |
| 12         | SET WEB SERVICE PARAMETER ("From" \$7)                                                                |
| 13         | SET WEB SERVICE PARAMETER("To";\$3)                                                                   |
| 14         |                                                                                                    |
| 15         | CALL WEB SERVICE("http://194.98.194.111/4DSOAP/","tt4d_WebService#WS_EuroConverter","WS_EuroConverter |
| 16         |                                                                                                    |
| 18         | GIT WER SERVICE RESULT(\$0."Currency, out"*) `Memony clean-up on the final return value               |
| 19         |                                                                                                    |
|            |                                                                                                    |
| al⇒        |                                                                                                    |
| <b>.</b> . |                                                                                                    |

The name of the proxy method is defined by the concatenation of the default prefix "proxy\_" and the name of the Web Service method.

The default prefix can be modified in the database Preferences on the **Web Services** page:

|                                            | Preferences                                                                                                    |                                                                                                    |
|--------------------------------------------|----------------------------------------------------------------------------------------------------|----------------------------------------------------------------------------------------------------|
| Default prefix of<br>proxy method<br>names | Interface         Interface         Application         Design mode         Database         Compilation         Web         Publishing         Configuration         4D WebSTAR         Web Services | Server Side         Image: Allow Web Services Requests         Web Service Name:         A_WebService         Web Services Namespace:         Inttp://www.4d.com/namespace/default         Client Side         Wizard Method Prefix:         proxy_         Proxy Address:         proxy_private.4d.fr |

The name of the proxy method can also be modified after its creation; this does not influence the operation of the method.

Using advanced<br/>parametersProxy methods generated by the Web Service Wizard from the parsing<br/>of a WSDL file are immediately operational and can be used as is<br/>(standard mode).

However, you might want to modify the parameters resulting from WSDL parsing. For example, it is possible to rename the proxy method.

You can also use the Web Services Wizard to create a proxy method for which you have manually entered the parameters. In this case, do not use the WSDL parser.

It is not mandatory to enter all the parameters to be able to create a method.

It is even possible to not enter any parameters in order to create a proxy method "template" that you can then fill in using 4<sup>th</sup> Dimension programming.

In these non-standard modes, you must use the advanced parameters of the Web Services Wizard. To display these parameters, click on the expanding button located at the bottom left of the Wizard window. The advanced parameter fields then appear. If a method is selected, the fields display its current parameters:

|                       | Web Services Wizard                                                                                                    |
|-----------------------|----------------------------------------------------------------------------------------------------|
|                       | URL: http://194.98.194.111/4Dwsdl  Discover Browse                                                                                                    |
|                       | Image: SuperService       Image: SuperService         Image: SuperService       Image: SuperService         Image: SuperService       Image: SuperService |
| Expanding button      | Advanced Create Close                                                                                                    |
| Advanced parameters — | Method Name:       Parameter(s):       In Currency_in float in From string in To string out Currency_out float       Name:         Inttp://194.98.194.111/4DSDAP/       Inttp://194.98.194.111/4DSDAP/       Name:       Inttp://IPA:Service#tWS_EuroConverter         Namespace:       Inttp://www.4d.com/namespace/default       Add       Delete                                                                                                    |

All the parameters are modifiable. Note, however, that modifying parameters stemming from WSDL parsing (except for the method name) must be done with precaution because the operation of the Web Service may be altered as a consequence.

Here is a description of the advanced parameters:

- Method name: Name that the Wizard will give to the proxy method to be created. By default, this name is made up of the prefix "proxy\_" (modifiable in the Preferences) followed by the name of the selected method. This name can be modified freely (for instance, if it already exists in the database) without this having any influence on the operation of the Web Service.
- **Endpoint URL**: URL to which the proxy method sends the SOAP requests.
- **Soap Action**: Contents of the SOAPAction field. This field generally contains the value "ServiceName#MethodName".

- **Namespace**: Namespace of the Web Service (for more information, refer to the paragraph "Customizing a Namespace," page 733).
- Parameter table: This table lists the parameters of the published method.

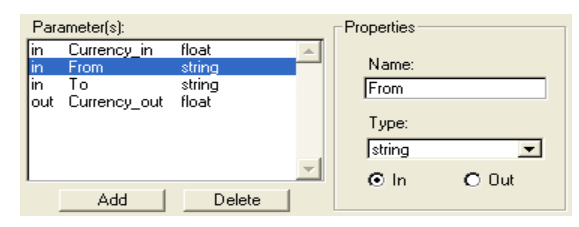

Each row of the table describes a parameter:

- the first column indicates whether the parameter is of the input ("in") or output ("out") type. This characteristic is evaluated from the point of view of the proxy method, and not that of the published method.
- the second column indicates the name of the parameter.
- the third column indicates the SOAP type of the parameter. Different SOAP types accepted by 4<sup>th</sup> Dimension can be displayed in the Type menu located in the Properties area. The Web Services Wizard will be responsible for associating SOAP types with the corresponding 4<sup>th</sup> Dimension types in the proxy method.

The following table lists the types of SOAP values accepted and the corresponding 4<sup>th</sup> Dimension types:

| SOAP Туре      | Corresponding 4D Type |
|----------------|-----------------------|
| boolean        | Boolean               |
| int            | Long Integer          |
| time           | Time                  |
| float          | Real                  |
| double         | Real                  |
| date           | Date                  |
| string         | Text                  |
| base64Binary   | BLOB                  |
| ArrayOfBoolean | Boolean array         |
| ArrayOfInt     | LongInt array         |
| ArrayOfTime    | LongInt array         |
| ArrayOfFloat   | Real array            |
| ArrayOfDate    | Date array            |

| SOAP Туре          | Corresponding 4D Type |
|--------------------|-----------------------|
| ArrayOfString      | Text array            |
| AsXML <sup>1</sup> | BLOB                  |

1. The AsXML type is not, strictly speaking, a SOAP type, but it is used for supporting complex XML types (see the paragraph "Processing complex types," page 745).

The Properties area displays the characteristics of the parameter selected in the table. The Web Services Wizard allows you to modify the existing parameters or add parameters, for instance if the specified WSDL file is not up to date.

- To modify a parameter, select it and then make your modifications in the Properties area.
- To add a parameter, click on the **Add** button then define its characteristics in the Properties area.
- To delete a parameter, select it in the list then click on the **Delete** button.

*Note* Modifications made in the advanced parameters will only be taken into account if a proxy method is actually created using the **Create** button.

### Display of connection parameters

When you subscribe to a Web Service, 4<sup>th</sup> Dimension uses the current Internet connection parameters defined for the machine, in particular the Proxy server. You can check these parameters on the **Web Services** page of the "Web" theme in the database Preferences:

| Image: Service Name:     Web Service Name:       Image: Service Name:     Image: Service Name:       Image: Service Name:     Image: Service Name:       Image: Service Name:     Image: Service Name:       Image: Service Name:     Image: Service Name:       Image: Service Name:     Image: Service Name:       Image: Service Name: Name: N |  |
|----------------------------------------------------------------------------------------------------|--|
| 4D WebSTAR Client Side<br>WebServices Wizard Method Prefix:                                                                                                    |  |
| Proxy Proxy_Address:  proxy_private.4d.fr                                                                                                    |  |

These values are only read by 4<sup>th</sup> Dimension. If you want to modify them, you must do so via the Internet parameters of the machine.

# Calling a proxy method

To call a proxy method in your code, simply write its name and pass the required parameters to it. These parameters are declared in the header area of the proxy method by the Web Services Wizard. In conformity with the standard syntax for passing parameters between methods in 4D, they are named \$0, \$1, \$2... They can be displayed in the advanced parameters of the description of the published method (see the paragraph "Using advanced parameters," page 741) and are sometimes described in its documentation.

For instance, if we go back to the method used on the previous pages (*WS\_EuroConverter*), the proxy method could be called in the following manner:

| =\$0 (returned value) |                                                                                             | =\$                           | 1 =\$<br>             | 2 =\$             | 3           |
|-----------------------|---------------------------------------------------------------------------------------------|-------------------------------|-----------------------|-------------------|-------------|
| \$SumC<br>ALERT(      | ;<br>onverted:= <i>proxy_WS_EuroConverte</i><br>"1,000 Marks equals "+ <b>String</b> (\$Sum | <mark>yr</mark> (100<br>1Conv | <br> 0;"DE<br>erted)+ | M";"EV<br>•" Euro | R")<br>s.") |

After execution of the method, the following warning is displayed:

| Alert |                                  |
|-------|----------------------------------|
|       | 1,000 Marks equals 511.29 Euros. |

# Processing complex types

4<sup>th</sup> Dimension enables you to use Web Services published in either RPC or DOC mode and including complex types (see the paragraph "Compatibility of RPC, DOC and complex types," page 727).

*Note* Despite the fact that they are complex XML types, data arrays are handled by 4D as simple types.

The proxy methods generated by the Web Services Wizard that include complex types (i.e., published in RPC mode with complex types or in DOC mode) are similar to standard proxy methods. However, you will notice that with these Web Services, the CALL WEB SERVICE command includes, as a parameter, a constant containing the word *manual*. In fact, the use of such Web Services requires additional processing by the 4D developer. The main reason for this is that complex types are exchanged in the form of documents or XML *elements*. This means that in order to extract or include information in these SOAP parameters, prior XML parsing is necessary — whereas in the case of simple types, the parameter values are directly readable.

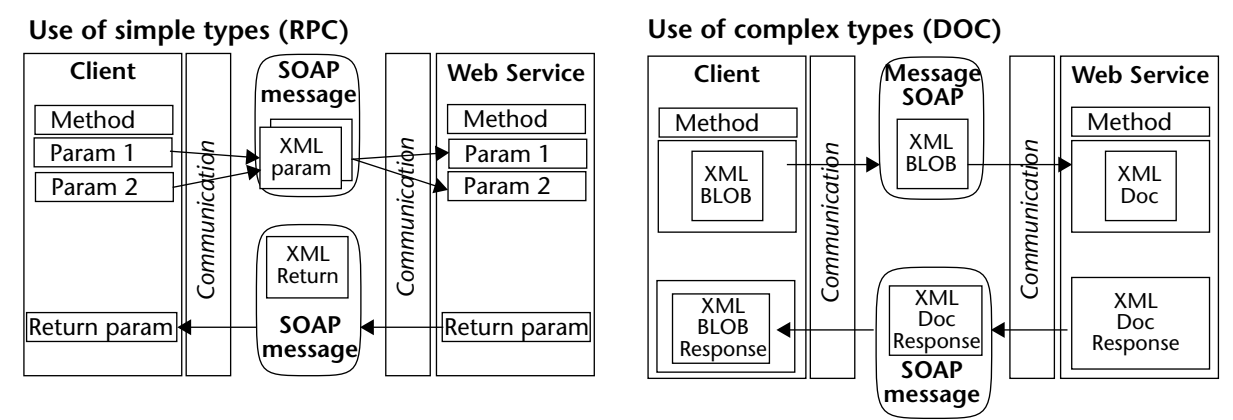

In 4<sup>th</sup> Dimension, complex type parameters (except for arrays) are handled in the form of BLOBs. You must use 4<sup>th</sup> Dimension language commands to manage them.

## Complex input and output types

Web Services published in RPC mode can offer every possible combination between simple/complex types and input/output parameters. For instance, a Web Service may accept requests containing parameters of the simple type and send results in the form of complex types back to the client.

Conversely, Web Services published in DOC mode only handle parameters of the complex type.

The processing of complex types differs depending on whether the SOAP parameters are input and/or output parameters:

- For input parameters (received by 4<sup>th</sup> Dimension), the parsing of the XML structures and the extraction of useful information can be performed using the 4<sup>th</sup> Dimension XML commands (see the *Language Reference* manual).
- As far as output parameters (sent by 4<sup>th</sup> Dimension) are concerned, it is up to the 4<sup>th</sup> Dimension developer to "manually" build the XML structure to be sent to the Web Service, according to the information required by the server.

For more information about this operation (as well as the parsing of input parameters), we recommend that you refer to the code of the sample databases supplied with 4<sup>th</sup> Dimension. For more information about sending and/or receiving complex type parameters, refer to the description of the CALL WEB SERVICE command in the *4th Dimension Language Reference* manual.

# **Segmenting Data Files**

4<sup>th</sup> Dimension allows you to create data files as large as 128 gigabytes. However, no current microcomputer operating system supports this file size and hard disks of this capacity are not available. For these reasons 4<sup>th</sup> Dimension and 4D Server allow you to partition your data file into a maximum of 64 segments of 2 gigabytes each. Each segment can be located on a different physical volume. To increase the size of the data file beyond 2 gigabytes, you add data segments. This allows you to place different segments of a data file on different physical volumes.

### Segmenting Data Files

You can either segment a data file at the time you create the database or after you begin to use it. You will want to segment a new data file if you expect the data file to become very large. Segmenting a data file allows a virtually unlimited amount of data to be stored.

*Note* You do not need to create any data segments unless you have more than 2 gigabytes of data or your hard disk cannot accommodate the size of your data file.

When segmenting a data file, you divide the data file into segments and then specify on which volume each segment is to be stored. For example, 4 gigabytes of data could be divided into 2 segments of 2 gigabytes each. Each segment can be limited in size, so you can reserve space on your hard disk for other files and avoid a completely full volume.

4<sup>th</sup> Dimension transparently fills the data segments in the order in which they were created. When a segment is full, 4<sup>th</sup> Dimension automatically moves to the next one. If by deleting records you make room in a data segment, the holes created in the segment will be reused.

When all of the data segments are full, you will be prompted with a message stating that there is no more room on the volumes where the segments are located. At this point, you would want to add a data segment.

### Segmenting a Data File

You can segment a data file at any time.

To increase the size of an existing data file beyond 2 gigabytes, you can add data segments, each of which can contain up to 2 gigabytes of data.

You create segments for existing data files in the Design environment. If you are using 4D Server, you create and manage data segments on the server machine.

- ► To segment a data file:
- 1 Display the Structure editor window (in 4<sup>th</sup> Dimension stand-alone only).
- 2 In 4<sup>th</sup> Dimension, choose <u>Data Segments...</u> from the <u>Structure</u> menu..

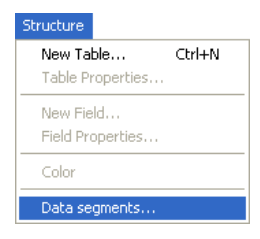

#### OR

Select <u>Segments...</u> from the <u>Data</u> menu (4D Server).

The Data Segment Management dialog box appears.

| Segments | C:\4D2003\MyMusic\MyMusic.4DD |
|----------|-------------------------------|
|          | Maximum Size: Kb Set          |
| Add      | Delete Cancel OK              |

3 Click the <u>Add</u> button to create a segment.

4 Enter the segment name and select its location.

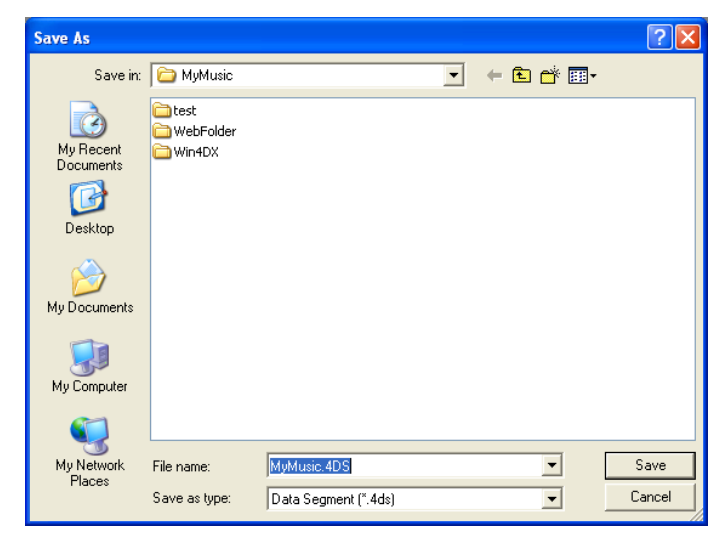

4<sup>th</sup> Dimension provides a default name for the segment, which is the name of the database followed by the number of the data segment, followed by the prefix".4DS" (on Windows) or.data (on MacOS). This naming convention allows you to easily distinguish each data segment. You can change the names of the data segments at any time.

#### 5 Click the <u>Save</u> button.

The Data Segment Management dialog box reappears, displaying the new data segment.

| Segments |                                                                |
|----------|----------------------------------------------------------------|
| 1        | C:\4D2003\MyMusic\MyMusic.4DD<br>C:\4D2003\MyMusic\MyMusic.4DS |
|          | Maximum Size: Kb Set                                           |
| [Add     | Delete Cancel OK                                               |

### Limiting Data Segment Size

If you do not specify a size limit for data segments, 4<sup>th</sup> Dimension will fill the data segment until the volume on which it is located is full or until the limit of 2 gigabytes is reached.

- ► To specify a maximum size for a segment:
- 1 Select the data segment in the Data Segment Management dialog box.
- 2 Enter a size (in kilobytes) in the Maximum Size box.

|              | Segments                                                       |  |
|--------------|----------------------------------------------------------------|--|
| Maximum Size | C:\4D2003\MyMusic\MyMusic.4DD<br>C:\4D2003\MyMusic\MyMusic.4DS |  |
| box          | Maximum Size: 100C Kb Set                                      |  |
|              | Add Delete Cancel OK                                           |  |

#### 3 Click the <u>Set</u> button.

This limits the size of the segment and allows you to reserve space on your drive for other files.

*Note* You can change the limit of a data segment that already contains data. In this case, the limit cannot be less than the size of the data already present in the segment. If you specify a lower size, 4<sup>th</sup> Dimension will automatically adjust the limit to the current size of the data file when you validate the new limit.

### Adding a Data Segment While Indexing

If 4<sup>th</sup> Dimension reaches the maximum size of the last data segment during an indexing operation, it will present a dialog box allowing you to change the segmentation of the data file.

4D Server If you are using 4D Server, this error message appears on the server machine.

When you click the **Add Segment** button, 4<sup>th</sup> Dimension displays the Data Segment Management dialog box, which allows you to change the maximum size of a data segment or add new data segments.

| Segments | C:\4D2003\MyMusic\MyMusic.4DD | ×  |
|----------|-------------------------------|----|
|          | Maximum Size: Kb Set          |    |
| ББА)     | Delete Cancel C               | )K |

*Note* The Add Data Segment button is available only if you have access privileges to the Design environment. For more information on access privileges, see Chapter 10, "Managing Password Access" on page 613.

### **Deleting Data Segments**

You may want to delete data segments if a large database suddenly decreases in size, or if you initially created more segments than are ultimately necessary. The method that you use to delete a data segment depends on whether it is a new or existing data segment.

Do not delete a data segment in the File Manager or the Finder. For more information, see the section "Missing Data Segments" on page 754.

**Deleting a New Data** Segment A new data segment is a data segment that you just created in the Data Segment Management dialog box. You can delete a data segment only while the dialog box is still open. Once you leave the dialog box, the segment becomes part of the data file (in this case, see the following section). To delete a data segment, click the segment you just created and then click the **Delete** button.

| Segments |                               |
|----------|-------------------------------|
|          | C:\4D2003\MyMusic\MyMusic.4DD |
|          | Maximum Size: 100C Kb Set     |
| Add      | Delete Cancel OK              |

#### Deleting an Existing Data Segment

**y** You can delete an existing data segment by using 4D Tools to compact the data file. Once you compact the data file, you can reconfigure the segmentation of your data file. For more information on reconfiguring data segments, see the section "Reconfiguring Data Segments" on page 755

### **Missing Data Segments**

Do not delete data segments using your operating system! Do not use the File Manager or the Finder. If you delete a data segment using your operating system, 4<sup>th</sup> Dimension will ask you to locate the missing data segment.

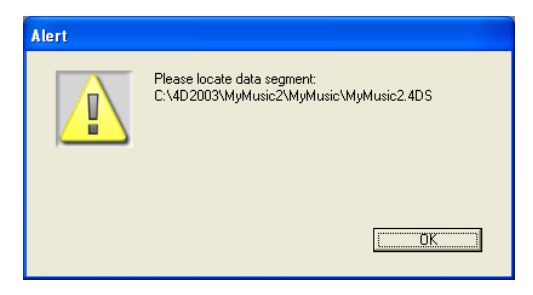

Click the **OK** button. An Open File dialog box appears. If you no longer have the data segment, click the **Cancel** button. Since you could not locate the data segment, 4<sup>th</sup> Dimension will not allow you to open the database. In this case, you will need to use 4D Tools to repair the database. 4D Tools is a utility that is supplied with 4<sup>th</sup> Dimension applications.

Open your database with 4D Tools. The application will ask you to find the missing data segment. Click the **OK** button. In the Open File dialog box, click the **Skip** button.

4D Tools displays an alert stating that it is going to repair the database by tags. Click the **OK** button. Another dialog box appears in which you click the **OK** button to repair the database by tags.

When you repair by tags, 4<sup>th</sup> Dimension recreates the data file with the segments present on your disks. This new data file will allow you to reopen your database, but does not guarantee the integrity of your data.

### **Reconfiguring Data Segments**

You may want to reconfigure the segmentation of your data file to accommodate a change in disk size or to change the number of data segments.

For example, suppose you have a 1 gigabyte data segment and you need to switch to two 500 megabyte drives. To do this, you must divide the 1 gigabyte segment into two segments.

The most efficient way to reconfigure data segments is to compact your database using 4D Tools. This method is described in this section.

Before you begin, be sure that you have enough room on your disk for another copy of your database. The process of compacting a database creates a new copy of both the structure and data files. Also, because the compacting process can take some time, be sure to plan accordingly. We recommend that you give 4D Tools the largest possible memory allocation to quicken the compacting process.

- ► To compact your database and reconfigure your segmentation:
- 1 Launch 4D Tools and open your database.
- 2 Choose <u>Maintain</u> from the <u>Tools</u> menu. OR Click on the <u>Maintain</u> tab.
- 3 Click the <u>Compact...</u> button.

|   | Create a data f                                                                          | ile             |                   |   |       |       | ? 🗙    |
|---|------------------------------------------------------------------------------------------|-----------------|-------------------|---|-------|-------|--------|
| I | Save in:                                                                                 | Digital MyMusic |                   | • | + 🗈 💣 | •     |        |
|   | My Recent<br>Documents<br>Desktop<br>My Documents<br>My Computer<br>My Network<br>Places | File name:      | MyMusic2.4DD      |   |       |       | Save   |
|   | Places                                                                                   | Save as type:   | Data File (*.4dd) |   | -     |       | Cancel |
|   |                                                                                          |                 |                   |   |       | Split | 1      |

A save-file dialog box containing a **Split** button appears.

### 4 Click the <u>Split...</u> button.

The Data Segment Management dialog box appears.

You can use this dialog box to add new data segments or to reconfigure the data segments as you wish.

*Note* For more information about 4D Tools, refer to the documentation for this utility.
# Assigning a Help File to a 4D Database

4<sup>th</sup> Dimension allows you to associate a custom on-line help file with each database.

The on-line help system provided with 4<sup>th</sup> Dimension is compatible with each 4D work environment (stand-alone database or client/server, interpreted or compiled, run using 4D Runtime, or integrated into a 4D Engine).

4<sup>th</sup> Dimension supports two help files formats which correspond to the industry standards (HTML and HLP).

Moreover, you can associate a precise section of this help file with each of the database's forms, which allows you to provide contextual online help.

#### Setting a Database On-line Help

| The format of the files must be one of the following:                                                                                                    |
|----------------------------------------------------------------------------------------------------|
| a ".HLP" file, which is the standard Microsoft Help <sup>1</sup> format for Win-<br>dows. This type of file can be used on MacOS <sup>2</sup> , provided the Microsoft<br>Help for Mac application has been installed.                        |
| a file ".HTM", which is the HTML format. With this format you can<br>create an identical on-line help on all platforms. The on-line help is<br>then displayed in a Web browser.                                                               |
| The Plug-ins can also have a help file, which must be placed in the Win4DX and/or Mac4DX folder for both single-user and client-server applications. The Plug-in's help file must be the name of the Plug-in with the .HLP or .HTM extension. |
| Once the Help file generated, you need to associate it to a database so that it is opened when users call the on-line help. To assign a help file to a database, make sure                                                                    |
| The name of the help file is identical to the name of the database's structure file. It must also have the ".HLP" or ".HTM" extension, depending on its format (see above) and platform.                                                      |
| The help file is placed next to the structure file or in the Win4DX and/or Mac4DX folder located at the same level as the database structure file.                                                                                            |
| If you want the help file to be accessible to all the client workstations, place the file in the Win4DX and/or Mac4DX folder. It will then be transferred to the client workstations automatically.                                           |
|                                                                                                    |
|                                                                                                    |

<sup>1.</sup> For information on how to generate a .HLP file, refer to Microsoft's documentation.

<sup>2.</sup> You have to change the document type to HELP and the creator to MSHE. Successfully converting the document depends on the version of the on-line help compiler as well as the version of Microsoft Help being used. Otherwise, this solution doesn't allow you to use contextual on-line help.

#### **Creating Contextual On-line Help** Creating contextual on-line help is done by associating a section number with each of your forms. When you call the on-line help from a form, the corresponding help page is displayed. When the user calls the on-line help, the help topic that has the same ID as the form is displayed.

Contextual on-line help is available:

- under Windows, if the on-line help is in HLP format.
- under Windows and MacOS, if the on-line help is in HTML format.

The assignment of an ID number to a form is done in the form properties, for more information, refer to "Contextual On-line Help" on page 301.

Once you have assigned the ID number to the form, you need to assign the same ID number to the help file. This operation varies according to the format you are using:

- for HLP files, refer to the Microsoft on-line help compiler's documentation (Help Compiler).
- for HTML files, you must declare each section and assign a number. A section is declared by using a marker of type <A NAME="Section">.
   For example <A NAME="21">.

The URL of the section has the following form <A HREF="#Section">...</A>. For example <A HREF="#21">...</A>

If the section number passed in the form is 0 or if it does not exist in the file, 4D displays the first page of the help file.

#### Calling the On-line Help from a Database

In 4D, you can call a database's custom on-line help in two ways:

- by choosing **DatabaseName Help** in the **Help** menu. In this case, the first page of the help file is displayed.
- by pressing the F1 key (MacOS and Windows) or the Help key (MacOS only) when a form is displayed on screen. In this case, if a help field number has been associated with the form, the corresponding page is displayed (contextual help); otherwise the first page of the help file is displayed.

# **DTD** for macros

This appendix supplies the DTD (*Document Type Declaration*) for the macros file (Macros.xml) used by the Method editor of 4<sup>th</sup> Dimension. For more information about the use of macros, refer to the paragraph "Creating and using macros," page 577.

You can use this DTD for:

- precise display of the XML syntax and grammar for the markers used in the macros file.
- validation of a customized macro file in order to ensure its conformity with XML specifications.

To do this, simply recopy the DTD in a text file that you will name, for example, "Macros.dtd". You must then use an XML parser (for example, the XML commands of 4<sup>th</sup> Dimension). For the parser to take the DTD into account, simply add the following statement to the first line of the macros file:

<!DOCTYPE macros SYSTEM "c:\macros.dtd">

(... where "c:\macros.dtd" specifies the pathname of the DTD file that you have created)

#### **DTD for Macros:**

- <?xml version="1.0" encoding="UTF-8"?>
- <!--Grammar for 4th Dimension methods macros. 4D SA.-->
- <!-- caret position after macro expansion -->
- <!ELEMENT caret EMPTY>
- <!-- placeholder for selection -->
- <!ELEMENT selection EMPTY>
- <!-- placeholder for operating system user name -->
- <!ELEMENT user\_os EMPTY>
- <!-- placeholder for 4D user name -->
- <!ELEMENT user\_4d EMPTY>
- <!-- placeholder for method name -->

```
<!ELEMENT method name EMPTY>
<!-- placeholder for current time -->
<!-- format = 0 to 8 -->
<!ELEMENT time EMPTY>
<!ATTLIST time
  format CDATA #IMPLIED
>
<!-- placeholder for current date -->
<!-- format = 0 to 6 -->
<!ELEMENT date EMPTY>
<!ATTLIST date
  format CDATA #IMPLIED
>
<!-- placeholder for clipboard contents -->
<!-- index = 0 to 9 -->
<!ELEMENT clipboard EMPTY>
<!ATTLIST clipboard
  index CDATA #IMPLIED
>
<!-- macro contents -->
<!ELEMENT text (#PCDATA | user_os | user_4d | time | date | method_name | caret |</pre>
selection)*>
<!-- macro -->
<!-- name = name as displayed in contextual menu -->
<!-- type_ahead_text = text to type to activate the macro using type ahead (default
is the macro name) -->
<!-- type_ahead = should this macro be available using type ahead? (default is true)</pre>
-->
<!-- note: if the macro contents uses the selection placeholder, it cannot be activated
using type-ahead -->
<!-- in_menu = should this macro be displayed in contextual menu? (default is true)
-->
<!ELEMENT macro (text?)>
<!ATTLIST macro
  name ID #REQUIRED
  type ahead text CDATA #IMPLIED
  type ahead (true | false) "true"
  in_menu (true | false) "true"
>
<!-- a macro file contains macros -->
<!ELEMENT macros (#PCDATA | macro)*>
```

# Index

### Symbols

| ! (exclamation point), in entry filter codes 377 |
|--------------------------------------------------|
| " (quotation marks), in entry filters            |
| # (number sign)                                  |
| as a placeholder 400                             |
| in display formats 400                           |
| in entry filter codes 377                        |
| in entry filters                                 |
| placeholder in Alpha fields 405                  |
| \$ (dollar sign), in display formats 401         |
| \$4D Compiler                                    |
| \$Runtime explorer                               |
| %R-, %R+ (special comments)                      |
| & (ampersand character)                          |
| displaying a number as a time                    |
| for scientific notation                          |
| in entry filter codes                            |
| initiating an entry filter                       |
| () (parentheses), as dead characters             |
| * (asterisk) as a placeholder 400                |
| .4dc                                             |
| .c4d (method export)                             |
| .comp                                            |
| .rsr                                             |
| .sym (Windows symbol file extension) 138, 701    |
| .symb (MacOS symbol file extension) 138, 701     |
| .xml (error file extension) 138, 703             |
| := (assignment operator) in methods 529, 533     |
| ; (semicolon)                                    |
| in number fields                                 |
| specifying display formats for embedded fields   |
| and variables 495                                |
| < (less than character)                          |
| in embedded fields and variables                 |
| over maximum number of digits 400                |
| 4DVAR MYVAR (Web server)                         |
| [TableName] (Dynamic Table name) 337, 370        |
| [TableName]FieldName (Dynamic Field              |
| name)                                            |
| > (greater than character) in embedded fields    |
| and variables 494                                |
| @ (Management) 135                               |
|                                                  |

#### Numerics

| 1919382119 (random value)                        |
|--------------------------------------------------|
| 3D buttons (Variable type)                       |
| 3D check boxes                                   |
| Variable type                                    |
| 3D radio buttons (Variable type)                 |
| 4D Backup                                        |
| 4D Chart                                         |
| Commands                                         |
| Plug-in areas                                    |
| 4D Client                                        |
| access to Web server)                            |
| opening a password-protected database from . 616 |
| using Process List editor from                   |
| 4D Connect (connection to Web server) 149        |
| 4D Customizer Plus                               |
| linking structure and data files                 |
| Size of splash screen                            |
| 4D Engine                                        |
| Customizing                                      |
| Folder                                           |
| 4D Folder                                        |

| 4D Help                                               |
|-------------------------------------------------------|
| 4D Internet Commands                                  |
| 4D Modèles                                            |
| 4D OLE Tools                                          |
| 4D Open                                               |
| 4D Open Access (Preferences)                          |
| 4D Open connections (allow)                           |
| 4D Runtime                                            |
| 4D Server                                             |
| 4D Client Timeout                                     |
| 4D Open Access                                        |
| changing form names                                   |
| changing method names                                 |
| creating data segments with                           |
| Encrypting connections                                |
| field properties                                      |
| modifying database objects                            |
| modifying menus                                       |
| modifying table definitions                           |
| moving table images                                   |
| object locking while modifying forms 268, 289         |
| object locking while setting preferences 107          |
| object locking with lists 642                         |
| object locking, with methods 534                      |
| object locking, with nectious                         |
| Preferences 118                                       |
| Process List 680                                      |
| resizing a table image 162                            |
| saving form pages 362                                 |
| saving server nath                                    |
| setting maximum and minimum values 380                |
| 4D Templates 20                                       |
| 4D Tools                                              |
| compacting a database with 755                        |
| repairing a database with 754                         |
|                                                       |
| 4D WebSTAR (connection to Web server) 149             |
| 4D Write (text storage) 178                           |
| 4D Write (text storage)                               |
| 4DACTION                                              |
| 4DWEIHOD                                              |
| 4DW3DL                                                |
|                                                       |
| application icon 20                                   |
| application (con                                      |
| fluching data huffors                                 |
| 6.8 compatibility for toxt rondoring (Droforonces 111 |
| o.o compatibility for text rendering (references.111  |

#### Α

| A_WebService                                 | 151        |
|----------------------------------------------|------------|
| Abort icon                                   | 686        |
| About locked files (Preferences)             | 136        |
| Accept button                                | 424        |
| Access drop-down list                        |            |
| function of                                  | 543        |
| in Form Properties window 291,               | 634        |
| in Method Properties window                  | 635        |
| access group                                 |            |
| setting for forms                            | 634        |
| setting for menu commands                    | 635        |
| setting for methods                          | 635        |
| Access Management (Preferences)              | 132        |
| access privileges                            |            |
| creating an access hierarchy 617-            | 619        |
| for 4 <sup>th</sup> Dimension environments   | 619        |
| for Design environment                       | 621        |
| for forms 291–292,                           | 633        |
| for menu items 635–                          | 636        |
| for methods                                  | 634        |
| for plug-ins                                 | 637        |
| for record operations                        | 633        |
| Access to Plug-Ins dialog box                | 637        |
| Accessing a Web Service                      | 734        |
| ACCUMULATE command                           | 501        |
| Action drop-down menu (for creating buttons) | 423        |
| Activate Automatic Comments                  | . 88       |
| Preferences                                  | 131        |
| Active 4D folder 81 451                      | 452        |
| active objects 419-                          | 455        |
| automatic numbering of in grids              | 460        |
| changing appearance of 334_                  | 345        |
| conving 328_                                 | 370        |
| creating 414_                                | .410       |
| creating arrays of 459_                      | 460        |
| definition of                                | 366        |
| deleting 331_                                | 332        |
| display formats for 415_                     | 416        |
| duplicating                                  | 326        |
| enterable 420_                               | 421        |
| groups of                                    | 215        |
| keyboard shortcuts for                       | 600        |
| non-enterable 420                            | 421        |
| on forms                                     | 117        |
| role of 220                                  | +12<br>221 |
| 1010 01                                      | -231       |

| setting data entry controls                   | 417  |
|-----------------------------------------------|------|
| setting display formats                       | 415  |
| types of                                      | -460 |
| active windows (working with multiple)        | 673  |
| Add Field tool/icon 275,                      | 367  |
| Add Item (Menu menu)                          | 606  |
| Add Menu menu item                            | 602  |
| Add record operations (access to)             | 632  |
| Add to Subform button 203, 425,               | 471  |
| adding                                        |      |
| fields to form (from Explorer)                | . 68 |
| form name to method (from Explorer)           | . 71 |
| subform to a form (from Explorer)             | . 71 |
| table names and field names to methods        |      |
| (from Explorer)                               | . 68 |
| addresses                                     | 692  |
| Administrator                                 |      |
| access to Password editor                     | 638  |
| as group owner                                | 620  |
| system maintenance role                       | 637  |
| using Edit User dialog box                    | 625  |
| Advanced button (in Object Properties window) | 451  |
| Advanced options (in Form Wizard)             | 233  |
| Advanced parameters                           | 741  |
| Advanced screen (in Form Wizard) 243-         | -262 |
| ALERT command                                 | 528  |
| Align menu item                               | 280  |
| Align to Grid menu item 280, 321,             | 322  |
| aligning objects                              | 316  |
| using alignment grid                          | 320  |
| using alignment tools                         | -318 |
| alignment                                     |      |
| setting for text objects                      | 340  |
| tools in Tools palette                        | 317  |
| using Alignment Assistant                     | 323  |
| using alignment grid                          | 320  |
| alignment tools                               |      |
| Align Bottom tool                             | 317  |
| Align Center Horizontal tool                  | 317  |
| Align Center Vertical tool                    | 317  |
| Align Left tool                               | 317  |
| Align Right tool                              | 317  |
| Align Top tool                                | 317  |
| All variables are typed (Preferences)         | 140  |
| Allow 4D Open Connections (Preferences)       | 120  |
| Allow 4D WebSTAR to connect via 4D Connect    |      |
| (Preferences)                                 | 149  |
| Allow Deletion Control (Preferences) 135,     | 209  |
| Allow Drag (Preferences)                      | 123  |
|                                               |      |

| Allow Expand/Collapse (Preferences)           |       | 123  |
|-----------------------------------------------|-------|------|
| Allow Read Only Data file Use (Preferences) . |       | 136  |
| Allow SSL for Web Server (Preferences)        |       | 142  |
| Allow Type-Ahead (Preferences) 1              | 23,   | 567  |
| Allow Web Services Requests (Preferences) . 1 | 151,  | 729  |
| Alpha field formats                           |       | 404  |
| Alpha fields                                  |       | 177  |
| Alt+Click (open object method)                |       | 465  |
| Always compile for both platforms (Preference | ces)  | 137  |
| Always Yes for All (Forms)                    |       | 128  |
| ampersand (&) character                       |       |      |
| displaying a number as a time                 |       | 402  |
| for scientific notation                       |       | 402  |
| in entry filter codes                         |       | 377  |
| initiating an entry filter                    |       | 381  |
| Appearance drop-down menu (in Form Wiza       | rd).  | 258  |
| Appearance settings                           |       |      |
| for buttons                                   |       | 422  |
| for check boxes                               |       | 427  |
| for text objects                              |       | 339  |
| in Form Wizard                                |       | 258  |
| Append Menu menu item (Menu menu)             |       | 596  |
| Application file                              |       | 719  |
| Application Main Memory (Preferences)         |       | 117  |
| Application Preferences                       |       | 114  |
| applications                                  |       |      |
| building                                      |       | . 51 |
| building (double-clickable)                   | • • • | 717  |
| customizing icon                              | • • • | 720  |
| defining name                                 | • • • | 715  |
| protection of                                 |       | 692  |
| arguments                                     |       |      |
| format of.                                    |       | 530  |
| in entry filters                              | 381-  | 383  |
| in methods                                    | s30,  | 533  |
| arrays                                        |       |      |
| compiler methods (Preferences)                | • • • | 140  |
| in symbol table.                              | • • • | 702  |
| arrow keys (moving objects) with              | • • • | 305  |
| Arrow tool/icon (selecting objects)           | • • • | 302  |
| Ask (Forms)                                   |       | 128  |
| assignment operator (:=), in methods          | \$29, | 532  |
| Associating a Comment to an Object            | • • • | . 85 |
| Asterisk (*) as a placeholder                 | · · · | 400  |
| in Delation Droportics window                 | 203-  | 204  |
| III Relation Properties Window                | • • • | 203  |
| Auto Delete Kelated Mally                     | •••   | 200  |
| Auto Die to Many Check DOX                    | •••   | 203  |
|                                               | • • • | 110  |

| Auto Relate One check box                     |
|-----------------------------------------------|
| Auto Wildcard Support check box               |
| Automatic                                     |
| Form Wizard                                   |
| Platform interface                            |
| automatic actions                             |
| automatic buttons                             |
| buttons                                       |
| Highlight buttons                             |
| Invisible buttons                             |
| Automatic Comments                            |
| automatic foreground and background colors344 |
| Automatic Form Creation (Preferences)         |
| automatic relations                           |
| Auto Assign Related Value                     |
| establishing                                  |
| Many to Many                                  |
| One to Many                                   |
| One to One                                    |
| records selected in related table             |
| See Also relations                            |
| turning off                                   |
| automatic repositioning                       |
| automatic resizing                            |
| Automatic Transactions during Data Entry      |
| (Preferences)                                 |
| Automatic Width checkbox (for subforms)475    |

#### В

| background color                             |
|----------------------------------------------|
| background graphics in picture fields410–411 |
| background page                              |
| displaying                                   |
| in Detail forms                              |
| on multi-page forms                          |
| selecting objects on                         |
| backing up, databases                        |
| Backslash (escape character)                 |
| backup systems (for databases)               |
| Balloon Help                                 |
| Basic screen (Form Wizard)                   |
| Batch setting of attributes                  |
| project methods                              |
| Best Match (Platform interface)110           |
| Blob fields                                  |
| Block Size (Preferences)                     |
| Boolean field formats                        |

| D 1 (* 11                            | 70         |
|--------------------------------------|------------|
| Boolean fields                       | .79        |
| default value                        | 107        |
| formats                              | 105        |
| formatting as check boxes 4          | 107        |
| formatting as radio buttons          | 106        |
| Border menu item 2                   | 279        |
| borders                              |            |
| setting for form pages 3             | 62         |
| setting patterns of 3                | 343        |
| brace matching (Method editor) 561–5 | 62         |
| brackets ([]), for table names       | 529        |
| Break areas                          | 507        |
| additional 480, 4                    | 82         |
| additional levels of Breaks5         | 507        |
| calculating subtotals                | 503        |
| calculating totals in reports        | 91         |
| creating additional                  | 182        |
| in output form                       | 177        |
| in printed reports 482 4             | 191        |
| in reports 491 507 5                 | 08         |
| Broak control lines                  | 100        |
| creating additional                  | 172<br>101 |
| deleting                             | 01<br>01   |
| Development Line dev evene 400.5     | 01         |
| Break Header areas                   | 006        |
| Break Header control lines           | 000        |
| adding 499–5                         | 01         |
| deleting                             | 501        |
| BREAK LEVEL command                  | 501        |
| break levels 4                       | -99        |
| additional 503–5                     | 504        |
| Break List (modification)            | 93         |
| Break Page (Runtime Explorer)        | 93         |
| break processing 5                   | 500        |
| initiating 5                         | 501        |
| breaks                               |            |
| examples of calculations in 5        | 604        |
| for calculations 502–503, 5          | 505        |
| multiple                             | 199        |
| Bring to Front icon                  | 588        |
| Build (button)                       | /19        |
| Build application                    | /13        |
| File menu                            | 55         |
| husiness rules enforcing             | 371        |
| button grid 430_4                    | 140        |
| Variable type                        | 20         |
| Button Text area                     | .57<br>191 |
|                                      | t∠I        |

| buttons                             |
|-------------------------------------|
| 3D                                  |
| as active objects 421–425           |
| creating                            |
| default type (Compilation) 139      |
| for subform actions                 |
| for subforms                        |
| Highlight                           |
| Invisible                           |
| labeling                            |
| pulsing 102                         |
| pulsing (MacOS X)                   |
| radio                               |
| standard                            |
| variables associated with           |
| Buttons page (Form Wizard) 245, 354 |

## С

| Cache                                        |
|----------------------------------------------|
| maximum                                      |
| minimum                                      |
| statistics (Runtime Explorer)                |
| Web Server                                   |
| Cache Manager process                        |
| calculations                                 |
| in reports 491                               |
| methods for 420–421, 462–467                 |
| object methods for 508                       |
| subtotals in reports 501–503                 |
| CALL PROCESS command                         |
| Can't Delete if Related Many option 205      |
| Can't Modify attribute                       |
| assigned to primary key field                |
| in Field Properties window                   |
| in related tables 196                        |
| Cancel button (automatic action)             |
| capitalization (tilde (~) character for) 381 |
| caret (^)                                    |
| as a non-breaking space                      |
| as a placeholder                             |
| Case Sensitive                               |
| Find Editor option                           |
| case sensitivity, in passwords               |
| Catch Page (Runtime Explorer)                |
| characters                                   |
| dead                                         |
| in entry filters                             |
| in filter arguments                          |

| semaning enternated in our internet in the second second sec |
|----------------------------------------------------------------------------------------------------|
| Standard Set (Web)147                                                                                                    |
| to initiate a filter                                                                                                    |
| using control characters (in menu labels) 597                                                                                                    |
| Check Boxes                                                                                                    |
| check boxes                                                                                                    |
| default value of                                                                                                    |
| formatting Boolean fields as                                                                                                    |
| values in                                                                                                    |
| variable type                                                                                                    |
| Check syntax option (Compiler)                                                                                                    |
| Choice List drop-down menu 376                                                                                                    |
| choice lists 372, 374                                                                                                    |
| assigning at form level 374                                                                                                    |
| assigning in Field Properties window 372                                                                                                    |
| assigning to a field 175                                                                                                    |
| Soo also lists                                                                                                    |
| 11505 of 6/1                                                                                                    |
| Choices & Help page (Field Properties window) 188                                                                                                    |
| Choices attribute (Field Properties) 188                                                                                                    |
| circular relations 221, 222                                                                                                    |
| $Clear (compiled code) \qquad \qquad \qquad \qquad \qquad \qquad \qquad \qquad \qquad \qquad \qquad \qquad \qquad \qquad \qquad \qquad \qquad \qquad \qquad$                                                                                                    |
| Clear (complied code)                                                                                                    |
| Clear (Stanuard action)                                                                                                    |
| Clear Cache (web Server)                                                                                                    |
| Clear menii item 331                                                                                                    |
|                                                                                                    |
| in Edit menu                                                                                                    |
| in Edit menu                                                                                                    |
| in Edit menu                                                                                                    |
| in Edit menu.                                                                                                    |
| in Edit menu.                                                                                                    |
| in Edit menu.       .57         Clear Object Method menu item 281, 467, 541         Client/Server         Communication                                                                                                    |
| in Edit menu                                                                                                    |
| in Edit menu                                                                                                    |
| in Edit menu.       .57         clear Object Method menu item       .281, 467, 541         Client/Server                                                                                                    |
| in Edit menu57Clear Object Method menu item.281, 467, 541Client/ServerCommunicationConnections Timeout.119Preferences.118Timeout.119Clipboard History.570clipboards.57                                                                                                    |
| in Edit menu57Clear Object Method menu item.281, 467, 541Client/ServerCommunicationConnections Timeout.119Preferences.118Timeout.119Clipboard History.570clipboards.57numbering of                                                                                                    |
| in Edit menu57Clear Object Method menu item.281, 467, 541Client/ServerCommunicationConnections Timeout.119Preferences.118Timeout.119Clipboard History.570clipboards.57numbering of.570pasting pictures into Picture fields.409                                                                                                    |
| in Edit menu57Clear Object Method menu item.281, 467, 541Client/ServerCommunicationConnections Timeout.119Preferences.118Timeout.119Clipboard History.570clipboards.57numbering of.570pasting pictures into Picture fields.409storing copied objects.329                                                                                                    |
| in Edit menu57Clear Object Method menu item.281, 467, 541Client/ServerCommunicationConnections Timeout.119Preferences.118Timeout.119Clipboard History.570clipboards.570copying objects to.57numbering of.570pasting pictures into Picture fields.409storing copied objects.331                                                                                                    |
| in Edit menu57Clear Object Method menu item.281, 467, 541Client/Server                                                                                                    |
| in Edit menu57Clear Object Method menu item.281, 467, 541Client/Server                                                                                                    |
| in Edit menu57Clear Object Method menu item.281, 467, 541Client/Server                                                                                                    |
| citical interfaction                                                                                                    |
| in Edit menu57Clear Object Method menu item.281, 467, 541Client/Server                                                                                                    |
| in Edit menu.57Clear Object Method menu item.281, 467, 541Client/Server                                                                                                    |
| in Edit menu.57Clear Object Method menu item.281, 467, 541Client/Server                                                                                                    |

| color                                                                                                    |
|----------------------------------------------------------------------------------------------------|
| in forms                                                                                                    |
| in methods                                                                                                    |
| setting for a field                                                                                                    |
| Color Background (Preferences)                                                                                                    |
| Color menu item                                                                                                    |
| Object menu                                                                                                    |
| Color Names (Preferences)                                                                                                    |
| Color page                                                                                                    |
| Field Properties window                                                                                                    |
| Relation Properties window                                                                                                    |
| Color property (Relation Properties window) 206                                                                                                    |
| Colors page 343                                                                                                    |
| Object Properties window 341 344 347                                                                                                    |
| combo box                                                                                                    |
| managing a 438                                                                                                    |
| setting default values for 300                                                                                                    |
| Command key (received key combinations) 607                                                                                                    |
| Command name (function)                                                                                                    |
| commanda                                                                                                    |
| collinations                                                                                                    |
| adding to a method                                                                                                    |
| DISABLE ITEM                                                                                                    |
|                                                                                                    |
| displaying on-line documentation                                                                                                    |
| dicplosing the decumentation (0                                                                                                    |
| uisplaying the documentation                                                                                                    |
| New process                                                                                                    |
| New process         600, 675, 682           role of         528                                                                                                    |
| New process         600, 675, 682           role of         528           Commands page (Explorer)         77–81                                                                                                    |
| New process600, 675, 682role of528Commands page (Explorer)77–81Comment/Uncomment571                                                                                                    |
| New process600, 675, 682role of528Commands page (Explorer)77–81Comment/Uncomment571comments571                                                                                                    |
| New process                                                                                                    |
| New process600, 675, 682role of528Commands page (Explorer)77–81Comment/Uncomment571comments571%R- and %R+707automatic comments88                                                                                                    |
| New process600, 675, 682role of528Commands page (Explorer)77–81Comment/Uncomment571comments571%R- and %R+707automatic comments88for published methods734                                                                                                    |
| uisplaying the documentation.       79         New process       600, 675, 682         role of       528         Commands page (Explorer)       77–81         Comment/Uncomment       571         %R- and %R+       707         automatic comments       88         for published methods       734         inserting date, time, or user       87                                                                                                    |
| uisplaying the documentation.       79         New process       600, 675, 682         role of       528         Commands page (Explorer)       77–81         Comment/Uncomment       571         %R- and %R+       707         automatic comments       88         for published methods       734         inserting date, time, or user       87         Preferences       131                                                                                                    |
| New process600, 675, 682role of528Commands page (Explorer)77–81Comment/Uncomment571omments571%R- and %R+707automatic comments88for published methods734inserting date, time, or user87Preferences131compacting databases755                                                                                                    |
| New process600, 675, 682role of528Commands page (Explorer)77–81Comment/Uncomment571comments571%R- and %R+707automatic comments88for published methods734inserting date, time, or user87Preferences131compacting databases755compatibility                                                                                                    |
| New process600, 675, 682role of528Commands page (Explorer)77–81Comment/Uncomment571omments571%R- and %R+707automatic comments88for published methods734inserting date, time, or user87Preferences131compacting databases755compatibilityof structure and data files3434                                                                                                    |
| New process       600, 675, 682         role of       528         Commands page (Explorer)       77–81         Comment/Uncomment       571         omments       571         wR- and %R+       707         automatic comments       88         for published methods       734         inserting date, time, or user       87         Preferences       131         compacting databases       755         compatibility       of structure and data files       34         Preferences       128                      |
| New process600, 675, 682role of528Commands page (Explorer)77–81Comment/Uncomment571comments571%R- and %R+707automatic comments88for published methods734inserting date, time, or user87Preferences131compacting databases755compatibilityof structure and data files034Preferences128Use V3.x.x File Procedure Scheme129                                                                                                    |
| New process600, 675, 682role of528Commands page (Explorer)77–81Comment/Uncomment571comments571%R- and %R+707automatic comments88for published methods734inserting date, time, or user87Preferences131compacting databases755compatibilityof structure and data filesy128Use V3.x.x File Procedure Scheme129Use V3.x.x Startup Method Scheme128                                                                                                    |
| New process600, 675, 682role of528Commands page (Explorer)77–81Comment/Uncomment571comments571%R- and %R+707automatic comments88for published methods734inserting date, time, or user87Preferences131compacting databases755compatibilityof structure and data filesy128Use V3.x.x File Procedure Scheme129Use V3.x.x Startup Method Scheme128Web (Preferences)148                                                                                                    |
| New process600, 675, 682role of528Commands page (Explorer)77–81Comment/Uncomment571comments571%R- and %R+707automatic comments88for published methods734inserting date, time, or user87Preferences131compacting databases755compatibilityof structure and data files0 structure and data files128Use V3.x.x File Procedure Scheme129Use V3.x.x Startup Method Scheme128Web (Preferences)148Compilation148                                                                                                    |
| New process600, 675, 682role of528Commands page (Explorer)77–81Comment/Uncomment571comments571%R- and %R+707automatic comments88for published methods734inserting date, time, or user87Preferences131compacting databases755compatibilityof structure and data filesof structure and data files128Use V3.x.x File Procedure Scheme129Use V3.x.x Startup Method Scheme128Web (Preferences)148CompilationAll variables are typedAll variables are typed140                                                               |
| New process600, 675, 682role of528Commands page (Explorer)77–81Comment/Uncomment571comments571%R- and %R+707automatic comments88for published methods734inserting date, time, or user87Preferences131compacting databases755compatibilityof structure and data filesof structure and data files128Use V3.x.x File Procedure Scheme129Use V3.x.x Startup Method Scheme128Web (Preferences)148CompilationAll variables are typed140Always compile for both platforms137                                                  |
| New process600, 675, 682role of528Commands page (Explorer)77–81Comment/Uncomment571comments571%R- and %R+707automatic comments88for published methods734inserting date, time, or user87Preferences131compacting databases755compatibilityof structure and data filesof structure and data files128Use V3.x.x File Procedure Scheme129Use V3.x.x Startup Method Scheme128Web (Preferences)148Compilation140Always compile for both platforms137Benefits of (execution speed)691                                         |
| New process600, 675, 682role of528Commands page (Explorer)77–81Comment/Uncomment571comments571%R- and %R+707automatic comments88for published methods734inserting date, time, or user87Preferences131compacting databases755compatibilityof structure and data filesof structure and data files128Use V3.x.x File Procedure Scheme129Use V3.x.x Startup Method Scheme128Web (Preferences)148Compilation140Always compile for both platforms137Benefits of (execution speed)691Checking code692                         |
| New process600, 675, 682role of528Commands page (Explorer)77–81Comment/Uncomment571comments571%R- and %R+707automatic comments88for published methods734inserting date, time, or user87Preferences131compacting databases755compatibilityof structure and data filesof structure and data files128Use V3.x.x File Procedure Scheme129Use V3.x.x Startup Method Scheme128Web (Preferences)148Compilation140Always compile for both platforms137Benefits of (execution speed)691Checking code692Compiled objects690      |
| New process600, 675, 682role of528Commands page (Explorer)77–81Comment/Uncomment571comments571%R- and %R+707automatic comments88for published methods734inserting date, time, or user87Preferences131compacting databases755compatibilityof structure and data filesof structure and data files128Use V3.x.x File Procedure Scheme129Use V3.x.x Startup Method Scheme128Web (Preferences)140Always compile for both platforms137Benefits of (execution speed)691Checking code690Compiled objects690Compiled methods140 |

| Default Alpha Type                         | 139          |
|--------------------------------------------|--------------|
| Default Button Type                        | 139          |
| Default Numeric Type                       | 139          |
| Fat binary mode                            | . 691        |
| Generate the Symbol File                   | 138          |
| Generating error file                      | 138          |
| Initializing Local Variables               | 139          |
| Preferences                                | 7, 700       |
| Process and interprocess are typed         | . 140        |
| Range Checking                             | 138          |
| Type the variables.                        | 139          |
| Compilation Path (Preferences)             | . 139        |
| Compile button (Compiler)                  | . 695        |
| Compiled                                   |              |
| Code (Clearing)                            | . 698        |
| Database (building)                        | . 716        |
| Difference between interpreted and compile | d 689        |
| Objects                                    | 690          |
| Compiler                                   | 50           |
| Definition                                 | 689          |
| Ontions                                    | 698          |
| Compiler Methods (Preferences)             | 140          |
| Completely Delete ontion                   | 170          |
| Complex types                              | 727          |
| Processing of                              | 745          |
| Components                                 | 83           |
| Components Page (Explorer)                 | 83           |
| Connect Menu menu item (Menu menu)         | 602          |
| connected menus                            | 595          |
| advantages of                              | 602          |
| creating                                   | 602          |
| deleting                                   | 603          |
| modifying                                  | 602          |
| Connection parameters (Web Services)       | 744          |
| Consider @ as a character for Ouery and    | / = =        |
| Order By                                   | 135          |
| constant (adding to method)                | . 133        |
| Constants page (Explorer) 76               | 5 465        |
| Contents of SOAP Action field              | 735          |
| Contextual manus (Structure window)        | 60           |
| Contextual menus (Structure window)        | 301          |
| control lines                              | 501          |
| creating additional 400                    | 5.01         |
| in forms                                   | -301         |
| in reports with several breaks             | 507          |
| moving output                              | 492          |
| Control nage (Relation Properties window)  | 2017<br>2012 |
| Coordinates nage (Object Properties        | 200          |
| window) 204                                | 5 310        |
| willuow,                                   | J, JIU       |

| Copy (standard action) 425                                                                                                    |
|----------------------------------------------------------------------------------------------------|
| Copy menu item                                                                                                    |
| in Edit menu 57, 607                                                                                                    |
| copying form objects 328–329                                                                                                    |
| CPU Priority (Preferences) 115                                                                                                    |
| Create table (data import) 132                                                                                                    |
| creating                                                                                                    |
| active objects                                                                                                    |
| buttons                                                                                                    |
| check boxes                                                                                                    |
| custom formats and filters 385–388                                                                                                    |
| custom labels                                                                                                    |
| database structures 159–160                                                                                                    |
| databases                                                                                                    |
| enterable and non-enterable objects 420–421                                                                                                    |
| fields                                                                                                    |
| forms 235–240                                                                                                    |
| labels                                                                                                    |
| lists                                                                                                    |
| menu bars 593                                                                                                    |
| methods                                                                                                    |
| object methods                                                                                                    |
| radio buttons                                                                                                    |
| relations using Explorer 68                                                                                                    |
| (11) 1 () <b>000 000</b>                                                                                                    |
| table relations                                                                                                    |
| crosshair/crossbar pointer for creating objects 313                                                                                                    |
| crosshair/crossbar pointer for creating objects                                                                                                    |
| table relations                                                                                                    |
| table relations                                                                                                    |
| table relations.208–209crosshair/crossbar pointer for creating objects313current date (as default value)390Current Item area (List editor)651Current Item Properties (Menu Bar editor)599Current List area.647                                                                                                    |
| table relations.208–209crosshair/crossbar pointer for creating objects313current date (as default value)390Current Item area (List editor)651Current Item Properties (Menu Bar editor)599Current List area647in List editor648–650                                                                                                    |
| table relations.208–209crosshair/crossbar pointer for creating objects313current date (as default value)390Current Item area (List editor)651Current Item Properties (Menu Bar editor)599Current List area647in List editor648–650Current Menu Bar list606                                                                                                    |
| table relations.208–209crosshair/crossbar pointer for creating objects313current date (as default value)390Current Item area (List editor)651Current Item Properties (Menu Bar editor)599Current List area647in List editor648–650Current Menu Bar list606for deleting a menu609                                                                                                    |
| table relations.208–209crosshair/crossbar pointer for creating objects313current date (as default value)390Current Item area (List editor)651Current Item Properties (Menu Bar editor)599Current List area.647in List editor.648–650Current Menu Bar list606for deleting a menu609in Menu Bar editor.594                                                                                                    |
| table relations.208–209crosshair/crossbar pointer for creating objects313current date (as default value)390Current Item area (List editor)651Current Item Properties (Menu Bar editor)599Current List area647in List editor648–650Current Menu Bar list606for deleting a menu609in Menu Bar editor594Current Menu Item area595, 604, 677                                                                                                    |
| table relations.208–209crosshair/crossbar pointer for creating objects313current date (as default value)390Current Item area (List editor)651Current Item Properties (Menu Bar editor)599Current List area647in List editor648–650Current Menu Bar list606for deleting a menu609in Menu Bar editor594Current Menu Item area595, 604, 677current record.220                                                                                                    |
| table relations.208–209crosshair/crossbar pointer for creating objects313current date (as default value)390Current Item area (List editor)651Current Item Properties (Menu Bar editor)599Current List area647in List editor648–650Current Menu Bar list606for deleting a menu609in Menu Bar editor594Current Menu Item area595, 604, 677current selection220                                                                                                    |
| table relations.208–209crosshair/crossbar pointer for creating objects313current date (as default value)390Current Item area (List editor)651Current Item Properties (Menu Bar editor)599Current List area647in List editor648–650Current Menu Bar list606for deleting a menu609in Menu Bar editor594Current Menu Item area595, 604, 677current selection220                                                                                                    |
| table relations.208–209crosshair/crossbar pointer for creating objects313current date (as default value)390Current Item area (List editor)651Current Item Properties (Menu Bar editor)599Current List area647in List editor648–650Current Menu Bar list609for deleting a menu609in Menu Bar editor594Current record220current selection256working with multiple673                                                                                                    |
| table relations.208–209crosshair/crossbar pointer for creating objects313current date (as default value)390Current Item area (List editor)651Current Item Properties (Menu Bar editor)599Current List area647in List editor648–650Current Menu Bar list609for deleting a menu609in Menu Bar editor594Current Menu Item area595, 604, 677current selectionin unrelated tablesin unrelated tables256working with multiple390                                                                                                    |
| table relations.208–209crosshair/crossbar pointer for creating objects313current date (as default value)390Current Item area (List editor)651Current Item Properties (Menu Bar editor)599Current List area647in List editor648–650Current Menu Bar list606for deleting a menu609in Menu Bar editor594Current Menu Item area595, 604, 677current selectionin unrelated tablesin unrelated tables256working with multiple673cursom applications390                                                                                                    |
| table relations.208–209crosshair/crossbar pointer for creating objects313current date (as default value)390Current Item area (List editor)651Current Item Properties (Menu Bar editor)599Current List area647in List editor648–650Current Menu Bar list606for deleting a menu609in Menu Bar editor594Current Menu Item area595, 604, 677current selectionin unrelated tablesin unrelated tables256working with multiple390custom applications40                                                                                                    |
| table relations.208–209crosshair/crossbar pointer for creating objects313current date (as default value)390Current Item area (List editor)651Current Item Properties (Menu Bar editor)599Current List area647in List editor648–650Current Menu Bar list606for deleting a menu609in Menu Bar editor594Current Menu Item area595, 604, 677current selectionin unrelated tablesin unrelated tables256working with multiple390custom applications40in Custom Menus environment40                                                                                                  |
| table relations.208–209crosshair/crossbar pointer for creating objects313current date (as default value)390Current Item area (List editor)651Current Item Properties (Menu Bar editor)599Current List area647in List editor648–650Current Menu Bar list606for deleting a menu609in Menu Bar editor594Current Menu Item area595, 604, 677current selectionin unrelated tablesin unrelated tables256working with multiple390custom applications40in Custom Menus environment40menu bars for601, 611                                                                             |
| table relations.208–209crosshair/crossbar pointer for creating objects313current date (as default value)390Current Item area (List editor)651Current Item Properties (Menu Bar editor)599Current List area647in List editor648–650Current Menu Bar list606for deleting a menu609in Menu Bar editor594Current Menu Item area595, 604, 677current selection220current selection673current time (as default value)390custom applications40definition of40menu bars for601, 611custom entry filters385                                                                            |
| table relations.208–209crosshair/crossbar pointer for creating objects313current date (as default value)390Current Item area (List editor)651Current Item Properties (Menu Bar editor)599Current List area647in List editor648–650Current Menu Bar list606for deleting a menu609in Menu Bar editor594Current Menu Item area595, 604, 677current selection220current selection673in unrelated tables390custom applications40definition of40in Custom Menus environment40menu bars for385custom formats (for Alpha fields)405                                                   |
| table relations.208–209crosshair/crossbar pointer for creating objects313current date (as default value)390Current Item area (List editor)651Current Item Properties (Menu Bar editor)599Current List area647in List editor648–650Current Menu Bar list606for deleting a menu609in Menu Bar editor594Current Menu Item area595, 604, 677current record.220current selection256working with multiple673current time (as default value)390custom applications601, 611custom Menus environment40menu bars for385custom formats (for Alpha fields)405custom formats and filters40 |
| table relations.208–209crosshair/crossbar pointer for creating objects313current date (as default value)390Current Item area (List editor)651Current Item Properties (Menu Bar editor)599Current List area.647in List editor.648–650Current Menu Bar list606for deleting a menu609in Menu Bar editor.594Current Menu Item area595, 604, 677current record.220current selection673in unrelated tables390custom applications601, 611custom Menus environment40in Custom Menus environment405custom formats (for Alpha fields)405custom formats and filters385–388               |

| custom menus                    |
|---------------------------------|
| adding menu items               |
| adding splash screens to        |
| adding to menu bars             |
| changing font styles            |
| custom applications and         |
| example of                      |
| keyboard shortcuts for 607-609  |
| previewing                      |
| standard action                 |
| Custom Menus environment        |
| applications for                |
| definition of                   |
| with menus                      |
| Custom Menus item (Use menu) 40 |
| custom toolbar                  |
| Customizing                     |
| the application icon            |
| the application signature       |
| Cut (standard action)           |
| Cut menu item                   |

#### D

| dashes (as dead characters)          |
|--------------------------------------|
| Data                                 |
| Allowing Deletion Control            |
| Automatic saving                     |
| Data Control (Preferences)           |
| Data Control page (Object Properties |
| window)                              |
| data entry                           |
| Automatic Transactions               |
| default order                        |
| options for subforms                 |
| data entry controls                  |
| choice lists                         |
| default values                       |
| entry filters                        |
| excluded lists                       |
| for enterable objects                |
| Mandatory attribute                  |
| maximum and minimum values 645–646   |
| setting                              |
| using lists as                       |
| data entry order 358–361             |
| entry order pointer                  |
| grouping objects                     |
| restoring standard order             |

| setting first object                         |
|----------------------------------------------|
| viewing and modifying                        |
| data files                                   |
| Allow Read Only use (Preferences)            |
| creating new                                 |
| locating                                     |
| maximum size of                              |
| naming                                       |
| paths to                                     |
| segmentation (reasons for)                   |
| segmenting existing                          |
| selecting                                    |
| data segment                                 |
| adding while indexing                        |
| deleting a new                               |
| deleting an existing                         |
| Data Segment Management                      |
| dialog box 750–751 752 753                   |
| for reconfiguring data segments 756          |
| data segments                                |
| adding 749                                   |
| dealing with missing 754–755                 |
| deleting 753 754                             |
| limiting size 751                            |
| reconfiguring 755                            |
| Data Segments menu item (Structure menu) 750 |
| Database methods                             |
| On Exit 524                                  |
| On Server Close Connection 524               |
| On Server Open Connection 524                |
| On Server Shutdown 524                       |
| On Server Startun 524                        |
| On Startun 524                               |
| On Web Authentication 524                    |
| On Web Connection 524                        |
| database methods                             |
| in symbol table 703                          |
| modifying 73                                 |
| role of 518 521                              |
| writing 524                                  |
| database structure 153                       |
| creating 159–160                             |
| fields 154                                   |
| flat file 156                                |
| multiple table 156                           |
| structure files 27                           |
| subtables in 180–181                         |
| table relations                              |
| Database theme (Preferences) 127             |
| 1 $2$ $2$ $2$ $2$ $2$ $2$ $2$ $2$ $2$ $2$    |

| databases                                     |     |
|-----------------------------------------------|-----|
| backing up                                    | -37 |
| building applications.                        | 55  |
| compacting                                    | 755 |
| creating                                      | 24  |
| creating structure of                         | 159 |
| definition of                                 | 154 |
| fields in                                     | 154 |
| flat file                                     | 156 |
| multi-process                                 | 673 |
| naming                                        | 28  |
| opening                                       | 29  |
| publishing at startup                         | 142 |
| records                                       | 154 |
| relational, defined                           | 157 |
| relations                                     | 38  |
| selecting a different data file               | 32  |
| structure of                                  | 153 |
| tables in                                     | 159 |
| using templates                               | 26  |
| Date fields                                   | 179 |
| display formats for                           | 398 |
| dead characters (in entry filters)            | 384 |
| Debug window.                                 | 686 |
| debugging processes                           | 686 |
| decimal points, in number display formats 4   | 400 |
| Default Alpha Type (Preferences)              | 139 |
| Default Button Type (Preferences)             | 139 |
| Default Display (Method editor)               | 122 |
| Default Font (Preferences)                    | 121 |
| default fonts.                                | 281 |
| default forms (automatically created by       |     |
| 4 <sup>th</sup> Dimension)                    | 228 |
| Default Home Page (Preferences)               | 145 |
| Default HTML Path (Preferences)               | 144 |
| Default HTML Root (Preferences)               | 144 |
| default lists of values                       | 390 |
| default menu bars                             | 592 |
| default names, with processes                 | 682 |
| Default Numeric Type (Preferences)            | 139 |
| Default Owner of Objects Created by This User |     |
| (drop-down list)                              | 626 |
| default processes                             | 673 |
| default settings (for text objects)           | 338 |
| default startup environment                   | 127 |
| Default User (Passwords)                      | 622 |
| Default User (Preferences)                    | 133 |
| Default Value entry area (Object Properties   |     |
| window)                                       | 389 |

| default values                                                                                                    |             |
|----------------------------------------------------------------------------------------------------|-------------|
| automatically generating                                                                                                    | 390         |
| Boolean fields                                                                                                    | 407         |
| setting                                                                                                    | 391         |
| setting programmatically                                                                                                    | 392         |
| using current date                                                                                                    | 390         |
| using current time                                                                                                    | 390         |
| using sequence numbers                                                                                                    | 390         |
| Default Values dialog box (Object Properties                                                                                                    |             |
| window)                                                                                                    | 391         |
| Default Window Size area (Form Properties                                                                                                    |             |
| window)                                                                                                    | 298         |
| default window size options                                                                                                    | 297         |
| Define Grid menu item                                                                                                    | 320         |
| Define Duler Units menu item 312 4                                                                                                    | 513         |
| Delete button                                                                                                    | 515         |
| for deleting forms                                                                                                    | 061         |
| lor deleting forms                                                                                                    | 204         |
| Delate Item menu item (for delating menu                                                                                                    | 551         |
| Delete Item menu item (for deleting menu                                                                                                    | 10          |
| $(tems) \dots (tems) \dots ($ | 510         |
| Delete menu item (for lists and list items)                                                                                                    | 550         |
| Delete Menu menu item (Menu menu) 6                                                                                                    | 509         |
| Delete Page menu item                                                                                                    | 353         |
| Delete Record buttons                                                                                                    | 124         |
| delete record operations (access to)                                                                                                    | 532         |
| Delete Related Many option (Relation Properties                                                                                                    |             |
| window)                                                                                                    | 205         |
| DELETE SELECTION command                                                                                                    | 170         |
| Delete Subform button                                                                                                    | <b>1</b> 71 |
| deleting                                                                                                    |             |
| connected menus                                                                                                    | 503         |
| fields                                                                                                    | 173         |
| form pages                                                                                                    | 353         |
| forms                                                                                                    | 264         |
| list items                                                                                                    | 550         |
| lists                                                                                                    | 650         |
| menu items                                                                                                    | 510         |
| menus                                                                                                    | 510         |
| methods                                                                                                    | 540         |
| object methods                                                                                                    | 541         |
| objects                                                                                                    | 331         |
| related records                                                                                                    | 205         |
| deletion control                                                                                                    |             |
| in Relation Properties window                                                                                                    | 205         |
| in several related tables                                                                                                    | 206         |
| options                                                                                                    | 209         |
| Demo application                                                                                                    | 718         |
| Design (standard action)                                                                                                    | 126         |
| · · · · · · · · · · · · · · · · · · ·                                                                                                    | ~ < . 1     |

| Design environment                       | 3       |
|------------------------------------------|---------|
| access to                                | 1       |
| editors in                               | 9       |
| menus                                    | 9       |
| object locking in                        | 5       |
| role of                                  | 8       |
| toolbar                                  | 3       |
| Design item (Use menu)                   | Э       |
| Design menu                              | 8       |
| Edit Form menu item                      | 9       |
| Edit Method menu item                    | 6       |
| list of open windows                     | 8       |
| New Form menu item                       | 4       |
| New Method menu item                     | 5       |
| Design Mode (Preferences) 120            | b       |
| Design process 67                        | ŝ       |
| Designer                                 | ĺ       |
| access to environments 610               | a       |
| assigning a password to 62'              | ź       |
| role of 610                              | a       |
| system maintenance role 63               | ,<br>7  |
| users and groups created by 62           | 'n      |
| using Edit User dialog box               | 5       |
| Desktop files                            | י<br>ר  |
| Destination Folder 71                    | ∠<br>5  |
| Detail area 491 500                      | 5<br>6  |
| Detall alea                              | э<br>7  |
| explanation of                           | /       |
| in output form                           | 17      |
|                                          | /       |
| in screen display                        | 2       |
| Detail control line                      | 2       |
| Detail Form for Printing (form type)     | 2       |
| Detail Form for Printing (option)        | 3       |
| detail forms                             | _       |
| definition                               | 3       |
| for subrecords                           | •)<br>- |
| dials                                    | 5       |
| example of                               | 3       |
| DISABLE ITEM command 603                 | 3       |
| Disable Type-Ahead                       | 7       |
| disabling password access system         | 3       |
| Discover button (Web Services Wizard)738 | 3       |
| disk capacity (change of)75              | 5       |
| Display                                  |         |
| Comments in the Explorer                 | 5       |
| Field type icons                         | 5       |
| Grid                                     | 1       |
| Limits                                   | 2       |
| Marker Labels                            | 2       |
|                                          |         |

| Markers                                         |
|-------------------------------------------------|
| Object Properties                               |
| On-line documentation                           |
| Page 0                                          |
| Paper (borders in Form editor)                  |
| Property List 271                               |
| Rulers 271                                      |
| Runtime Explorer 90                             |
| Tools Palette 271                               |
| display characters                              |
| for Number field formats 400,404                |
| in optry filtors                                |
| display formats 206 411                         |
| Alpha field formate                             |
| Alpha field formats                             |
| Boolean field formats                           |
| Date field formats                              |
| for objects                                     |
| in mail-merge templates                         |
| Number field formats                            |
| Picture field formats                           |
| Preferences                                     |
| Time field formats                              |
| with entry filters                              |
| Display Only attribute                          |
| in Field Properties window                      |
| Display page (Object Properties window)336, 427 |
| display pages                                   |
| adding                                          |
| selecting objects on                            |
| Display User List in Password dialog box        |
| (Preferences)                                   |
| Distribute tools (Tools palette)                |
| DOC                                             |
| Documentation                                   |
| Displaying in the Explorer (MacOS)79            |
| Download missing HTML pages if necessary        |
| (Preferences)                                   |
| dollar (\$) sign (in display formats)           |
| Double Clickable check box (for subforms)       |
| Double-clickable application                    |
| Building 717                                    |
| Rebuilding 719                                  |
| Down One Level 329                              |
| Download missing HTML pages if necessary        |
| (Dreferences) 120                               |
| drag and drop                                   |
|                                                 |
| dron area 112                                   |
| drop area                                       |

| from Tables page of Explorer   |
|--------------------------------|
| in Explorer                    |
| drop-down lists (initializing) |
| DTD for macros                 |
| duplicate fields 174           |
| Duplicate menu item            |
| Object menu 326                |
| Duplicate on Matrix menu item  |
| Dynamic Table and Field Names  |

#### Ε

| Edit                                                |
|-----------------------------------------------------|
| Former mechanism 595                                |
| Preferences 57                                      |
| EDIT ACCESS command 638                             |
| Edit Form menu item 264                             |
| Design menu                                         |
| Edit Group dialog box                               |
| Edit Group menu item (Passwords menu) 627           |
| Edit menu 56–57                                     |
| Clear menu item 57, 331                             |
| Copy menu item 57                                   |
| Cut menu item 57                                    |
| Menu bar editor 595                                 |
| Paste menu item 57                                  |
| Select All menu item 57                             |
| Show Clipboard menu item 57                         |
| Undo menu item                                      |
| Edit Strings button (Object Properties window). 435 |
| Edit User dialog box 638                            |
| adding users 624                                    |
| changing user name or password 626                  |
| viewing database usage 638                          |
| Edit User menu item (Passwords menu) 626            |
| editor windows 41-61                                |
| closing                                             |
| Form editor 43–44, 269                              |
| List editor 47–48                                   |
| Menu Bar editor                                     |
| Method editor                                       |
| Password Access editor 46, 624                      |
| Process List editor 680–684                         |
| reverting to last saved version of 56               |
| saving contents of 56                               |
| Structure editor                                    |
| Enabled/Editable (list option) 655                  |
| Encrypt Client/Server Connections (Preferences) 119 |
| Endpoint URL 742                                    |

| Enter in List mode 6                        | 43       |
|---------------------------------------------|----------|
| Enter key                                   | 64       |
| Enter Password dialog box 6                 | 15       |
| Enterable attribute                         | 73       |
| Enterable check box                         |          |
| for subforms                                | 74       |
| in Object Properties window                 | 73       |
| enterable objects                           | 21       |
| adding scroll bars to                       | 92       |
| data entry controls for 4                   | 17       |
| display formats for 4                       | 15       |
| in data entry order                         | 60       |
| Enterable Related Fields check hoy (in Form | 00       |
| Wizard) 3                                   | 73       |
| Fatry control                               | /5       |
| Keyboard layout 2                           | 02       |
|                                             | 92<br>10 |
| Web                                         | 40       |
| Entry Filter display area                   | 83       |
| Entry Filter drop-down menu                 | /9       |
| entry filters                               | 85       |
| arguments 382–3                             | 83       |
| choosing                                    | 79       |
| codes                                       | 83       |
| custom                                      | 85       |
| dead characters                             | 84       |
| display characters                          | 83       |
| initiating3                                 | 80       |
| modifying3                                  | 79       |
| placeholders                                | 83       |
| with display formats                        | 79       |
| Entry Order menu item 277, 359–3            | 61       |
| entry order pointer                         | 59       |
| environments                                |          |
| changing between                            | 38       |
| selecting startup1                          | 27       |
| error file                                  | 03       |
| errors linked to a specific line7           | 05       |
| general errors 7                            | 05       |
| generating1                                 | 38       |
| structure of7                               | 04       |
| warnings7                                   | 05       |
| error messages (password access system) 6   | 17       |
| errors                                      |          |
| during execution5                           | 65       |
| syntax                                      | 64       |
| Escape sequences                            | 75       |
| events                                      | 65       |
| role of in methods                          | 23       |
|                                             |          |

| Events page                                                             |
|-------------------------------------------------------------------------|
| Form Properties window                                                  |
| Object Properties window                                                |
| using the                                                               |
| Events tab (Object Properties window)                                   |
| exclamation point (!) (in entry filter codes)                           |
| Exclude Forms (Find Editor option)                                      |
| Exclude Methods (Find Editor option)                                    |
| Excluded check box                                                      |
| excluded lists                                                          |
| Execute Method dialog box                                               |
| for starting a new process                                              |
| Execute Method menu item                                                |
| in User environment                                                     |
| Execute On Client function                                              |
| executing                                                               |
| methods 530-533                                                         |
| object methods                                                          |
| execution speed                                                         |
| Exit Design Environment menu item (File menu). 61                       |
| Exit Design Environment when going to                                   |
| Custom Mode (Preferences)                                               |
| Expand all                                                              |
| Expand/Collapse (methods)                                               |
| Explorer                                                                |
| adding a command to a method                                            |
| adding a constant to a method                                           |
| adding a field with                                                     |
| adding fields to forms                                                  |
| adding form name to method71                                            |
| adding method name to a method                                          |
| adding subform to form71                                                |
| adding table names and field names to                                   |
| methods                                                                 |
| Batch setting of attributes75                                           |
| Commands page                                                           |
| Constants page                                                          |
| creating a list82                                                       |
| creating a new method                                                   |
| creating new form69                                                     |
| creating relations using68                                              |
| Delete, New, and Edit buttons 66                                        |
| deleting a form                                                         |
| 0                                                                       |
| designating current input or output form 71                             |
| designating current input or output form 71<br>displaying comments      |
| designating current input or output form 71         displaying comments |
| designating current input or output form 71         displaying comments |
| designating current input or output form 71displaying comments          |

| Forms page                                    |
|-----------------------------------------------|
| Input Form check box                          |
| Lists page                                    |
| Methods page                                  |
| modifying a list                              |
| naming a form using                           |
| Output Form check box                         |
| pages of                                      |
| preview area (showing and hiding)             |
| preview area icon                             |
| previewing a form                             |
| previewing a table image                      |
| renaming a method                             |
| renaming forms                                |
| resizing the                                  |
| setting current input and output forms262-263 |
| Tables page                                   |
| using drag and drop67                         |
| using to add a constant to a method           |
| using to name a form                          |
| using to rename objects                       |
| using to write methods                        |
| viewing a table image in Structure editor68   |
| Explorer menu item (Tools menu)               |
| Export method                                 |
| Extended characters (Web)                     |
|                                               |

#### F

| Fast Mode (new Index mode)             | 193 |
|----------------------------------------|-----|
| Fat binary.                            | 691 |
| field attributes                       | 188 |
| Can't Modify                           | 183 |
| Choices                                | 188 |
| Display Only                           | 183 |
| Enterable                              | 374 |
| Indexed                                | 184 |
| Invisible                              | 185 |
| Mandatory                              | 374 |
| Text with Scroll Bar                   | 392 |
| Unique                                 | 185 |
| field display formats                  |     |
| See display formats                    |     |
| field entry filters. See entry filters |     |
| field length (setting maximum)         | 174 |
| field names                            | 174 |
| changing                               | 191 |
| duplicate                              | 174 |
| dynamic                                | 370 |
| ,                                      |     |

| maximum number of characters         | 174      |
|--------------------------------------|----------|
| reserved words in                    | 174      |
| truncated                            | 174      |
| valid                                | 174      |
| Field number (Runtime Explorer)      | 93       |
| field properties                     |          |
| changing                             | 191      |
| modifying                            | 190      |
| saving                               | 175      |
| Field Properties menu item           | 190      |
| Field Properties window 173,         | 189, 372 |
| assigning a choice list              | 374      |
| Attributes page                      | 174      |
| Can't Modify attribute               | 372      |
| Choices & Help page                  | 188      |
| Color page                           | 189, 190 |
| Display Only attribute               | 372      |
| entering help text                   | 188      |
| for establishing data entry controls | 372      |
| Indexed attribute                    | 372      |
| Invisible check box                  |          |
| Mandatory attribute                  | 372      |
| modifying fields                     | 190      |
| setting data entry controls          | 371      |
| setting field attributes             | 182      |
| setting field types                  | 176 181  |
| Unique attribute                     | 372      |
| field types                          | 176 181  |
|                                      | 170-101  |
| Alpha                                | 100      |
| BIOD                                 | 100      |
| boolean                              | 100 101  |
|                                      | 190-191  |
| Date                                 | 1/9      |
| Integer                              | 1/8      |
| Long Integer                         | 1/8      |
| Picture                              | 179      |
| Real                                 | 178      |
| role of                              | 172      |
| Runtime Explorer                     | 93       |
| Text                                 | 177–178  |
| Time                                 | 179      |
| fields                               | 154      |
| adding to forms                      | 354      |
| adding with the Explorer             | 369      |
| as active objects                    | 230      |
| assigning a color to                 | 175      |
| data entry controls for              | 371-396  |
| deleting                             | 173      |
| display formats for                  | 396-411  |
|                                      |          |

| auplicater i i i i i i i i i i i i i i i i i i i                                                                                                    |
|----------------------------------------------------------------------------------------------------|
| embedding in text areas                                                                                                    |
| foreign key                                                                                                    |
| grouping in Form Wizard                                                                                                    |
| help for                                                                                                    |
| icons                                                                                                    |
| indexed                                                                                                    |
| inserting in forms, shortcuts                                                                                                    |
| invisible                                                                                                    |
| Invisible attribute                                                                                                    |
| maximum number of                                                                                                    |
| modifying in forms                                                                                                    |
| naming                                                                                                    |
| object locking                                                                                                    |
| placing on forms                                                                                                    |
| primary key                                                                                                    |
| related                                                                                                    |
| removing from form in Form Wizard 242                                                                                                    |
| reordering in a group 242                                                                                                    |
| reordering in Form Wizard 240                                                                                                    |
| selecting for forms 236, 237–240                                                                                                    |
| selecting for output forms 486                                                                                                    |
| standardizing entries for 188                                                                                                    |
| types of 176–181                                                                                                    |
| ungrouping 369                                                                                                    |
|                                                                                                    |
| 462-467                                                                                                    |
| Using object methods with                                                                                                    |
| Fields page (Form Wizard)                                                                                                    |
| using object methods with         462–467           Fields page (Form Wizard)         244, 246           File menu         244, 55–56           Close EditorName menu item         56, 61                                                                                                    |
| using object methods with                                                                                                    |
| using object methods with       462–467         Fields page (Form Wizard)       244, 246         File menu       24, 55–56         Close EditorName menu item       56, 61         Close Structure menu item       56         Open Database menu item       55                                                                                                    |
| using object methods with       462–467         Fields page (Form Wizard)       244, 246         File menu       24, 55–56         Close EditorName menu item       56, 61         Close Structure menu item       56         Open Database menu item       55         Page Setup menu item       55                                                                                                    |
| using object methods with       462–467         Fields page (Form Wizard)       244, 246         File menu       24, 55–56         Close EditorName menu item       56, 61         Close Structure menu item       56         Open Database menu item       55         Page Setup menu item       55         Print menu item       55                                                                                                    |
| using object methods with       462–467         Fields page (Form Wizard)       244, 246         File menu       24, 55–56         Close EditorName menu item       56, 61         Close Structure menu item       56         Open Database menu item       55         Page Setup menu item       55         Print menu item       55         Ouit menu item       55                                                                                                    |
| using object methods with       462–467         Fields page (Form Wizard)       244, 246         File menu       24, 55–56         Close EditorName menu item       56, 61         Close Structure menu item       56         Open Database menu item       55         Page Setup menu item       55         Print menu item       55         Quit menu item       55         Revert to Saved menu item       56                                                                                                    |
| using object methods with       462–467         Fields page (Form Wizard)       244, 246         File menu       24, 55–56         Close EditorName menu item       56, 61         Close Structure menu item       56         Open Database menu item       55         Page Setup menu item       55         Print menu item       55         Quit menu item       55         Revert to Saved menu item       56         Save EditorName       56         105       56                                                                                                    |
| Using object methods with462–467Fields page (Form Wizard)244, 246File menu24, 55–56Close EditorName menu item56, 61Close Structure menu item56Open Database menu item55Page Setup menu item55Print menu item55Quit menu item55Revert to Saved menu item56Save EditorName menu item56Save EditorName menu item56Sile procedure (Preferences)129                                                                                                    |
| using object methods with462–467Fields page (Form Wizard)244, 246File menu24, 55–56Close EditorName menu item56, 61Close Structure menu item56Open Database menu item55Page Setup menu item55Print menu item55Quit menu item55Revert to Saved menu item56Save EditorName56, 105File procedure (Preferences)129files                                                                                                    |
| using object methods with462–467Fields page (Form Wizard)244, 246File menu24, 55–56Close EditorName menu item56, 61Close Structure menu item56Open Database menu item55Page Setup menu item55Print menu item55Quit menu item55Revert to Saved menu item56Save EditorName129files24, 32                                                                                                    |
| using object methods with462–467Fields page (Form Wizard)244, 246File menu24, 55–56Close EditorName menu item56, 61Close Structure menu item56Open Database menu item55Page Setup menu item55Print menu item55Quit menu item55Revert to Saved menu item56Save EditorName129File procedure (Preferences)129files24, 32exporting methods55                                                                                                    |
| using object methods with462–467Fields page (Form Wizard)244, 246File menu24, 55–56Close EditorName menu item56, 61Close Structure menu item56Open Database menu item55Page Setup menu item55Print menu item55Quit menu item55Revert to Saved menu item56Save EditorName129files24, 32exporting methods55generated719                                                                                                    |
| using object methods with462–467Fields page (Form Wizard)244, 246File menu24, 55–56Close EditorName menu item24, 55–56Close Structure menu item56, 61Close Structure menu item55Page Setup menu item55Print menu item55Quit menu item55Revert to Saved menu item56Save EditorName menu item56Save EditorName menu item56File procedure (Preferences)129files24, 32exporting methods55generated719help formats758                                                                                                    |
| using object methods with462–467Fields page (Form Wizard)244, 246File menu24, 55–56Close EditorName menu item56, 61Close Structure menu item56Open Database menu item55Page Setup menu item55Print menu item55Quit menu item55Revert to Saved menu item56Save EditorName menu item56Save EditorName menu item56File procedure (Preferences)129files24, 32exporting methods55generated719help formats758importing methods55                                                                                                    |
| using object methods with462–467Fields page (Form Wizard)244, 246File menu24, 55–56Close EditorName menu item56, 61Close Structure menu item56Open Database menu item55Page Setup menu item55Print menu item55Quit menu item55Revert to Saved menu item56Save EditorName menu item56Save EditorName menu item56File procedure (Preferences)129files24, 32exporting methods55generated719help formats758importing methods55locked136                                                                                                    |
| using object methods with462–467Fields page (Form Wizard)244, 246File menu24, 55–56Close EditorName menu item56, 61Close Structure menu item56Open Database menu item55Page Setup menu item55Print menu item55Quit menu item55Revert to Saved menu item56Save EditorName menu item56Save EditorName menu item56File procedure (Preferences)129files24, 32exporting methods55generated719help formats55locked136segmenting749                                                                                                    |
| using object methods with462–467Fields page (Form Wizard)244, 246File menu24, 55–56Close EditorName menu item56, 61Close Structure menu item56Open Database menu item55Page Setup menu item55Print menu item55Quit menu item55Revert to Saved menu item56Save EditorName menu item56Save EditorName menu item56File procedure (Preferences)129files24, 32exporting methods55generated719help formats758importing methods55locked136segmenting749selecting different (for database)35                                                                                                  |
| using object methods with462–467Fields page (Form Wizard)244, 246File menu24, 55–56Close EditorName menu item56, 61Close Structure menu item56Open Database menu item55Page Setup menu item55Print menu item55Quit menu item55Revert to Saved menu item56Save EditorName menu item56Save EditorName menu item56Jile procedure (Preferences)129files24, 32exporting methods55generated719help formats758importing methods55locked136segmenting749selecting different (for database)35temporary (storing)117                                                                            |
| using object methods with462–467Fields page (Form Wizard)244, 246File menu24, 55–56Close EditorName menu item56, 61Close Structure menu item56Open Database menu item55Page Setup menu item55Print menu item55Quit menu item55Revert to Saved menu item56Save EditorName menu item56Save EditorName menu item56Save EditorName menu item56Ile procedure (Preferences)129files24, 32exporting methods55generated719help formats758importing methods55locked136segmenting749selecting different (for database)35temporary (storing)117Fill menu item270                                 |
| using object methods with462–467Fields page (Form Wizard)244, 246File menu24, 55–56Close EditorName menu item56, 61Close Structure menu item56Open Database menu item55Page Setup menu item55Print menu item55Quit menu item55Revert to Saved menu item56Save EditorName menu item56Save EditorName menu item56Save EditorName menu item56file procedure (Preferences)129files24, 32exporting methods55generated719help formats758importing methods55locked136segmenting749selecting different (for database)35temporary (storing)117Fill menu item279, 342fill natterns (setting)342 |

| Filters (Preferences)        |
|------------------------------|
| Final application718         |
| Find                         |
| dialog box94                 |
| Edit Menu                    |
| Go to Line Number            |
| in Database                  |
| in Database (Edit Menu)      |
| in methods                   |
| Find and replace in methods  |
| Find Editor                  |
| Object types to search 96    |
| Scope of the Search 96       |
| Searching Options 97         |
| Find Next (Edit Menu) 57     |
| Find Previous (Edit Menu) 57 |
| Find Same 583                |
| Edit Monu 57                 |
| First Dage button            |
| First Page Dutton            |
| First Record Dutton          |
| Fixed stilling               |
| nxed-frame printing          |
|                              |
| lext fields                  |
| flags (picture button)       |
| flat file databases          |
| flow of control structures   |
| Focusable property           |
| font attributes              |
| setting default              |
| setting default for form     |
| setting in Form Wizard244    |
| setting with style sheets    |
| Font menu                    |
| Font page                    |
| Object Properties window     |
| fonts/font size              |
| default                      |
| for objects                  |
| General Font (Preferences)   |
| Message Font (Preferences)   |
| Method editor (Preferences)  |
| Preferences 120              |
| footer                       |
| control line 492             |
| marker 482                   |
| Footer area 507              |
| evplanation of 400           |
| in output form 477, 470      |
| III output IoIIII            |

| in printed reports                         | •  | .491 |
|--------------------------------------------|----|------|
| in reports                                 | •  | .507 |
| ForEnd for structure                       | •  | .691 |
| foreground and background color (Form Wiza | (d | )244 |
| foreign key field                          | 9, | 212  |
| automatic assignment during data entry     | •  | .204 |
| definition of                              | •  | .195 |
| in Form Wizard                             | •  | .238 |
| Form editor                                | 7- | -269 |
| adding display pages                       | •  | .351 |
| alignment tools                            | 6- | -318 |
| choosing a form type                       | •  | .293 |
| compared to Form Wizard                    | •  | .234 |
| creating custom labels                     | •  | .493 |
| customization options                      | •  | .234 |
| display menu command                       | •  | .270 |
| displaying border lines in                 | •  | .362 |
| displaying forms in                        | •  | .289 |
| duplicating multiple objects               | •  | .327 |
| elements of                                | 8- | -281 |
| Font menu                                  | •  | .281 |
| Form menu                                  | 7- | -278 |
| grouping objects in                        | •  | .315 |
| menus                                      | •  | .277 |
| modifying form objects                     | •  | .302 |
| Object menu                                | 9- | -281 |
| opening forms in                           | 8- | -289 |
| overview of                                | •  | .227 |
| rulers in                                  | 1- | -312 |
| showing or hiding elements                 | •  | .270 |
| Style menu                                 | •  | .281 |
| Tools palette                              | 3- | -276 |
| window                                     | •  | .269 |
| Form event constants                       | •  | .527 |
| Form event function                        | 4, | 527  |
| form events                                | 5- | -527 |
| activating in Form Properties window 30    | 0- | -301 |
| form letters (creating)                    | •  | .493 |
| Form menu                                  | 7- | -278 |
| Define Grid menu item                      | •  | .320 |
| Define Ruler Units menu item               | •  | .312 |
| Delete Page menu item                      | •  | .353 |
| Entry Order menu item                      | 7, | 359  |
| Form method menu item                      | •  | .277 |
| Turn Grid On/Off menu items                | •  | .278 |
| form methods                               | 1, | 519  |
| creating                                   | 3, | 538  |
| for setting data entry controls            | •  | .373 |
| modifying                                  | •  | 71   |
|                                            |    |      |

| role of                | 519                                                                                                    |
|------------------------|----------------------------------------------------------------------------------------------------|
| writing                | -527                                                                                                    |
| form objects           |                                                                                                    |
| aligning 316-          | -322                                                                                                    |
| assigning a color to   | 344                                                                                                    |
| changing appearance of | -345                                                                                                    |
| copying 328-           | -329                                                                                                    |
| creating               | 312                                                                                                    |
| deleting 331-          | -332                                                                                                    |
| duplicating            | 326                                                                                                    |
| grouping               | -316                                                                                                    |
| lavering 329-          | -331                                                                                                    |
| moving                 | 305                                                                                                    |
| resizing 307-          | -309                                                                                                    |
| selecting 302-         | -305                                                                                                    |
| splitters              | 456                                                                                                    |
| ungrouning             | 316                                                                                                    |
| form properties        | 510                                                                                                    |
| events 300             | 201                                                                                                    |
| Form Type              | 201                                                                                                    |
| overview of 282        | 294                                                                                                    |
| resigner options       | 204                                                                                                    |
| sotting 280            | 277                                                                                                    |
| setting 209-           | 207                                                                                                    |
|                        | 297                                                                                                    |
| sizing options         | 207                                                                                                    |
| sizing options         | 297                                                                                                    |
| sizing options         | 297<br>295                                                                                                    |
| sizing options         | 297<br>295                                                                                                    |
| sizing options         | <ul><li>297</li><li>295</li><li>633</li><li>277</li></ul>                                                                                                    |
| sizing options         | <ul><li>297</li><li>295</li><li>633</li><li>277</li><li>278</li></ul>                                                                                                    |
| sizing options         | <ul> <li>297</li> <li>295</li> <li>633</li> <li>277</li> <li>278</li> <li>280</li> </ul>                                                                                                    |
| sizing options         | <ul> <li>297</li> <li>295</li> <li>633</li> <li>277</li> <li>278</li> <li>289</li> <li>201</li> </ul>                                                                                                    |
| sizing options         | <ul> <li>297</li> <li>295</li> <li>633</li> <li>277</li> <li>278</li> <li>289</li> <li>291</li> <li>622</li> </ul>                                                                                                    |
| sizing options         | <ul> <li>297</li> <li>295</li> <li>633</li> <li>277</li> <li>278</li> <li>289</li> <li>291</li> <li>633</li> <li>633</li> </ul>                                                                                                    |
| sizing options         | <ul> <li>297</li> <li>295</li> <li>633</li> <li>277</li> <li>278</li> <li>289</li> <li>291</li> <li>633</li> <li>633</li> <li>633</li> </ul>                                                                                                    |
| sizing options         | 297<br>295<br>633<br>277<br>278<br>289<br>291<br>633<br>633<br>300                                                                                                    |
| sizing options         | 297<br>295<br>633<br>277<br>278<br>289<br>291<br>633<br>633<br>300<br>289                                                                                                    |
| sizing options         | 297<br>295<br>633<br>277<br>278<br>289<br>291<br>633<br>633<br>300<br>289<br>291                                                                                                    |
| sizing options         | 297<br>295<br>633<br>277<br>278<br>289<br>291<br>633<br>633<br>300<br>289<br>291<br>293                                                                                                    |
| sizing options         | 297<br>295<br>633<br>277<br>278<br>289<br>291<br>633<br>633<br>300<br>289<br>291<br>293<br>293                                                                                                    |
| sizing options         | <ul> <li>297</li> <li>295</li> <li>633</li> <li>277</li> <li>278</li> <li>289</li> <li>291</li> <li>633</li> <li>633</li> <li>300</li> <li>289</li> <li>291</li> <li>293</li> <li>293</li> <li>293</li> </ul>                                                     |
| sizing options         | 297<br>295<br>633<br>277<br>278<br>289<br>291<br>633<br>633<br>300<br>289<br>291<br>293<br>293<br>334                                                                                                    |
| sizing options         | 297<br>295<br>633<br>277<br>278<br>289<br>291<br>633<br>633<br>300<br>289<br>291<br>293<br>293<br>334<br>333                                                                                                    |
| sizing options         | 297<br>295<br>633<br>277<br>278<br>289<br>291<br>633<br>633<br>300<br>289<br>291<br>293<br>293<br>293<br>334<br>333<br>334                                                                                                    |
| sizing options         | 297<br>295<br>633<br>277<br>278<br>289<br>291<br>633<br>633<br>300<br>289<br>291<br>293<br>293<br>293<br>334<br>333<br>334<br>333                                                                                                    |
| sizing options         | 297<br>295<br>633<br>277<br>278<br>289<br>291<br>633<br>633<br>300<br>289<br>291<br>293<br>293<br>334<br>333<br>334<br>333<br>334                                                                                                    |
| sizing options         | 297<br>295<br>633<br>277<br>278<br>289<br>291<br>633<br>633<br>300<br>289<br>291<br>293<br>293<br>334<br>333<br>334<br>333<br>333<br>253                                                                                                    |
| sizing options         | <ul> <li>297</li> <li>295</li> <li>633</li> <li>277</li> <li>278</li> <li>289</li> <li>291</li> <li>633</li> <li>300</li> <li>289</li> <li>291</li> <li>293</li> <li>293</li> <li>234</li> <li>333</li> <li>334</li> <li>333</li> <li>253</li> <li>236</li> </ul> |
| sizing options         | 297<br>295<br>633<br>277<br>278<br>289<br>291<br>633<br>633<br>300<br>289<br>291<br>293<br>293<br>293<br>334<br>333<br>334<br>333<br>253<br>236<br>258                                                                                                    |

| Form Wizard                                   | 2        |
|-----------------------------------------------|----------|
| adding a subform with                         | )        |
| Advanced screens                              | 5        |
| Automatic (option)                            | )        |
| Basic screen                                  | 5        |
| Buttons page                                  | 1        |
| creating mail-merge templates with            | 1        |
| Mac OS 7 (option) 249                         | )        |
| Mac OS 9 (option)                             | )        |
| Mac Theme (option)                            | )        |
| overview of                                   | 5        |
| removing a field                              | 2        |
| renaming a group                              | 2        |
| reordering fields                             | )        |
| role of 43                                    | Ś        |
| selecting fields in $237-240$                 | ý        |
| Subforms page 237                             | 7        |
| Use Dynamic Field names 371                   | 1        |
| used to create multi-page forms               | L<br>    |
| using 235–24(                                 | נ<br>ה   |
| Windows 3.11 NT 3.51 (option) $240$           | ,<br>2   |
| Windows $95/08/2000$ NT 4 (option) 249        | ,<br>,   |
| Format drop down many (Object Properties      | <i>,</i> |
| window) 207                                   | 7        |
| Willdow)                                      | ,        |
| Former Edit menu mechanism                    | )<br>:   |
| forms                                         | ,        |
| IOIIIIS                                       | ,        |
| active objects off                            | 2        |
|                                               | 1        |
| adding pages to                               | )<br>\   |
| alignment grid                                | ,        |
|                                               | 5        |
| ASK                                           | 5        |
| Automatic creation (Preferences)              | 5        |
| Break areas in                                | 2        |
| control lines in                              | ł        |
| copying objects on                            | ,        |
| creating a label report form                  | )        |
| creating new                                  | 7        |
| custom labels                                 | 3        |
| custom mailing labels                         | 3        |
| default, created by 4 <sup>th</sup> Dimension | 3        |
| definition of                                 | 3        |
| deleting                                      | ł        |
| deleting pages of                             | 3        |
| designating as input or output71              | L        |
| Detail area in 481                            | L        |
| editing                                       | )        |
|                                               |          |

| form type                          |         | 293  |
|------------------------------------|---------|------|
| group access to                    |         | 633  |
| group ownership of                 |         | 633  |
| Header area in.                    |         | 480  |
| input                              |         | 228  |
| Mac OS 7 (Platform)                |         | 292  |
| Mac OS 9 (Platform)                |         | 292  |
| modifying methods                  |         | . 71 |
| moving between pages               | 352-    | -353 |
| multi-page                         | 350-    | -354 |
| naming                             |         | 289  |
| Never                              |         | 128  |
| object locking                     |         | 289  |
| object locking while modifying     |         | 268  |
| opening                            | 288_    | -289 |
| output 228–229                     | 480     | 482  |
| owner                              | 100,    | 265  |
| placing fields on                  | 367-    | -368 |
| previewing in Explorer             | 007     | 70   |
| PRINT LABEL                        |         | 512  |
| printing pages of                  |         | 362  |
| printing subforms                  | 509_    | -510 |
| role of                            | 007     | 225  |
| saving                             | ••••    | 362  |
| using subforms                     | 468_    | 471  |
| viewing nages in                   | 100     | 362  |
| Windows 3 11 NT 3 51 (Platform)    | ••••    | 292  |
| Windows 95/98/2000 NT 4 (Platform) |         | 292  |
| Forms page (Explorer) 69–71        | 264     | 288  |
| Frames Assistant (Picture library) | 201,    | 666  |
| functions                          | • • • • | 528  |
| naming convention                  | • • • • | 520  |
| role of                            | • • • • | 528  |
| 1010 01                            | • • • • | 520  |

#### G

| specifying border patterns                     |
|------------------------------------------------|
| specifying fill patterns                       |
| specifying line width                          |
| graphics, on labels                            |
| greater than (>) character (in embedded fields |
| and variables)                                 |
| Grid Definition dialog box                     |
| grid, alignment. See alignment grid            |
| grids                                          |
| creating                                       |
| displaying                                     |
| Group Box tool/icon                            |
| Group menu item                                |
| Object menu                                    |
| Group Owner (assigning)                        |
| grouping fields (Form Wizard)                  |
| grouping objects                               |
| groups                                         |
| access to 4D Client Web server                 |
| access to plug-ins                             |
| assigning access privileges to                 |
| assigning to database objects                  |
| assigning to Design environment                |
| assigning to forms                             |
| assigning to menu items                        |
| assigning to methods634                        |
| assigning to record operations                 |
| assigning to table definitions                 |
| assigning to User environment                  |
| assigning users to                             |
| creating                                       |
| in access hierarchy                            |
| modifying                                      |
| nesting617, 629–630                            |
| ownership of forms                             |
| removing users from                            |
| renaming in Form Wizard                        |
| reordering fields                              |
| saving and loading                             |
| Groups list                                    |
| adding users                                   |
| displaying user names                          |
| removing users                                 |
|                                                |

#### Η

| Header areas              |  |
|---------------------------|--|
| adding custom graphics to |  |
| additional                |  |

| additional levels of headers         | 507  |
|--------------------------------------|------|
| explanation of 480,                  | 507  |
| in output form                       | 479  |
| in reports                           | 507  |
| Header control lines                 | 492  |
| deleting                             | 501  |
| in reports                           | 500  |
| help                                 |      |
| adding to fields 174, 188, 393-      | 396  |
| adding to objects                    | 396  |
| deleting a message                   | 395  |
| entering text of                     | 395  |
| selecting a message                  | 396  |
| help message                         |      |
| deleting                             | 395  |
| in Field Properties window           | 188  |
| renaming                             | 395  |
| selecting                            | 396  |
| Help page (Object Properties window) | 394  |
| hexadecimal numbers                  |      |
| display formats for                  | 402  |
| entering in the Method editor        | 560  |
| Hide icon                            | 687  |
| Hide Line Numbers                    | 556  |
| Hide toolbar                         | 112  |
| hierarchical lists                   | 641  |
| creating 648-                        | 649  |
| expanding and collapsing             | . 64 |
| hierarchical pop-up menus            | 438  |
| variable type                        | 139  |
| Highlight buttons                    | 422  |
| Variable type                        | 139  |
| HTML                                 |      |
| Documentation                        | . 77 |
| Encoding                             | 147  |

#### I

| icon                                      |
|-------------------------------------------|
| for expanding/collapsing preview area 65  |
| Locking (in 4D Server)                    |
| icons                                     |
| adding to menu commands 604               |
| associating with a list item 641, 650–651 |
| for different types of database           |
| for protected objects                     |
| showing in debugger 93                    |
| using for field types (Preferences)       |
| Import method (File menu)                 |

| Inactive Web Process Timeout                    | . 146 |
|-------------------------------------------------|-------|
| Include 4D Passwords (Preferences)              | . 143 |
| Indentation (Preferences)                       | . 122 |
| indentations (Method editor)                    | . 559 |
| Indexed attribute 183                           | -184  |
| adding                                          | . 191 |
| Alpha fields                                    | . 177 |
| assigned to primary key field.                  | . 206 |
| in Field Properties window                      | . 372 |
| in specifying table relations                   | . 195 |
| related fields                                  | . 200 |
| indexes (automatic updating of)                 | . 184 |
| Indexing                                        |       |
| Fast Mode                                       | . 193 |
| Traditional Mode                                | . 193 |
| Indexing process                                | . 674 |
| indicators                                      |       |
| assigning values to                             | . 455 |
| dials                                           | 453   |
| establishing settings of.                       | 453   |
| getting values from                             | 455   |
| rulers                                          | 453   |
| thermometers                                    | 453   |
| using methods                                   | 455   |
| Inherited forms (definition of)                 | 357   |
| Initialize Local Variables (Preferences)        | 139   |
| initiatize Local Vallables (Preferences)        | . 157 |
| in entry filter codes                           | 381   |
| Input Form check box (Fxplorer)                 | 263   |
| INPUT FORM command 263                          | 289   |
| input forms                                     | 228   |
| definition                                      | 225   |
| lists in                                        | 643   |
| multi-nage 350                                  | -353  |
| role of                                         | 227   |
| setting the current 262                         | -263  |
| Insert an OLF Object menu item                  | 281   |
| Inserting and Deleting Frames (Picture library) | 668   |
| instances                                       | . 000 |
| of menus                                        | 602   |
| See also connected menus                        | . 002 |
| using to manage menus                           | 590   |
| Integer fields                                  | 178   |
| interface                                       | . 170 |
| drop area                                       | 112   |
| objects                                         | 365   |
| Dijecto<br>Preferences                          | 100   |
| intermediate tables (for Many to Many           | . 109 |
| relations) 215 216                              | _220  |
| 1Clucio113)                                     | 220   |

| interpreted mode                                 |
|--------------------------------------------------|
| difference between interpreted and compiled. 690 |
| speed of execution                               |
| Interpreted mode and compiled mode               |
| (Navigation)                                     |
| interprocess arrays, in compiler methods         |
| (Preferences)                                    |
| interprocess variables                           |
| compiler methods (Preferences)                   |
| Invisible attribute                              |
| Invisible buttons                                |
| Variable type                                    |
| Invisible check box (Table Properties) 169       |
| invisible fields                                 |
| invisible methods                                |
| invisible tables                                 |
| IP Address (Preferences)                         |
| Items menu                                       |
| Delete menu item650                              |
| New menu item                                    |
| Sort menu item                                   |
|                                                  |

#### Κ

| key combinations, reserved 608          |
|-----------------------------------------|
| Keyboard layout                         |
| Keyboard navigation (Method editor) 576 |
| keyboard shortcuts                      |
| assigning to active objects             |
| assigning to menu commands              |
| for clipboards                          |
| in Property List                        |
| navigational                            |
| Keys button (on Variable page of Object |
| Properties window)418                   |
| Keywords                                |
| Method editor550                        |
| Preferences                             |
|                                         |

#### L

| Label editor                         |
|--------------------------------------|
| using                                |
| using label forms                    |
| label reports                        |
| creating                             |
| creating custom labels with graphics |

| printing                         | 6        |
|----------------------------------|----------|
| setting label width51            | 3        |
| setting margins                  | 3        |
| label width marker               | 3        |
| Labels menu item                 | 6        |
| language elements                |          |
| assignment operator              | 32       |
| commands                         | 28       |
| fields                           | 28       |
| flow of control structures       | 29       |
| functions                        | 28       |
| object names                     | 28       |
| pointers                         | 28       |
| statements                       | 29       |
| variables                        | 28       |
| Large Size (Preferences)         | 21       |
| Last Page button                 | 24       |
| Last Record button               | 24       |
| layering                         |          |
| Down One Level                   | 29       |
| Move to Back menu item           | 29       |
| Move to Front menu item          | 29       |
| tools/icons                      | 76       |
| Up One Level                     | 29       |
| Layering tools/icons             | 30       |
| leading zero                     | )0       |
| Leave Related Many Intact        | )9       |
| in Relation Properties window    | )5       |
| less than (<) character          |          |
| in embedded fields and variables | 94       |
| over maximum number of digits40  | )0       |
| Library pictures                 | ł6       |
| licencelog.txt                   | 9        |
| License number (Integrating)71   | 8        |
| Licensed version                 | 8        |
| Limits (displaying)              | 2        |
| Line check box (Menu Bar editor) | )6       |
| Line numbers (display)           | 56       |
| line width (setting)             | <b>1</b> |
| Line Width menu item             | 79       |
| List editor                      | 54       |
| creating Choice lists            | 38       |
| creating lists in                | 50       |
| Current List area                | ŧ7       |
| deleting items from              | 50       |
| deleting lists from              | 50       |
| Items menu                       | ŧ7       |
| List of Lists                    | ŧ7       |
|                                  |          |

| Lists menu                                 |
|--------------------------------------------|
| role of                                    |
| sorting list items 652                     |
| List Editor menu item (Tools menu) 646     |
| list form                                  |
| created in Form Wizard 478                 |
| defined                                    |
| for subrecords 469                         |
| viewing a record from 225                  |
| List of Menu Bars (Menu Bar editor)        |
| list of open windows (in Design menu) 61   |
| List of Tables window 515                  |
| LIST TO ARRAY command 436                  |
| lists                                      |
| adding items                               |
| attaching to fields                        |
| choice 374                                 |
| creating 646–647                           |
| creating (Explorer) 82                     |
| default display (Method editor) 122        |
| delating (Method Cattor)                   |
| deleting items from 650                    |
| aveluded values 645                        |
| making modifiable 652 654                  |
| maximum and minimum values                 |
| Mothed editor                              |
| Method editor                              |
| modifying (Explorer)                       |
| non-sequential ranges                      |
| object locking                             |
| Ref ID                                     |
| required                                   |
| required values                            |
| role of                                    |
| Show Lists                                 |
| sorting items 652                          |
| specifying ranges in 652                   |
| used in methods 642                        |
| Lists menu                                 |
| Delete menu item 650                       |
| New menu item                              |
| User Modifiable menu item 654              |
| Lists page (Explorer) 82                   |
| Load Groups menu item (Passwords menu) 631 |
| Local folder (Preferences) 129             |
| local variables                            |
| in symbol table 703                        |
| initialization (compilation)               |
| list                                       |
| random values                              |

location

#### Μ

| Mac                                     |
|-----------------------------------------|
| Mac OS 7                                |
| Form Wizard                             |
| Platform interface                      |
| Mac OS 9                                |
| Form Wizard 249                         |
| Platform interface 110, 292             |
| Platform Interface (objects) 335        |
| Style sheet 261                         |
| Mac OS X                                |
| pulsing buttons 422                     |
| Mac OS X (style sheet) 261              |
| Mac Theme                               |
| Form Wizard 249                         |
| Platform interface 110                  |
| Tab controls 449                        |
| machine language 689                    |
| Macintosh                               |
| reserved key combinations 607           |
| scrolling 62                            |
| Macros 577                              |
| Calling 591                             |
| Customized 579                          |
| Custolilized                            |
| DTD 761                                 |
| 570 Suptor                              |
| Syllidx                                 |
| mattos.xiiii                            |
| indi-intege 402                         |
| creating documents                      |
| using text areas for                    |
| Man-Interge documents. See form fetters |
| Mandatory attribute                     |
| in Field Properties Window 3/2, 3/4     |
| setting                                 |
| Mandatory check box (Object Properties  |
| $window) \dots 3/4$                     |
| Mandatory Log File (Preferences)        |
| Mandatory value (Web server)            |

| Menu Bar editor                    | .45–46, | 590,    | 593         |
|------------------------------------|---------|---------|-------------|
| adding menu items                  |         | 596-    | -597        |
| adding menus                       |         | 595-    | -596        |
| adding separator lines             |         | 606-    | -607        |
| assigning access privileges using. |         |         | .635        |
| assigning keyboard shortcuts       |         | 607-    | -609        |
| changing menu item font style .    |         | 604-    | -605        |
| creating connected menus           |         |         | 602         |
| creating menus                     |         |         | 590         |
| deleting connected menus           |         |         | .603        |
| enabling and disabling menu iten   | ns      | 605-    | -606        |
| enhancing menus                    |         | 603-    | -605        |
| Menus list                         |         |         | .677        |
| modifying connected menus          |         | 602-    | -603        |
| Start a New Process check box      |         |         | 600         |
| starting processes from            |         | 676-    | -678        |
| Menu Bar Editor menu item          |         | 070     | 593         |
| Tools menu                         |         | • • • • | 635         |
| menu hars                          |         |         | .000        |
| creating                           |         | 45      | 593         |
| default                            |         | . 10,   | 592         |
| in custom applications             |         |         | 611         |
| object locking                     |         |         | 591         |
| nreviewing                         |         | 610_    | .611        |
| See also menus                     |         | 010     | 011         |
| menu commands                      |         |         |             |
| See also menu items                |         |         |             |
| menu items                         |         |         |             |
| access privileges to               |         | 635_    | .636        |
| adding                             |         | 596     | 597         |
| adding separator lines to          |         | 606_    | -607        |
| assigning groups to                |         | 635_    | 636         |
| assigning methods to               |         | 598_    | 600         |
| deleting                           |         | 570-    | 610         |
| enabling and disabling             |         | 605     | 606         |
| font style for                     |         | 604     | 605         |
| roarranging                        |         | 004-    | 5003        |
|                                    |         | • • • • | .390        |
| adding                             |         | 505     | 506         |
| adding menu items                  |         | 595-    | 507         |
| connected                          |         | 390-    | 505         |
| creating                           |         | 501     | 507         |
| creating connected                 |         | 391-    | 602         |
| deleting                           |         | 600     | .002<br>610 |
| deleting connected                 |         | 009-    | 6010        |
| deleting monu items                |         | • • • • | 610         |
| designing                          |         | 500     | 5010        |
| avample of sustam                  |         | 309-    | 500         |
| for custom applications            |         | • • • • | 611         |
|                                    |         |         | .011        |

| instances of                               | 602              |
|--------------------------------------------|------------------|
| length of title                            | 596              |
| modifying connected                        | 602              |
| names as STR# resources                    | 596              |
| object locking                             | 591              |
| previewing                                 | 610              |
| rearranging                                | 598              |
| reusing                                    | 601              |
| Messages (Preferences)                     | 121              |
| Method editor                              | -45              |
| Allow Expand/Collapse                      | 123              |
| Default display.                           | 122              |
| Default Font                               | 122              |
| Display conventions                        | 560              |
| Editing area                               | 549              |
| Keywords                                   | 550              |
| Lists                                      | 550              |
| managing long strings                      | 574              |
| Options                                    | 177              |
| Dreferences                                | 122              |
| shortcuts                                  | 576              |
| Show Lists                                 | 3/0              |
| Show Lists                                 | 122              |
| Styles and color of syntax elements        | 124              |
|                                            | 102              |
| Type-anead                                 | 123              |
| Window 466,                                | 548              |
| method name                                |                  |
| adding to a method                         | /5               |
| Web Services                               | /42              |
| Method Properties dialog box               | 635              |
| Method Properties menu item (Method menu). | 634              |
| Method templates                           | 555              |
| Method Type dialog box                     | 466              |
| methods                                    |                  |
| Allow Drag                                 | 123              |
| Allow Type-Ahead                           | 123              |
| arguments in                               | 533              |
| assigning access to 634-                   | 635              |
| assigning to menu items 591, 598-          | 600              |
| assignment operator (:=) in                | 532              |
| attributes                                 | 545              |
| batch setting for method attributes        | 545              |
| comments                                   | 571              |
| compiler methods (Preferences)             | 140              |
| creating                                   | 72               |
| default font                               | 100              |
| definition of                              | 1ZZ              |
|                                            | 122<br>44        |
| deleting                                   | 122<br>44<br>540 |

| elements of                         | . 527–529    |
|-------------------------------------|--------------|
| example                             | . 530–533    |
| execution of                        | . 530–533    |
| expand/collapse                     | 123          |
| exporting                           | 55           |
| find and replace                    | 582          |
| for indicators                      | 455          |
| Go to Line Number                   | 585          |
| importing                           | 55           |
| importing and exporting             | 585          |
| indentation                         | 122          |
| inserting a command with its syntax |              |
| invisible                           | 544          |
| list                                | 703          |
| lists in the editor                 | 550          |
| modifying                           | 73           |
| name of published                   | 735          |
| naming                              | 535          |
| object locking                      | 524          |
| offered as a Web Service            | 545          |
| onereters in                        |              |
|                                     |              |
| parameters                          | /33<br>E 4 1 |
| properties (defining)               |              |
| published as web services           |              |
| published in WSDL                   | 545          |
| renaming                            | /4, 542      |
| renaming with 4D Server             | 543          |
| role of                             | 517          |
| saving as a template                | 552          |
| selecting components                | 562          |
| showing line numbers                | 123          |
| statements in                       | 529          |
| styles and color of syntax elements | 124          |
| syntax errors                       | 564          |
| types of                            | . 518–522    |
| typing hexadecimal in               | 560          |
| typing text in                      | 560          |
| using macros in                     | 577          |
| using process variables             | 531          |
| using the wildcard (@)              | 567          |
| using variables in                  | 531          |
| writing                             | 559          |
| Methods page (Explorer)             | 72–75        |
| minimum height (hierarchical list)  | 656          |
| Minimum value (Web server)          | 148          |
| modifying                           |              |
| connected menus                     | 602          |
| field properties                    | 190          |
| form methods                        | 71           |
|                                     |              |

#### Ν

| Name of published method                 |
|------------------------------------------|
| Namespace                                |
| naming                                   |
| databases                                |
| fields                                   |
| forms                                    |
| forms (Form Properties window)           |
| groups (for forms)                       |
| methods                                  |
| project methods                          |
| tables                                   |
| variables                                |
| negative numbers                         |
| displaying                               |
| formatting                               |
| nesting (password groups) 629            |
| Never (Forms)                            |
| New Child menu item (Items menu) 648     |
| New Field menu item (Structure menu) 161 |
| New Form menu item                       |
| Design menu                              |
| New Method menu item535                  |
| New Process check box (Execute Method    |
| dialog box) 679                          |
| New process function 600, 675, 682       |
| New Table menu item (Structure menu) 164 |
| New User menu item (Passwords menu) 624  |
| Next error (Method menu)697              |
| Next Page button                         |
| NEXT PAGE command528                     |
|                                          |

| Next Page tool/icon                           |
|-----------------------------------------------|
| Tools palette                                 |
| Next Record button                            |
| No Action button                              |
| No Brace Matching menu item                   |
| non-enterable objects                         |
| number (#) sign                               |
| as a placeholder400                           |
| in entry filter codes                         |
| Number field formats                          |
| displaying numbers as times                   |
| displaying symbols and characters             |
| examples                                      |
| placeholders                                  |
| positive, negative, and zero formats 401–402, |
| 403-404                                       |
| scientific notation402                        |
| using custom formats                          |
| using decimal points400                       |
| Number of HTTP requests                       |
| Numbering of clipboards                       |
| Numerics. default type (Compilation)          |

#### 0

| object events                  |
|--------------------------------|
| Object List                    |
| choosing another object with   |
| object locking                 |
| definition of                  |
| of table definitions           |
| while modifying forms          |
| while setting preferences      |
| with database objects          |
| with field properties          |
| with menus                     |
| Object menu                    |
| Álign menu item                |
| Align to Grid menu item        |
| Border menu item               |
| Clear Object Method menu item  |
| Color menu item                |
| Down One Level                 |
| Duplicate menu item            |
| Duplicate on Matrix menu item  |
| Fill menu item                 |
| Group menu item                |
| Insert an OLE Object menu item |
| Line Width menu item           |
|                                |

| Move to Back menu item 27               | 9, 329, 331          |
|-----------------------------------------|----------------------|
| Move to Front menu item 27              | 9, 329, 331          |
| Object Method menu item                 |                      |
| Show Format menu item                   | 280                  |
| Show Resource menu item                 |                      |
| Ungroup menu item                       | 280, 316             |
| Up One Level                            | 329                  |
| Object Method button (Object Properties |                      |
| , window)                               | 465                  |
| Object Method menu item                 |                      |
| object methods                          | 462–519              |
| attaching to fields or objects          | 533                  |
| clearing                                | 541                  |
| creating                                |                      |
| data entry management                   | 519                  |
| deleting                                | 467 541              |
| examples with fields                    | 462                  |
| for controlling data                    | 420                  |
| in output forms                         | 482                  |
| in report with breaks                   | 508                  |
| modifying                               |                      |
| placing                                 | 533 534              |
| role of 51                              | 333-334<br>8 518 510 |
|                                         | 16, 316-319          |
|                                         | 204 462              |
| with fields and objects                 | 304, 407             |
| writing                                 | 402-407              |
| witting                                 | 323-327              |
| object names (referring to in methods). |                      |
| dienlowing                              | 071                  |
|                                         |                      |
|                                         | 231-232              |
| viewing                                 |                      |
| Object Properties window 260, 340, 34   | 3, 366, 412          |
| Colors page 34                          | 1, 343, 344          |
| Coordinates page                        | 306, 310             |
| creating object methods with            |                      |
| Data Control page 38                    | 8, 389, 397          |
| Display page                            | 336, 427             |
| Enterable attribute                     | 373                  |
| Events page                             | 437, 463             |
| Font page                               | 340                  |
| Help page                               | 394                  |
| lists, See choice lists                 |                      |
| Mandatory attribute                     | 373–374              |
| Mandatory check box                     | 374                  |
| print frame options                     | 509–510              |
| Print Variable Frame option             | 511, 512             |
| setting data entry controls             | 417                  |
| setting display formats                 | 415                  |
|                                         |                      |

| setting entry filters          |                  |
|--------------------------------|------------------|
| setting font attributes with   |                  |
| specifying a custom format     |                  |
| Subform page                   | 470, 475         |
| used to set appearance option. |                  |
| Variable page                  | 418, 440         |
| objects                        |                  |
| 3D radio buttons               |                  |
| active                         | 230–231, 419–455 |
| aligning                       |                  |
| border patterns                |                  |
| button grid                    | 439–440          |
| buttons                        | 421-425, 427-429 |
| changing the appearance of     |                  |
| check boxes                    | 426–427          |
| combo box                      |                  |
| copying on forms               | 328–329          |
| creating active                |                  |
| creating in a series           |                  |
| creating with Tools palette    |                  |
| deleting                       |                  |
| deselecting                    |                  |
| dials                          |                  |
| display formats for            | 415              |
| drawing                        | 312–314          |
| duplicating                    |                  |
| enterable                      |                  |
| fill patterns for              |                  |
| graphic                        |                  |
| grouping                       |                  |
| hierarchical list              | 438              |
| hierarchical pop-up menu       |                  |
| layering                       |                  |
| moving                         |                  |
| non-enterable                  |                  |
| nudging                        |                  |
| picture menu                   |                  |
| plug-ins                       | 450–452          |
| pop-up menus                   | 435–437          |
| radio buttons                  |                  |
| radio pictures                 |                  |
| resizing                       |                  |
| resizing handles               |                  |
| rulers                         |                  |
| scrollable areas               |                  |
| selecting                      |                  |
| selecting multiple             |                  |
| setting color of               |                  |
| setting line widths of         |                  |

| tah control                | 445-      | 448  |
|----------------------------|-----------|------|
| thermometers               | 453-      | -455 |
| ungrouping                 | . 100     | 316  |
| using object methods with  | 462_      | 467  |
| Offered as a Web Service   | 545       | 730  |
| Old Edit menu mechanism    | 5975,     | 595  |
|                            | . 372,    | 575  |
| Commands                   |           | 555  |
|                            | ••••      | 151  |
| On Activate event          | ••••      | 525  |
| On After Keystreke event   | 162       | 525  |
| On Defere Keystroke event  | . 403,    | 520  |
| On Clicked event           | . 403,    | 520  |
| On Class Boy event         | 403,      | 525  |
|                            | ••••      | 520  |
| On Close Detail event      |           | 526  |
| On Data Change event       | . 464,    | 526  |
| On Deactivate event        | • • • • • | 525  |
| On Display Detail event    | . 464,    | 526  |
| On Double Clicked event    | • • • • • | 463  |
| On Double-clicked event    |           | 525  |
| On Drag Over event         | . 464,    | 526  |
| On Drop event              | . 464,    | 526  |
| ON ERR CALL method         |           | 617  |
| On Event Manager process,  |           | 674  |
| On Exit                    |           | 524  |
| On Exit database method    |           | 709  |
| On Getting Focus event     | . 464,    | 526  |
| On Header event.           | . 464,    | 526  |
| On Load event              | 463,      | 525  |
| On Losing Focus event      | . 464,    | 526  |
| On Menu Selected event     |           | 526  |
| On Open Detail event       |           | 526  |
| On Outside Call event      | . 464,    | 525  |
| On Plug-in Area event      | . 464,    | 526  |
| On Printing Break event    | . 464,    | 527  |
| On Printing Detail event   | . 464,    | 527  |
| On Printing Footer event   | . 464,    | 527  |
| On Resize event            |           | 526  |
| On Server Close Connection |           | 524  |
| On Server Open Connection  |           | 524  |
| On Server Shutdown.        |           | 524  |
| On Server Startup          |           | 524  |
| On Startup                 |           | 524  |
| On Startup database method |           | 709  |
| On Timer event             | . 464.    | 526  |
| On Unload event            | . 463.    | 525  |
| clearing an array with     |           | 448  |
| On Validate event.         | . 463.    | 525  |
| On Web Authentication      |           | 524  |
|                            |           |      |

| On Web Connection                            |
|----------------------------------------------|
| One table                                    |
| defined                                      |
| deleting records in                          |
| entering data in                             |
| One to Many properties                       |
| One to Many relations                        |
| See also Many to One relations               |
| One to Many relations, using subforms in 468 |
| One to One relations                         |
| On-line documentation (Access from the       |
| Explorer)                                    |
| On-line Help                                 |
| Calling from a 4D Database                   |
| Open Compiled 32,708                         |
| Open Data File dialog hox 34_35              |
| Open Interpreted 32,708                      |
| Open menu item $24, 20$                      |
| Open Subform button 425 471                  |
| Open suborni button                          |
| Open window function                         |
| opening                                      |
| databases                                    |
| form methods                                 |
| forms (Form editor)                          |
| methods                                      |
| options                                      |
| project methods                              |
| Opening mode                                 |
| operators (in methods)                       |
| Option-clicking (to open object method) 465  |
| Options                                      |
| Compiler                                     |
| Method editor                                |
| Preferences                                  |
| Preferences (Web)                            |
| Options page (Form Wizard)                   |
| ORDER BY command                             |
| output control lines                         |
| definition of 480–482                        |
| enabling 482                                 |
| moving 483                                   |
| removing 484                                 |
| output control markers 478 483               |
| in Form editor                               |
| Output Form check box (Explorer) 262         |
| OUTDUT FORM command 262, 290                 |
| output forms                                 |
| output 1011115                               |
| control lines                                |
| creating mail-merge documents                |

| definition                          | 225 |
|-------------------------------------|-----|
| designing labels with               | 493 |
| for reports                         | 491 |
| labels                              | 515 |
| modifying                           | 489 |
| setting the current                 | 263 |
| uses of                             | 477 |
| Owner                               |     |
| setting for forms                   | 634 |
| setting for groups                  | 620 |
| setting for methods                 | 635 |
| setting for objects created by user | 626 |
| Owner drop-down list                |     |
| Form Properties window              | 634 |
| function of                         | 543 |
| in Form Properties window           | 291 |
| in Method Properties window         | 635 |
| owner privileges                    |     |
| for forms 291, 6                    | 633 |
| for groups                          | 620 |
| for methods                         | 634 |

#### Ρ

| Page 0 objects (displaying)               | 271  |
|-------------------------------------------|------|
| page border lines                         | 362  |
| Page buttons                              | 424  |
| page navigation actions                   | 424  |
| page navigation tools                     | 354  |
| Page pop-up menu                          | 353  |
| Page Setup dialog box 362,                | 497  |
| page tools/icons                          | 276  |
| Panes (Method editor)                     | 557  |
| Paper (displaying borders in Form editor) | 271  |
| parameters                                |      |
| advanced (Web Services Wizard)            | 742  |
| for Picture button                        | 431  |
| for picture pop-up menu                   | 443  |
| for templates                             | 555  |
| table (for published method)              | 743  |
| using advanced (proxy methods)            | 741  |
| parent records (in subtables)             | 181  |
| parent tables                             | 158  |
| parentheses (()) (as dead characters)     | 384  |
| Password Access editor 46,                | 624  |
| assigning users and groups                | -626 |
| changing access groups with               | 627  |
| changing user name or password            | 626  |
| Groups list                               | 624  |

| role of                                     | 46, 613    |
|---------------------------------------------|------------|
| Users list                                  | 624        |
| viewing database usage                      | 638        |
| password access system                      | . 614–639  |
| adding users                                | . 624–626  |
| Administrator                               | 619        |
| assigning groups to forms                   | 633        |
| assigning groups to menu items              | 635-636    |
| assigning groups to methods                 | 634-635    |
| assigning groups to neurous.                | 636-637    |
| assigning groups to record operations       | 631        |
| assigning groups to table definitions       | 632-633    |
| assigning passwords to users                | 625        |
| assigning users to groups                   | 627_628    |
| creating access groups                      | 626        |
| creating an access hierarchy                | 617_619    |
| Designer                                    | 610-019    |
| disabling                                   | 622        |
|                                             | 617        |
| group owners                                | 620        |
| group owners                                |            |
| maintanance of                              | 023<br>627 |
|                                             |            |
| chiest locking in 4D Server                 |            |
| object locking in 4D server                 |            |
| removing nested groups                      |            |
| relie of                                    |            |
|                                             |            |
| saving and loading groups                   | . 630-631  |
|                                             |            |
| viewing usage of.                           | . 638–639  |
| passwords                                   | (01        |
| access to the User mode                     |            |
| case sensitivity                            |            |
| changing                                    |            |
| creating.                                   | 625        |
| Default User                                | 622        |
| displaying the password entry dialog box    | x 134      |
| displaying users                            | 134        |
| entering                                    | . 615–616  |
| include 4D Passwords (Web Server)           | 143        |
| sorting list of users by alphabetical order | 134        |
| using (Web Server)                          | 142        |
| Passwords menu                              | 624        |
| Edit Group menu item                        | 627        |
| Edit User menu item                         | 626        |
| Load Groups menu item                       | 631        |
| New Group menu item                         | 626        |

| New User menu item                            |
|-----------------------------------------------|
| Plug-ins Access menu item 636                 |
| Save Groups menu item                         |
| Passwords menu item (Tools menu)              |
| Paste (standard action)                       |
| Paste menu item                               |
| paths (to data files)                         |
| Pause icon                                    |
| Physical files                                |
| Picture button (parameters)                   |
| picture buttons                               |
| variable type                                 |
| Picture check box (List editor)               |
| Picture fields                                |
| formats for                                   |
| modules in                                    |
| on background                                 |
| plug-in areas in                              |
| printing                                      |
| scaling to fit                                |
| storing data from plug-ins in                 |
| truncating                                    |
| Picture library 48–49, 345, 430, 443, 659–670 |
| adding Pictures                               |
| creating custom toolbar with                  |
| creating thumbnails                           |
|                                               |
| for storing background graphics               |
| for storing background graphics               |
| for storing background graphics               |
| for storing background graphics               |
| for storing background graphics               |
| for storing background graphics               |
| for storing background graphics               |
| for storing background graphics               |
| for storing background graphics               |
| for storing background graphics               |
| for storing background graphics               |
| for storing background graphics               |
| for storing background graphics               |
| for storing background graphics               |
| for storing background graphics               |
| for storing background graphics               |
| for storing background graphics               |
| for storing background graphics               |
| for storing background graphics               |
| for storing background graphics               |

| in number field formats 400                       |
|---------------------------------------------------|
| number (#) sign 400                               |
| underline () character 383                        |
| zero 400                                          |
| Plain text                                        |
| platform                                          |
| compilation                                       |
| preferences                                       |
| Platform Interface                                |
| Automatic                                         |
| Automatic option                                  |
| Best Match                                        |
| for objects                                       |
| Inherit from Database option                      |
| Inherited from Form option                        |
| Mac OS 7                                          |
| Mac OS 9                                          |
| Mac Theme                                         |
| Macintosh option                                  |
| objects affected by                               |
| setting for forms                                 |
| setting for text objects                          |
| specifying font attributes                        |
| specifying in Form Wizard                         |
| Windows 3.11, NT 3.51                             |
| Windows 95 option                                 |
| Windows 95/98/2000. NT 4                          |
| Windows NT 3.5.1 option                           |
| Platform Interface drop-down list (Form           |
| Properties window)                                |
| Platform Interface drop-down list (Preferences)98 |
| Plug-in areas                                     |
| 4D Chart                                          |
| OLE tools                                         |
| Report                                            |
| plug-in objects                                   |
| plug-ins                                          |
| 4D View                                           |
| assigning access to                               |
| assigning groups access to                        |
| using                                             |
| pointers                                          |
| arrow                                             |
| crosshair/crossbar                                |
| entry order                                       |
| multi-directional arrow                           |
| pop-up menus                                      |
| definition (as active objects)                    |
| hierarchical                                      |
|                                                   |

| initializing                                       | 390,    | 435  |
|----------------------------------------------------|---------|------|
| picture                                            |         | 441  |
| shortcuts for inserting                            |         | 670  |
| Pop-up/drop-down lists (Variable type)             |         | 139  |
| PostScript <sup>™</sup> printer, printing graphics |         | 179  |
| power failures                                     |         | . 36 |
| Preferences                                        | . 57,   | 124  |
| 4D Server                                          |         | 118  |
| Access Management                                  |         | 132  |
| Activate Automatic Comments                        |         | 131  |
| All variables are typed                            |         | 140  |
| Allow 4D Open Connections                          |         | 120  |
| Allow 4D WebSTAR to connect via                    |         |      |
| 4D Connect                                         |         | 149  |
| Allow Deletion Control                             | 135,    | 209  |
| Allow Drag                                         |         | 123  |
| Allow Expand/Collapse                              |         | 123  |
| Allow Read Only Data file Use                      |         | 136  |
| Allow SSL for Web Server                           |         | 142  |
| Allow Type-Ahead                                   |         | 123  |
| Application                                        |         | 114  |
| Application Main Memory                            |         | 117  |
| Automatic Comments                                 |         | . 88 |
| Automatic Form Creation                            |         | 128  |
| Automatic Transactions during Data Ent             | rv      | 135  |
| Cache                                              | · · · · | 145  |
| Client/Server                                      |         | 118  |
| Client/Server Connections Timeout                  |         | 119  |
| Color Background                                   |         | 125  |
| Color Names                                        |         | 125  |
| Comments                                           |         | 131  |
| Compatibility                                      |         | 128  |
| Compilation                                        | 137.    | 700  |
| Compilation Path                                   |         | 139  |
| Compiler Methods.                                  |         | 140  |
| Configuration (Web)                                |         | 145  |
| CPU Priority.                                      |         | 115  |
| Data Control                                       |         | 134  |
| Database                                           |         | 132  |
| Database Cache Memory                              |         | 116  |
| Default Alpha Type                                 |         | 139  |
| Default Button Type                                |         | 139  |
| Default Font.                                      |         | 121  |
| Default Home Page                                  |         | 145  |
| Default HTML Path                                  |         | 144  |
| Default HTML Root                                  |         | 144  |
| Default User                                       |         | 622  |
| Design Mode                                        |         | 120  |
| dialog box (default environment)                   |         | . 31 |
| -                                                  |         |      |

| Display User List in Password Dialog Box | . 134 |
|------------------------------------------|-------|
| Displaying toolbar                       | . 112 |
| Documentation                            | . 129 |
| drop area                                | . 112 |
| Editing filters (Web Server)             | . 147 |
| Encrypt Client/Server Connections        | . 119 |
| Exit Design Environment when going to    |       |
| Custom Mode                              | . 127 |
| FichiMandatory Log File                  | . 134 |
| Flush Data Buffers Every Minutes         | . 116 |
| Fonts                                    | . 120 |
| Formats and filters                      | . 113 |
| Formatting                               | . 113 |
| General Font                             | . 121 |
| Generate error file                      | . 138 |
| Generate the Symbol File                 | . 138 |
| Generic Web User                         | . 143 |
| Indentation of methods.                  | . 122 |
| Initialize Local Variables               | . 139 |
| Interface                                | . 109 |
| IP Address.                              | . 142 |
| Large Size                               | . 121 |
| Maximum Concurrent Web Processes         | . 146 |
| Message Font                             | . 121 |
| Method Editor                            | . 121 |
| Method editor font                       | . 122 |
| Options                                  | . 127 |
| Platform                                 | . 110 |
| Platform Interface option                | 98    |
| Print Titles                             | . 126 |
| Process and interprocess are typed       | . 140 |
| Progress Indicator.                      | . 112 |
| Proxy address                            | . 152 |
| Proxy Port.                              | . 152 |
| Publish Database at Startup              | . 142 |
| Publishing                               | . 141 |
| Range Checking                           | . 138 |
| Register Clients at Startup For Execute  |       |
| On Client                                | . 119 |
| Regular Size                             | . 121 |
| Reuse Temporary Contexts                 | . 144 |
| Save Request in File                     | . 149 |
| Setting (Compilation)                    | . 137 |
| Show Line Numbers                        | . 123 |
| Standard Set                             | . 147 |
| Starting Mode                            | . 143 |
| Startup Environment                      | . 127 |
| Structure Access                         | . 132 |
| Structure Editor                         | . 125 |

| Style Sheets                                      | 114  |
|---------------------------------------------------|------|
| System Resources                                  | 115  |
| TCP port                                          | 141  |
| Text Conversion                                   | 147  |
| Toolbar                                           | 112  |
| Type Default Numeric Type                         | 139  |
| Type the variables.                               | 139  |
| Use Icons for Field Types                         | 125  |
| Use New Memory Allocation Scheme on               |      |
| Macintosh                                         | 116  |
| Use V3 x x File Procedure Scheme                  | 129  |
| Use V3 x x Startup Method Scheme                  | 128  |
| User List in Alphabetical Order                   | 134  |
| User Mode Access                                  | 131  |
| Web                                               | 141  |
| Web Desswords                                     | 1/12 |
| Web Process                                       | 142  |
| Web Services 150                                  | 744  |
| Web Services Namespace                            | /44  |
| Web Services Namespace                            | 151  |
| Wizaru Methou Prelix                              | 152  |
| Preview area icon (Explorer)                      | . 68 |
| Preview on screen option (for printing reports).  | 497  |
| Previous error (Method menu)                      | 697  |
| Previous Page button                              | 424  |
| Previous Page tool/icon                           | 353  |
| Previous Record button                            | 424  |
| Previous/Next (Method editor)                     | 583  |
| primary key field                                 | 207  |
| definition of                                     | 195  |
| required attributes for referential integrity     | 206  |
| PRINT LABEL                                       | 512  |
| Print Variable Frame check box                    |      |
| printing subform areas                            | 509  |
| printing text fields                              | 512  |
| print window titles                               | 126  |
| printing                                          |      |
| form pages                                        | 362  |
| labels                                            | -516 |
| Picture fields                                    | -512 |
| Print Titles (Preferences)                        | 126  |
| subform areas                                     | -510 |
| Text fields                                       | 512  |
| Privileges page (Table Properties)                | 633  |
| process                                           |      |
| \$4D Compiler                                     | 674  |
| \$Runtime explorer                                | 674  |
| elements of a                                     | 672  |
| Process and interprocess are typed (Preferences). | 140  |
|                                                   |      |

Process and interprocess variables

| List                                       |
|--------------------------------------------|
| Typing                                     |
| Process list                               |
| Process List editor                        |
| viewing processes                          |
| window                                     |
| Process menu                               |
| bringing a process to the front            |
| pausing a process                          |
| resuming execution of a process            |
| tracing a process                          |
| Process Page (Runtime Explorer)            |
| process variables                          |
| processes                                  |
| aborting                                   |
| bringing to front                          |
| controlling execution of                   |
| debugging                                  |
| default                                    |
| default names of                           |
| definition of                              |
| execution of multiple                      |
| for managing a multi-window interface671   |
| hiding                                     |
| multiple                                   |
| naming                                     |
| pausing and resuming                       |
| process number                             |
| process status                             |
| process time                               |
| role of                                    |
| specifying when to execute                 |
| Start a New Process check box, in Menu Bar |
| editor                                     |
| starting from a menu item676–678, 682      |
| starting new                               |
| starting using Execute Method 678–679, 682 |
| starting with a method                     |
| tracing                                    |
| Progress Indicator (Preferences)112        |
| project methods                            |
| assigning to menu items                    |
| batch setting of attributes                |
| creating 72 535                            |
| creating                                   |
| in symbol table                            |
| in symbol table                            |

| Prompt if Related One does not exist check box |
|------------------------------------------------|
| (Relation Properties window) 202, 212          |
| properties                                     |
| inherited forms 355                            |
| of subforms 475                                |
| Property List                                  |
| Displaying 271                                 |
| Object Types                                   |
| Proxy Address (Preferences) 152                |
| Proxy methods                                  |
| Calling                                        |
| Proxy Port (Preferences)                       |
| proxy                                          |
| Publish Database at Startup (Preferences) 142  |
| Published in WSDL 545, 731                     |
| Pulsing buttons 102                            |

#### Q

| Quartz (Preferences)                      | 111 |
|-------------------------------------------|-----|
| Queries (new Index mode)                  | 192 |
| Query editor                              | 374 |
| quick reports (creating with Many to Many |     |
| relations)                                | 220 |
| QuickTime <sup>™</sup> compression        | 186 |
| Quit                                      |     |
| Standard action                           | 426 |
| Under MacOS X 426,                        | 601 |
| quotation marks ("), in entry filters     | 382 |
|                                           |     |

#### R

| recovering by tags (using the Completely Delete      |
|------------------------------------------------------|
| option)                                              |
| Redo (Edit Menu)                                     |
| Ref ID (list element) 651                            |
| referential integrity                                |
| Can't Modify attribute                               |
| Indexed attribute                                    |
| Unique attribute                                     |
| Register Clients at Startup For Execute On           |
| Client (Preferences) 119                             |
| Regular Size (Preferences) 121                       |
| Related Fields area (Relation Properties window) 201 |
| related One table selecting fields from 238          |
| related records deleting 205                         |
| related tables 103 105                               |
| Can't Delete if Pelated Many option 205              |
| creating table relations 200, 200                    |
| Delete Deleted Many option 205                       |
| deleting records in 205 206                          |
| antering data in 211 212                             |
|                                                      |
| example of                                           |
| Leave Related Many Intact option                     |
| One table and Many table 197–199                     |
| related fields                                       |
| relation types 214–220                               |
| unusual relation types                               |
| wildcard look-ups in 212–214                         |
| relating tables                                      |
| relation line                                        |
| drawing the                                          |
| setting color of                                     |
| relation properties                                  |
| modifying                                            |
| setting                                              |
| Relation Properties window                           |
| Color page                                           |
| Control page 208                                     |
| for enforcing referential integrity                  |
| modifying relations using 210                        |
| overview of                                          |
| Related Fields area 201                              |
| relation types                                       |
| Many to Many 215                                     |
| Many to One 197–199                                  |
| One to One                                           |
| relational databases (definition) 157                |
| relations                                            |
| Allowing Deletion Control                            |
| analyzing 220–224                                    |

| between tables                                   |
|--------------------------------------------------|
| circular                                         |
| creating                                         |
| displaying 157                                   |
| foreign key field 195                            |
| multiple links                                   |
| multiple record                                  |
| primary key field 195                            |
| re-establishing                                  |
| removing                                         |
| See also related tables                          |
| Remove this list (Method editor)                 |
| renaming forms                                   |
| in Explorer                                      |
| renaming methods                                 |
| in Explorer                                      |
| Replace                                          |
| Fdit Menu 57                                     |
| in methods 584                                   |
| Replace Nevt (Edit Menu) 57                      |
| Penlace Previous (Edit Menu) 57                  |
| Pepert (Dlug in areas)                           |
| report (Flug-III aleas)                          |
| brook lowels in 407,400                          |
| Olean levels III                                 |
| conting 406 407                                  |
| creating system labels (102                      |
| creating custom labels                           |
| creating from Many to Many structures 220        |
| creating label                                   |
| initiating break processing                      |
| object methods                                   |
| one record per page                              |
| subforms in                                      |
| subtotals in                                     |
| summary                                          |
| Text fields in                                   |
| with breaks (example of)                         |
| repositioning options                            |
| automatic                                        |
| in Object Properties window                      |
| Request log                                      |
| required lists                                   |
| reserved key combinations                        |
| reserved words (in field names)                  |
| Resizable check box (Form Properties window) 299 |
| resizing                                         |
| automatic                                        |
| forms                                            |
| grouped objects                                  |
|                                                  |

| handles                                   |
|-------------------------------------------|
| objects, with the arrow keys              |
| objects, with the resizing handles        |
| options (Form Properties window)          |
| table images161                           |
| Resume icon                               |
| Reuse Temporary Contexts (Preferences)144 |
| Revert to Saved menu item (File menu)     |
| rgrg (random value)                       |
| RPC                                       |
| Ruler Definition dialog box               |
| rulers                                    |
| assigning values to                       |
| changing units of                         |
| displaying                                |
| example of                                |
| getting values from                       |
| setting measurement scale                 |
| with output control markers               |
| Rulers menu item                          |
| Run compiled                              |
| Run interpreted                           |
| Runtime Explorer                          |
| \$4D Compiler                             |
| Break page                                |
| Catch page                                |
| Process page                              |
| Watch page                                |

#### S

| Save As Template                                |
|-------------------------------------------------|
| Save EditorName menu item105                    |
| Save FormName menu item                         |
| Save Groups menu item (Passwords menu)631       |
| Save Request in File (Preferences)              |
| saving                                          |
| forms                                           |
| groups                                          |
| modifications to pictures                       |
| password access groups                          |
| Scale command (Form menu)                       |
| Scaled to Fit picture formats                   |
| scientific notation, in number field formats402 |
| Scrapbook (storing copied objects)              |
| Screen Sizes (Form Size)                        |
| scroll bars                                     |
| adding to Text fields                           |
| scrollable areas (initializing)                 |

|                                                                                                    | 62                                                                                                    |
|----------------------------------------------------------------------------------------------------|----------------------------------------------------------------------------------------------------|
| in forms                                                                                                    | 362                                                                                                    |
| table images                                                                                                    | 161                                                                                                    |
| Searching Options (Find Editor)                                                                                                    | 97                                                                                                    |
| Security of Web Services                                                                                                    | 726                                                                                                    |
| security. See password access system                                                                                                    |                                                                                                    |
| segmenting                                                                                                    |                                                                                                    |
| data files                                                                                                    | 756                                                                                                    |
| existing data files                                                                                                    | 750                                                                                                    |
| Select a Menu dialog box (Menu Bar editor).                                                                                                    | 602                                                                                                    |
| Select All (standard action)                                                                                                    | 425                                                                                                    |
| Select All menu item 304                                                                                                    | 329                                                                                                    |
| in Edit menu                                                                                                    | 57                                                                                                    |
| Select Enclosing Block (Method editor)                                                                                                    | 572                                                                                                    |
| Selectable check box (for subforms) 470                                                                                                    | 474                                                                                                    |
| Selected Drocess (Duptime Explorer)                                                                                                    | 4/4                                                                                                    |
| selected Flocess (Ruittille Explorer)                                                                                                    | 91                                                                                                    |
| AD English (allow                                                                                                    | 710                                                                                                    |
| 4D Engine folder                                                                                                    | /18                                                                                                    |
| a different data file                                                                                                    | 32                                                                                                    |
| fields for forms                                                                                                    | 240                                                                                                    |
| method components                                                                                                    | 562                                                                                                    |
| objects 302–                                                                                                    | 305                                                                                                    |
| selection rectangle. See marquee                                                                                                    |                                                                                                    |
| semicolon (;) character                                                                                                    |                                                                                                    |
| in number field display formats                                                                                                    | 401                                                                                                    |
| specifying display formats for embedded fields                                                                                                    |                                                                                                    |
| speenying display formats for embedded neids                                                                                                    |                                                                                                    |
| and variables                                                                                                    | 495                                                                                                    |
| and variables                                                                                                    | 495<br>147                                                                                                    |
| and variables                                                                                                    | 495<br>147<br>607                                                                                                    |
| and variables                                                                                                    | 495<br>147<br>607                                                                                                    |
| Send Extended Characters Directly (Preferences)<br>separator lines, adding to menu items 606–<br>sequence numbers<br>as default values                                                                                                    | 495<br>147<br>607<br>390                                                                                                    |
| Send Extended Characters Directly (Preferences)<br>separator lines, adding to menu items 606–<br>sequence numbers<br>as default values                                                                                                    | 495<br>147<br>607<br>390<br>390                                                                                                  |
| and variables         Send Extended Characters Directly (Preferences)         separator lines, adding to menu items         as default values         generating as default values         in related tables                                                                                                    | 495<br>147<br>607<br>390<br>390<br>196                                                                                           |
| and variables         Send Extended Characters Directly (Preferences)         separator lines, adding to menu items         as default values         generating as default values         in related tables         Sequence of Frames (Picture library)                                                                                                    | 495<br>147<br>607<br>390<br>390<br>196<br>667                                                                                    |
| and variables         Send Extended Characters Directly (Preferences)         separator lines, adding to menu items         sequence numbers         as default values         generating as default values         in related tables         Sequence of Frames (Picture library)         series (creating objects in)                                                                                                    | 495<br>147<br>607<br>390<br>390<br>196<br>667<br>459                                                                             |
| specifying display formats for embedded fields         and variables         Send Extended Characters Directly (Preferences)         separator lines, adding to menu items         sequence numbers         as default values         generating as default values         in related tables         Sequence of Frames (Picture library)         series (creating objects in)         SET DATABASE PARAMETER.                                                                                                    | 495<br>147<br>607<br>390<br>390<br>196<br>667<br>459<br>116                                                                      |
| specifying display formats for embedded fields         and variables         Send Extended Characters Directly (Preferences)         separator lines, adding to menu items         sequence numbers         as default values         generating as default values         in related tables         Sequence of Frames (Picture library)         series (creating objects in)         SET DATABASE PARAMETER         SET PLATFORM INTERFACE command                                                                                                    | 495<br>147<br>607<br>390<br>390<br>196<br>667<br>459<br>116<br>99                                                                |
| specifying display formats for embedded fields         and variables         Send Extended Characters Directly (Preferences)         separator lines, adding to menu items         sequence numbers         as default values         generating as default values         in related tables         Sequence of Frames (Picture library)         series (creating objects in)         SET DATABASE PARAMETER.         SET PLATFORM INTERFACE command         Setting CPU Priority.                                                                                                    | 495<br>147<br>607<br>390<br>390<br>196<br>667<br>459<br>116<br>99<br>115                                                         |
| specifying display formats for embedded fields         and variables         Send Extended Characters Directly (Preferences)         separator lines, adding to menu items         sequence numbers         as default values         generating as default values         in related tables         Sequence of Frames (Picture library)         series (creating objects in)         SET DATABASE PARAMETER.         SET PLATFORM INTERFACE command         Setting CPU Priority.         Setting Page (Preferences)                                                                                                    | 495<br>147<br>607<br>390<br>390<br>196<br>667<br>459<br>116<br>99<br>115<br>137                                                  |
| specifying display formats for embedded fields         and variables         Send Extended Characters Directly (Preferences)         separator lines, adding to menu items         sequence numbers         as default values         generating as default values         in related tables         Sequence of Frames (Picture library)         series (creating objects in)         SET DATABASE PARAMETER.         SET PLATFORM INTERFACE command         Setting CPU Priority.         Setting Page (Preferences)         Shift key (to constrain object shape)                                                                                                    | 495<br>147<br>607<br>390<br>390<br>196<br>667<br>459<br>116<br>99<br>115<br>137<br>313                                           |
| specifying display formats for embedded fields         and variables         Send Extended Characters Directly (Preferences)         separator lines, adding to menu items         sequence numbers         as default values         generating as default values         in related tables         Sequence of Frames (Picture library)         series (creating objects in)         SET DATABASE PARAMETER.         SET PLATFORM INTERFACE command         Setting CPU Priority.         Setting Page (Preferences)         Shift key (to constrain object shape).         Shift key the clocking (for choosing tables and fields)                                                                                                    | 495<br>147<br>607<br>390<br>390<br>196<br>667<br>459<br>116<br>99<br>115<br>137<br>313<br>495                                    |
| specifying display formats for enfocted fields         and variables         Send Extended Characters Directly (Preferences)         separator lines, adding to menu items         sequence numbers         as default values         generating as default values         in related tables         Sequence of Frames (Picture library)         series (creating objects in)         SET DATABASE PARAMETER.         SET PLATFORM INTERFACE command         Setting CPU Priority.         Setting Page (Preferences)         Shift key (to constrain object shape).         Shift+Alt clicking (for choosing tables and fields)         Shift-clicking (for selecting objects)                                                                                    | 495<br>147<br>607<br>390<br>390<br>196<br>667<br>459<br>115<br>137<br>313<br>495<br>304                                          |
| specifying display formats for enfocted fields         and variables         Send Extended Characters Directly (Preferences)         separator lines, adding to menu items         sequence numbers         as default values         generating as default values         in related tables         Sequence of Frames (Picture library)         series (creating objects in)         SET DATABASE PARAMETER.         SET PLATFORM INTERFACE command         Setting CPU Priority.         Setting Page (Preferences)         Shift key (to constrain object shape).         Shift-Alt clicking (for choosing tables and fields)         Shift-dragging (moving output control lines)                                                                              | 495<br>147<br>607<br>390<br>196<br>667<br>459<br>116<br>99<br>115<br>137<br>313<br>495<br>304<br>483                             |
| specifying display formats for embedded fields         and variables         Send Extended Characters Directly (Preferences)         separator lines, adding to menu items         sequence numbers         as default values         generating as default values         in related tables         Sequence of Frames (Picture library)         series (creating objects in)         SET DATABASE PARAMETER.         SET PLATFORM INTERFACE command         Setting CPU Priority.         Setting Page (Preferences)         Shift key (to constrain object shape).         Shift-dicking (for selecting objects)         Shift-dragging (moving output control lines).                                                                                           | 495<br>147<br>607<br>390<br>390<br>196<br>667<br>459<br>115<br>137<br>313<br>495<br>304<br>483                                   |
| specifying display formats for embedded fields         and variables         Send Extended Characters Directly (Preferences)         separator lines, adding to menu items         sequence numbers         as default values         in related tables         series (creating objects in)         SET DATABASE PARAMETER.         SET PLATFORM INTERFACE command         Setting CPU Priority.         Setting Page (Preferences)         Shift key (to constrain object shape).         Shift-dicking (for selecting objects)         Shift-dragging (moving output control lines).         shortcuts         inserting fields in text areas                                                                                                    | 495<br>147<br>607<br>390<br>390<br>196<br>667<br>459<br>116<br>99<br>115<br>137<br>313<br>495<br>304<br>483<br>495               |
| specifying display formats for embedded fields         and variables         Send Extended Characters Directly (Preferences)         separator lines, adding to menu items         sequence numbers         as default values         generating as default values         in related tables         Sequence of Frames (Picture library)         series (creating objects in)         SET DATABASE PARAMETER.         SET PLATFORM INTERFACE command         Setting CPU Priority.         Setting Page (Preferences)         Shift key (to constrain object shape)         Shift-clicking (for selecting objects)         Shift-dragging (moving output control lines)         shortcuts         inserting fields in text areas         inserting Picture Buttons | 495<br>147<br>607<br>390<br>196<br>667<br>459<br>116<br>99<br>115<br>137<br>313<br>495<br>304<br>483<br>495<br>304<br>483        |
| specifying display formats for enfocted refers         and variables         Send Extended Characters Directly (Preferences)         separator lines, adding to menu items         sequence numbers         as default values         generating as default values         in related tables         Sequence of Frames (Picture library)         series (creating objects in)         SET DATABASE PARAMETER.         SET PLATFORM INTERFACE command         Setting CPU Priority.         Setting Page (Preferences)         Shift key (to constrain object shape)         Shift-clicking (for selecting objects)         Shift-dragging (moving output control lines)         shortcuts         inserting fields in text areas         inserting Pon-un Menus    | 495<br>147<br>607<br>390<br>390<br>196<br>667<br>459<br>116<br>99<br>115<br>137<br>313<br>495<br>304<br>483<br>495<br>670<br>670 |
| keyboard, for buttons and check boxes 418         |
|---------------------------------------------------|
| Method Editor                                     |
| Picture Library                                   |
| Shortcuts dialog box                              |
| Show Clipboard (standard action)                  |
| Show Clipboard menu item 57                       |
| Show Custom Menus menu item (Menu menu). 610      |
| Show Field and Table Numbers                      |
| (Runtime Explorer)                                |
| Show Format menu item                             |
| Show Icons (Runtime Explorer)                     |
| Show Integers in Hexadecimal (Runtime Explorer)93 |
| Show Line Numbers                                 |
| Preferences                                       |
| Show Lists (Method editor) 122                    |
| Show lists (Preferences) 552                      |
| Show Name menu item (Objects menu) 280            |
| Show Resource menu item                           |
| Show Toolbar (Preferences) 112                    |
| Show Types (Runtime Explorer)                     |
| Show warnings (Compiler) 697                      |
| Showing/Hiding Elements in the Form Editor 270    |
| single-table structures                           |
| Size Based On drop-down list (Form Properties     |
| window)                                           |
|                                                   |
| sizing options                                    |
| sizing options<br>for forms                       |
| sizing options<br>for forms                       |
| sizing options<br>for forms                       |
| sizing options<br>for forms                       |
| sizing options<br>for forms                       |
| sizing options<br>for forms                       |
| sizing options<br>for forms                       |
| sizing options<br>for forms                       |
| sizing options<br>for forms                       |
| sizing options<br>for forms                       |
| sizing options<br>for forms                       |
| sizing options<br>for forms                       |
| sizing options<br>for forms                       |
| sizing options<br>for forms                       |
| sizing options<br>for forms                       |
| sizing options<br>for forms                       |
| sizing options<br>for forms                       |
| sizing options<br>for forms                       |
| sizing options<br>for forms                       |
| sizing options<br>for forms                       |
| sizing options<br>for forms                       |
| sizing options<br>for forms                       |

| interaction with neighboring objects              |
|---------------------------------------------------|
| managing programmatically                         |
| Splitting the editor window                       |
| SSL (Encrypting Client/Server Connections) 119    |
| standard actions                                  |
| Standard Set (Preferences)                        |
| Start a New Process check box (Menu Bar           |
| editor)                                           |
| starting 4 <sup>th</sup> Dimension                |
| Starting Mode (Preferences)                       |
| Startun Environment (Preferences) 127             |
| startup method                                    |
| assigning to a user 626                           |
| Use V3 x x Startup Method Scheme ontion 128       |
| STARTUP procedure 128                             |
| statements (in methods) 529                       |
| STR# reference 596                                |
| stringe                                           |
| managing (Mothod editor) 574                      |
|                                                   |
| Structure Access (Dreferences) 122                |
| Structure Access drop down list (Proforences) 621 |
| Structure Access diop-down list (Freferences) 021 |
| Structure editor                                  |
| creating tables $1(4, 171)$                       |
| definition of                                     |
|                                                   |
| IOIIIS                                            |
| Preferences                                       |
| renaming tables                                   |
| Structure files                                   |
| Structure menu                                    |
| creating tables                                   |
| displaying table properties                       |
| Structure Window                                  |
|                                                   |
| creating table relations                          |
| for new databases                                 |
| reestablishing relations                          |
| removing relations                                |
| showing relations                                 |
| table images in                                   |
| Style menu                                        |
| Style Sheet Definition dialog box                 |
| Style Sheet drop-down list (Form Wizard)262       |
| Style Sheet editor                                |
| accessing                                         |
| style sheets                                      |
| applying                                          |
| creating                                          |

| in Form Wizard                                 | .244   |
|------------------------------------------------|--------|
| Preferences                                    | .114   |
| setting font attributes with                   | .340   |
| Styles (methods)                               | .558   |
| Styles and color of syntax elements            | .124   |
| Styles page                                    |        |
| Appearance drop-down menu                      | .258   |
| in Form Wizard                                 | 260    |
| subfields                                      | 180    |
| Subform                                        | .100   |
| Opening source form                            | 476    |
| Subform page                                   | . 17 0 |
| in Form Wizard 237                             | 216    |
| Object Properties window 470                   | 475    |
| Subform tool/icon                              | 4/3    |
| Subforms 217, 220, 469                         | .213   |
| subiorins                                      | -4/6   |
|                                                | 200    |
| Auto Assign Related Value                      | .203   |
| Automatic Width check box                      | .475   |
| buttons for. $$                                | 471    |
| creating                                       | -475   |
| creating records in.                           | .220   |
| creating using Form Wizard                     | .234   |
| defined                                        | .228   |
| displaying information in217–220, 256,         | 471    |
| entering data in                               | 469    |
| entering data into a                           | .211   |
| modifying source forms                         | .476   |
| printing                                       | -510   |
| printing with fixed-frame option               | .510   |
| printing with variable option                  | .510   |
| properties                                     | .475   |
| specifying in Object Properties window         | .470   |
| using                                          | -471   |
| using default input forms                      | 471    |
| using multiple                                 | 468    |
| with reports                                   | 492    |
| subrecords 158                                 | 180    |
| Subscribing to a Web Service                   | 736    |
| subtables 158 150 180 181                      | 237    |
| adding subform from                            | 168    |
| adding with Form Wigord                        | 2400   |
| audilig with Form wizard                       | .240   |
| parent records III                             | 101    |
|                                                | .180   |
| subrecords in                                  | .180   |
| when not to use                                | .159   |
| Subtotal function (initiating break processing |        |
| with)                                          | .500   |
| subtotals (computing in a report)              | .508   |

| summary calculations                       |    |
|--------------------------------------------|----|
| in reports                                 | 77 |
| printing 48                                | 32 |
| summary reports 50                         | )5 |
| Swap expression 57                         | 73 |
| Symbol File 13                             | 38 |
| symbol table (list of local variables) 70  | )3 |
| syntax elements                            |    |
| customizing 55                             | 58 |
| styles 12                                  | 24 |
| syntax errors (checking and correcting) 56 | 54 |
| System Resources (Preferences) 11          | 15 |

### Т

| tab control                         |
|-------------------------------------|
| as page navigation tool             |
| with icons and text 446             |
| Tabable property 417                |
| table image                         |
| moving                              |
| previewing in Explorer              |
| resizing                            |
| scrolling                           |
| setting the color of 171            |
| viewing in Explorer 68              |
| table methods (role of) 518, 519    |
| table names                         |
| duplicate 167                       |
| Dynamic 370                         |
| maximum number of characters 167    |
| updating in methods 166             |
| Table Properties menu item          |
| (Structure menu)                    |
| Table Properties window165, 166–171 |
| Completely Delete property 170      |
| invisible table 169                 |
| Owner 167                           |
| Privileges page                     |
| Record Access area 167, 633         |
| table relations                     |
| advantages of 194                   |
| analyzing                           |
| circular 221                        |
| Many to One                         |
| See also related tables             |
| tables 155–159                      |
| assigning access to 632             |
| canceling creation of 164           |

| creating                                                                                                    | 5                                                             |
|----------------------------------------------------------------------------------------------------|---------------------------------------------------------------|
| definition of                                                                                                    | 5                                                             |
| master                                                                                                    | 7                                                             |
| maximum number of                                                                                                    | 8                                                             |
| moving images                                                                                                    | 3                                                             |
| naming                                                                                                    | 7                                                             |
| parent                                                                                                    | 8                                                             |
| relating                                                                                                    | 9                                                             |
| renaming                                                                                                    | 6                                                             |
| selected                                                                                                    | 1                                                             |
| selecting images of                                                                                                    | 1                                                             |
| setting name color                                                                                                    | 1                                                             |
| setting properties                                                                                                    | 5                                                             |
| subtables                                                                                                    | 9                                                             |
| Tables page (Explorer)                                                                                                    | 9                                                             |
| tags (recovering by)                                                                                                    | 0                                                             |
| target width (specifying in Form Wizard)                                                                                                    | 9                                                             |
| TCP port (Preferences) 14                                                                                                    | 1                                                             |
| templates                                                                                                    | 6                                                             |
| creating a form                                                                                                    | 8                                                             |
| databases 2                                                                                                    | 6                                                             |
| for methods                                                                                                    | 2                                                             |
| in Form Wizard                                                                                                    | 3                                                             |
| narameters 55                                                                                                    | 5                                                             |
| Temporary Contexts (4D Client Preferences) 14                                                                                                    | 4                                                             |
| Temporary files (Preferences)                                                                                                    | 7                                                             |
| Temporary folder (Preferences)                                                                                                    | ,<br>7                                                        |
| text (entering in methods) 56                                                                                                    | ,<br>0                                                        |
| Text Area tool/icon 275 33                                                                                                    | 8                                                             |
| for form letters 49                                                                                                    | 4                                                             |
| text areas                                                                                                    | 1                                                             |
| as graphic objects 23                                                                                                    | 1                                                             |
|                                                                                                    | τ.                                                            |
| $\frac{1}{3}$ changing the appearance of $\frac{336-34}{3}$                                                                                                    | Ω                                                             |
| changing the appearance of                                                                                                    | 0                                                             |
| changing the appearance of                                                                                                    | 0<br>8<br>5                                                   |
| changing the appearance of                                                                                                    | 0<br>8<br>5<br>9                                              |
| changing the appearance of                                                                                                    | 0<br>8<br>5<br>9<br>8                                         |
| changing the appearance of                                                                                                    | 0<br>8<br>5<br>9<br>8<br>6                                    |
| changing the appearance of.336–34creating on forms.336–33embedding fields and variables in.336, 493–49setting appearance.33setting default font attributes33setting platform interface33variable frame option50                                                                                                    | 0<br>8<br>5<br>9<br>8<br>6                                    |
| changing the appearance of                                                                                                    | 0<br>8<br>5<br>9<br>8<br>6<br>9                               |
| changing the appearance of                                                                                                    | 0<br>8<br>5<br>9<br>8<br>6<br>9<br>7                          |
| changing the appearance of.336–34creating on forms.336–33embedding fields and variables in.336, 493–49setting appearance.33setting default font attributes33setting platform interface33variable frame option.50text attributes (setting for text objects)33Text Conversion (Preferences)147Toxt fields17717832                                                                                                    | 0<br>8<br>5<br>9<br>8<br>6<br>9<br>7<br>6                     |
| changing the appearance of                                                                                                    | 0<br>8<br>5<br>9<br>8<br>6<br>9<br>7<br>6<br>2                |
| changing the appearance of.336–34creating on forms.336–33embedding fields and variables in.336, 493–49setting appearance33setting default font attributes33setting platform interface33variable frame option.50text attributes (setting for text objects)33Text Conversion (Preferences)14Text fields39adding scroll bars to.39in reports40                                                                                    | 0<br>8<br>5<br>9<br>8<br>6<br>9<br>9<br>7<br>6<br>2<br>2      |
| changing the appearance of.336–34creating on forms.336–33embedding fields and variables in.336, 493–49setting appearance.33setting default font attributes33setting platform interface33variable frame option.50text attributes (setting for text objects)33Text Conversion (Preferences)14Text fields.39in reports49printing with variable frame49                                                                            | 0<br>8<br>5<br>9<br>8<br>6<br>9<br>9<br>7<br>6<br>2<br>2<br>2 |
| changing the appearance of.336–34creating on forms.336–33embedding fields and variables in.336, 493–49setting appearance.33setting default font attributes33setting platform interface33variable frame option.50text attributes (setting for text objects)33Text Conversion (Preferences)14Text fields177–178, 33adding scroll bars to.39in reports49printing with variable frame51thermometers452                             | 08598699762225                                                |
| changing the appearance of.336–34creating on forms.336–33embedding fields and variables in.336, 493–49setting appearance.33setting default font attributes33setting platform interface33variable frame option.50text attributes (setting for text objects)33Text Conversion (Preferences)14Text fields177–178, 33adding scroll bars to.39in reports49printing with variable frame51thermometers.453–45as progress indicators45 | 085986997622253                                               |
| changing the appearance of.336–34creating on forms.336–33embedding fields and variables in.336, 493–49setting appearance.33setting default font attributes33setting platform interface33variable frame option.50text attributes (setting for text objects)33Text Conversion (Preferences)14Text fields177–178, 33adding scroll bars to39in reports49printing with variable frame51thermometers.453–45as progress indicators.45 | 0859869976222532                                              |

| Preferences                             | 112        |
|-----------------------------------------|------------|
| setting properties of                   | 455        |
| tilde (~) character                     |            |
| forcing capitalization                  | 381        |
| in entry filter codes                   |            |
| initiating an entry filter              | 381        |
| Time fields                             | 179        |
| display formats for                     | . 398–399  |
| time-sliced execution (of processes)    | 674        |
| toolbar                                 |            |
| creating a custom                       | 604        |
| Design environment                      | 62–63      |
| displaying (Preferences)                | 112        |
| showing                                 | 112        |
| Tools menu                              | 59         |
| Explorer item                           | 63         |
| Menu Bar Editor menu item               |            |
| Tools palette                           | 3-276.312  |
| Add Field tool/icon                     | . 275. 367 |
| Alignment tools                         |            |
| alignment tools/icons                   | 317-318    |
| Arrow tool/icon                         | 275 302    |
| displaying                              | 271        |
| Distribute tools                        | 322        |
| drawing objects                         | 312        |
| Duplication tool                        | 276        |
| in Form editor                          | 273_276    |
| Lavering tools/icons                    | 276 330    |
| Next Page tool/icon                     | . 270, 350 |
| Next Page/Previous Page tools/icons     | 252        |
| Object method deletion tool             | 276        |
| Previous Page tool/icon                 | 352        |
| Subform tool/icon                       | 275        |
| Text Area tool/icon                     | 275 338    |
| totals                                  | . 275, 550 |
| calculating in reports                  | 401        |
| object methods for calculating          | 508        |
| Trace icon                              | 686        |
| Traditional Mode (new Index mode)       | 103        |
| trailing zero                           | 400        |
| triagers                                |            |
| creating                                | 72 537     |
| data validation                         |            |
| onforcing business rules                |            |
| for onforcing business rules            | 266 272    |
| role of                                 | . 300, 372 |
| sotting for a table                     |            |
| setting ioi a lable                     | 524 525    |
| Triggers page (Table Properties window) | . 324-323  |
| inggers page (Table Properties window)  |            |

| truncated field names                  |
|----------------------------------------|
| truncated picture format               |
| Turn Grid On/Off menu items            |
| Type drop-down menu (Object Properties |
| window)                                |
| Type the variables (Preferences)       |
| Type-ahead                             |
| Disable                                |
| enabling/disabling                     |
| use in Method editor                   |
| use with macros                        |
| Typing methods                         |

# U

| UDDI (Definition)                                                                                                    |
|----------------------------------------------------------------------------------------------------|
| Uncomment                                                                                                    |
| underline (), for placeholders                                                                                                    |
| Undo (standard action)                                                                                                    |
| Undo menu item                                                                                                    |
| unexpected interruptions                                                                                                    |
| Ungroup menu item                                                                                                    |
| Object menu                                                                                                    |
| Unique attribute                                                                                                    |
| assigned to primary key field                                                                                                    |
| changing field properties 191                                                                                                    |
| in Field Properties window 372                                                                                                    |
| in table relations 195 196                                                                                                    |
| Unlimited (Client/Server Timeout) 119                                                                                                    |
| Unlimited (Web Process Preferences) 146                                                                                                    |
| unrelated tables (adding fields from) 239                                                                                                    |
| Un One Level 329                                                                                                    |
| Undate Time (Runtime Explorer) 91                                                                                                    |
| Undates (new Index mode) 192                                                                                                    |
|                                                                                                    |
| Access to a Web Service 739                                                                                                    |
| Access to a Web Service published by 4D 735                                                                                                    |
| Lise 4DVAP Comments instead of Brackets                                                                                                    |
| (Dreferences) 148                                                                                                    |
| (Freferences)                                                                                                    |
| Use Isvascript for Entry Control (Dreferences) 148                                                                                                    |
| Use many                                                                                                    |
| Custom Monus itom                                                                                                    |
| Custom Menus Item                                                                                                    |
| for the size consistence of the second second secon |
| for changing environments                                                                                                    |
| User menu item                                                                                                    |
| Use new context referencing mode (Preferences).148                                                                                                    |
| Use New Memory Allocation Scheme on                                                                                                    |
| Macintosh (Preferences)                                                                                                    |

| Use Passwords (Preferences)                     | 142  |
|-------------------------------------------------|------|
| Use V3.x.x File Procedure Scheme (Preferences). | 129  |
| Use V3.x.x Startup Method Scheme 521,           | 525  |
| Preferences.                                    | 128  |
| Used Blocks (Preferences)                       | 117  |
| User (standard action)                          | 426  |
| User Defined (Web character set)                | 147  |
| User dialog box                                 | 625  |
| User environment                                | . 39 |
| changing input and output forms in              | 263  |
| defining group access to                        | 621  |
| List editor in                                  | 654  |
| role of                                         | . 39 |
| testing report forms                            | 497  |
| User Mode Access (Preferences)                  | 133  |
| User Modifiable menu item (Lists Menu)          | 654  |
| User/Custom Menus process                       | 673  |
| users                                           |      |
| adding 624-                                     | -626 |
| assigning passwords to 624-                     | -626 |
| assigning to groups                             | 627  |
| changing names                                  | 626  |
| Default user                                    | 133  |
| displaying in the Password dialog box           | 134  |
| removing from groups                            | 628  |
| sorting the list                                | 134  |
|                                                 |      |

# v

| values                                              |
|-----------------------------------------------------|
| maximum and minimum                                 |
| setting default 389–391                             |
| variable frames                                     |
| option for printing picture fields 511              |
| option for printing Text fields 512                 |
| printing subforms 509–510                           |
| Variable page (Object Properties window) . 418, 440 |
| variables                                           |
| associated with buttons                             |
| compiler methods (Preferences) 140                  |
| embedded in text areas                              |
| for temporary data storage                          |
| in mail-merge templates 493                         |
| in methods                                          |
| naming of in methods                                |
| process                                             |
| Runtime Explorer 91                                 |
|                                                     |

| vertical bar (l) character       | 5 |
|----------------------------------|---|
| Vertical Scroll Bar check box 39 | 3 |
| volumes (storing segments on) 74 | 9 |

## W

| Documentation (Server)                   |
|------------------------------------------|
| Integration in 4D                        |
| Name (Server)732                         |
| Offered as a Web Service                 |
| Parameters                               |
| Preferences                              |
| Published in WSDL                        |
| Publishing728                            |
| Security                                 |
| Subscribing to                           |
| Wizard                                   |
| Wizard Method Prefix                     |
| Web Services Namespace (Preferences)151  |
| Web site (Preferences)                   |
| WebFolder (Default HTML Root)            |
| WEDD resource                            |
| Whole Object Name (Find Editor option)97 |
| Whole Word                               |
| Whole Word (Find editor option)          |
| wildcard (@) character                   |
| in entry filters                         |
| Method editor                            |
| searches in related tables 212–214       |
| using                                    |
| Wildcard Choice list                     |
| in Relation Properties window            |
| using in data entry 212–214              |
| windows                                  |
| expanding or closing                     |
| from several environments                |
| making active                            |
| moving                                   |
| moving between                           |
| printing titles (Preferences)            |
| setting margins                          |
| setting titles                           |
| Windows 3.11, NT 3.51                    |
| Platform Interface                       |
| Platform Interface (Form Wizard)         |
| Windows 95/98/2000, NT 4                 |
| Platform Interface                       |
| Platform Interface (Form Wizard)         |
| Windows 98/2000 (Style sheet)            |
| Windows XP (Style sheet)                 |
| windows, editor. See editor windows      |
| Wizard Method Prefix (Preferences)       |

#### Index

#### WSDL

| Creation                 |
|--------------------------|
| Definition               |
| Discovering              |
| Generation of            |
| Published in WSDL option |

## Х

| XML (Namespace)                    | .151, | 733  |
|------------------------------------|-------|------|
| x-user-defined (Web character set) |       | .147 |

## Ζ

| zero                |
|---------------------|
| as a placeholder400 |
| in number fields401 |